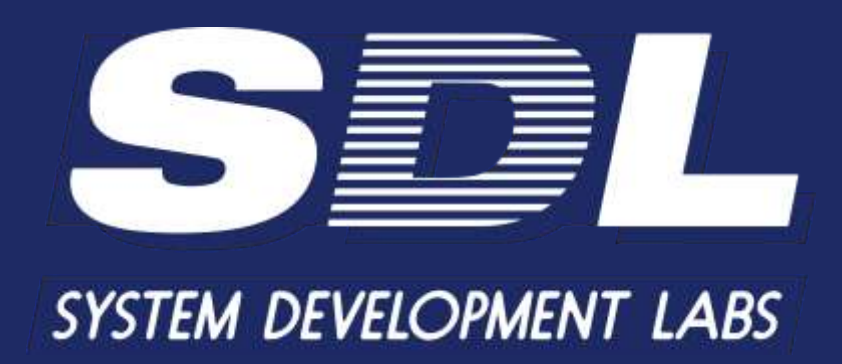

Программное обеспечение «Кросс Про 10. Инвентори»

Руководство оператора

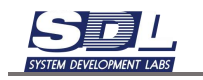

# АННОТАЦИЯ

Настоящий документ определяет назначение, функциональные возможности, условия применения программного обеспечения «Кросс Про 10. Инвентори».

В документе приводятся сведения о выполнении программных компонентов «Кросс Про».

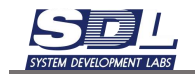

# Содержание

| 1.    | Запуск компонентов                                   | уск компонентов7 |  |  |  |  |
|-------|------------------------------------------------------|------------------|--|--|--|--|
| 1.1   | д в систему7                                         |                  |  |  |  |  |
| 2.    | Работа с базой, оборудованием, фасадами              | 10               |  |  |  |  |
| 2.1   | Добавление зоны                                      | 10               |  |  |  |  |
| 2.2   | Добавление пункта                                    | 12               |  |  |  |  |
| 2.3   | Добавление оборудования                              | 14               |  |  |  |  |
| 2.4   | Работа с фасадом оборудования                        | 17               |  |  |  |  |
| 2.4.1 | 1 Вставка плат и SFP модулей через базу данных       | 19               |  |  |  |  |
| 2.4.2 | 2 Вставка плат и SFP модулей графическим способом    | 24               |  |  |  |  |
| 2.4.3 | 3 Извлечение плат и SFP модулей через базу данных    | 26               |  |  |  |  |
| 2.4.4 | 4 Извлечение плат и SFP модулей графическим способом | 28               |  |  |  |  |
| 2.4.5 | 5 Массовая вставка модулей SFP и плат устройств      | 28               |  |  |  |  |
| 2.5   | Состав оборудования                                  | 31               |  |  |  |  |
| 2.6   | Добавление PDU                                       | 32               |  |  |  |  |
| 2.7   | Работа с Телекоммуникационным шкафом                 | 34               |  |  |  |  |
| 2.7.1 | 1 Добавление стойки под пункт                        |                  |  |  |  |  |
| 2.7.2 | 2 Добавление стойки под здание                       | 36               |  |  |  |  |
| 2.7.3 | 3 Работа с фасадом стойки                            | 40               |  |  |  |  |
| 2.7.4 | 4 Выбор отображаемых сторон                          | 41               |  |  |  |  |
| 2.7.5 | 5 Размещение оборудования на фасаде стойки           | 42               |  |  |  |  |
| 2.7.6 | 6 Шаг перемещения оборудования ½ юнита               | 46               |  |  |  |  |
| 2.7.7 | 7 Поворот оборудования в стойке                      | 47               |  |  |  |  |
| 2.7.8 | 8 Нагрузка PDU на вертикальные юниты                 | 48               |  |  |  |  |
| 2.7.9 | 9 Вызов свойств объектов с фасада шкафа              | 51               |  |  |  |  |
| 2.7.1 | 10 Проверка электропитания и воздушного потока       | 52               |  |  |  |  |
| 2.7.1 | 11 Расширенная информация по стойке                  | 52               |  |  |  |  |
| 3.    | Работа со схемами                                    | 54               |  |  |  |  |
| 3.1   | Схема связей оборудования                            | 54               |  |  |  |  |
| 3.1.1 | 1 Добавление схемы связей оборудования               | 54               |  |  |  |  |
| 3.1.2 | 2 Открытие схемы                                     | 55               |  |  |  |  |

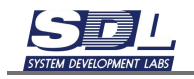

| 3.1.3           | Размещение оборудования на схеме для схем электропитания                        | 56             |
|-----------------|---------------------------------------------------------------------------------|----------------|
| 3.1.4<br>подклю | Размещение оборудования на схеме связей оборудования для создания схем<br>чений | <b>ы</b><br>59 |
| 3.1.5           | Размещение стойки на Схеме связей оборудования                                  | 59             |
| 3.1.6           | Удаление оборудования со схемы                                                  | 63             |
| 3.1.7           | Масштабирование схемы                                                           | 65             |
| 3.1.8           | Изменение размеров схемы                                                        | 65             |
| 3.1.9           | Отмена действий на схемах                                                       | 67             |
| 3.1.10          | Вызов свойств объектов со схемы                                                 | 67             |
| 3.2 Cos         | дание связей                                                                    | 68             |
| 3.2.1           | Создание одиночных связей                                                       | 68             |
| 3.2.2           | Создание шины                                                                   | 71             |
| 3.2.3           | Создание связей с помощью шины                                                  | 78             |
| 3.2.4           | Создание массовых связей с помощью шины                                         | 80             |
| 3.2.5           | Подсветка связей                                                                | 85             |
| 3.2.6           | Удаление связей                                                                 | 86             |
| 3.2.7           | Создание соединений с бирками                                                   | 87             |
| 3.2.8           | Создание симплексных соединений                                                 | 89             |
| 3.2.9           | Назначение параметров соединениям                                               | 90             |
| 3.2.10          | Добавление операторского оборудования в виде отдельного значка                  | 93             |
| 3.2.11          | Создание соединений с оборудованием оператора                                   | 95             |
| 3.3 Cxe         | ема размещения оборудования в автозалах                                         | 98             |
| 3.3.1           | Добавление схемы размещения оборудования                                        | 98             |
| 3.3.2           | Загрузка подложки                                                               | 99             |
| 3.3.3           | Калибровка схемы                                                                | 100            |
| 3.3.4           | Измерение расстояний на схеме                                                   | 101            |
| 3.3.5           | Нанесение телекоммуникационных шкафов на схему                                  | 103            |
| 3.3.6           | Создание подписей                                                               | 106            |
| 3.3.7<br>шкафов | Включение/отключение отображаемых параметров телекоммуникационны<br>з 107       | X              |
| 3.3.8           | Нанесение коридоров                                                             | 110            |
| 3.3.9           | Включение/отключение коридоров                                                  | 114            |
| 4. Лог          | гические сети                                                                   | 118            |

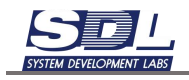

| 4.1   | Добавление IP адресов                                                    | 118    |
|-------|--------------------------------------------------------------------------|--------|
| 4.2   | Нагрузка IP адресов                                                      | 119    |
| 4.3   | Добавление VLAN                                                          | 122    |
| 4.4   | Нагрузка VLAN                                                            | 124    |
| 4.5   | Добавление логических интерфейсов под оборудование                       | 125    |
| 4.6   | Нагрузка логических интерфейсов на порты оборудования, SFP модули        | 127    |
| 5.    | Работа с картами                                                         | 129    |
| 5.1   | Открытие карты                                                           | 129    |
| 5.2   | Выбор зоны для работы с картой                                           | 131    |
| 5.3   | Добавление объектов кабельной канализации                                | 133    |
| 5.3.1 | L Добавление смотровых колодцев                                          | 133    |
| 5.3.2 | 2 Связывание колодцев кабельной канализацией                             | 134    |
| 5.3.3 | 3 Добавление узлов прокладки                                             | 137    |
| 5.3.4 | 4 Расстановка опор                                                       | 138    |
| 5.3.5 | 5 Добавление пикетов                                                     | 139    |
| 5.3.6 | <b>6</b> Связывание пикетов коллектором                                  | 140    |
| 5.4   | Расстановка пунктов на карте                                             | 143    |
| 5.5   | Медная кабельная сеть                                                    | 147    |
| 5.5.1 | Добавление пассивного оборудования (на примере Распределительного<br>147 | шкафа) |
| 5.5.2 | 2 Добавление медной кабельной сети. Добавление муфты                     | 152    |
| 5.5.3 | 3 Размещение муфты на карте                                              | 156    |
| 5.5.4 | 4 Нанесение участков медного кабеля на карте                             | 157    |
| 5.6   | Оптическая кабельная сеть                                                | 162    |
| 5.6.1 | l Добавление оптических кроссов                                          | 163    |
| 5.6.2 | 2 Добавление оптической кабельной сети. Добавление муфты                 | 167    |
| 5.6.3 | 3 Размещение муфты на карте                                              | 171    |
| 5.6.4 | 4 Нанесение участков оптического кабеля на карте                         | 171    |
| 5.7   | Позиционирование объектов на карте                                       | 176    |
| 5.8   | Прохождение магистрали/участка кабеля на карте                           | 176    |
| 5.9   | Просмотр информации об объектах на карте                                 | 178    |
| 6.    | Схемы по оптике                                                          | 180    |
| 6.1   | Паспорт муфты                                                            | 180    |

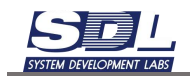

| 6.1.  | 1 Создание паспорта муфты                    | 180 |
|-------|----------------------------------------------|-----|
| 6.1.  | 2 Создание кроссировок в муфте               | 185 |
| 6.1.  | 3 Удаление кроссировок в муфте               | 187 |
| 6.1.4 | 4 Нанесение кроссировок в муфте              | 188 |
| 6.2   | Паспорт кросса                               | 189 |
| 6.2.  | 1 Создание паспорта оптического кросса       | 189 |
| 6.2.2 | 2 Создание кроссировок в оптическом кроссе   | 194 |
| 6.2.  | 3 Удаление кроссировок в оптическом кроссе   | 196 |
| 6.2.4 | 4 Нанесение кроссировок в оптическом кроссе  | 197 |
| 7.    | Инвентарный учет                             | 198 |
| 8.    | Журнал                                       | 200 |
| 8.1   | Системные события                            | 200 |
| 8.2   | Операции базы данных                         | 203 |
| 9.    | Дополнительные функции                       | 207 |
| 9.1   | Отображение разметки в базе данных.          | 207 |
| 9.2   | Включение автоскроллинга дерева элементов    | 208 |
| 9.3   | Прикрепление сторонних файлов                | 209 |
| 9.4   | Просмотр больших текстов в форме свойств     | 212 |
| 9.5   | Функция позиционировать в дереве             | 214 |
| 9.6   | Дублировать сообщения в отдельное окно       | 215 |
| 9.7   | Изменение типа оборудования, пункта          | 216 |
| 9.8   | Поиск                                        | 217 |
| 9.8.  | 1 Поиск по имени объекта                     | 217 |
| 9.8.2 | 2 Поиск по параметру объекта                 | 219 |
| 9.8.  | З Экспорт данных поиска                      | 221 |
| 10.   | Эскпорт                                      | 222 |
| 10.1  | l Кабельный журнал.                          | 222 |
| 10.2  | 2 Кабельный журнал соединений                | 223 |
| 10.3  | 3 Кабельный журнал настройки коммутаторов    | 225 |
| 10.4  | 4 Сохранение в EXCEL табличных представлений | 226 |
| 10.5  | 5 Сохранение схемы в ВМР                     | 229 |
| 10.6  | б Сохранение схемы в PDF                     | 231 |
|       |                                              |     |

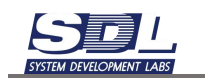

### 1. НАЗНАЧЕНИЕ ПРОГРАММНОГО ОБЕСПЕЧЕНИЯ

«Кросс Про» предназначена для информационного обеспечения деятельности руководителей и специалистов предприятия в процессе эксплуатации и развития сетей, посредством инвентаризации и повышения эффективности использования телекоммуникационных ресурсов.

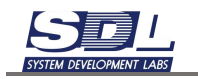

### 1. Запуск компонентов

### 1.1 Вход в систему

Для запуска необходимо зайти в папку с поставкой ПО и запустить исполняемый файл CpClient.

| adm in                             |                          |
|------------------------------------|--------------------------|
| Пароль                             |                          |
| crosspr                            | 0                        |
| E Sanor                            | мнить                    |
| 🗹 IP (имя) основа                  | ного сервера порт        |
| localhost:7710                     |                          |
| 🗏 IP (имя) резере                  | аного сервера : пор      |
| localhost:7710                     |                          |
| Папка проекта                      |                          |
| crosspro                           | 1                        |
| 🗐 Оффлайн рабо<br>Конфигурация пој | лта с базой<br>дключения |
| По умолчанию                       | •                        |
| Dung                               | Отмена                   |

В появившемся окне вводим логин и пароль для входа в систему. В поле IP или имя сервера прописываем путь для подключения.

По умолчанию:

- Логин: admin
- Пароль: crosspro
- Адрес подключения: localhost:7070

Для подключения по сети изменяем adpec localhost на IP-адрес компьютера, на котором запущено серверное приложение.

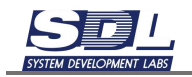

| 100                                                        | admin                                                        |                                                   |                 |
|------------------------------------------------------------|--------------------------------------------------------------|---------------------------------------------------|-----------------|
| 4                                                          | Пароль                                                       |                                                   |                 |
| 1                                                          | crosspr                                                      | ro                                                |                 |
| Рили 1                                                     | ИМЯ ОСНОВН                                                   | ного сервера                                      | а:по            |
| 192.100                                                    | .230.100.7                                                   | 070                                               |                 |
| 192.108<br>Рили і                                          | имя резерв                                                   | ного сервер                                       | ал              |
| I92.168<br>IP или I<br>Iocalho                             | оля резерв<br>ost:7070                                       | иного сервер                                      | ал              |
| 192.108<br>IP или I<br>Iocalho<br>Созд                     | имя резерв<br>ost:7070<br>давать кэш<br>урация по,           | ито<br>вного сервер<br>и папку по ла<br>дключения | ра : п<br>огину |
| 192.100<br>IP или I<br>Iocalho<br>Созд<br>Конфиг<br>По умо | имя резерв<br>ost:7070<br>давать кэш<br>урация по,<br>лчанию | иного сервер<br>и папку по ли<br>дключения        | ра : п<br>огину |

Нажимаем кнопку «Вход». На экране появится титульное окно программы.

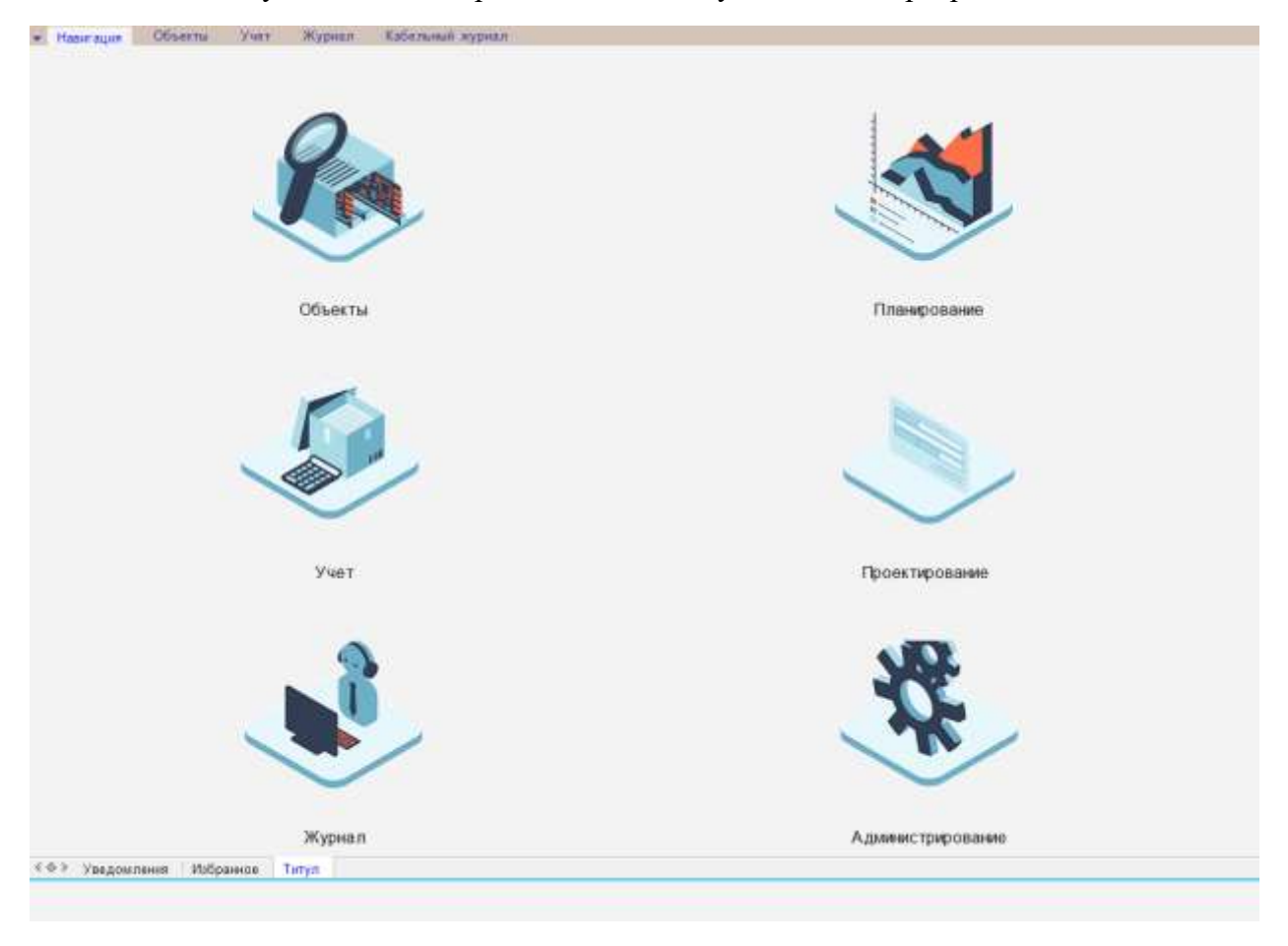

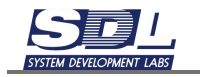

Для работы и просмотра данных необходимо переключиться во вкладку «Объекты» в верхнем окне.

| w. Hand kippe | Объекты  | CONTRACT. | NUMBER OF BRIDE | 4.0. | <b>UNDOLUM</b> | own jefteette       |     |   |                |   |     |
|---------------|----------|-----------|-----------------|------|----------------|---------------------|-----|---|----------------|---|-----|
|               | > 0      | *         | BI              | 8 6  | 9 6            | Enclarm turn gammas | • 6 | 3 | <b>Osimutp</b> | + | 100 |
| +∰База да     | нных     |           |                 | 0    |                |                     |     |   |                |   |     |
|               |          |           |                 | =    |                |                     |     |   |                |   |     |
|               |          |           |                 | *    |                |                     |     |   |                |   |     |
| Napawerp .    | Эн       | 1-23-610  | Ì               | «    |                |                     |     |   |                |   |     |
|               |          |           |                 | G    |                |                     |     |   |                |   |     |
| K@+ East gat  | wx • Nor | pyiemini  | Отде            | 14.2 |                |                     |     |   |                |   |     |

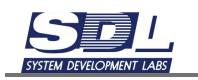

# 2. Работа с базой, оборудованием, фасадами

### 2.1 Добавление зоны

Зона – это зона ответственности компании, проект, регион, в котором будут хранится данные для выбранной области. Структура определяется на начальном этапе, в процессе изменить ее будет нельзя.

Для добавления зоны вызываем контекстное меню по База данных – Добавить зону.

| ⊸⊜База данных                                                                                                    | База данных                                    | $\mathbf{x}$ |
|----------------------------------------------------------------------------------------------------|------------------------------------------------|--------------|
| Библиотека:                                                                                                    | Deferrer entre                                 |              |
| 🕨 🥅 Виртуальные                                                                                                    | Дооавить зону                                  | >            |
| ▶ ☐ Данные                                                                                                    | Добавить папки                                 | >            |
| 🕨 🥅 Модули сист                                                                                                    | Переименовать                                  | >            |
| 🕨 🥅 Оборудовани                                                                                                    |                                                |              |
| Пользовател                                                                                                    | Конфигурация                                   |              |
|                                                                                                    |                                                |              |
|                                                                                                    |                                                |              |
| ⊲⊜База данных                                                                                                    | < Лобавить зону                                |              |
| √                                                                                                    | < Добавить зону                                |              |
| √ Ваза данных ■ Библиотека : ■ Виртуальные                                                                                                    | < Добавить зону<br>Новая зонаl                 |              |
| <ul> <li>✓</li> <li>Виблиотека :</li> <li></li> <li><!--</td--><td>&lt; Добавить зону<br/>Новая зонаl</td><td></td></li></ul> | < Добавить зону<br>Новая зонаl                 |              |
| <ul> <li>✓</li> <li>✓</li></ul>                               | < Добавить зону<br>Новая зона<br>Добавить зону |              |
| <ul> <li>База данных</li> <li>Библиотека :</li> <li>Виртуальные</li> <li>Данные</li> <li>Модули сист</li> <li>Оборудовани</li> </ul>                                                                                                    | < Добавить зону<br>Новая зона<br>Добавить зону |              |
| <ul> <li>База данных</li> <li>Библиотека :</li> <li>Виртуальные</li> <li>Данные</li> <li>Модули сист</li> <li>Оборудовани</li> </ul>                                                                                                    | < Добавить зону<br>Новая зона<br>Добавить зону |              |

В окне вводим имя зоны и нажимаем кнопку «Добавить зону».

| ⊸⊜База данных   | <Добавить зону |
|-----------------|----------------|
| Библиотека:     |                |
| Виртуальные     | ΡΦ             |
| ▶ 🗀 Данные      | Добавить зону  |
| 🕨 🖾 Модули сист |                |
| 🕨 🥅 Оборудовани |                |
| Пользовател     |                |
|                 |                |

В списке появится добавленная зона

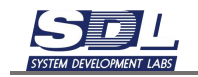

| ⊲⊜База данных           |
|-------------------------|
| Библиотека элементов    |
| Биртуальные ресурсы     |
| ▶ 🛄 Данные              |
| » 🛅 Модули системы      |
| Оборудование            |
| Пользователи приложения |
| Баланы обслуживания     |
| 💭 РФ                    |
|                         |

Зоны могут вкладываться друг в друга. В вышестоящую зону добавить объекты (в данном примере в зону РФ) не получится. Все добавление осуществляется в нижестоящие зоны.

Для примера добавим под зону еще одну зону. Вызываем контекстное меню на созданной зоне – Добавить зону

| 💭 РФ |                     |              |
|------|---------------------|--------------|
|      | ΡΦ                  |              |
|      | Добавить зону       | >            |
|      | Добавить            | >            |
|      | Массовое добавление | >            |
|      | - ·                 |              |
| 💭 РФ |                     |              |
|      | < Добавить зону     | $\mathbf{x}$ |
|      | Новая зона          |              |
|      | Добавить зону       |              |
|      |                     |              |

В появившемся окне вводим имя зоны и нажимаем кнопку «Добавить зону»

| 💭 РФ |                 |
|------|-----------------|
|      | < Добавить зону |
|      | Екатеринбург    |
|      | Добавить зону   |
|      |                 |

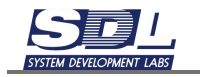

В списке появится добавленная зона.

⊽♥ РФ
♥ Екатеринбург

# 2.2 Добавление пункта

Пункт – это здание, в котором хранится оборудование.

Для добавления пункта вызываем контекстное меню ПКМ на зоне – Добавить – Пункт зоны обслуживания

| <i>¬</i> ₩PΦ                 |                                                                     |   |  |  |  |  |
|------------------------------|---------------------------------------------------------------------|---|--|--|--|--|
| 💭 Екатеринбург               |                                                                     |   |  |  |  |  |
|                              | Екатеринбург \ РФ                                                   | 8 |  |  |  |  |
|                              | Добавить зону                                                       | > |  |  |  |  |
|                              | Добавить                                                            | > |  |  |  |  |
|                              | Массовое добавление                                                 |   |  |  |  |  |
| <i>▽</i> ( <sup>®</sup> ) ΡΦ |                                                                     |   |  |  |  |  |
| 💭 Екатеринбург               |                                                                     |   |  |  |  |  |
| 💭 Екатеринбург               | < Добавить                                                          |   |  |  |  |  |
| 🗑 Екатеринбург               | < Добавить<br>Пункт зоны обслуживания                               |   |  |  |  |  |
| 💭 Екатеринбург               | < Добавить<br>Пункт зоны обслуживания<br>Комплекс зоны обслуживания |   |  |  |  |  |

В появившемся окне вводим информацию:

- Имя элемента Имя пункта. В имени пункта можно указать адрес или аббревиатуру, которая принята в организации.
- Тип элемента Тип пункта. Функционально пункты не отличаются между собой (их можно наполнять одинаково, функционал по наполнению будет одинаковый).
- Тип пункта выбирается для отделения крупных узлов, более маленьких узлов, чтобы удобнее было ориентироваться в базе данных.

После ввода информации нажимаем кнопку «Добавить».

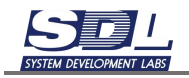

| Добавить Пункт з | оны обслуж | ивания          | 8   | Добавить Пункт    | зоны обс  | луживания          | 8 |
|------------------|------------|-----------------|-----|-------------------|-----------|--------------------|---|
| Добавление       | Параметры  |                 | >   | Добавление        | Параме    | тры                | > |
| Имя элемента     | nic        | умолчанию       |     | Имя эпемента      |           | Ленина, 105        |   |
| Родитель         | Ex         | атеринбург \ РФ |     | Родитель          |           | Екатеринбург \ РФ  |   |
| ∎Тип элемента    | no         | умолчанию       | 1.1 | ⇒Тип элемента     |           | Пункт сети доступа |   |
|                  |            |                 |     | Пункт сети д      | octyn.    | V                  |   |
|                  |            |                 |     | Узел концент      | грация    | 10                 |   |
|                  |            |                 |     | Сторонний уз      | no nec    | 100 H              |   |
|                  |            |                 |     | Транспортны       | ai yae.   | 103                |   |
|                  |            |                 |     | Ysen arperau      | RIN:      | E                  |   |
|                  |            |                 |     | Абонентскии       | rysen     | 10                 |   |
|                  |            |                 |     | Узел СПД          |           | ET1                |   |
|                  |            |                 |     | Узел доступа      | а.        | 101                |   |
|                  |            |                 |     | Клиентский у      | /3011     | 10                 |   |
|                  |            |                 |     | Периферийн        | List you. | E1                 |   |
|                  |            |                 |     | AMC               |           | E                  |   |
|                  |            |                 |     |                   |           |                    |   |
|                  |            |                 |     | Узел концентрации |           |                    |   |
|                  | Добави     | Ть              |     |                   | Доб       | авить              |   |

Под зоной появится пункт с выбранным типом.

▽♥ РФ
▽♥ Екатеринбург
▽₩ Пункт сети доступа
● Ленина, 105

Для заполнения свойств пункта вызываем контекстное меню ПКМ на пункте – Свойства. В появившемся окне заполняем информацию и нажимаем кнопку «Изменить».

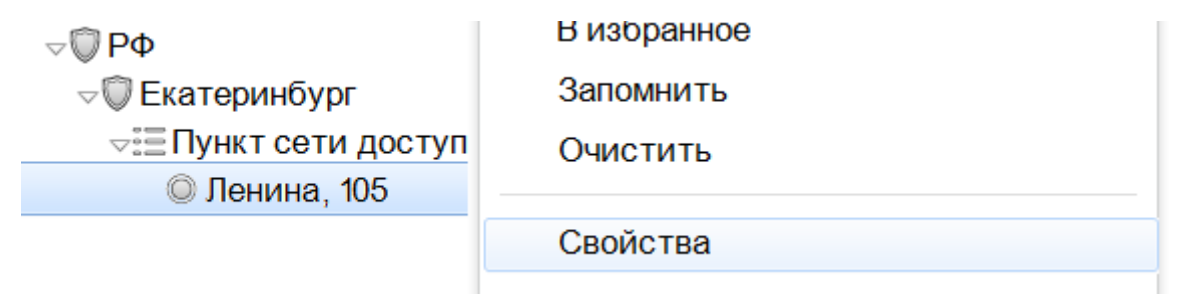

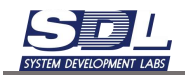

| Ленина, 105 \ Екатеринбу               | pr \ PΦ                | 8  | Ленина, 105 \ Екатеринбург \ РФ         |                           |    |  |
|----------------------------------------|------------------------|----|-----------------------------------------|---------------------------|----|--|
| Параметры Дополна                      | ительная информация 🗸  | >  | Параметры Дополни                       | тельная информация 🗸      |    |  |
| <ul> <li>Общее состояние</li> </ul>    | B pa6ote;31.05.2023 13 |    | ▶Общее состояние                        | В работе, 31.05.2023 : 13 |    |  |
| <ul> <li>Исправность</li> </ul>        | Исправно, 31.05.2023.1 | 1  | <ul> <li>Исправность</li> </ul>         | Исправно;31.05.2023 : 1   | 1  |  |
| Описание                               |                        | B. | Описание                                | Пункт сети доступа        | 1  |  |
| Примечание                             |                        |    | Примячание                              |                           | 1  |  |
| Briageney                              |                        |    | Владелец                                |                           |    |  |
| • Адрес                                |                        |    | <ul> <li>Адрес</li> </ul>               |                           |    |  |
| Местоположение                         |                        |    | Местоположение                          | Екатеринбург, Ленина      | 1  |  |
| •Ввод в эксплуатаци.                   |                        |    | <ul> <li>Ввод в эксплуатаци.</li> </ul> | -                         |    |  |
| Доступ                                 |                        |    | Доступ                                  | 24x7                      | 1  |  |
| Контактная информа,                    |                        |    | Контактная информа,                     |                           | 1  |  |
| <ul> <li>Ответственный</li> </ul>      |                        |    | •Отвотственный                          |                           |    |  |
| <ul> <li>Сторонный идентиф_</li> </ul> |                        |    | <ul> <li>Сторонний идентиф_</li> </ul>  |                           |    |  |
| ▶Геокоордината                         |                        | 1  | <ul> <li>Гескоордината</li> </ul>       |                           | i. |  |
| Типлунста                              |                        |    | Типлунста                               |                           | 1  |  |
| Проектирующая орга_                    |                        |    | Проектирующая орга_                     | КроссПроект               | 1  |  |
| Монтажная организа,                    |                        |    | Монтажная организа,                     | КроссМонтаж               | 1  |  |
| Обслуживающая орг.                     |                        |    | Обслуживающая орг.,                     |                           | 1  |  |
| Адрес                                  |                        |    |                                         |                           |    |  |

### 2.3 Добавление оборудования

Рассмотрим добавление оборудования на примере коммутаторов. Для добавления оборудования вызываем контекстное меню ПКМ по названию пункта – Добавить – Коммутатор.

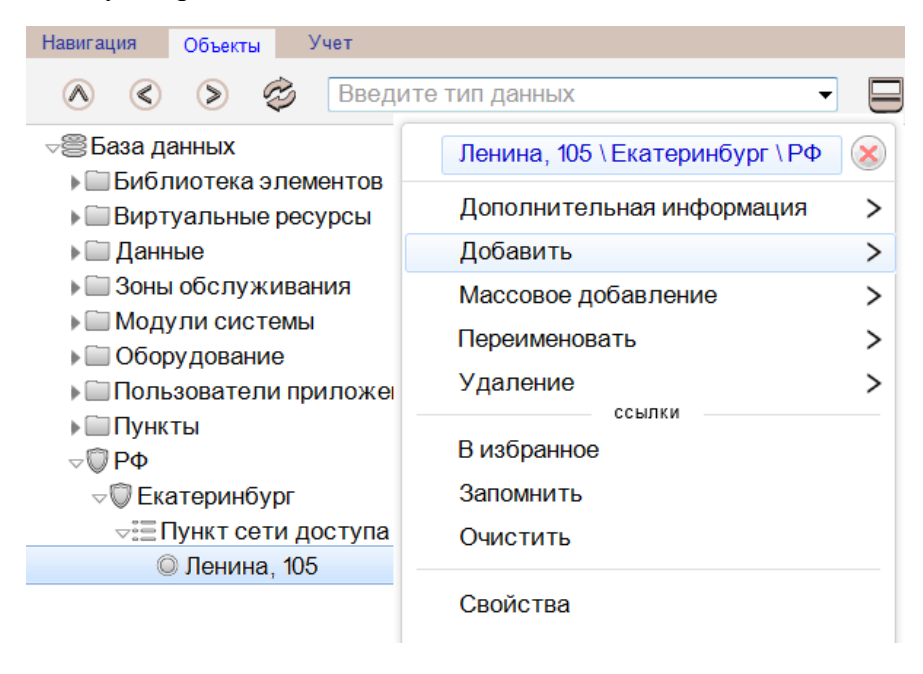

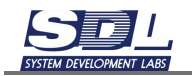

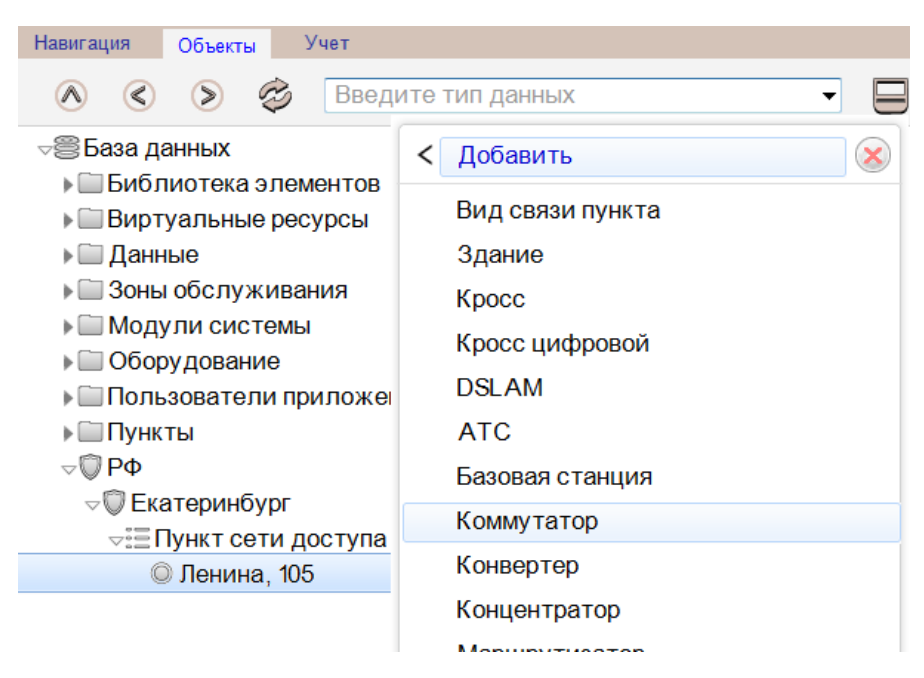

Система автоматически определяет список оборудования, который недавно использовался или загружен в виде библиотечного образца. Если требуется полный список оборудования, то нажимаем кнопку «Показать все».

| < Добавить   | $ \otimes $ | <            | Добавить                    | $\otimes$ |
|--------------|-------------|--------------|-----------------------------|-----------|
| Сервер       |             |              | DSLAM                       |           |
|              |             |              | HotSpot                     |           |
|              |             |              | ATC                         |           |
|              |             |              | Агент пункта                |           |
|              |             |              | Антенно-мачтовое сооружение |           |
|              |             |              | Базовая станция             |           |
|              |             |              | Бокс пункта                 |           |
|              |             |              | Вид связи пункта            |           |
|              |             |              | Голосовой шлюз              |           |
|              |             |              | Здание                      |           |
|              |             |              | Канал прокладки пункта      |           |
|              |             |              | Коммутатор                  |           |
|              |             |              | Комплекс                    |           |
|              |             |              | Компьютер                   |           |
|              |             |              | Конвертер                   |           |
|              |             |              | Концентратор                |           |
|              |             |              | Космический аппарат         |           |
|              |             |              | Кросс                       |           |
| Показать все |             |              | Кросс цифровой              |           |
| Сервер       |             | $\checkmark$ | Добавить                    |           |

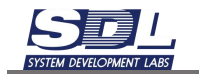

В появившемся окне вводим информацию:

- Имя элемента Имя коммутатора. Можно ввести вручную, так и выбрать из справочника.
- Тип элемента Тип коммутатора для добавления
- Библиотечный образец Выбор библиотечного образца. Оборудование при добавлении будет с наполнением и параметрами, которые введены в библиотечном образце.

После ввода информации нажимаем кнопку «Добавить».

| Добавить Комму                                                                                                    | татор |            |                | 8 | Добавить Комму                                                                                                  | утатор  |            |                | 8   |
|----------------------------------------------------------------------------------------------------|-------|------------|----------------|---|----------------------------------------------------------------------------------------------------|---------|------------|----------------|-----|
| Добавление                                                                                                    | Общие | сведения   | Сетевые данн.  | > | Добавление                                                                                                    | Общие   | сведения   | Сетевые данн   | . > |
| Имя элемента                                                                                                    |       | по умолче  | BHMO           | - | Имя элемента                                                                                                    |         | RT_CT_M    | MSK_Sonata_N   |     |
| Родитель                                                                                                    |       | Ленина, 1  | 05 \ Екатеринб |   | Родитель                                                                                                    |         | Ленина, 1  | 05 \ Екатеринб |     |
| •Типэлемента                                                                                                    |       | по умолче  | оинию          |   | ∞Тип элемента                                                                                                   |         | Коммутат   | гор доступа    |     |
| обавить Коммутатор<br>Добавление Общие сведения Сетевые данн<br>Имя элемента по умолчанию<br>Родитель Ленина, 105 \ Екатеринб<br>Тип элемента по умолчанию<br>Биб лиотечный образ, ме используется |       | Коммутатор | arpera,        |   |                                                                                                    |         |            |                |     |
|                                                                                                    |       |            |                |   | Коммутатор                                                                                                    | досту"  | 12         |                |     |
|                                                                                                    |       |            |                |   | Коммутатор                                                                                                    | клинн   | E1         |                |     |
|                                                                                                    |       |            |                |   | Межсетевой                                                                                                    | зкран   |            |                |     |
|                                                                                                    |       |            |                |   | -Библиотечный                                                                                                   | oópaa_  | Huawei S   | 5731-S48T4X    |     |
|                                                                                                    |       |            |                |   | Huawei S573                                                                                                    | 1-S48T_ | $ \nabla $ |                |     |
|                                                                                                    |       |            |                |   | Huawei S673                                                                                                    | 0-H24_  |            |                |     |
|                                                                                                    |       |            |                |   | Huawei S689                                                                                                    | 0-54HF  | <b>E</b>   |                |     |
|                                                                                                    |       |            |                |   | Huawei S673                                                                                                    | 0-H48_  | <b>E</b>   |                |     |
|                                                                                                    |       |            |                |   |                                                                                                    |         |            |                |     |
|                                                                                                    |       |            |                |   | Huawei S6890-54HF                                                                                               |         |            |                |     |
|                                                                                                    | Доб   | авить      |                |   | In the second second second second second second second second second second second second second second second | Доб     | бавить     |                |     |

Под выбранным пунктом появится добавленное устройство.

▽ РФ
 ▽ Екатеринбург
 □ Пункт сети доступа
 □ Ленина, 105
 □ Коммутатор доступа
 ▶ © RT\_CT\_MSK\_Sonat

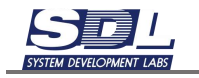

Существующих объект можно переименовать. Для этого нажимаем ПКМ по устройству – Переименование. В окне вводим новое имя и нажимаем кнопку «Переименовать»

|                                                                                                    |                                                                                                    | <                                                                                                    | Переименование    | 8 |
|----------------------------------------------------------------------------------------------------|----------------------------------------------------------------------------------------------------|----------------------------------------------------------------------------------------------------|-------------------|---|
|                                                                                                    |                                                                                                    |                                                                                                    | DELL YA640        |   |
| DELL YA640-C10G 1                                                                                                    |                                                                                                    |                                                                                                    |                   |   |
| <ul> <li> <ul> <li>                 DELL YA640-C20G             </li> <li>                 Huawei HU1288-C20G-01             <li>                 Huawei HU1288-C20G-02             </li> <li>                 Huawei HU1288-C20G-03             </li> <li>                 Huawei HU1288-C20G-03             </li> <li>                 Huawei HU1288-C20G-04             </li> <li>                 Huawei HU1288-C20G-05             </li> <li>                 Huawei HU1288-C20G-05             </li> <li>                 Ниаwei HU1288-C20G-05             </li> <li>                 Ниаwei HU1288-C20G-05             </li> <li>                 Ниаwei HU1288-C20G-05             </li> </li></ul> </li> <li>                 Ниаwei HU1288-C20G-05             </li> </ul> <li>                 Ниаwei HU1288-C20G-05             </li> <li> <ul> <li> </li> <li> <li> <li></li></li></li></ul></li> | DELL YA640-C10G_1\Пункт-1\.<br>Открытие<br>Добавить<br>Добавление массововым спосо_<br>Дополнительная информация<br>Переименование | <ul> <li>&gt;</li> <li>&gt;</li></ul> | DELL VA648-C100_1 |   |
| <ul> <li>▶ ○ DELL YA640-0</li> <li>▶ ○ DELL YA640</li> <li>▶ ○ DELL YA640</li> </ul>                                                                                                    | C10G                                                                                                    |                                                                                                    |                   |   |
|                                                                                                    |                                                                                                    |                                                                                                    |                   |   |

### 2.4 Работа с фасадом оборудования

Для просмотра и работы с фасадом оборудования вызываем контекстное меню ПКМ по названию оборудования – Открытие. Ставим галочку «Фасад» и нажимаем кнопку «Открыть».

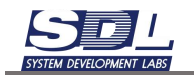

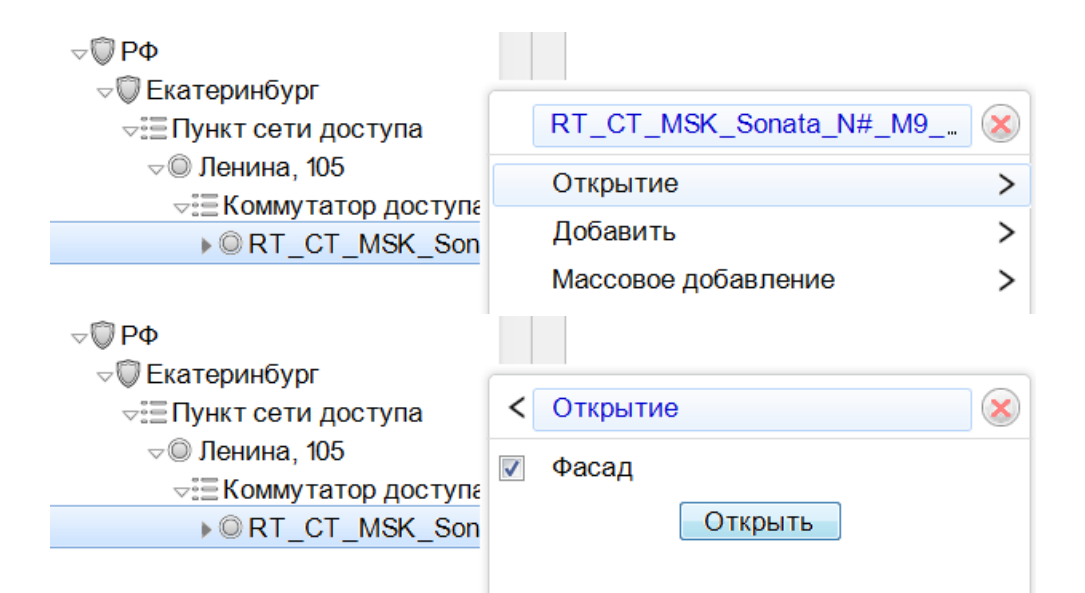

На экране отобразится фасад устройства.

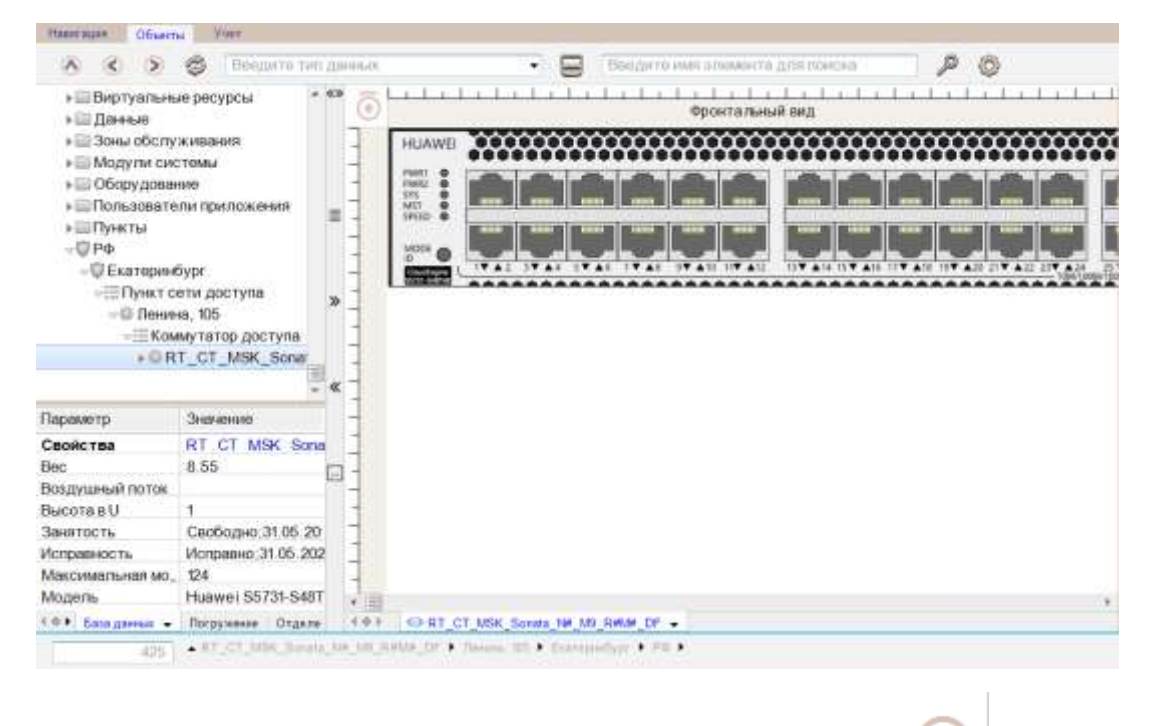

Для переключения сторон оборудования используется кнопка углу окна, где отображается фасад.

в верхнем левом

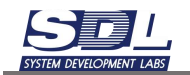

| Hannautan Officer                                                                                                    | Na Your                                                            |          |                         |                   |                        |      |
|----------------------------------------------------------------------------------------------------|--------------------------------------------------------------------|----------|-------------------------|-------------------|------------------------|------|
| A 3 >                                                                                                    | 😂 🛛 Вендилге тип д                                                 | 0.01010  | • 5                     | Beeldwrio им      | я алиананта для понона | P (0 |
| <ul> <li>нШ Виртуальны</li> <li>нШ Данные</li> </ul>                                                                                               | не ресурсы 🔹 🕫                                                     |          | r ha din din din din di |                   | Вид сзади              |      |
| <ul> <li>Эоны обслу</li> <li>Модули сих</li> <li>Оборудова</li> <li>Пользовате</li> <li>Пункты</li> <li>Ф</li> <li>РФ</li> <li>Екатория</li> </ul> | живания<br>стомы<br>ние<br>пи приложения<br>бург                   |          | € In HU                 | •••••B            | B.MKCAD                | •    |
| -⊞ Пункт с<br>-© Ление<br>-Ш Ком<br>+ © R                                                                                                    | etw goctyna<br>Ha, 105<br>Mytatop goctyna<br>T_CT_MSK_Sonar<br>- @ |          |                         | 191               |                        |      |
| Параметр                                                                                                    | Значению                                                           | -        |                         |                   |                        |      |
| Свойства<br>Вес<br>Воздушный поток                                                                                                    | RT.CT MSK Sona<br>8.55                                             |          |                         |                   |                        |      |
| Jauatacta                                                                                                    | Cno5amin 21.05 20                                                  | -        |                         |                   |                        |      |
| Memorana and                                                                                                    | Montanuo 31.05.20                                                  | -        |                         |                   |                        |      |
| Marcanara and tax                                                                                                    | 124                                                                | -        |                         |                   |                        |      |
| Модель                                                                                                    | Huawei S5731-S48T                                                  | 1        |                         |                   |                        |      |
| 4 0 + Eata garras -                                                                                                    | Погрумение Отдале                                                  | 101      | GRT_CT_MSK_Sonats_10    | M9_84MM_DF +      |                        |      |
| 4.2%                                                                                                    | + AT_CT_MIN_DevelopM                                               | 1.00.000 | NA_DE + Names 101 + End | Associate • 200 • |                        |      |

### 2.4.1 Вставка плат и SFP модулей через базу данных

Для вставки платы в устройство раскрываем его в базе данных до группы «Слоты/части конструктива»

```
    ✓ DELL YA640-C10G
    ▶ ≅ RJ-45(1GE)
    ▶ ≅ RJ-45(IPMI)
    ✓ Слоты / части конструктива

            01
            02
            03
            HDD00
            HDD01
            HDD02
            HDD03
            PWR01
            PWR02
            ▶ ≅ Слоты SFP
```

Для вставки платы вызываем контекстное меню ПКМ по слоту – Вставить плату в слот

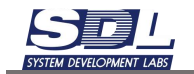

| - III Ce<br>- O C<br>- III<br>- III<br>- III<br>- III   | раеры<br>ELL YA640-C10<br>RJ-45(1GE)<br>RJ-45(IPMI)<br>Слоты / части<br>© 01 | конструктива                         |   |  |  |  |
|---------------------------------------------------------|------------------------------------------------------------------------------|--------------------------------------|---|--|--|--|
|                                                         | © 02<br>© 03                                                                 | 01\DELL YA640-C10G\Dynkt-1\          |   |  |  |  |
|                                                         | O HDD00                                                                      | Recommendation up subserver          |   |  |  |  |
|                                                         | C HDD01                                                                      | Попония голиная информации           |   |  |  |  |
|                                                         | HDD03     PWR01                                                              | Удаление<br>ссылки                   | > |  |  |  |
| PWR02     ECROTU SFP     OELL YA640-(     OHuawei HU128 |                                                                              | В избранное<br>Запомнить<br>Очистить |   |  |  |  |
| Параметр                                                | Знач                                                                         | Свойства                             |   |  |  |  |
| Свойства                                                | 01\1                                                                         |                                      |   |  |  |  |
|                                                         |                                                                              | Ветамть плату в спот                 |   |  |  |  |

На экране появится окно с добавлением платы. В появившемся окне:

- Имя элемента Имя платы. По умолчанию имя платы вводить не требуется. Оно формируется автоматически исходя из слота, в который вставляется плата, а также из модели платы.
- Тип элемента Тип платы. Если используется библиотечный образец пункт пропускается.
- Платы Выбор платы из библиотеки. Справа от библиотечного образца стоит кнопка с троеточием. При нажатии на нее открываются свойства библиотечного образца.

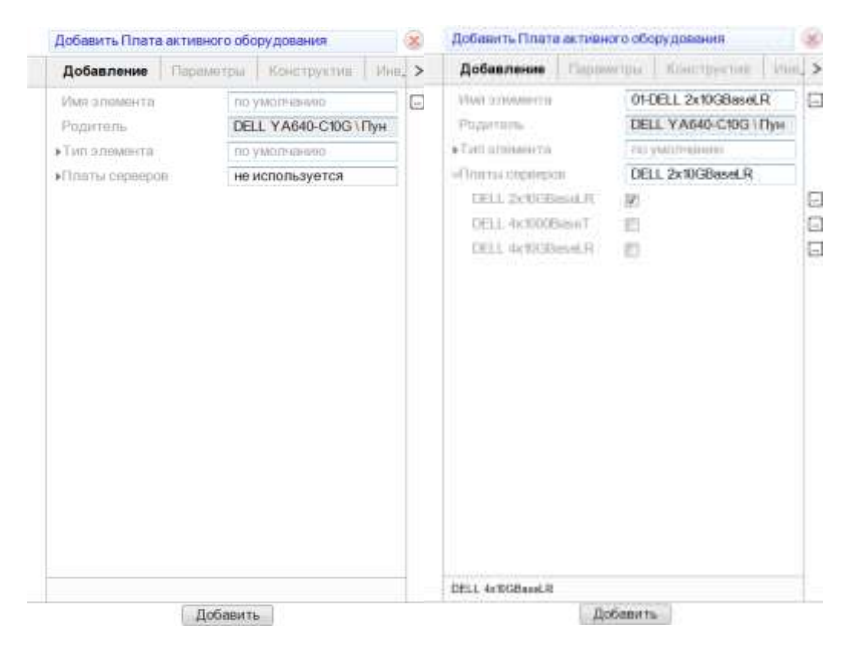

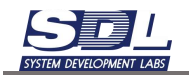

| Добавить Плата активн                                                                            | ага оборудавания                              | 8   |                                                                                                    |                                                                                                    |                                                                                                    | F |
|--------------------------------------------------------------------------------------------------|-----------------------------------------------|-----|----------------------------------------------------------------------------------------------------|----------------------------------------------------------------------------------------------------|----------------------------------------------------------------------------------------------------|---|
| Добавление Парам                                                                                 | атры Квыструктия Из                           | . 1 | DELL 2x10GBas                                                                                                    | eLR I Πηστω ο                                                                                                    | ерверов                                                                                                    | 8 |
| Popurture.                                                                                       | 01-DELL 2x10GBaseLR<br>DELL YA640-C10G (Three | E   | Параметры                                                                                                    | KOHOTOYYTY                                                                                                    | и Инностирный донно                                                                                                 | > |
| Tett ameeerra<br>OFII: 2x10CHand R<br>DEII: 2x10CHand R<br>DEII: 4x100EeseT<br>DEII: 4x10CHand R | CO (WELPHENNO<br>DELL 2x10GBaseLR             | E   | <ul> <li>Общене состоя</li> <li>Истранность</li> <li>Знанттость</li> <li>Знанттость</li> <li>Описание</li> <li>Палидия</li> <li>Мидель</li> <li>Пронаводите,</li> <li>Знандолай но</li> <li>Сорийный но</li> <li>Водрушный но</li> <li>Пописание</li> </ul> | очат В<br>И<br>П<br>пь<br>мар<br>оток                                                                                                    | работе 25.06.2023 : 2<br>(справио 25.06.2023 : 2<br>(вободно:25.06.2023 :<br>пата сереера<br>ELL 2x10GBaseLR<br>ELL |   |
|                                                                                                  |                                               |     | <ul> <li>Галисскания</li> <li>Галисскания</li> <li>Галисскания</li> <li>Расчатика мо</li> <li>Максания</li> <li>Максания</li> <li>Вос</li> <li>Направления</li> <li>Электропетия</li> <li>Озекане</li> </ul>                                                | and and a second second |                                                                                                    |   |
| До                                                                                               | бавить                                        |     |                                                                                                    | Санаком                                                                                                    | 179094                                                                                                    |   |

Нажимаем кнопку «Добавить» для добавления платы. Плата появится в списке «Платы сервера»

| é DELL YA640-C10G              | * |
|--------------------------------|---|
| ▶ 🗄 RJ-45(1GE)                 |   |
| ▶ 🗄 RJ-45(IPMI)                |   |
| 🖙 🗄 Слоты / части конструктива |   |
| © 01                           |   |
| © 02                           |   |
| © 03                           |   |
| HDD00                          |   |
| HDD01                          | Ξ |
| HDD02                          |   |
| HDD03                          |   |
| © PWR01                        |   |
| © PWR02                        |   |
| 🕨 🔚 Слоты SFP                  |   |
| ⊲≣Плата сервера                |   |
| ▶ ○ 01-DELL 2x10GBaseLR        |   |
| -                              |   |

Для вставки SFP модулей раскрываем слоты SFP. Слоты SFP могут быть как в составе оборудования, так и на платах. В случае, если требуется вставить SFP модуль на плате, раскрываем плату – Слоты SFP

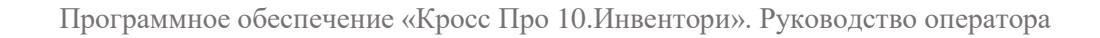

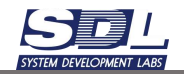

- ¬
  <sup>®</sup> DELL YA640-C10G
  - ▶ 🗄 RJ-45(1GE)
  - ▶ : = RJ-45(IPMI)
  - ЕСлоты / части конструктива
  - ▶ 🗄 Слоты SFP
  - ⊲≣Плата сервера
    - ▽◎ 01-DELL 2x10GBaseLR

⊲≣ Слоты SFP

- © 01
- 02

Для вставки SFP модуля нажимаем ПКМ по номеру слота SFP – Вставить SFP модуль

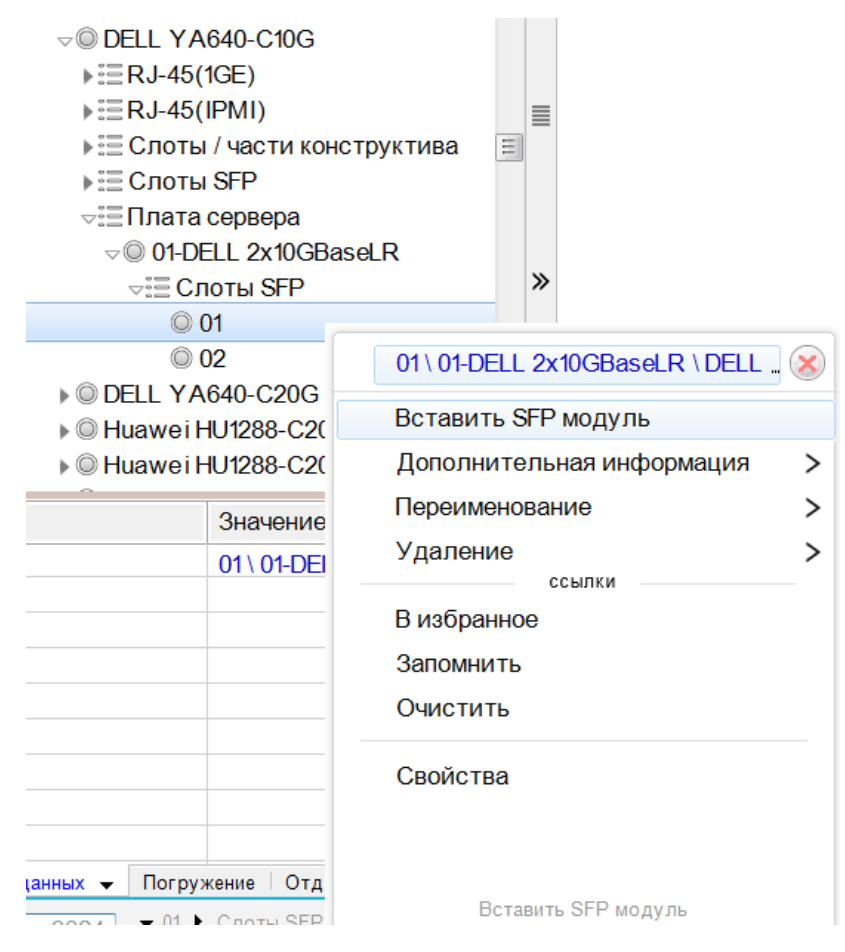

В появившемся окне:

• Имя элемента – Имя платы SFP. По умолчанию имя платы вводить не требуется. Оно формируется автоматически исходя из слота, в который вставляется плата, а также из модели платы.

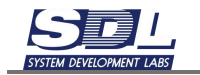

- Тип элемента Тип SFP модуля. Если используется библиотечный образец пункт пропускается.
- SFP модули Список библиотечных SFP модулей.

| Добавить SFP м | одуль платы |                  |      | 8   | Добавить SFP модуль платы |            |                    |       |
|----------------|-------------|------------------|------|-----|---------------------------|------------|--------------------|-------|
| Добавление     | Параметры   | Конструктив      | Инв. | >   | Добавление                | Паремотр   | ы Конструктив      | Mine. |
| Имя элемента   | ne          | умолчанию        | 1    |     | Имя элемента              | 0          | 01-01-SFP          |       |
| Родитель       | 01          | -DELL 2x10GBaseL | RI   |     | Родитель                  |            | 01-DELL 2x10GBaseL | R١    |
| ▶Тип алемента  | ne          | умолчанано       |      |     | +Тип элемента             | D          | по умолчанию       |       |
| ▶SFP модули    | HE          | е используется   |      |     | ⇒SFP модули               | 0          | QSFP28 100GBase-E  | R4-   |
|                |             |                  |      |     | QSFP28 100G               | Base-,     | 1                  | 0     |
|                |             |                  |      |     | QSEP+ 40GBa               | sse-ER.    | 1                  | G     |
|                |             |                  |      |     | QSFP+ 40GBa               | ase-LR.    | 5                  | G     |
|                |             |                  |      |     | QISEP+ 40GBa              | ase-SR. 🛛  |                    | G     |
|                |             |                  |      |     | QSFP28 100G               | Base _ 🛛   | 1                  | G     |
|                |             |                  |      |     | QSFP28 100G               | Base [     | 1                  | G     |
|                |             |                  |      |     | QSFP28 100G               | Base-L_ 📰  | 1                  | G     |
|                |             |                  |      |     | QSFP28 100G               | Base.      | Í.                 | G     |
|                |             |                  |      |     | SFP 1000Base              | -LX I      | 1                  | E     |
|                |             |                  |      |     | SFP 1000Base              | -sx 🛛      | 1                  | E     |
|                |             |                  |      |     | SFP 1000Base              | FT E       | 1                  | G     |
|                |             |                  |      |     | SEP+ 10GBase              | e-ER       | 1                  | G     |
|                |             |                  |      |     | SFP+ 10GBase              | o-LR (1, 📗 | 5                  | G     |
|                |             |                  |      |     | SEP+ 10GBase              | e-LR (" 📃  | 1                  | E     |
|                |             |                  |      |     | SFP+ 10GBase              | e-LR (     | 0                  | G     |
|                |             |                  |      |     | SEP+ 10GBase-LR           |            |                    |       |
| Тип элемента   |             |                  |      | . 3 | по умолчанию              |            |                    |       |

Нажимаем кнопку «Добавить» для добавления модуля.

Если модуль вставлялся под плату, он отобразится под платой в группе SFP модуль. В случае, если SFP модуль будет вставляться под оборудование, то модули будут отображаться под оборудованием.

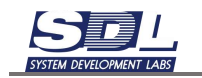

# ✓ DELL YA640-C10G ▶ III RJ-45(1GE) ▶ III RJ-45(IPMI) ▶ III Слоты / части конструктива ▶ III Слоты SFP ✓ Плата сервера ✓ 01-DELL 2x10GBaseLR ▶ III Слоты SFP ✓ III SFP ✓ III SFP ✓ III SFP ✓ III SFP ✓ III SFP ✓ III SFP ✓ III SFP ✓ III SFP ✓ III SFP ✓ III SFP ✓ IIII SFP ✓ III SFP ✓ III SFP ✓ III SFP ✓ III SFP ✓ III SFP ✓ III SFP ✓ III SFP ✓ III SFP

При открытии фасада, платы вставленные из базы данных будут автоматически отображаться на фасаде устройства.

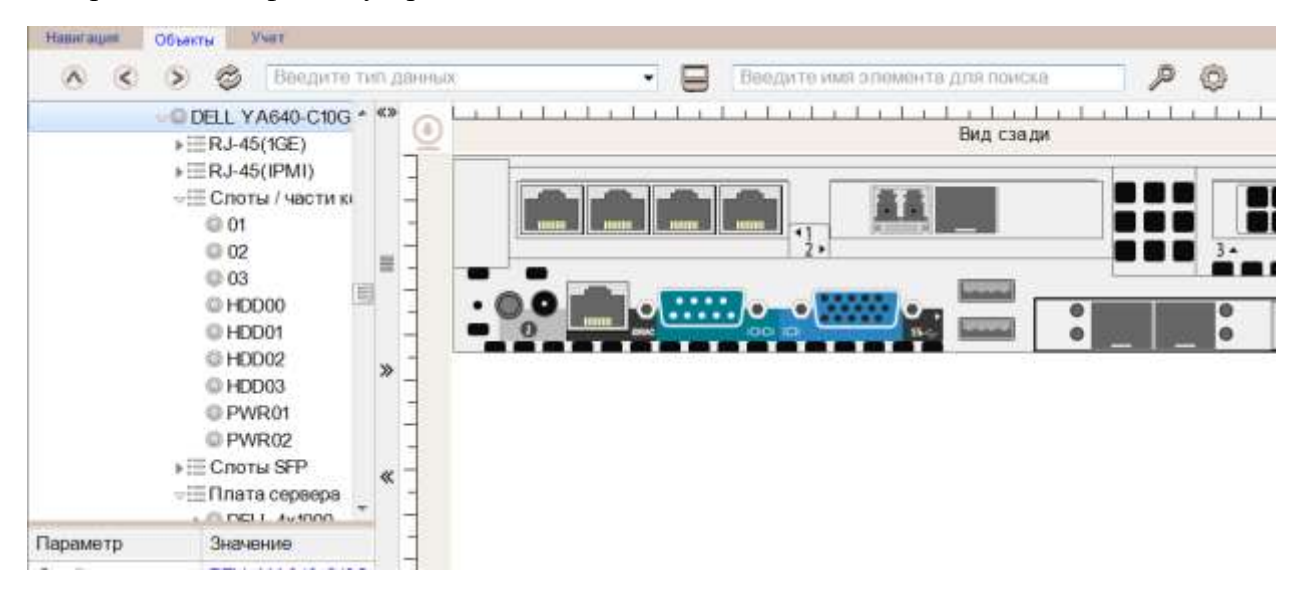

### 2.4.2 Вставка плат и SFP модулей графическим способом

Для графической вставки плат нужно открыть фасад оборудования. Для вставки платы нажимаем ПКМ по слоту – Вставить плату в слот

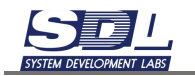

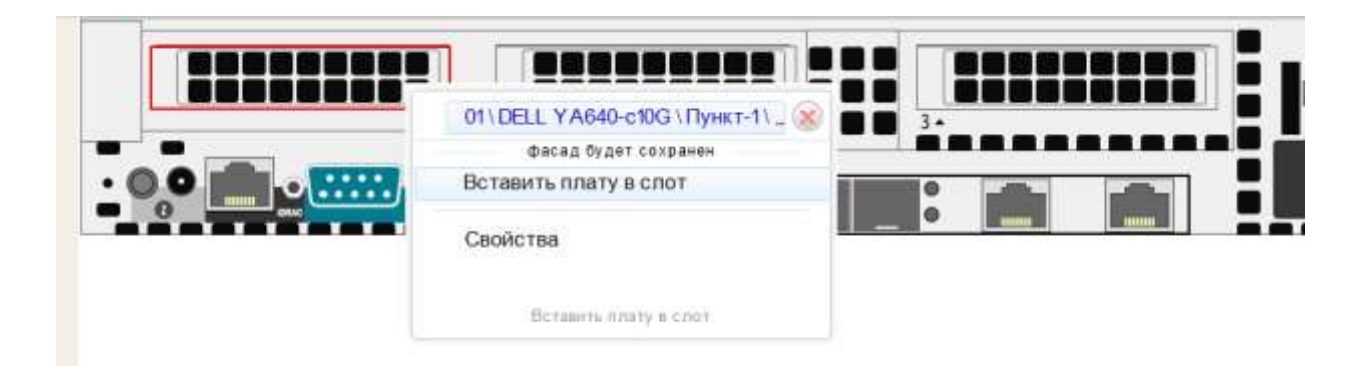

В появившемся окне задаем следующие значения:

- Имя элемента Имя платы. По умолчанию имя платы вводить не требуется. Оно формируется автоматически исходя из слота, в который вставляется плата, а также из модели платы.
- Тип элемента Тип платы. Если используется библиотечный образец пункт пропускается.
- Платы Выбор платы из библиотеки.

| Добавление         Пареметры         Конструктив         Ине.         Добавление         Пареметры         Конструкти           Имя элюмента         по умолчанию           Имя элюмента         01-2x10GBasel.R         Pogurrens         DELL YA640-c10G \ Пун         >         DELL YA640-c10G \ Пун         >         Ten элюмента         01-2x10GBasel.R         Pogurrens         DELL YA640-c10G \ Пун         >         Ten элюмента         по умолчанию         >         >         Ten элюмента         по умолчанию         >         Ten элюмента         по умолчанию         >         >         Ten элюмента         по умолчанию         >         >         Ten элюмента         по умолчанию         >          >         Ten элюмента         по умолчанию         >          >         Ten элюмента         по умолчанию         > | Добавить Плата активного оборудования |           |                 |       | 8 | Добавить Плата активного оборудования |           |                        |      | 2 |
|----------------------------------------------------------------------------------------------------|---------------------------------------|-----------|-----------------|-------|---|---------------------------------------|-----------|------------------------|------|---|
| Имя элемента<br>Родитель<br>> Тип элемента<br>По умолчание<br>> Платы серверов<br>не используется                                                                                                    | Добавление                            | Парамотры | Конструктив     | Mine, | > | Добавление                            | Параметры | Конструктия            | Mag. | > |
| Родитель         DELL YA640-C10G \Пун         Родитиль         DELL YA640-c10           > Тип элемлента         по умолчанию         > Тип элемлента         по умолчанию           >Платы серверов         не используется         > Тип элемлента         по умолчанию           ОЕLL 2x10GBesel.R         Image: Classical Action Composition         DELL 2x10GBesel           ОЕLL 4x100Bese1         Image: Classical Action Composition         DELL 2x10GBesel                                                                                                    | Имя элемента                          | 10        | умолчанию       |       |   | Имя элемента                          | 01-       | 2x10GBaseLR            |      |   |
| <ul> <li>Turn 2/100/06/06/00</li> <li>Turn 2/100/06/06/06/06/06/06/06/06/06/06/06/06/0</li></ul>                                                                                                    | Родитель                              | DE        | LL YA640-C10G \ | Пун   |   | Родитиль                              | DE        | DELL YA640-c10G \ TVHK |      |   |
| кПлаты серееров Не используется DELL 2x10GBasel R<br>DELL 2x10GBasel R<br>DELL 4x1000BaseT<br>DELL 4x10GBasel R<br>DELL 4x10GBasel R                                                                                                    | ≱Тип элемента                         | EID       | умолчанию       |       |   | •Тип эломента                         | 110       | умолчанию              |      |   |
| DELL 2x10GBeset.R I<br>DELL 4x1000BeseT I<br>DELL 4x10GBeset.R II                                                                                                    | ▶Платы серверов                       |           | используется    |       |   | «Платы сереере                        | DE        | LL 2x10GBaseLR         |      |   |
|                                                                                                    |                                       |           |                 |       |   | DELL 2x10GB<br>DELL 4x10GB            | anel.R 🗹  |                        |      |   |
| DELL 4X3/G0354LR                                                                                                    |                                       | Побарии   |                 |       | _ | DELL 4X10GDaSHLK                      | Ballania  | 211                    |      | _ |

Нажимаем кнопку «Добавить» для добавления платы. Плата появится в списке «Платы сервера». На фасаде плата появится автоматически.

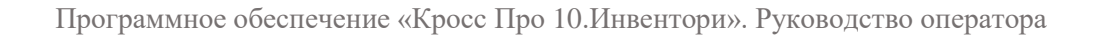

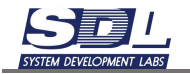

| √ © DELL YA640-c10G   |  |  |  |  |  |  |  |
|-----------------------|--|--|--|--|--|--|--|
| ▶ 🗄 RJ-45(1GE)        |  |  |  |  |  |  |  |
| ▶≣RJ-45(IPMI)         |  |  |  |  |  |  |  |
| ▶ 🔚 Слоты / части кон |  |  |  |  |  |  |  |
| ⊲≣ Слоты SFP          |  |  |  |  |  |  |  |
| © 01                  |  |  |  |  |  |  |  |
| © 02                  |  |  |  |  |  |  |  |
| 🖙 🗄 Плата сервера     |  |  |  |  |  |  |  |
| © 01-2x10GBaseLR      |  |  |  |  |  |  |  |

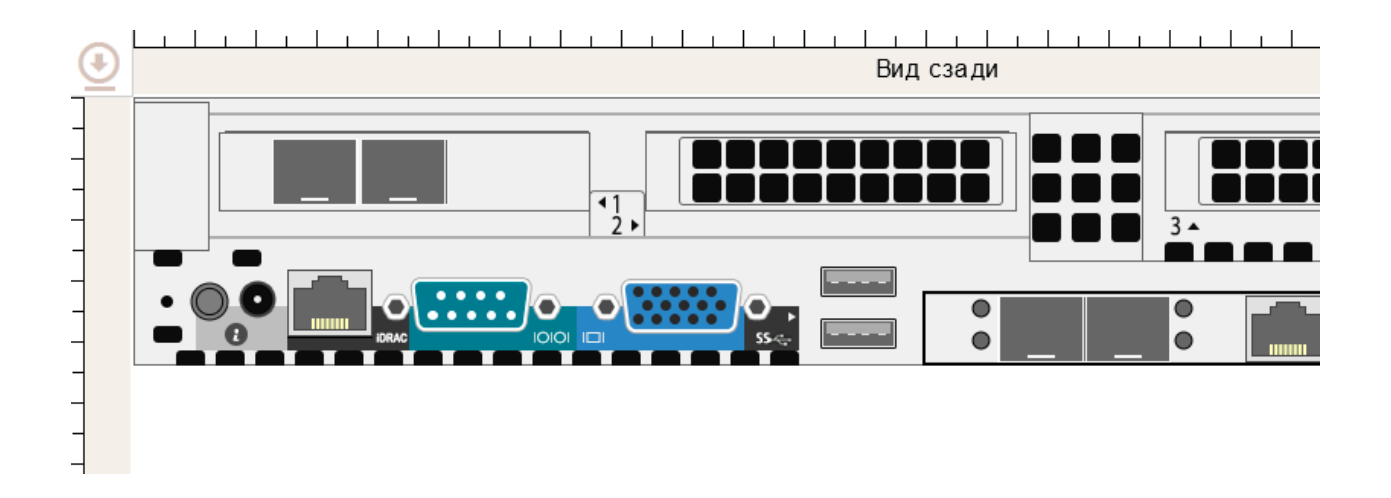

# 2.4.3 Извлечение плат и SFP модулей через базу данных

При необходимости SFP модуль или плату можно извлечь из слота.

Для этого на слоту где вставлена плата или SFP модуль вызываем контекстное меню ПКМ – Извлечь плату из слота.

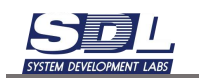

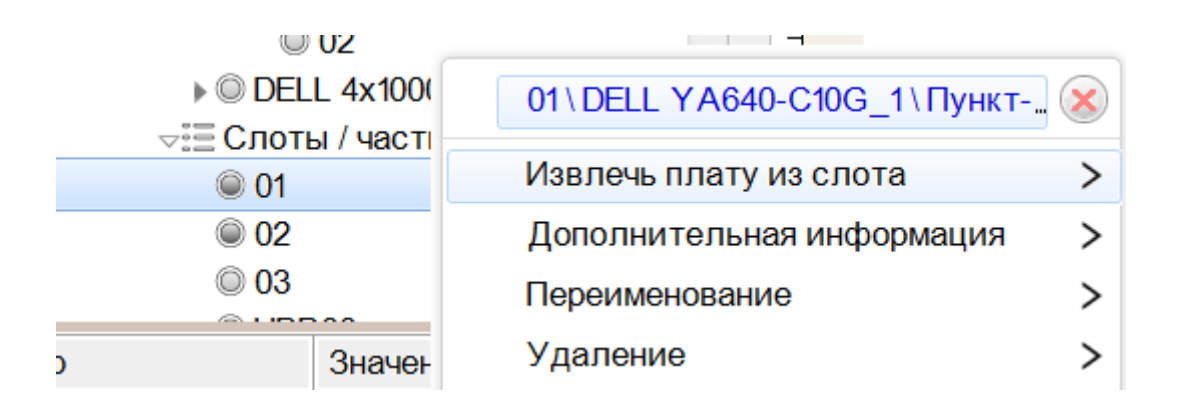

В появившемся окне подтверждаем удаление и нажимаем кнопку «Извлечь плату».

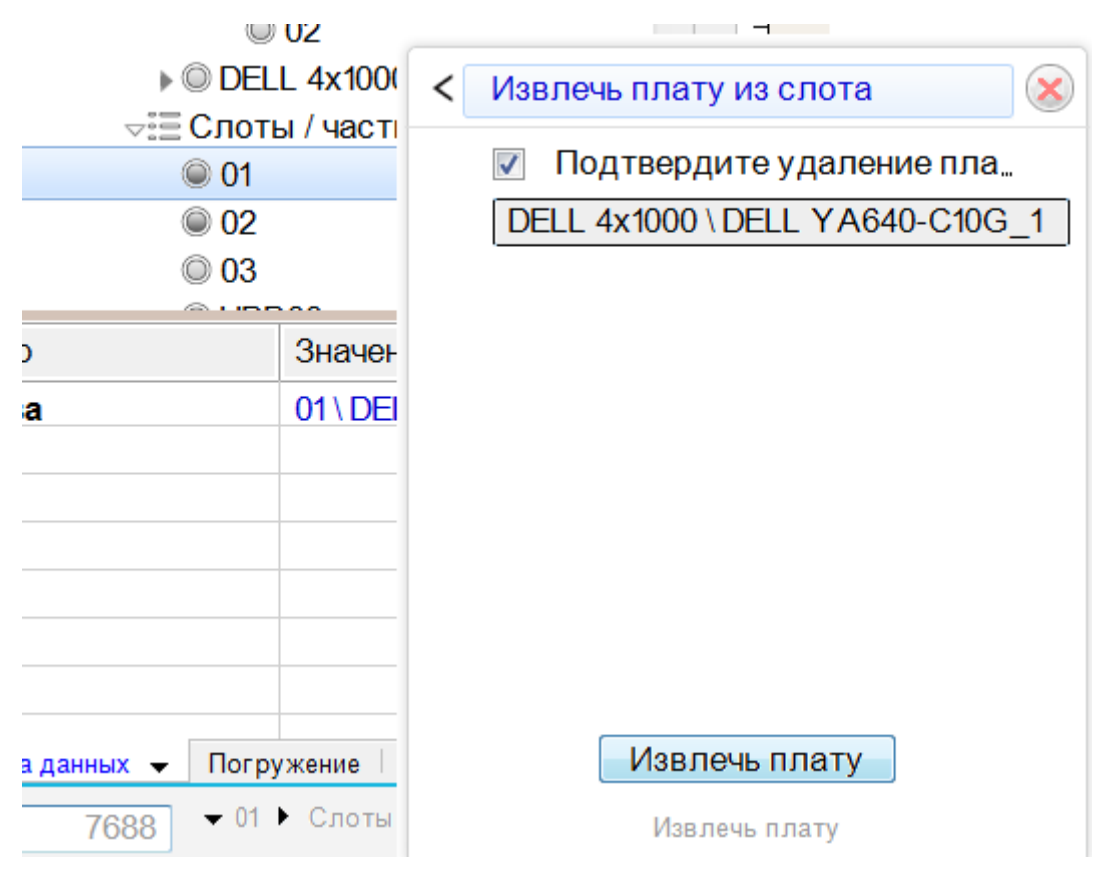

Плата будет извлечена из слота и удалится из базы данных и с фасада оборудования.

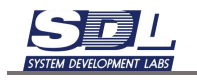

# 2.4.4 Извлечение плат и SFP модулей графическим способом

Для извлечения платы или SFP модуля нажимаем ПКМ по плате или модулю – Извлечь плату.

| i-El | 15 \ 6870 \ Пункт 1 \ Новая зо 🛞 |
|------|----------------------------------|
|      | Подтвердите удаление S           |
|      | Извлечь SFP                      |
|      | Свойства                         |
|      | Подтвердите удаление SFP         |

Выбранная плата удалится из базы данных и освободит слот.

### 2.4.5 Массовая вставка модулей SFP и плат устройств

В системе присутствует возможность массовой вставки плат и SFP модулей. При этом есть ряд ограничений:

- Массовая вставка происходит в рамках одного устройства
- Вставлять можно однотипные платы или SFP модули.

Для массовой вставки плат вызываем функцию «Включить выбор объектов»

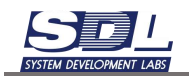

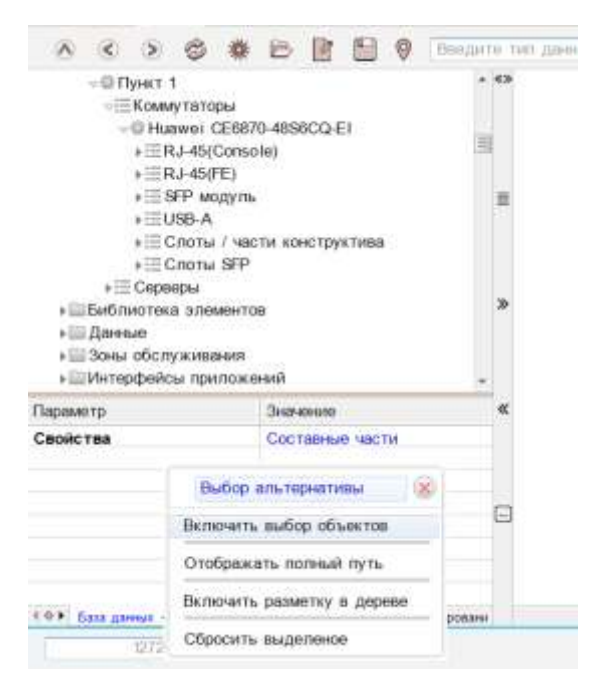

В левой части экрана появятся булевые поля. Отмечаем галочками слоты, в которые необходимо вставить платы

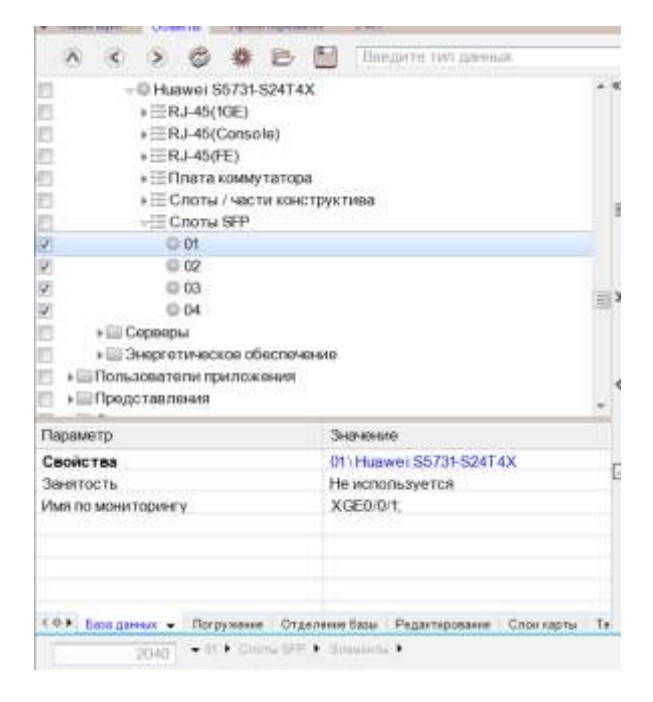

Далее на любом слоте вызываем ПКМ – Вставить SFP модули в слоты.

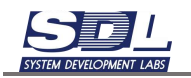

- V

|                                                                                       |                   | 2414X<br>ө)<br>гатора<br>и конструктива                         |      |  |  |  |
|---------------------------------------------------------------------------------------|-------------------|-----------------------------------------------------------------|------|--|--|--|
| i.                                                                                    | 0.01              |                                                                 |      |  |  |  |
| 7                                                                                     | 0 02              | 01\Huawei 55731-524T4X                                          |      |  |  |  |
| R                                                                                     | 0 03              | Вставить SFP модуль                                             |      |  |  |  |
| ñ                                                                                     | + 🔜 Серверы       | Вставить SFP модули в споты                                     |      |  |  |  |
| <ul> <li>Энергетическое</li> <li>Пользователи прилс</li> <li>Представления</li> </ul> |                   | Дополнитальная информация ><br>Переименование ><br>Изменить тип |      |  |  |  |
| 0                                                                                     | perverip          | В избранное                                                     |      |  |  |  |
| 31                                                                                    | нятость           | Запоннить                                                       |      |  |  |  |
| Имя по мониторингу                                                                    |                   | Очнотить                                                        |      |  |  |  |
|                                                                                       |                   | Свойства                                                        |      |  |  |  |
|                                                                                       | Terrare - Therein | Occupiers, SFFF second a circuits                               | 1997 |  |  |  |

В появившемся окне:

- Шаблон имени Имя платы. По умолчанию имя платы вводить не требуется. Оно формируется автоматически исходя из слота, в который вставляется плата, а также из модели платы.
- Тип элемента Тип платы. Если используется библиотечный образец пункт пропускается.
- Платы Выбор платы из библиотеки.

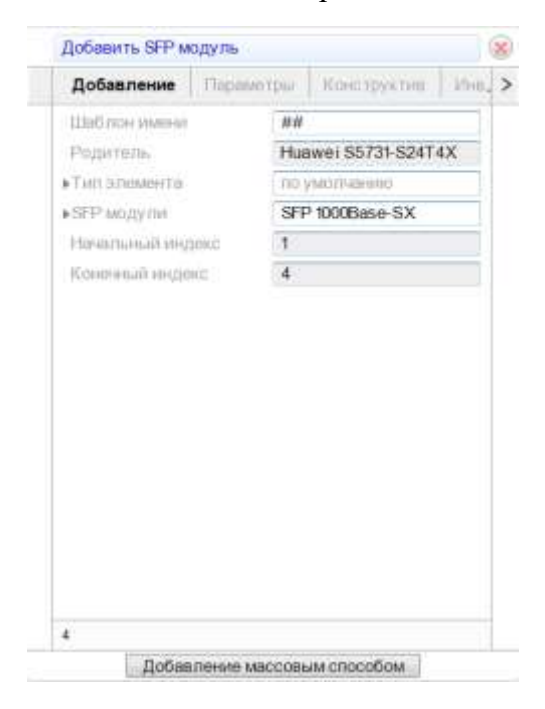

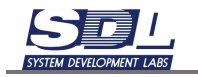

Нажимаем кнопку «Добавление массовым способом». Слоты нагрузятся SFP модулями. После использования функции можно отключить функцию «Выбор объектов» вернувшись в меню.

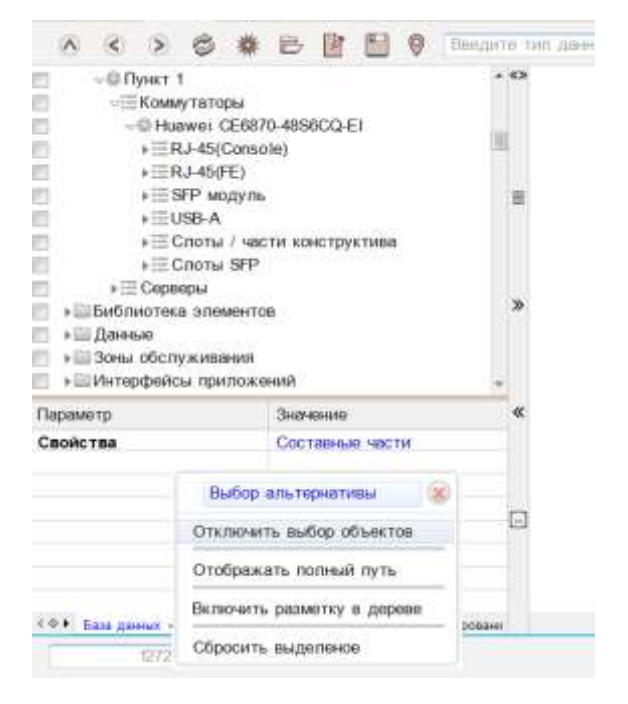

# 2.5 Состав оборудования

На оборудовании для получения табличной информации можно вызвать функцию «Состав». Для этого вызываем ПКМ контекстное меню – Состав

| ▶ ( UCC 0.91             |                           |   |
|--------------------------|---------------------------|---|
| ▶ © ToucIMS-5G-VG/220.   | Выполнить                 | > |
| ▶ 🗄 Система передачи дан | Показать                  | > |
| Устройства               | перемещение               |   |
| ▶ 🗄 Файлы формата PDF    | Изменить местоположение в |   |
| ▶:≣Шкаф телекоммуника⊔   | ссылки                    |   |
| Новая зона2              | Состав                    |   |

На экране сформируется таблица с выбранным оборудованием.

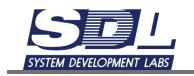

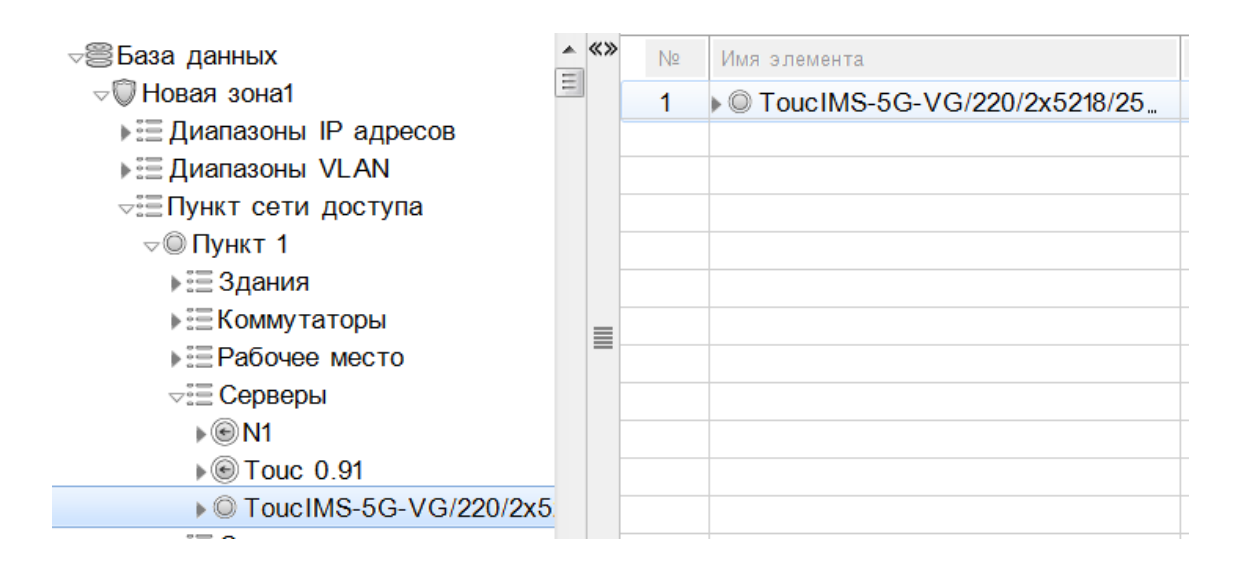

#### Далее можно раскрыть оборудование и получить информацию по элементам

| Nº | Имя элемента                     | BIOS:Прои | BIOS:Версия | BIOS:Сери" | Производит | Версия мат… |
|----|----------------------------------|-----------|-------------|------------|------------|-------------|
| 1  | ▽ © ToucIMS-5G-VG/220/2x5218/256 |           |             |            |            |             |
|    | ▶≣DE15(VGA)                      | Общее со  | Исправнос   | Занятость  | Описание   | Примечание  |
|    | ▶ 🗄 RJ-45(1GE)                   | Общее со  | Исправнос   | Занятость  | Описание   | Примечание  |
|    | ▶ 🗄 RJ-45(IPMI)                  | Общее со  | Исправнос   | Занятость  | Описание   | Примечание  |
|    | ≂≣ SFP модуль                    | Общее со  | Исправнос   | Занятость  | Описание   | Позиция     |
|    | √© p1p1 - SFP+10GBase-LR (10км)  | В работ   | Исправн     | Свобод     | SFP MO     |             |
|    | ⊲≣ Optic-LC(10GE)                | Общее со  | Исправнос   | Занятость  | Описание   | Примечание  |
|    | © p1p1-RX \ p1p1 - SFP+10G       | 14.08.20  | 14.08.20    | 14.08.20   |            |             |
|    | © p1p1-TX ∖ p1p1 - SFP+10G       | В работ   | Исправн     | Свобод     |            |             |
|    | ▶ © p1p2 - SFP 1000Base-SX \ To  | 14.08.20  | 14.08.20    | 14.08.20   | SFP MO     |             |
|    | ▶ © p1p3 - SFP+10GBase-LR (10км  | 10.09.20  | 10.09.20    | 10.09.20   | SFP MO     |             |
|    | ▶≣USB-A                          | Общее со  | Исправнос   | Занятость  | Описание   | Примечание  |
|    | ▶ III USB-micro                  | Общее со  | Исправнос   | Занятость  | Описание   | Примечание  |
|    | ▶ 🗄 Плата сервера                | Общее со  | Исправнос   | Занятость  | Описание   | Позиция     |
|    | ЕСлоты / части конструктива      |           |             |            |            |             |
|    | ▶≣ Слоты SFP                     |           |             |            |            |             |
|    |                                  |           |             |            |            |             |

### 2.6 Добавление PDU

Для добавления PDU вызываем контекстное меню ПКМ на пункте – Добавить – Энергетическое оборудование

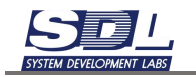

| Навигация Объекты Учет                                                                                                    |                                                                                                    |
|----------------------------------------------------------------------------------------------------|----------------------------------------------------------------------------------------------------|
| \land 🔇 🔊 🗇 Введ                                                                                                    | дите тип данных 🔻                                                                                                    |
| ⊸ Ваза данных   Библиотока эломонток                                                                                                    | Ленина, 105 \ Екатеринбург \ РФ 🛛 🛞                                                                                                    |
| <ul> <li>Виртуальные ресурсы</li> </ul>                                                                                                    | Дополнительная информация >                                                                                                    |
| ▶ 🖾 Данные                                                                                                    | Добавить >                                                                                                    |
| Зоны обслуживания                                                                                                    | Массовое добавление >                                                                                                    |
| <ul> <li>Спорудование</li> </ul>                                                                                                    | Переименовать >                                                                                                    |
| 🕨 🔲 Пользователи прилож                                                                                                    | Удаление >                                                                                                    |
| ▶ Пункты                                                                                                    | Визбранное                                                                                                    |
| ¬ <sup> </sup> <sup> </sup> <sup> </sup> <sup> </sup> <sup> </sup> <sup> </sup> <sup> </sup> <sup> </sup> <sup> </sup> <sup></sup>                                                                                                    | Запомнить                                                                                                    |
| ⊲≣Пункт сети доступ                                                                                                    | Очистить                                                                                                    |
| ▶ ◎ Ленина, 105                                                                                                    | Свойства                                                                                                    |
|                                                                                                    |                                                                                                    |
| Навигация Объекты Учет                                                                                                    |                                                                                                    |
| Навигация         Объекты         Учет           (А)         (С)         (С)         <                                                                                                    | дите тип данных 🔻                                                                                                    |
| Навигация Объекты Учет                                                                                                    | дите тип данных –<br>< Добавить                                                                                                    |
| Навигация Объекты Учет                                                                                                    | дите тип данных –<br>< Добавить<br>Локальная сеть                                                                                                    |
| Навигация Объекты Учет<br>С С Э Э Вве,<br>База данных<br>Библиотека элементов<br>Виртуальные ресурсы<br>С Данные                                                                                                    | дите тип данных   Добавить   Локальная сеть   Розетка                                                                                                    |
| Навигация Объекты Учет                                                                                                    | дите тип данных   Добавить   Локальная сеть  Розетка  Космический аппарат                                                                                                    |
| Навигация Объекты Учет                                                                                                    | дите тип данных   Добавить  Локальная сеть  Розетка  Космический аппарат  Комплекс                                                                                                    |
| Навигация Объекты Учет<br>Собъекты Учет<br>Собъекты Учет<br>Собъекты Учет<br>Виртуальные ресурсы<br>Собъекты Учет<br>Виртуальные ресурсы<br>Собъруальные ресурсы<br>Собърудование<br>Соборудование<br>Соборудование<br>Собърудование                                                                                                    | дите тип данных <ul> <li>Добавить</li> <li>Локальная сеть</li> <li>Розетка</li> <li>Космический аппарат</li> <li>Комплекс</li> <li>Телекоммуникационный шкаф</li> </ul>                                                                                                    |
| Навигация Объекты Учет<br>Собъекты Учет<br>Собъекты Учет<br>Собъекты Учет<br>Собъекты Учет<br>Виртуальные ресурсы<br>Соболиотека элементое<br>Соболиотека элементое<br>Собъекты<br>Соболиотека элементое<br>Соболиотека элементое<br>Собъекты                                                                                                    | дите тип данных <ul> <li>Добавить</li> <li>Добавить</li> <li>Локальная сеть</li> <li>Розетка</li> <li>Космический аппарат</li> <li>Комплекс</li> <li>Телекоммуникационный шкаф</li> <li>Энергетическое оборудование</li> </ul>                                                                                                    |
| Навигация Объекты Учет<br>Собъекты Учет<br>Собъекты Учет<br>Собъекты Учет<br>Собъекты Учет<br>Собъекты Учет<br>Собъекты Учет<br>Собъекты Собъекты Учет<br>Собъекты Собъекты Учет<br>Собъекты Собъекты Собъекты<br>Собъекты Собъекты Собъекты Собъекты<br>Собъекты Собъекты Собъекты Собъекты<br>Собъекты Собъекты Собъекты Собъекты Собъекты<br>Собъекты Собъекты Собъекты Собъекты Собъекты Собъекты<br>Собъекты Собъекты Собъекты Собъекты Собъекты Собъекты<br>Собъекты Собъекты Собъекты Собъекты Собъекты Собъекты<br>Собъекты Собъекты Собъекты Собъекты Собъекты Собъекты Собъекты Собъекты<br>Собъекты Собъекты Собъ | дите тип данных <ul> <li>Добавить</li> <li>Добавить</li> <li>Локальная сеть</li> <li>Розетка</li> <li>Космический аппарат</li> <li>Комплекс</li> <li>Телекоммуникационный шкаф</li> <li>Энергетическое оборудование</li> <li>Антенно-мачтовое сооружение</li> </ul>                                                               |
| Навигация     Объекты     Учет       Полотека элементов     Виртуальные ресурсы       Виртуальные ресурсы       Данные       Зоны обслуживания       Оборудование       Оборудование       Пользователи прилож       Пункты       Ф       Ф       Обрукт       Ф                                                                                                    | дите тип данных <ul> <li>Добавить</li> <li>Добавить</li> <li>Локальная сеть</li> <li>Розетка</li> <li>Космический аппарат</li> <li>Комплекс</li> <li>Телекоммуникационный шкаф</li> <li>Энергетическое оборудование</li> <li>Антенно-мачтовое сооружение</li> <li>Межсетевой экран</li> </ul>                                     |
| Навигация Объекты Учет                                                                                                    | дите тип данных <ul> <li>Добавить</li> <li>Добавить</li> <li>Локальная сеть</li> <li>Розетка</li> <li>Космический аппарат</li> <li>Комплекс</li> <li>Телекоммуникационный шкаф</li> <li>Энергетическое оборудование</li> <li>Антенно-мачтовое сооружение</li> <li>Межсетевой экран</li> <li>Телевизионное оборудование</li> </ul> |
| Навигация Объекты Учет                                                                                                    | дите тип данных 	   < Добавить ∧                                                                                                    |

В появившемся окне вводим информацию:

- Имя элемента Имя устройства.
- Тип элемента Тип добавляемого элемента. Выбираем PDU.
- Библиотечный образец Выбора библиотечного образца.

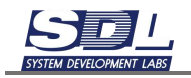

| Добавить Энергетическое оборудование      |            |                                                |          | ۲                                                       | Добавить Энергетическое оборудование |               |                                         |          | 8               |               |
|-------------------------------------------|------------|------------------------------------------------|----------|---------------------------------------------------------|--------------------------------------|---------------|-----------------------------------------|----------|-----------------|---------------|
| ľ                                         | Добавление | Общие                                          | сведения | Сетевые данн,                                           | >                                    | Добавление    | Общие                                   | сведения | Сетевые дани,   | >             |
| Имя элемента<br>Родитель<br>•Тип элемента |            | по умолчанию<br>Ленина, 105 \ Екатеринб<br>ПДУ |          | <ul> <li>Имя э</li> <li>Роди</li> <li>•Тип э</li> </ul> | Имя элемента<br>Родитель             |               | NT SOCVER 42<br>Ленина, 105 \ Екатеринб |          | -               |               |
|                                           |            |                                                |          |                                                         |                                      |               |                                         |          |                 | ▶Тип элемента |
|                                           |            |                                                |          |                                                         |                                      | •Библиотечный | Библиотечный образ.                     |          | не используется |               |
|                                           |            |                                                |          |                                                         |                                      | NI SOCVER     | SMAR.                                   |          |                 |               |
|                                           |            | Доб                                            | бавить   |                                                         |                                      |               | До                                      | бавить   |                 |               |

В базе данных появится созданный PDU.

```
▽ РФ
▽ Екатеринбург
□ Пункт сети доступа
□ Ленина, 105
▶ ШКоммутатор доступа
□ ПДУ
▶ О NT SOCVER 42
```

# 2.7 Работа с Телекоммуникационным шкафом

### 2.7.1 Добавление стойки под пункт

Для добавления стойки вызываем контекстное меню ПКМ на пункте – Добавить – Телекоммуникационный шкаф

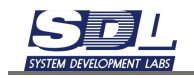

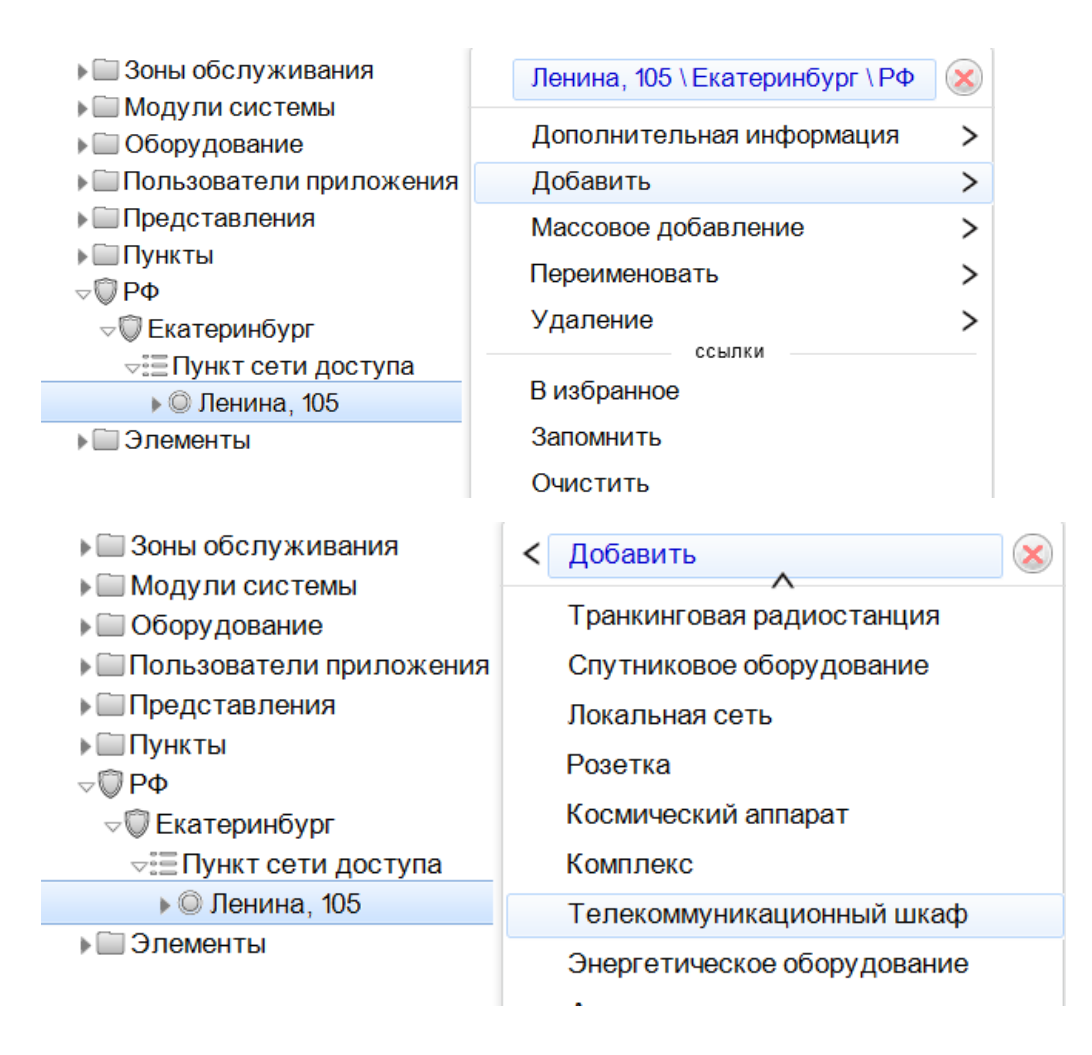

В появившемся окне вводим информацию:

- Имя элемента Имя телекоммуникационного шкафа.
- Тип элемента Тип телекоммуникационного шкафа.
- Библиотечный образец Образец телекоммуникационного шкафа, который будет использоваться при добавлении.
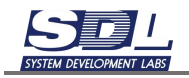

| Добавить Телек    | оммуника | ационный ш              | каф         | 8 | Добавить Телекоммуникационный шкаф |          |                         |              |   |  |  |  |
|-------------------|----------|-------------------------|-------------|---|------------------------------------|----------|-------------------------|--------------|---|--|--|--|
| Добавление        | Общие    | сведения                | Конструктив | > | Добавление                         | Общие    | Конструктив             | >            |   |  |  |  |
| Имя элемента      |          | по умалча               | SINIC       | - | Имя злемента                       |          | ТШ-1                    |              |   |  |  |  |
| Родитель          |          | Ленина, 105 \ Екатеринб |             |   | Родитель                           |          | Ленина, 105 \ Екатеринб |              |   |  |  |  |
| ▶Тип элемента     |          | по умолча               | внию        |   | .∞Тип элемента                     |          | Шкаф тел                | текоммуникац |   |  |  |  |
| ▶Библиотечный     | ofipaa.  | не исполь               | зуется      |   | Шкаф телеко                        | миуни    |                         |              | 1 |  |  |  |
|                   |          |                         |             |   | Шкаф - кросс                       | 0073/84_ |                         |              |   |  |  |  |
|                   |          |                         |             |   | Шкаф серверный                     |          |                         |              |   |  |  |  |
|                   |          |                         |             |   | -Библиотечный                      | ofipes_  | ТШ 42                   |              |   |  |  |  |
|                   |          |                         |             |   | TILI 36                            |          |                         |              |   |  |  |  |
|                   |          |                         |             |   | T111-40                            |          | E                       |              |   |  |  |  |
|                   |          |                         | ти          |   |                                    | T111 41  |                         |              |   |  |  |  |
|                   |          |                         |             |   | TILI 42                            |          | 1                       |              | E |  |  |  |
|                   |          |                         |             |   |                                    |          |                         |              |   |  |  |  |
| Библиотечный обра | 2ect     |                         |             |   |                                    |          |                         |              |   |  |  |  |
|                   | Лоб      | авить                   |             | - |                                    | Dot      | SARMTL                  |              |   |  |  |  |

Нажимаем кнопку «Добавить». Добавленный телекоммуникационный шкаф будет отображаться под выбранным пунктом.

```
    ♥
    ♥
    ♥
    ♥
    ♥
    ♥
    ♥
    ♥
    ♥
    ♥
    ♥
    ♥
    ♥
    ♥
    ♥
    ♥
    ♥
    ♥
    ♥
    ♥
    ♥
    ♥
    ♥
    ♥
    ♥
    ♥
    ♥
    ♥
    ♥
    ♥
    ♥
    ♥
    ♥
    ♥
    ♥
    ♥
    ♥
    ♥
    ♥
    ♥
    ♥
    ♥
    ♥
    ♥
    ♥
    ♥
    ♥
    ♥
    ♥
    ♥
    ♥
    ♥
    ♥
    ♥
    ♥
    ♥
    ♥
    ♥
    ♥
    ♥
    ♥
    ♥
    ♥
    ♥
    ♥
    ♥
    ♥
    ♥
    ♥
    ♥
    ♥
    ♥
    ♥
    ♥
    ♥
    ♥
    ♥
    ♥
    ♥
    ♥
    ♥
    ♥
    ♥
    ♥
    ♥
    ♥
    ♥
    ♥
    ♥
    ♥
    ♥
    ♥
    ♥
    ♥
    ♥
    ♥
    ♥
    ♥
    ♥
    ♥
    ♥
    ♥
    ♥
    ♥
    ♥
    ♥
    ♥
    ♥
    ♥
    ♥
    ♥
    ♥
    ♥
    ♥
    ♥
    ♥
    ♥
    ♥
    ♥
    ♥
    ♥
    ♥
    ♥
    ♥
    ♥
    ♥
    ♥
    ♥
    ♥
    ♥
    ♥
    ♥
    ♥
    ♥
    ♥
    ♥
```

#### 2.7.2 Добавление стойки под здание

Для корректной работы кабельного журнала стойки нужно размещать под автозалом в инфраструктуре пункта.

Для добавления инфраструктуры зданий нажимаем ПКМ по пункту – Добавить – Здание

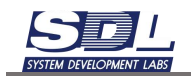

| ⊲⊜База данных                                                  | < Добавить                         |
|----------------------------------------------------------------|------------------------------------|
| ⊲∭ зона т<br>⊲≣Пункт сети доступа_                             | DSLAM                              |
| <b>⊸© Пункт</b> 1                                              | HotSpot                            |
| ▶ 🗄 PDU                                                        | ATC                                |
| ы≣Коммутаторы                                                  | Агент пункта                       |
| ы≡ Шкаф телекоммун                                             | Антенно-мачтовое сооружение        |
| ▶ Ξ Диапазоны IP адресс                                        | Базовая станция                    |
| Библиотека элементов                                           | Бокс пункта                        |
| ▶ 🛄 Данные<br>▶ 🛄 Зоны обслуживания<br>▶ 🛄 Интерфейсы приложен | Вид связи пункта<br>Голосовой шлюз |
| Использования                                                  | Здание                             |
|                                                                |                                    |

В появившемся окне вписываем адрес здания

| Добавить Здани | le     |                  | ( |
|----------------|--------|------------------|---|
| Добавление     | Параме | тры              |   |
| Имя элемента   |        | Ленина, 6        |   |
| Родитель       |        | Пункт 1 \ Зона 1 |   |
|                |        |                  |   |
|                |        |                  |   |
|                |        |                  |   |
|                |        |                  |   |
|                |        |                  |   |

Далее под здание добавляем помещение

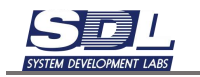

| ⊲≣ Здания                                                                                                    | E |                           |  |
|----------------------------------------------------------------------------------------------------|---|---------------------------|--|
| Ленина, 6                                                                                                    |   |                           |  |
| ы≣ Диапазоны IP адресов                                                                                                    | < | Лобавить                  |  |
| Библиотека элементов                                                                                                    | 1 | дооавить                  |  |
| ▶ 🗀 Данные                                                                                                    |   | Зона здания               |  |
| Эсны обслуживания                                                                                                    |   | Канал прокладки по зданию |  |
| ШИнтерфейсы приложений                                                                                                    |   | Помещение                 |  |
| Использования                                                                                                    |   | Помещение                 |  |
| <ul> <li>Диапазоны IP адресов</li> <li>Библиотека элементов</li> <li>Данные</li> <li>Зоны обслуживания</li> <li>Интерфейсы приложений</li> <li>Использования</li> <li>Конструктивы</li> <li>Модули системы</li> <li>Оборудование</li> <li>Пользователи приложения</li> </ul> |   | Узел прокладки по зданию  |  |
| ► Ш Модули системы                                                                                                    |   | Этаж                      |  |
| • Оборудование                                                                                                    |   |                           |  |
| Пользователи приложения                                                                                                    |   |                           |  |
| Представления                                                                                                    |   |                           |  |
| ▶ 🛄 Пункты                                                                                                    |   |                           |  |

В появившемся окне отмечаем тип помещения «Автозал» и вписываем имя автозала.

| Добавление    | Парамет    | тры                       |   |  |  |  |  |  |
|---------------|------------|---------------------------|---|--|--|--|--|--|
| Имя элемента  |            | Автозал-1                 | ( |  |  |  |  |  |
| Родитель      |            | Ленина, 6 \ Пункт 1 \ Зон |   |  |  |  |  |  |
| ⊸Тип элемента |            | Автозал                   |   |  |  |  |  |  |
| 🔲 Произволы   | ного назна | ачения                    |   |  |  |  |  |  |
| 🔲 Аппартаме   | нты        |                           |   |  |  |  |  |  |
| 🔲 Цех         |            |                           |   |  |  |  |  |  |
| 🗹 Автозал     |            |                           |   |  |  |  |  |  |
| 🔲 Коридор     |            |                           |   |  |  |  |  |  |
| Аппартаменты  |            |                           | 1 |  |  |  |  |  |

Далее под автозал добавляем телекоммуникационный шкаф. Вызываем контекстное меню ПКМ на автозале – Добавить – Телекоммуникационный шкаф

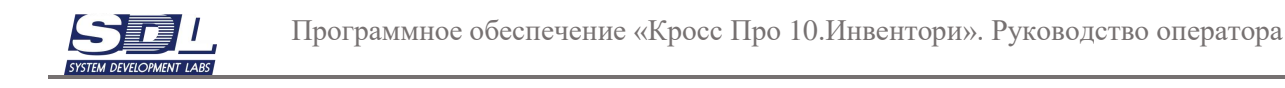

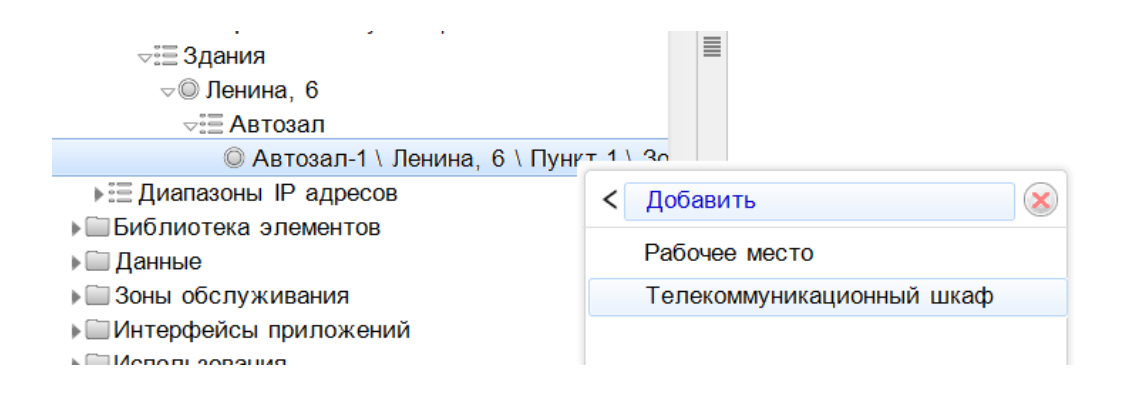

В появившемся окне вводим информацию:

- Имя элемента Имя телекоммуникационного шкафа.
- Тип элемента Тип телекоммуникационного шкафа.
- Библиотечный образец Образец телекоммуникационного шкафа, который будет использоваться при добавлении.

| Добавить Телекоммуникационный шкаф  |                                 |  |  |  |  |  |  |
|-------------------------------------|---------------------------------|--|--|--|--|--|--|
| <b>Добавление</b> Пар               | аметры Общие сведения >         |  |  |  |  |  |  |
| Имя элемента                        | ТШ-1                            |  |  |  |  |  |  |
| Родитель                            | Автозал-1 \ Ленина, 6 \         |  |  |  |  |  |  |
| ▶Тип элемента                       | по умолчанию                    |  |  |  |  |  |  |
| ⊸Библиотечный обра                  | MT BUSINESS.SERV 42-            |  |  |  |  |  |  |
| NT BUSINESS.SE                      | RV 42-610.PP12.SD40.RF10.L1 B   |  |  |  |  |  |  |
| NT BUSINESS.SE                      | RV 42-612.PP12.SD40.RF10.L1 B 🗔 |  |  |  |  |  |  |
| NT PRACTIC.3 42-610.PP12.SD2.BF22 B |                                 |  |  |  |  |  |  |
| NT PRACTIC.3                        | 2-612.PP12.SD2.BF23 B           |  |  |  |  |  |  |
|                                     |                                 |  |  |  |  |  |  |

Нажимаем кнопку «Добавить». Добавленный телекоммуникационный шкаф будет отображаться под автозалом.

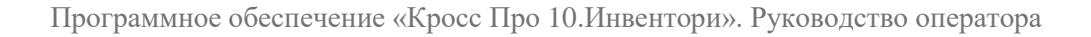

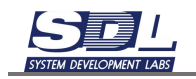

#### 2.7.3 Работа с фасадом стойки

Для погружения на фасад стойки вызываем контекстное меню ПКМ по имени телекоммуникационного шкафа – Открытие. Ставим галочку «Фасад» и нажимаем кнопку «Открыть».

| ⊸                                                      |                          |        |  |  |  |  |  |
|--------------------------------------------------------|--------------------------|--------|--|--|--|--|--|
| ⊨ Коммутатор доступа<br>⊨ ΞΠДУ                         | ТШ-1\Ленина, 105\Екатери | нбу. 🛞 |  |  |  |  |  |
| <ul> <li>Шкаф телекоммуникаци</li> <li>Тш 4</li> </ul> | Открытие                 | >      |  |  |  |  |  |
| ⊧⊡ Элементы                                            | Добавить                 |        |  |  |  |  |  |
|                                                        |                          |        |  |  |  |  |  |
| ▶ ШКоммутатор доступа ▶ ШПДУ                           | < Открытие               | 8      |  |  |  |  |  |
| ► © TШ-1                                               | 🕑 Фасад                  |        |  |  |  |  |  |
| Элементы                                               | Открыть                  |        |  |  |  |  |  |

На экране отобразится фасад телекоммуникационного шкафа.

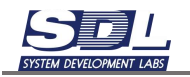

| - 🛛 Пункт 1                    |                            |       |                                      |   |                            |
|--------------------------------|----------------------------|-------|--------------------------------------|---|----------------------------|
| ⊧⊞Коммут                       | аторы                      |       | 0                                    |   | Фронтальный вид            |
| ⊁⊞ Сервер                      | Ы                          |       | -                                    |   |                            |
| √⊞Шкаф т                       | елекоммуникационный        |       |                                      |   | Part In                    |
| > © TШ-1                       | 5290.052012                |       | 42**                                 |   | = 42                       |
| Библиотека :                   | лементов                   | 티클    |                                      |   |                            |
| » 🔤 Данные                     |                            |       | - 4                                  |   | - 41                       |
| ыш зоны обслуж                 | ивания                     |       | -                                    |   |                            |
| интерфеисы                     | приложении                 |       |                                      |   | 100                        |
| <ul> <li>Monutation</li> </ul> | 04                         | *     |                                      |   |                            |
| Подули сист                    | e e                        |       | -                                    |   |                            |
| Попьзовател                    | и приложения               |       | 38                                   |   | - 32                       |
| Представлен                    | ия                         | -     |                                      |   | 2                          |
| Параметр                       | Значение                   | «     |                                      |   | <u></u>                    |
| Свойства                       | Huawei CE6870-48560        | d.    | 36                                   |   | 12                         |
| Bec                            | 8.6; KT;                   |       | :                                    |   |                            |
| Воздушный поток                | Выдув сзади;               |       | - 35 -                               |   |                            |
| Высота в юнитах                | 1                          | -     |                                      |   |                            |
| Габариты,мм (ширин             | на; "420; 43.6; 442; мм;   |       |                                      |   | at 24                      |
| Занятость                      | Свободно;26.01.2024        | 걸 :   |                                      |   |                            |
| Исправность                    | Исправно;26.01.2024        | 1     |                                      |   |                            |
| Кол-во блоков пита             | พก 2,                      |       |                                      |   | PERSONAL PROPERTY AND INC. |
| сов База данных +              | Погружение Отделение базы  | 11.7  | <0> O TI-1 •                         |   |                            |
| 2285                           | Humeri (CERR70-4856CQ-E1 ) | Tight | т. Т. У. Бона: обслуживания, 1147. Э | K |                            |
|                                |                            |       |                                      |   |                            |
|                                |                            |       |                                      |   |                            |
|                                |                            |       |                                      |   |                            |

Для переключения сторон оборудования используется кнопка углу окна, где отображается фасад.

#### в верхнем левом

2.7.4 Выбор отображаемых сторон

Отображаемые стороны шкафа и оборудования можно настроить для отображения. Для

этого нажимаем ПКМ по кнопке

В меню отмечаем стороны, которые будут отображаться и нажимаем кнопку «Сохранить порядок переключения». Дополнительно можно скрыть стороны, которые не требуется отображать.

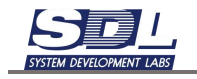

| Настройка ориентации фасада 🛛 🗴    |
|------------------------------------|
| переключить ориентацию             |
| Фронтальный вид                    |
| Вид справа                         |
| Вид слева                          |
| Вид сверху                         |
| Видснизу<br>настройка переключения |
| 🔽 фронтальный вид                  |
| 🔽 вид сзади                        |
| 📃 вид справа                       |
| 📃 вид слева                        |
| 🔲 вид сверху                       |
| 🔲 вид снизу                        |
|                                    |
| Сохранить порядок переключения     |
| Сохранить порядок переключения     |

#### 2.7.5 Размещение оборудования на фасаде стойки

Для размещения оборудования на фасаде стойки вызываем стойку на редактирование. Для этого открываем ее фасад. В активной области, где подписано имя ТШ, нажимаем на черную стрелку – Редактировать фасад.

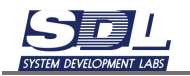

| 0000                                                                                                    |                                                                                                    | A                                                                                           | ваедите тип данных.           | • Фильтр                                                                            | •] Beetharte waa 3        |
|----------------------------------------------------------------------------------------------------|----------------------------------------------------------------------------------------------------|---------------------------------------------------------------------------------------------|-------------------------------|-------------------------------------------------------------------------------------|---------------------------|
| - © Пункт 1<br>⊮⊞Коммут                                                                                                    | аторы                                                                                               | . «»                                                                                        |                               |                                                                                     | Фронтальный вид           |
| <ul> <li>Сервер</li> <li>Сервер</li> <li>Шкаф т</li> <li>О ТШ-1</li> <li>Библиотека з</li> <li>Данные</li> <li>Зоны обслуж</li> <li>Интерфейсы</li> <li>Истользовани</li> <li>Модули сист</li> <li>Оборудовани</li> <li>Пользователь</li> <li>Порадставлени</li> </ul> | ы<br>елекоммуникационный<br>влементов<br>ивания<br>припожений<br>кя<br>е<br>е<br>и припожения<br>ия | -<br>-<br>-<br>-<br>-<br>-<br>-<br>-<br>-<br>-<br>-<br>-<br>-<br>-<br>-<br>-<br>-<br>-<br>- | 40-<br>41<br>30<br>30         | 5ор альтернативы 🥢 🛞                                                                | 42<br>41<br>55<br>25<br>8 |
| Параметр                                                                                                    | Значение                                                                                            | « <sup>-</sup>                                                                              | Редан                         | тировать фасад                                                                      | e line                    |
| Свойства<br>Вес<br>Воздушный поток                                                                                                    | Ниаwei CE6870-48S60<br>8.6; кг;<br>Выдув сзади;                                                     |                                                                                             | 35 Экспе<br>Экспе<br>35 Сохра | рта ВМР<br>рта PDF<br>анить страницу в файле                                        | <b>建</b><br>              |
| Высота в юнитах<br>Габариты, мм (ширин<br>Занятость<br>Исправность                                                                                                    | 1,<br>ка; , 420; 43.6; 442; мм;<br>Свободно;26.01.2024<br>Исправно;26.01.2024                       |                                                                                             |                               | Шаг перемещения 1/2 юнита<br>Токазывать навесное оборуд<br>Токазывать детальную инф | 53<br>1                   |
| Кол-во блоков пита                                                                                                    | ия 2.<br>Поселиния — Отланения базы                                                                 |                                                                                             | Обнов                         | вить фасад                                                                          |                           |
| 2285                                                                                                    | Hussel CE8870-4856CO-EI >                                                                           | Пунст                                                                                       | • Зона обслужия Закры         | пъ фасад                                                                            |                           |

Далее на фасад оборудования накидываем оборудование. Для этого из базы данных перетаскиваем имя оборудования на фасад ТШ.

| - © Пункт 1                                                                                                    |                                                                                                    | - 1010  |   |                |       |           |         |         |       |        |                  |                     |                  |  |     |  |
|----------------------------------------------------------------------------------------------------|----------------------------------------------------------------------------------------------------|---------|---|----------------|-------|-----------|---------|---------|-------|--------|------------------|---------------------|------------------|--|-----|--|
| Kowytatop<br>O Huawei C<br>Conceptus                                                                                                    | ы<br>E6870-48S6CQ-EI                                                                                                    |         | 0 |                | -1l.  |           | i de la |         | 1.1.1 | <br>Фр | і і І.<br>онталы | <u>і  </u><br>ный р | <u>и 1</u><br>мд |  | 1.4 |  |
| <ul> <li>Серверы</li> <li>Шкаф теле</li> <li>Библиотека элем</li> <li>Данные</li> <li>Зоны обслуживая</li> <li>Интерфейсы при</li> <li>Использования</li> <li>Оборудование</li> <li>Пользователи пр</li> <li>Представления</li> </ul> | соммуникационный<br>ентов<br>иля<br>пожений<br>иложения                                                                                                    | ≣∎<br>* |   | 42-<br>材<br>   | Haawe | a) (2668) | 70-485i | 600-E1. |       |        |                  |                     | 42 41 43 24 8 1  |  |     |  |
| Параметр                                                                                                    | Значение                                                                                                    | «       | 1 |                |       |           |         |         |       |        |                  |                     |                  |  |     |  |
| Свойства  <br>Вес  <br>Воздушный поток  <br>Высота в юнитах  <br>Габариты, мм (ширина;,)                                                                                                    | ниаже і СЕ6870-48560<br>1.6, кг.<br>3ыдув сзади:<br>1.<br>1.<br>1.<br>1.<br>1.<br>1.<br>2.<br>1.<br>2.<br>1.<br>2.<br>1.<br>2.<br>1.<br>2.<br>1.<br>1.<br>2.<br>1.<br>1.<br>1.<br>1.<br>1.<br>1.<br>1.<br>1.<br>1.<br>1 |         |   | н.<br>16<br>14 |       |           |         |         |       |        |                  |                     | 2   B   B        |  |     |  |
| занятость<br>Исправность<br>Кол-во блоков питания?                                                                                                    | леооодно:26.01.2024<br>1справно:26.01.2024<br>2.                                                                                                    | 1       | - | il<br>R        |       |           |         |         |       |        |                  | 3                   | 3 <u>1</u>       |  |     |  |

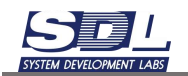

t

в левом верхнем углу

| - Пункт 1                                                                                                    | atoou                                                                                                    |         | Фронталь | ный вид                                                                                                    |
|----------------------------------------------------------------------------------------------------|----------------------------------------------------------------------------------------------------|---------|----------|----------------------------------------------------------------------------------------------------|
| • C Hunw                                                                                                    | or CE6870-4856CO-E1                                                                                                    |         |          |                                                                                                    |
| <ul> <li>Сорверя</li> <li>Шкаф т</li> <li>Библикотека з</li> <li>Дагение</li> <li>Зоны обслуж</li> <li>Интерфейсы</li> <li>Использования</li> <li>Модули сист</li> <li>Оборудования</li> <li>Пользователи</li> <li>Пользогая лема</li> </ul> | ы<br>елексаммуникационный<br>лекиентов<br>ивания<br>приложения<br>о<br>амы<br>о<br>а приложения<br>а<br>амы<br>а<br>а<br>а<br>а<br>а<br>а<br>а<br>а<br>а<br>а<br>а<br>а<br>а<br>а<br>а<br>а<br>а | ≣≣<br>≫ |          | 447                                                                                                    |
| араметр                                                                                                    | Значение                                                                                                    | ×       |          |                                                                                                    |
| войства                                                                                                    | Huawei CE6870-48560                                                                                                    | 2       | 10.0     | 362                                                                                                    |
| ec                                                                                                    | 8.6; st;                                                                                                    |         |          | a commentaria de la commentaria de la commentaria de la commentaria de la commentaria de la commentaria de la c                                                                                                    |
| оздушный поток                                                                                                    | Выдув сзади;                                                                                                    |         | 30. ·    |                                                                                                    |
| ысота в юнитах                                                                                                    | 1                                                                                                    | 171     |          |                                                                                                    |
| абариты,мм (ширин                                                                                                    | is., 420; 43.6; 442; MM                                                                                                    | E       | DI       | 10.0                                                                                                    |
| внятость                                                                                                    | Свободно;26.01.2024                                                                                                    | ÷ 1     |          |                                                                                                    |
| справность                                                                                                    | Исправно 26.01.2024 :                                                                                                    | 1       |          | and the second second se |
| оп-во блоков питан                                                                                                    | WF 2;                                                                                                    |         |          | 1000                                                                                                    |
| O. Barn amana - 1                                                                                                    | Bremenane Otherman Same                                                                                                    |         | E TU-1 - |                                                                                                    |

Оборудование будет позиционироваться по центру юнита. Чтобы разместить

оборудование на тыльной стороне ТШ нажимаем кнопку области. Поворачиваем стойку.

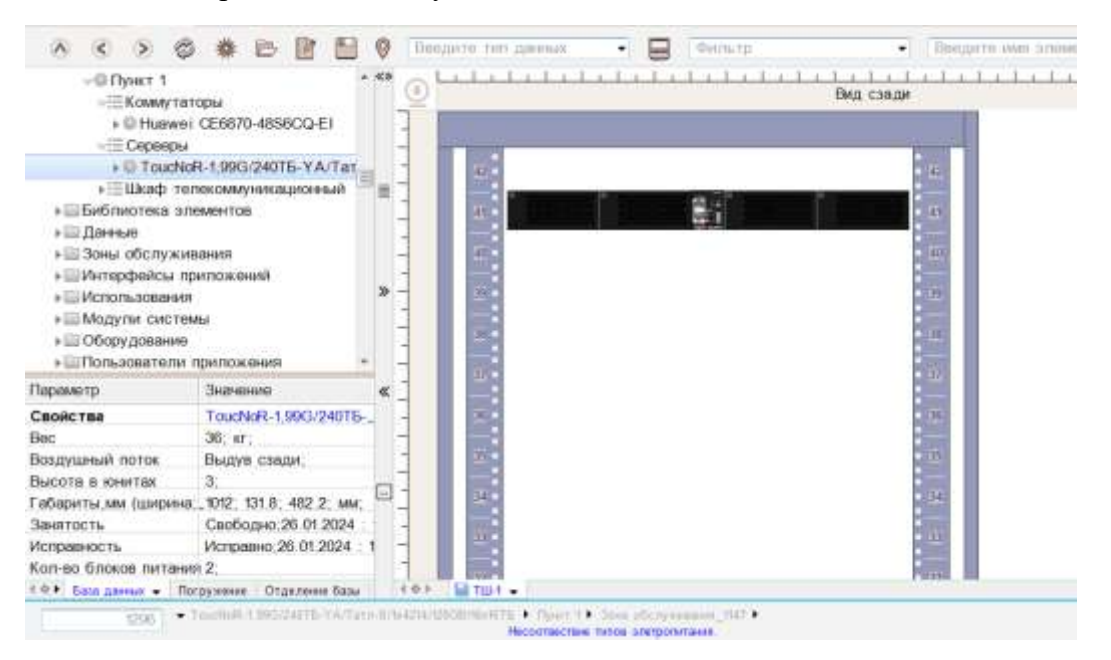

Далее перетаскиваем следующее оборудование в ТШ. Повторяем действия из предыдущих пунктов.

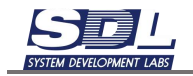

В случае, если открыта задняя часть шкафа, то при размещении оборудования оно будет вставлено лицевой стороной.

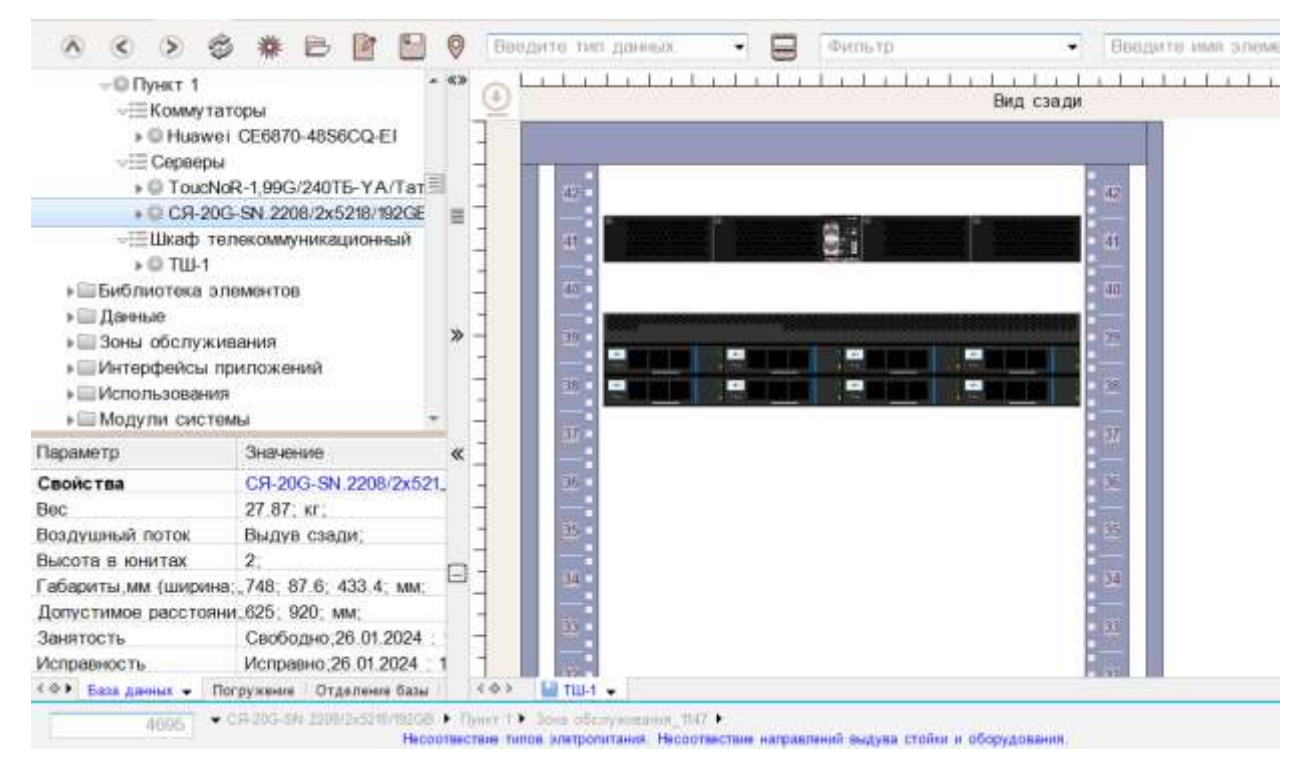

Для сохранения фасада ТШ в активной области, где подписано имя ТШ, нажимаем на черную стрелку – Сохранить фасад. После сохранения фасада юниты будут нагружены вставленным оборудованием.

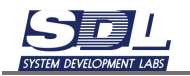

|                                                                                                    | * * • •                                                                                                    | 0                                       | Заедите тип дая                         | 16.0X ·                                           | Фильтр                                       | •                  | Веедите имя элемя |
|----------------------------------------------------------------------------------------------------|----------------------------------------------------------------------------------------------------|-----------------------------------------|-----------------------------------------|---------------------------------------------------|----------------------------------------------|--------------------|-------------------|
| - © Пункт 1<br>- ::::::Коммут                                                                                                    | аторы                                                                                                    | **                                      | 2                                       | Litta ta Li                                       | li li li                                     | Видсзади           |                   |
| <ul> <li>&gt; В Ниачи</li> <li>&gt; Сераері</li> <li>&gt; ТоисМ</li> <li>&gt; СЯ-20</li> <li>&gt; Шкаф т</li> <li>&gt; О ТШ-1</li> <li>&gt; Библиотека з</li> <li>&gt; Даеные</li> <li>&gt; Зоны обслуж</li> <li>&gt; Интерфейсы</li> <li>&gt; Использовани</li> <li>&gt; Модули сист</li> </ul> | ет СE6870-4858СQ-ET<br>ы<br>NoR-1,99G/240TБ- Y A/T ат<br>ЭСБ-SN. 2208/2x5218/192GE<br>елекоммуникационный<br>илементов<br>ивания<br>приложений<br>ия | × + + + + + + + + + + + + + + + + + + + |                                         | Выбор альтернаті<br>Хохранить фасад               | ивы                                          |                    | 42                |
| Параметр                                                                                                    | Значение                                                                                                    | « ]                                     |                                         | KCDODT B BMP                                      |                                              | 1                  |                   |
| Свойства<br>Вес                                                                                                    | CR-20G-SN.2208/2x521<br>27.87; kr;                                                                                                    |                                         | 36                                      | экспорт в PDF<br>Сохранить страницу               | у в файле                                    |                    | 22<br>            |
| Воздушный поток                                                                                                    | выдув сзади,                                                                                                    | -                                       |                                         | Иагружать юни                                     | ты                                           | 3                  |                   |
| Габариты, мм (ширин<br>Допустимое расстоя<br>Занятость                                                                                                    | на: ,748, 87.6; 433.4; мм;<br>ни, 625; 920; мм;<br>Свободно 26.01.2024 :                                                                             |                                         | 44<br>25                                | Шаг перемещен<br>Показывать нас<br>Показывать дет | ия 1/2 юнита<br>зесное оборуд<br>тальную инф |                    | 99<br>99          |
| Исправность                                                                                                    | Исправно 26.01.2024                                                                                                    | 1 -                                     |                                         | бновить фасад                                     |                                              |                    | 100               |
| <он База данных + 1                                                                                                    | Погружение Отделение базы                                                                                                    | < 4                                     | 👌 🔛 тш-т 💡                              |                                                   |                                              |                    |                   |
| 4095                                                                                                    | <ul> <li>CR-20G-8N-2008/2x5218/19208</li> <li>Heppi</li> </ul>                                                                                       | <ul> <li>There</li> </ul>               | T > 3ora oficia,<br>hinte anatponitiano | акрыть фасад                                      | unition objected action                      | ки и оборудования. |                   |

Чтобы перемещать оборудование на фасаде ТШ выделяем оборудование ЛКМ и далее с помощью клавиши CTRL и стрелками на клавиатуре перемещаем его. После перемещения оборудование изменит свои юниты автоматически. Нагрузка также изменится автоматически.

# 2.7.6 Шаг перемещения оборудования 1/2 юнита

Оборудование в стойке можно перемещать с шагом ½ юнита. Для включения этой опции под названием ТШ нажимаем на стрелку и выбираем функцию «Шаг перемещения ½ юнита».

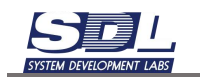

|           | Выбор альтернативы         |  |  |  |  |  |  |
|-----------|----------------------------|--|--|--|--|--|--|
|           | Сохранить фасад            |  |  |  |  |  |  |
|           | Нагружать юниты            |  |  |  |  |  |  |
|           | Шаг перемещения 1/2 юнита  |  |  |  |  |  |  |
|           | Показывать навесное оборуд |  |  |  |  |  |  |
| D TIIL1 - | Обновить фасад             |  |  |  |  |  |  |
| M •       | Закрыть фасад              |  |  |  |  |  |  |

После включения опции оборудование будет перемещаться по ½ юнита.

## 2.7.7 Поворот оборудования в стойке

Ориентацию оборудования, которое установлено в стойке, можно изменить. Для этого нажимаем ПКМ по оборудованию. В меню можно вызвать Свойства оборудования, а также выбрать функцию «Повернуть фронт/тыл» и «Повернуть верх/низ».

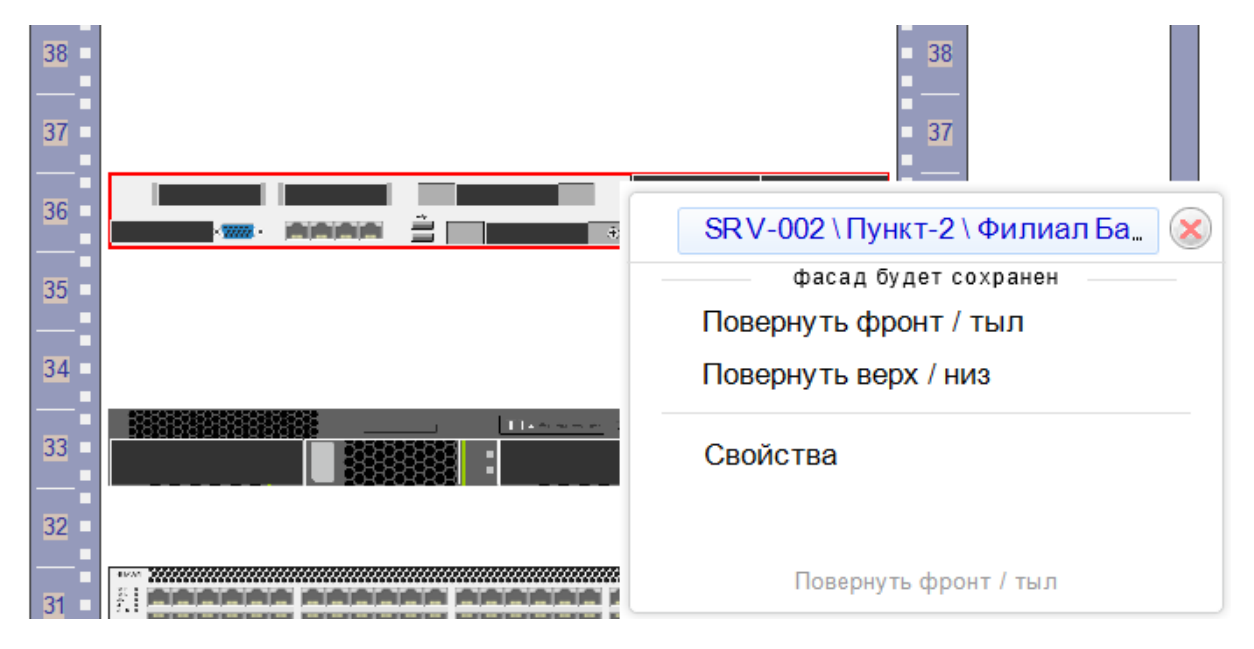

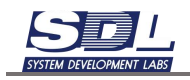

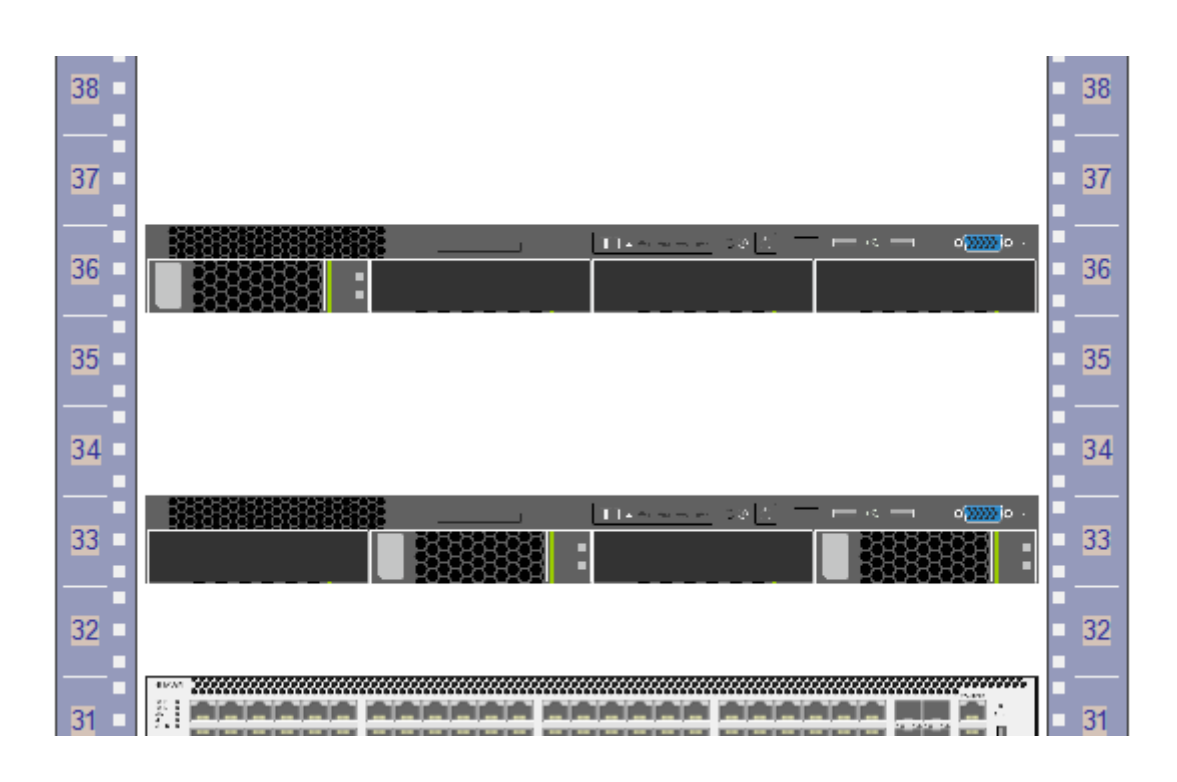

#### 2.7.8 Нагрузка PDU на вертикальные юниты

Для нагрузки PDU на вертикальные юниты выбираем юнит в базе данных. Нажимаем ПКМ – Нагрузить – Энергетическое оборудование

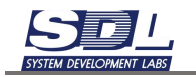

| ) ⊞ Коммут<br>) ⊞ Сервер<br>⊲⊞ Шкаф т<br>⊲© ТШ-1<br>⊲⊞ Вер                                                             | аторы<br>ы<br>өлөкоммуникационны<br>тикальный юнит |                                                                       |   |  |  |  |  |  |  |
|----------------------------------------------------------------------------------------------------|----------------------------------------------------|-----------------------------------------------------------------------|---|--|--|--|--|--|--|
| 01                                                                                                    |                                                    | <ol> <li>ТШ-1 \ Пункт 1</li> <li>Дополнительная информация</li> </ol> | 8 |  |  |  |  |  |  |
| ) = Гор<br>= ∏ PDU<br>+ © PDU-1<br>+ ШБиблиотека з<br>+ ∭Данные                                                        | х<br>изонтальный юнит                              | Нагрузить<br>Переименование<br>Изменить тип<br>ссылки                 |   |  |  |  |  |  |  |
| Параметр<br>Свойства<br>Занятость                                                                                      | Значение<br>1. \ ТШ-1 \ Пуне<br>Свободно:26.01     | Запомнить<br>Очистить                                                 |   |  |  |  |  |  |  |
| занятость Саободно;26.01<br>Занятость Не используетс<br>Исправность Исправно;26.01.<br>Общее состояние В работе;26.01. |                                                    | Свойства                                                              |   |  |  |  |  |  |  |
|                                                                                                    |                                                    | Har pyro tu                                                           |   |  |  |  |  |  |  |

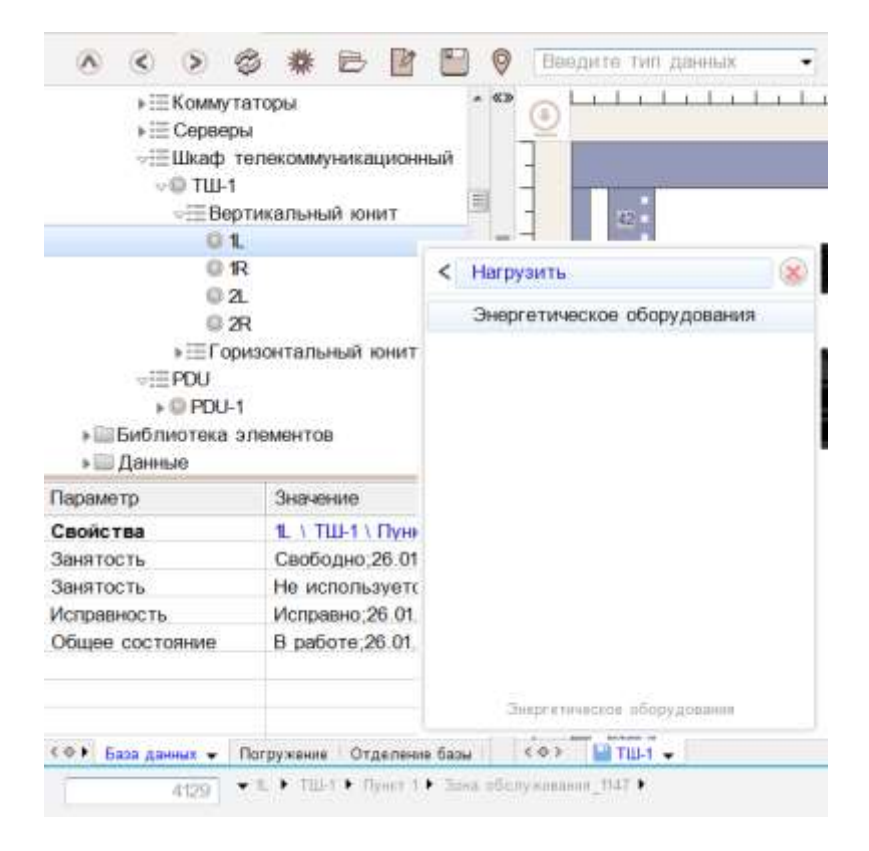

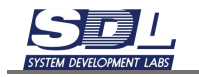

\_\_\_\_\_

В появившемся окне выбираем зону, пункт, PDU из базы данных. Юнит будет нагружен выбранным PDU.

| Выберите : Энергетическое оборудования                  |                    |  |  |  |  |  |  |
|---------------------------------------------------------|--------------------|--|--|--|--|--|--|
| Энергетическое оборудование \ Пункт зоны обслуживания \ |                    |  |  |  |  |  |  |
| Зона обслуживания                                       | Зона 1 🗸 🗸         |  |  |  |  |  |  |
| Пункт зоны обслуживания                                 | Пункт 1 👻          |  |  |  |  |  |  |
| Энергетическое оборудование                             | Выбор альтернативы |  |  |  |  |  |  |
| Энергетическое оборудование                             | PDU-1              |  |  |  |  |  |  |
| Выбрать                                                 | Сбросить           |  |  |  |  |  |  |

Для снятия нагрузки вызываем ПКМ по нагруженному юниту – Снять использование.

Если работа происходит в рамках одной зоны, то можно заранее выставить рабочую зону для работы. Для этого нажимаем на значок зоны сверху приложения

| - | Навиг                     | ация    | Объе   | кты   | Проек | тиров       | ание | Связи |   | Учет | Пои    | Поиск устройст |      | в Ка |
|---|---------------------------|---------|--------|-------|-------|-------------|------|-------|---|------|--------|----------------|------|------|
|   |                           | ۲       | ⊘      | Ð     | 攀     | Þ           | Ø    |       | 0 | Вве  | дите   | тип            | данн | ЫХ   |
| , | ~ <b>≋Б</b> а             | аза да  | нных   |       |       | <u>∧</u> «» |      |       |   |      |        |                |      |      |
|   | $\triangleright \bigcirc$ | РΦ      |        |       |       | =           |      |       |   |      |        |                |      |      |
|   | •                         | Библі   | иотека | а эле | иенто |             |      |       |   |      |        |                |      |      |
|   | •                         | Данны   | le     |       |       |             |      |       |   |      |        |                |      |      |
|   | •                         | Зоны    | обслу  | /жива | ания  |             |      |       |   |      |        |                |      |      |
|   | •                         | Интер   | фейс   | ы при | ложе  |             |      |       |   |      | -      | : :            |      |      |
|   |                           | 1/Juchn | астоли | TVDa  |       |             |      |       |   |      | $\cap$ |                |      | pr   |

Выбираем зону из списков, в которой ведется работа. Нажимаем кнопку «Выбрать».

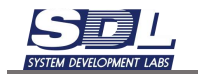

| Выберите : Пункт        |                   |         | × |
|-------------------------|-------------------|---------|---|
| Пункт зоны обслуживания | Зона обслуживания | Пункт . | > |
| Зона обслуживания       | ΡΦ                | •       |   |
| Зона обслуживания       | Москва            | •       |   |
| Зона обслуживания       | Красногорск       | •       |   |
|                         |                   |         |   |
|                         |                   |         |   |
| Пункт зоны обслуживания |                   | •       |   |
|                         |                   |         |   |
| Выбрать                 | Сбросить          |         |   |

Теперь при нагрузке вертикальных юнитов будет заранее стоять рабочая зона. Пользователю достаточно выбрать пункт и устройство для нагрузки.

| Красногорск                 | (                            | ×   |
|-----------------------------|------------------------------|-----|
| Энергетическое оборудовани  | не \ Пункт зоны обслуживания | a > |
| Зона обслуживания           | РФ 🔻                         |     |
| Зона обслуживания           | Москва 🗸                     |     |
| Зона обслуживания           | Красногорск -                |     |
| Зона обслуживания           | -                            |     |
| Зона обслуживания           | ▼                            |     |
| Пункт зоны обслуживания     |                              |     |
| Энергетическое оборудование | высор альтернативы           |     |
| Пункт зоны обслуживания     | Узел связи ООО "Опер"        |     |
| Выбрать                     | Сбросить                     |     |

## 2.7.9 Вызов свойств объектов с фасада шкафа

Для вызова свойств объектов с фасада нужно удерживать клавишу Ctrl и нажать ПКМ по объекту на фасаде. На экране отобразится форма свойств, как в дереве элементов

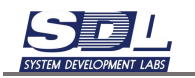

| 37         | 37                                                   |
|------------|------------------------------------------------------|
| 36         | h3c 9820 \ Пункт 1 \ Новая зо 😣 фасад будет сохранен |
| 35         | Повернуть фронт / тыл                                |
| <b>—</b> : | Повернуть верх / низ                                 |
| 34         | Удалить оборудование                                 |
| 33         | Свойства                                             |
| 32         |                                                      |
| 31         | Свойства                                             |

#### 2.7.10Проверка электропитания и воздушного потока

При вставке оборудования в стойку проверяется параметр электропитания и направления воздушного потока.

Параметры электропитания и воздушного потока вписаны на оборудовании и стойках. При вставке проводится проверка на эти два параметра.

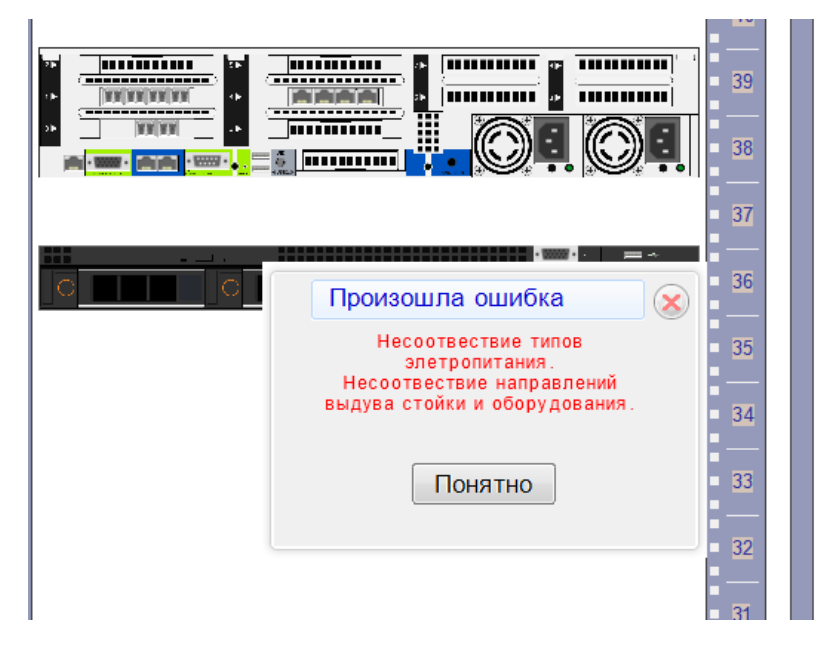

Операция не запрещает вставку оборудования и изменение типов электропитания на стойке и на оборудовании.

#### 2.7.11 Расширенная информация по стойке

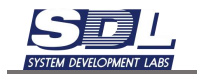

На фасаде стойки можно вывести таблицу, в которой будет отображаться информация по оборудованию. Для этого включаем функцию «Показывать детальную информацию».

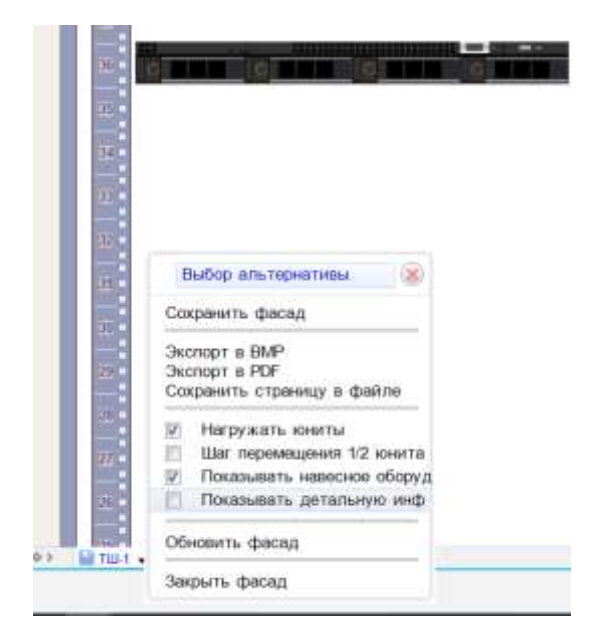

В правой части экрана будет отображаться таблица, в которой отображаются данные по установленному оборудованию.

|                                                        | B B 9 (Benarra ven gemen | • 🖨 tram                               |                        | •     | len. | erre man breekenrig | 0.00 P | 91010  |    | 0 0    | 1  |       |                 |
|--------------------------------------------------------|--------------------------|----------------------------------------|------------------------|-------|------|---------------------|--------|--------|----|--------|----|-------|-----------------|
| 1 23540 1 1 1 1 1 1 1 1 1 1 1 1 1 1 1 1 1 1 1          |                          | Bag casine                             | and and a start of the | 100   |      | the strengthered    | Para   | - Ca   | 1  | - Bass | 10 | 20.00 | 10.00 A 10000 A |
| - D Dyser 1<br>- El County ram                         | 10                       | 800                                    | 12                     |       | 42   |                     |        |        |    |        |    |       |                 |
| + © Hatwor<br>-⊞ Celonow                               |                          |                                        | 10                     | •     | 45   | Harwei CERITO .     | 297    | 758    | ۶. | 8.8    | 2  | Y/AC  | Harwei (1987)   |
| +0.09300                                               | -                        |                                        | in the                 |       | 40   |                     |        |        |    |        |    |       |                 |
| ilitad mn                                              |                          |                                        | 122                    | 1     | 30   | CR-200-SN-2208.     | 547    | 2865   | \$ | St RI  | 2  | V/DC  | CR 200-94/2208  |
| e Bepte                                                |                          |                                        | 17                     | •     | 26   | CR-20G-SN 2206      |        |        |    |        |    |       |                 |
| 10 TU2                                                 |                          |                                        | 11                     |       | 22   |                     |        | -      |    |        |    | 10.44 |                 |
| -EPRO                                                  |                          |                                        |                        |       | 26   | CII-0G-TA 907.      | - 2014 | 997.94 |    | 21.9   |    | 1095  | L8-400-7A-040   |
| + Elifastracossa one<br>+ Elifaseaan                   |                          | 10 M                                   |                        |       | 34   |                     |        |        |    |        |    |       |                 |
| Параметр Значение                                      | 11. I                    | E.                                     | 1                      |       | 33   |                     |        |        |    |        |    |       |                 |
| Condictine C31400-YAC                                  |                          |                                        | 17                     |       | 37   |                     |        |        |    |        |    |       |                 |
| BURNINSSE BARSE (1981)                                 |                          |                                        | .13                    |       | 31   |                     |        |        |    |        |    |       |                 |
| Fategorito.i.m., BOR 42.8. 4                           |                          | 11 I I I I I I I I I I I I I I I I I I | 12                     |       | 30   |                     |        |        |    |        |    |       |                 |
| Занитость Свободно;7,                                  |                          |                                        | 10                     |       | 29   |                     |        |        |    |        |    |       |                 |
| Son so time.2                                          |                          |                                        |                        |       | 26   |                     |        |        |    |        |    |       |                 |
| Maccimiciture, 150, 01,<br>Marcianathur, 1567, 5, 6101 | **                       |                                        | 1                      |       | 77   |                     |        |        |    |        |    |       |                 |
| Muzerte CR400-YA/<br>Harptainee 200 240 AC             |                          |                                        |                        |       | 25   |                     |        |        |    |        |    |       |                 |
|                                                        |                          |                                        | 1.2                    | - 1 m | 12.0 |                     |        |        |    |        |    |       |                 |

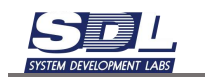

#### 3. Работа со схемами

#### 3.1 Схема связей оборудования

#### 3.1.1 Добавление схемы связей оборудования

Для добавления схемы нажимаем сверху на кнопку со звездочкой – Создать представления

| •                  | Навиг              | ация                              | Объе  | екты   | Прое | Проектирование |  | Связи |   | Учет |      | Поиск ус |     | гройс |
|--------------------|--------------------|-----------------------------------|-------|--------|------|----------------|--|-------|---|------|------|----------|-----|-------|
|                    |                    | ۲                                 | ۲     | Ì      | 攀    | Þ              |  |       | 0 | E    | Веди | 1те -    | гип | дан   |
| ~                  | ~ <b>8</b> 6       | База данных Создать представления |       |        |      |                |  |       |   | «»   | 0    | L        |     | 1     |
|                    | $\neg 0$           | Зона                              | 1     |        |      |                |  |       | H |      |      |          |     |       |
|                    | $\bigtriangledown$ | ≣Пун                              | кт се | ги дос | тупа | l              |  |       |   |      | 4    |          |     |       |
| <b>⊸</b> © Пункт 1 |                    |                                   |       |        |      |                |  |       | _ |      | _    |          |     |       |
|                    |                    |                                   | Var   | UTOTO  |      |                |  |       |   |      |      |          |     |       |

В появившемся окне:

- Имя схемы задаем имя схемы
- Тип схемы Выбираем тип схемы. В нашем случае «Схема связей оборудования»
- Связать с выбранным объектом Схема будет привязана к определенному объекту в системе.
- Связать с местоположением Схема будет привязываться к определенному пункту в системе. Поле подставляется автоматически, в зависимости от того, на каком объекте находимся в навигаторе. Если выбрано неправильное поле, нажимаем ЛКМ в навигаторе по нужному объекту и повторно заходим в форму.

Далее нажимаем кнопку «Создать схему».

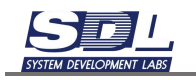

| < Создание новой схемы     | < Создание новой схемы      |
|----------------------------|-----------------------------|
| Имя схемы                  | Схема электропитания        |
| Тип схемы                  | Схема связей оборудования 👻 |
| 📃 Связать с выбранными объ | 📃 Связать с выбранными объ  |
| Зона 1                     | Зона 1                      |
| Связать с местоположение   | Связать с местоположение    |
| Пункт 1 \ Зона 1           | Пункт 1 \ Зона 1            |
| Создать схему              | Создать схему               |
| Создание новой схемы       | Тип схемы                   |

Созданная схема откроется автоматически.

#### 3.1.2 Открытие схемы

Для открытия схемы нажимаем на значок с папкой в верхней панели инструментов

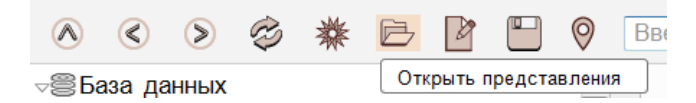

В контекстном меню ставим галочку на выборе схемы и выбираем схему из списка. Далее нажимаем кнопку «Открыть схему».

|    | < Открытие схемы            |
|----|-----------------------------|
|    | связанные с местоположением |
| 1  | Использовать схему место    |
|    | Пункт 1 \ Зона 1            |
| ,  | Схема 1                     |
| \$ | общие представления         |
| 4  | Использовать общую схему    |
| \$ | Выберите схему              |
| 2  | Открыть схему               |

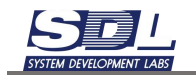

#### 3.1.3 Размещение оборудования на схеме для схем электропитания

Открываем схему связей оборудования. Вызываем схему на редактирование. Для этого где имя схемы в рабочей области нажимаем на черную стрелку – редактировать схему. Схема будет открыта на редактирование.

| (D) (D) (D)                                                                                                    | 4                                                                    |                     |                                                   |     |
|----------------------------------------------------------------------------------------------------|----------------------------------------------------------------------|---------------------|---------------------------------------------------|-----|
| (A) (C) (S)                                                                                                    | Вендите нип дання                                                    | 01                  | Beelfeling here a the grant of the second         | P 0 |
| <ul> <li>Модули сис</li> <li>Оборудован</li> <li>Попьзовате</li> <li>Представля</li> <li>Схемы</li> <li>Схемы</li> <li>Схемы</li> <li>Схемы</li> </ul> | темы<br>ине<br>ли приложения<br>емия<br>еамещения оборудования<br>а2 |                     |                                                   |     |
| +ШФасады<br>+ШПунсты<br>+ШПунсты<br>+ШРФ<br>+ШСаязи<br>+ШЗлементы                                                                                      | визен осоду дования                                                  | »<br>               |                                                   |     |
| Тараметр                                                                                                    | Значение                                                             | *                   |                                                   |     |
| войства                                                                                                    | CXEMB 2                                                              |                     |                                                   |     |
|                                                                                                    |                                                                      |                     |                                                   |     |
|                                                                                                    |                                                                      |                     | Режим редактирования                              |     |
| OF Data gamma .                                                                                                    | Потружение Отделение База                                            | + III<br>(*) 9 Data | Сохранить стреницу в фейле<br>Копировать стреницу |     |
|                                                                                                    | Canad T. & Connes & Threat                                           | an enable a         | Samura except                                     |     |

#### Далее переносим название стойки на схему.

| - Навигадия Объекты Проекторование Учет                                                                                                    |                                           |
|----------------------------------------------------------------------------------------------------|-------------------------------------------|
| 8 8 9 8 # B 💾 Bear                                                                                                    | ите тип данњах 🔹 🗧 Веедити имя элемента д |
| <ul> <li>База данных</li> <li>Зона обслуживания_859</li> <li>Пункт сети доступа</li> <li>Пункт 1</li> <li>ЕРОU</li> <li>Коммутаторы</li> <li>Серверы</li> </ul> | ка                                        |
| √⊞ Шкаф телекоммуникационный<br>> © ТШ-1                                                                                                    |                                           |
| <ul> <li>Библиотека элементов</li> <li>Данные</li> <li>Зоны обслуживания</li> <li>Интерфейсы приложений</li> <li>Использования</li> <li>Конструктивы</li> </ul> | »                                         |
| <ul> <li>Модули системы</li> <li>Оборудование</li> <li>Пользователи приложения</li> <li>Представления</li> <li>Пункты</li> <li>Составные части</li> </ul>       |                                           |
| ⊁ШЭлементы                                                                                                    | *                                         |

В появившемся окне выбираем «Использовать фасад».

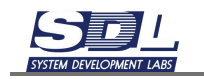

| вырери | те вариант установки                   | X |
|--------|----------------------------------------|---|
|        | координаты                             |   |
| 145    |                                        |   |
| 128    |                                        |   |
|        | варианты                               |   |
| Исполь | зовать фасад<br>использовать рамку ——— | > |
|        |                                        |   |
| исп    | ользовать изображение —                |   |
|        |                                        |   |
|        |                                        |   |
|        |                                        |   |
| У      | становить объект                       |   |

Определяем параметры нанесения стойки. Рассмотрим подробно предлагаемые опции:

- Нанести имя объекта При выносе стойки наносить имена устройств, стоек.
- Фронтальная сторона Отображает фронтальную сторону стойки на схеме.
- Тыльная сторона Отображает тыльную сторону стойки на схеме.
- Обе стороны рядом Разместить фронтальную и тыльную сторону стойки на схему.
- Только оборудование стойки Наносит только оборудование стойки.

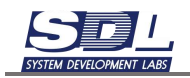

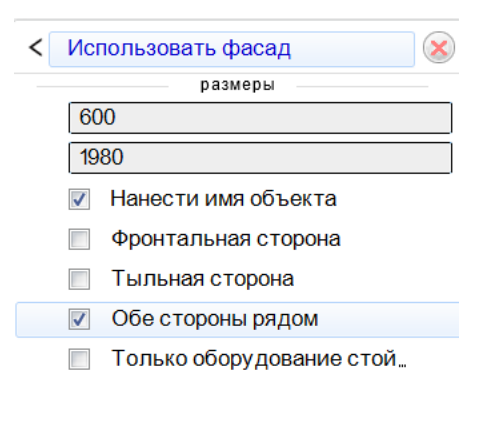

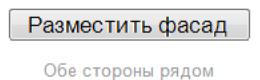

Для примера отметим параметры Нанести имя объекта, Фронтальная сторона. Нажимаем кнопку «Разместить фасад».

Наполнение формируется в зависимости от наполненности стойки. В случае, если добавилось оборудование в стойке его необходимо нанести отдельно.

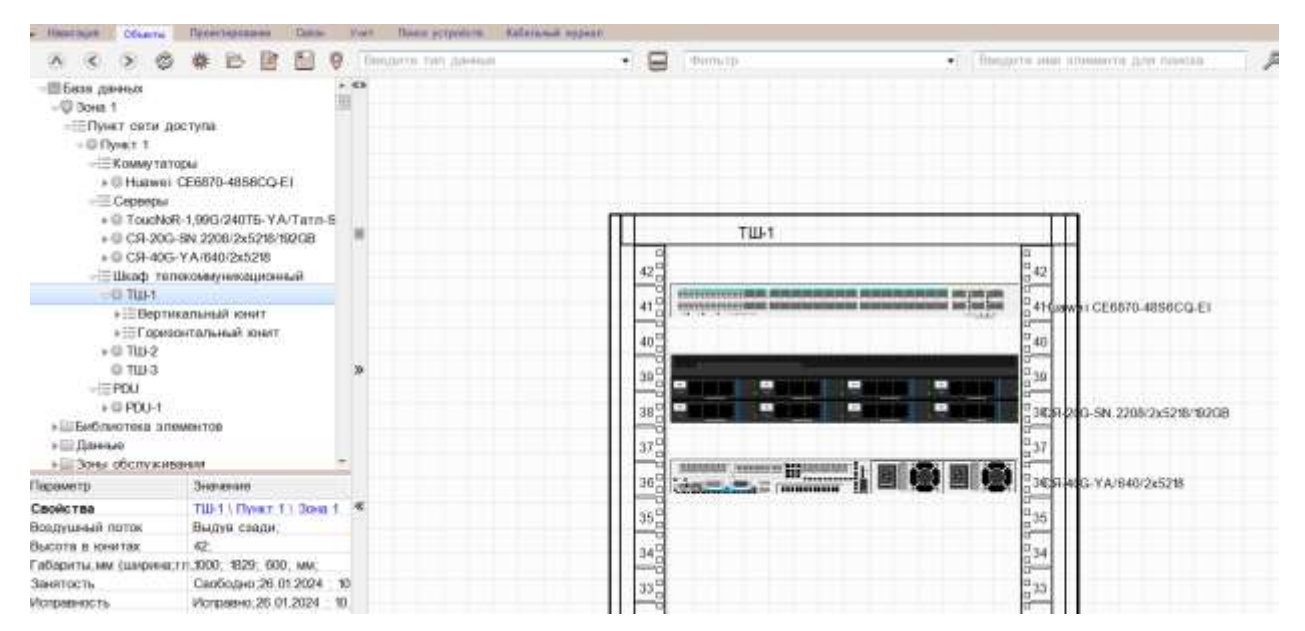

Дополнительно на схему можно вынести оборудование, к примеру, ПДУ. Для этого находим оборудование в базе данных и перетаскиваем его на схему.

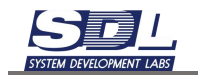

# 3.1.4 Размещение оборудования на схеме связей оборудования для создания схемы подключений

#### 3.1.5 Размещение стойки на Схеме связей оборудования

Открываем схему-связей оборудования. Вызываем схему на редактирование. Для этого где имя схемы в рабочей области нажимаем на черную стрелку – редактировать схему. Схема будет открыта на редактирование.

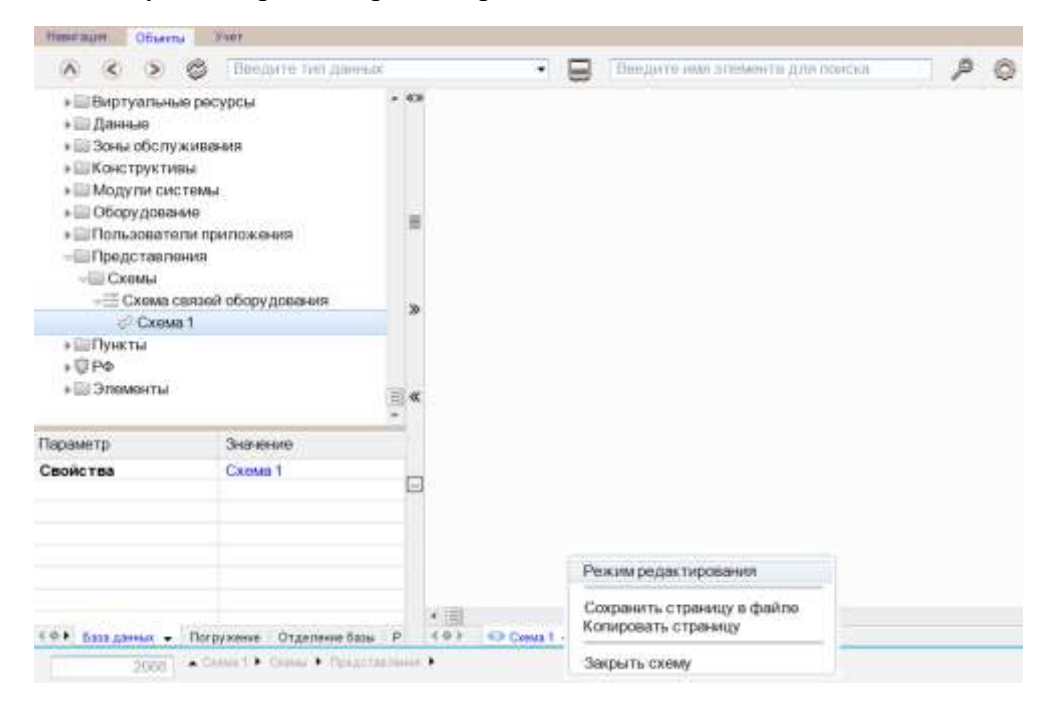

Далее переносим название стойки на схему.

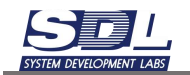

| <ul> <li>Навигадия Объекты Проектирование Учат</li> </ul>                                                                                                    |                                               |
|----------------------------------------------------------------------------------------------------|-----------------------------------------------|
| 8 8 9 8 # B 💾 Beer                                                                                                    | дите тип данных 🔹 🗧 🛛 Ваедита имя элемента дл |
| <ul> <li>База данных</li> <li>Зона обслуживания_859</li> <li>Пункт сети доступа</li> <li>Пункт 1</li> </ul>                                                                                                    | *3<br>                                        |
| <ul> <li>&gt; ШКоммутаторы</li> <li>&gt; Шкомутаторы</li> <li>&gt; Шкоф таресоналонисационной</li> </ul>                                                                                                    | TUL-1                                         |
| ► © TШ-1                                                                                                    | 8                                             |
| <ul> <li>Библиотека элементов</li> <li>Данные</li> <li>Зоны обслуживания</li> <li>Интерфейсы приложений</li> <li>Использования</li> <li>Конструктивы</li> <li>Конструктивы</li> <li>Модупи системы</li> <li>Оборудование</li> <li>Пользователи приложения</li> <li>Представления</li> <li>Пункты</li> </ul> | *                                             |
| ⊭ш Составные части<br>⊮Ш Элементы                                                                                                    | «                                             |

В появившемся окне выбираем «Использовать фасад».

| Выб | ерите вариант установки               | × |
|-----|---------------------------------------|---|
|     | координаты                            |   |
| 145 |                                       |   |
| 128 |                                       |   |
| ·   | варианты                              |   |
| Исп | ользовать фасад<br>использовать рамку | > |
|     |                                       |   |
|     | использовать изображение              |   |
|     |                                       |   |
|     |                                       |   |
|     |                                       |   |
|     | Установить объект                     |   |

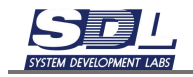

Определяем параметры нанесения стойки. Рассмотрим подробно предлагаемые опции:

- Нанести имя объекта При выносе стойки наносить имена устройств, стоек.
- Фронтальная сторона Отображает фронтальную сторону стойки на схеме.
- Тыльная сторона Отображает тыльную сторону стойки на схеме.
- Обе стороны рядом Отображает фронтальную и тыльную сторону шкафа на схеме.
- Только оборудование стойки Наносит только оборудование стойки.

| < Использовать фасад       |
|----------------------------|
| размеры                    |
| 600                        |
| 1980                       |
| Нанести имя объекта        |
| Фронтальная сторона        |
| Тыльная сторона            |
| Обе стороны рядом          |
| Только оборудование стой   |
|                            |
|                            |
|                            |
|                            |
| Разместить фасад           |
| Только оборудование стойки |

Для примера отметим параметры Нанести имя объекта, Фронтальная сторона, Только оборудование стойки. Нажимаем кнопку «Разместить фасад».

Оборудование появится на схеме. Оно будет разнесено относительно размещения в юните, чтобы в будущем можно было отрисовать все связи и места на схеме хватало. Наполнение формируется в зависимости от наполненности стойки. В случае, если добавилось оборудование в стойке его необходимо нанести отдельно.

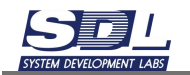

| · Hanrajei                                                                                       | MATTIN                                                                                                    | Passentages                                                                      |                                      | Carin                     |       | Part | Phone gutpediers | Ratersadi | espean. |         |             |        |                                 |
|--------------------------------------------------------------------------------------------------|----------------------------------------------------------------------------------------------------|----------------------------------------------------------------------------------|--------------------------------------|---------------------------|-------|------|------------------|-----------|---------|---------|-------------|--------|---------------------------------|
| AC                                                                                               | . 0                                                                                                    | 8 B                                                                              |                                      |                           | 9     | Uer  | garn teb galeus  | 6         | •       |         | (Φyrra, 13) | (e)    | Поедето нов аломогта для линска |
|                                                                                                  | сети до<br>ст 1<br>ммутато<br>Ниаwes (<br>ареары<br>ТоисNoR<br>С59-2005-<br>С59-2005-<br>саф телм<br>тои-1                          | ступа<br>Die<br>26870-489<br>-1,9963/240<br>SN 2208/24<br>YA/640/240<br>жоммуниц | 56CQ-E<br>115-YA<br>5218/15<br>5218  | i<br>/Taro<br>i2GB<br>wit | • III |      |                  |           |         |         |             |        |                                 |
| +<br>+<br>+<br>+<br>=<br>=<br>=<br>=<br>=<br>=<br>=<br>=<br>=<br>=<br>=<br>=<br>=<br>=<br>=<br>= | <ul> <li>Вертик</li> <li>Горизо</li> <li>ТШ-2</li> <li>ТШ-3</li> <li>О</li> <li>PDU-1</li> <li>тека эле</li> <li>служива</li> </ul> | альный ю<br>нтальный<br>ментов<br>ментов                                         | нит<br>Юнит                          |                           |       | *    |                  |           |         | e antia |             | B. Hua | wei CE6970-4858CQ-EI            |
| Параме tp                                                                                        | CONTRACTOR                                                                                                    | SHERVERING                                                                       | e                                    |                           |       |      |                  |           | 190     | _       |             |        |                                 |
| Свойства<br>Воздушный пот<br>Высота в юнит<br>Габариты,ми (л<br>Занятость                        | ide<br>8X<br>UMEMINA J                                                                                                    | TUH1 \ 11<br>Bistorie c<br>42;<br>n.3000; 182<br>Ceo5oge                         | ункт 1<br>зади;<br>29; 600<br>ю.26 0 | ) (Iona<br>; NW;<br>12024 | 1     | •    |                  |           |         | -       |             | CR.    | 20G-5N, 2208/2x5210/15268       |

На схеме одновременно можно разместить еще и тыльную сторону оборудования. Для этого перемещаем схему и выносим стойку повторно. В окне опций ставим «Тыльная сторона», «Только оборудование стойки» и нажимаем кнопку «Разместить фасад»

| A C S C B B E                                                                                                    | • •                                      | . 8              | - Harrison (Barrison)                                                                                                    | · fingers intersteers are down | 20                                                                                                    |
|----------------------------------------------------------------------------------------------------|------------------------------------------|------------------|----------------------------------------------------------------------------------------------------|--------------------------------|----------------------------------------------------------------------------------------------------|
| <ul> <li>El Kowny teropui</li> <li>El Hasweit (256970-4850CQ-6</li> </ul>                                                                                                    | • 49                                     |                  |                                                                                                    |                                |                                                                                                    |
| + D Toucher 1.99G G40TE-YA<br>+ D ToucheR-1.99G G40TE-YA<br>+ D CR-30G SN 2208/05/5218/5<br>+ D CR-40G YA/540/255278                                                                                                    | iTeta-S<br>zo(ze<br>wh                   |                  |                                                                                                    |                                |                                                                                                    |
| -@101                                                                                                    |                                          |                  |                                                                                                    |                                |                                                                                                    |
| - соруганизация сни<br>- Страновательной конт<br>- О ТЫ-2<br>- О ТЫ-2<br>- | *                                        |                  |                                                                                                    | Marwo (2280)-46580(42)         | Actional accounts desired     exempte      000      1900      Howards Head Of Lieft      doornalisede choose      Tarteleo choose      Cols choose proper      Cols choose proper      Torteuro odopygameses choe. |
| accento Separate                                                                                                    |                                          | Statement of the | and the second second se |                                |                                                                                                    |
| ADDR: THIS         TUP (). Приот. 1           DELEVELANNER: TEXTOR         Discrete           ADDR: D. ROMATION         42.           ADDR: D. ROMATION         42.                                                                                                    | ) 30ms 1,   K                            |                  |                                                                                                    | CR-20G-8N-2208/2452/0-10208    |                                                                                                    |
| анитость Сеободно 26.0<br>Иправеность Истраено 26.0                                                                                                    | 1,2024 - 40<br>- 2024 - 46               |                  |                                                                                                    |                                | Ризмостить фасед                                                                                                    |
| Aggens NT BUSINESS:                                                                                                    | SERV 42-0                                |                  |                                                                                                    |                                |                                                                                                    |
| Ruse cochoese B patiere 20.01<br>Necesse Blad W serie<br>Jochoese no separatella orbit 25 01 25                                                                                                    | 12024 10<br>Nutruit, 429<br>1224 - 10 36 |                  |                                                                                                    |                                |                                                                                                    |
| Inscription tasse V/AC/DC;                                                                                                    |                                          | Robert and I (   | mannen if sail 20. and 20.                                                                                                    | CH-49C-YA/840/25278            |                                                                                                    |
|                                                                                                    | 102                                      |                  |                                                                                                    |                                |                                                                                                    |

Для сохранения схемы в активной области, где подписано имя схемы, нажимаем на черную стрелку – Сохранить схему.

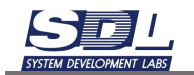

| · Hannaum Charter                                                                                                    | Houseman Steel V                                                                                                    | not these property and | Chief Street -                                                                                                    |                                                                                                    | Start 11/and                                                                                                    |
|----------------------------------------------------------------------------------------------------|----------------------------------------------------------------------------------------------------|------------------------|----------------------------------------------------------------------------------------------------|----------------------------------------------------------------------------------------------------|----------------------------------------------------------------------------------------------------|
| A 2 5 0                                                                                                    | 0 E H E 0                                                                                                    | Nidgers net gaides     | · B (Minut                                                                                                    | · Feegare interstation and the                                                                                  | 20                                                                                                    |
| -TE Knam tette                                                                                                    | and and and and                                                                                                    | 0                      | Concernent and the second second                                                                                                    |                                                                                                    | ALCONT OF A                                                                                                    |
| + ETTANET                                                                                                    | CE6670-4850CQ-E1                                                                                                    |                        |                                                                                                    |                                                                                                    |                                                                                                    |
|                                                                                                    |                                                                                                    |                        |                                                                                                    |                                                                                                    |                                                                                                    |
| + ID ToucheR                                                                                                    | 1,99G(24015-YA/Tetta-S_                                                                                                    |                        |                                                                                                    |                                                                                                    |                                                                                                    |
| + 0: CR-20G-                                                                                                    | SN 2208/2x5218/56268                                                                                                    |                        |                                                                                                    |                                                                                                    |                                                                                                    |
| 4 (0 CR-40G-                                                                                                    | YA/640/2x52/8                                                                                                    |                        |                                                                                                    |                                                                                                    |                                                                                                    |
| - Hilling Turn                                                                                                    | coordination prosently                                                                                                    |                        |                                                                                                    |                                                                                                    |                                                                                                    |
| -@ TLB 3                                                                                                    |                                                                                                    |                        |                                                                                                    |                                                                                                    |                                                                                                    |
| ÷⊞Вертня                                                                                                    | THEN REACH                                                                                                    | e                      |                                                                                                    |                                                                                                    |                                                                                                    |
| e ⊟ l'apeac                                                                                                    | итальный кнент                                                                                                    |                        |                                                                                                    |                                                                                                    |                                                                                                    |
| + () TH-2                                                                                                    |                                                                                                    |                        |                                                                                                    |                                                                                                    |                                                                                                    |
| @ 11B-5                                                                                                    |                                                                                                    |                        |                                                                                                    |                                                                                                    |                                                                                                    |
| =mP00                                                                                                    |                                                                                                    |                        |                                                                                                    |                                                                                                    |                                                                                                    |
| + 10 P10-1                                                                                                    |                                                                                                    |                        | CONTRACTOR OF A DESCRIPTION OF A DESCRIPTION OF A DESCRIP | Harani CERRID 4858CO.ET                                                                                         | 이 집 물질이 집.                                                                                                    |
| · Difference                                                                                                    | AGAILOR                                                                                                    |                        | A.A.                                                                                                    |                                                                                                    |                                                                                                    |
| a 111 Senar offic recauter                                                                                                    |                                                                                                    | 5                      |                                                                                                    |                                                                                                    |                                                                                                    |
| all the restaurage real                                                                                                    | Concessor.                                                                                                    |                        |                                                                                                    |                                                                                                    |                                                                                                    |
| a limbrana interaction                                                                                                    | Stratter.                                                                                                    |                        |                                                                                                    |                                                                                                    |                                                                                                    |
| · III MODUTE CHOTCHE                                                                                                    |                                                                                                    |                        |                                                                                                    |                                                                                                    |                                                                                                    |
| » Ⅲ Ofopvatement                                                                                                    | N                                                                                                    |                        | -                                                                                                    |                                                                                                    |                                                                                                    |
| Datasett                                                                                                    | Sameren                                                                                                    |                        | the second second second second second second second second second second second second second second second s                                                                                                    |                                                                                                    | And the M And And And And And And And And And And                                                                                                    |
| Canaly yes                                                                                                    | THULL Deser 1 Street 1                                                                                                    | «                      |                                                                                                    | The second second second second second second second second second second second second second second second se | ACCOUNT ACCOUNT OF ACCOUNTS                                                                                                    |
| Frankissish (Prine                                                                                                    | Photon manual                                                                                                    |                        |                                                                                                    | CR-203-SN 2208-2452/#19208                                                                                      | and the second second s |
| Sucore e contan                                                                                                    | 42                                                                                                    |                        |                                                                                                    | 10 12-22 17 22 (22 (22 ) 20 (20 ) 20 (20 )                                                                      | A REAL PROPERTY OF A REAL PROPERTY OF A REAL PROPER |
| Enformental land chargement of                                                                                                    | 11.1000-1929-000-000                                                                                                    |                        |                                                                                                    |                                                                                                    |                                                                                                    |
| Seemoch                                                                                                    | California 20 01 2024 - 40                                                                                                    |                        |                                                                                                    |                                                                                                    |                                                                                                    |
| Истранента.                                                                                                    | intergrammer 26.01.2024 46                                                                                                    |                        |                                                                                                    |                                                                                                    |                                                                                                    |
| Mageria                                                                                                    | NT BUSINESS SERV 42-0                                                                                                    |                        |                                                                                                    |                                                                                                    |                                                                                                    |
| Ofkane cochoese                                                                                                    | B patiene 28.01.2024 10.0                                                                                                    | -                      |                                                                                                    |                                                                                                    |                                                                                                    |
| Orenciaena                                                                                                    | IDrate 10" entronanal, 42                                                                                                    | -                      |                                                                                                    |                                                                                                    |                                                                                                    |
| Состовние по неконтро                                                                                                    | e.B. orbi 26.01.2024 10.36                                                                                                    |                        | manual manual transmit is from 2 and 2                                                                                                    |                                                                                                    |                                                                                                    |
| Тип энектропитания                                                                                                    | V/AC/DG:                                                                                                    |                        |                                                                                                    | C/R-490-YA/840/2x52/8                                                                                           |                                                                                                    |
| оннатилодгиний.                                                                                                    | VOACIDG;                                                                                                    |                        |                                                                                                    | - In the second second                                                                                          | - destance - beauty - destance -                                                                                                    |
| ****                                                                                                    | <ul><li>日日日</li></ul>                                                                                                    | Midana ner geissen     | • 🕒 ( term                                                                                                    | · Burgaria inte sciencera area morea                                                                            | 20                                                                                                    |
| -III KOMMY TERM                                                                                                    | pu                                                                                                    | •                      |                                                                                                    |                                                                                                    |                                                                                                    |
| + ID76A0401 1                                                                                                    | CE6670-4850CQ-E1                                                                                                    |                        |                                                                                                    |                                                                                                    |                                                                                                    |
|                                                                                                    |                                                                                                    |                        |                                                                                                    |                                                                                                    |                                                                                                    |
| + ID ToxoNeR                                                                                                    | -1,99G@401E-YA/Tetta-E                                                                                                    |                        |                                                                                                    |                                                                                                    |                                                                                                    |
| + @ CR-20G-                                                                                                    | SN 2208/2x5218/562GB                                                                                                    |                        |                                                                                                    |                                                                                                    |                                                                                                    |
| 4 (0 CR-40G-                                                                                                    | YA/640/2x52/8                                                                                                    |                        |                                                                                                    |                                                                                                    |                                                                                                    |
| Hilling Turn                                                                                                    | eeowyyexceptomist                                                                                                    |                        |                                                                                                    |                                                                                                    |                                                                                                    |
| -@ 1003                                                                                                    | and in the strength                                                                                                    |                        |                                                                                                    |                                                                                                    |                                                                                                    |
| + = 000114                                                                                                    | UTDENT SPUT                                                                                                    |                        |                                                                                                    |                                                                                                    |                                                                                                    |
| = (0 T10.7                                                                                                    | NUCLEARING ADDRESS                                                                                                    |                        |                                                                                                    |                                                                                                    |                                                                                                    |
| 10 THE3                                                                                                    |                                                                                                    |                        |                                                                                                    |                                                                                                    |                                                                                                    |
| -HIPOU                                                                                                    |                                                                                                    |                        |                                                                                                    |                                                                                                    |                                                                                                    |
| + 0 F00-1                                                                                                    |                                                                                                    |                        | CONTRACTOR AND ADDRESS ADDRESS |                                                                                                    | T                                                                                                    |
| <ul> <li>ШБиблиотока вла</li> </ul>                                                                                                    | MONTOE                                                                                                    |                        | eventuation of the second second second second second second                                                                                                    | Harwey (258870-48580Q-E)                                                                                        |                                                                                                    |
| + III America                                                                                                    | 208                                                                                                    | 8                      |                                                                                                    |                                                                                                    |                                                                                                    |
| + III Seear officery seear                                                                                                    | NAME (COLD)                                                                                                    |                        |                                                                                                    |                                                                                                    |                                                                                                    |
| + Diverspherics, rps                                                                                                    | Samacity (                                                                                                    |                        |                                                                                                    |                                                                                                    |                                                                                                    |
| * Distance and the second second                                                                                                    |                                                                                                    |                        |                                                                                                    |                                                                                                    |                                                                                                    |
| » ШМодути система                                                                                                    | a                                                                                                    |                        |                                                                                                    |                                                                                                    |                                                                                                    |
| > COODATABANA                                                                                                    |                                                                                                    |                        | and the second second se                                                                                                    |                                                                                                    | in manufact bet investigate of the second of the                                                                                                    |
| When an owned                                                                                                    |                                                                                                    |                        | A CALL AND A CALL AND A CALL AND A CALL AND A CALL AND A CALL AND A CALL AND A CALL AND A CALL AND A CALL AND A                                                                                                    |                                                                                                    |                                                                                                    |
| 11400HW10                                                                                                    | Shipenete                                                                                                    |                        |                                                                                                    |                                                                                                    | Streetweet Bankanan -                                                                                                    |
| Свойства                                                                                                    | Second TUP (                                                                                                    | «                      |                                                                                                    |                                                                                                    | Terretorie Announe Announe A                                                                                                    |
| Свойства<br>Боздушный потов                                                                                                    | Superver<br>TUFF( Dyser 1 ) Scent 1<br>District Calder                                                                                                    | «                      |                                                                                                    | CR-203-84 2208 2452 10 10 208                                                                                   |                                                                                                    |
| Свойства<br>Боздушный готов<br>Высота е княтая                                                                                                    | Skenemen<br>TUFF( Dyser 1) Some 1<br>Distryn Canter<br>42,                                                                                                    | ĸ                      |                                                                                                    | CR-200-SN 2208/25210-9208                                                                                       |                                                                                                    |
| Свойства<br>Скодушный готов<br>Высота в книгая<br>Габериты ми сциских л                                                                                                    | 342040400<br>TUE-11: Typer: 1-1: Scile: 1<br>Dispre: Califie<br>42,<br>1: 5000: 1829: 600: 444                                                                                                    | *                      | Buđap stunipistrimu 😵                                                                                                    | CR 200 SN 220813/527010208                                                                                      |                                                                                                    |
| Свойства<br>Бошушный готов<br>Высота в книгая<br>Габериты ми факсака /<br>Знатость                                                                                                    | Эчениени<br>ТШ-11 Прист 11 Зони 1<br>Видуга саман<br>42,<br>11 3000, 1829, 600, ми,<br>Саябодно 26 01,2124 — 10                                                                                                    | *                      | Butty Interpretation                                                                                                    | CR-200 SN 2208 2452 R0 9308                                                                                     |                                                                                                    |
| Гароница<br>Свойства<br>Боцунаний потов<br>Высота в констая<br>Габериты ми санонна /<br>Зенятость<br>Истранность                                                                                                    | Suprement           TWF ()         Typest ()         Some ()           Budgen contain         42         ()         Some ()           10000         1829, 600, see, Contain         ()         Contain         ()           Containers 20, 01, 2024         (0)         Stratement 28, 01, 2024         (0)                                                                                                    | *                      | Butto ast-mpartmal                                                                                                    | CR-200. BN 2206 245298-99298                                                                                    |                                                                                                    |
| Свойстия<br>Социналия<br>Быдучаний потов<br>Высота в контая<br>Габериты ми сыясник /<br>Занятость<br>Игоранского.<br>Мадеть                                                                                                    | Statement           TUL-1 (. Types: T. 1., Score, 1.           Buggers canadari           42;           11,5002, 1829, 600; 600;           CateGogers, 20, 012024, 10;           Intercurrence, 28, 01,30204, 10;           Mattriane, 58, 52,5204, 10;           MT TRUSTING, 52,527,542-6                                                                                                    | *                      | Buttop tets repairings<br>Coopeants coomy<br>Opportune coopeants                                                                                                    | CR-290-5N 2208/3/5/10/9308                                                                                      |                                                                                                    |
| Таронскор<br>Свойства<br>Бошуцичний потов<br>Высота в констан<br>Габереты им односно у<br>Занятость<br>Интраненисть<br>Модеть<br>Обще составние<br>Очинание                                                                                                    | Systemet           TUL+1 (Typer 1   30mm 1           Buggers canality           42           10001 (928) 600 (well           Carolingers 20 (012824 - 10)           Horganess 28 (012824 - 10)           Horganess 28 (012824 - 10)           Horganess 28 (012824 - 10)           Horganess 28 (012824 - 10)           Horganess 28 (012824 - 10)                                                                                                    | *                      | Видер или прилаги и или и или и или и или и или и или и или и или и или и или и или и или или или или или или и<br>Сорцинать сокий:<br>Обходить и с сахими<br>Заградить тодоскану                                                                                                    | CR-200-SN-2208-24578/19208                                                                                      |                                                                                                    |
| Паронении<br>Свойствие<br>Басстра в констая<br>Габериты им сыложия /<br>Занатость<br>Истранение /<br>Истранение /<br>Общая составние<br>Отесличение                                                                                                    | Statument     TUF/1 (Typer 1), 3cm, 1     Bugges cause,     42     12,000, 9829, 600, 984     Celocomy, 20 012264     0     forcement, 26 01,2024     10     forcement, 26 01,2024     10     forcement, 26 01,2024     10     forcement, 26     forcement, 27     forcement, 26     forcement, 26                                                                                                    | •                      | Buttop rati-reporting ©                                                                                                    | CR-200-8N-2208-245780-9308                                                                                      |                                                                                                    |
| Таронатор<br>Свойства<br>Басота в констал<br>Габерита на факсина и<br>Занитость<br>Истраненсть<br>Истраненсть<br>Общае составене<br>Отехниче<br>Состовнее по несонтрр<br>Тал учествотатал                                                                                                    | Storenee<br>TWF/1 (Typer 1), 30mm, 1<br>Butzer canada,<br>42,<br>1000: 19329, 600: 404<br>Castingers, 26 01, 2024 - 40<br>Int Ducher Sci 52707, 406<br>In Ducher Sci 52707, 406<br>In Ducher Sci 52707, 406<br>In Ducher Sci 52707, 406<br>International Castinger 1, 1<br>Butzer Stringerschaft, 47, 30<br>VACDOC                                                                                                    | -                      | Вибор Inti-перантны<br>Созранить сокон/<br>Окранть сокон/<br>Перенти к сакони<br>Заградить терроскор<br>Экстерт в IMAP                                                                                                    | CR.200-5N 220823557879338                                                                                       |                                                                                                    |
| Таранита<br>Скойства<br>Бодаучаний тотов<br>Высото в очинтия<br>Пабариты ими факерии и<br>Занитости,<br>Марали,<br>Общие составние<br>Отоснание по напоситара<br>Таке транствания                                                                                                    | Streament           TUF/1 (Typert 1), Some 1           Bayten casaan           42           10001, 9829, 600, see           Castingers, 20, 01, 2024, 50           Int Dispersion, 20, 01, 2024, 50           Int Dispersion, 20, 01, 2024, 50           Int Dispersion, 20, 01, 2024, 50           Isbatter, 20, 01, 2024, 10, 30           Usingers, 20, 01, 2024, 10, 30           Usingers, 20, 01, 2024, 10, 30           VirACDEC           VirACDEC |                        | Budge ast-mpartmal<br>Cognerts comy<br>Objectin comy<br>Pleptin comy<br>Decomy<br>Decomy<br>Supports transcory<br>Supports transcory<br>Supports that<br>Supports that                                                                                                    | CA-200-SN-2208295218719208                                                                                      |                                                                                                    |
| Тараница<br>Свойства<br>Бодоланий готов<br>Водота в констан<br>Табаратськи сыловал<br>Занатость<br>Интранексть<br>Мадеть<br>Обдане застанене<br>Отоснение<br>Состанение<br>Состанение<br>Сост                                                                                  | Statument           TUF/1 (Typer 1), Some 1           Bagges cassan           42           12,000, 5829, 600, 584           Conference, 20,01,2264           MT DATABLESS, 01,2204           MT DATABLESS, 01,2204           MT DATABLESS, 01,2204           MT DATABLESS, 01,2204           MT DATABLESS, 01,2204           MT DATABLESS, 01,2204           MACDEC           V/ACJDEC           V/ACJDEC;                                                 | -                      | Buttop sch-mpsattmau<br>Cognestin, coomy<br>Oppathie A caname<br>Sargarnis, toppocary<br>Sacrage a BMP<br>Sacrage a RDP<br>Coppearin, ctraverup a dealore<br>Romony a PDP                                                                                                    | CR-290-8N-220829521019308                                                                                       |                                                                                                    |
| Тараница<br>Свойства<br>Водолание потов<br>Высота в констая<br>Побарить ме дапрежа<br>Зентости<br>Идраже соста<br>Идраже<br>Составнее<br>Составнее<br>Составнее<br>Составнее<br>Пототовнее<br>Пототовнее<br>Составнее<br>Пототовнее<br>Пототовнее<br>Составнее<br>Пототовнее<br>Пототовнее<br>Составнее<br>Пототовнее<br>Составнее<br>Пототовнее<br>Составнее<br>Пототовнее<br>Составнее<br>Составноставно<br>Составно<br>С | 34094646<br>THF1 (1) (1) (1) (2006, 1)<br>Bugger cases<br>42,<br>(2) (3001, 1932), 600, 404,<br>62, 600, 1932), 600, 400,<br>101, 101, 1932, 600, 400,<br>101, 101, 1932, 512, 104, 40,<br>101, 101, 101, 101, 101, 101, 101, 101,                                                                                                    | *                      | Contract in the second second se      | CA-290-SN 22082955180-9338                                                                                      |                                                                                                    |

# 3.1.6 Удаление оборудования со схемы

Для удаления оборудования выделяем его ЛКМ.

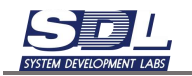

| 0 3                                                                                                    | 🔊 🎯 Вола/ратта та                                                                                          | nu thenex   | • 8    | Воодите имя эти | ивнота доог поиска | P     | 0                 |
|----------------------------------------------------------------------------------------------------|----------------------------------------------------------------------------------------------------|-------------|--------|-----------------|--------------------|-------|-------------------|
| <ul> <li>■ Ποπьзой</li> <li>■ Πρεдст</li> <li>■ Cxean</li> <li>■ Φαεα</li> <li>&gt; ■ Φαεα</li> <li>&gt; ■ Φαα</li> <li>&gt; ■ Φαα</li> <li>&gt; ■</li></ul> | ватели приложения<br>авления<br>ы<br>ды<br>зад платы<br>зад стойки<br>Ш-1\Ленина, 105\Ек<br>зад устройства | e<br>=<br>> |        |                 | 2000000 88 57      | RT_CT | Sonata_N#_M9_R#M# |
|                                                                                                    | -                                                                                                    | «           |        |                 |                    |       |                   |
| Параметр                                                                                                    | Значение                                                                                                   |             |        |                 |                    |       |                   |
| Свойства                                                                                                    | ТШ-1∖Ленина, 105                                                                                           | 0           |        |                 | <b>O</b> ġ Oġ      | 2208  |                   |
| ∢≎⊁ Погружыни                                                                                                    | в   Отделение базы    Реди                                                                                 | · =         | ua 2 🔹 |                 |                    |       |                   |

Далее нажимаем кнопку Delete на клавиатуре. Выделенное оборудование удалится со схемы.

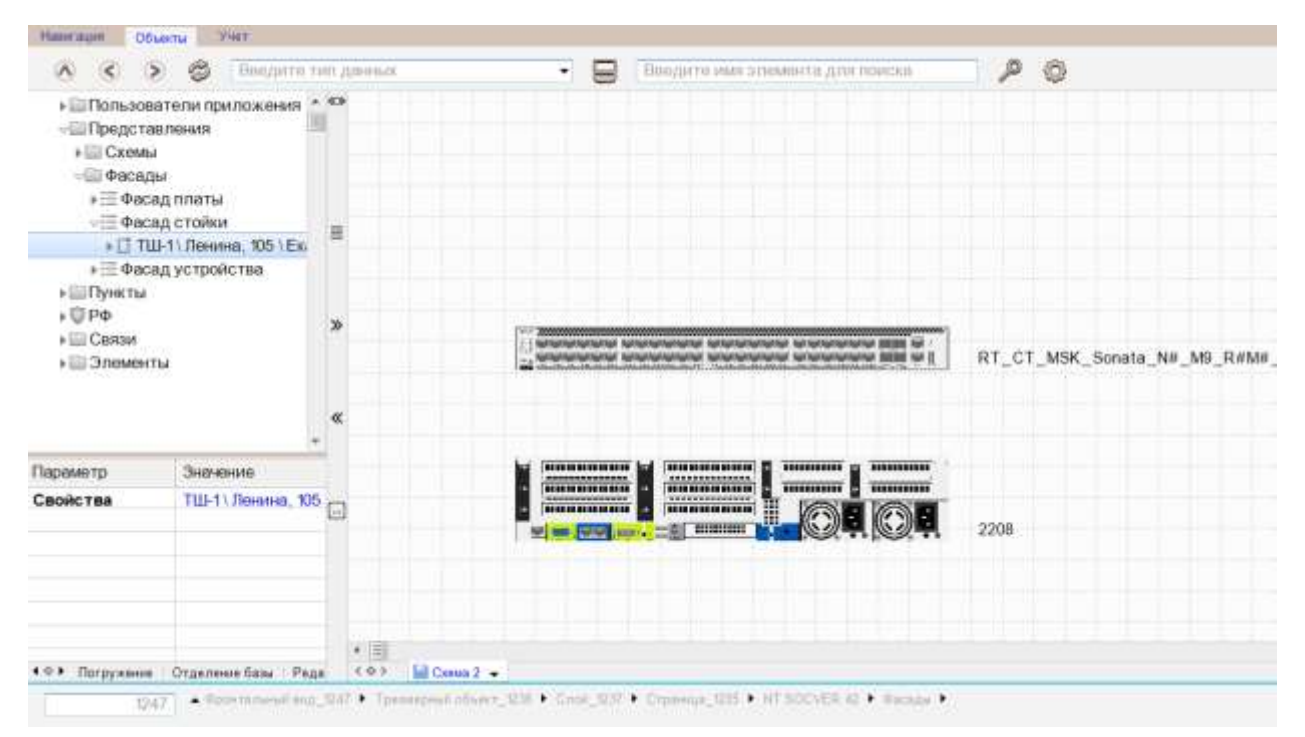

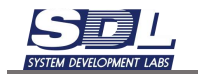

#### 3.1.7 Масштабирование схемы

Масштабирование схемы осуществляется зажатой клавишей CTRL и колесиком мыши.

#### 3.1.8 Изменение размеров схемы

Для изменения размеров схемы переключаемся во вкладку Страницы. Для этого в нижнем

левом углу переключаем вкладки с помощью кнопки со стрелкой

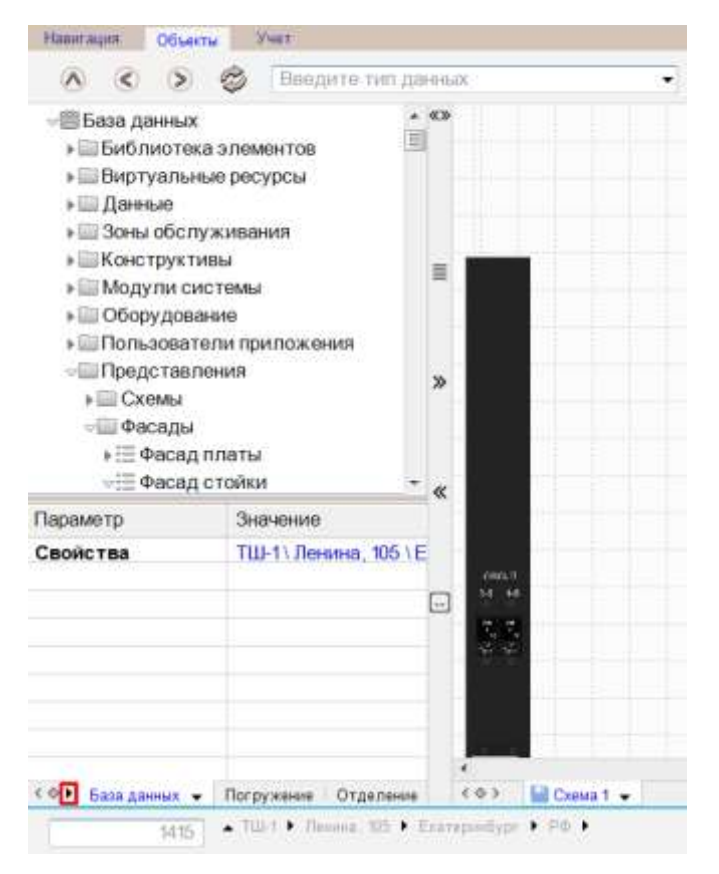

На вкладке Страницы нажимаем на кнопку 🗏 и выбираем в контекстном меню Изменить

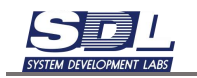

| Стланицы Стланицы Страницы Собавить > Изменить > Изменить > Каке Страницы Страницы С | and the second second se |                    |
|----------------------------------------------------------------------------------------------------|----------------------------------------------------------------------------------------------------|--------------------|
| Страницы<br>Добавить ><br>Изменить ><br>К                                                                                                    | A < > Ø                                                                                                    | Введите тип данных |
| Страницы<br>Добавить ><br>Изменить ><br>К                                                                                                    | Страницы                                                                                                    | ∧ ≪≫               |
| Добавить ><br>Изменить ><br>«                                                                                                    | Страницы                                                                                                    | 8                  |
| Изменить                                                                                                    | Добавить                                                                                                    | >                  |
|                                                                                                    | Изменить                                                                                                    | >                  |
|                                                                                                    |                                                                                                    | (1957)<br>         |

В поле Ширина страницы и Высота страницы задаем новые размеры в пикселях. После задания значений нажимаем кнопку «Изменить страницу». Новые размеры схемы вступят в силу.

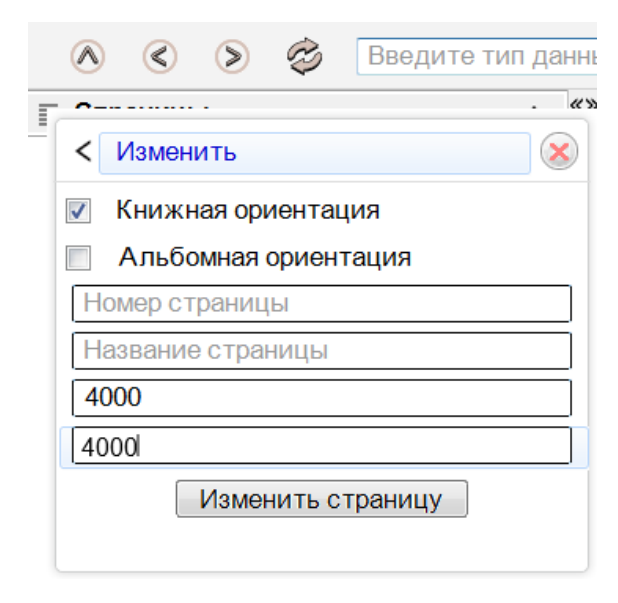

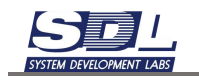

# 3.1.9 Отмена действий на схемах

Отмена действий на схеме возможна до момента сохранения схемы, а также не затрагивает добавление объектов в базу данных.

Для отмены действий на схемах внизу подписи схемы нажимаем на черную стрелку **т** - Отменить действия.

|         | Выбор альтернативы                                                                  |  |  |
|---------|-------------------------------------------------------------------------------------|--|--|
|         | Сохранить схему                                                                     |  |  |
|         | Обновить схему                                                                      |  |  |
|         | Открыть кабельный журнал<br>Перейти к связям                                        |  |  |
|         | Экспорт в ВМР<br>Экспорт в PDF<br>Сохранить страницу в файле<br>Копировать страницу |  |  |
|         | Изменить страницу                                                                   |  |  |
|         | Загрузить подоснову                                                                 |  |  |
|         | Редактировать свойства                                                              |  |  |
| Схема 2 | Отмена действия                                                                     |  |  |
|         | Закрыть схему                                                                       |  |  |

#### 3.1.10Вызов свойств объектов со схемы

Для вызова свойств объектов со схемы нужно удерживать клавишу Ctrl и нажать ПКМ по объекту на схеме. На экране отобразится форма свойств, как в дереве элементов

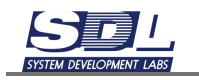

| PWR (                             | 12 \ h3c 9820 \ Пункт 1 🖵 🛞 |
|-----------------------------------|-----------------------------|
| A PRODUCT PERSON PERSON DEPENDENT | нительная информация >      |
| Переи                             | с внивание                  |
| Удале                             | ние >                       |
| Показа                            | ть >                        |
| B wate                            | CLARKS STATE                |
| Sanow                             | WTb.                        |
| Очист                             | ить                         |
| Истори                            | 46                          |
| Ceoirc                            | тва                         |
|                                   | Cashima                     |

# 3.2 Создание связей

#### 3.2.1 Создание одиночных связей

Процесс создания связей для схемы где указывается электропитание и для схемы где указываются связи оборудования идентичные.

Создание связей осуществляется как с панели инструментов, так и с использованием ПКМ.

Для создания связей нажимаем ПКМ по порту – Связать элементы.

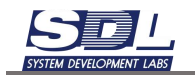

|                            | Huawe                                                                                           | I CE6870-4856CQ-EI     |
|----------------------------|-------------------------------------------------------------------------------------------------|------------------------|
|                            | Добавление элемента                                                                             |                        |
|                            | Связать элемент<br>Связать выделенные элементы<br>Связать прямыми с шиной<br>параметры элемента | G-SN.2208/2x5218/192GB |
|                            | Наименование<br>Группа                                                                          |                        |
|                            | Макрос -                                                                                        |                        |
| BRADERST PERMIT IN THE SEC | Тип объекта •<br>Параметр объекта •                                                             | -YA/640/2x5218         |
|                            | Объект системы                                                                                  |                        |

Далее соединяем порты. Для этого нажимаем ЛКМ в начальный и конечный порт.

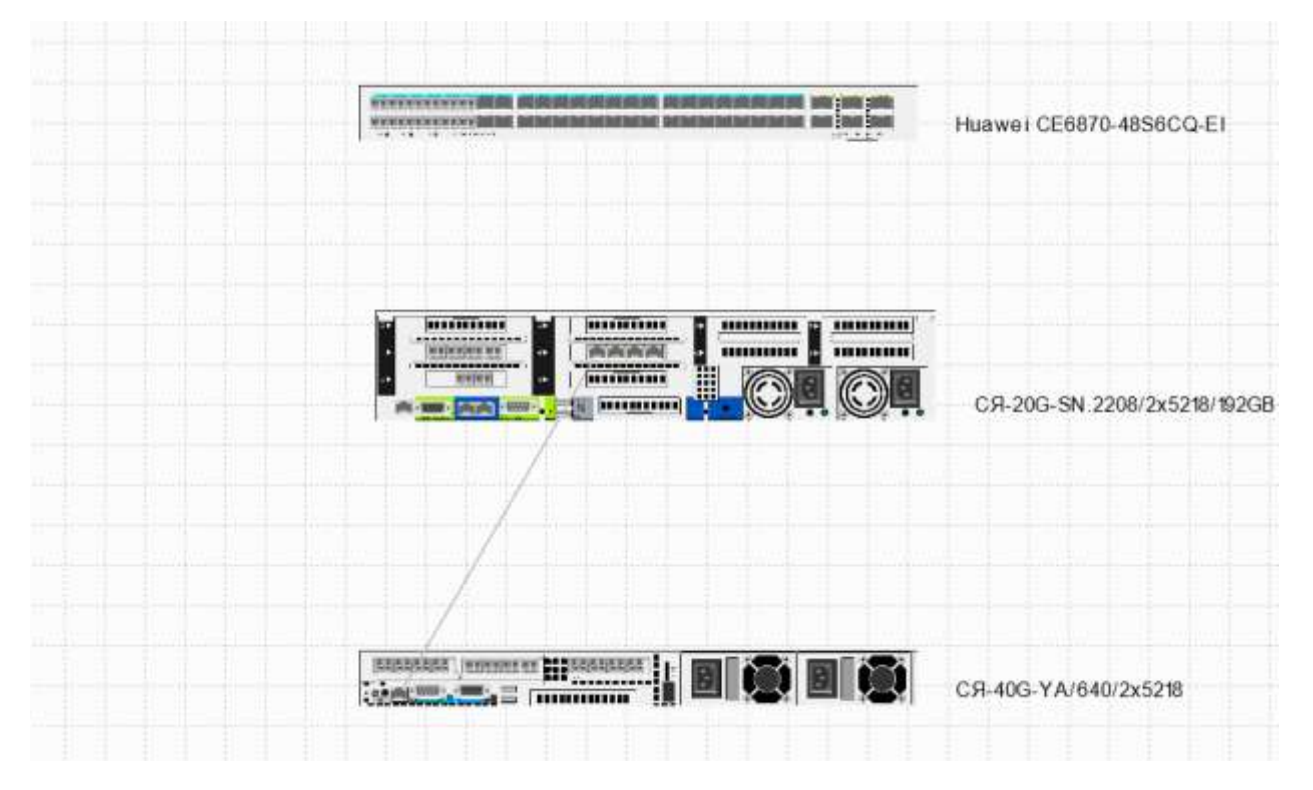

Сделанную линию можно поломать. Для этого наводим мышь на линию и с помощью ЛКМ создаем точку излома. На линии можно создать несколько точек изломов.

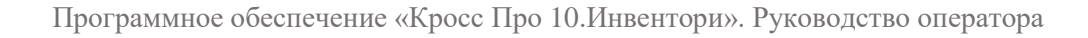

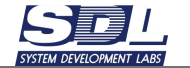

|  | Huawei CE6870-48S6CQ-EI     |
|--|-----------------------------|
|  |                             |
|  | ся-20G-SN.2208/2x5218/192GB |
|  |                             |
|  | СЯ-40G-YA/640/2x5218        |

В случае связей SFP модулей один раз нажимаем ЛКМ по любому из портов модуля на схеме. Выделятся два порта.

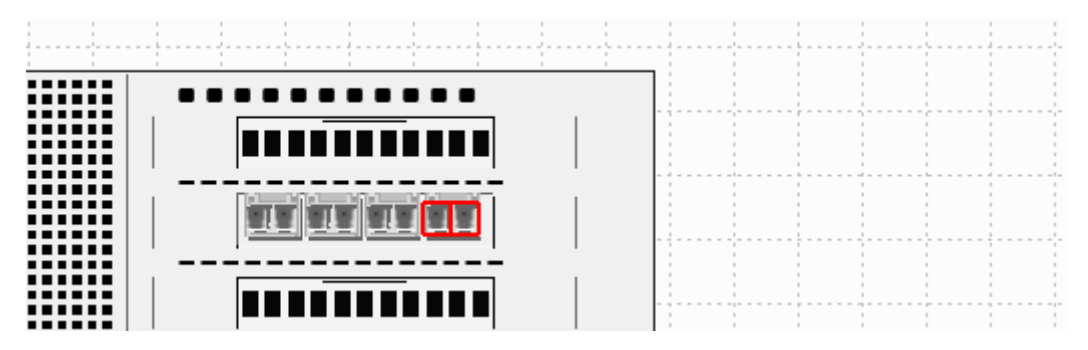

На скриншоте ниже показано, что выделено два порта. В этом случае система не даст связать модули. Сбрасываем выделение и повторяем операцию по выделению.

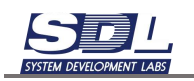

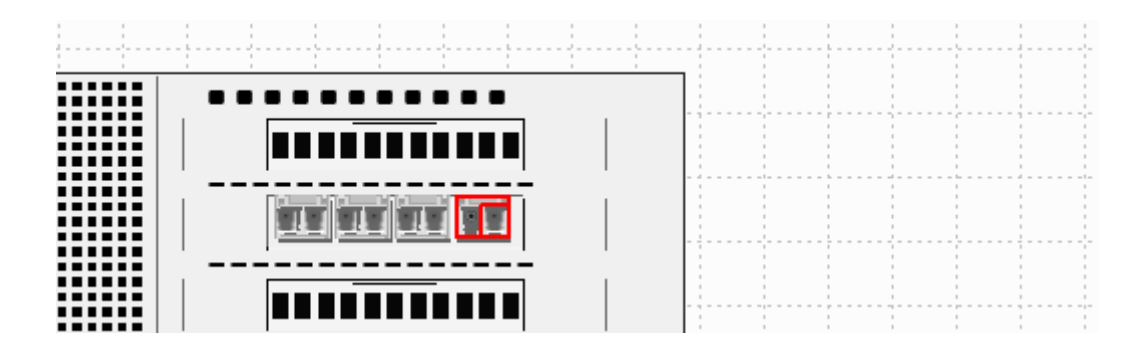

#### 3.2.2 Создание шины

Для создания связей под прямым углом и для упрощения построения связей между оборудованием используется функционал шин. Это линии, которые наносятся заранее на схему, по которым будут проложены связи между портами.

Создание точек шин осуществляется как с панели инструментов, так и с использованием ПКМ/

Для построения шины раскрываем «Связать элементы». Ставим галочку «Точка соединения шины»

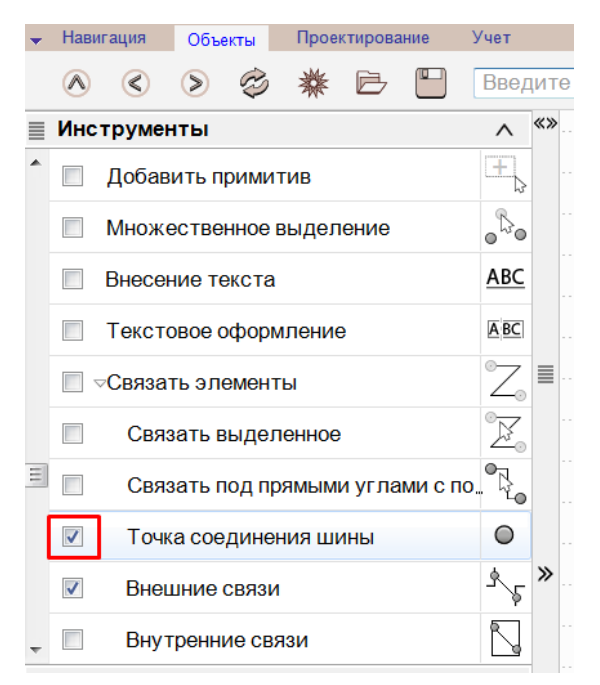
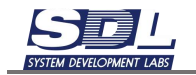

Далее выносим несколько точек на схему. Для этого берем графическое изображение точек из инструментов и перетягиваем на схему.

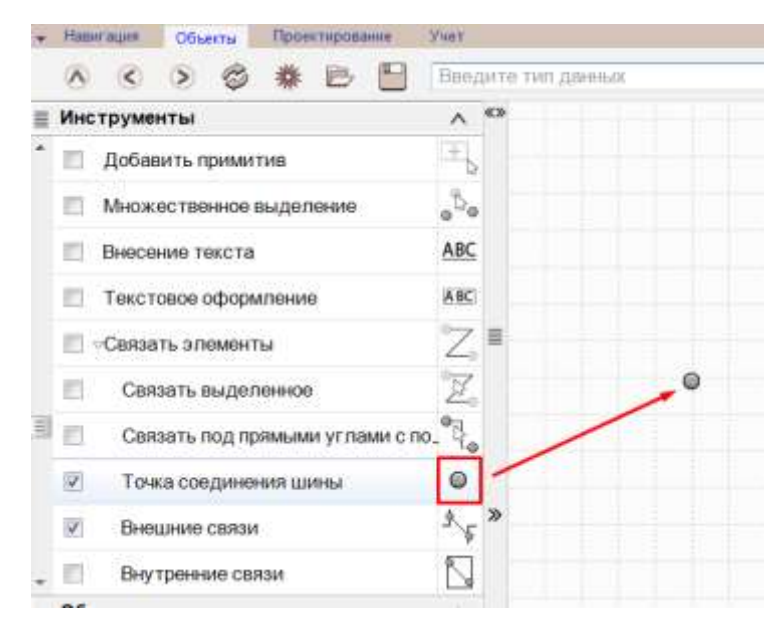

Также для создания точки можно нажать ПКМ на схеме – Создать точку соединения шины.

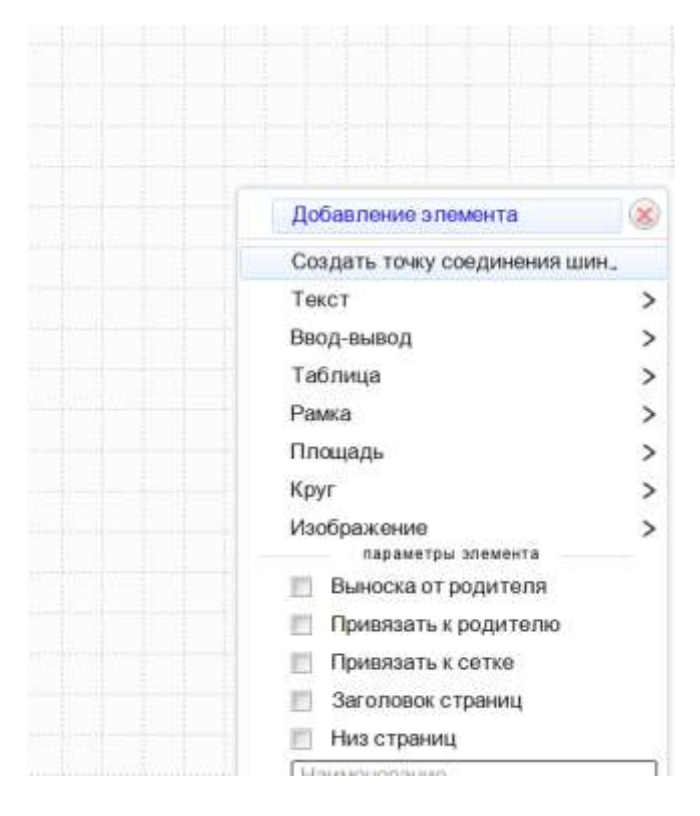

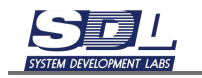

| • |                             |
|---|-----------------------------|
|   | Huawei CE6870-48S6CQ-EI     |
| • | -                           |
|   | CR-20G-SN 2208/2x5218/192GB |

Далее связываем точки между собой. Предварительно выделяем их через клавишу Ctrl.

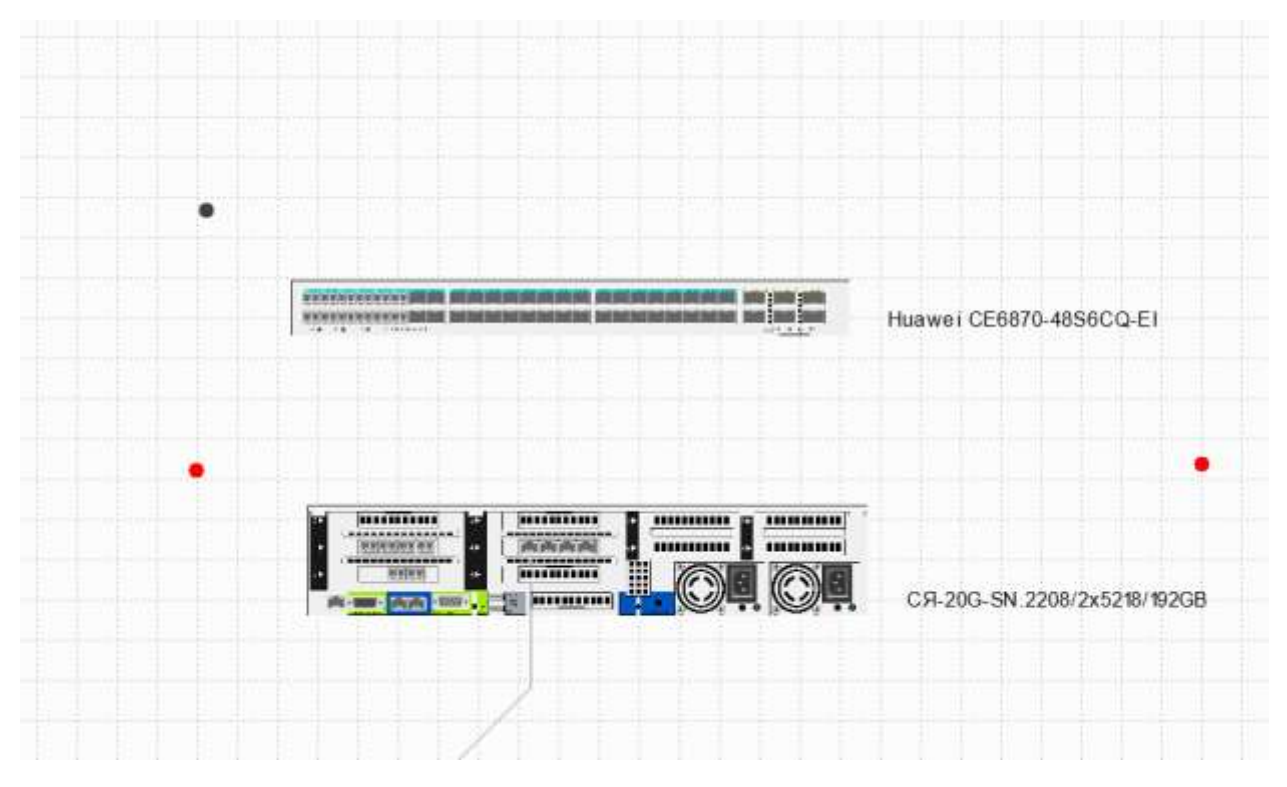

Далее нажимаем ПКМ по любой из выделенных точек – Связать выделенные элементы.

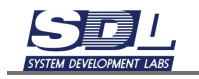

| • | Huswei CE6870-4856CQ-E1     |                                                                                              |
|---|-----------------------------|----------------------------------------------------------------------------------------------|
| • | СЯ-20G-SN 2208/2x5218/192GE | Добавление элемента 🛞<br>Саязать элемент<br>Саязать выделенные элементы<br>паражтры элемента |
|   |                             | Наниннование<br>Группа<br>Макрос<br>Формула<br>Тип объеста<br>Поремитр избъеста              |
|   | CR-40G-YA/640/2x52%         | Control and the second streeting                                                             |

В появившемся окне вводим имя шины и опционально выбираем ее цвет. Нажимаем кнопку «Создать»

| < | Шина связей 🛛 😣                | < | Шина связей             | $\mathbf{x}$ |
|---|--------------------------------|---|-------------------------|--------------|
|   | Имя шины (обязательно для ввод |   | Шина 1                  |              |
|   | Цвет шины (черный) 🗸           |   | Цвет шины (черный)      | •            |
|   |                                |   |                         |              |
|   |                                |   |                         |              |
|   |                                |   |                         |              |
|   |                                |   |                         |              |
|   |                                |   |                         |              |
|   |                                |   |                         |              |
|   | Создать шину для связей        |   | Создать шину для связей |              |

Имя шины (обязательно для ввода)

Цвет шины (черный)

На экране появится Шина – соединение между точками для связей.

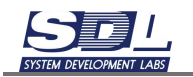

| виструженты                  | A 8                             | -                                                                                                    |      |
|------------------------------|---------------------------------|----------------------------------------------------------------------------------------------------|------|
| Dotasets researces           |                                 |                                                                                                    |      |
| Memory merece sugarment      | 1                               |                                                                                                    |      |
| Вностнике тенста             | ARC                             |                                                                                                    |      |
| Текстовое офермление         | NEC                             |                                                                                                    |      |
| -Carearia amputertiar        | Z.                              |                                                                                                    |      |
| Centers Inderneede           | E                               | #춘단 1                                                                                                    |      |
| Сарханть тод тремьные углавы | cm, <sup>e</sup> l <sub>a</sub> |                                                                                                    |      |
| Точка содренниет кліты       | 0                               |                                                                                                    |      |
| Remarker Compil              | 1/1 ×                           | and the second second s |      |
| Внутренние селан             | S                               |                                                                                                    |      |
| бынсты                       | *                               |                                                                                                    |      |
| П. Сереер доступи            | 6                               |                                                                                                    |      |
| Каньютер                     | *                               | And the second second s |      |
| Аптаратура унтлотивиия       |                                 | timestering in the international                                                                                                    |      |
| Кантролина                   | 5                               | Re-                                                                                                    |      |
| Кониртир                     | 42                              |                                                                                                    | 1    |
| Диститерский камутитор       | 10 E                            | Minute Street Street Street                                                                                                    |      |
| Деститерскийцит              | 100                             | The second second second second second second second second second second second second second second second s                                                                                                    |      |
| Ommencesel space:            | -                               |                                                                                                    | 6.   |
| Отпиниский мультиплексор     | 0                               |                                                                                                    | TA I |
| Otherwoodi carriettep        | 444                             | And an and a second second sec | c 8  |

Шину можно поломать – для этого выделяем ее ЛКМ и тянем линию в сторону. Создастся точка излома.

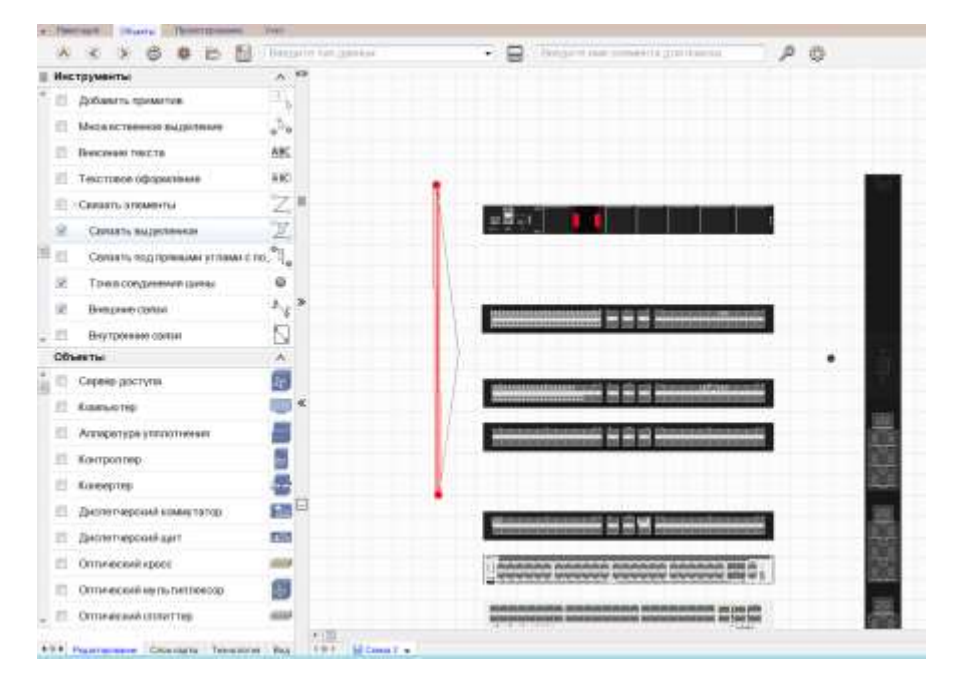

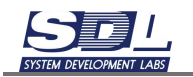

| Инс трументы                   | A 48   | the second second second second second second second second second second second second second second second s |      |
|--------------------------------|--------|----------------------------------------------------------------------------------------------------|------|
| 🗇 Добашнть превентий           | - 15 C |                                                                                                    |      |
| Microsoftporece pulpotenie     | 2.     |                                                                                                    |      |
| III Breceive texcite           | ABC    |                                                                                                    |      |
| Пексповок оформление           | ARC    |                                                                                                    |      |
| Contarts annexes               | Z      |                                                                                                    |      |
| CARGETS BLIGSTRANDS            | 12.5   |                                                                                                    |      |
| Canadra roug spinalaw yr maiar | cm,"}_ |                                                                                                    |      |
| Почез созданиеми цанка         | 0      | 1                                                                                                    |      |
| 2 Decementation                | 1.5.10 |                                                                                                    |      |
| П. Внутренне саязи             | 8      |                                                                                                    |      |
| Объекты                        | ^      | •                                                                                                    | NT 6 |
| Cepanp.coc.ty16                | 69     | International and the state of the International Contractor                                                    | 1.1  |
| 🔲 Комъчатар                    | 100 ×  |                                                                                                    | - 64 |
| П Алпаратура упплитионня       |        | demonstrates (d 🛱 🖄 Remandistrate)                                                                             | - 6  |
| E Komponie                     |        |                                                                                                    | 10   |
| E Korengrap                    | 45     | 1                                                                                                    | 12   |
| 📃 Диститирский кометатор       | R      |                                                                                                    | 100  |
| П. Диститировай цаят           | 100    |                                                                                                    |      |
| Dimensional space              | -      |                                                                                                    |      |
| Полический мульлитически       | 6      | Contraction of the second second second                                                                        |      |
| Commencest entermine           | 600    |                                                                                                    | 100  |

Далее с помощью стрелок на клавиатуре выравниваем точки. Выделяем их и равняем по сетке. Для ускорения перемещения удерживаем клавишу Ctrl.

| Инструменты                 | A .O   |                                                                                                    |          |
|-----------------------------|--------|----------------------------------------------------------------------------------------------------|----------|
| 🗇 добанть приметна          | 34     |                                                                                                    |          |
| П. Множестванное выдаточно  | 24     |                                                                                                    |          |
| E Herrowe rooma             | ARC    |                                                                                                    |          |
| П. Текстовое оформозно      | KHC .  |                                                                                                    |          |
| —Секзоть олименты:          | ZX     |                                                                                                    |          |
| Ш Связать выделенное        | Z.     |                                                                                                    |          |
| Сенить под тремьани уг пеми | cm."}  |                                                                                                    | 1111 111 |
| П. Точка следонных цахы     | 0      |                                                                                                    |          |
| E Designee cartar           | * y.t. | Provide and a second second se |          |
| C Beyrphenese cartar        | N      |                                                                                                    |          |
| Ofberthi                    | A.     |                                                                                                    |          |
| E Ceperp pocryte            | 9      |                                                                                                    |          |
| E Kowtwe top                |        |                                                                                                    |          |
| П Алгература упплотивния    |        | simulation and is it is incomplement                                                                                                    |          |
| E Kompontes                 |        |                                                                                                    |          |
| E Хинертер                  | -      | 1                                                                                                    |          |
| П фетегорозой сомутетор     | EN B   | -                                                                                                    |          |
| Дилитерхийцит               | 158    | Construction of the second second                                                                                                    |          |
| Commercial spoce            | 460    |                                                                                                    |          |
| Connected synchronecter     | 0      | Contraction of the second second seco |          |
| CV/10462048 cm/s1100        | -      | Andread and a second second se |          |

Соединим две оставшиеся точки. Выделяем их через Ctrl и переносим инструмент «Связать выделенное».

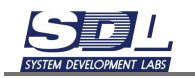

| TANK TANK MANAGEMENT AND TANK TANK TANK TANK TANK TANK TANK TANK                                                                                                    | A 42                                                                                                    |                                                          |
|----------------------------------------------------------------------------------------------------|----------------------------------------------------------------------------------------------------|----------------------------------------------------------|
| Dolaanta monarran                                                                                                    | No. Co.                                                                                                    |                                                          |
| Manager Halanda Purioritation                                                                                                    |                                                                                                    |                                                          |
| Baccom test to                                                                                                    | AIC                                                                                                    |                                                          |
| Texcision officershipse                                                                                                    | AIC                                                                                                    |                                                          |
| -Casenth sciencesha                                                                                                    | 7.                                                                                                    | 1                                                        |
| 2 Control Incontrol                                                                                                    | 4                                                                                                    |                                                          |
| Contain and more an states of a                                                                                                    |                                                                                                    |                                                          |
| To be contracted and a second                                                                                                    | 0                                                                                                    |                                                          |
| Belances configuration and the                                                                                                    | h. »                                                                                                    |                                                          |
| P Bertheam them                                                                                                    | ň                                                                                                    |                                                          |
| Объекты                                                                                                    | ~                                                                                                    |                                                          |
| П Сереер доступа                                                                                                    | 5                                                                                                    | administration of A D in Transport American              |
| Kotanulo rep                                                                                                    | -                                                                                                    |                                                          |
| Атпаратура утплотнения                                                                                                    |                                                                                                    | streament and the destination of the                     |
| 🗉 Контроллер                                                                                                    | 5                                                                                                    |                                                          |
| 🗈 Конжетте                                                                                                    | 2                                                                                                    |                                                          |
| Пистелнарский хоммутетор                                                                                                    |                                                                                                    |                                                          |
| Пистет-ерсонйцант                                                                                                    | 68                                                                                                    | Manifestering and an an an an an an an an an an an an an |
| Conversiel spoce                                                                                                    |                                                                                                    |                                                          |
| Dimesecual ayas tensecop                                                                                                    | 5                                                                                                    | The second second periods provided and a l               |
| Convectant constraint                                                                                                    |                                                                                                    |                                                          |
|                                                                                                    |                                                                                                    |                                                          |
| А С Э С В В                                                                                                    | Descurre ven gues                                                                                                    | near • 🗧 Beogern dae subleering grannoories 🖉 🖉 🔘        |
| А С Э В В В<br>Инструменты<br>Побарить приматия                                                                                                    | Becarre ven ane                                                                                                    | nea - E Elsoperna des subleserta prenoscias 🖉 🖉 😋        |
| А С Э С Ф В<br>Анструменты<br>П добавить приметия                                                                                                    | Closederer veri deer                                                                                                    | nux • 🗧 Elsegarre des sentente grannserae 🛛 👂 📀          |
| <ul> <li>С &gt; С 40 В</li> <li>Наструменты</li> <li>Добавить примятия</li> <li>Множественное выделение</li> </ul>                                                                                                    | Lisegarn ver gas                                                                                                    | elea - E Esegarre des soneseres guerrosces 👂 🖉           |
| А С Э С Ф В<br>Инструменты<br>Добавить приметие<br>Множественное выделение<br>Вносение текста                                                                                                    | Constant of the second second  | naa 🔹 😑 Else gerre ittet snottevrte grin issessa 👂 📀     |
| Колтрументы     Добавить приметие     Мисскронные     Мисскоственное выделение     Вносение текста     Текстовое оформление                                                                                                    | Lisogarne tyen gate                                                                                                    | nar • E Esegarre iter snowering grint resecter 🖉 🤌 😒     |
| Конструменты     Добавить приметие     Добавить приметие     Мисскоственное выделение     Виносение текста     Текстовсе оформление     Связать элементы                                                                                                    | Lisequerra ryan gales                                                                                                    | nea • E Esegurre iter snokevrta grannsacias 👂 🗞          |
| Колтрументы     Добавить приметие     Добавить приметие     Множественное выделение     Вносение тексте     Текстовое оформление     Связать элементы     Связать выделенное                                                                                                    | Lisogarna nyen galer                                                                                                    |                                                          |
|                                                                                                    | Lisoquern ywr.gae<br>C. S.<br>ABS<br>ABS<br>ABS<br>ABS<br>ABS<br>ABS<br>ABS<br>ABS                                                                                                    |                                                          |
|                                                                                                    | Liboquerm tyer gate                                                                                                    |                                                          |
| Конструменты     Добавить приметия     Добавить приметия     Множественное выделение     Вносение текста     Токстовое оформитение     Связать элементы     Связать под приными углам     То-ка соединения шины     ъ                                                                                                    | Liboquerm tyer que                                                                                                    |                                                          |
| Конструменты     Добавить приметия     Добавить приметия     Множественное выделение     Вносение текста     Текстовсе оформитенке     Сеязать элементы     Сеязать элементы     Сеязать под примыми углам     Точка соединения шины     Вношние салан                                                                                                    | Libergar The Types against the second states and the second states and the second states |                                                          |
| Конструменты     Добавить приметия     Добавить приметия     Множествонное выделение     Вносение текста     Токстовое оформление     Связать элементы     Связать элементы     Связать под примыми углам     То-ка соединения шины     Вношние салам     Вношине салам                                                                                                    | Becaure yes and                                                                                                    |                                                          |
|                                                                                                    | Becaure yes and                                                                                                    |                                                          |
|                                                                                                    | Becaure yes and                                                                                                    |                                                          |
| Консьнотор     Консьнотор                                                                                                    | Hecourre yer dae                                                                                                    |                                                          |
| Компьютер     Алларетура улитлотиение                                                                                                    | Hecourre yer dae                                                                                                    |                                                          |
| Контролер     Контролер     Контролер                                                                                                    | Hecourre yer gare                                                                                                    |                                                          |
|                                                                                                    | Hecourre yer dae                                                                                                    |                                                          |
| Контроллер     Контроллер     Контроллер     Контроллер                                                                                                    | Becaure yet and                                                                                                    |                                                          |
| Контроллер     Дисте тчерский коммутатор     Дисте тчерский коммутатор                                                                                                    | Hecourre yer dae                                                                                                    |                                                          |
| Контроляер     Конертер     Дистетчерсией ист                                                                                                    | Becaure yet appe                                                                                                    |                                                          |
| Контроляер     Конертор     Дистетуерский коммутатор     Дистетуерский коммутатор     Дистетуерский коммутатор     Дистетуерский коммутатор     Дистетуерский коммутатор     Дистетуерский коммутатор     Дистетуерский коммутатор     Дистетуерский коммутатор     Дистетуерский коммутатор     Дистетуерский коммутатор     Дистетуерский коммутатор     Дистетуерский коммутатор     Дистетуерский коммутатор     Дистетуерский коммутатор | Becaure yet age                                                                                                    |                                                          |
| Контроляер     Конертор     Дистетуерский коммутатор     Дистетуерский коммутатор     Дистетуерский коммутатор     Дистетуерский коммутатор     Дистетуерский коммутатор     Дистетуерский коммутатор     Дистетуерский коммутатор     Дистетуерский коммутатор     Дистетуерский коммутатор     Дистетуерский коммутатор     Дистетуерский коммутатор     Дистетуерский коммутатор     Дистетуерский коммутатор     Дистетуерский коммутатор |                                                                                                    |                                                          |

Равняем точки и линии.

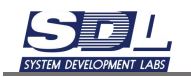

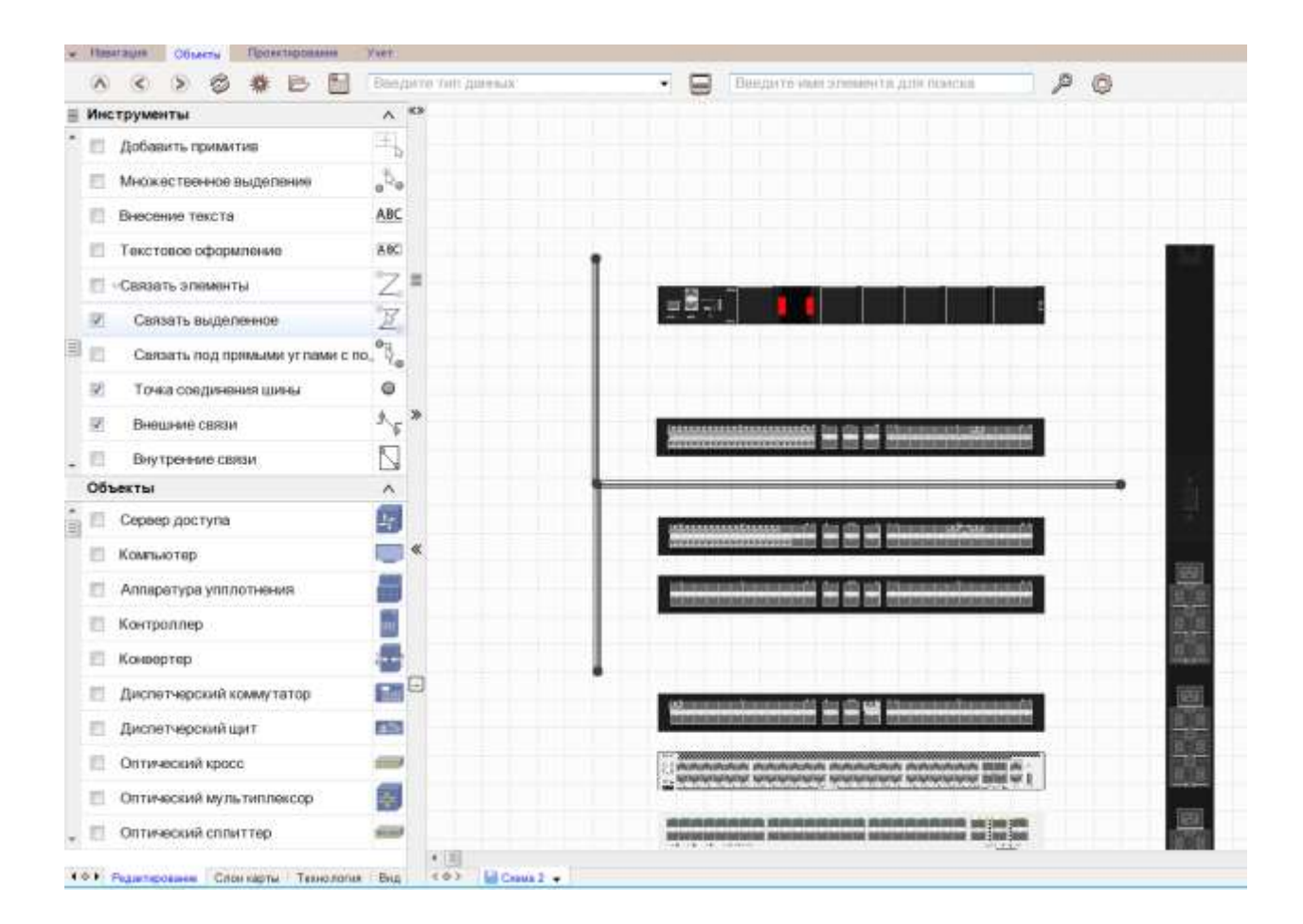

#### 3.2.3 Создание связей с помощью шины

Для создания связи между портами выделяем два порта для соединения через клавишу Ctrl.

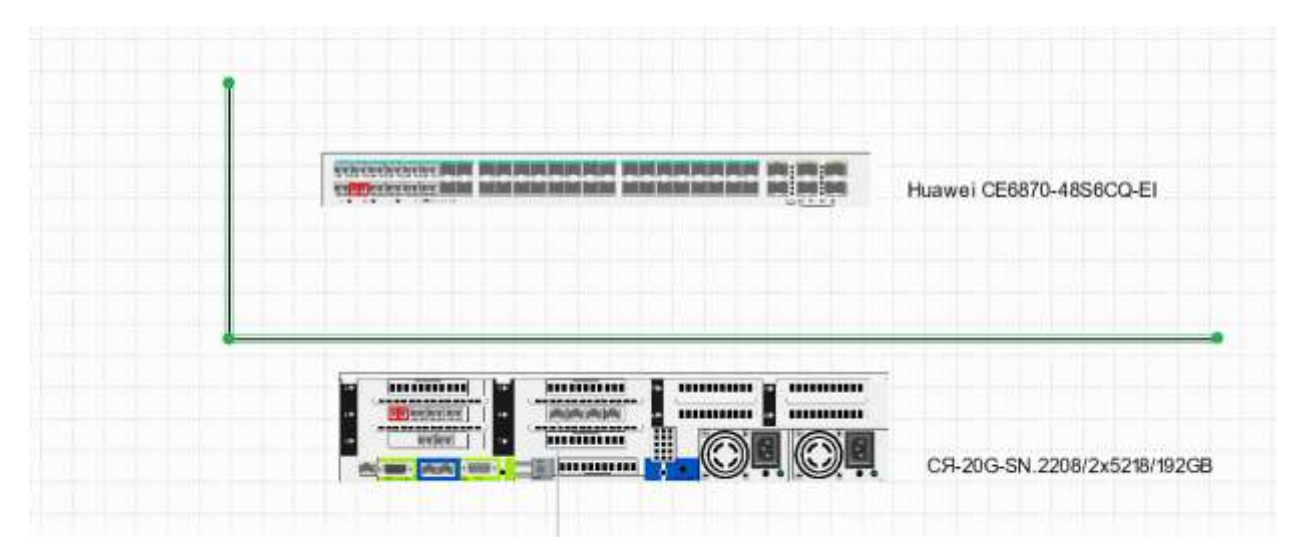

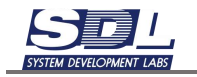

Все порты SFP модулей по умолчанию являются дуплексными, на схеме выделяются сразу два порта.

Для связи портов выбираем вариант «Связать прямыми с шиной».

| 5   | A CARACTERISTIC PROPERTY AND A DESCRIPTION OF THE PARTY OF THE PARTY |   | Huawei CE6870-48S6CQ-EI     |
|-----|----------------------------------------------------------------------------------------------------|---|-----------------------------|
| 1.0 | Изменение элемента                                                                                                    | 0 |                             |
|     | Сеязать элемент                                                                                                    |   |                             |
|     | Связать выделенные элементы                                                                                                    |   |                             |
|     | Связать прямыми с шиной                                                                                                    |   |                             |
| •   | Использовать как симплекс<br>параметры элемента                                                                                                    |   |                             |
|     | Historiotation                                                                                                    |   |                             |
|     | Группа                                                                                                    |   |                             |
|     | Marpoc                                                                                                    |   |                             |
|     | diopatyma -                                                                                                    |   | C9-20G-SN.2208/2x5218/192GB |
|     | Test officients                                                                                                    | 5 |                             |
|     | a state of a state of a                                                                                                    |   |                             |

В появившемся окне отмечаем шину, по которой будет осуществляться соединение, а также опцию «Бирку на связь», и нажимаем кнопку «Соединить».

|  |                                                                                                    | Huawei CE6870-48S6CQ-EI          |
|--|----------------------------------------------------------------------------------------------------|----------------------------------|
|  | Выберите вариант соединения (<br>Вирку на связь<br>Автонумарация<br>О Шина 1<br>Соединить прямыми угламя шиной<br>Шина 1 | *<br>;9-20G-SN.2208/2x5218/192GB |

На схеме появятся соединения между портами

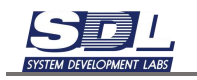

|   | an ng ka ka ka | 900090 B | Huawei CE6870-48S6CQ-EI     |
|---|----------------|----------|-----------------------------|
|   |                |          |                             |
| - |                |          | CR-20G-SN.2208/2x5218/192GB |

#### 3.2.4 Создание массовых связей с помощью шины

Для создания связи между портами на схеме выделяем порты для соединения через клавишу Ctrl. Также дополнительно выделяем шину. Можно выделить любую ее точку или линию. Не обязательно выделять конкретный отрезок.

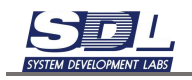

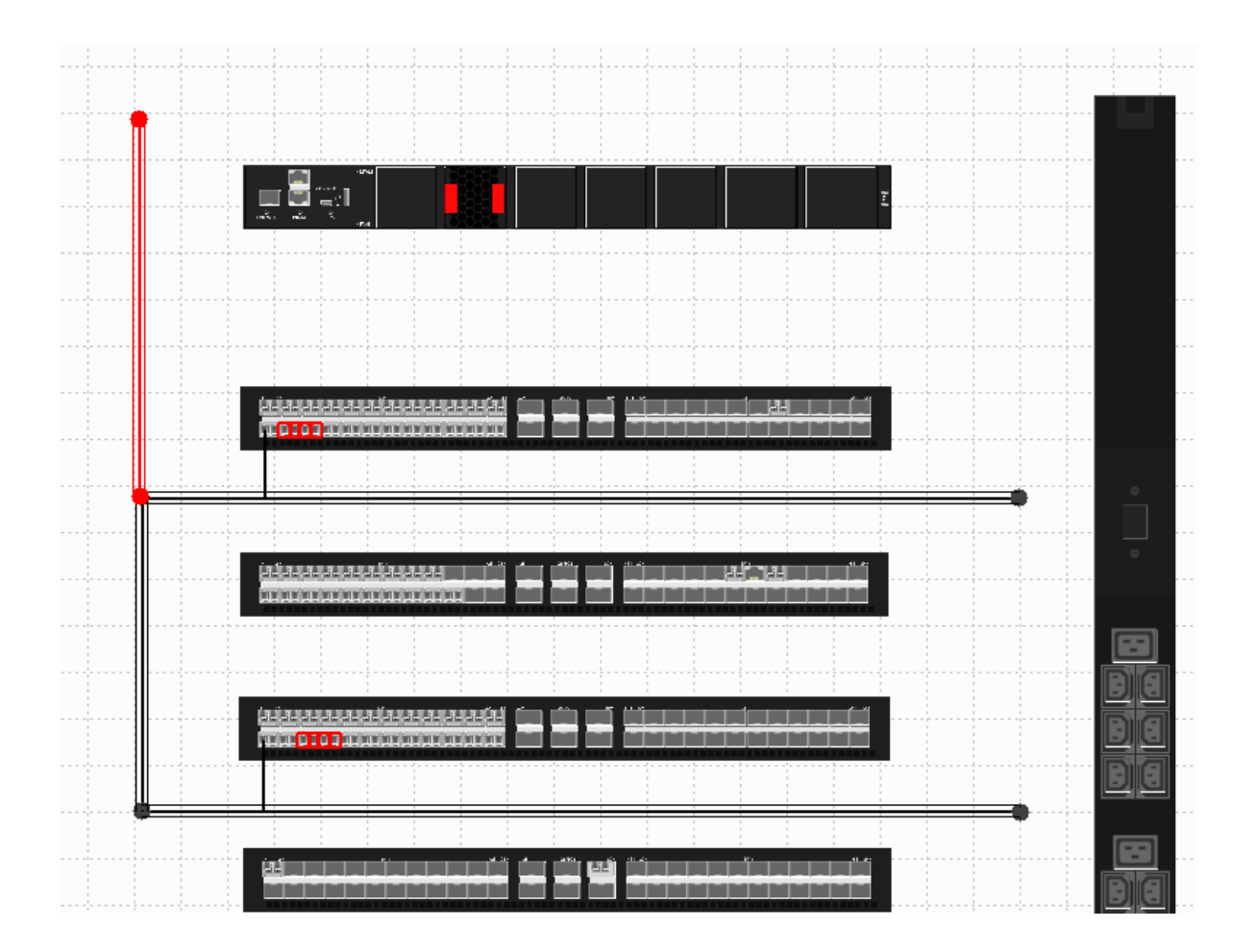

Далее нажимаем ПКМ по любому из выделенному порту – Связать прямыми с шиной.

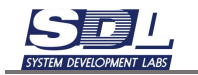

|                                                                                      | Изменение                                    | элемента                                                                                                    |                                                          |
|--------------------------------------------------------------------------------------|----------------------------------------------|----------------------------------------------------------------------------------------------------|----------------------------------------------------------|
|                                                                                      | Связать эг                                   | темент                                                                                                    |                                                          |
|                                                                                      | Связать вы                                   | иделенные элемент                                                                                                    | ы                                                        |
|                                                                                      | Связать пр                                   | ямыми с шиной                                                                                                    |                                                          |
|                                                                                      | Использова                                   | ать как симплекс<br>метры элемента                                                                                                    |                                                          |
|                                                                                      | Наименова                                    | ание                                                                                                    |                                                          |
|                                                                                      | Группа                                       |                                                                                                    |                                                          |
|                                                                                      | Макрос                                       |                                                                                                    | <b>▼</b>                                                 |
|                                                                                      | Формула                                      |                                                                                                    | ▼ 1                                                      |
|                                                                                      | Тип объек                                    | ста                                                                                                    | <b>▼</b>                                                 |
|                                                                                      | Параметр                                     | объекта                                                                                                    | ▼                                                        |
|                                                                                      | Объект си                                    | 1СТЕМЫ                                                                                                    | ▼                                                        |
| Huteen                                                                               | связат                                       | в прямыми с шинои                                                                                                    |                                                          |
| H3C S6890-54HF \ Пункт 1     04-T X \ 04 - SFP+ 10GBas     04 P X \ 04 - SFP+ 10GBas | se-ER \H<br>se-ER \H<br>se-ER \H<br>se-ER \H | <ul> <li>● NTCN\Пункт 1</li> <li>● 06-TX\06 - SFP</li> <li>● 06-RX\06 - SFP</li> <li>● 08-TX\08 - SFP</li> <li>● 08-TX\08 - SFP</li> <li>● 08-RX\08 - SFP</li> </ul> | +10GBase-LR<br>+10GBase-LR<br>+10GBase-LR<br>+10GBase-LR |
| © 06-TX \ 06 - SFP+ 10GBas<br>© 06-RX \ 06 - SFP+ 10GBas                             |                                              |                                                                                                    |                                                          |

В появившемся окне устанавливаем соответствия между портами. Для соединения портов нажимаем кнопку «Соединить»

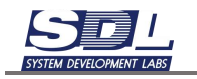

|                              | Выберите элем                                  | енты и соеди                 | ните их                                    |                                   |
|------------------------------|------------------------------------------------|------------------------------|--------------------------------------------|-----------------------------------|
| ▶ © H3C S6890-54             | НF ∖ Пункт 1                                   | 1                            | NTCN \ Пункт 1                             |                                   |
| © 04-TX \ 04 -               | SFP+ 10GBase-ER \ H                            |                              | © 06-TX \ 06 - S                           | SFP+10GBase-LR (10k               |
| © 04-RX \ 04 -               | SFP+ 10GBase-ER \ H                            |                              | © 06-RX \ 06 - S                           | SFP+10GBase-LR (10ĸ               |
| © 06-TX \ 06 -               | SFP+ 10GBase-ER \ H                            |                              | © 08-TX \ 08 - S                           | SFP+10GBase-LR (10к               |
| 06-RX\06-                    | SFP+ 10GBase-ER \ H                            |                              | 08-RX \ 08 - S                             | SFP+10GBase-LR (10к               |
|                              |                                                |                              |                                            |                                   |
| Соединить                    | Шина 🗸                                         | <=> Bi                       | нешняя связь 🔻                             | Разъединить                       |
| 04-TX\04-                    | SFP+ 10GBase-ER \ H                            | 3C S6890-54                  | НЕ \ Пункт 1∼06-ТУ                         | (\06 - SFP+10GBas                 |
|                              | Применить                                      |                              | Отмена                                     |                                   |
|                              | Выберите элемен                                | ты и соедини                 | те их                                      |                                   |
| √ <sup>©</sup> H3C S6890-54H | F \ Пункт 1                                    | $\neg$                       | NTCN \ Пункт 1                             |                                   |
| © 06-TX \ 06 - S             | FP+10GBase-ER \ H                              |                              | © 06-TX \ 06 - SFP+                        | +10GBase-LR (10км                 |
| © 06-RX \ 06 - S             | FP+ 10GBase-ER \ H                             |                              | © 06-RX \ 06 - SFP-                        | +10GBase-LR (10κ                  |
| © 08-TX \ 08 - S             | FP+ 10GBase-ER \ H                             |                              | © 08-TX \ 08 - SFP+                        | +10GBase-LR (10км                 |
| 🔘 08-RX \ 08 - S             | FP+ 10GBase-ER \ H                             |                              | © 08-RX \ 08 - SFP-                        | +10GBase-LR (10κ                  |
|                              |                                                |                              |                                            |                                   |
| Соединить                    | Шаблон имени                                   | <=> Шин                      | a1 🔻 🛛                                     | Разъединить                       |
| 06-TX \ 06 - \$              | SFP+ 10GBase-ER \ H30                          | C S6890-54HF                 | Пункт 1~06-ТХ∖0                            | 6 - SFP+10GBas                    |
| 06-RX\06-                    | SFP+ 10GBase-ER \ H30                          | C S6890-54HF                 | Пункт 1~06-RX\0                            | 6 - SFP+10GBas                    |
|                              |                                                |                              | -                                          |                                   |
| 08-1X\08-3                   | SFP+ 10GBase-ER \ H30                          | C S6890-54HF                 | Пункт 1~08-ТХ\0                            | 8 - SFP+10GBas                    |
| 08-RX \ 08 - 3               | SFP+ 10GBase-ER \ H30<br>SFP+ 10GBase-ER \ H30 | C S6890-54HF<br>C S6890-54HF | \Пункт 1~ 08-ТХ \ 0<br>\Пункт 1~ 08-RХ \ 0 | 8 - SFP+10GBas<br>18 - SFP+10GBas |

Для разъединения выбираем связи снизу окна и нажимаем кнопку «Разъединить».

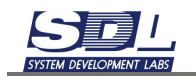

|                                     | Выберите элеме                                                       | нты и сое                           | дините их.                             |                               |                                                          |
|-------------------------------------|----------------------------------------------------------------------|-------------------------------------|----------------------------------------|-------------------------------|----------------------------------------------------------|
| - O H3C S6890-54                    | HF\Пункт1                                                            |                                     | - NTCN                                 | Пункт 1                       |                                                          |
| @ 06-TX \ 06 -                      | SFP+ 10GBase-ER \ H                                                  |                                     | - © 06-T                               | X\06-S                        | FP+10GBase-LR (10kw                                      |
| 06-RX \ 06 -                        | SFP+ 10GBase-ER \ H                                                  |                                     | -< 06-R                                | X\06-S                        | FP+10GBase-LR (10ĸ                                       |
| 🔘 08-TX \ 08 -                      | SFP+ 10GBase-ER \ H)                                                 |                                     | -4 🔍 08-T                              | X \ 08 - S                    | FP+10GBase-LR (10kw                                      |
| 08-RX\08-                           | SFP+ 10GBase-ER \H                                                   |                                     | © 08-R                                 | X \ 08 - S                    | FP+10GBase-LR (10k                                       |
|                                     |                                                                      |                                     |                                        |                               |                                                          |
| Соединить                           | Шаблон имени                                                         | <=>                                 | Шина 1                                 |                               | Разъединить                                              |
| 06-TX\06-<br>06-RX\06-<br>08-TX\08- | SFP+ 10GBase-ER \ H3<br>SFP+ 10GBase-ER \ H3<br>SFP+ 10GBase-ER \ H3 | 3C S6890-<br>3C S6890-<br>3C S6890- | 54НҒ\Пункт<br>54НҒ\Пункт<br>54НҒ\Пункт | 1~06-TX<br>1~06-RX<br>1~08-TX | \06 - SFP+10GBas<br>\06 - SFP+10GBas<br>\08 - SFP+10GBas |
|                                     | Применить                                                            |                                     |                                        | Отмена                        |                                                          |

Далее для создания связей нажимаем кнопку «Применить». Будут установлены связи между портами.

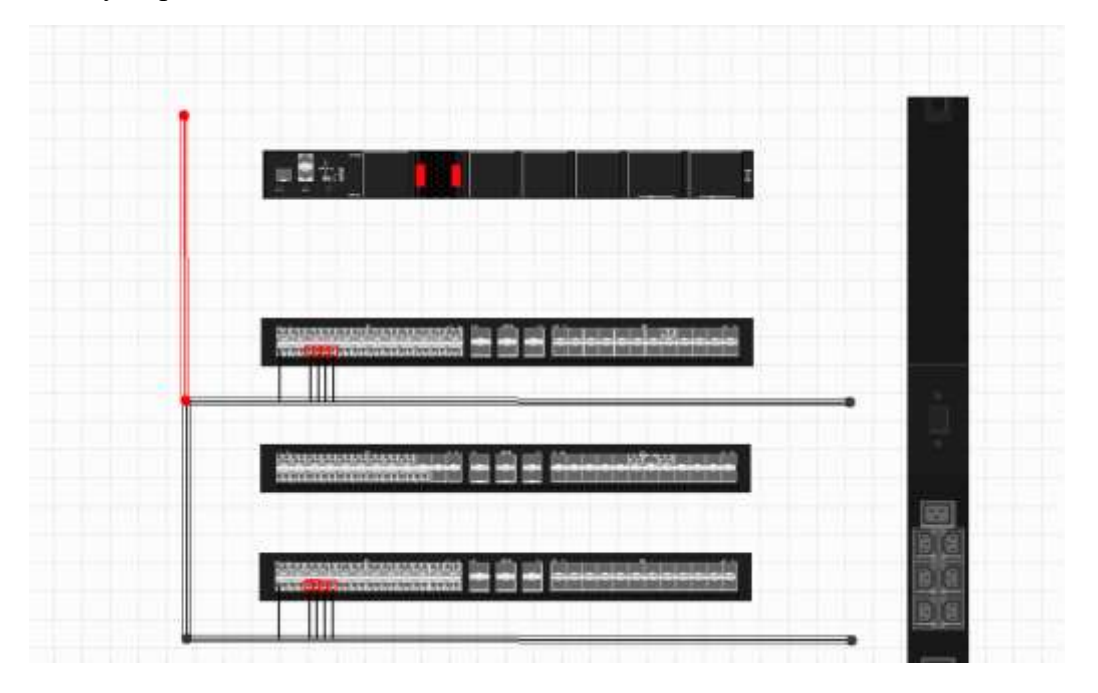

В случае, если шина не была выбрана заранее, в окне массовых связей в поле «Шина» можно выбрать нужную шину.

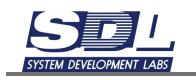

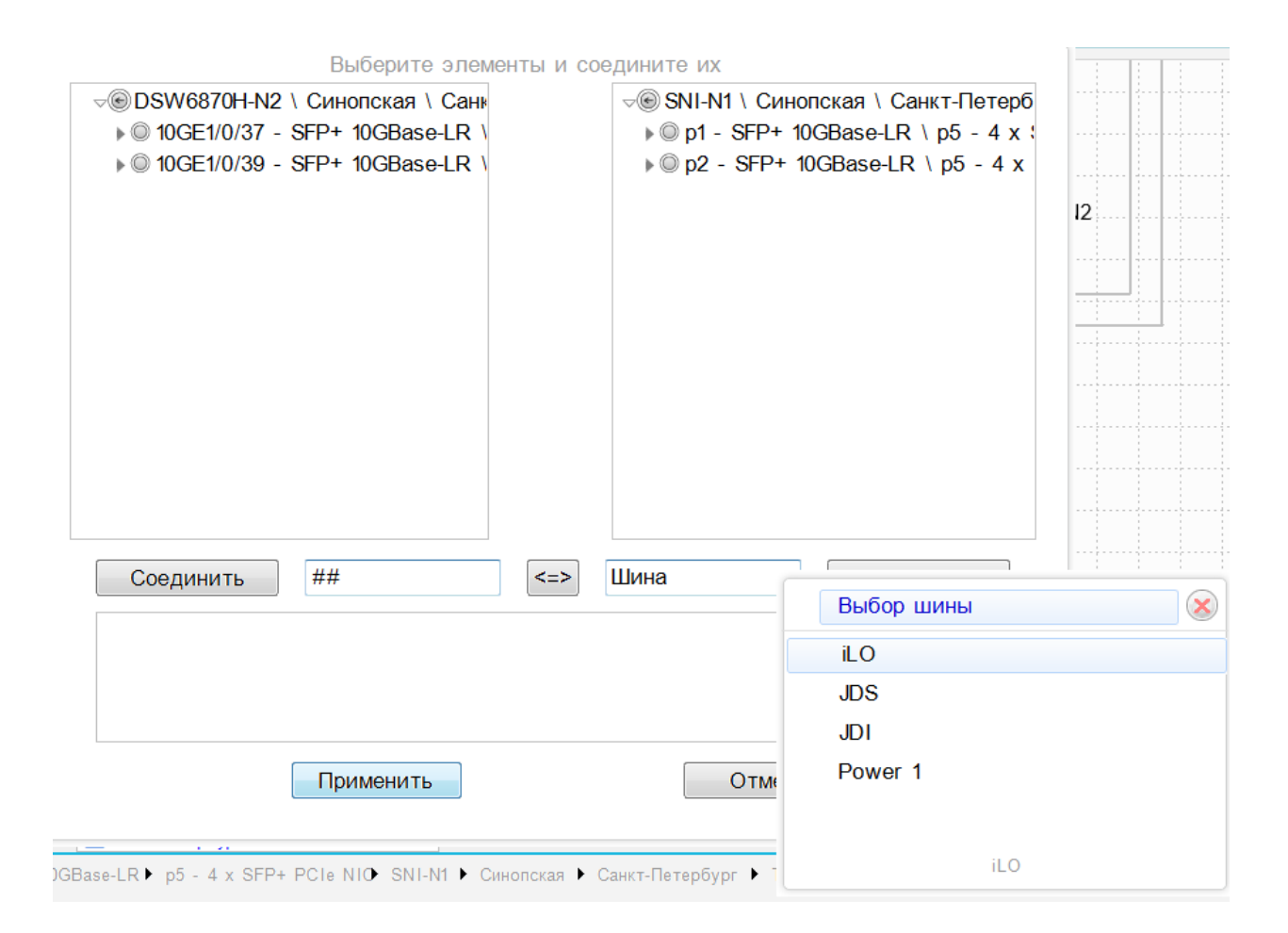

## 3.2.5 Подсветка связей

Для определения начального и конечного порта дважды нажимаем ЛКМ по линии от порта.

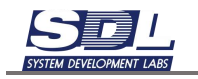

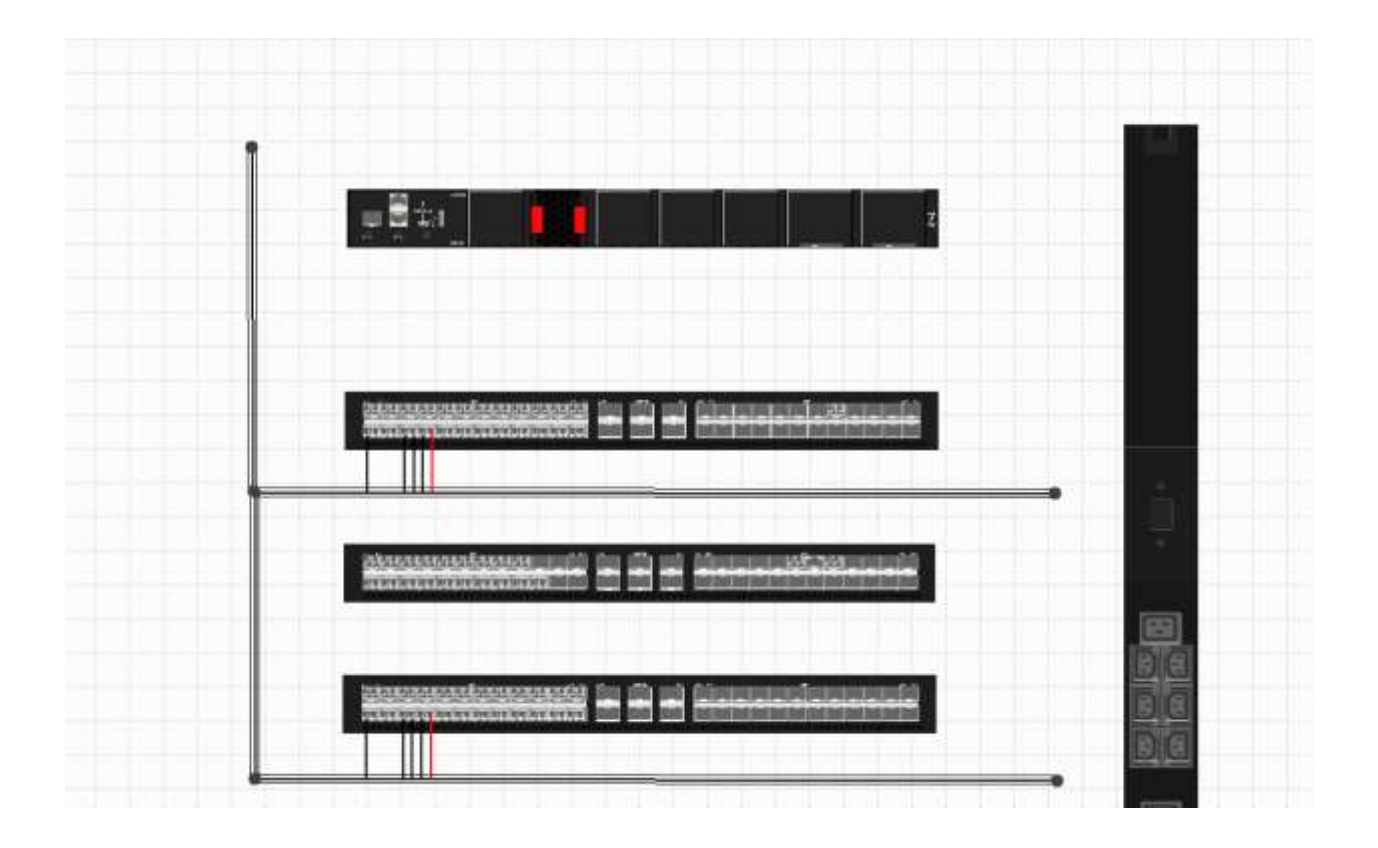

## 3.2.6 Удаление связей

Для удаления связей между портами выделяем их дважды через ЛКМ и нажимаем клавишу Delete на клавиатуре.

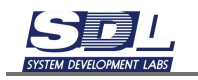

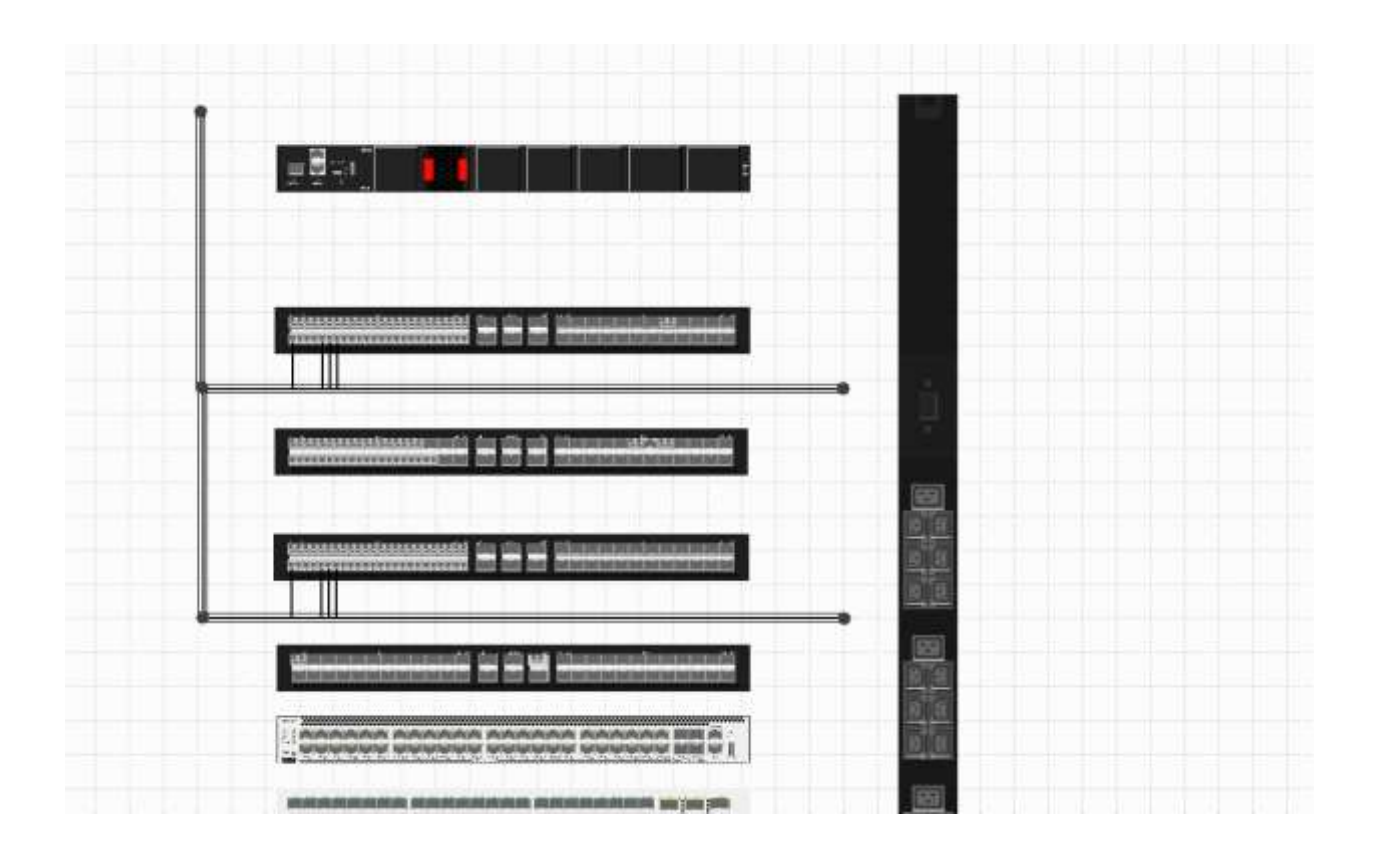

## 3.2.7 Создание соединений с бирками

Все соединения, которые создаются на схеме автоматически нумеруются. Включать дополнительный режим с бирками не нужно.

При связи двух портов в появившемся окне указываем номер, который будет отображаться у портов. Если номер не задать, то сработает автонумерация портов.

Если в дальнейшем будут использоваться собственная нумерация или имена бирок можно оставить автонумерацию бирок.

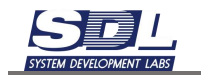

| Выберите вариант соединения |
|-----------------------------|
| Бирку на связь              |
| Автонумерация               |
| 🔲 🕈 JDS                     |
| CLS                         |
| 🔲 😑 SW                      |
| 🔲 🌻 PU                      |
| 🔽 单 ILO-SSH                 |

На схеме у портов появятся подписи портов.

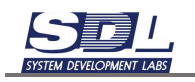

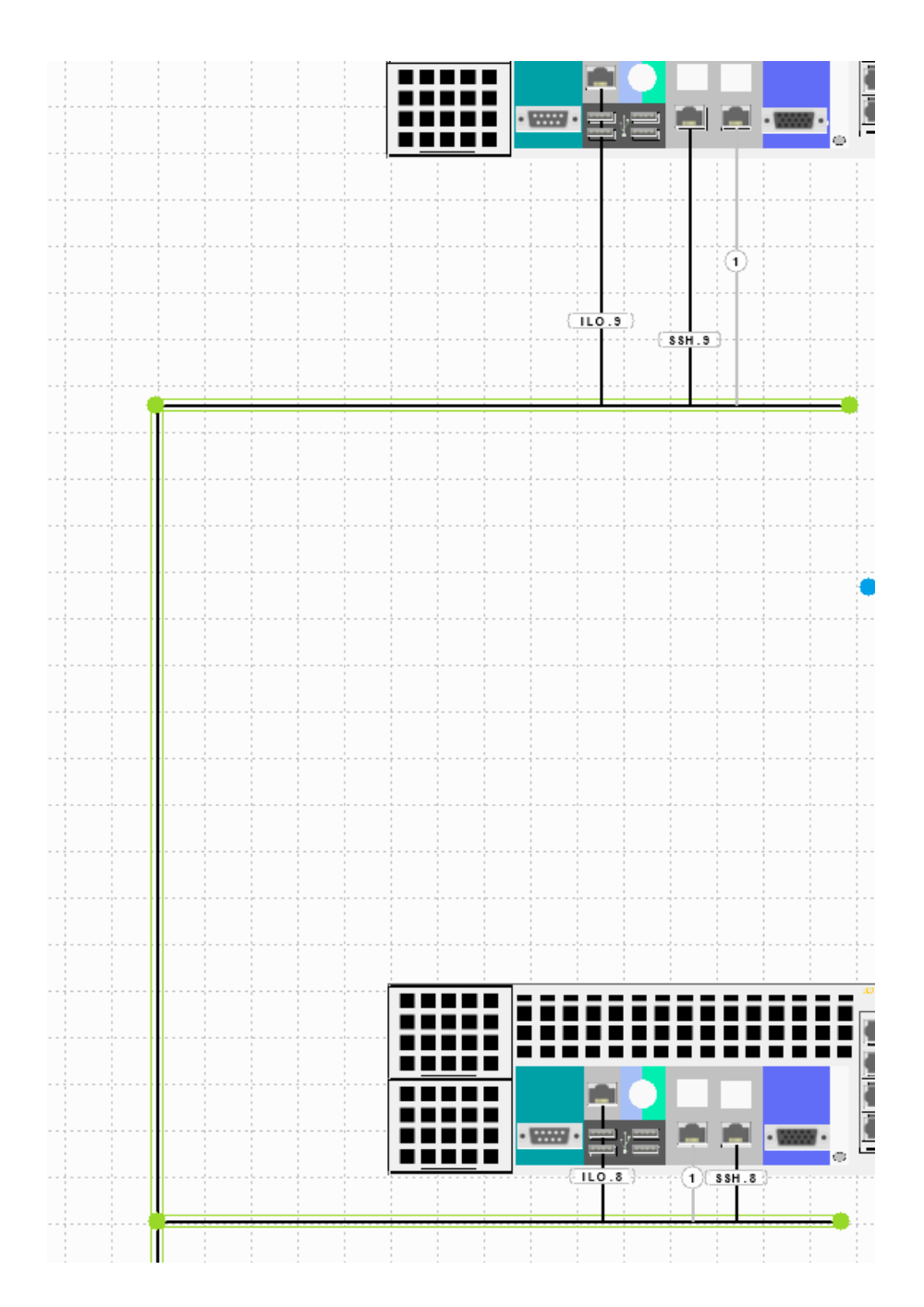

#### 3.2.8 Создание симплексных соединений

Если в СФП модуле стоят два оптических порта, то по умолчанию считается, что он дуплексный. Для включения опции симплексного порта нажимаем ПКМ по порту – Использовать как симплекс

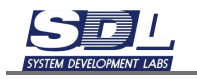

|  | Изменение элемента 🛛 😒<br>Связать элемент<br>Связать выделенные элементы   | 10010- | nuawer Ceosro-4850CQ-EI     |
|--|----------------------------------------------------------------------------|--------|-----------------------------|
|  | Связать прямыми с шиной<br>Использовать как симплекс<br>параметры злемента |        |                             |
|  | Наимноранио<br>Группа<br>Макрос<br>Формула                                 |        | CR-20G-SN.2208/2x5218/192GB |

В этом случае при соединении будет использоваться один оптический порт SFP модуля. Аналогичную операцию нужно провести и с ответной частью.

Связывание портов происходит аналогичным способом с помощью шины и выбора бирки.

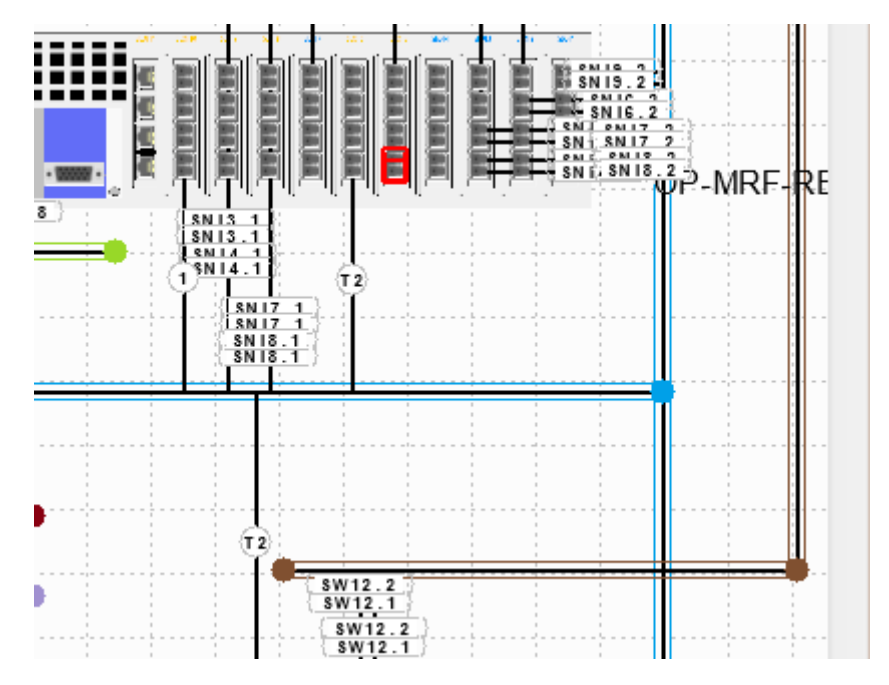

#### 3.2.9 Назначение параметров соединениям

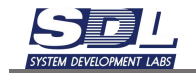

Для назначения параметров соединениям включаем режим «Редактировать свойства»

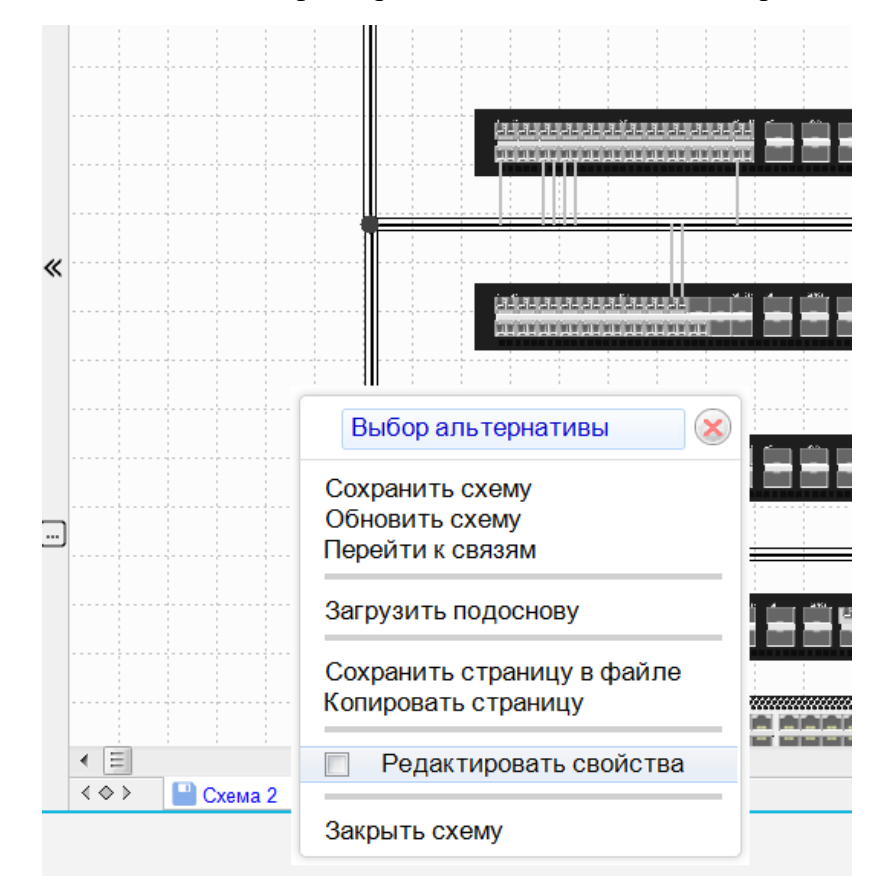

В правой части экрана отобразится форма свойств. При нажатии на соединение будет отображаться форма свойств, в которой можно задать параметры патч-корда.

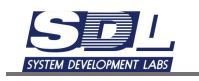

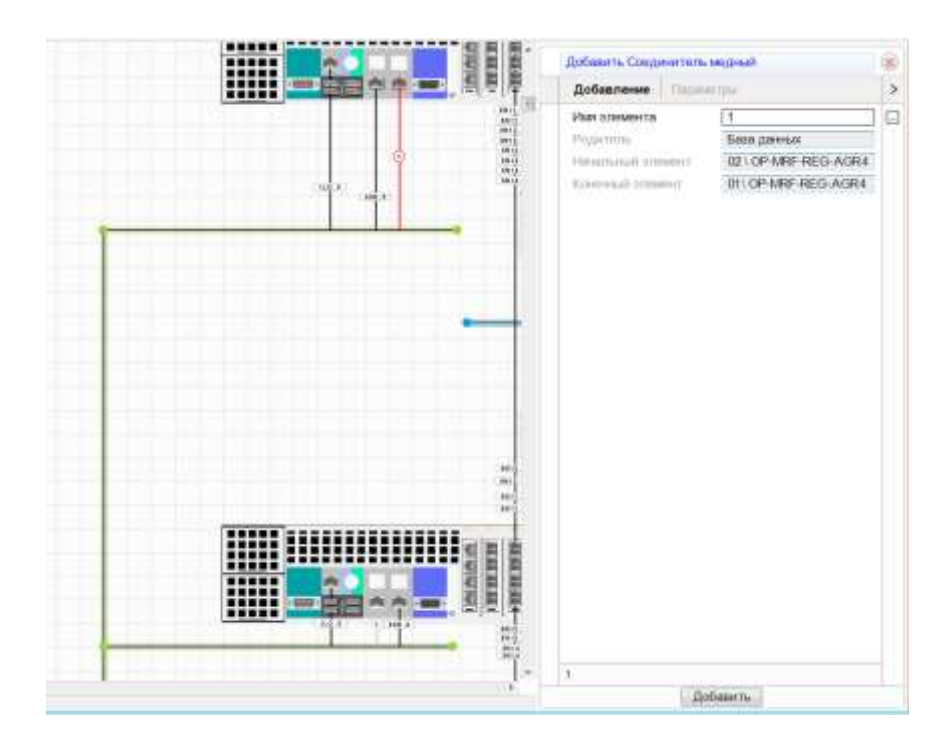

В поле «Имя» можно вписать название или номер бирки. По умолчанию имя берется из автонумерации.

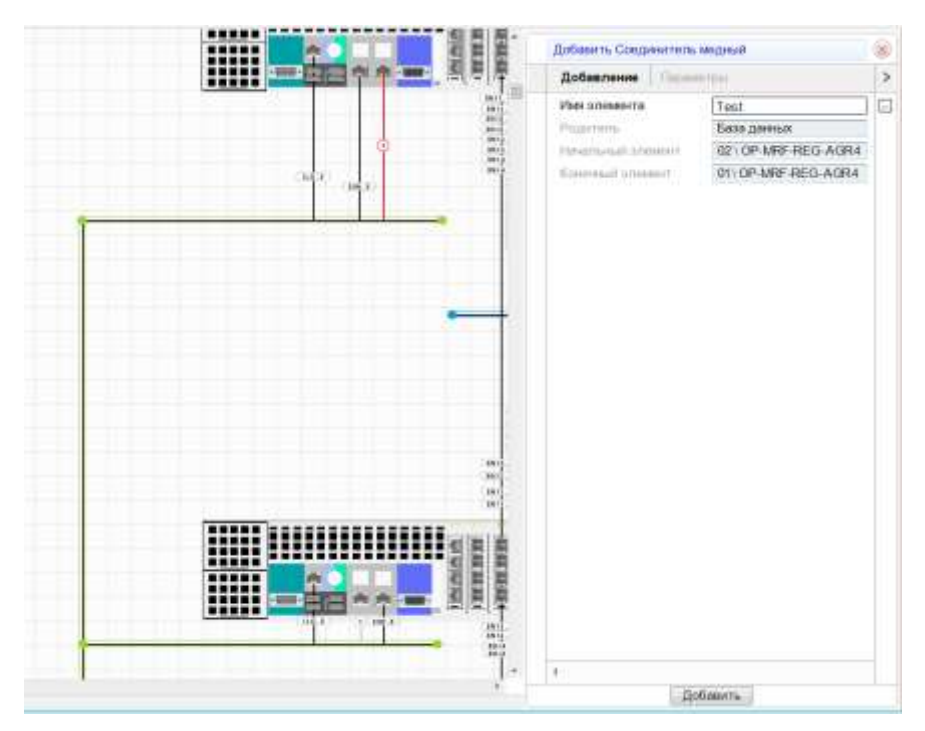

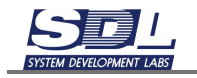

Далее нажимаем кнопку «Добавить». Имя линка автоматически поменяется на схеме. Также в этом окне можно добавить параметры соединения между портами. Эти параметры в дальнейшем выводятся в кабельный журнал.

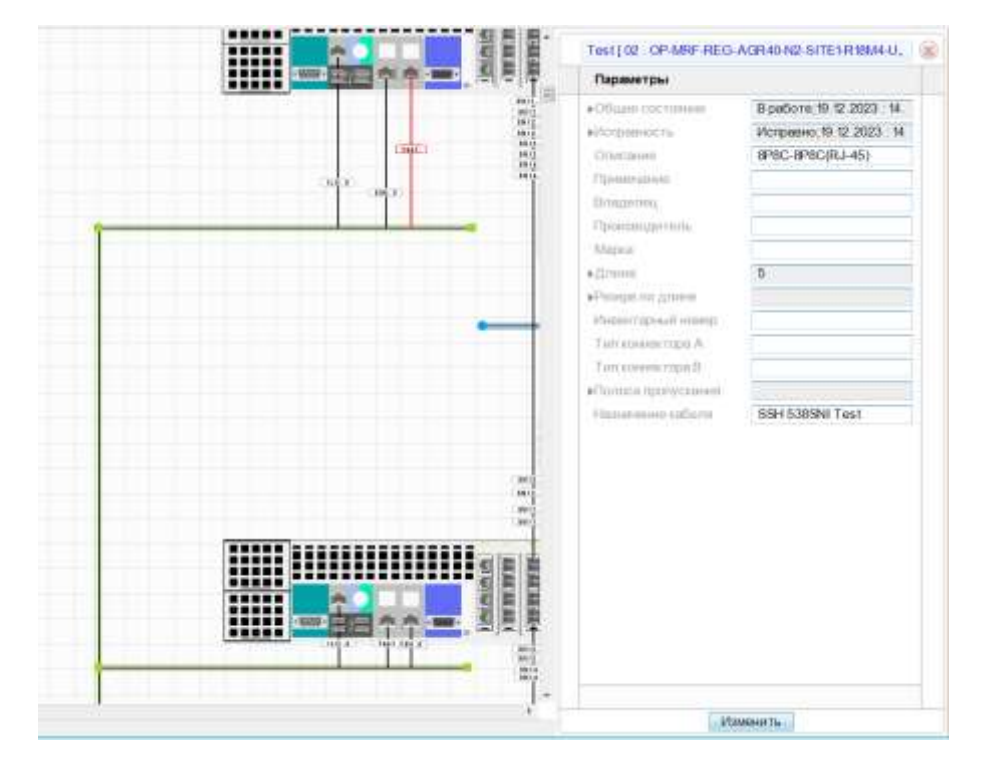

#### 3.2.10Добавление операторского оборудования в виде отдельного значка

Для добавления операторского оборудования добавляем тип оборудования «Устройство»

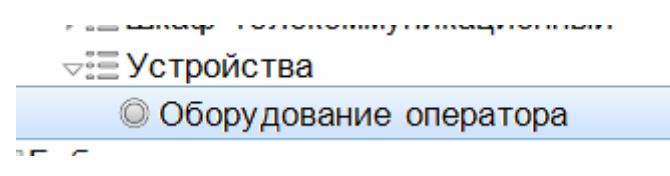

Далее вносим под оборудование порты, а также SFP модули вручную, в зависимости от наполнения оборудования. Для этого нажимаем ПКМ на устройстве – Добавить – Выбираем необходимый тип добавляемых элементов

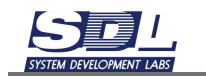

✓Ξ Устройства
✓◎ Оборудование оператора
✓Ξ RJ-45(FE)
◎ 01

Далее переносим оборудование на схему. В предложенных вариантах выбираем оборудование в виде значка

| Выберите вариант установки 🛛 🛞 |
|--------------------------------|
| координаты                     |
| 129                            |
| 356                            |
| варианты                       |
| использовать рамку             |
|                                |
| использовать изображение       |
|                                |
| Установить объект              |
| Установить объект              |

На схеме отобразится оборудование в виде значка

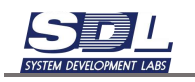

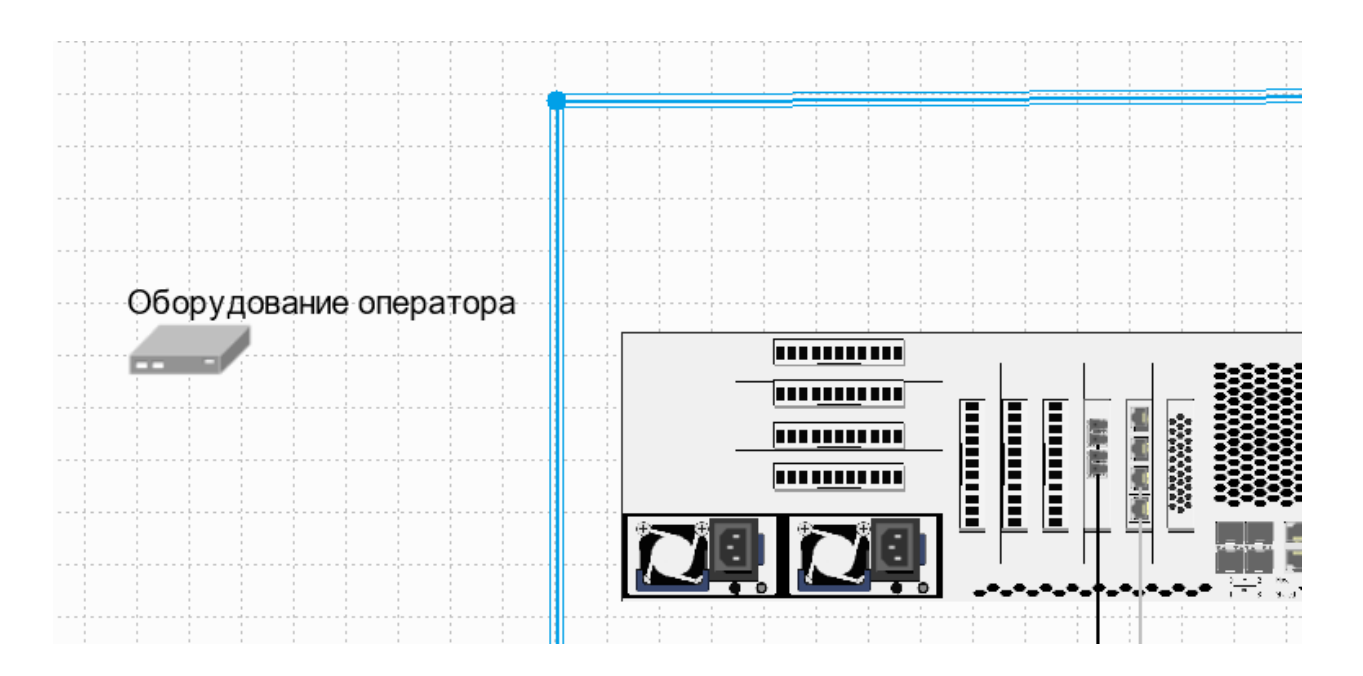

## 3.2.11Создание соединений с оборудованием оператора

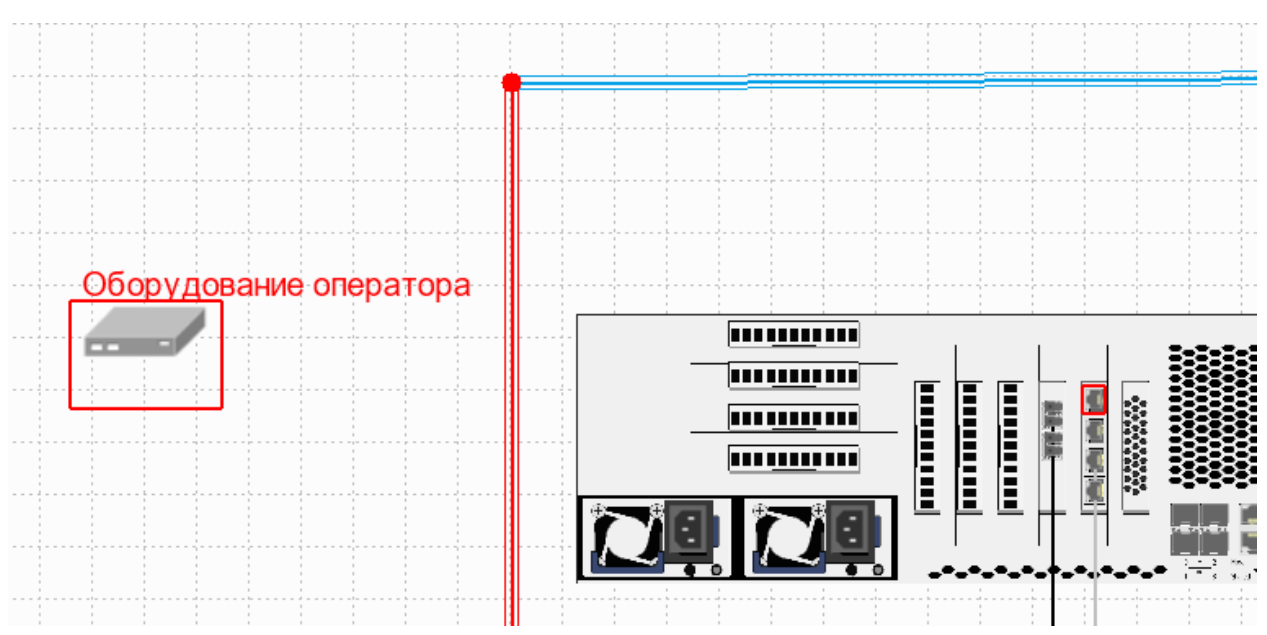

Для создания линий выделяем оборудование оператора, шину и порт на оборудовании

Далее на оборудовании или на порту нажимаем ПКМ – Связать детально шиной

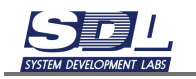

| Оборуд | ование оператора            |    |
|--------|-----------------------------|----|
|        |                             |    |
|        | Добавление элемента         |    |
|        | Связать элемент             |    |
|        | Связать линейным объектом   |    |
|        | Связать выделенные элементы |    |
|        | Связать детально выделенное |    |
|        | Связать детально шиной      |    |
|        |                             |    |
|        | Связать прямыми с шинои     |    |
|        | Изображение                 | •  |
|        | параметры элемента          | ۱l |
|        | Группа                      | i  |
|        | Макрос                      | í  |
|        | Формула 🗸                   | j  |
|        | Тип объекта 🗸               | ]  |
|        | Параметр объекта 🗸          | ]  |
|        | Объект системы 🗸            | ]  |
|        |                             |    |
|        | Связать детально шиной      |    |
|        |                             |    |

В появившемся окне выбираем подходящие порты и нажимаем кнопку «Соединить». В поле «Имя бирки» вписываем имя бирки и нажимаем клавишу Enter. Далее кнопку «Применить»

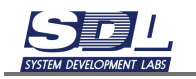

| pi pz - 4 x              | 1000Base-T PCIe NIC            |                   | - Оборудование                           | оператора                   |
|--------------------------|--------------------------------|-------------------|------------------------------------------|-----------------------------|
|                          |                                |                   | -== RJ-45(FE)                            |                             |
|                          |                                |                   | 001                                      |                             |
|                          |                                |                   |                                          |                             |
|                          |                                |                   |                                          |                             |
|                          |                                |                   |                                          |                             |
|                          |                                |                   |                                          |                             |
|                          |                                |                   |                                          |                             |
|                          |                                |                   |                                          |                             |
|                          |                                |                   |                                          |                             |
|                          |                                |                   |                                          |                             |
|                          |                                |                   |                                          |                             |
|                          |                                |                   |                                          |                             |
|                          |                                |                   |                                          |                             |
|                          |                                |                   |                                          |                             |
|                          | 1 /2                           |                   |                                          |                             |
| Соединить                | Бирка 1                        | <=>               | Физическое сое-                          | Разъединит                  |
| Соединить                | Бирка 1                        |                   | Физическое соет                          | Разъединит                  |
| Соединить<br>p1 \ p2 - 4 | Бирка 1<br>x 1000Base-T PCIe I | <=><br>NIC \ Touc | Физическое сое•<br>0.9 \ Пункт 1 \ Новая | Разъединита<br>зона1 ~ 01   |
| Соединить<br>p1 \ p2 - 4 | Бирка 1<br>x 1000Base-T PCIe I | <=><br>NIC \ Touc | Физическое сое•<br>0.9 \ Пункт 1 \ Новая | Разъединит<br>зона1 ~ 01    |
| Соединить<br>p1 \ p2 - 4 | Бирка 1<br>x 1000Base-T PCIe I | <=><br>NIC \ Touc | Физическое сое•<br>0.9 \ Пункт 1 \ Новая | Разъединити<br>в зона1 ~ 01 |
| Соединить<br>p1 \ p2 - 4 | Бирка 1<br>x 1000Base-T PCIe I | <=><br>NIC \ Touc | Физическое сое•<br>0.9 \ Пункт 1 \ Новая | Разъединити<br>зона1 ~ 01   |

На схеме отобразится шина и порт на стороне оборудования оператора

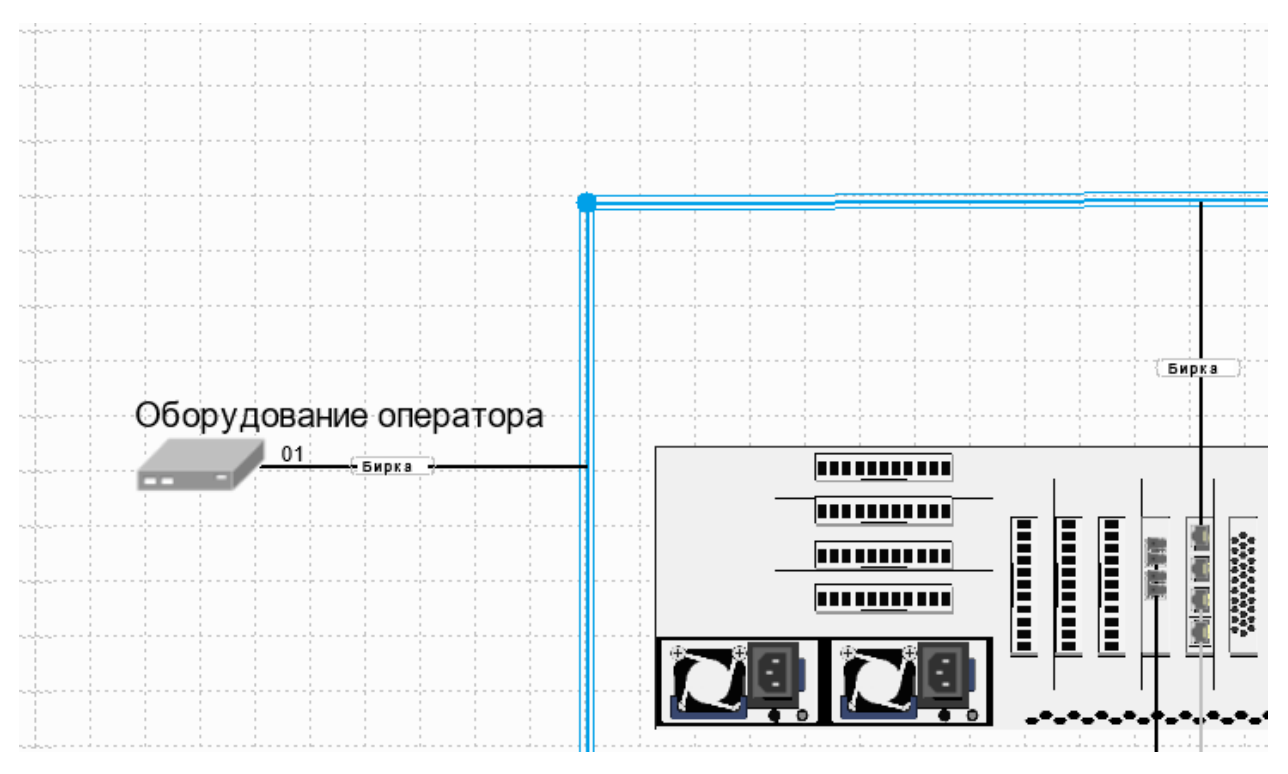

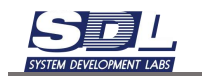

# 3.3 Схема размещения оборудования в автозалах3.3.1 Добавление схемы размещения оборудования

Для добавления схемы нажимаем сверху на кнопку со звездочкой – Создать представления

| •                    | Навиг | ация | Объе | екты  | Прое | ктирова | ание | Связи |   | Учет | По   | риск ус | тройс |
|----------------------|-------|------|------|-------|------|---------|------|-------|---|------|------|---------|-------|
|                      |       | ۲    | ⊘    | Ì     | 攀    | Þ       |      |       | 0 | Вв   | едит | етиг    | і дан |
|                      |       |      |      |       |      |         |      | «»    |   |      | 11   |         |       |
| √ () Зона 1          |       |      |      |       |      |         | Ξ    |       | 2 |      |      |         |       |
| ⊲≣Пункт сети доступа |       |      |      |       |      |         |      | _     |   |      |      |         |       |
| √© Пункт 1           |       |      |      |       |      |         |      | _     | - |      | _    |         |       |
|                      |       |      | Vau  | UTOTO |      |         |      |       |   |      |      |         |       |

В появившемся окне:

- Имя схемы задаем имя схемы
- Тип схемы Выбираем тип схемы. В нашем случае «Схема размещения оборудования»
- Связать с выбранным объектом Схема будет привязана к определенному объекту в системе.
- Связать с местоположением Схема будет привязываться к определенному пункту в системе. Поле подставляется автоматически, в зависимости от того, на каком объекте находимся в навигаторе. Если выбрано неправильное поле, нажимаем ЛКМ в навигаторе по нужному объекту и повторно заходим в форму.

Далее нажимаем кнопку «Создать схему».

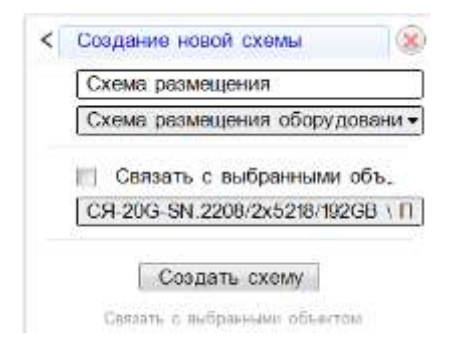

Созданная схема откроется автоматически.

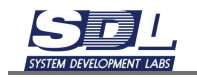

#### 3.3.2 Загрузка подложки

Для загрузки подложки нажимаем на значок **т** рядом с названием схемы. В появившемся меню выбираем «Загрузить подоснову».

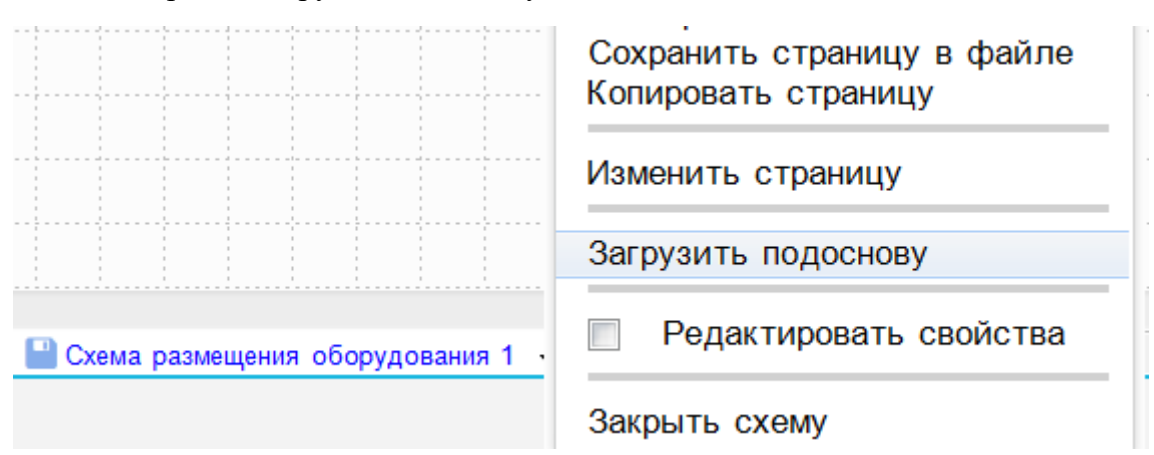

Далее выбираем изображение. Изображение должно быть в формате .bmp без альфаканала.

На схеме отобразится загруженная подложка.

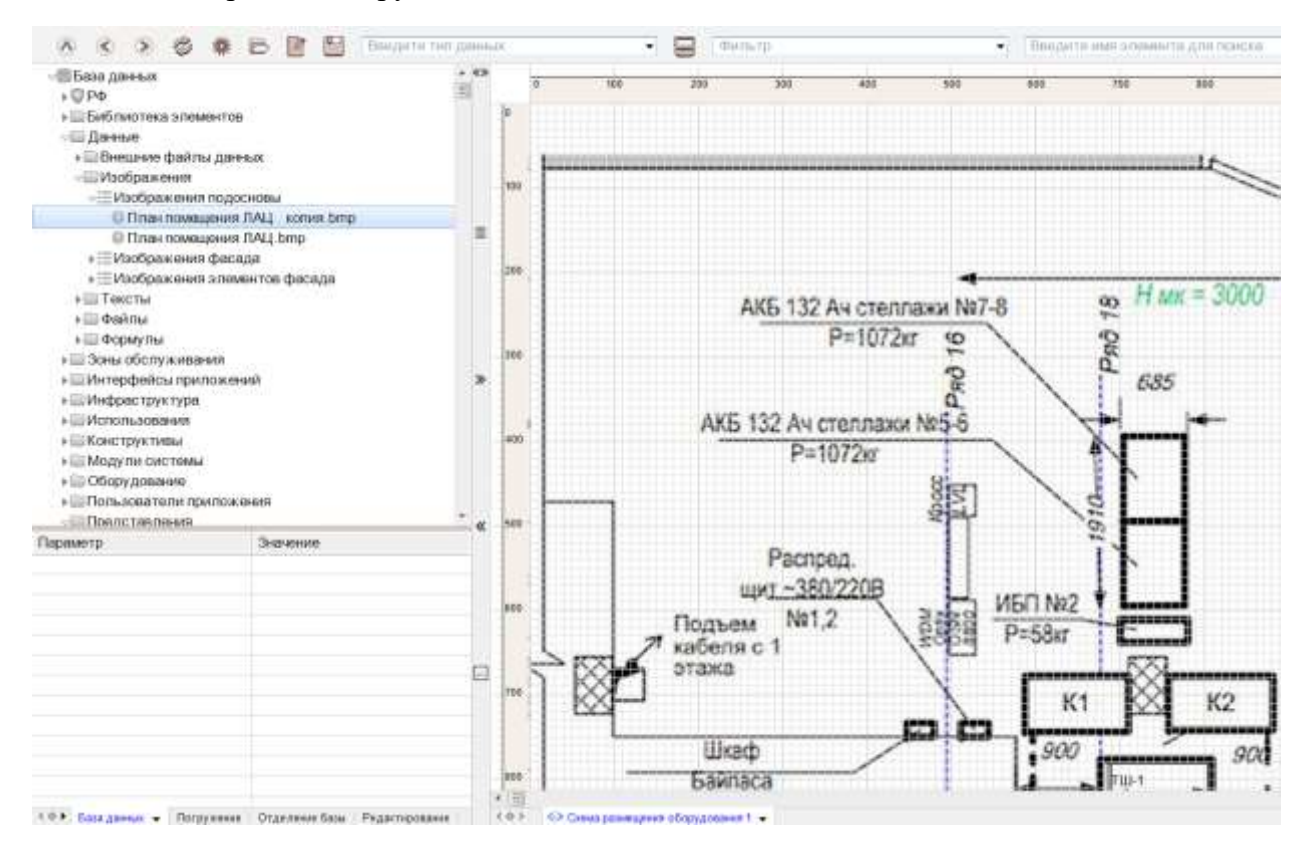

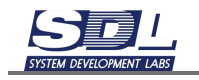

## 3.3.3 Калибровка схемы

Добавленную схему можно откалибровать для размещения на ней телекоммуникационных шкафов.

Для калибровки схемы переходим в закладку «Редактирование».

|   | 1114 | Humonachenan vouunt renzh                                                 | -     |
|---|------|---------------------------------------------------------------------------|-------|
|   | Ē    | Диспетчерский щит                                                         | 4     |
| - | 訵    | Документ                                                                  |       |
|   | Изс  | бражения                                                                  | ^     |
|   | Ð    | Палка                                                                     |       |
|   | 10   | Данные в PDF формате                                                      | POF   |
|   | 10   | Документ                                                                  | (W)   |
|   | 121  | Таблица                                                                   | 3     |
| 4 | • •  | База данных Погружение Отделение базы. Редактирование Слои карты. Техноло | STHR_ |

Далее отмечаем галочкой инструмент «Калибровка» и перетягиваем его на схему

| 🔲 Выделить для печати   | <b>\$</b>  |                           |
|-------------------------|------------|---------------------------|
| Выделить для сохранения |            | 105 100 1                 |
| Поиск                   | ,e =       | AKb 132 A4 CTEF<br>P=1072 |
| 🗐 🕅 Калибровка          |            | 2                         |
| Масштабирование         | 2          | АКБ 132 Ач стеллаж        |
| Уменьшение              | Q          | P=1072kr                  |
| Увеличение              | •          |                           |
| 🖵 🗐 Нанести окружность  | 0.         | Распред.                  |
| 🗏 Объекты               | ^ <b>"</b> | щит ~380/2208             |
| xDSL                    |            | Подъем №1,2               |

С помощью инструмента выделяем прямоугольник на схеме, относительно расстояния

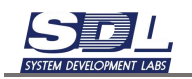

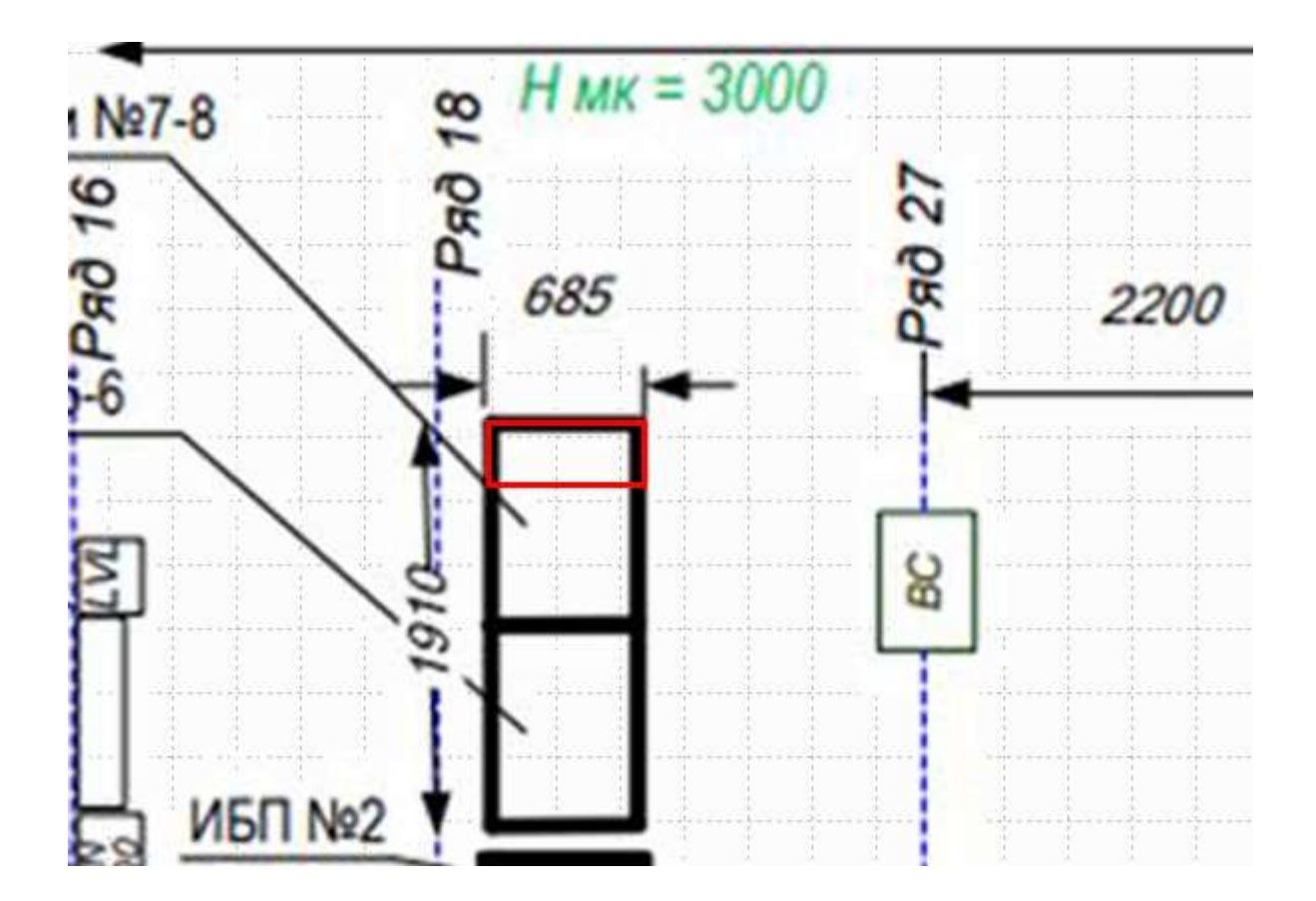

В появившемся окне задаем параметр «Ширина поля» в соответствии со значением на схеме (в рассмотренном примере 685). Схема откалибруется по заданным значениям.

## 3.3.4 Измерение расстояний на схеме

После калибровки схемы будет доступен инструмент «Измерять расстояние» (Расстояние).

Для этого на панели инструментов отмечаем галочкой инструмент «Расстояние» и перетягиваем его на схему.

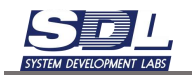

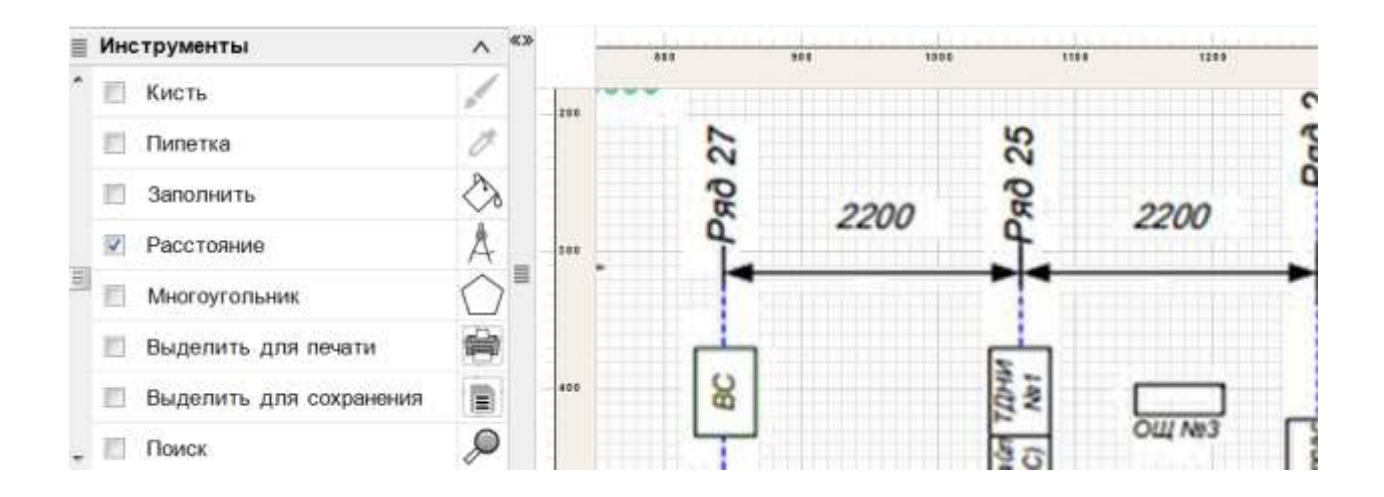

Для начала измерения нажимаем ЛКМ. При передвижении курсора на экране появится линейка, где будет подписано расстояние.

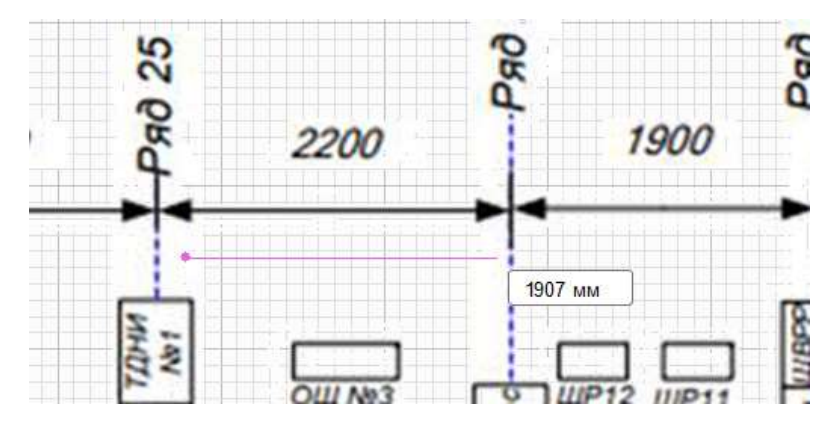

Измерять расстояния можно создав несколько точек. Для этого повторно нажимаем ЛКМ

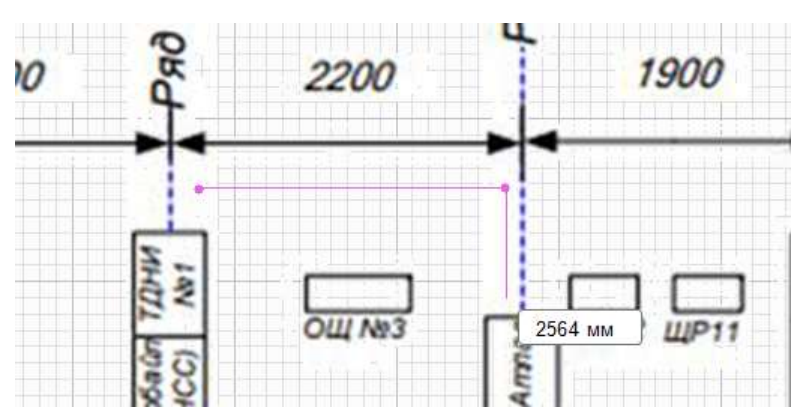

Для завершения измерения расстояния нажимаем ПКМ в любом месте схемы

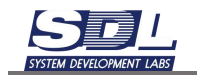

#### 3.3.5 Нанесение телекоммуникационных шкафов на схему

Для размещения ТШ на схеме переносим его название на схему из базы данных.

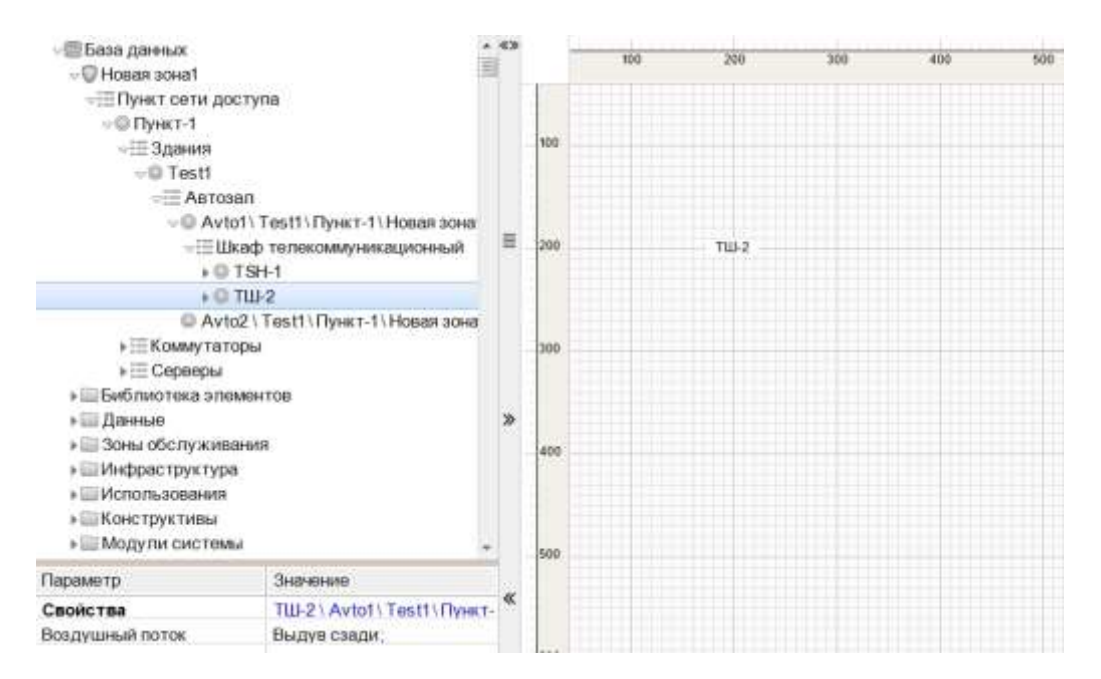

В появившемся окне отмечаем функции «Использовать калибровку». Система размещает телекоммуникационный шкаф с привязкой к сетке. Масштаб подбирается автоматически. На выбор функции:

- Вертикально (фронт вверху)
- Вертикально (фронт внизу)
- Горизонтально (фронт слева)
- Горизонтально (фронт справа)

В зависимости от выбранного вида будет рисоваться дверь ТШ. Все виды шкафа отображаются сверху, размеры берутся из параметров ТШ.

Отмечаем опцию и нажимаем кнопку «Установить объект».

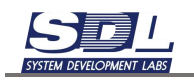

| выберите вариант установки  |
|-----------------------------|
| координаты                  |
| 2280                        |
| 4670                        |
| варианты                    |
| Использовать фасад          |
| Использовать калибровку     |
| Вертикально (фронт вверху   |
| 📃 Вертикально (фронт внизу) |
| Горизонтально (фронт сле    |
| Горизонтально (фронт спрв   |
| использовать рамку          |
|                             |
| использовать изображение    |
|                             |
|                             |
| Установить объект           |
| Вертикально (фронт вверху)  |

ТШ будет установлен на схему. Перемещать ТШ можно аналогичным способом, как и на других схемах – с помощью стрелок на клавиатуре и клавиши CTRL.

В зависимости от параметров шкафа, калибровка будет подбираться автоматически.

Например, ТШ-1 немного меньше по глубине, чем ТШ-2.

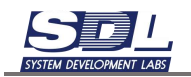

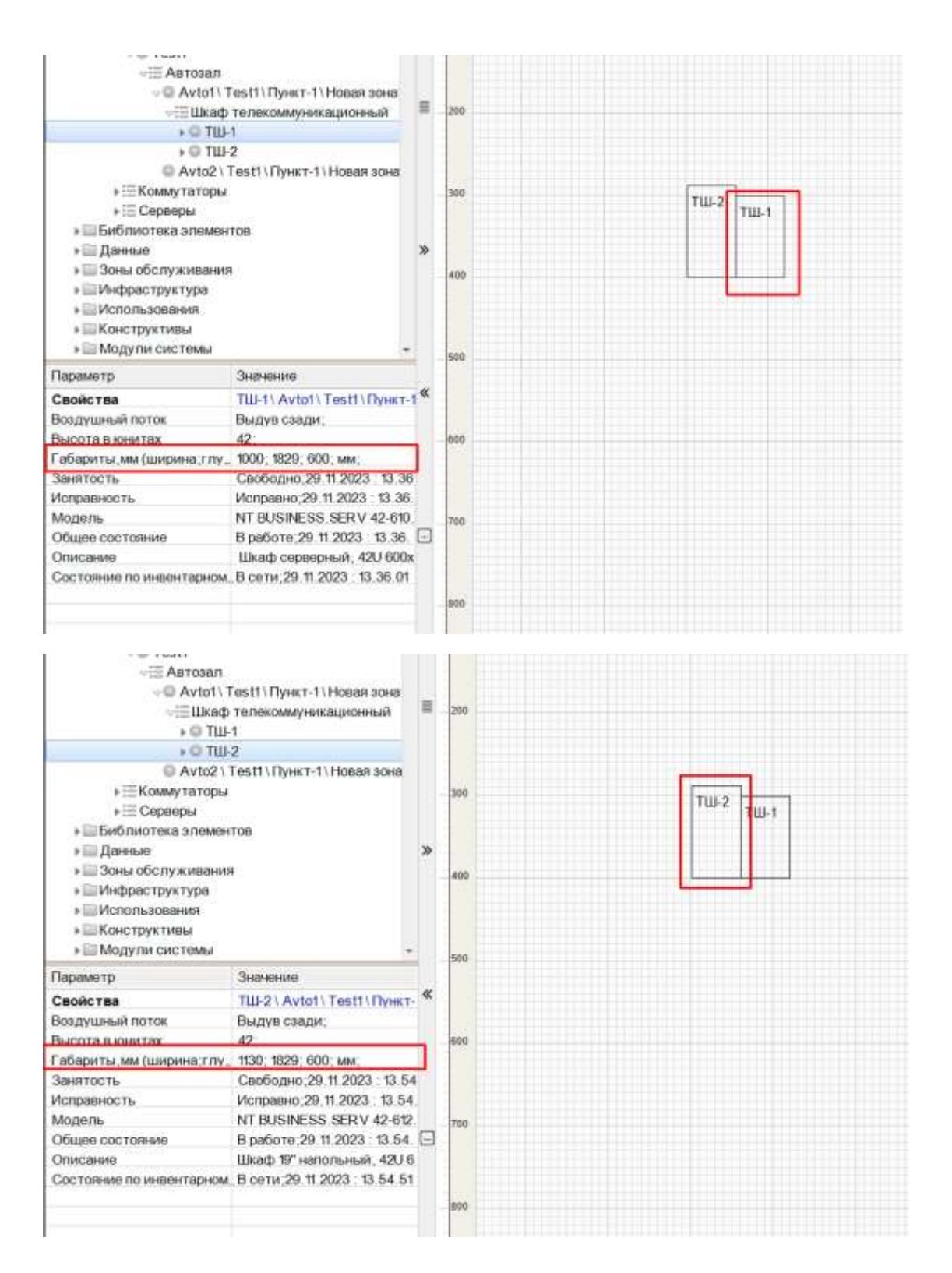

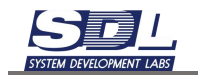

## 3.3.6 Создание подписей

Для создания подписей переходим в раздел «Редактирование».

| $\langle \diamond \rangle$ | База данных | Погружение | Отделение базы | Редактирование | Сло |
|----------------------------|-------------|------------|----------------|----------------|-----|

Для вставки текста отмечаем инструмент «Внесение текста» и перетаскиваем инструмент на схему.

| Дооавить примитив       | 3                |
|-------------------------|------------------|
| Множественное выделение | • <sup>1</sup> • |
| Внесение текста         | <u>ABC</u> ■     |
| Текстовое оформление    | ABC              |

В появившемся окне вводим нужный текст и определяем параметры текста. После ввода нажимаем кнопку «Добавить текст».

| < Текст               | < Текст               |
|-----------------------|-----------------------|
| Введите текст         | Тест                  |
| В рамке               | В рамке               |
| Надчёркивание         | Надчёркивание         |
| Подчёркивание         | Подчёркивание         |
| 📃 Жирный шрифт        | 🔽 Жирный шрифт        |
| Высота шрифта (8) 🗸   | 24 🗸                  |
| 2470                  | 2470                  |
| 3100                  | 3100                  |
| Толщина линий (1) 🗸   | Толщина линий (1) 🗸   |
| Ориентация (0 град) 🗸 | Ориентация (0 град) - |
| Добавить текст        | Добавить текст        |
|                       | Добавить текст        |

Для изменения текста дважды нажимаем ЛКМ по тексту. Появится контекстное меню, в котором можно изменить текст и его параметры

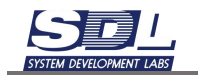

|            | 2 Aч стеллажи №7-8<br>Р=1072кг 👷 |
|------------|----------------------------------|
| •          | Текст                            |
| AK5 132    | Тест                             |
|            | Надчёркивание                    |
|            | Подчёркивание                    |
|            | 📝 Жирный шрифт                   |
|            | 24                               |
| Pa         | Х координата в мм                |
| TENTR      |                                  |
| Подъем     | Толщина линий (1)                |
| кабеля с 1 | Ориентация (0 град)              |

## 3.3.7 Включение/отключение отображаемых параметров телекоммуникационных шкафов

Для настройки переходим во вкладку «Легенды»
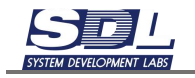

| ≣ Общие легенды схемы          | ^ | «» |
|--------------------------------|---|----|
| ≣ Индивидуальные легенды схемы | ^ |    |
| ≣ Легенды состояний            | ^ |    |
|                                |   |    |
|                                |   |    |
|                                |   |    |
|                                |   |    |
|                                |   |    |
|                                |   | _  |
|                                |   | =  |
|                                |   |    |
|                                |   |    |

Нажимаем на значок со списком напротив подписи «Общие легенды схемы». В меню выбираем «Добавить»

| Общие легенды схемы      |              |
|--------------------------|--------------|
| Формирование легенды     | $\mathbf{x}$ |
| 🔽 Общая для всех легенда |              |
| 🔲 Индивидуальная легенда |              |
| Добавить                 | >            |
| дооавить                 | /            |
|                          |              |
|                          |              |
|                          |              |
|                          |              |
|                          |              |

В следующем окне задаем параметры, как указано на скриншоте:

- В первом поле задается имя легенды
- В поле «Параметр» выбираем параметр, который будет скрываться с плана.

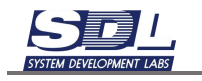

| < | Добавить                   | $\bigotimes$ |
|---|----------------------------|--------------|
|   | Скрыть вес оборудования    |              |
|   | Легенда физического уровня | •            |
|   | 1                          |              |
|   | анализ                     |              |
|   | Телекоммуникационный шкаф  | •            |
|   | Тип объекта                | •            |
|   | Объект                     | •            |
|   | Общий вес                  | •            |
|   | Значение                   |              |
|   | Начиная с                  |              |
|   | По                         |              |
|   | выбор одного состояния     |              |
|   | общее                      | •            |
|   | занятость                  | •            |
|   | исправность                | •            |
|   | жизненного цикла           | •            |
|   | графические примитивы      |              |
|   | Текст                      | •            |
|   | Имя примитива              |              |
|   | действия                   |              |
|   | использовать при старте    |              |
|   | 📝 скрыть                   |              |
|   | анимировать                |              |
|   | Изменить                   |              |
|   | Изображение                | •            |
|   | Цвет фона(0x00RRGGBB)      | •            |
|   | Цвет(0x00RRGGBB)           | •            |
|   | Толщину                    | •            |
|   | Добавить легенду           |              |
|   | Добавить легенду           |              |

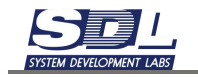

Можно создать несколько легенд, которые будут отображаться в общем списке. При включении и отключении легенды будут скрываться заданные параметры

| ≣ Общие легенды схемы          | ^ |
|--------------------------------|---|
| ✓ Скрыть вес оборудования      |   |
| ≣ Индивидуальные легенды схемы | ^ |
| ≣ Легенды состояний            | ^ |
|                                |   |

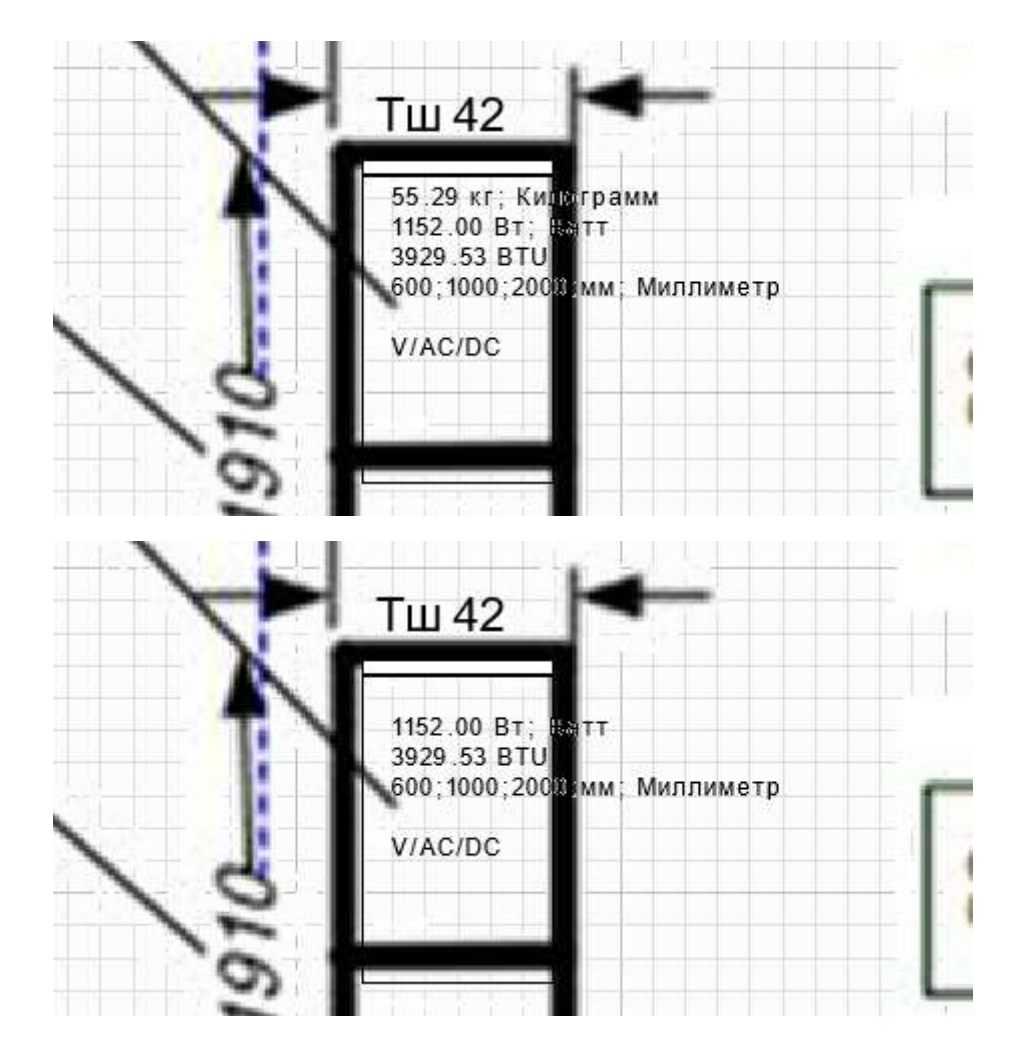

3.3.8 Нанесение коридоров

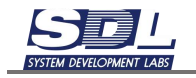

Для отрисовки коридора воспользуемся инструментом «Создать многоугольник». Для этого вызываем контекстное меню на схеме ПКМ – Создать многоугольник

|   |    | 1 Kp  | Добавление элемента        | ] 🛞 |
|---|----|-------|----------------------------|-----|
| _ |    | Dep   | Создать точку соединения ш |     |
|   |    | 2 C   | Создать многоугольник      |     |
|   |    | 000   | Создать переход между стр  |     |
| 3 | 1  | / FIG | Бирку на связь             | >   |
| 2 |    | -     | Текст                      | >   |
| 2 |    | H,    | Ввод-вывод                 | >   |
| 2 |    | 89    | Таблица                    | >   |
|   |    | H     | Рамка                      | >   |
|   |    | 3     | Площадь                    | >   |
| 5 | 0  | H     | Круг                       | >   |
| 5 | AL | 4     | Изоб <mark>р</mark> ажение | >   |
| 2 | 0  | H     | параметры элемента         |     |
|   |    | 40    | Выноска от родителя        |     |
|   |    | H     | Привязать к родителю       |     |
|   |    | 10    | Привязать к сетке          |     |
|   |    | Ц     | Заголовок страниц          |     |
|   |    |       |                            |     |

На экране появится линия. Нажимая ЛКМ обводим область коридора. Для замыкания фигуры многоугольника нажимаем ПКМ – Создать многоугольник.

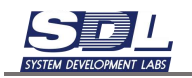

|            | Добавление элемента   | 8  |          |         |         | < | Создать многоугольник                                                                                                    |   |
|------------|-----------------------|----|----------|---------|---------|---|----------------------------------------------------------------------------------------------------|---|
|            | Создать многоугольник | >  | 3-60     |         |         |   | Текст многоугольнема                                                                                                    |   |
|            | Параметры элемента    | 1  | 30       |         |         |   | Еньсота шрифта (8)                                                                                                    |   |
| Non All    | Covinia               |    |          | ND ND   | 232     |   | Орментация (0 град)                                                                                                    |   |
| 100        | Marpon                | -  |          | YOS C   | - 20    |   | Liber(0x00RRGGBB)                                                                                                    |   |
| HOS WAR    | Формула               |    | <b>۲</b> | HON     | S NOT   |   |                                                                                                    |   |
| 6          | Тип объекта           | .* |          | 200     | 201     |   |                                                                                                    |   |
| OTB. B     | Параметр объекта      |    | . 8      | U TOTR  |         |   |                                                                                                    |   |
| waxty.     | Объект системы        |    |          | о ша    | TY. D   |   |                                                                                                    |   |
| подъема    | S                     |    |          | L T NOD | bem a   |   |                                                                                                    |   |
| на 3 эт. з |                       |    | ⊨ĕ       | Ha Ha   | 3 3T. 3 |   |                                                                                                    |   |
|            |                       |    | -        |         |         |   | And the second second second                                                                                                    |   |
| 5 6        |                       | 1  | ᄂ⊢       | 5       | 5       |   |                                                                                                    |   |
| 200        |                       |    | ~        | NA COC  |         |   | цает рамки                                                                                                    |   |
| 900        |                       |    | TH       | - ac    | -       |   | Цвет пинии (черный)                                                                                                    | 3 |
|            |                       |    | -        | -       | 0       |   | The second second |   |

В появившемся окне вписываем параметры:

- Текст многоугольника В этом поле заполняем «Горячий коридор» или «Холодный коридор» (без кавычек). В будущем по этому тексту будет срабатывать легенда, которая позволит отключить или включить отображения коридоров.
- Высота шрифта Высота текста отображаемого на схеме. Выбираем высоту текста или оставляем по умолчанию
- Ориентация Поворот текста отображаемого на схеме. Выбираем ориентацию текста или оставляем по умолчанию
- Цвет Выбор цвета отображаемого коридора.
- Цвет рамки Выбора цвета рамки отображаемого коридора.

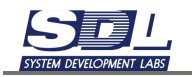

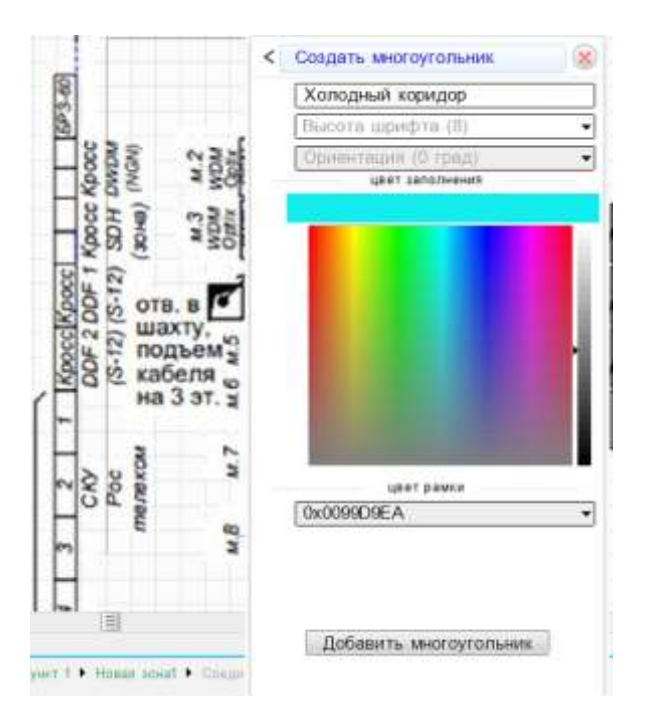

После ввода параметров нажимаем кнопку «Добавить многоугольник». Многоугольник с выбранными параметрами будет отображен на схеме.

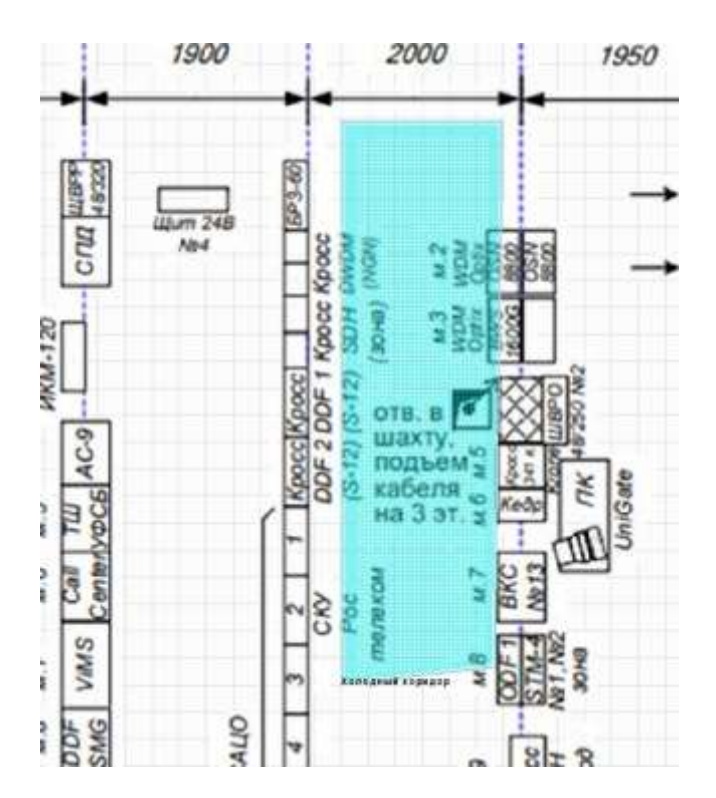

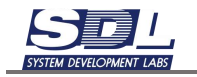

Получившийся многоугольник можно изменить. Для этого выделяем точки многоугольника и помощью стрелок на клавиатуре двигаем точки.

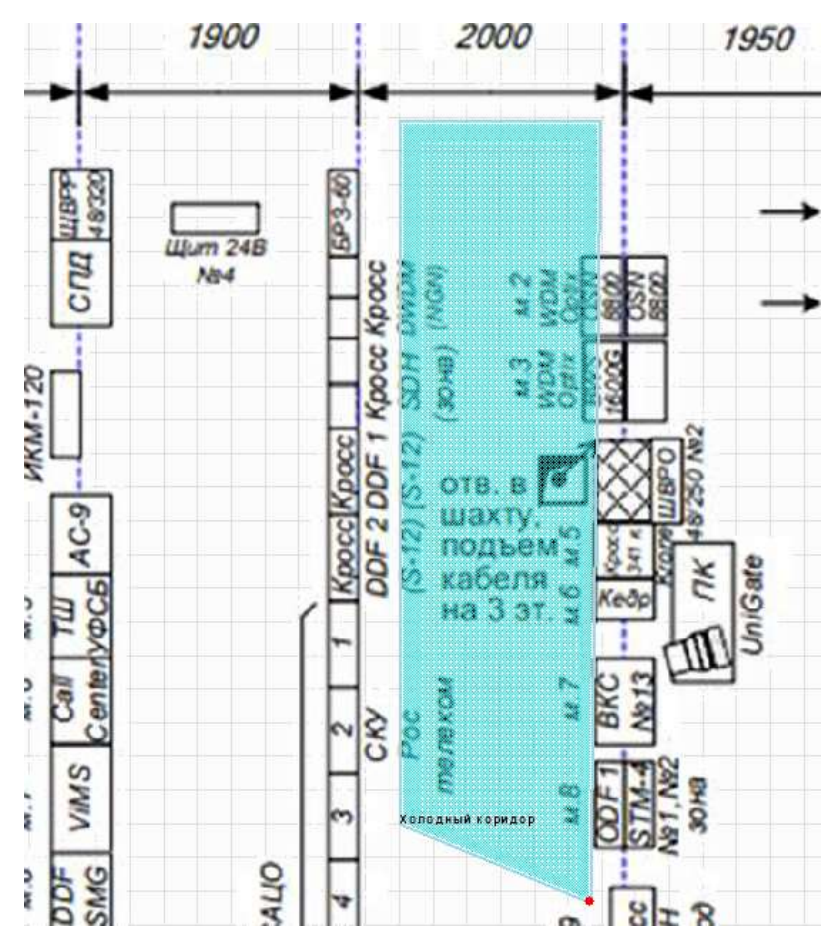

## 3.3.9 Включение/отключение коридоров

Для настройки переходим во вкладку «Легенды»

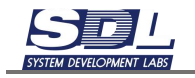

| ≣ Общие легенды схемы          | ^ | «» |
|--------------------------------|---|----|
| ≣ Индивидуальные легенды схемы | ^ |    |
| ≣ Легенды состояний            | ^ |    |
|                                |   |    |
|                                |   |    |
|                                |   |    |
|                                |   |    |
|                                |   |    |
|                                |   |    |
|                                |   |    |
|                                |   |    |

Нажимаем на значок со списком напротив подписи «Общие легенды схемы». В меню выбираем «Добавить»

| Общие легенды схемы      |   |
|--------------------------|---|
| Формирование легенды     | × |
| 📝 Общая для всех легенда |   |
| 🔲 Индивидуальная легенда |   |
| Добавить                 | > |
|                          |   |
|                          |   |
|                          |   |
|                          |   |
|                          |   |
|                          |   |

В следующем окне задаем параметры, как указано на скриншоте:

- В первом поле задается имя легенды.
- Если делаем легенду для холодного коридора имя «Скрыть холодный коридор».
- Если делаем легенду для горячего коридора имя «Скрыть горячий коридор»
- В поле «Тип легенды» ставим «Легенда физического уровня»

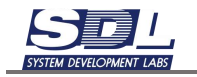

- После подписи графические примитивы выбираем объект «Мноугольник»
- В поле «Имя примитива» вписываем «Горячий коридор» или «Холодный коридор» в зависимости от типа создаваемой легенды.
- Ставим булевой параметр «Скрыть»

| < Добавить                   |
|------------------------------|
| Скрыть холодный коридор      |
| Легенда физического уровня 🗸 |
| 4                            |
| анализ                       |
|                              |
|                              |
|                              |
| Параметр -                   |
| Значение                     |
| Начиная с                    |
| По                           |
| высор одного состояния       |
|                              |
|                              |
|                              |
| графические примитивы        |
| Многоугольник 🗸              |
| Холодный коридор             |
| действия                     |
| использовать при старте      |
| Скрыть                       |
| анимировать                  |
| Изменить                     |
| Изображение 🗸                |
| Цвет фона(0x00RRGGBB) -      |
| Цвет(0x00RRGGBB) ✓           |
| Толщину 🗸                    |
| Добавить легенду             |
| Добавить легенду             |

Далее нажимаем кнопку «Добавить легенду». Она появится в списке легенд.

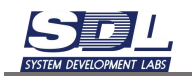

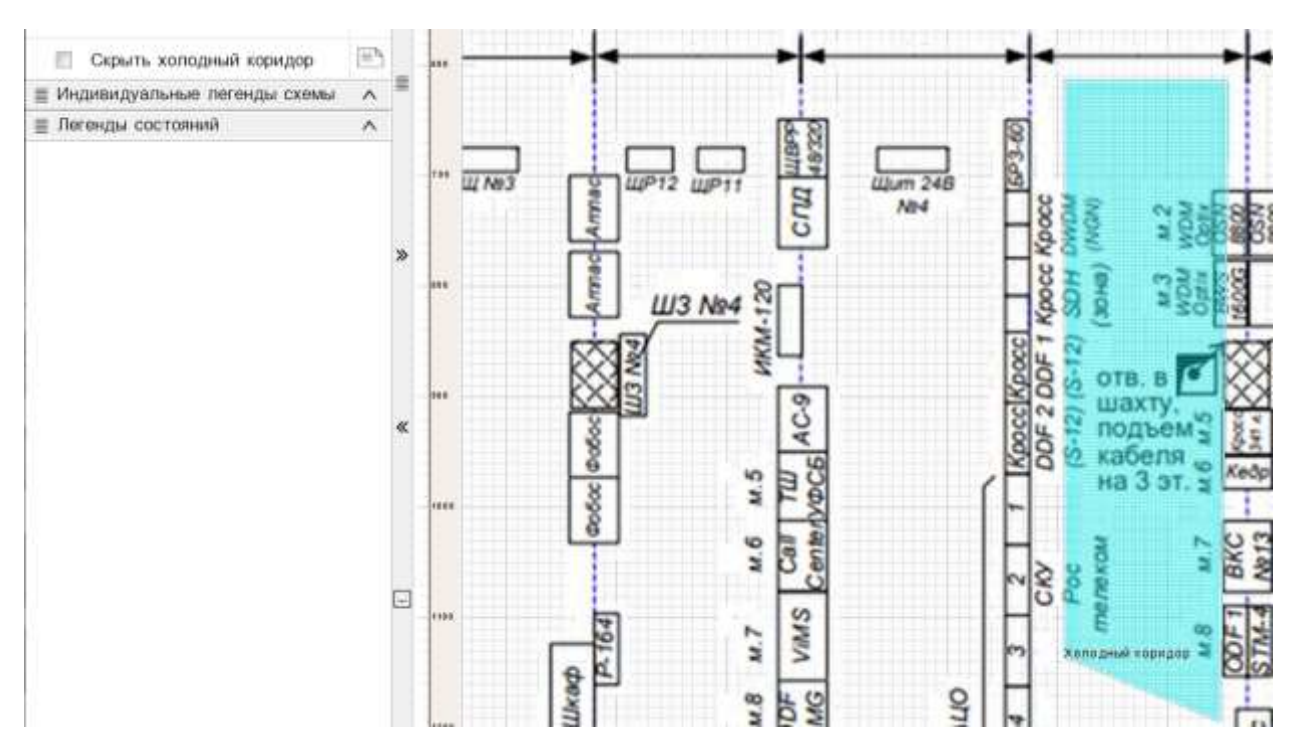

При нажатии на нее можно скрывать или отображать выбранный тип коридоров

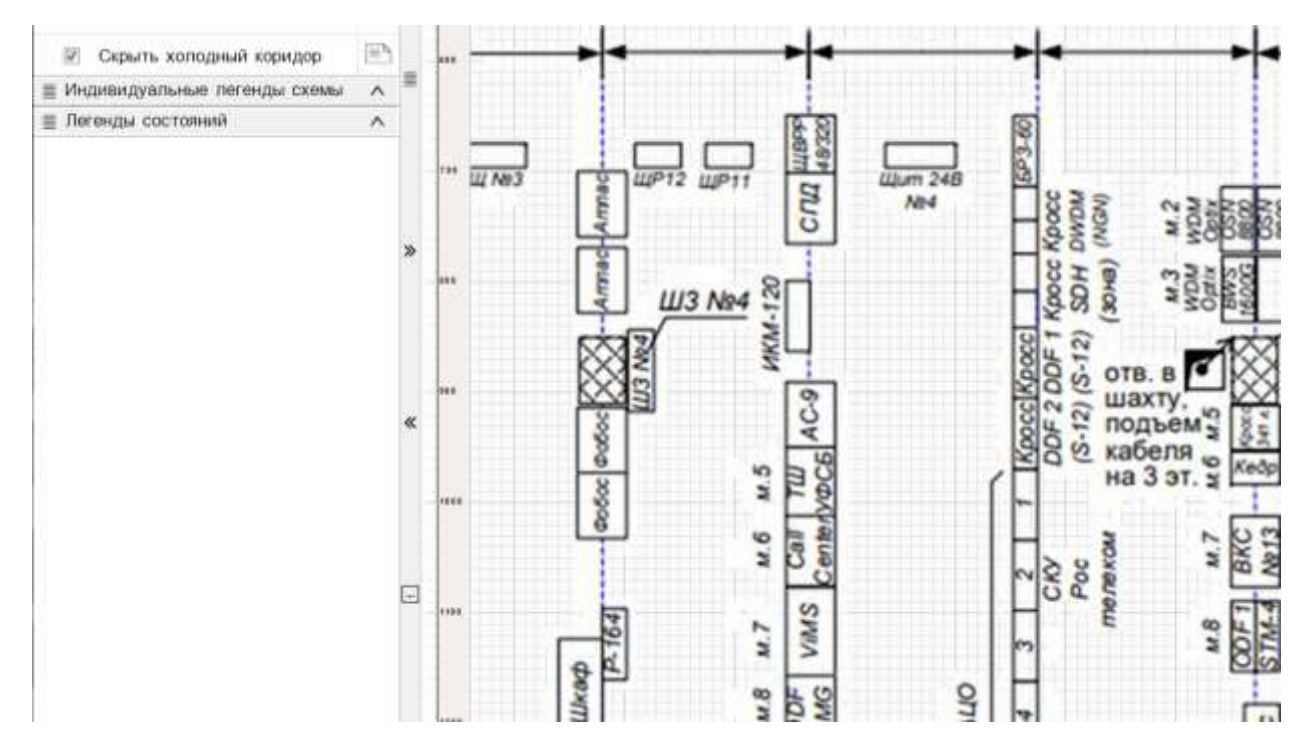

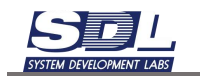

#### 4. Логические сети

#### 4.1 Добавление IP адресов

Для добавления IP адресов нажимаем ПКМ по зоне – Добавить – Диапазон IP адресов

| 👻 Навигация   | Объекты    | Проектиров | ание | Связи | L I  | Учет  | Поиск устройств | Кабе.     |
|---------------|------------|------------|------|-------|------|-------|-----------------|-----------|
|               | > 🔣        | ₩ 🖻        |      |       | 0    | Вве   | дите тип даннь  | IX        |
| <br>⊸⊜База да | нных       |            | <    | Доба  | вить |       |                 | $\otimes$ |
| ~             | афон       |            |      | IP ce | ть   |       |                 |           |
| ⊽Ω γp         | оальский ф | оилиал     |      | VLAN  |      |       |                 |           |
|               | Екатеринбу | ург        |      | VPN   |      |       |                 |           |
| 🕨 🛄 Библи     | ютека эле  | ментов     |      | Διουτ | 200  |       |                 |           |
| 🕨 🥅 Даннь     | le         |            |      | ЛСПІ  | 306  |       | Луживанил       |           |
| ▶ 🛄 Зоны 🛛    | обслужива  | яния       |      | База  | данн | ых    |                 |           |
| ▶ 🛄 Интер     | фейсы при  | ложений    |      | Возду | /шна | я лин | ия связи        |           |
| 🕨 🥅 Инфра     | аструктура |            |      | Вопро | C    |       |                 |           |
| ▶ 🖾 Испол     | ьзования   |            |      | Пиоп  |      |       | 00000           |           |
| 🕨 🥅 Конст     | руктивы    |            |      | диана | азон | Рад   | ресов           |           |
| ▶ 🛄 Модул     | ли системы | bl         |      | Диапа | азон | теле  | фонных номеров  | 3         |
| 🕨 🛄 Обору     | дование    |            |      | Докум | иент |       |                 |           |
| ▶ 🗐 Попьз     | ователи п  | оипожения  |      | 0     |      |       |                 |           |

В появившемся окне:

• Имя элемента – название подсети и маска. Имя должно иметь вид: 192.168.200.0/24 В этом случае можно воспользоваться автоматической нумерацией. Для этого

нажимаем на кнопку с троеточием справа от поля .... Маска подсети определяет, сколько адресов будет добавлено под диапазон.

- Тип элемента возможно отметить тип добавляемой IP сети.
- Начальный адрес начальный адрес сети. В случае если используется автоматическая нумерация параметр заполняется автоматически
- Конечный адрес конечный адрес сети. В случае если используется автоматическая нумерация параметр заполняется автоматически.

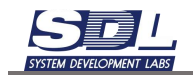

| Добавление    | Параме | тры                    |
|---------------|--------|------------------------|
| Имя элемента  |        | 192.168.200.0/24       |
| Родитель      |        | Екатеринбург \ Уральск |
| ▶Тип элемента |        | по умолчанию           |
| Начальный ад  | pec    | 192.168.200.0          |
| Конечный адре | ec     | 192.168.200.255        |
| Маска сети    |        | 24                     |

Под зону будет добавлен диапазон и IP адреса

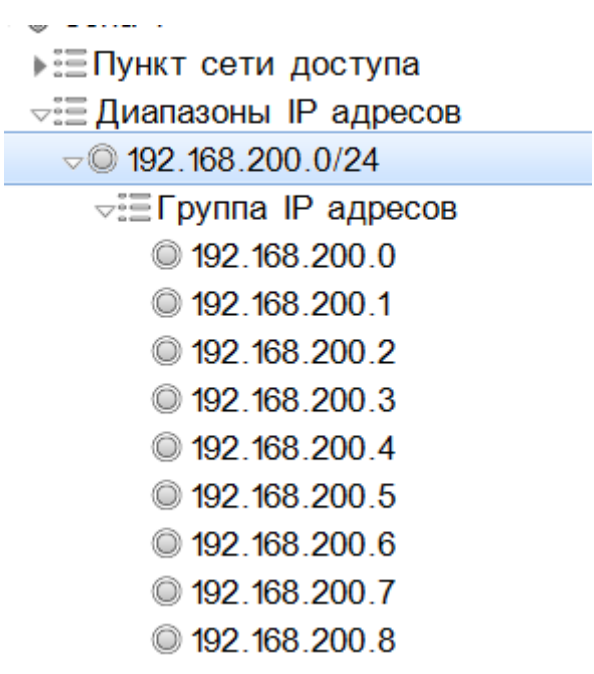

#### 4.2 Нагрузка IP адресов

После добавления IP адресов их можно нагрузить на оборудование или порт устройства. Для этого нажимаем ПКМ по IP-адресу – Нагрузить

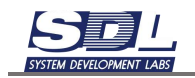

| √⊜́База данных       |  |
|----------------------|--|
| ⊽Ѿ Зона 1            |  |
| ▶⊞Пункт сети доступа |  |
| Диапазоны IP адресов |  |
| ∞© 192.168.200.0/24  |  |
| Пруппа IP адресов    |  |
| ◎ 192.168.200.0      |  |
| © 192.168.200.1      |  |
| © 192.168.200.2      |  |
| © 192.168.200.3      |  |
| © 192.168.200.4      |  |
| ◎ 192.168.200.5      |  |
| 192.168.200.6        |  |

| 192.168.200.1 \ 192.168.200.0/24 | ۷. (۱ |
|----------------------------------|-------|
| Нагрузить                        | >     |
| Переименование                   | >     |
| Изменить тип                     |       |
| Удаление                         | >     |
| ссылки                           |       |
| В избранное                      |       |
| Запомнить                        |       |
| Очистить                         |       |
| Свойства                         |       |

#### Выбираем в списке нужно устройство

| -86аза данных                                                                                                    |              | < Нагрузить 🛞                                                                                                    |
|----------------------------------------------------------------------------------------------------|--------------|----------------------------------------------------------------------------------------------------|
| <ul> <li>Зона 1</li> <li>Пункт сети доступ</li> <li>Диалазоны IP адре</li> <li>192 168 200 0/24</li> <li>Группа IP адре</li> <li>192 168 200 0/24</li> <li>192 168 200 0</li> <li>192 168 200 0</li> <li>192 168 200 1</li> <li>192 168 200 3</li> <li>192 168 200 4</li> <li>192 168 200 6</li> <li>192 168 200 6</li> <li>192 168 200 8</li> <li>192 168 200 8</li> <li>192 168 200 9</li> <li>192 168 200 9</li> <li>192 168 200 1</li> <li>192 168 200 1</li> <li>192 168 200 1</li> <li>192 168 200 1</li> <li>192 168 200 1</li> <li>192 168 200 1</li> <li>192 168 200 1</li> <li>192 168 200 1</li> <li>192 168 200 1</li> <li>192 168 200 1</li> <li>192 168 200 1</li> <li>192 168 200 1</li> <li>192 168 200 1</li> </ul> |              | Устройство клиента<br>Устройство<br>DSLAM<br>ATC<br>Базовая станция<br>Конвертер<br>Конвертер<br>Конвертер<br>Конвертер<br>Модем<br>Мультиплексор<br>HotSpot<br>Сервер<br>Компьютер<br>Терминал<br>Шпюз |
|                                                                                                    |              | Оптический пинейный термина,                                                                                                    |
| Параметр                                                                                                    | 34846446     | Оптический сетевой терминал                                                                                                    |
| Занаторть                                                                                                    | 192 168 200  | Оптический усилитель                                                                                                    |
| Испоевность                                                                                                    | Испозено:    | Голосовой шлюз                                                                                                    |
| Общее состояние                                                                                                    | B osfinite 2 | PPC-                                                                                                    |
| Andrew Applications                                                                                                    | e pacere,z   | Радиооборудование                                                                                                    |
|                                                                                                    |              | Транкинговая радиостанция                                                                                                    |

В появившемся окне выбираем, где находится устройство и нажимаем кнопку «Выбрать».

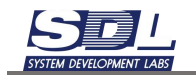

| Зона обслуживания       | Зона 1 🔹           |
|-------------------------|--------------------|
| Пункт зоны обслуживания | Пункт 1 👻          |
| Коммутатор              | Выбор альтернативы |
|                         |                    |

IP-адрес будет нагружен на устройство.

| •Общее состояние | В работе;26.01.2024 : 12 |
|------------------|--------------------------|
| Исправность      | Исправно;26.01.2024 : 12 |
| Занятость        | Свободно;26.01.2024 : 1  |
| Полное доменное  | ИМ                       |
| Маска            |                          |
| Примечание       |                          |
| Нагрузка         | Huawei CE6870-48S6CQ     |

Также на устройстве можно использовать IP-адрес. Для этого на устройстве нажимаем ПКМ – Использовать (что) – IP адрес.

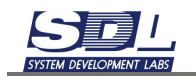

| ∞© Пункт 1                      | Добавить                    | > |
|---------------------------------|-----------------------------|---|
| ▶ == PDU                        | Добавление массововым спосо | > |
| Коммутаторы                     | Дополнительная информация   | > |
|                                 | Использовать (что)          | > |
|                                 | -                           |   |
| ▶ © CЯ-20G-SN.2208/2x5218/192GB | Переименование              | > |
| ▶ © СЯ-40G-ҮА/640/2х5218        | Изменить тип                | > |
| ·                               |                             |   |

Выбираем IP адрес из списка

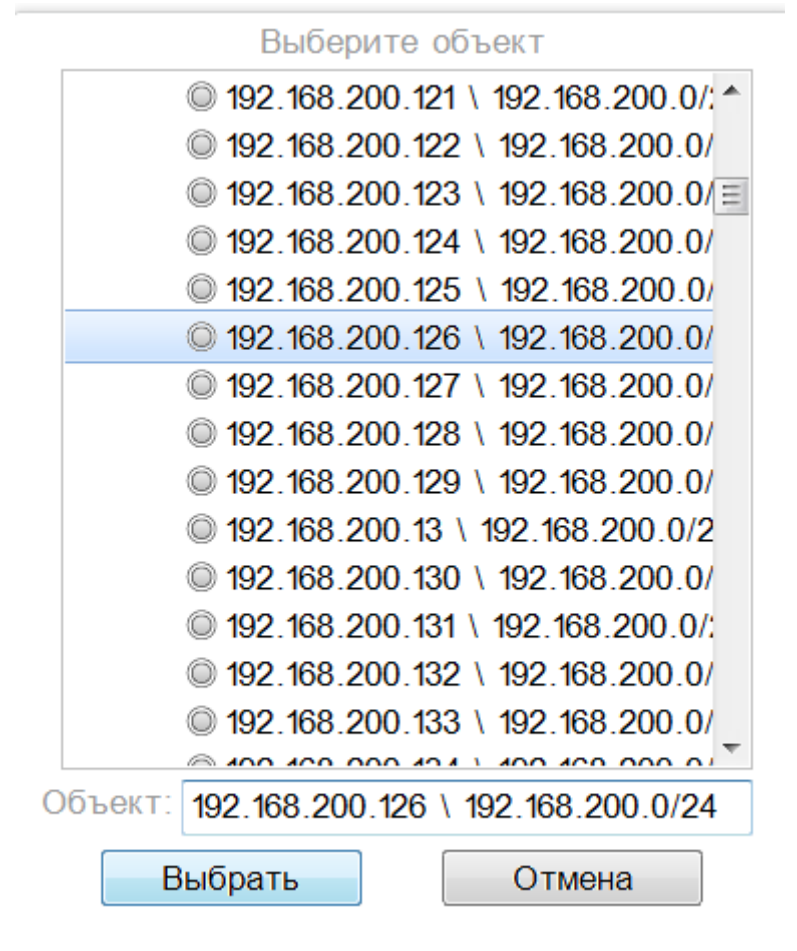

## 4.3 Добавление VLAN

Для добавления VLAN нажимаем ПКМ по зоне – Добавить – Диапазон VLAN

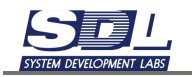

| - 🕮 База данных        | < | Добавить                                   | 2  |
|------------------------|---|--------------------------------------------|----|
| Повая зона1            |   | 1 March 10 -                               |    |
| ы≣ Диапазоны IP адресс |   | IP сеть                                    |    |
| ⊲⊞Пункт сети доступа   |   | VPN                                        |    |
| ⊧ @ Пункт 1            |   | Агент зоны обслуживания                    |    |
| Библиотека элементов   |   | База данных                                |    |
| ⊧ 🔤 Данные             |   | Frank Anna Anna Anna Anna Anna Anna Anna A |    |
| Зоны обслуживания      |   | весконечный процесс                        |    |
| ▶ ШИнтерфейсы приложен |   | Воздушная линия связи                      |    |
| Инфраструктура         |   | Вопрос                                     |    |
| Использования          |   | Лиалазон IP адресов                        |    |
| Конструктивы           |   |                                            |    |
| Модули системы         |   | Диапазон VLAN                              |    |
| • ПОборудование        |   | Диапазон телефонных номеро                 | 08 |
| Попьзователи прилож;   |   | D                                          |    |

#### В появившемся окне:

• Имя элемента – название подсети и маска. Имя должно иметь вид: 1-4096 или 1-1024, 1025-2048 и т.д.

В этом случае можно воспользоваться автоматической нумерацией. Для этого

нажимаем на кнопку с троеточием справа от поля

- Маска подсети определяет, сколько адресов будет добавлено под диапазон.
- Начальный индекс- начальный адрес сети. Параметр заполняется автоматически
- Конечный индекс конечный адрес сети. Параметр заполняется автоматически.

| Добавление       |             |  |
|------------------|-------------|--|
| Имя элемента     | 1-4096      |  |
| Родитель         | Новая зона1 |  |
| Начальный индекс | 1           |  |
| Конечный индекс  | 4096        |  |
| Имя э пемента    |             |  |

Под зону будет добавлен диапазон VLAN

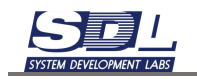

| ⊸≣ Диапазоны VLAN |  |
|-------------------|--|
| <b>▽</b> ◎ 1-4096 |  |
| ⊲≣Номера VLAN     |  |
| © 1               |  |
| © 2               |  |
| © 3               |  |
| <b>4</b>          |  |
| © 5               |  |
| © 6               |  |
| ◎ 7               |  |
| © 8               |  |
| © 9               |  |

#### 4.4 Нагрузка VLAN

После добавления VLAN их можно нагрузить на порт устройства или SFP модуль. Для этого нажимаем ПКМ по модулю или порту – Нагрузить-что – VLAN

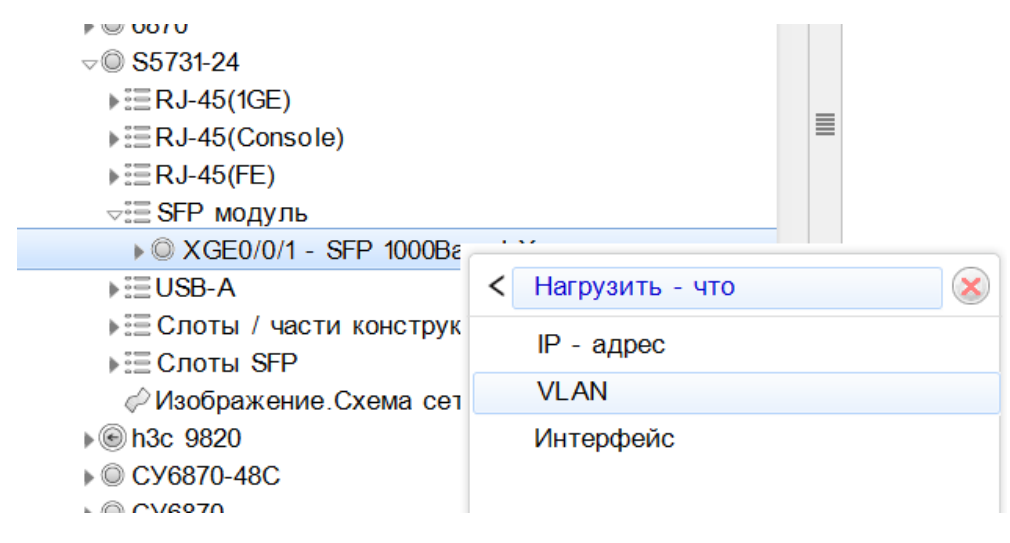

В появившемся окне выбираем из списка диапазон VLAN и номер VLAN

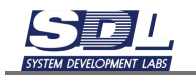

| Номер VLAN \ Диапаз | он VLAN \ Зона обслуживания |
|---------------------|-----------------------------|
| Зона обслуживания   | Новая зона1                 |
| Циапазон VLAN       | 1-4096                      |
| Номер VLAN          | 27                          |
|                     |                             |

VLAN будет нагружен на выбранный модуль или порт

| Общее состояние | В работе;11.11.2024 : 11. |
|-----------------|---------------------------|
| Исправность     | Исправно;11.11.2024 : 11  |
| Занятость       | Занято;11.11.2024 : 11.5  |
| Примечание      |                           |
| Нагрузка        | XGE0/0/1 - SFP 1000Bas    |

## 4.5 Добавление логических интерфейсов под оборудование

Для добавления логического интерфейса нажимаем ПКМ по оборудованию – Добавить – Интерфейс

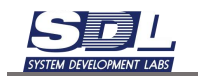

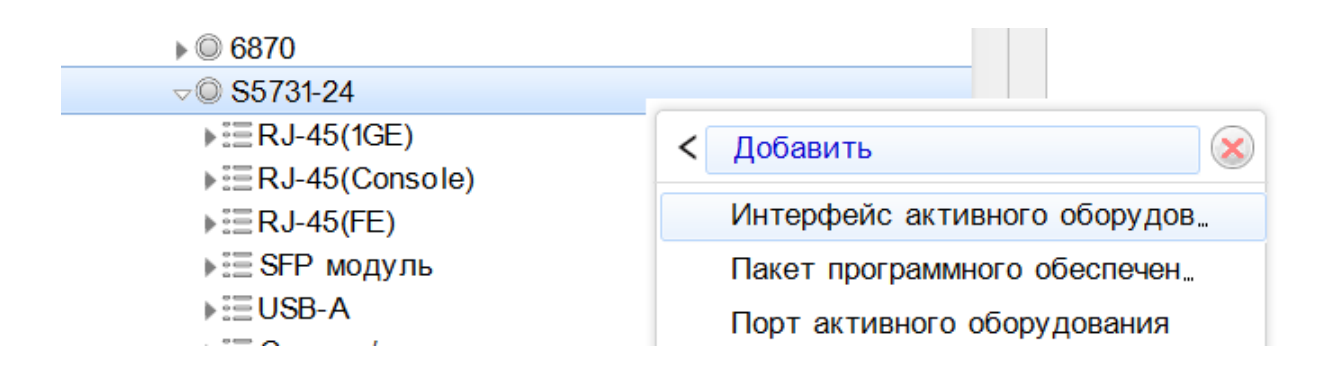

#### В появившемся окне:

- Имя элемента название интерфейса
- Тип элемента тип добавляемого интерфейса

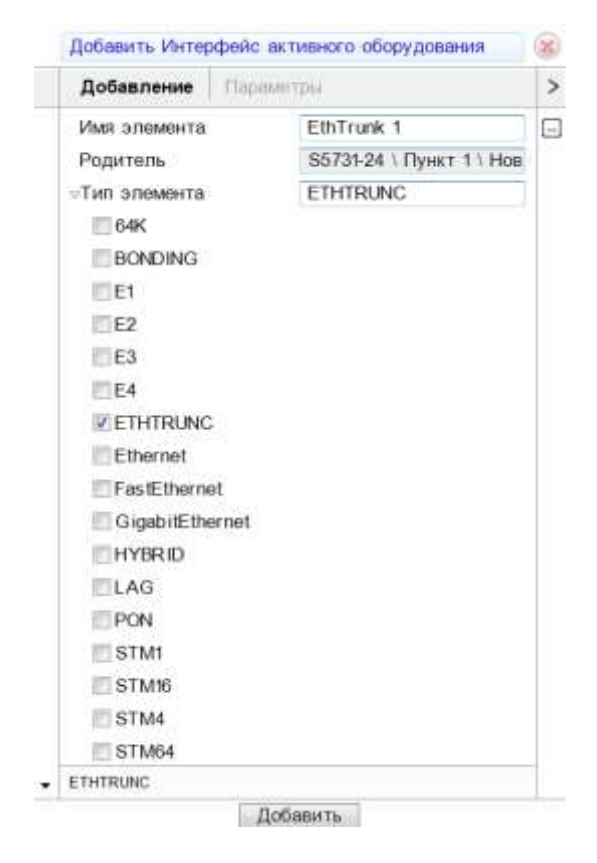

Под оборудование будет добавлен интерфейс

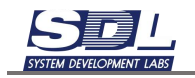

- é S5731-24
  - ⊲≣ETHTRUNC
    - EthTrunk 1
  - ▶ 🗄 RJ-45(1GE)
  - ▶ ERJ-45(Console)
  - ▶ 🗄 RJ-45(FE)
  - ▶ 🗄 SFP модуль
  - ▶≣USB-A
  - ЕСлоты / части конструктива
  - ▶ 🗄 Слоты SFP

# 4.6 Нагрузка логических интерфейсов на порты оборудования, SFP модули

Для нагрузки интерфейса на порт оборудования или SFP модуль нажимаем ПКМ по названию модуля – Нагрузить-что – Интерфейс

| ⊲≣ SFP модуль               |                                 |   |
|-----------------------------|---------------------------------|---|
| ▶                           |                                 |   |
| ▶≣USB-A                     | XGE0/0/1 - SFP 1000Base-LX \ S5 | X |
| ЕСлоты / части конструктива |                                 |   |
| ▶ 🗄 Слоты SFP               | Открытие                        | > |
| 🖉 Изображение.Схема сети    | Добавить                        | > |
| ▶ li h3c 9820               | Добавление массововым спосо     | > |
| ▶ ◎ СУ6870-48С              | Дополнительная информация       | > |
| ▶ ◎ СУ6870                  | H                               |   |
| ▶ 🗄 Серверы                 | нагрузить - что                 | > |
| ы≣Шкаф телекоммуникационный | Переименование                  | > |
| Библиотека элементов        | Изменить тип                    | > |
| Данные                      | Улапение                        | > |
| Зоны обслуживания           | ссылки                          |   |
|                             |                                 |   |

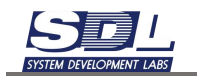

| SFP модуль                                                                                      | ,                                 |
|-------------------------------------------------------------------------------------------------|-----------------------------------|
| <ul> <li>&gt;≡USB-А</li> <li>&gt;≡Слоты / части конструктива</li> <li>&gt;≡Слоты SFP</li> </ul> | < Нагрузить - что 🛞<br>IP - адрес |
|                                                                                                 | VLAN<br>Интерфейс                 |
| <ul> <li>▶ © СУ6870-48С</li> <li>▶ © СУ6870</li> </ul>                                          |                                   |
| ь⊞ Серверы<br>ь⊞Шкаф телекоммуникационный                                                       |                                   |
| <ul> <li>Библиотека элементов</li> <li>Данные</li> <li>Зоны обслуживания</li> </ul>             |                                   |

В появившемся окне выбираем интерфейс на устройстве

| дования \ Коммутатор \ Пунк |
|-----------------------------|
| Новая зона1 🗸               |
| Пункт 1 🔹                   |
| S5731-24 <b>•</b>           |
| Выбор альтернативы          |
| EthTrunk 1                  |
|                             |

Выбранный интерфейс будет нагружен модулем или портом

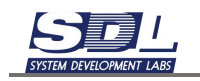

#### 5. Работа с картами

#### 5.1 Открытие карты

Для открытия карты раскрываем раздел «Представления» - Географические карты

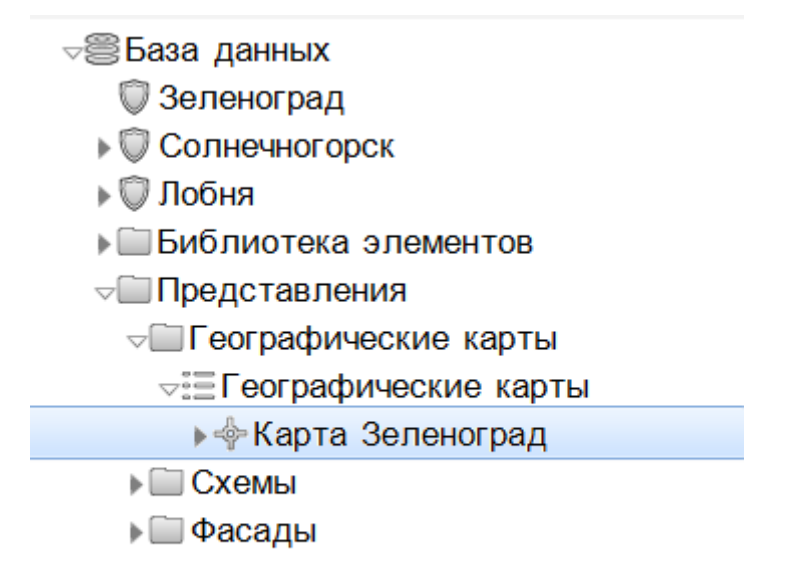

Далее нажимаем на кнопку с двумя стрелками. На экране сформируется изображение карты

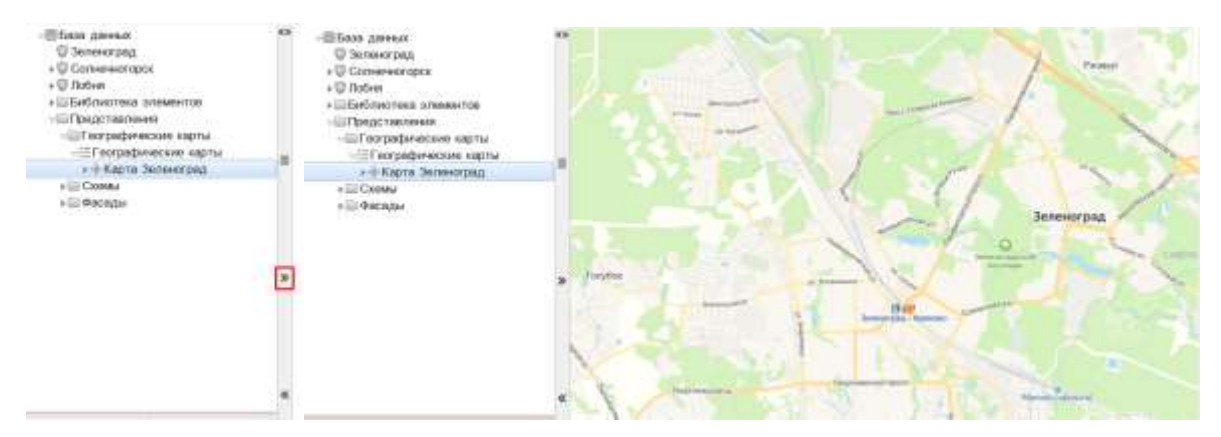

Перемещение по карте осуществляется с помощью колесика мыши.

Для работы на карте ее нужно вызвать на редактирование. Для этого снизу где подпись карты нажимаем на черную стрелку и выбираем режим «Режим редактирования»

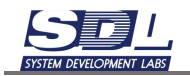

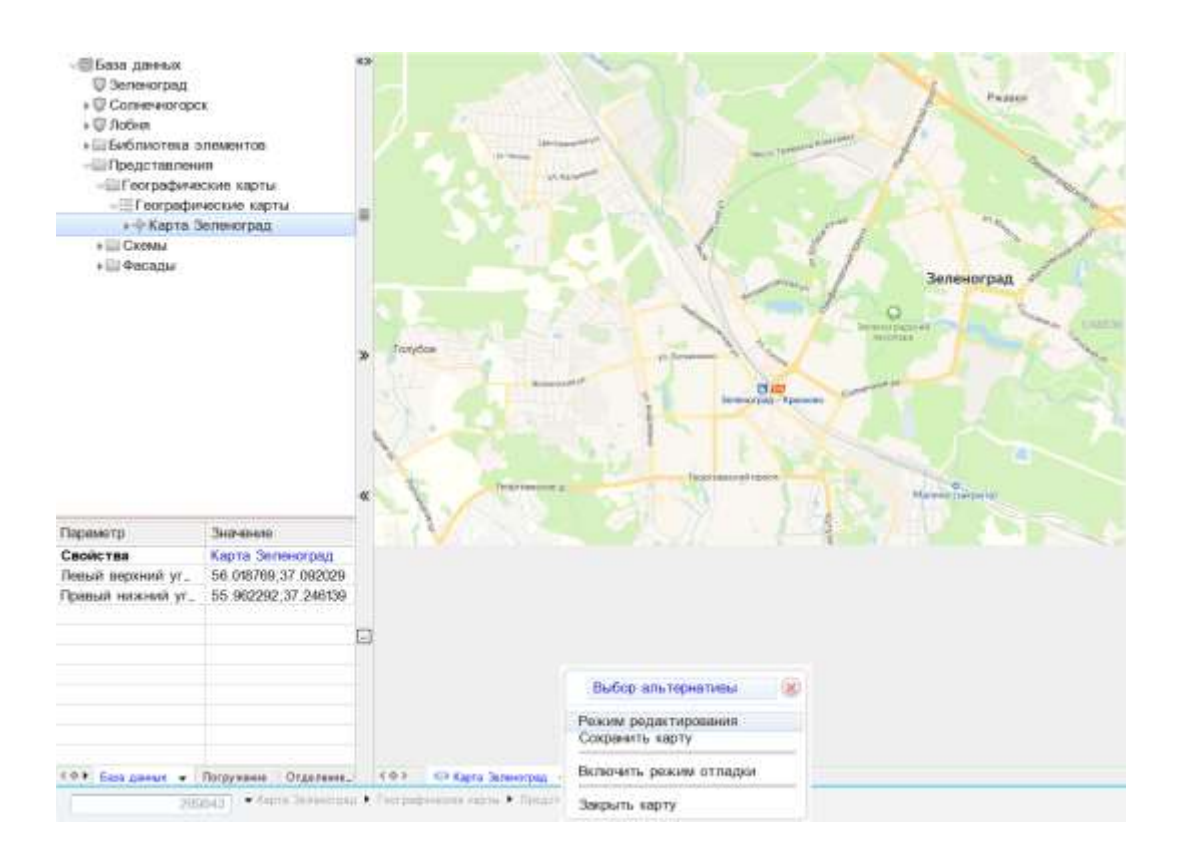

Для переключения слоев карты переходим в закладку «Слои карты» - Геоподоснова.

Нажимаем на значок Геоподоснова . На экране появится меню с выбором слоев

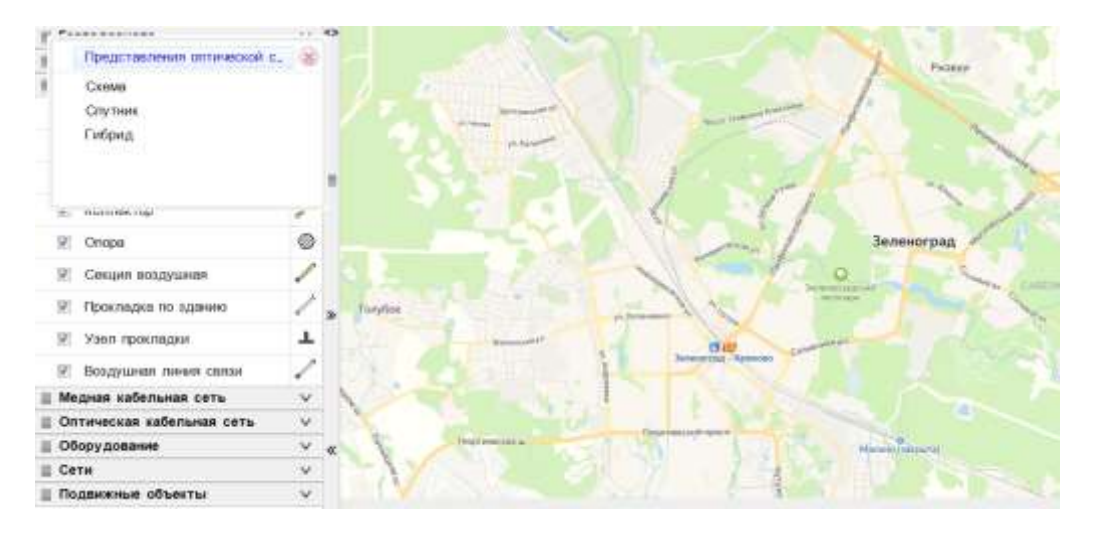

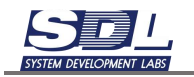

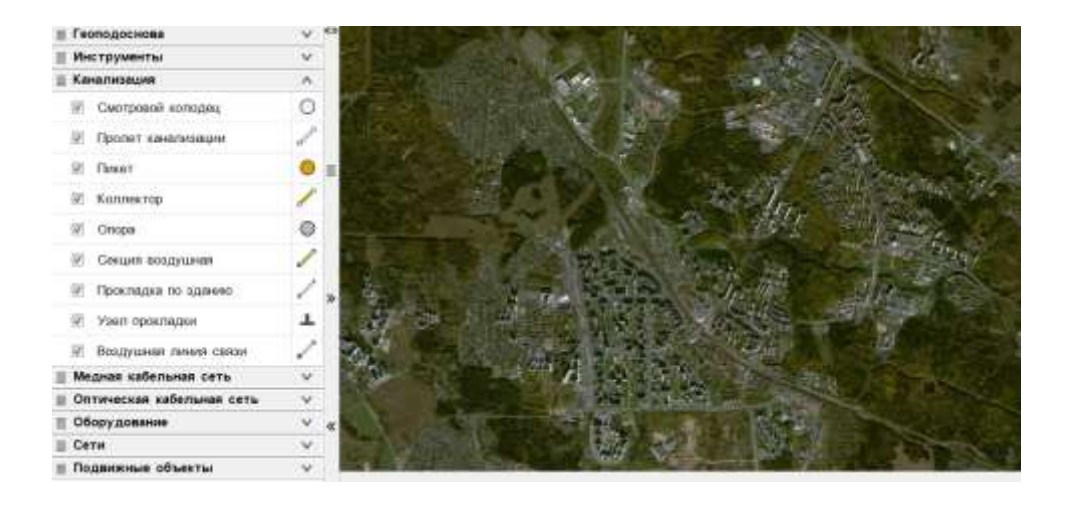

#### 5.2 Выбор зоны для работы с картой

Перед нанесением объектов на карту, предварительно нужно выбрать зону для работы. Выбор зоны позволяет облегчить ввод информации на карту, чтобы объекты попадали в выбранную зону.

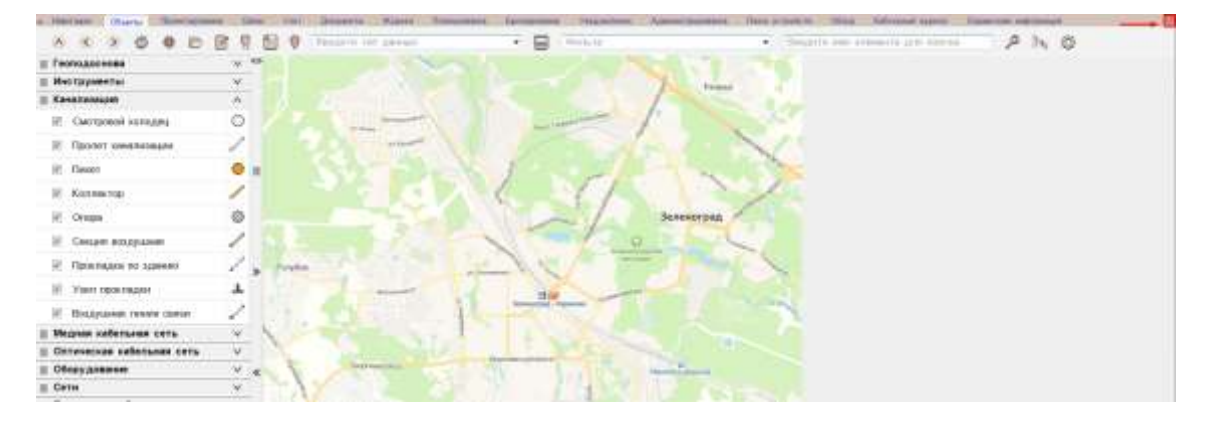

Для этого нажимаем в правом верхнем углу значок с геопозицией

В появившемся окне выбираем зону для работы и нажимаем кнопку «Выбрать». При этом окно с пунктом можно оставить пустым.

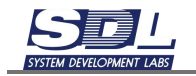

| Пункт зоны обслуживания | \Зона обслуживания |
|-------------------------|--------------------|
| Зона обслуживания       | <b></b>            |
| Пункт зоны обслуживания | <b></b>            |
| Зона обслуживания       |                    |

| Пункт зоны обслуживания | \ Зона обслуживания |   |
|-------------------------|---------------------|---|
| Зона обслуживания       | Зеленоград          | • |
| Пункт зоны обслуживания |                     | • |
|                         |                     |   |
|                         |                     |   |
|                         |                     |   |

#### После смены зоны в правом верхнем углу отобразится название зоны

| 3   | Обзор | Кабельный журнал   | Справочная инс | формаці | ия | Зеленоград 📎 |
|-----|-------|--------------------|----------------|---------|----|--------------|
| ите | NMN 9 | лемента для поиска | P              | ]       | Ø  |              |
|     |       |                    |                |         |    |              |
|     |       |                    |                |         |    |              |
|     |       |                    |                |         |    |              |
|     |       |                    |                |         |    |              |
|     |       |                    |                |         |    |              |

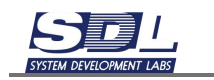

# 5.3 Добавление объектов кабельной канализации5.3.1 Добавление смотровых колодцев

Для размещения колодца на карте перетаскиваем из вкладки «Канализация» изображение смотрового колодца

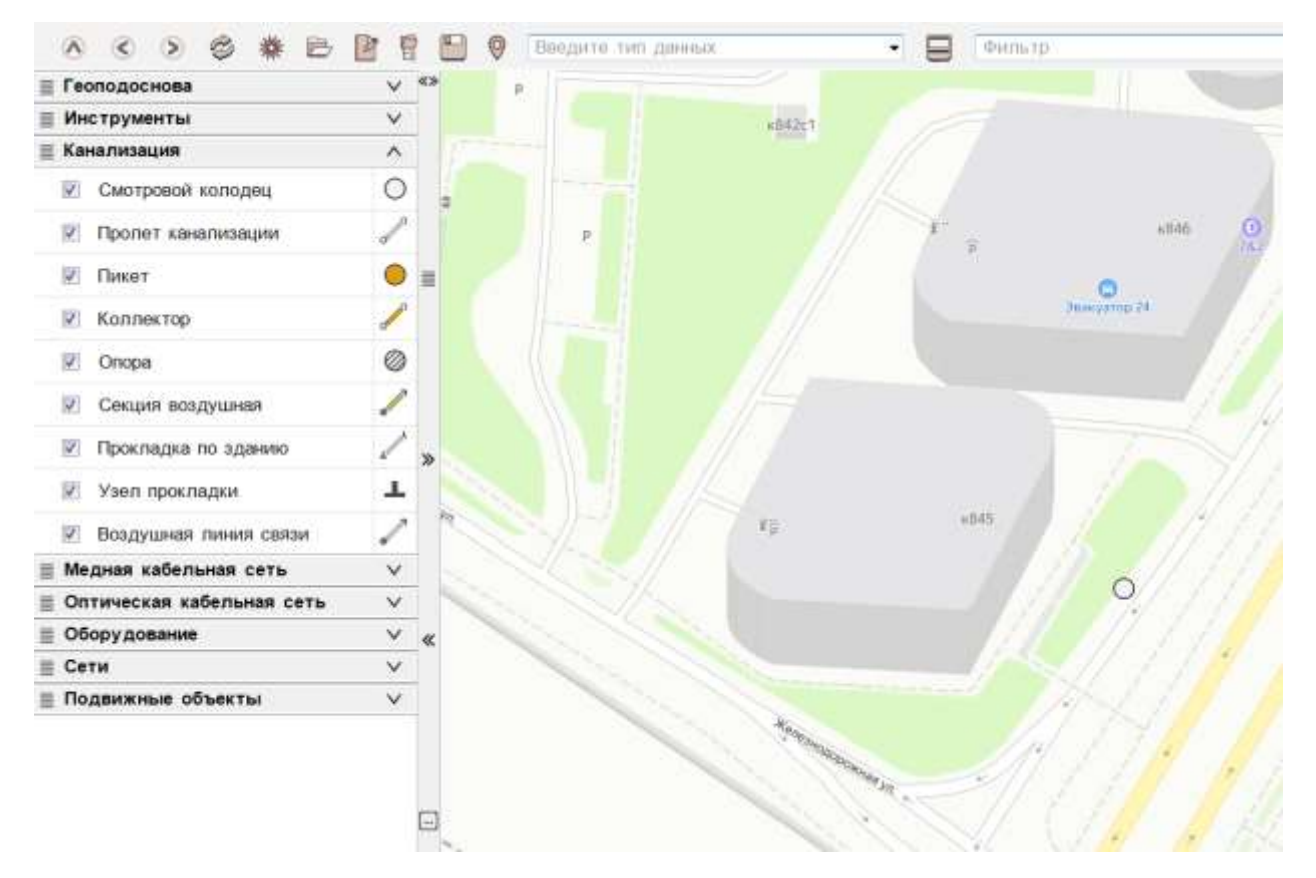

В появившемся окне вводим название колодца. Дополнительно во вкладках «Параметры» и «Инвентарный учет» можно указать параметры конкретного колодца. После ввода параметров нажимаем кнопку «Добавить»

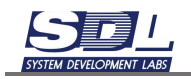

| Добавить Смотровой колодец                              |                   |   |   | Добавить Смо                                                                                                    | тровой кол           | одец      | 1.6                                                                                                    |                                              |                                                                                              |  |
|---------------------------------------------------------|-------------------|---|---|----------------------------------------------------------------------------------------------------|----------------------|-----------|----------------------------------------------------------------------------------------------------|----------------------------------------------|----------------------------------------------------------------------------------------------|--|
| Добавление Париметры                                    | Инпентарные длен. | > | < | Параметры                                                                                                    | Инентар              | Hun Danun |                                                                                                    |                                              |                                                                                              |  |
| Добавление Переметры<br>Имя элемента №1<br>Родитель Зег | Not<br>3enehorpag |   |   | темента №1                                                                                                    |                      |           | Параметры<br>• Общее состоя<br>• Исправность<br>• Занятость<br>Примечание<br>Владелец<br>Конструкция<br>Материал<br>• Диаметр<br>• Ответственны<br>• Ввод в экспл<br>• Геокоординат<br>Модель<br>• Высота колор | инентар<br>яние<br>ий<br>утацию<br>га<br>циа | В работе;02.12.2024 :<br>Исправно;02.12.2024 :<br>Свободно;02.12.2024<br>55.976480;37.185139 |  |
|                                                         |                   |   |   | <ul> <li>Высота колод</li> <li>Высота горло</li> <li>Длина</li> <li>Ширина</li> <li>Тип крышки</li> <li>Форма крышк</li> <li>Глубина</li> <li>Форма колода</li> <li>Контактная и</li> <li>Адрес размец</li> </ul> | цения<br>чформ_<br>и |           |                                                                                                    |                                              |                                                                                              |  |
|                                                         |                   |   |   | S1000                                                                                                    |                      |           | -                                                                                                    |                                              |                                                                                              |  |

### 5.3.2 Связывание колодцев кабельной канализацией

Для создания связей между колодцами нажимаем ПКМ по смотровому колодцу – связать

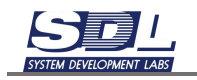

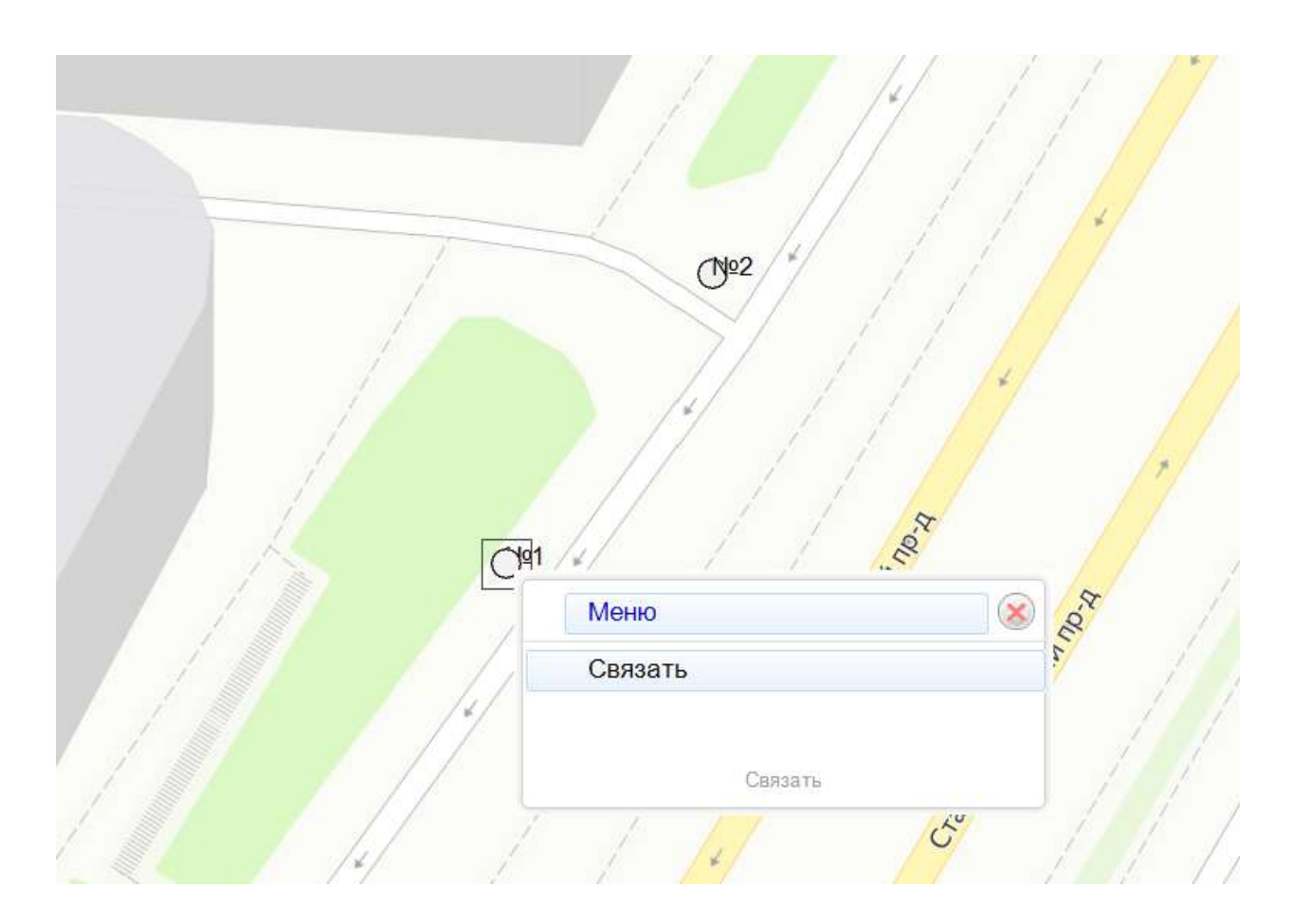

На экране появится линия, которая будет тянуться от выбранного колодца. Доводим курсор мыши до колодца и нажимаем по нему ЛКМ

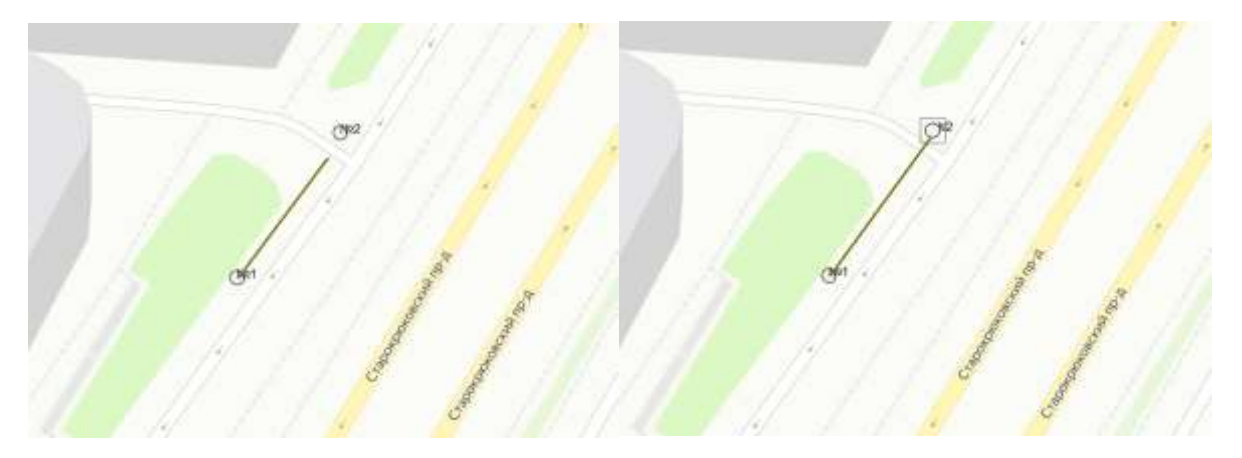

В появившемся окне необходимо выбрать библиотечный образец, где указывается количество кабель-каналов между двумя колодцами.

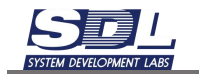

Если информации о количестве кабель-каналов нет, то лучше всего выбрать библиотечный образец на 1 кабель-канал. Поле «Имя элемента» можно не заполнять – оно сформируется автоматически. Дополнительно в закладках «Параметры», «Инвентарные данные» можно указать параметры конкретного пролета. После ввода данных нажимаем кнопку «Добавить»

| Добавить Прол                                                          | ет канализ | ации              | (×   | 2        | Добавить Про      | пет канал | изации              |     |
|------------------------------------------------------------------------|------------|-------------------|------|----------|-------------------|-----------|---------------------|-----|
| Добавление                                                             | Параметр   | ы Инвентарные дан | н. ) | > <      | Параметры         | Инвент    | арные данные        |     |
| Имя элемента по умолчанию<br>Родитель Зеленоград<br>Не использовать б. |            | по умолчанию      | G    |          | »Общее состо      | яние      | В работе:02.12.2024 | 2 T |
|                                                                        |            | Зеленоград        | 10   |          | Исправность       |           | Исправно;02.12.2024 | i⊈  |
|                                                                        |            |                   |      | Описание |                   |           |                     |     |
| Библиотечный                                                           | обра.      | Пролет - 24       |      |          | Примечание        |           |                     | 1   |
| 📝 Пролет - 2                                                           | 4          |                   | G    | ]        | Владелец          |           |                     |     |
| Начальный элемент NP1 \                                                |            | Ne1 \ Зеленоград  |      |          | Ввод в эксплуатац | уатац_    |                     |     |
| Конечный элем                                                          | тнөн       | N#2 \ Зеленоград  |      |          | »Ответственны     | өнный     | 4                   |     |
|                                                                        |            |                   |      |          | Конструкция       |           |                     |     |
|                                                                        |            |                   |      |          | ⊸Длина            |           | м;24                |     |
|                                                                        |            |                   |      |          | дробное           |           | 24                  |     |
|                                                                        |            |                   |      |          | единица дл        | лины      | м; Метр             | •   |
|                                                                        |            |                   |      |          | ⊮Глубина          |           |                     |     |
|                                                                        |            |                   |      |          | Способ прокл      | адки      |                     |     |
| сонечный элемент                                                       |            |                   | -    |          |                   |           |                     |     |

На карте соединятся между собой выбранные колодцы

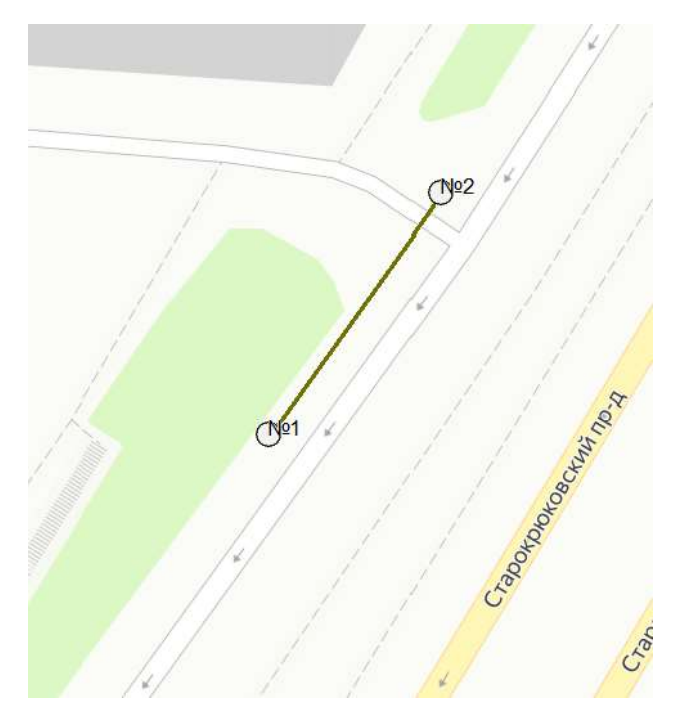

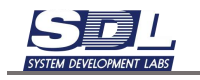

#### 5.3.3 Добавление узлов прокладки

Для размещения узла прокладки на карте перетаскиваем из вкладки «Канализация» изображение узла прокладки

|            | < > < # B               | 目目 | 1 🗄 9 | Введети нат данных |                                           |
|------------|-------------------------|----|-------|--------------------|-------------------------------------------|
| ≣ Γe       | оподоснова              | v  | #39   |                    |                                           |
| ≣ W        | струменты               | v  |       |                    |                                           |
| 🗏 Ka       | нализация               | ~  |       |                    |                                           |
| - 192      | Смотровой колодец       | 0  |       |                    |                                           |
| (2)        | Пролет канализации      | 1  |       |                    |                                           |
| 192        | Пикет                   | 0  | =     |                    | 1                                         |
| 110        | Коллектор               | 1  |       |                    |                                           |
| 192        | Опора                   | 0  |       |                    | C12                                       |
| 198        | Секции воздушная        | 1  |       |                    |                                           |
| $ \Psi $   | Прокладка по зданию     | 1  | *     | 1.1                | 1/1/                                      |
| 12         | Узел прокладки          | +  |       | v885               |                                           |
| (9)        | Воздушная линия связи   | 1  |       |                    | de la la la la la la la la la la la la la |
| = M        | едная кабельная сеть    | v  |       |                    | Contraction of the second                 |
| 1 O        | тическая кабельная сеть | Ŷ  |       |                    |                                           |
| ≣ 0        | борудование             | v  | *     |                    |                                           |
| 1 Ce       | ти                      | v  |       |                    | 11 11 1                                   |
| ≡ <b>П</b> | одвижные объекты        | v  |       |                    |                                           |

В появившемся окне вводим название узла прокладки. Дополнительно во вкладках «Параметры» и можно указать параметры конкретного узла прокладки. В поле «Тип элемента» можно выбрать тип узла прокладки. После ввода всех параметров нажимаем кнопку «Добавить».

| Добавить Узел прокладки   |              | 8            | Добавить Узел прокл | адки           | X |
|---------------------------|--------------|--------------|---------------------|----------------|---|
| Добавление                | Параметры    | >            | Добавление Пар      | аметры         | > |
| Имя элемента по умолчанию |              | Имя элемента | KB-1                | 0              |   |
| Родитель                  | Зеленоград   | 3            | Родитель            | Зеленоград     |   |
| ⊩Тил элемента             | по умолчанию |              | ⇒Тип элемента       | Кабельный ввод |   |
|                           |              |              | Кабельный ввод      |                |   |
| по умолчанию              |              |              | Карельныя ввод      |                |   |
|                           | Добавить     |              | 200                 | Добавить       |   |

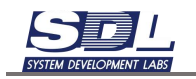

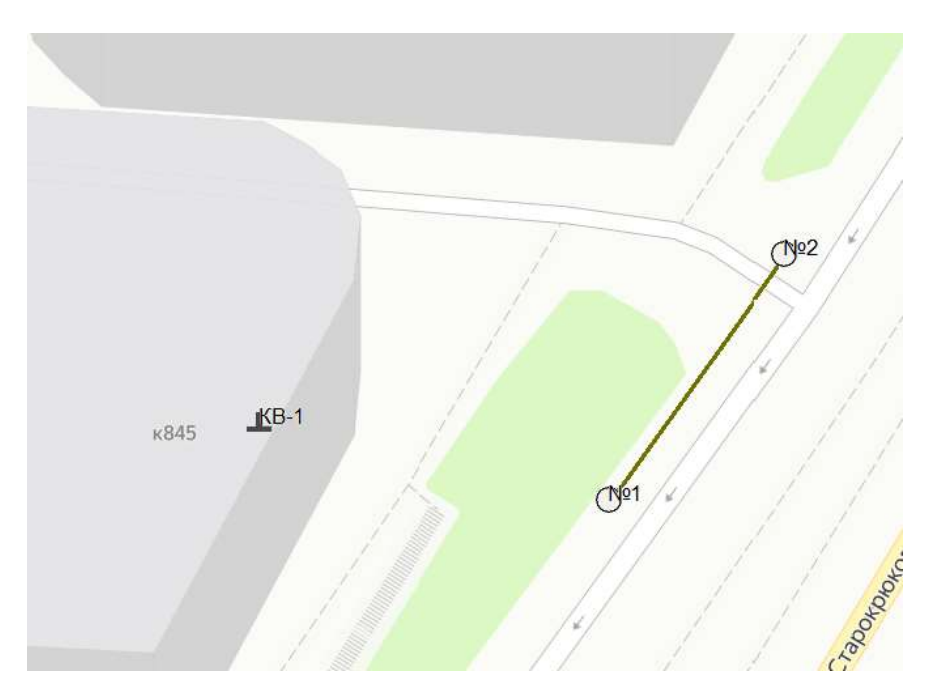

Связь узла прокладки и колодца осуществляется аналогичным способом, как в случае связи колодцев.

#### 5.3.4 Расстановка опор

Для размещения опор на карте перетаскиваем из вкладки «Канализация» изображение опоры

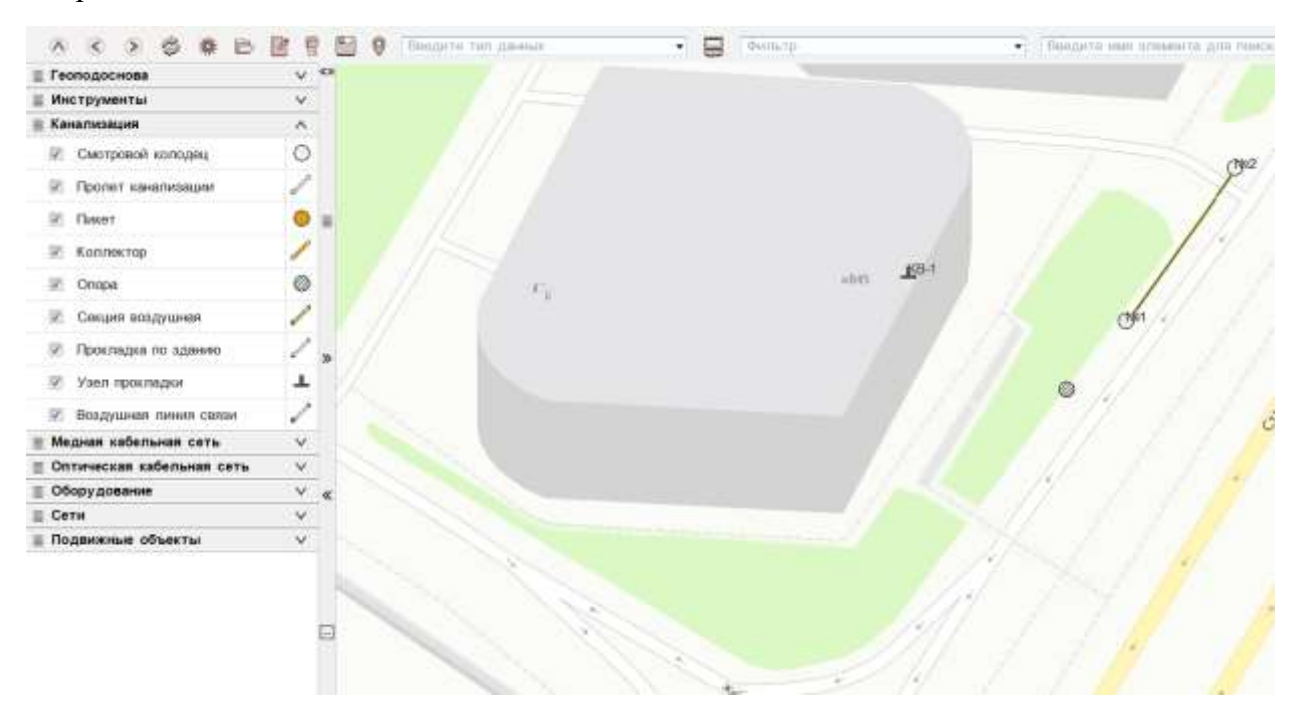

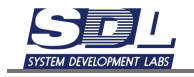

В появившемся окне вводим название опоры. Дополнительно во вкладках «Параметры» и можно указать параметры конкретной опоры. В поле «Тип элемента» можно выбрать тип опоры. После ввода всех параметров нажимаем кнопку «Добавить».

| Добавить Опора | a))            |                       | 8 |           | Добавить Опор | ра        |                       |   |
|----------------|----------------|-----------------------|---|-----------|---------------|-----------|-----------------------|---|
| Добавление     | Параметры      | Monostrapinae glasse_ | > | <         | Параметры     | Montestra | there thereas         |   |
| Имя элемента   | On             | 1                     |   |           | +Общее состоя | RHMB      | В работе;02.12.2024 ; |   |
| Родитель       | Ser            | пеноград              |   |           | кИсправность  |           | Исправно;02.12.2024 : |   |
| ⊸Тип элемента  | Сто            | олб                   |   |           | •Занятость    |           | Свободно:02.12.2024   | 1 |
| 📰 Опора жел    | езнодорожная   | 1                     |   |           | Примечание    |           |                       | 1 |
| 🗐 Опора осве   | ящения         |                       |   |           | Владелец      |           |                       | 1 |
| 📶 Опора траи   | иваев/тролейб  | iycos                 |   |           | Конструкция   |           |                       | 1 |
| Производс      | твенная констр | рукция                |   |           | Материал      |           |                       |   |
| 🛛 Столб        |                |                       |   |           | »Диаметр      |           |                       |   |
|                |                |                       |   |           | •Ответственны | สมั       |                       |   |
|                |                |                       |   |           | ваод в эксплу | утацию    |                       |   |
|                |                |                       |   |           | ⊮Гескоординат | а         | 55.976404;37.185027   | Ĩ |
|                |                |                       |   |           | Тип опоры     |           |                       |   |
|                |                |                       |   |           | ∗Высота       |           | 6 <u>.</u>            |   |
|                |                |                       |   |           | Способ устан  | OBKN      |                       |   |
|                |                |                       |   | Установка |               |           |                       |   |
| C10.05         |                |                       |   |           | Установка     |           |                       |   |
|                | Добавит        | la :                  |   | 1         |               | До        | Бавить                |   |

### 5.3.5 Добавление пикетов

Для размещения пикета на карте перетаскиваем из вкладки «Канализация» изображение пикета

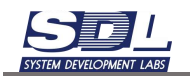

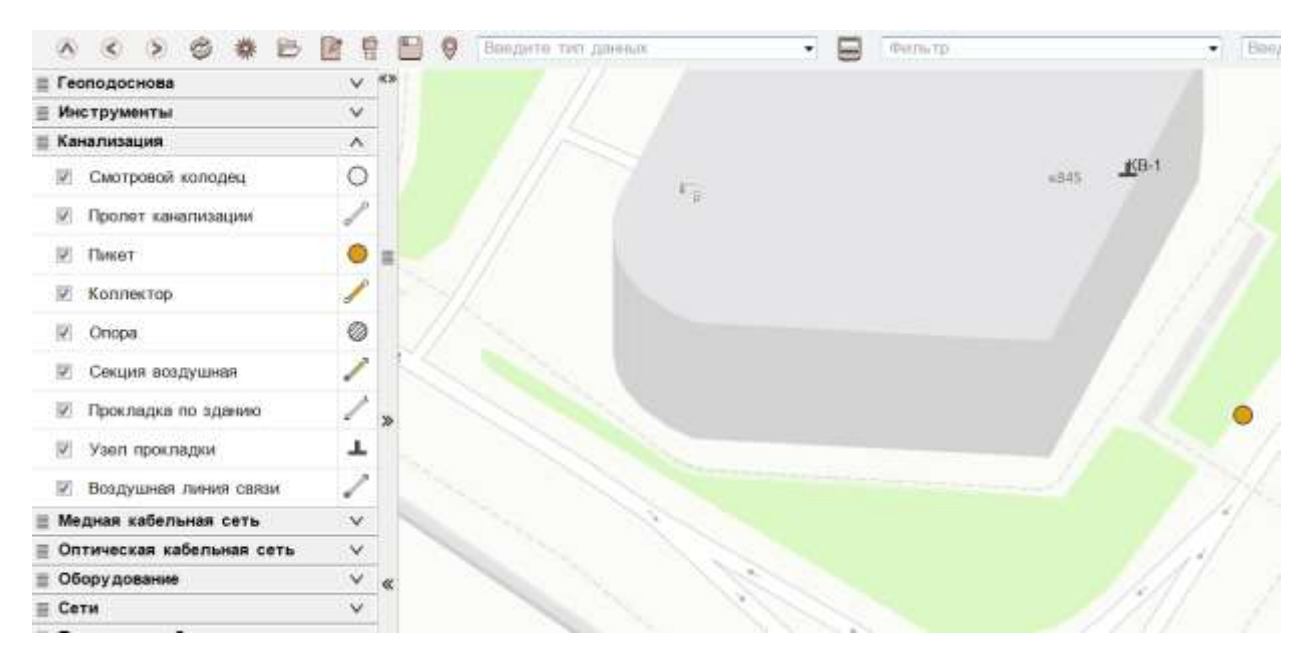

В появившемся окне вводим название пикета. Дополнительно во вкладках «Параметры» и «Инвентарный учет» можно указать параметры конкретного пикета. После ввода параметров нажимаем кнопку «Добавить»

| Добавить Пикет           |            |                   | X |   | Добавить Пик                                                                                                    | 0T         |                                              | 8 |
|--------------------------|------------|-------------------|---|---|----------------------------------------------------------------------------------------------------|------------|----------------------------------------------|---|
| Добавление               | Параметры  | Инвентарные данн. | > | < | Параметры                                                                                                    | Инвен      | тарные данные                                | > |
| Имя элемента<br>Родитель | TK-<br>3er | 1                 | - |   | <ul> <li>Общее состо:<br/>Описание</li> <li>Примечание</li> <li>Адрес</li> <li>Ответственни</li> <li>Высота</li> <li>Конструкция</li> <li>Гескоординат</li> </ul> | яние<br>ый | B pa6ore;02.12.2024 :<br>55.976272;37.184891 |   |
| по умолчанию             |            |                   |   |   |                                                                                                    |            |                                              |   |
|                          | Добавита   | b                 |   |   |                                                                                                    | Д          | обавить                                      |   |

#### 5.3.6 Связывание пикетов коллектором

Для создания связей между колодцами нажимаем ПКМ по смотровому колодцу – связать

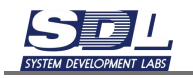

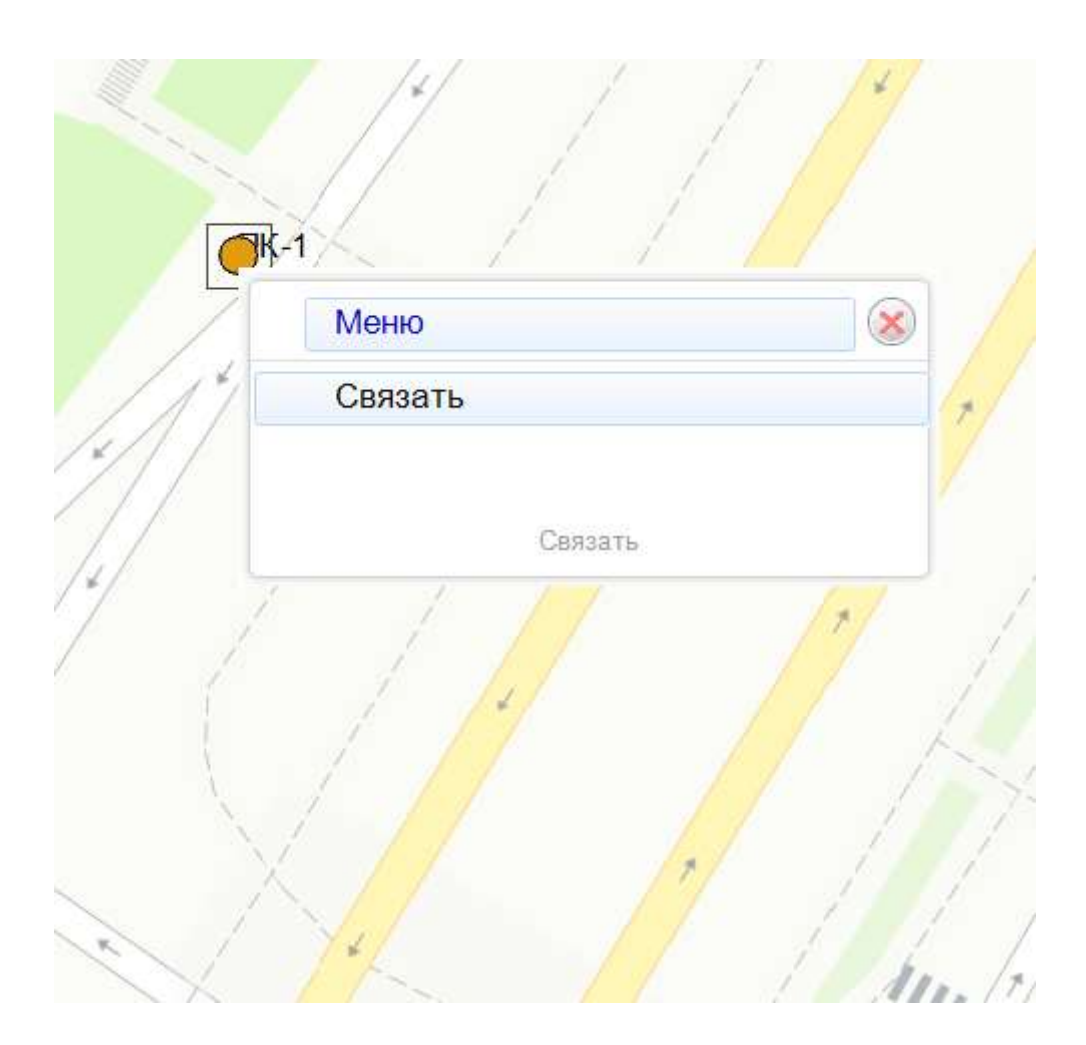

На экране появится линия, которая будет тянуться от выбранного колодца. Доводим курсор мыши до колодца и нажимаем по нему ЛКМ

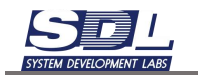

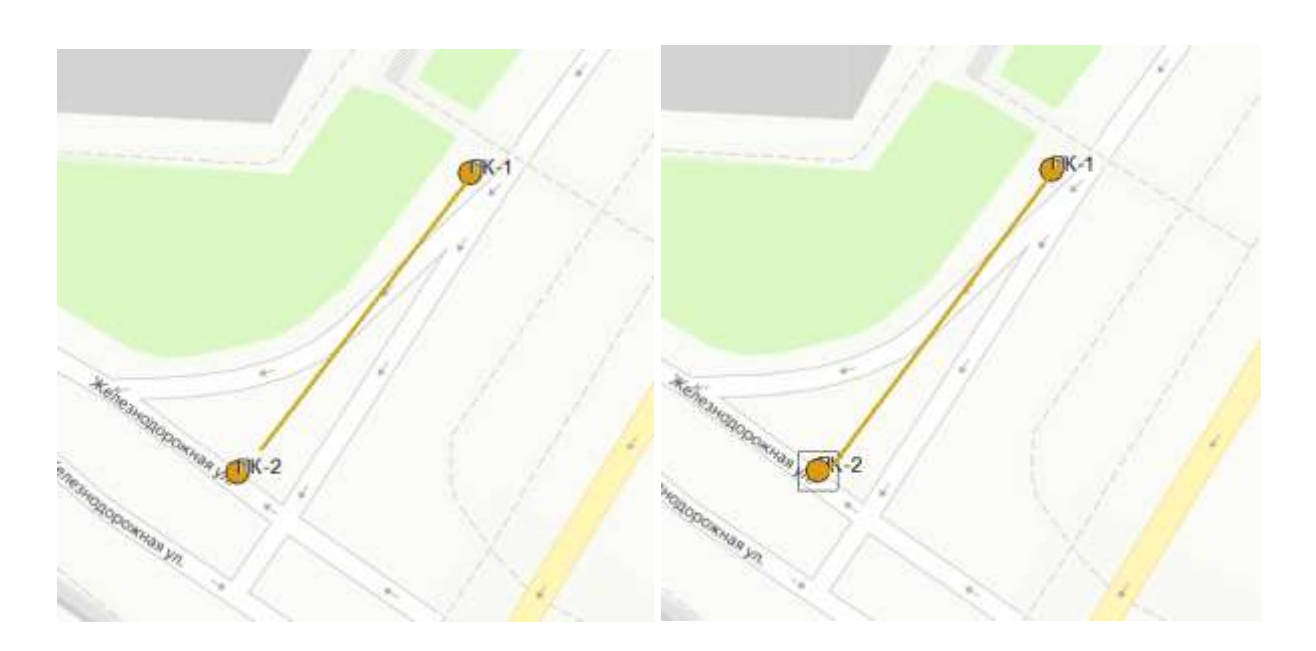

В появившемся окне поле «Имя элемента» можно не заполнять – оно сформируется автоматически. Дополнительно в закладках «Параметры», «Инвентарные данные» можно указать параметры конкретного коллектора. После ввода данных нажимаем кнопку «Добавить»

| Добавить Колл | эктор     |                   | 8 |   | Добавить Кол.                                                                                                    | пектор           |                       |   |
|---------------|-----------|-------------------|---|---|----------------------------------------------------------------------------------------------------|------------------|-----------------------|---|
| Добавление    | Параметры | Инвентарные данн. | > | < | Параметры                                                                                                    | Инвента          | рные данные           |   |
| Имя элемента  | по        | умознавнию        | - |   | ⊧Общее состо                                                                                                    | яние             | В работе 02.12.2024 ; |   |
| Родитель      | 3e        | леноград          |   |   | ⊮Исправность                                                                                                    |                  | Исправно;02.12.2024   |   |
|               |           |                   |   |   | <ul> <li>Занятость</li> <li>Описание</li> <li>Примечание</li> <li>Владелец</li> <li>Конструкция</li> <li>Глубина</li> <li>Ответственны</li> <li>Высота</li> <li>Контактная и</li> <li>Адрес</li> <li>Геокоординат</li> </ul> | ый<br>нформ<br>а | Свободно,02 12 2024   |   |
| мя элемента   |           |                   |   |   |                                                                                                    |                  |                       | 1 |
|               | Побавит   | ь                 |   |   |                                                                                                    | Ло               | бавить                |   |

На карте соединятся между собой выбранные коллекторы

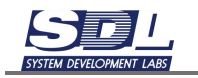

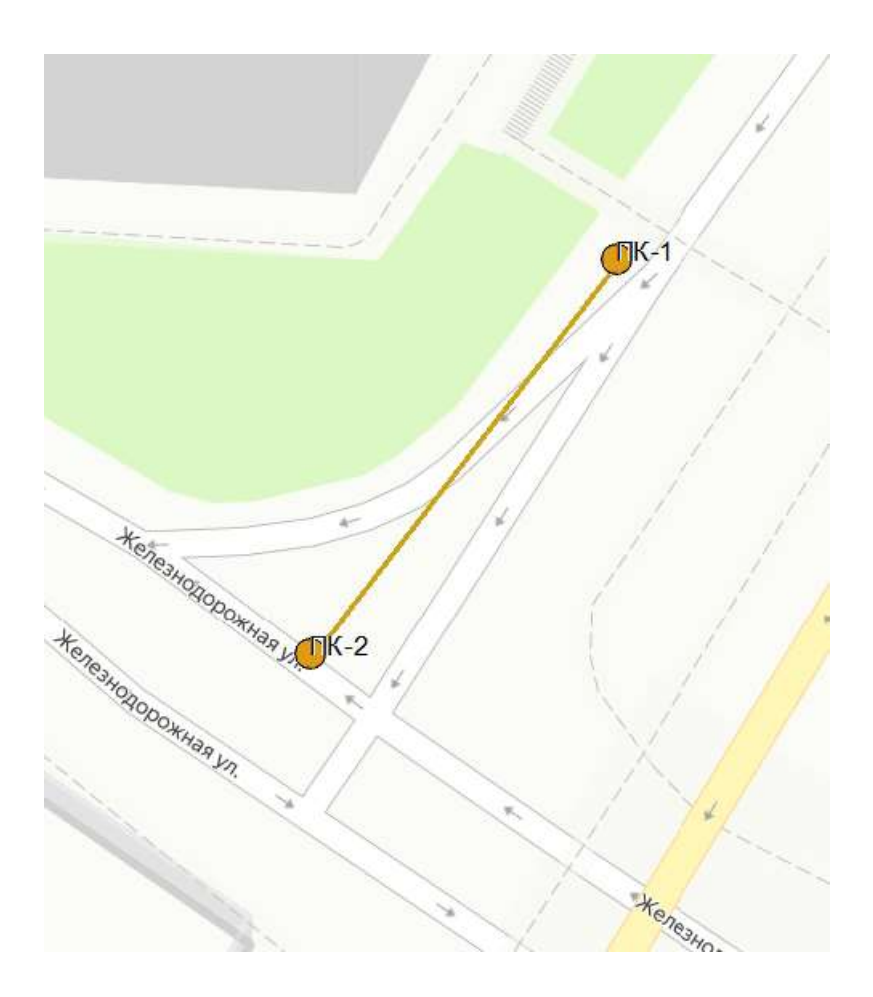

#### 5.4 Расстановка пунктов на карте

Пункт в системе технического учета представляет собой сущность, которая может быть представлена как здание, цех, площадка. Пункт включает в себя инфраструктурный объект, который включает в себя как пассивное оборудование (медные кроссы, распределительные шкафы, оптические кроссы, телекоммуникационные шкафы и т.д.), так и активное (коммутаторы, маршрутизаторы, серверы, АТС и т.д.).

Первый способ добавления пунктов:

Для добавления пункта сети на карту перетягиваем значок «Пункт сети» с раздела «Оборудование» в нужное место карты
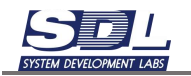

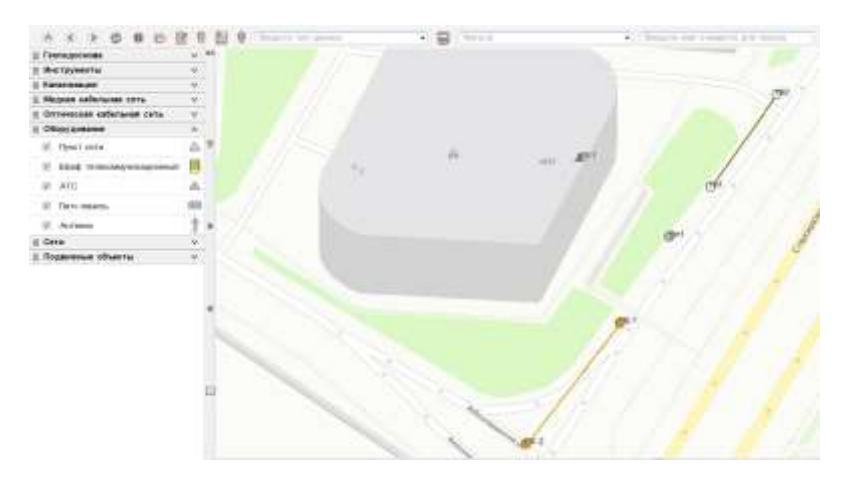

В появившемся окне вводим название пункта. В поле «Тип» можно уточнить тип пункта. В последующем можно создать собственные типы. Порядок создания собственных типов устройств описан в разделе «Создание собственных типов оборудования». По окончанию заполнения формы нажимаем кнопку «Добавить».

| Добавить Пункт зоны о                                                                                                    | болуживания                                                                                 | 80 |   | Добавить Пункт зоны о                                                                                                    | болуживания                                                            | 19 |
|----------------------------------------------------------------------------------------------------|---------------------------------------------------------------------------------------------|----|---|----------------------------------------------------------------------------------------------------|------------------------------------------------------------------------|----|
| Добавление Перои                                                                                                    | i fibur                                                                                     | >  | < | Параметры                                                                                                    |                                                                        |    |
| Има элемента<br>Родитель<br>Тип элемента<br>Амс<br>Абоконтским узел<br>Клижитским узел<br>Периферийный узел<br>Периферийный узел<br>Сторонной узел от<br>Транскортный узел<br>Узел СПД<br>Узел асрегации<br>Узел концентрация | Старокраклассий и 845<br>Зеленоград<br>Узел концентрікции<br>а агрегации<br>в ератора связи |    |   | <ul> <li>Общее состояние</li> <li>Исправность</li> <li>Описание</li> <li>Владелец,</li> <li>Адрес</li> <li>Местаположение</li> <li>Веод в эксплуятац,</li> <li>Доступ</li> <li>Контактива информ,</li> <li>Ответственный</li> <li>Стороннай иданти,</li> <li>Гескоордината</li> <li>Провятирующая орг,<br/>Монтакная сргана,</li> <li>Обслуживающая о,</li> <li>Режим работы</li> <li>Инаентар-вый номер</li> </ul> | 8 pa6ore;02 12 2024 -<br>Vicnpaseo;02 12 2024 -<br>55 978488.37 184584 |    |
| Crapospecosoral x 845                                                                                                    | Contacto.                                                                                   | L  | _ | 00                                                                                                    | Conterts.                                                              |    |

На карте отобразится добавленный пункт сети

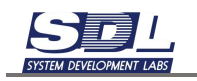

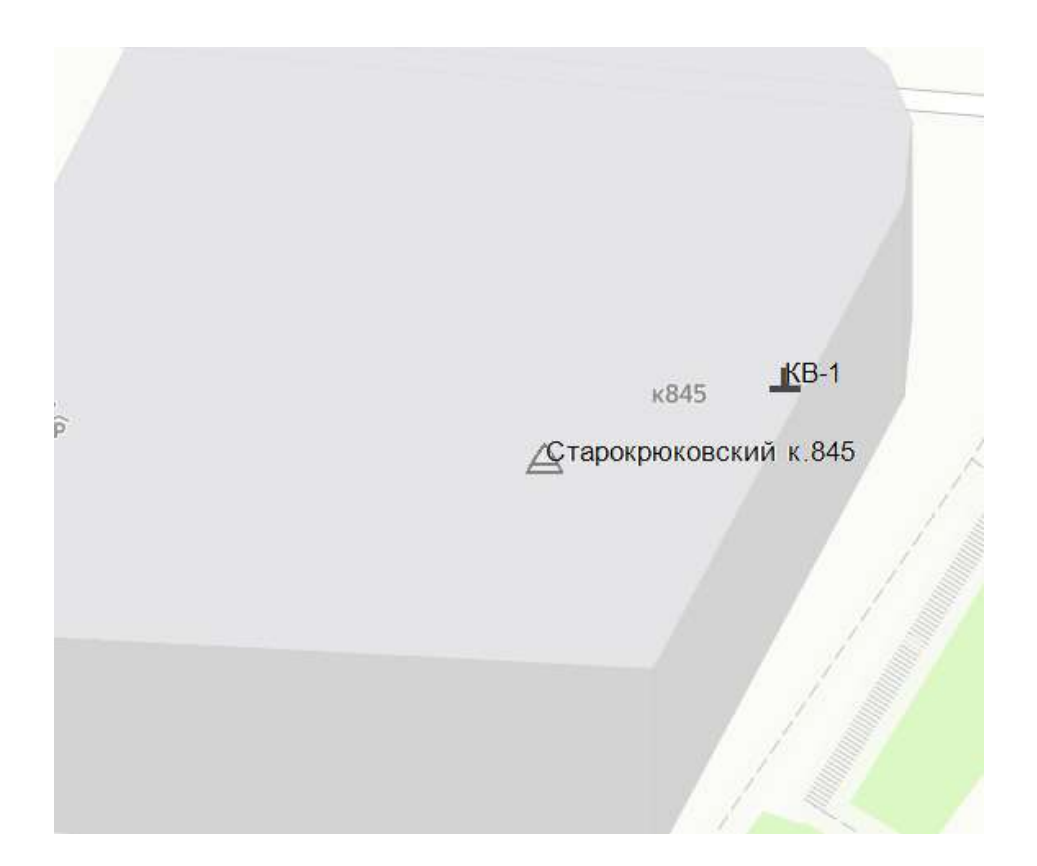

Второй способ добавления пунктов:

Предварительно можно добавить пункт в базу данных, а затем разместить его на карте. Для этого во вкладке «База данных» нажимаем ПКМ по выбранной зоне – Добавить -Показать все – Пункт зоны обслуживание

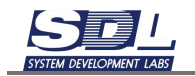

| C 3emessipe       | a.                               | Энненоград                                                                                                    | 3         | @ Senescrpan      |               | <   | flotioners.                                                                                                    | 8 |
|-------------------|----------------------------------|----------------------------------------------------------------------------------------------------|-----------|-------------------|---------------|-----|----------------------------------------------------------------------------------------------------|---|
| 3erresot pa       | a                                | Зеленоград<br>Добавить зоку<br>Добавить<br>Добавить<br>Добавить массововам спо.<br>Допоткителькал информация<br>Назначать зоку основной<br>Перечаническание<br>Удатежие<br>Перечанирование<br>Удатежие<br>Перечанирование<br>Удатежие<br>Перечанирование<br>В забозвале | * * * * * | C Serresorpta     |               | < ^ | Добексть<br>Опоре ВЗП<br>Оплическая кабельная сель<br>Организация<br>Отнет<br>Пакет услуг<br>Пакет услуг<br>Пакет<br>Пакет<br>Пак<br>Пакет<br>Пак<br>Пак<br>Пакет<br>Пак<br>Пак<br>Пак<br>Пак<br>Пак<br>Пак<br>Пак<br>Пак<br>Пак<br>Па | 8 |
|                   |                                  | а поданны<br>Закомнить<br>Очистить<br>История<br>Скойства                                                                                                    |           |                   |               |     | Програманов припожнике<br>Програманый скраер<br>Проект<br>Производоленных конструкц,<br>Прогит канализации<br>Процесс                                                                                                    |   |
|                   |                                  |                                                                                                    |           | 118-001           |               |     | Пункт азны обслуживания                                                                                                    |   |
| Тараметр          | SHEHRIP                          |                                                                                                    |           | Параматр          | Second        |     | Pagaocasan                                                                                                    |   |
| Ceoliki ( Yee     | Senecorpag                       |                                                                                                    |           | Cacelona          | Зереноград    |     | Радакратичных паних саязи.<br>Роторая точка<br>Секция<br>Соранс яриндая<br>Соранс порадина данных<br>Соранс порадина данных<br>Саранс порадина данных<br>Сарако котодац<br>Санотровой хотодац<br>Сланск сотруденкой<br>Страна                                                                                                    |   |
| (D.F. Bala grows) | <ul> <li>Dirpusses Or</li> </ul> |                                                                                                    |           | COP Sale giwair + | Rarpysman (2) |     | Тарифиый план                                                                                                    |   |
| 1                 | 201347 .                         | 25-10 more to                                                                                                    |           |                   | - H/          | V.  | Ppers may add symmetry                                                                                                    |   |

В появившемся окне вводим название пункта. В поле «Тип» можно уточнить тип пункта. В последующем можно создать собственные типы. Порядок создания собственных типов устройств описан в «Руководстве администратора». По окончанию заполнения формы нажимаем кнопку «Добавить».

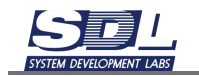

#### В базе данных будет создан новый узел

√ Зеленоград
 √ Узел концентрации
 © Старокрюковский к.486

Далее перетягиваем название узла на карту в то место, где должен располагаться данный узел

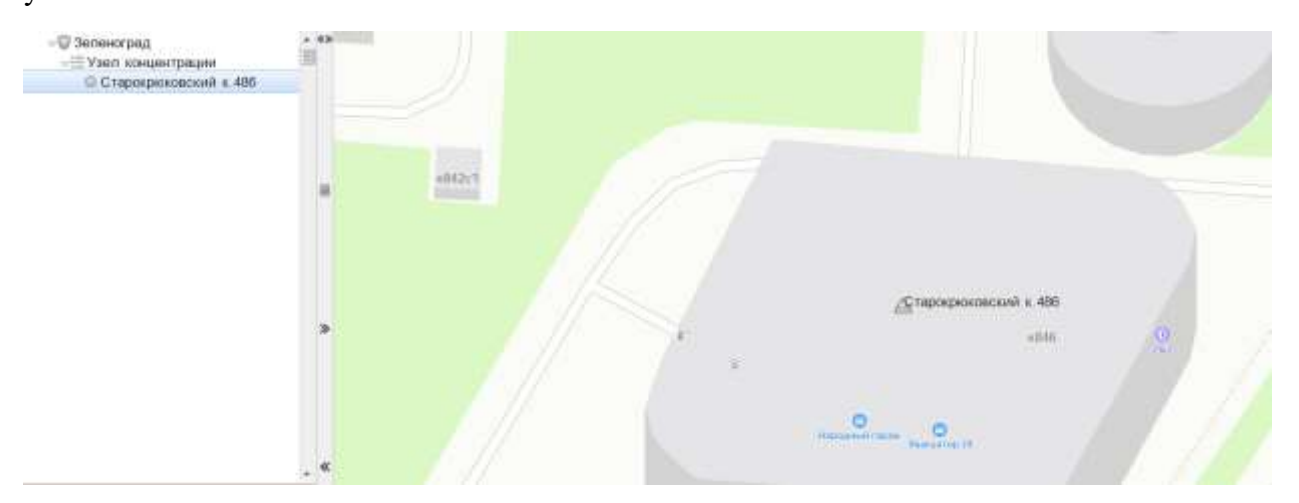

#### 5.5 Медная кабельная сеть

В данном разделе будет описано создание медной кабельной сети на карте. Под медной сетью в данном случае принимается медные телефонные кабели.

# 5.5.1 Добавление пассивного оборудования (на примере Распределительного шкафа)

Пассивное оборудование, также, как и пункты сети, можно добавлять двумя способами

Первый способ добавления оборудования:

Из вкладки «Медная кабельная сеть» перетащить изображение распределительного шкафа на карту

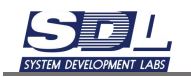

| Геоподоснова                | v   | 43   |       | 1 1 1 1 1 1 1 1 1 1 1 1 1 1 1 1 1 1 1 |  |
|-----------------------------|-----|------|-------|---------------------------------------|--|
| Инструменты                 | v   |      |       |                                       |  |
| 🔲 Канализация               | v   |      |       |                                       |  |
| 📓 Медная кабельная сеть     | - ^ |      |       |                                       |  |
| 😥 Участок медного кабеля    | 1   |      |       |                                       |  |
| 🛞 Медная муфта              | 0   |      |       |                                       |  |
| 😥 Запас кабаля              | 0   |      |       |                                       |  |
| 😥 Медный кросс              | A   |      |       |                                       |  |
| 😢 Распределительный шкаф    | E   |      |       |                                       |  |
| 😢 Бокс медный               | 8   |      |       | Дарокроковский к. 486                 |  |
| Распределятельная коробка   | ÷   |      |       |                                       |  |
| Шифровой хросс              | 100 |      |       | B                                     |  |
| 🗉 Оптическая кабельная сеть | Y   |      |       |                                       |  |
| 📃 Оборудование              | v   |      |       |                                       |  |
| 🚆 Сети                      | ×   | 1200 | // mp | Annual Designation                    |  |
| Подвижные объекты           | v   |      | 100.  |                                       |  |

В появившемся окне необходимо задать имя, а также родителя добавляемому шкафу. Под родителем подразумевается пункт, в котором должен располагаться данный распределительный шкаф. Дополнительно заполняем параметры для распределительного шкафа. Также можно использовать библиотечный образец для добавления шкафа.

|              | пределительный шкаф |              | 8 | Сощие сведения                                                                                                    | rexestercese gammae | NON- |
|--------------|---------------------|--------------|---|----------------------------------------------------------------------------------------------------|---------------------|------|
| Добавление   | Общие сведении      | Технические. | > | +Общее состояние                                                                                                    | В работе;02.12.202  | 24   |
| Имя элемента | а РШ-1              |              |   | <ul> <li>Исправность</li> </ul>                                                                                                    | Исправно;02.12.202  | 24 🗇 |
| Родитель     | Побавить            | овский к.4 • |   | <ul> <li>Занятость</li> <li>Описание</li> <li>Примечание</li> <li>Модель</li> <li>Владелец</li> <li>Производитель</li> <li>Заводской номер</li> <li>Серийный номер</li> <li>Серийный номер</li> <li>Ввод в эксплуатац.</li> <li>Срок эксплуатации</li> <li>Ответственный</li> <li>Сторонний иденти.</li> <li>Место размещения</li> <li>Предел обслужива.</li> <li>Тип объекта учета</li> <li>Монтажная организ.</li> <li>Геокоордината</li> <li>Способ установки</li> <li>Роль</li> <li>Форм-фактор (тип)</li> <li>Проект</li> </ul> | Свободно,02.12.20   | 24   |

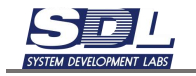

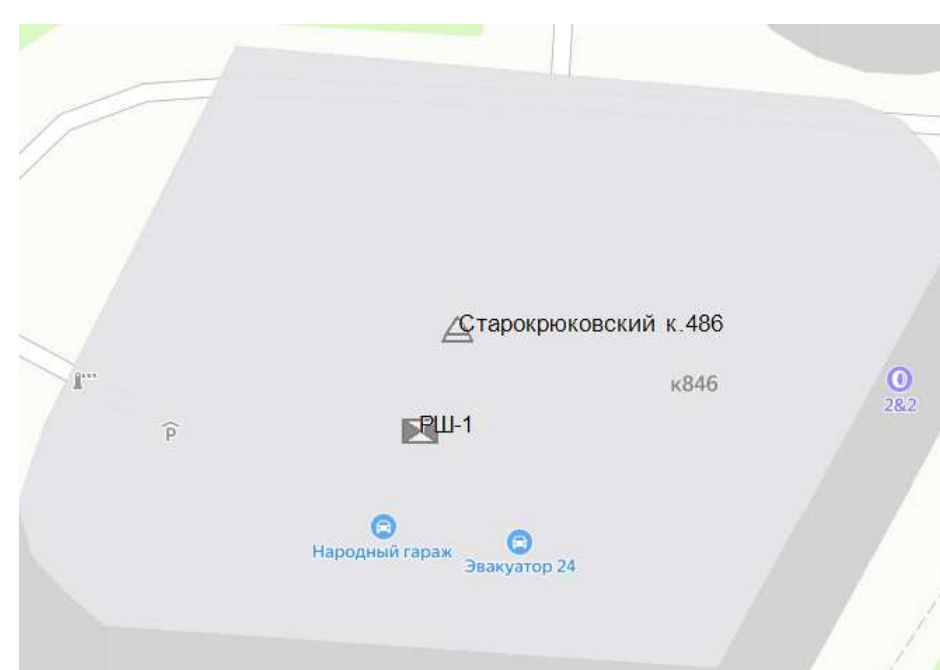

#### Шкаф появится на карте с привязкой к выбранному пункту

Второй способ:

Предварительно можно добавить шкаф в базу данных, а затем разместить его на карте. Для этого во вкладке «База данных» нажимаем ПКМ по выбранному пункту – Добавить -Показать все – Распределительный шкаф

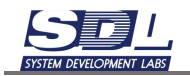

| A 8 5                                              | 6 # B B                                         | 🔛 🤤 Введиске тип длениес                                                                                                    |           | ~                          | 3                      | 1            | 0                 |                                         | 12             | 53                                                                  | 9 Dee                                                                                                  | pere nerv                                                                    | Jarretty Jac              |
|----------------------------------------------------|-------------------------------------------------|----------------------------------------------------------------------------------------------------|-----------|----------------------------|------------------------|--------------|-------------------|-----------------------------------------|----------------|---------------------------------------------------------------------|----------------------------------------------------------------------------------------------------|------------------------------------------------------------------------------|---------------------------|
| <ul> <li>Эвпеноград</li> <li>Умал кумал</li> </ul> | autow pour                                      | Старокрюковский к 486 \ Зел.,                                                                                                    | 8         | -9                         | Зелен                  | оград        |                   |                                         | <              | Доб                                                                 | авить                                                                                                  |                                                                              | 8                         |
| <ul> <li>© Старокра</li> </ul>                     | оковский к 495                                  | Добавить<br>Добавление массововым спо.<br>Дополнительная информации<br>Переименование<br>Изменить тип<br>Удаление<br>гервияциия<br>Изменить местоположение в | ~ ~ ~ ~ ~ |                            | .00                    | тарокр       | KOKOBICI          | кий к.486                               |                | Onn<br>Onn<br>Onn<br>Natv<br>Repa<br>PPC<br>Pape                    | неский с<br>неский с<br>неский у<br>панель<br>ферийно<br>юоборудс                                      | етевой тер<br>плиттер<br>силитель<br>е оборудов<br>вание                     | минал<br>ание_            |
|                                                    |                                                 | В избранное<br>Запомнить<br>Очистить<br>История                                                                                                    |           |                            |                        |              |                   |                                         |                | Pace<br>Pose<br>Cepe<br>Ckrs                                        | ределите<br>тка<br>нер<br>ад или Зи                                                                    | nsesi wa                                                                     | ф                         |
|                                                    |                                                 | Свойства                                                                                                    |           |                            |                        |              |                   |                                         |                | Cot<br>Cner<br>Cnyr<br>Ten<br>Ten                                   | тсвич<br>раальное<br>никовое (<br>еканонно<br>коммуния                                                 | устройство<br>оборудован<br>е оборудов<br>ационный                           | ие<br>ме<br>мание<br>шкаф |
| Параметр                                           | Значение                                        |                                                                                                    |           | Параме                     | ep.                    |              | 3ee               | -                                       |                | Tere                                                                | бонный                                                                                                 | require                                                                      |                           |
| Свойства<br>Испраность<br>Общее состояние          | Старокроково<br>Исправно,02 %<br>В работе,02 12 |                                                                                                    |           | Ceoile<br>Vorpas<br>OSujes | (88)<br>HOCTL<br>COCTO | Яни <u>6</u> | Ста<br>Ист<br>В р | арокрилсе<br>правно (02<br>наботе (02.1 | 64<br>15<br>12 | Тери<br>Трек<br>Трек<br>Узел<br>Устр<br>Устр<br>Устр<br>Шлк<br>Знер | минал<br>кинговал<br>іование п<br>проклад<br>койство ш<br>койство о<br>койство<br>с<br>а<br>х етически | радиостан<br>а питанию<br>ки пункта<br>идеоконфер<br>агтехники<br>ж. обврудо | ция<br>жиц.               |
| <09 Bate games +                                   | Rorpy-ease Ong                                  |                                                                                                    |           | 101 5                      | на дан                 | - 10         | Thorpy            | (2488-848 D)                            | 4              |                                                                     |                                                                                                    |                                                                              |                           |
| 29                                                 | 0352 Thirdenter                                 | JOCIMIE H.                                                                                                    |           |                            |                        | 21           | 0057              | · Course                                | 8C             |                                                                     | Photpspee                                                                                              | in the second                                                                | 0                         |

В появившемся окне необходимо задать имя добавляемому шкафу. Под родителем подразумевается пункт, в котором должен располагаться данный распределительный шкаф. Дополнительно заполняем параметры для распределительного шкафа. Также можно использовать библиотечный образец для добавления шкафа.

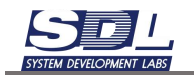

| Добавление         Сощие сведения         Волические данные         Кон-           Имя элемента         РШ-1         -         + Общее состояние         В работе;02:12:2024         + Общее состояние         В работе;02:12:2024         + Занятость         Савободно:02:12:2024         -         -         -         -         -         -         -         -         -         -         -         -         -         -         -         -         -         -         -         -         -         -         -         -         -         -         -         -         -         -         -         -         -         -         -         -         -         -         -         -         -         -         -         -         -         -         -         -         -         -         -         -         -         -         -         -         -         -         -         -         -         -         -         -         -         -         -         -         -         -         -         -         -         -         -         -         -         -         -         -         -         -         -         -         - |
|----------------------------------------------------------------------------------------------------|
| Имя элемента РШ-1 Родитель Старокрюховский к.4  Podurenь Старокрюховский к.4  Podurenь Старокрюховский к.4  Podurenь Старокрюховский к.4  Podurenь Старокрюховский к.4  Podurenь Старокрюховский к.4  Podurenь Сербаность Исправно,02.12.2024  Notechangeneu  Nodenь Bnageneu  Nodenь Bnageneu  Nodenь Bnageneu  Nodenь Bnageneu  Nodenь Baagockoй номер Ceptithelid номер PBBod в эксплуатац.  PCpox эксплуатации  Orsest Testeneu  Notaswaa opraiva.  Ponь Ponь Ponь Ponь Ponь Ponь Ponь Pon                                                                                                    |
| Родитель Старокрюховский к.4 +Исправность Исправно,02.12.2024 :<br>+Занятость Свободно;02.12.2024<br>Описание<br>Примечание<br>Модель Владелец<br>Производитель<br>Заводской номер<br>Серийный номер<br>Серийный номер<br>Серийный номер<br>-Ввод в эксплуатац.и<br>+ Срок эксплуатац.и<br>+ Сторонний иденти.<br>Место размещения<br>Предел обслужива.<br>Тип объекта учета<br>Монтажная организ.<br>+ Геохоордината<br>Способ установки<br>Роль<br>Форм-фактор (тип)<br>Поект                                                                                                    |
| * Занятость         Свободно;02:12:2024           Описание                                                                                                    |
| Форм-фактор (тип)                                                                                                    |
| T INFORMATION CONTRACTOR OF CONTRACTOR OF                                                                                                    |

В базе данных будет создан распределительный шкаф с выбранным именем

Далее перетягиваем название распределительного шкафа на карту в то место, где он должен располагаться

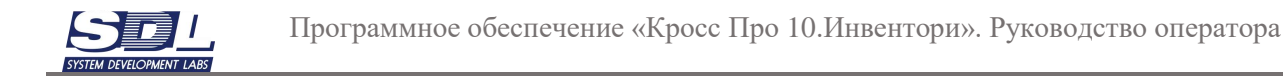

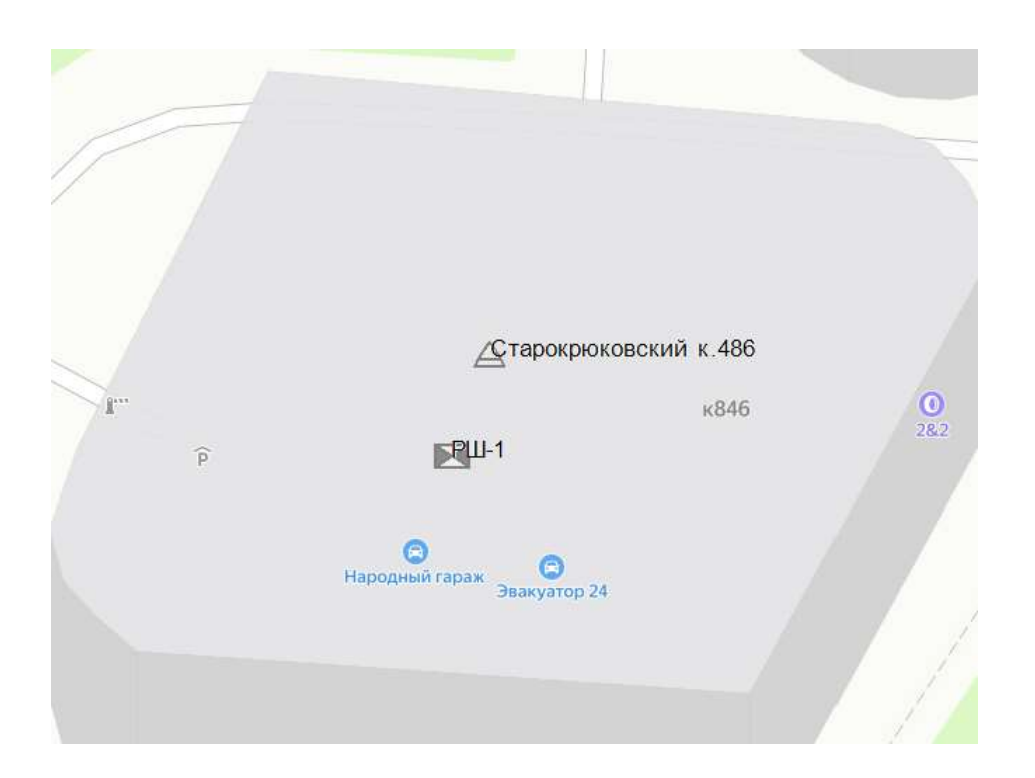

## 5.5.2 Добавление медной кабельной сети. Добавление муфты

Медная кабельная сеть представляет собой магистраль, направление кабеля, либо определенный путь прохождения кабелей с ответвлениями. Медная кабельная сеть – это логическая единица, в которую будут входить участки медных кабелей, муфт. Участки кабелей в свою очередь соединяют муфты, кроссы, распределительные шкафы и другие элементы медной сети.

Для добавления медной кабельной сети нажимаем ПКМ по названию зоны – Добавить – Показать все – Медная кабельная сеть

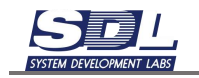

| ⊲⊜База                                            | а данных                                                                                                    |                         |   | 3                                                                                  | еленогра                                                                                                    | Д   |                  |              | X   |
|---------------------------------------------------|----------------------------------------------------------------------------------------------------|-------------------------|---|------------------------------------------------------------------------------------|----------------------------------------------------------------------------------------------------|-----|------------------|--------------|-----|
|                                                   | еленоград                                                                                                    | 1                       |   |                                                                                    |                                                                                                    | ÷   |                  |              |     |
| ►<br>E                                            | Смотров                                                                                                    | ые колодцы              |   | Д                                                                                  | обавить                                                                                                    |     |                  |              | >   |
| 1.2                                               | Пропоты                                                                                                    |                         |   | л                                                                                  | обарлоци                                                                                                    | 10  | Maccopor         |              | ``  |
|                                                   | Пролеты                                                                                                    | канализации             |   | A                                                                                  | OOGBIICH                                                                                                    |     | Maccobol         |              |     |
| •:=                                               | карельны                                                                                                    | ыи ввод                 |   | Д                                                                                  | ополните                                                                                                    | л   | ьная инф         | ормация      | a > |
| ▶:≡                                               | Опоры                                                                                                    |                         |   | н                                                                                  | азначить                                                                                                    | 30  |                  | ной          |     |
|                                                   | Столб                                                                                                    |                         |   |                                                                                    | aona anno                                                                                                    |     | iny conce        |              |     |
| ► EE                                              | Пикеты                                                                                                    |                         |   | П                                                                                  | ереимено                                                                                                    | BS  | ние              |              | >   |
| ▶ <b>:</b> =                                      | Коллекто                                                                                                    | ры                      |   | У                                                                                  | лаление                                                                                                    |     |                  |              | >   |
|                                                   |                                                                                                    |                         |   |                                                                                    | [                                                                                                    | iep | емещение         |              |     |
| F                                                 | 7 3011 1011                                                                                                    | цоптрации               |   |                                                                                    |                                                                                                    |     | -                |              |     |
| - База данных                                     |                                                                                                    | < Добанить              | 8 | -Пбаза данных                                                                      |                                                                                                    | <   | Добашить         | 18           |     |
| <ul> <li>Эвленоград</li> <li>Сыотровые</li> </ul> | R KORDOULA                                                                                                    | Пункт зоны обслуживания | - | <ul> <li>Эвленоград</li> <li>Смотровые</li> </ul>                                  | KORDINUH                                                                                                    | ^   | Материал         |              |     |
| ⊧⊞Пролеты «                                       | анализации                                                                                                    |                         |   | ⊧≡Пролеты ка                                                                       | нализации                                                                                                    |     | Медная кабельная | 0976         |     |
| ⊧⊞Кабельный                                       | н веод                                                                                                    |                         |   | ⊧⊞Кабельный                                                                        | веод                                                                                                    |     | Набор данных     |              |     |
| <ul> <li>E Опоры</li> </ul>                       |                                                                                                    |                         |   | + Ш Опоры                                                                          |                                                                                                    |     | Наряд на работу  |              |     |
| *== C-teno                                        |                                                                                                    |                         |   | + := Crono                                                                         |                                                                                                    |     | Номер связи      |              |     |
| + Konnectop                                       |                                                                                                    |                         |   | + Коллектор                                                                        |                                                                                                    |     | Опара            |              |     |
| +⊞ Узел конц                                      | внтрации                                                                                                    |                         |   | ⊧⊞Узел конце                                                                       | нтрации                                                                                                    |     | Oropa //301      |              |     |
| ⊧ 🖗 Лобня                                         |                                                                                                    |                         |   | ⊧ 🖗 Лобня                                                                          |                                                                                                    |     | Оптическая кабел | LHBR COTS    |     |
| <ul> <li></li></ul>                               | CK                                                                                                    |                         |   | <ul> <li>         Солнечногорс      </li> <li>         Баблиотека      </li> </ul> | S CONTRACTOR                                                                                                    |     | Организация      |              |     |
| + Bety Tpore ero                                  | CORDANNING                                                                                                    |                         |   | <ul> <li>Beytpoleero c</li> </ul>                                                  | 002094040408                                                                                                    |     | OTNOT            |              |     |
| н 🔛 Данныю                                        |                                                                                                    |                         |   | н 🛄 Данных                                                                         |                                                                                                    |     | Пакет услуг      |              |     |
| » 📖 Зоны обслуз                                   | Kutala-ara                                                                                                    |                         |   | +ШЗоны обслуж                                                                      | R74-45810                                                                                                    |     | Пакаты программ  |              |     |
| <ul> <li>ШИспользован</li> </ul>                  | 44FF                                                                                                    |                         |   | <ul> <li>ШИспользовани</li> </ul>                                                  | 4A                                                                                                    |     | Пакот            |              |     |
| * Offorty domains                                 | Tends .                                                                                                    |                         |   | * Offorty nonaese                                                                  | enes.                                                                                                    |     | План работы      |              |     |
| + III Tomposaren                                  | и приложания                                                                                                    |                         |   | + III Tomposaten                                                                   | и приложения                                                                                                    |     | Посналка         |              |     |
| + Потребители                                     | и услуг                                                                                                    |                         |   | + Потребители                                                                      | yonyr                                                                                                    |     | Dinormana        |              |     |
| + Представлен                                     | ния                                                                                                    |                         |   | + Представлен                                                                      | RH                                                                                                    |     | Программое прил  | 0.6.6.6.0    |     |
| Параметр                                          | 3ntr-mont                                                                                                    |                         | 1 | Пареметр                                                                           | 3nar-mont                                                                                                    |     | Програминый сере | ep           |     |
| Свойства                                          | Зеленоград                                                                                                    |                         |   | Свойства                                                                           | Зеленоград                                                                                                    |     | Проект           | 255          |     |
|                                                   |                                                                                                    |                         |   |                                                                                    |                                                                                                    |     | Производственная | конструкц.   |     |
|                                                   |                                                                                                    |                         |   |                                                                                    |                                                                                                    |     | Пролет канализац | MM           |     |
|                                                   |                                                                                                    |                         |   |                                                                                    |                                                                                                    |     | Процесс          |              |     |
|                                                   |                                                                                                    |                         |   |                                                                                    |                                                                                                    |     | Пункт зоны обслу | HUHBIDH-BHSR |     |
|                                                   |                                                                                                    |                         |   |                                                                                    |                                                                                                    |     | Радиоканал       |              |     |
|                                                   |                                                                                                    |                         |   |                                                                                    |                                                                                                    |     | Радиорелейная ли | HHR CBR3M    |     |
|                                                   |                                                                                                    |                         |   |                                                                                    |                                                                                                    |     | Реперная точка   |              |     |
|                                                   |                                                                                                    |                         |   |                                                                                    |                                                                                                    |     | Сакция           |              |     |
|                                                   | Bordyweve Organe                                                                                                    | Показать все            |   | - ment and 400                                                                     | Потружение Отделен                                                                                                    |     | Сереис аренды    |              |     |
| 1 28                                              | Department of The Part of the Part of the | Designers loss          |   | 28                                                                                 | and the second second s | v   | Malayer calls to | AR 1874      |     |

В появившемся окне вводим название медной сети, а также дополнительные параметры. Данные параметры не будут относится к отдельным участкам, а целиком для выбранной кабельной сети. Нажимаем кнопку «Добавить».

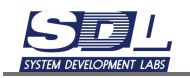

| Мосмвление               |                             | 21 | Engineering and a                                                                                                    |                                                |  |
|--------------------------|-----------------------------|----|----------------------------------------------------------------------------------------------------|------------------------------------------------|--|
|                          | napawertper                 | 25 | тараметры                                                                                                    |                                                |  |
| Имя элемента<br>Родитель | Медная сеть 1<br>Зеленоград |    | <ul> <li>Общее состояние</li> <li>Исправность</li> <li>Описание</li> <li>Примечание</li> <li>Владелец</li> <li>Вваделец</li> <li>Вваделец</li> <li>Вваделец</li> <li>Вваделец</li> <li>Кответственый</li> <li>Инеентарный иденти,</li> <li>Паспорт</li> <li>Проектирующая орг,</li> <li>Монтажная органия,</li> <li>Обслуживающая органия,</li> <li>Обслуживающая органия,</li> <li>Обслуживающая органия,</li> <li>Длина в канализац,</li> <li>Длина в канализац,</li> <li>Длина в канализац,</li> <li>Длина в коллекторе</li> <li>Длина в коллекторе</li> <li>Длина по дранию</li> <li>Длина по зданию</li> <li>Длина по торолей,</li> <li>Длина по холераны,</li> <li>Длина по желера,</li> </ul> | В реботе 02 12 2024 :<br>Исправно 02 12 2024 : |  |

В базе данных появится кабельная сеть с выбранным названием

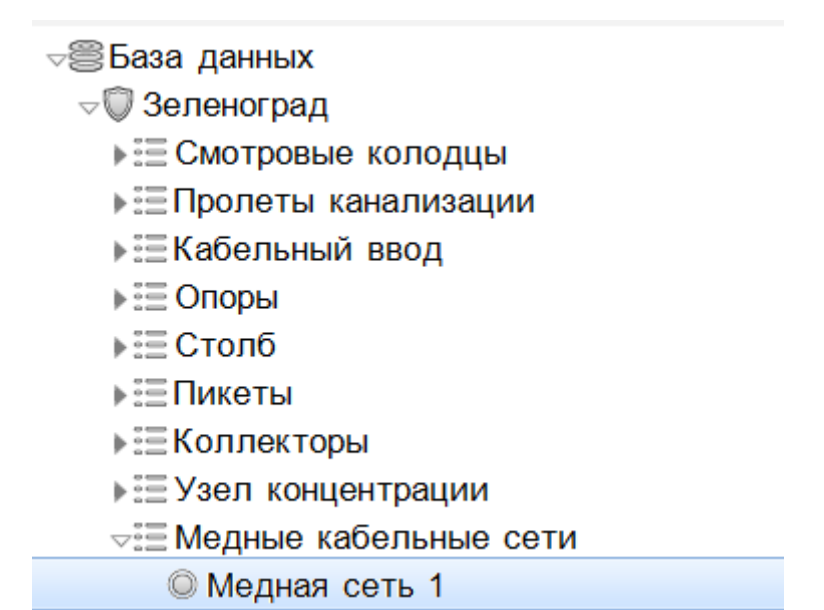

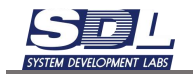

Для добавления муфты нажимаем ПКМ по названию медной кабельной сети – Добавить – Медная муфта

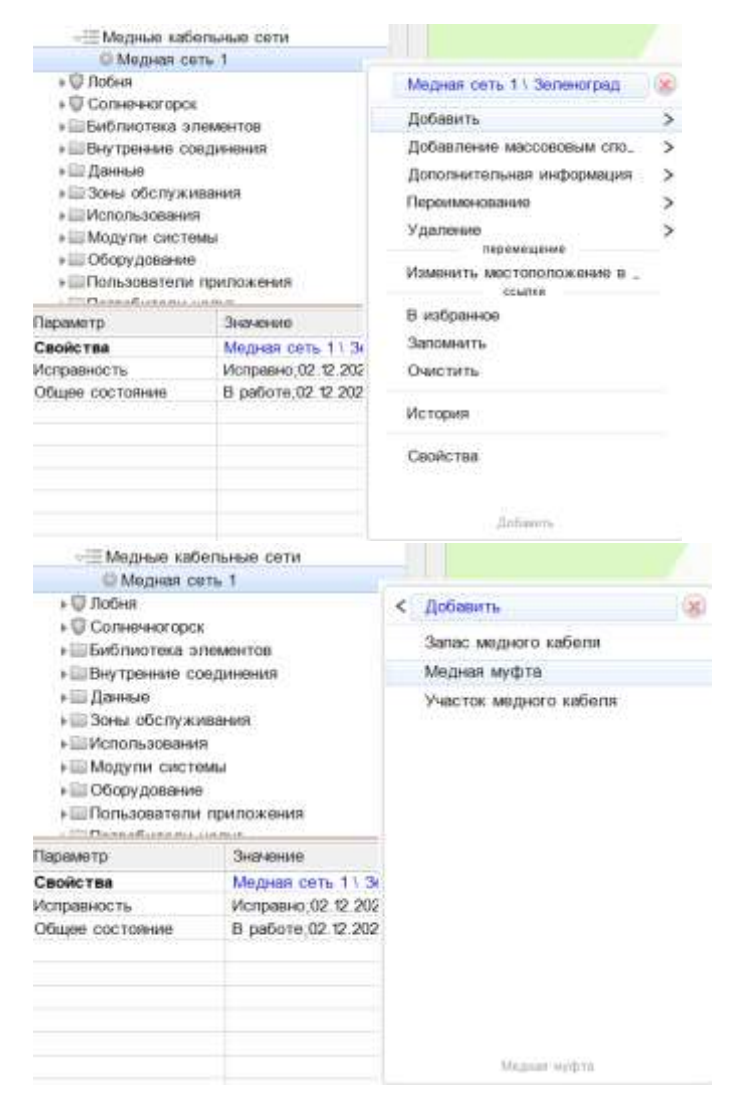

В появившемся окне вводим имя муфты, а также ее параметры на вкладке «Параметры» и «Инвентарные данные»

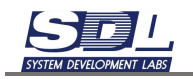

| Добавить Медная муфта |         |                   | X |   | Добавить Медная муфта                                                                                                    |                                                                                               |                       |   |
|-----------------------|---------|-------------------|---|---|----------------------------------------------------------------------------------------------------|-----------------------------------------------------------------------------------------------|-----------------------|---|
| Добавление            | раметры | Инвентерные длян. | > | < | Параметры                                                                                                    | Инвентар                                                                                      | ные данные            | 3 |
| Имя элемента          | Md      | >-1               |   |   | ⊧Общее состо                                                                                                    | яние                                                                                          | В работе;02.12.2024 : | 1 |
| Родитель              | Me      | дная сеть 1 \ Зел |   |   | <ul> <li>Исправность<br/>Описание</li> <li>Примечание</li> <li>Владелец</li> <li>Производите</li> <li>Диаметр</li> <li>Модель</li> <li>Ввод в экспл</li> <li>Установка</li> <li>Проектируюц</li> <li>Монтажная о</li> <li>Геокоординат</li> <li>Обслуживаю</li> <li>Точка привяз</li> <li>Место размия</li> <li>Инвентарный</li> <li>Ответственни</li> <li>Сторонний и</li> </ul> | ль<br>туатац.<br>ая орг.<br>арганиз.<br>та<br>щая о.,<br>ки<br>щения<br>номер<br>ый<br>денти. | Испраено;02.12.2024   |   |
| ID VHD RHRHHD         |         |                   |   |   | Место размещени                                                                                                    | 8                                                                                             |                       |   |

Муфта будет добавлена под выбранный кабель

```
    ⇒Ш Медные кабельные сети
    © Медная сеть 1
    ¬Ш Медные муфты
    © Мф-1
```

# 5.5.3 Размещение муфты на карте

Для размещения муфты на карте перетягиваем название муфты из базы данных на карту рядом с колодцем, где она должна располагаться

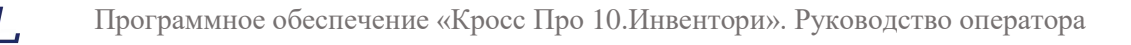

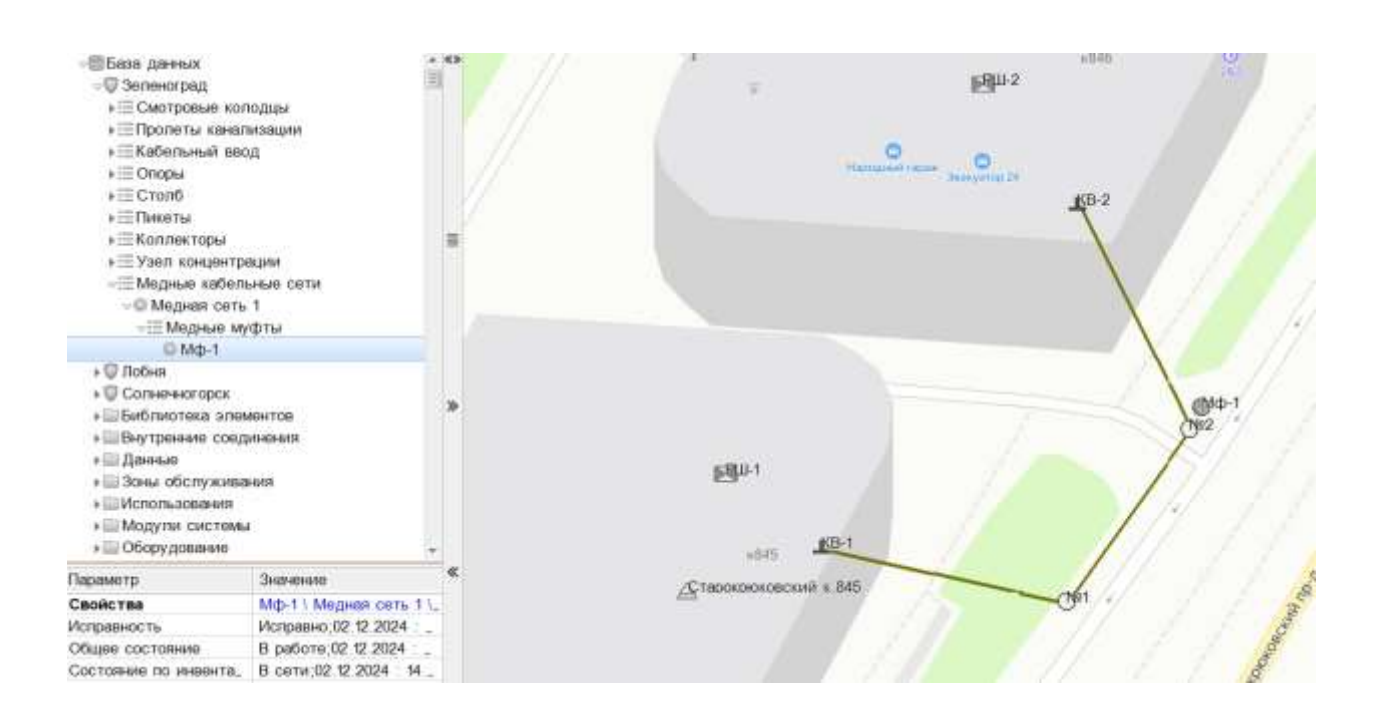

## 5.5.4 Нанесение участков медного кабеля на карте

Участок медного кабеля соединяет собой два пассивных объекта. Это могут быть как боксы, распределительные коробки, так и распределительные шкафы. В случае, если используется распределительный шкаф, то дополнительно нужно будет указать бокс, с которым осуществляется связь. Ниже будет рассмотрен такой пример.

Для нанесения участка медного кабеля на карте нажимаем ПКМ по Распределительному шкафу – Связать. На экране появится линия.

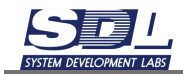

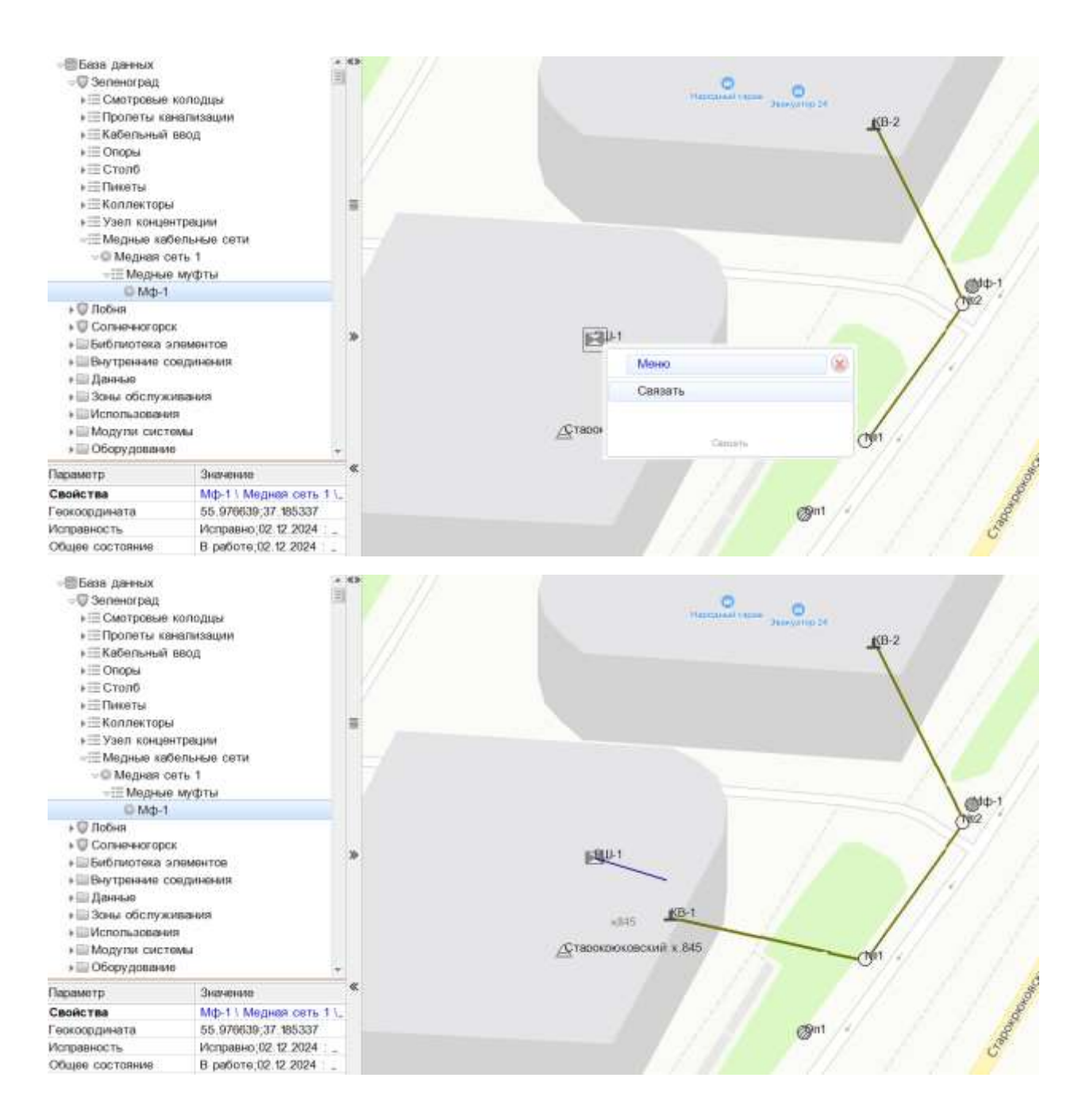

Нажимаем ЛКМ в кабельный ввод и канализацию, где проходит этот кабель. Если на пути следования располагается муфта, то сначала нажимаем в колодец, где расположена муфта, а затем в саму муфту.

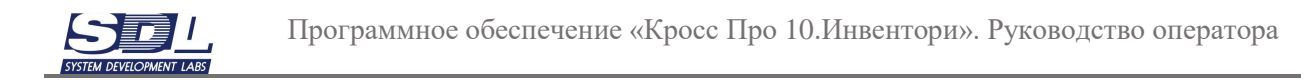

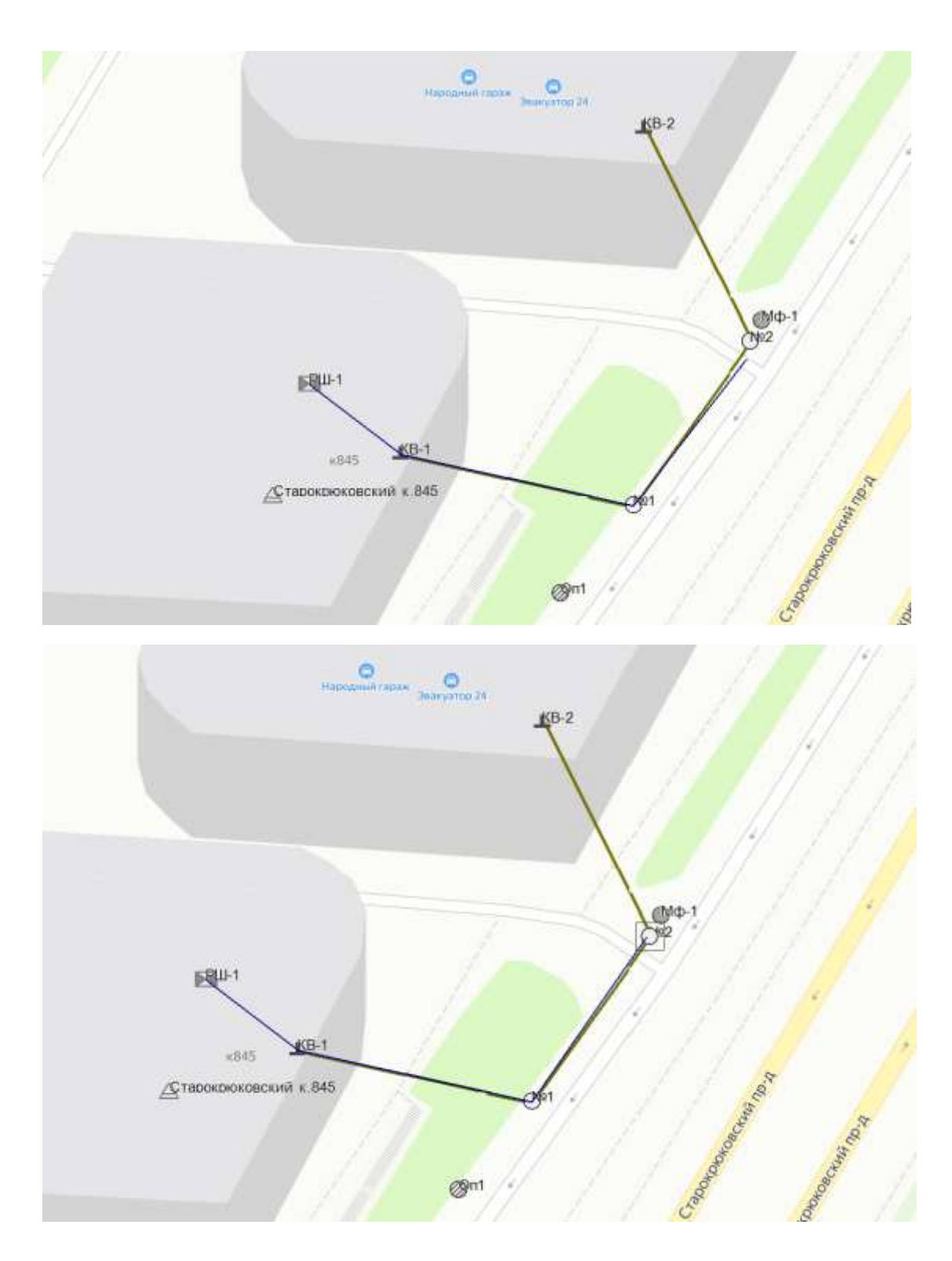

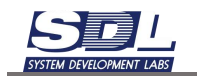

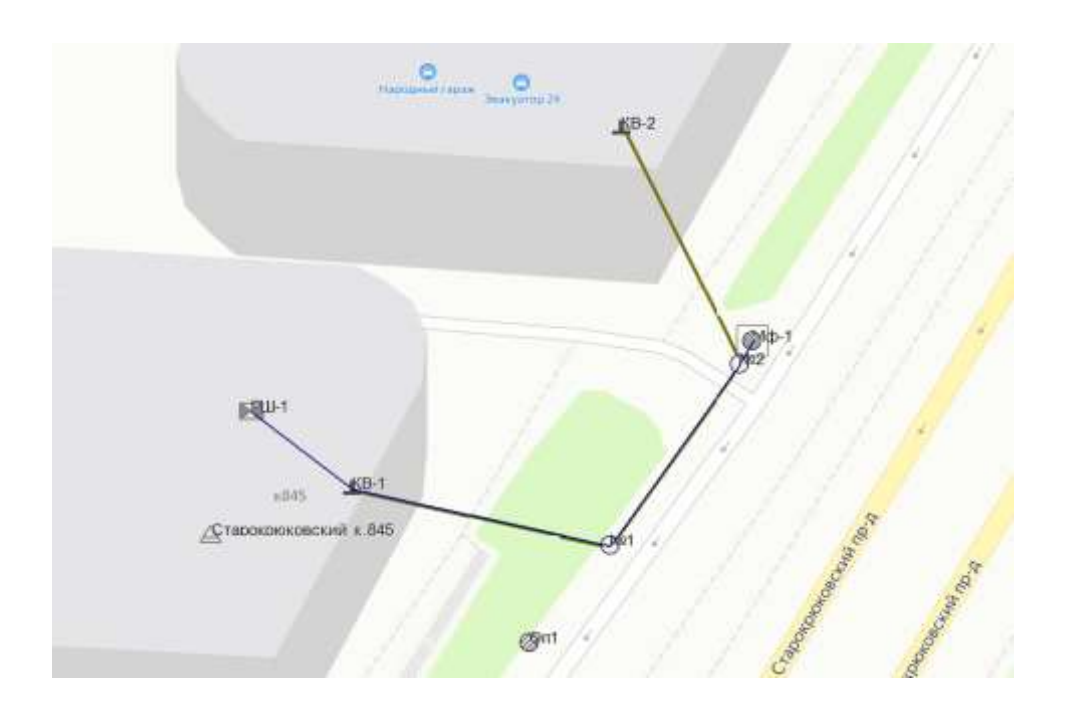

На экране появится форма, в которой необходимо заполнить параметры. Родитель в данном случае – медная кабельная сеть, которую мы создавали ранее. Имя элемента задавать необязательно – оно сформируется автоматически. Дополнительно можно задать параметры во вкладках «Параметры» и «Инвентарные данные». Данные параметры будут относится к выбранному участку медного кабеля.

| Добавить Участок меди                                                                                          | ioro satiensi         | $\approx$ |   | Добавить Участих меднаги кабеля                                                                                                    | 8 |
|----------------------------------------------------------------------------------------------------|-----------------------|-----------|---|----------------------------------------------------------------------------------------------------|---|
| Добавление Пареля                                                                                              | ettai aleessapse per- | >         | < | Пареметры Планносные доные                                                                                                    | > |
| Ине элемента<br>Родитель<br>Не использовать 6,<br>«Библиотечный обра,<br>Нечальный элемент<br>Конечный элемент | He sagawe •           |           |   | <ul> <li>Общее состехние</li> <li>Исправность</li> <li>Исправность</li> <li>Исправность</li> <li>Исправность</li> <li>Исправность</li> <li>Исправность</li> <li>Исправность</li> <li>Исправность</li> <li>Исправность</li> <li>Променение</li> <li>Длине по длежны к.</li> <li>Променодитель мер.</li> <li>Вада в эксплуятац.</li> <li>Отвостнерний номер</li> <li>Сторочной иденти.</li> <li>Поскрой</li> <li>Променений иденти.</li> <li>Променодитель мер.</li> <li>Отвостнерность</li> <li>Отвостнерность</li> <li>Отвостнерность</li> <li>Отвостнерности</li> <li>Отвостнерности</li> <li>Отвостнерности</li> <li>Променений иденти.</li> <li>Поскорй</li> <li>Променений иденти.</li> <li>Поскорй</li> <li>Поскорй</li> <li>Поскорй</li> <li>Поскорй</li> <li>Поскорй</li> <li>Поскорй</li> <li>Длине</li> <li>Длине в канализоц.</li> <li>Длина в коллекторе</li> </ul> | M |
| Pogetters                                                                                                    | Content 1             | 1         | • | Park an urn.                                                                                                    | - |

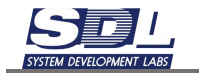

В первой вкладке нажимаем в поле «Выбор связи». На экране появится окно, в котором нужно выбрать бокс со стороны распределительного шкафа. Если делается участок с участием двух распределительных шкафов, то в таком случае выбирается бокс с одной и другой стороны. После выбора бокса нажимаем кнопку «Соединить», а затем «Применить»

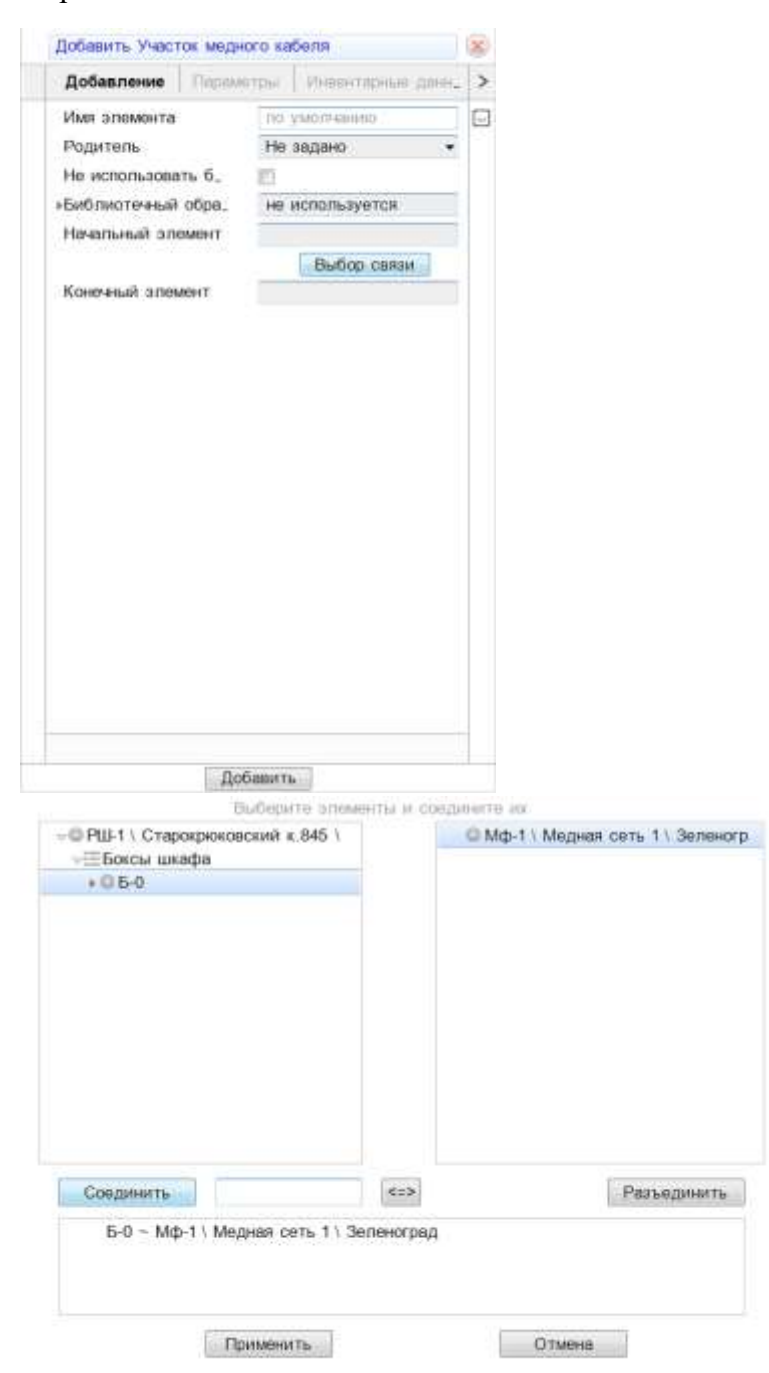

В форме заполнится Начальный и конечный элемент. Также выбираем библиотечный образец кабеля. Нажимаем кнопку «Добавить».

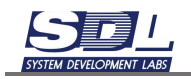

| Добавление    | Парамотры | отры: Инвентерные данн. |   |  |  |  |
|---------------|-----------|-------------------------|---|--|--|--|
| Имя элемента  | 00        | умолчанию               | E |  |  |  |
| Родитель      | He        | • задано 👻              |   |  |  |  |
| Не использова | ть б. 📋   |                         |   |  |  |  |
| Библиотечный  | обра. П   | 17ana 100x2x0,5         |   |  |  |  |
| THINana 100   | x2x0,5    |                         | E |  |  |  |
| Начальный эле | монт Б-   | 0 \ РШ-1 \ Старокр      |   |  |  |  |
|               |           | Выбор связи             |   |  |  |  |
| Конечный элем | мент М    | \$-1 \ Медная сеть      |   |  |  |  |
|               |           |                         |   |  |  |  |
|               |           |                         |   |  |  |  |
|               |           |                         |   |  |  |  |

На карте появится географическое прохождение участка кабеля. В базу данных запишется участок кабеля.

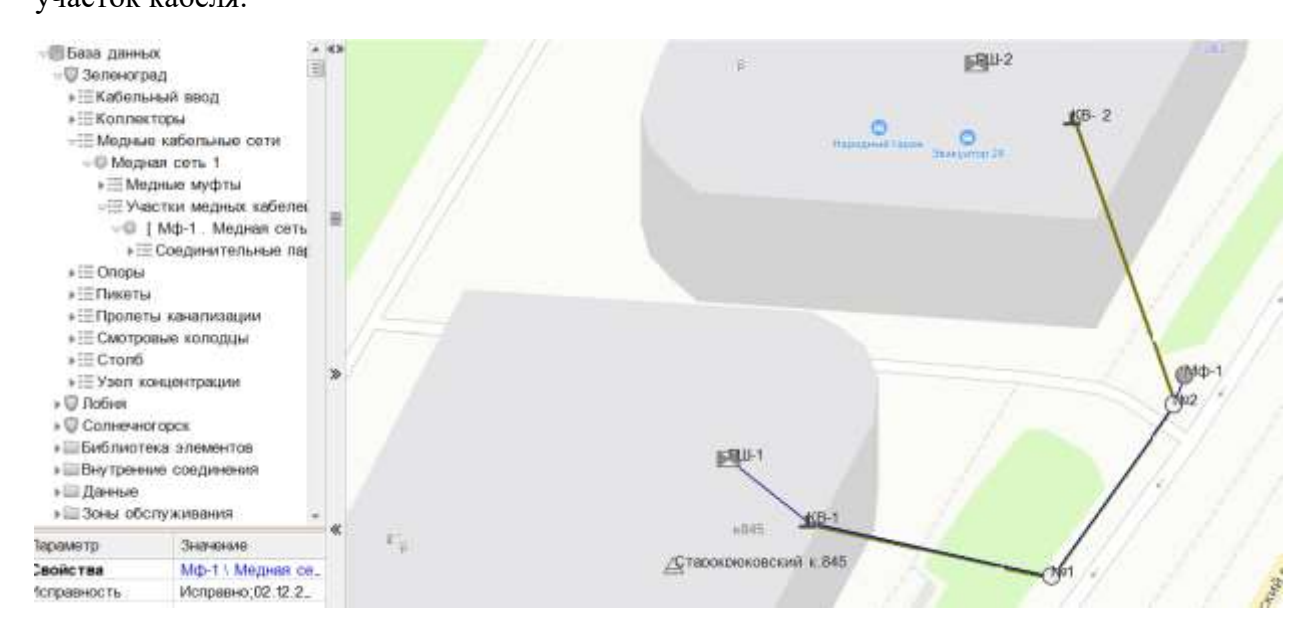

# 5.6 Оптическая кабельная сеть

В данном разделе будет описано создание оптической кабельной сети на карте

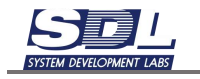

#### 5.6.1 Добавление оптических кроссов

Пассивное оборудование, также, как и пункты сети, можно добавлять двумя способами

Первый способ добавления оборудования:

Из вкладки «Оптическая кабельная сеть» перетащить изображение оптического кросса на карту

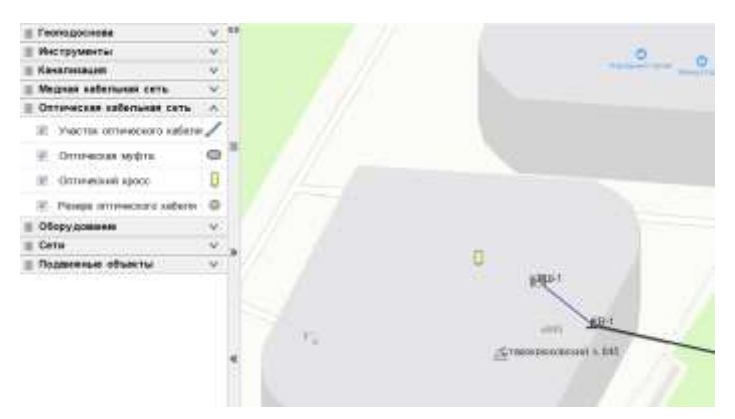

В появившемся окне необходимо задать имя, а также родителя добавляемому оптическому кроссу. Под родителем подразумевается пункт, в котором должен располагаться данный оптический кросс. Дополнительно заполняем параметры для оптического кросса. Также можно использовать библиотечный образец для добавления кросса.

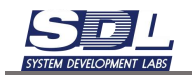

| Добавить Оптический кросс                                                                                                    |                                                          |                                          | ۲                                                                                                    |   | Добавить Оптический                                                                                                    | й кросс            |      | 8  |
|----------------------------------------------------------------------------------------------------|----------------------------------------------------------|------------------------------------------|----------------------------------------------------------------------------------------------------|---|----------------------------------------------------------------------------------------------------|--------------------|------|----|
| Добавление Общие                                                                                                    | сведения                                                 | Технические.                             | >                                                                                                    | < | Общие сведения                                                                                                    | Технические длнные | Kon- | N. |
| Имя элемента<br>Родитель<br>• Тип элемента<br>Не использовать б<br>• Оптические кроссы<br>• Оптические кроссы.<br>• КРС-24 FC (3x8)<br>• КРС-24 FC (1) | КРС-1<br>Старокрю<br>по умотче<br>не исполь<br>КРС-24 FC | ковский к 8 •<br>ника<br>зуется<br>(3x8) | оне.         <         Общие сведения         Технические дин           •         •         •         •         •         •         •         •         •         •         •         •         •         •         •         •         •         •         •         •         •         •         •         •         •         •         •         •         •         •         •         •         •         •         •         •         •         •         •         •         •         •         •         •         •         •         •         •         •         •         •         •         •         •         •         •         •         •         •         •         •         •         •         •         •         •         •         •         •         •         •         •         •         •         •         •         •         •         •         •         •         •         •         •         •         •         •         •         •         •         •         •         •         •         •         •         •         •         •         •         < |   | В реботе 02 12 202<br>Исправно 02 12 202<br>Сеободно 02 12 20                                                                                                    | 24                 |      |    |
| KPC-48-SC (6x8)                                                                                                    |                                                          |                                          |                                                                                                    |   | Серийный номер<br>«Ввод в эксплуатац.<br>«Срок эксплуатации<br>«Ответственный<br>«Сторонний иденти.<br>Место размещения<br>Предел обслужива,<br>Тил объекта учета<br>Монтажная организ. |                    |      |    |
|                                                                                                    |                                                          |                                          |                                                                                                    |   | »Геокоордината<br>Способ установки<br>Роль<br>Форм-фактор (тип)                                                                                                    | 55.976570,37.1845  | 06   |    |
| KPG-24 FC (3x8)                                                                                                    | lonut:                                                   |                                          |                                                                                                    | • | 177                                                                                                    | Robonieri          |      | L  |

# Оптический кросс появится на карте с привязкой к выбранному пункту

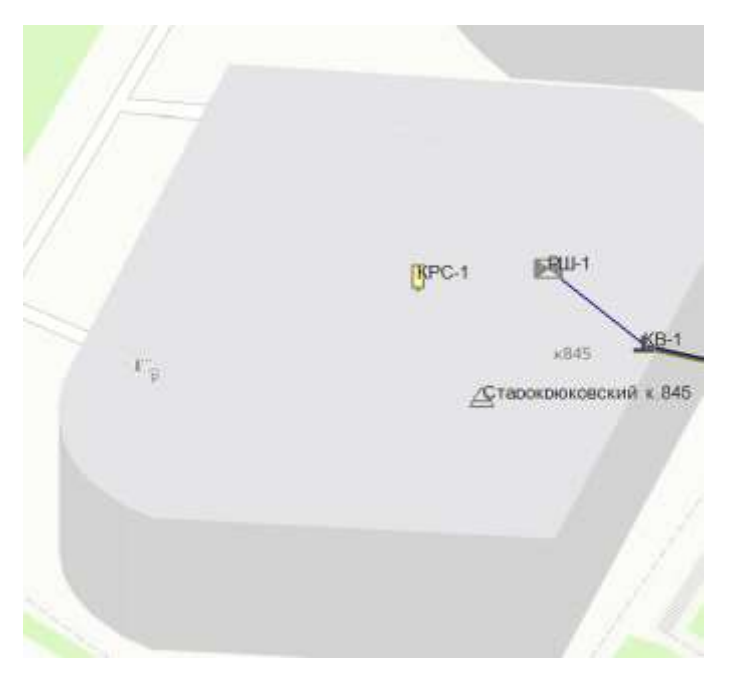

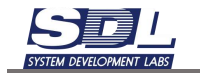

Второй способ:

Предварительно можно добавить оптический кросс в базу данных, а затем разместить его на карте. Для этого во вкладке «База данных» нажимаем ПКМ по выбранному пункту – Добавить - Показать все – Оптический кросс

| » Ξ Смотровы<br>» Ξ Столб<br>— Узел коми                                                                                                    | е колодцы                                                                                                    | Старокриковский к.845 \ Зел. (<br>Добавить | <ul> <li>Смотроев</li> <li>Столб</li> <li>Узел кон</li> </ul> | ие колодцы<br>центрации                                                                                                    | < Добавить<br>^ Оборудов                                                                                                    | ание обеспечения                                                                                                    |  |  |
|----------------------------------------------------------------------------------------------------|----------------------------------------------------------------------------------------------------|--------------------------------------------|---------------------------------------------------------------|----------------------------------------------------------------------------------------------------|----------------------------------------------------------------------------------------------------|----------------------------------------------------------------------------------------------------|--|--|
| <ul> <li>Стерокр</li> <li>Лобня</li> <li>Солночного</li> <li>Библиотека</li> <li>Библиотека</li> <li>Биутрение</li> <li>Данные</li> <li>Заны обслу</li> <li>Использовате</li> <li>Модули сис</li> <li>Обсоудован</li> <li>Попъзовате</li> <li>Попребител</li> <li>Попребител</li> <li>Посребител</li> <li>Посребител</li> <li>Сосрафия</li> <li>Ногребител</li> <li>Сосрафия</li> <li>Сосрафия</li> <li>Сосрафия</li> <li>Сосрафия</li> <li>Сосрафия</li> <li>Сосрафия</li> <li>Сосрафия</li> <li>Сосрафия</li> <li>Сосрафия</li> <li>Сосрафия</li> <li>Сосрафия</li> <li>Сосрафия</li> <li>Сосрафия</li> <li>Сосрафия</li> <li>Сосрафия</li> <li>Сосрафия</li> <li>Суместия</li> </ul> | <ul> <li>Чаят концентрация</li> <li>Стерокроковский к 845</li> <li>Добавление массововым спо.,<br/>Дополнитольная информация</li> <li>Солненисторок</li> <li>Билотоска элементов</li> <li>Внутренние соединения</li> <li>Данные</li> <li>Данные</li> <li>Данные</li> <li>Данные</li> <li>Данные</li> <li>Данные</li> <li>Данные</li> <li>Добавать тип</li> <li>Удаление</li> <li>Показать</li> <li>Пополованной</li> <li>Пополованной</li> <li>Пополованной</li> <li>Пополованной</li> <li>Пополованной</li> <li>Пополованной</li> <li>Пополованной</li> <li>Пополованной</li> <li>Пополованной</li> <li>Пополованной</li> <li>Пополованной</li> <li>Пополованной услуг</li> <li>Представленой</li> <li>Соорафические карты</li> <li>+ Карта Зеленоград</li> <li>Скемы</li> <li>Скемы</li> <li>Скемы</li> <li>Скемы</li> </ul> |                                            |                                                               | рюковский к 845<br>врск<br>а элементов<br>к соединения<br>к соединения<br>стемы<br>имя<br>стемы<br>имя<br>стемы<br>имя<br>ели приложения<br>ти услуг<br>ения<br>реческие харты<br>а Зеленоград | Объект и<br>Оптическ<br>Оптическ<br>Оптическ<br>Оптическ<br>Оптическ<br>Оптическ<br>Патч пам<br>Перифери<br>РРС<br>Радиообо<br>Распреде<br>Росетка<br>Сервер<br>Склад ил | невентаризация<br>ий кросс<br>ий панейный тарын,<br>ий сетевой терминал<br>ий сплиттар<br>ий усилитель<br>аль<br>ийное обсрудование,<br>ирудование<br>лительныя коробка<br>лительный шкаф |  |  |
| Тарамотр                                                                                                    | Значение                                                                                                    |                                            | Параметр                                                      | етр Значение                                                                                                    |                                                                                                    | Софтсвич                                                                                                    |  |  |
| Свойства<br>Геонордината<br>Исправность<br>Общее состояние                                                                                                    | Значение           Стерокроковски           ната         55 976488,37 18           ть         Испратно,02 12           стояние         В работе,02.12                                                                                                    |                                            | Свойства<br>Геокоордината<br>Исправность<br>Общее состояние   | Стерокроновски<br>55.976488;37.18<br>Исправно;02.12<br>В работе;02.12                                                                                                    | Специала<br>Спутнико<br>Тепевиаи<br>Тепекома<br>Тепефані<br>Терминал<br>Транцонгл<br>Трабован<br>Узел про<br>Устройст                                                    | ное устройство<br>еое оборудование<br>куникационный шкаф<br>ный аппарат<br>т<br>овая радиостанция<br>ие по питанию<br>кладки пункта<br>во еидеоконференц.                                 |  |  |
| • • • Eats games •                                                                                                    | 011<br>011                                                                                                    | The Constitution                           | (0) Ears gassat                                               | Погружания Оту                                                                                                    | Устрайст<br>Устрайст                                                                                                    | во оргтехники<br>во                                                                                                    |  |  |

В появившемся окне необходимо задать имя оптическому кроссу. Под родителем подразумевается пункт, в котором должен располагаться данный оптический кросс. Дополнительно заполняем параметры для оптического кросса. Также можно использовать библиотечный образец для оптического кросса.

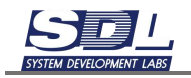

| Добавить Оптический | кросс      |               | ۲    |   | Добавить Оптически   | й кросс            |      | 6    |
|---------------------|------------|---------------|------|---|----------------------|--------------------|------|------|
| Добавление Общ      | ю сведения | Технические.  | >    | < | Общие сведения       | Технические данные | Kon- | 1200 |
| Имя элемента        | KPC-1      |               |      |   | ⊮Общее состояние     | B pa6ote.02 12 202 | 24   | T    |
| Родитель            | Старокрю   | ковский к.8 👻 | 2-10 |   | ⊮Исправность         | Исправно;02.12.202 | 24   |      |
| ∗Тип элемента       | па умолчи  | SHIAK2        |      |   | ванятость            | Свободно,02.12.20  | 24   |      |
| Не использовать б_  |            |               |      |   | Описание             |                    |      |      |
| »Оптические кроссы  | не испол   | ызуется       |      |   | Примечание           |                    |      |      |
| -Оптические кроссы. | KPC-24 F   | C (3x8)       |      |   | Модель               |                    |      |      |
| KPC-24 FC (3x8)     |            |               | -    |   | Владелец             |                    |      |      |
| KPC-24-FC 1U        |            |               |      |   | Производитель        |                    |      |      |
| KPC-24-SC (3x8)     | U          |               |      |   | Заводской номер      |                    |      |      |
| KPC-48-SC (6x8)     |            |               |      |   | Серийный номер       |                    |      |      |
|                     |            |               |      |   | ⊧Ввод в эксплуатац.  | 5                  |      |      |
|                     |            |               |      |   | . ▶Срок эксплуатации |                    |      |      |
|                     |            |               |      |   | Ответственный        |                    |      |      |
|                     |            |               |      |   | ∗Сторонний иденти_   |                    |      |      |
|                     |            |               |      |   | Место размещения     |                    |      |      |
|                     |            |               |      |   | Предел обслужива,    |                    |      |      |
|                     |            |               |      |   | Тил объекта учета    |                    |      |      |
|                     |            |               |      |   | Монтажная организ    |                    |      |      |
|                     |            |               |      |   | »Геокоордината       | 55.976570,37.1845  | 06   |      |
|                     |            |               |      |   | Способ установки     |                    |      |      |
|                     |            |               |      |   | Роль                 |                    |      |      |
|                     |            |               |      |   | Форм-фактор (тип)    |                    |      | -    |
| KPC-24 FC (3x8)     |            |               |      | ٠ |                      |                    |      |      |

В базе данных будет создан оптический кросс с заданным именем

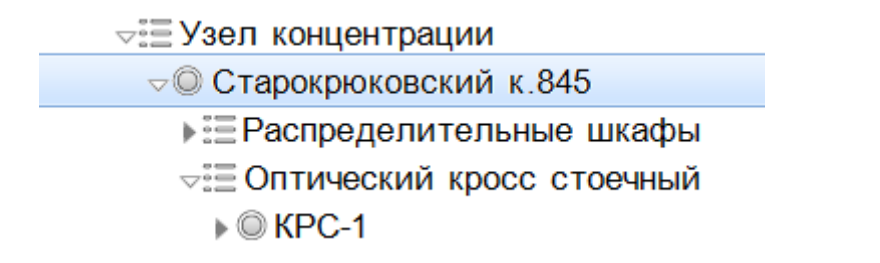

Далее перетягиваем название оптического кросса на карту в то место, где он должен располагаться

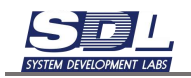

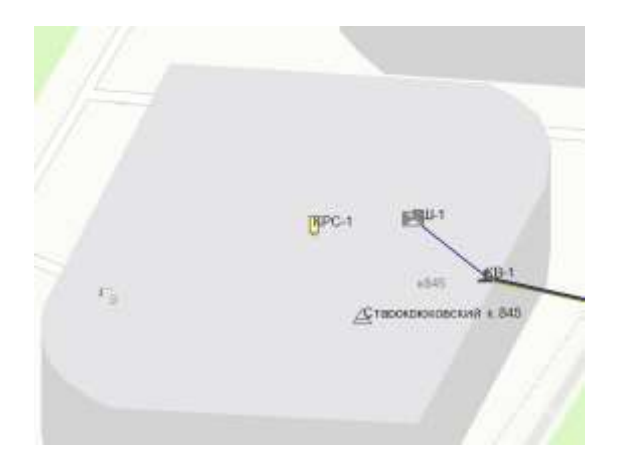

## 5.6.2 Добавление оптической кабельной сети. Добавление муфты

Оптическая кабельная сеть представляет собой магистраль, направление кабеля, либо определенный путь прохождения кабелей с ответвлениями. Оптическая кабельная сеть – это логическая единица, в которую будут входить участки оптических кабелей, муфт. Участки кабелей в свою очередь соединяют муфты, кроссы и другие элементы медной сети.

Для добавления оптической кабельной сети нажимаем ПКМ по названию зоны – Добавить – Показать все – Оптическая кабельная сеть

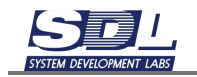

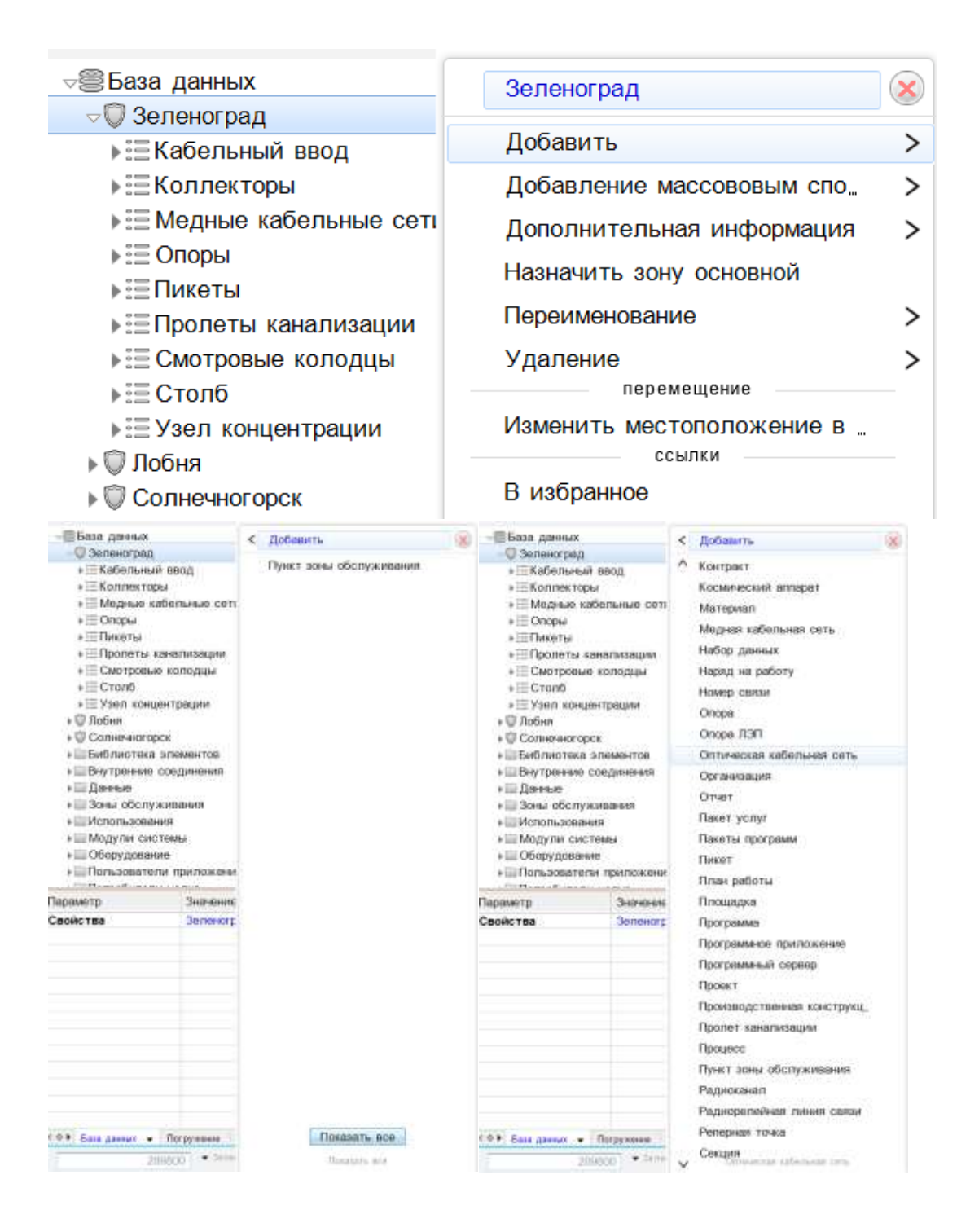

В появившемся окне вводим название оптической сети, а также дополнительные параметры. Данные параметры не будут относится к отдельным участкам, а целиком для выбранной кабельной сети. Нажимаем кнопку «Добавить».

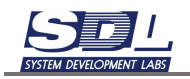

В базе данных появится кабельная сеть с выбранным названием

#### ⊲⊜База данных

- 👓 🗑 Зеленоград
  - ы≣Кабельный ввод
  - ▶ 🗄 Коллекторы
  - ы Ведные кабельные сети
  - ▶ 🗄 Опоры
  - ▶:ΞПикеты
  - ▶ 🗄 Пролеты канализации
  - ▶ 🗄 Смотровые колодцы
  - ▶ 🗄 Столб
  - ▶ 🗄 Узел концентрации
  - ⊲≣Оптические кабельные сети
    - 🔘 Оптическая сеть 1

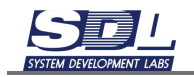

Для добавления муфты нажимаем ПКМ по названию оптической кабельной сети – Добавить – Оптическая муфта

| - Оптические кабельные сети              |                                                                            |                               |   |  |  |  |
|------------------------------------------|----------------------------------------------------------------------------|-------------------------------|---|--|--|--|
| Оптическая сеть 1                        |                                                                            |                               |   |  |  |  |
| к Поона                                  |                                                                            | Оптическая сеть 1 \ Зеленогр_ | X |  |  |  |
| © Солнечногорск                          |                                                                            |                               |   |  |  |  |
| Библиотека элементов                     |                                                                            | Добавить                      | > |  |  |  |
| Внутренние соединения                    |                                                                            | Добавление массововым спо.,   | > |  |  |  |
| Данные                                   |                                                                            | Дополнительная информация     | > |  |  |  |
| Зоны обслуживания                        | Переименование<br>Удаление                                                 |                               |   |  |  |  |
| Использования                            |                                                                            |                               |   |  |  |  |
| Модули системы                           |                                                                            |                               |   |  |  |  |
| Оптическая сеть 1                        |                                                                            |                               |   |  |  |  |
|                                          | <                                                                          | Добавить                      | X |  |  |  |
| <ul> <li>Библиотека элементов</li> </ul> | Запас оптического кабеля<br>Оптическая муфта<br>Участок оптического кабеля |                               |   |  |  |  |
| Внутренние соединения                    |                                                                            |                               |   |  |  |  |
| » 🛄 Данные                               |                                                                            |                               |   |  |  |  |
| Ваны обслуживания                        |                                                                            |                               |   |  |  |  |
| Использования                            |                                                                            |                               |   |  |  |  |
| • Модули системы                         |                                                                            |                               |   |  |  |  |
| DI OF HUBBERLINE                         |                                                                            |                               |   |  |  |  |

В появившемся окне вводим имя муфты, а также ее параметры на вкладке «Параметры» и «Инвентарные данные»

| Добавить Оптическая муфта 🛞 |           |                   | 8 |   | Добавить Оптическая муфта                                                                                                    |                                                                                                    |                                            |  |
|-----------------------------|-----------|-------------------|---|---|----------------------------------------------------------------------------------------------------|----------------------------------------------------------------------------------------------------|--------------------------------------------|--|
| Добавление                  | Параметры | Мавентарные дани, | > | < | Параметры                                                                                                    | Pagear                                                                                              | арные данные                               |  |
| Имя элемента<br>Родитель    | M-1<br>Om | личаская сеть 1 \ |   |   | <ul> <li>Общее состо</li> <li>Исправность</li> <li>Описание</li> <li>Примечание</li> <li>Владелец</li> <li>Производитей</li> <li>Диаметр</li> <li>Модель</li> <li>Ввод в экспл</li> <li>Установка</li> <li>Проектирующа</li> <li>Монтажная о</li> <li>Гескоординат</li> <li>Обслуживаю</li> <li>Точка приево</li> <li>Точка приево</li> <li>Место размес</li> <li>Инвентарный</li> <li>Ответственны</li> <li>Сторонний ир</li> </ul> | яние<br>пь<br>уатац,<br>цая орг,<br>рганиз,<br>са<br>щая о_<br>ки<br>цания<br>номар<br>ый<br>данти, | В работе 02.12.2024<br>Исправно,02.12.2024 |  |
| по умолчанию                |           |                   |   |   | Геокоординате                                                                                                    |                                                                                                    |                                            |  |
|                             | Добавить  | 1.1               |   |   |                                                                                                    | По                                                                                                  | бавить                                     |  |

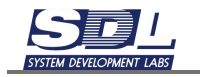

Муфта будет добавлена под выбранный кабель

⊲≣Оптические кабельные сети é Оптическая сеть 1 √≣Оптические муфты © М-1

# 5.6.3 Размещение муфты на карте

Для размещения муфты на карте перетягиваем название муфты из базы данных на карту рядом с колодцем, где она должна располагаться

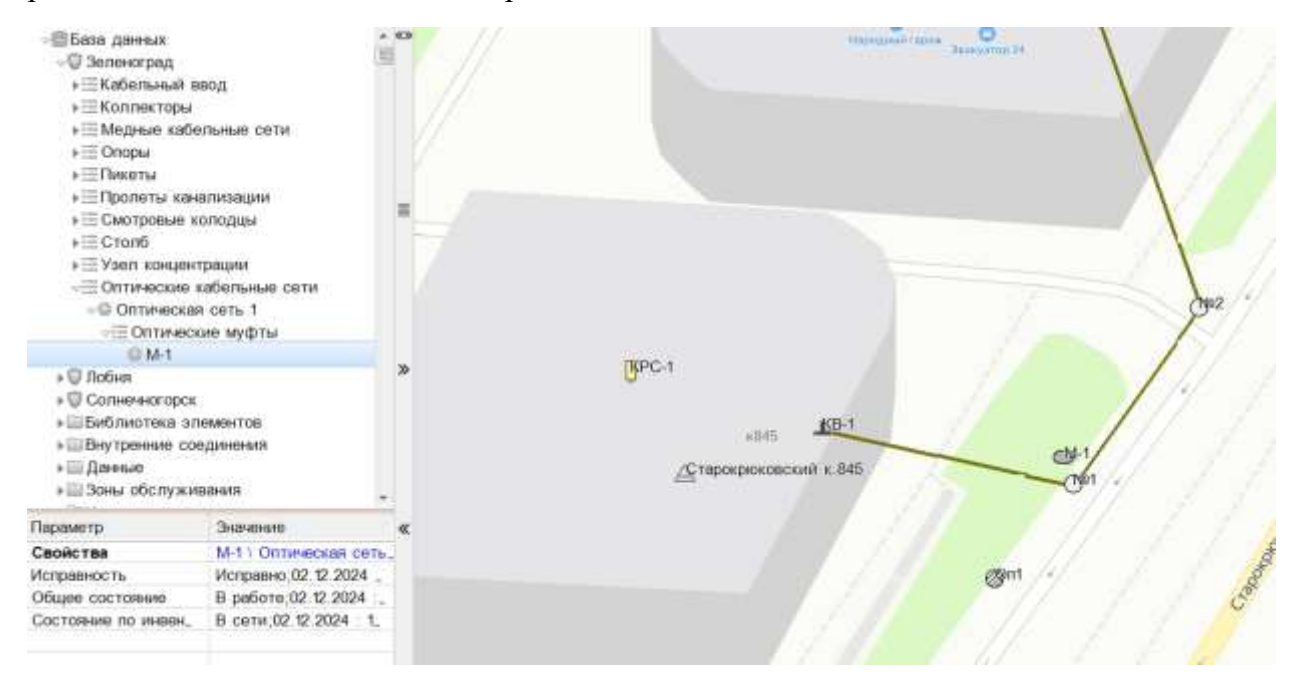

#### 5.6.4 Нанесение участков оптического кабеля на карте

Участок оптического кабеля соединяет собой два пассивных объекта. Это могут быть как кроссы, так и муфты.

Для нанесения участка оптического кабеля на карте нажимаем ПКМ по оптическому кроссу – Связать. На экране появится линия.

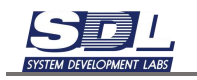

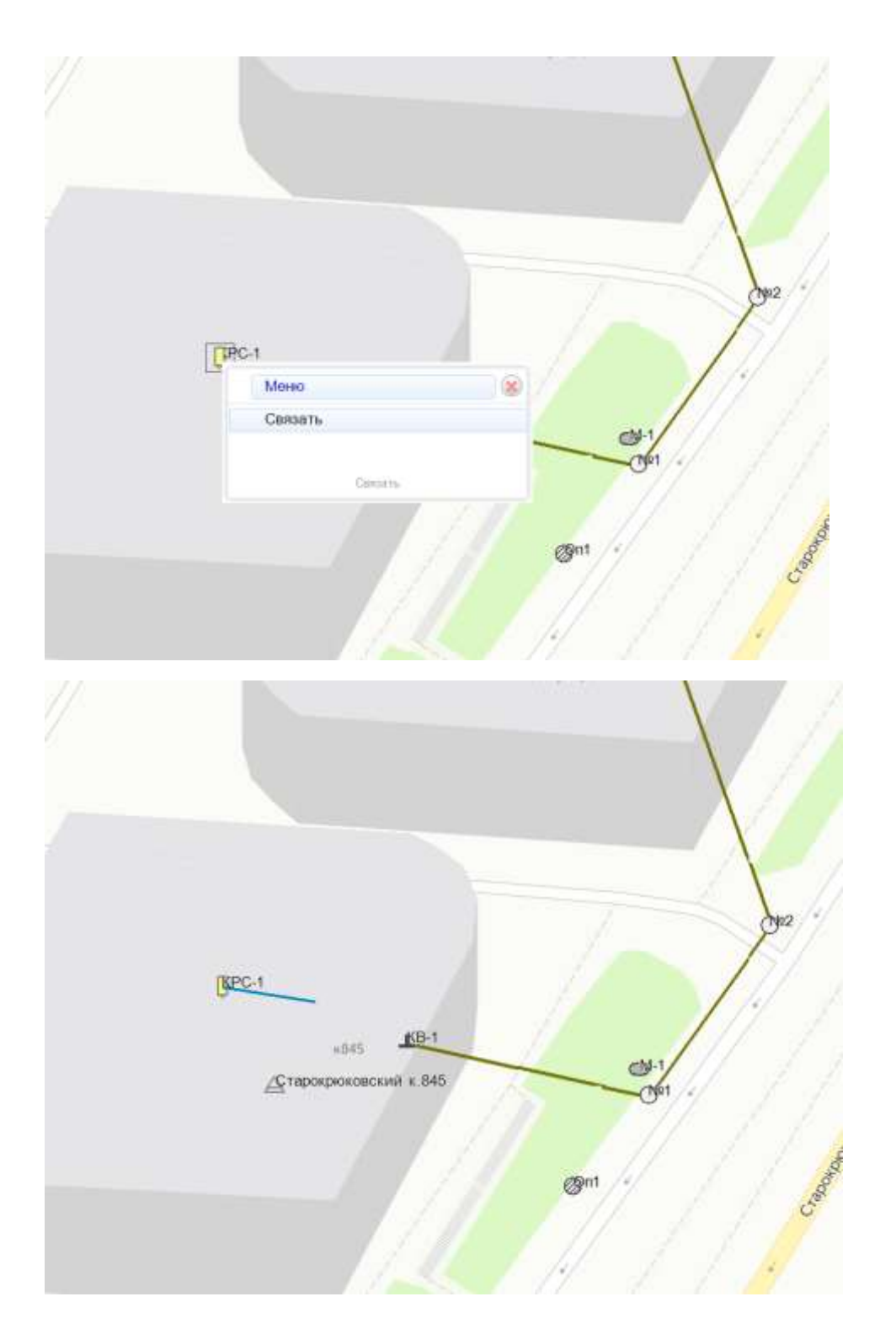

Нажимаем ЛКМ в кабельный ввод и канализацию, где проходит этот кабель. Если на пути следования располагается муфта, то сначала нажимаем в колодец, где расположена муфта, а затем в саму муфту.

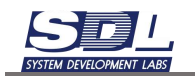

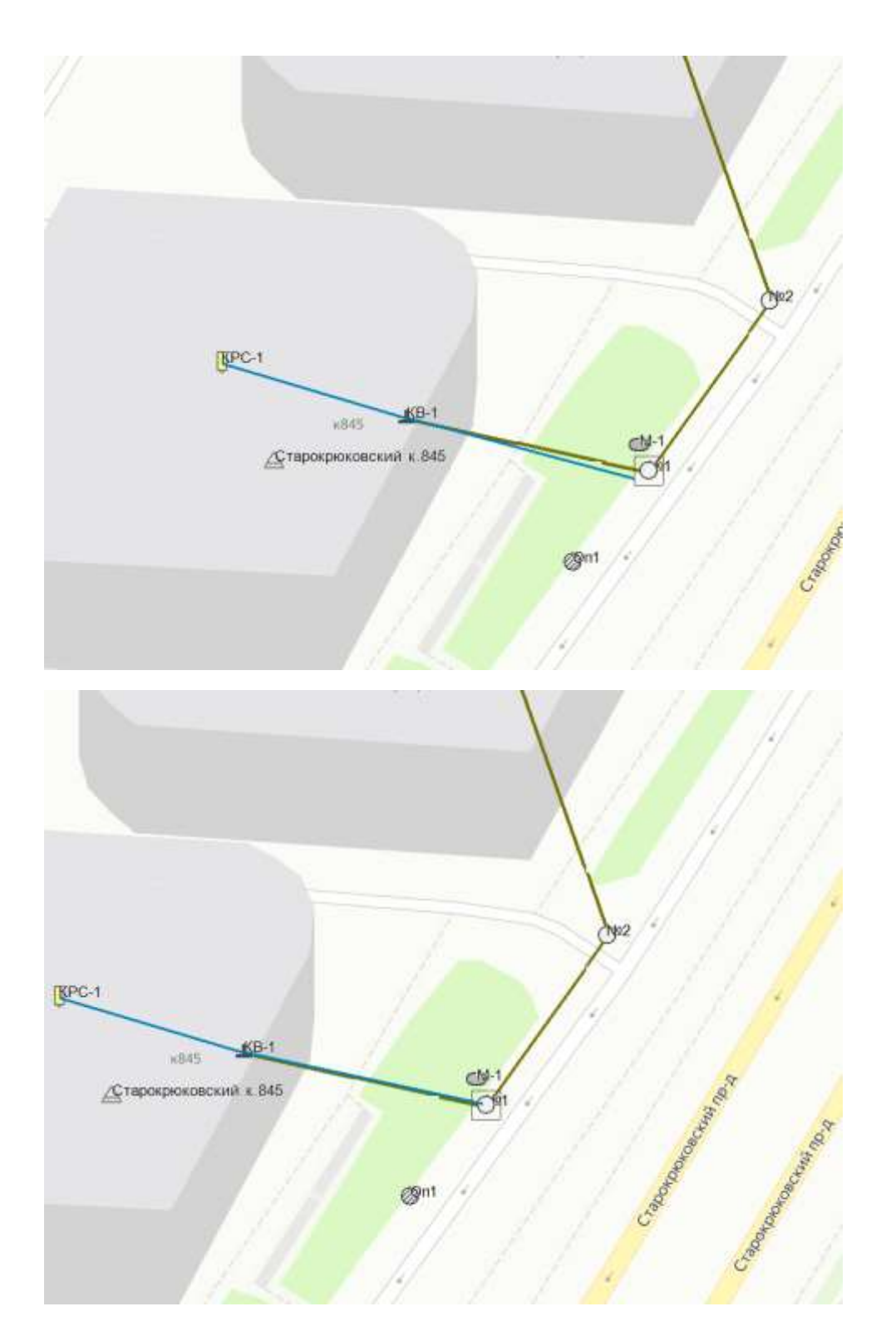

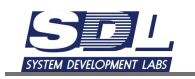

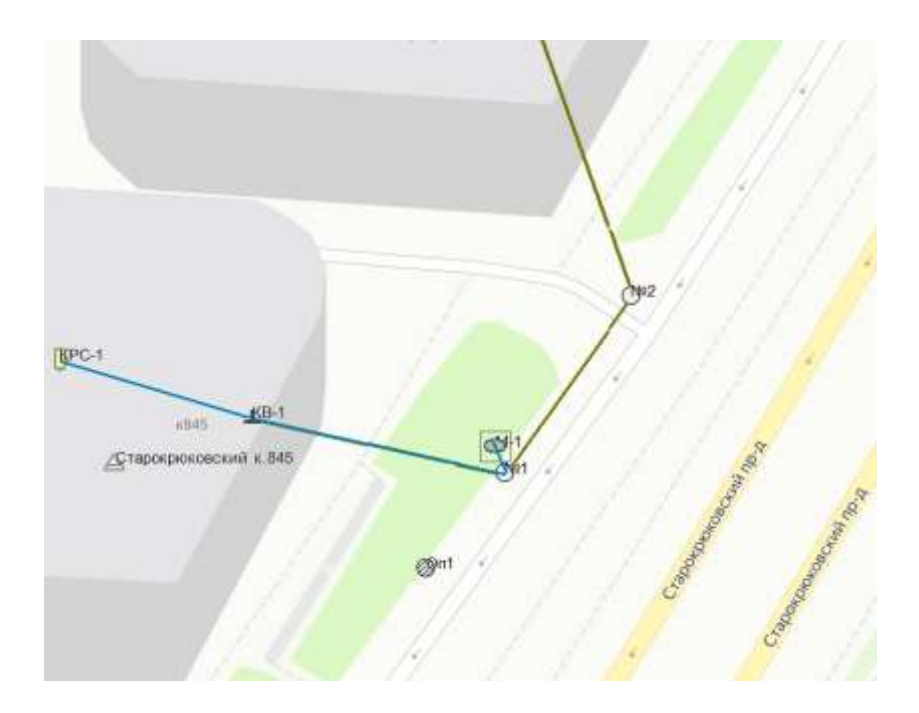

На экране появится форма, в которой необходимо заполнить параметры:

- Родитель в данном случае оптическая кабельная сеть, которую мы создавали ранее
- Имя элемента задавать необязательно оно сформируется автоматически
- Дополнительно можно задать параметры во вкладках «Параметры» и «Инвентарные данные». Данные параметры будут относится к выбранному участку оптического кабеля.
- Обязательно выбираем библиотечный образец кабеля

После ввода всех параметров нажимаем кнопку «Добавить».

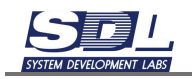

| Добавить Учас         | Добавить Участок оптического кабеля |                    | × |     | Добавить Участок оптического кабеля |         |                       | 8  |
|-----------------------|-------------------------------------|--------------------|---|-----|-------------------------------------|---------|-----------------------|----|
| Добавление            | Параметры                           | Инвентарные данн_  | > | <   | Параметры                           | Инвента | рные данные           | >  |
| Имя элемента          | no                                  | умолчанию          | - |     | +Общее состоя                       | ание    | В работе;02.12.2024   |    |
| Родитель              | On                                  | тическая сеть 1 \  |   |     | нисправность                        |         | Исправно;02.12.2024 : |    |
| Не использова         | пъб. 🔲                              |                    |   |     | Описание                            |         |                       | 1  |
| •Библиотечный         | обра. Оч                            | 024-LA-8W-M12NS    |   |     | Примечание                          |         |                       | 1  |
| Начальный эл          | емент М-                            | 1 \ Оптическая сет |   |     | Владелец                            |         |                       |    |
| Конечный эле          | иент КР                             | С-1 \ Старокрюков  |   |     | Марка                               |         |                       |    |
|                       |                                     |                    |   |     | взапас по дли                       | HÐ      |                       |    |
|                       |                                     |                    |   |     | ▶Длина по дан                       | ным к_  |                       |    |
|                       |                                     |                    |   |     | Производитег                        | ть мар_ |                       |    |
|                       |                                     |                    |   | ⊁Be | ▶Ввод в эксплу                      | уатац_  |                       |    |
|                       |                                     |                    |   |     | •Ответственнь                       | สหั     |                       |    |
|                       |                                     |                    |   |     | Инвентарный                         | номер   |                       |    |
|                       |                                     |                    |   |     | »Сторонний ид                       | центи_  |                       |    |
|                       |                                     |                    |   |     | ⊩Паспорт                            |         |                       |    |
|                       |                                     |                    |   |     | Проектирующ                         | ая орг. |                       |    |
|                       |                                     |                    |   |     | Монтажная ор                        | рганиз_ |                       |    |
|                       |                                     |                    |   |     | Обслуживаю                          | щая о   |                       |    |
|                       |                                     |                    |   |     | Подрядчик                           |         |                       | 1  |
|                       |                                     |                    |   |     | ⊧Длина                              |         | Į.                    |    |
|                       |                                     |                    |   |     | ⊧Длина участк                       | OB      |                       |    |
|                       |                                     |                    |   |     | ⊧Длина в кана                       | лизац_  |                       |    |
| THE REAL PROPERTY AND |                                     |                    |   |     | ≱Длина в грун                       | те      |                       | 1. |
| киста старокрюко      | BCKMR # .845 \ 36.0                 | еноград            |   | ٠   | длина в грунте                      |         | 24/3404124179199      |    |

На карте появится географическое прохождение участка кабеля. В базу данных запишется участок кабеля.

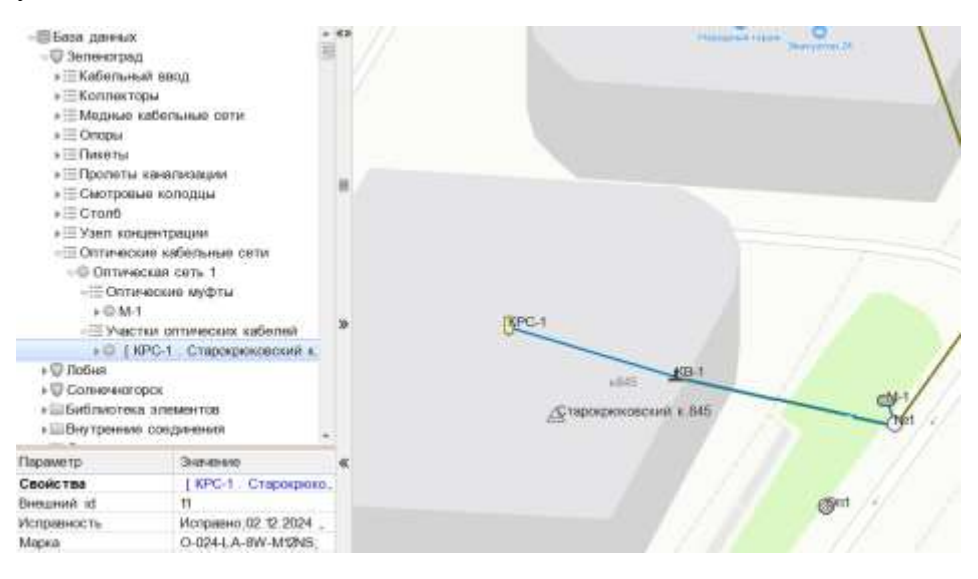

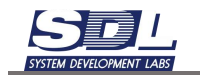

# 5.7 Позиционирование объектов на карте

Для позиционирования уже установленных объектов на карте выбираем его в базе данных. Для этого нажимаем ЛКМ

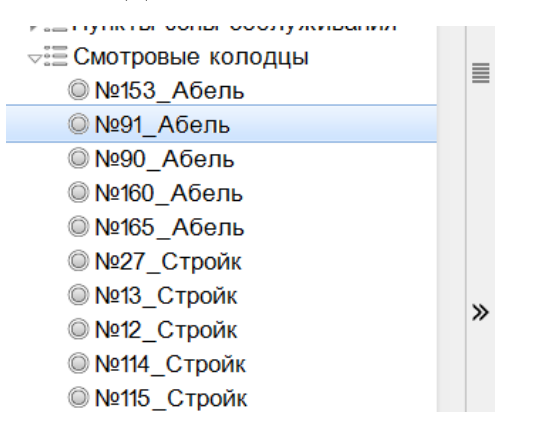

Далее нажимаем на значок с двумя стрелочками ». Карта при этом должна быть заранее открыта. Система подсветит объект на карте

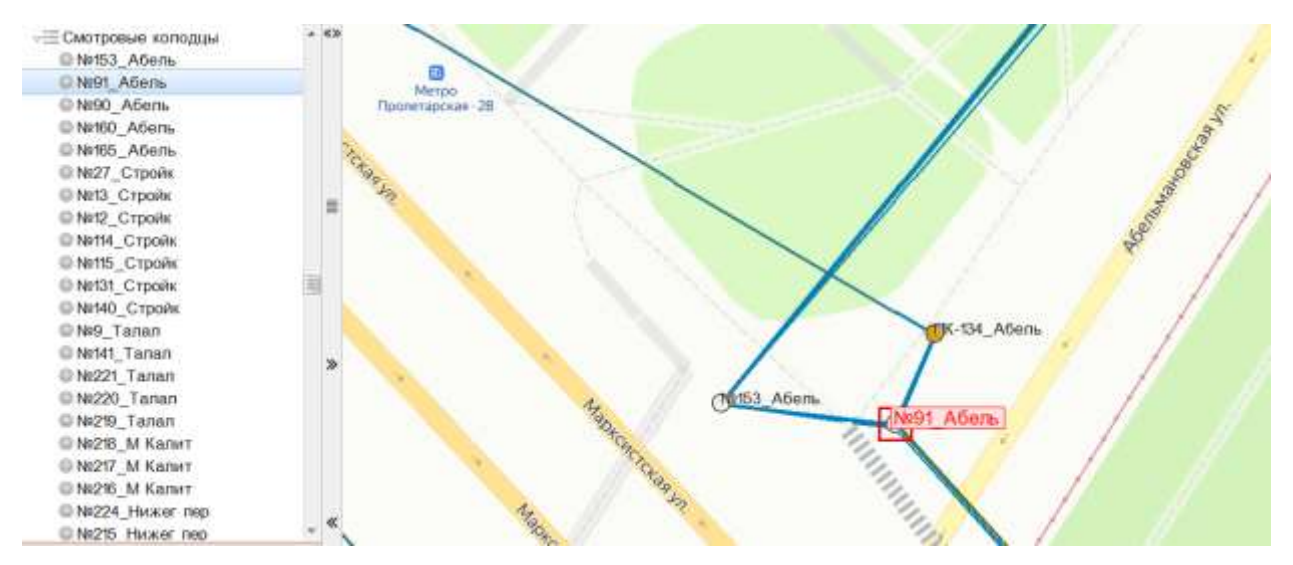

## 5.8 Прохождение магистрали/участка кабеля на карте

Для подсветки прохождения кабеля на карте выбираем в базе данных магистраль или участок кабеля. Для этого нажимаем по нему ЛКМ

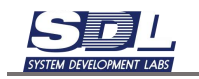

| ▽◎ Тестовая магистраль      |   |
|-----------------------------|---|
| ы≣Оптические муфты          |   |
| ⊲≣Участки оптических кабеле |   |
| ) © [ M1_(№81_пр ЗСМ)_205-  |   |
| ▶◎ [ M3_(№МС-79_1-й Каб)_   |   |
| ) © [ M2_(№МС-80_пр ЗСМ)    |   |
|                             | " |

Далее нажимаем на значок с двумя стрелочками ». Карта при этом должна быть заранее открыта. Система подсветит магистраль со всеми участками и муфтами входящих в ее состав

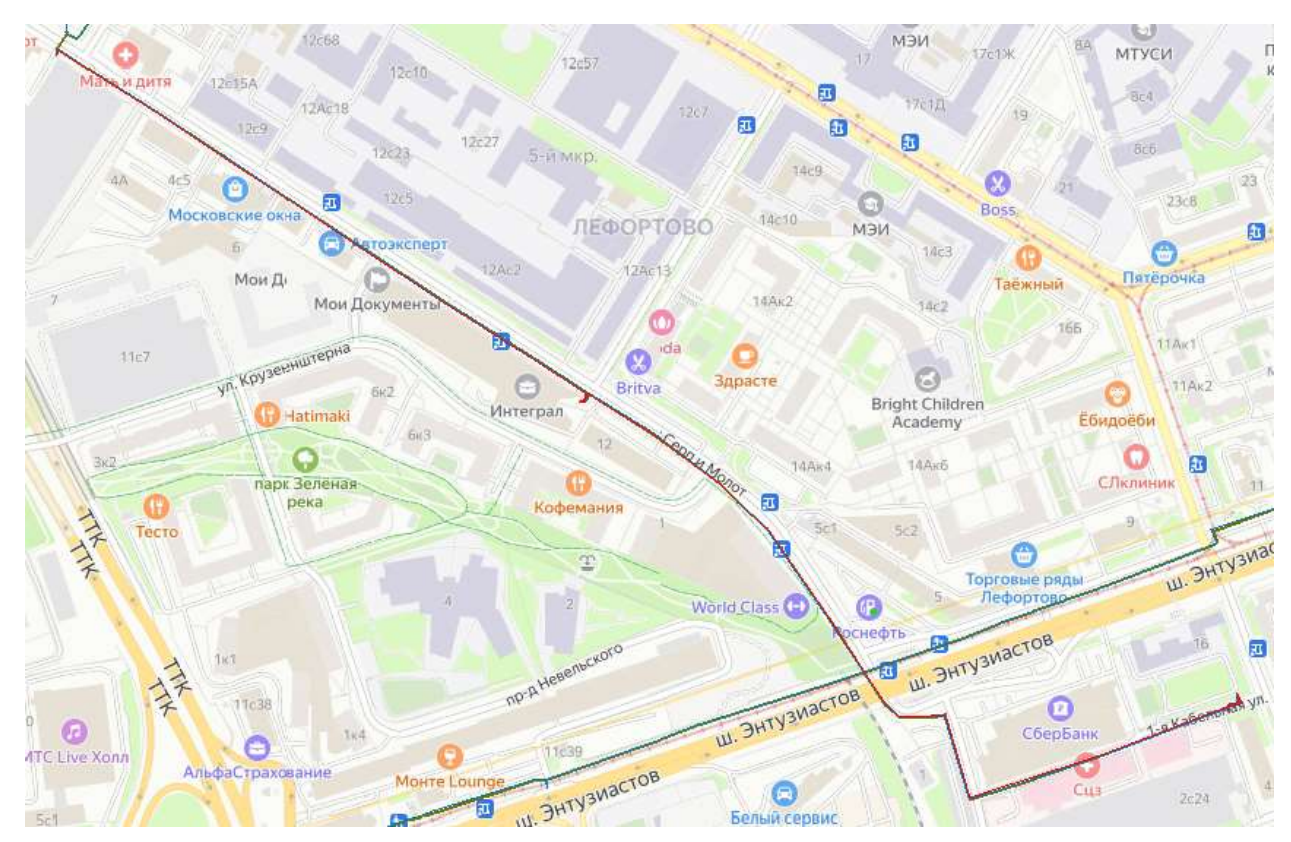

Аналогично функция работает и с участками кабеля. Порядок действий аналогичный

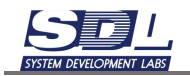

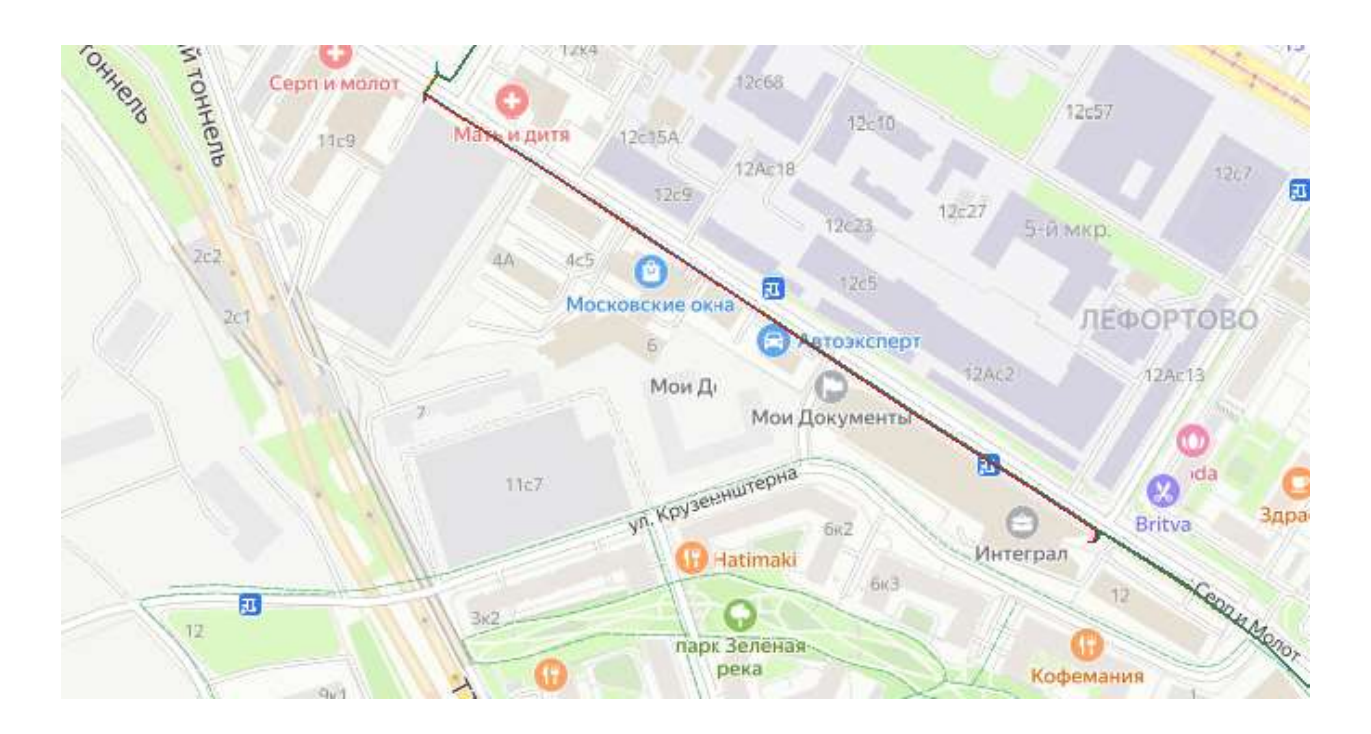

# 5.9 Просмотр информации об объектах на карте

Для вызова свойств объектов с карты нужно удерживать клавишу Ctrl и нажать ПКМ по объекту на карте. На экране отобразится форма свойств, как в дереве элементов

|                  | 1                         |              |
|------------------|---------------------------|--------------|
| O <sup>q</sup> 7 | 1а_Танк пр                |              |
| 1                | №71а_Танк пр \ Москва     | $\mathbf{X}$ |
| 1                | Дополнительная информация | >            |
| 1                | Переименование            | >            |
|                  | Удаление                  | >            |
|                  | Показать                  | >            |
|                  | ссылки                    |              |
|                  | 2опоминити                |              |
|                  |                           |              |
|                  | Очистить                  |              |
|                  | История                   |              |
|                  | Свойства                  |              |
|                  |                           |              |

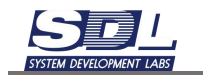
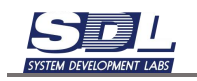

### 6. Схемы по оптике

#### 6.1 Паспорт муфты

Паспорт муфты в системе генерируется автоматически. За основу для генерации паспорта берутся ранее используемые библиотечные образцы кабелей. Шаблоны формируются автоматически исходя из количества волокон, цвета волокон и модулей подтягиваются из свойств участка оптического кабеля.

## 6.1.1 Создание паспорта муфты

Для создания паспорта муфты нажимаем ЛКМ по ней в базе данных. Далее нажимаем на значок создания схемы – Создание новой схемы

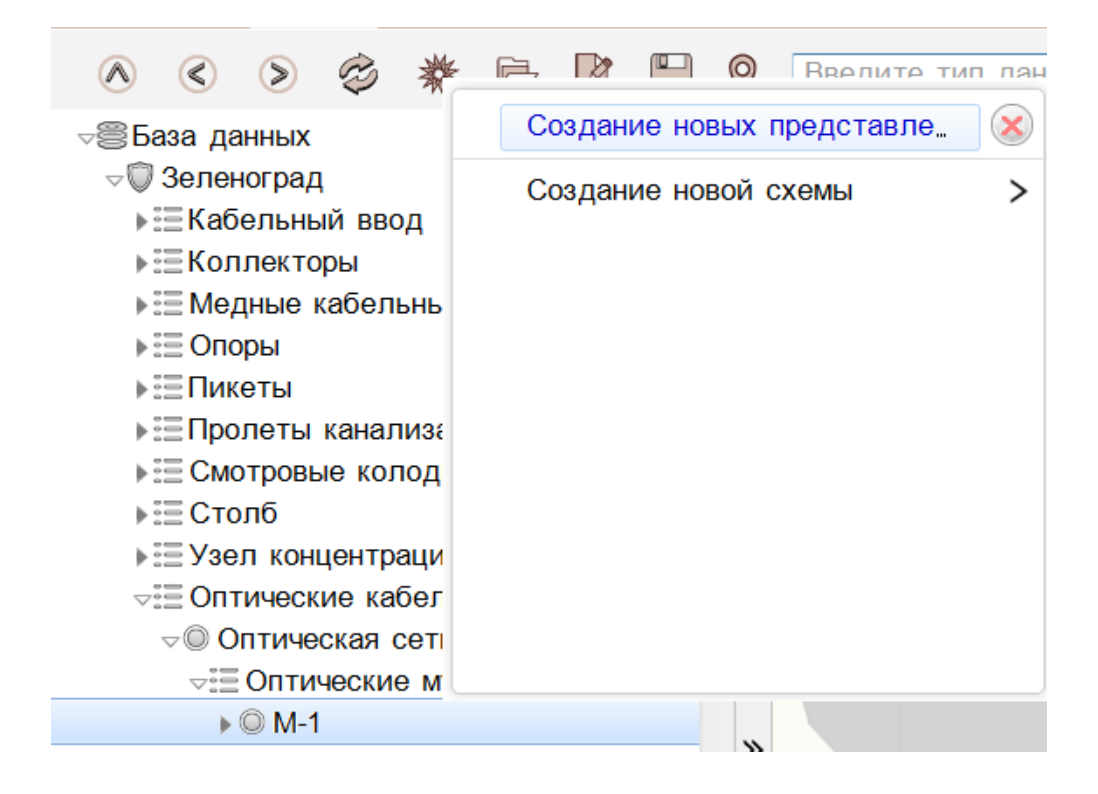

В поле «Имя схемы» вводим название муфты, для которой создаем паспорт. В поле «Тип схемы» выбираем «Паспорт оптической муфты». Ставим галочку «Связать с выбранным объектом». Далее нажимаем «Создать схему»

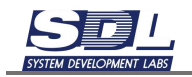

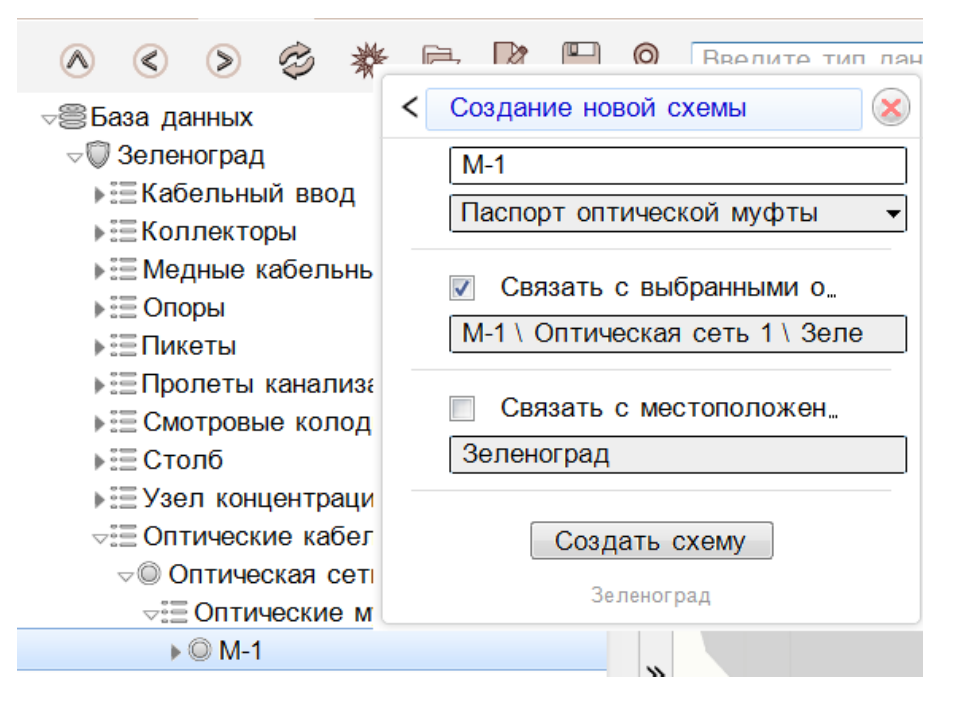

#### На экране появится пустая схема

| 0 0 0 0                                                                                                    | * 8 8 8                                         | 9 | Введити тип длежба                 | Φitmutp. |  | • | Boru |
|----------------------------------------------------------------------------------------------------|-------------------------------------------------|---|------------------------------------|----------|--|---|------|
| <ul> <li>База данных</li> <li>Эеленоград</li> <li>Кабельный в</li> <li>Коллокторы</li> <li>Коллокторы</li> <li>Медные кабе</li> <li>Опоры</li> <li>Пакелы</li> </ul>                                                                                | а<br>вод<br>ильные сети                         |   |                                    |          |  |   |      |
| <ul> <li>         Пропеты кан         <ul> <li>             Пропеты кан             </li> <li>             Смотровые к             </li> <li>             Столб         <ul> <li>             Оплические         </li></ul> </li> </ul> </li> </ul> | ализации<br>оподцы<br>грации<br>кабальные сети  |   |                                    |          |  |   |      |
| - © Ommecka:<br>+                                                                                                    | а сель 1<br>име муфты                           |   |                                    |          |  |   |      |
| <ul> <li>НУчестки</li> <li>Побня</li> <li>Солничногорск</li> <li>Библиотека зг</li> <li>Внутренние со</li> <li>Внутренние со</li> </ul>                                                                                                    | оптических хабелей<br>ементов<br>единения       | * |                                    |          |  |   |      |
| Contraction of the second                                                                                                    | 1                                               |   |                                    |          |  |   |      |
| Параметр                                                                                                    | Значение                                        | × |                                    |          |  |   |      |
| Свойства                                                                                                    | М-1 I. Оптическая сеть                          | 6 |                                    |          |  |   |      |
| Исправность                                                                                                    | Исправно;02.12.2024                             |   |                                    |          |  |   |      |
| Общее состояние<br>Состояние по инвен_                                                                                                    | В работа;02 12 2024 ;<br>В сети:02 12 2024 ; 1; |   |                                    |          |  |   |      |
|                                                                                                    |                                                 |   |                                    |          |  |   |      |
|                                                                                                    |                                                 |   |                                    |          |  |   |      |
|                                                                                                    |                                                 |   |                                    |          |  |   |      |
|                                                                                                    |                                                 |   | 10                                 |          |  |   |      |
| CON Bata Assess . I                                                                                                    | orpyssess Drgaresse Squa                        |   | ( 0 ) 📓 Kapra Januarpag 📓 M-1M-1 🔹 |          |  |   |      |

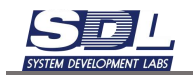

Для формирования паспорта нажимаем снизу, где подпись схемы, черную стрелочку – Сформировать паспорт

| A C P C                                                                                                    | 00000                                                                                                    | S - Designers there gates and                                                                                  | • 🖶 (BAIR-TD                                                                        | • 600 |
|----------------------------------------------------------------------------------------------------|----------------------------------------------------------------------------------------------------|----------------------------------------------------------------------------------------------------|-------------------------------------------------------------------------------------|-------|
| <ul> <li>Ебяза динных</li> <li>Зкланоград</li> <li>Коллектра</li> <li>Коллектра</li> <li>Коллектра</li> <li>Коллектра</li> <li>Коллектра</li> <li>Споря</li> <li>Стояба</li> <li>Стояба<!--</th--><th>вод<br/>апыные сети<br/>ализацие<br/>солодие<br/>прация<br/>в сеть 1<br/>ине муфты<br/>остических каболей<br/>нементов<br/>единения</th><th></th><th></th><th></th></li></ul> | вод<br>апыные сети<br>ализацие<br>солодие<br>прация<br>в сеть 1<br>ине муфты<br>остических каболей<br>нементов<br>единения |                                                                                                    |                                                                                     |       |
| Паріннітр                                                                                                    | 3-manuel                                                                                                    | *                                                                                                    | Быбор альтернатиры                                                                  |       |
| Свонства                                                                                                    | M-1 Continuences dem-                                                                                                    | 7. De la 19 de la 19 de la 19 de la 19 de la 19 de la 19 de la 19 de la 19 de la 19 de la 19 de la 19 de la 19 | Contrasents cavar                                                                   |       |
| Исправность                                                                                                    | Исправно 02 12 2024 .                                                                                                    |                                                                                                    | conforming canada                                                                   |       |
| Общее состояние                                                                                                    | B patiente 02 12 2024                                                                                                    |                                                                                                    | Обновить схему                                                                      |       |
| Состояние по инвен.                                                                                                    | 8 OFTH;02 12:2024 t.                                                                                                    |                                                                                                    | December 2 actions                                                                  |       |
|                                                                                                    |                                                                                                    |                                                                                                    | Commencests method                                                                  |       |
|                                                                                                    |                                                                                                    |                                                                                                    | Наности связи                                                                       |       |
|                                                                                                    |                                                                                                    |                                                                                                    | Экспорт в ВМР<br>Экспорт в РОР<br>Сохремить страницу в файле<br>Колеровать страницу |       |
|                                                                                                    |                                                                                                    |                                                                                                    | Загрузить подоснову                                                                 |       |
| 100 East games - P                                                                                                    | torpowere of Organisme Dates                                                                                               | · · · · · · · · · · · · · · · · · · ·                                                                          | Радактировать свойства                                                              |       |
| 1 2140                                                                                                    | • (0) • (0) • (0)                                                                                                    | A Received and P                                                                                               | Захрыть схему                                                                       |       |

В появившемся окне по центру будут отображены модули кабелей

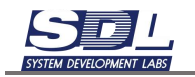

| D M-1   | ▶ М-1 \ Оптическая сеть 1<br>Ш[24] А ~ А . КРС-1. С<br>Ш[24] В ~ А . КРС-2. С | ▶ @ M-1 |
|---------|-------------------------------------------------------------------------------|---------|
| ▶ © M-1 |                                                                               |         |

Располагаем модули кабелей по сторонам. Для этого нажимаем по модулю ЛКМ. Далее удерживая ЛКМ перетаскиваем модуль на требуемую сторону

| © M-1   | ► • M-1 \ Оптическая сеть 1 | → @ M-1 |
|---------|-----------------------------|---------|
|         | ≣[24] B - A . KPC-2 . C     |         |
|         |                             |         |
|         |                             |         |
| ⊧ © M-1 |                             |         |

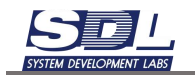

| ■ M-1<br>:  [24] A ~ A KPC-1 | ▶ М-1 \ Оптическая сеть 1 | ⊧ © M-1 |
|------------------------------|---------------------------|---------|
| ▶ © M-1                      |                           |         |

Повторяем аналогичную операцию с оставшимися модулями. Далее нажимаем кнопку «Применить»

| - © M-1<br>⊞[24] A ~ A . KPC-1 | ♦ Ø М-1 \ Оптическая сеть 1 | © M-1<br>⊞[24] B ~ A . KPC-2 |
|--------------------------------|-----------------------------|------------------------------|
| - 0 M/                         |                             |                              |

На схеме сформируются шаблоны модулей кабеля

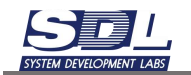

| Basis gareas     Someorgag     Singenaroog     Singenaroo | алисации<br>алисации<br>алисации<br>алисации<br>алисации<br>алисации<br>соль 1<br>ии муфты<br>опланости кабелей<br>имингов | 1     |                                       |              |
|----------------------------------------------------------------------------------------------------|----------------------------------------------------------------------------------------------------|-------|---------------------------------------|--------------|
| +Ш Данные                                                                                                    | +                                                                                                    |       |                                       |              |
| Tapoverp                                                                                                    | 36040400                                                                                                    | *     | 2 33 49                               |              |
| Свойства                                                                                                    | М-11. Оптическая сеть.                                                                                                    | : []] |                                       | 32 - Store & |
| общае состояние<br>Состояние по инеен.                                                                                                    | B patiente 02 12 2024 .<br>B cente 02 12 2024 .<br>B cente 02 12 2024 1.                                                   |       |                                       |              |
|                                                                                                    |                                                                                                    | 6     |                                       |              |
| CO.+ Examplement + D                                                                                                    | ог ду новно – Отдо лино балы .                                                                                             |       | сана<br>1911 — Карта Залиоград — ШМ-1 |              |

# 6.1.2 Создание кроссировок в муфте

Для создания кроссировок нажимаем ПКМ по названию муфты – Внутренние соединения

| <ul> <li>Оптические *</li> <li>Оптическая</li> <li>Оптическая<th>абельные сети<br/>и сеть 1<br/>ие муфты<br/>эптических кабелей<br/>ементов<br/>адинения</th><th>М-1\ Оптическая сеть 1\ Зе,<br/>Открытие<br/>Добавить фасад<br/>Дополнительная информация<br/>Переименование</th><th></th></li></ul> | абельные сети<br>и сеть 1<br>ие муфты<br>эптических кабелей<br>ементов<br>адинения | М-1\ Оптическая сеть 1\ Зе,<br>Открытие<br>Добавить фасад<br>Дополнительная информация<br>Переименование                                     |   |
|----------------------------------------------------------------------------------------------------|------------------------------------------------------------------------------------|----------------------------------------------------------------------------------------------------|---|
| Параметр                                                                                                    | Значение                                                                           | Удаление                                                                                                    | > |
| Свойства                                                                                                    | М-1 \ Оптическая (                                                                 | Показать                                                                                                    | > |
| Исправность<br>Общее состояние<br>Состояние по инвен.                                                                                                    | Исправно;02.12.205<br>В работе;02.12.202<br>В сети;02.12.2024                      | Внутренние соединения<br>перемещение<br>Изменить местоположение в _<br>ссытки<br>В избраннов<br>Запомнить<br>Очистить<br>История<br>Свойства |   |
| сфэ База джных — П<br>2943                                                                                                    | огружение Отделение<br>35 • 14-1 • Отплесса                                        | Внутранные сондинания                                                                                                    |   |

На экране появится окно, где слева и справа будут расположены модули кабелей муфты.

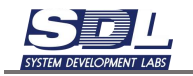

|                | Выберите элеме      | NITH N DO | едінните их  |         |                |     |
|----------------|---------------------|-----------|--------------|---------|----------------|-----|
| M-1 \ Оптичес  | жая сеть 1 \ Зелено |           | - M-1 \ On1  | ическая | сеть 1 \ Зелен | e.* |
| ▶ 🗏 A - A . KP | С-1. Старокрюковс   |           |              | KPC-1   | . Старокрюково |     |
| © A-01         |                     |           |              | KPC-2   | . Старокрюково | 1   |
| C A-02         |                     |           | © B-01       |         |                |     |
| © A-03         |                     |           | @ B-02       |         |                |     |
| © A-04         |                     |           | © B-03       |         |                |     |
| @ A-05         |                     |           | © B-04       |         |                |     |
| @ A-06         |                     |           | B-05         |         |                |     |
| © A-07         |                     |           | © B-06       |         |                |     |
| © A-08         |                     |           | @ B-07       |         |                |     |
| © A-09         |                     |           | © B-08       |         |                |     |
| © A-10         |                     |           | @ B-09       |         |                |     |
| © A-11         |                     |           | @ B-10       |         |                |     |
| @ A-12         |                     |           | @ B-11       |         |                |     |
| nen_           |                     |           | -01 D 40     |         |                |     |
| Соединить      | Кол-во соеди        | (:)       | Тип соединен | •       | Разъединить    | 1   |
|                |                     |           |              |         |                |     |
|                |                     |           |              |         |                |     |
|                |                     |           |              |         |                |     |
|                |                     |           |              |         |                |     |
|                | Drussenusts         |           | 0.           | MONTH.  |                |     |
|                | Thursday 18         |           |              | arcine) | 18 C           |     |

Нажимаем ЛКМ на номер модуля слева и справа. Для создания соединения нажимаем кнопку «Соединить»

| ● M-1 \ Ontrescass cets 1 \ Seneed           ● M-1 \ Ontrescass cets 1 \ Seneed           ● A-01           ● A-03           ● A-03           ● A-03           ● A-04           ● A-03           ● A-04           ● A-03           ● A-04           ● A-03           ● A-04           ● A-03           ● A-04           ● A-03           ● A-04           ● A-04           ● B-05           ● B-06           ● B-07           ● B-08           ● B-09           ● B-09           ● B-09           ● B-09           ● B-09           ● B-09           ● B-09           ● B-09           ● B-09           ● B-09           ● B-09           ● B-10           ● B-10           ● B-11           ● B-11           ● B-11           ● B-11                                                                                                    |     | bepebute ane                       | REPUTLY IF CO | SOTTIMENT LO HON |          |                  |
|----------------------------------------------------------------------------------------------------|-----|------------------------------------|---------------|------------------|----------|------------------|
| Image: A > A       KPC-1       Craposposoec         Image: A > A       KPC-1       Craposposoec         Image: A > A       KPC-1       Craposposoec         Image: A > A       KPC-2       Craposposoec         Image: A > A       B - A       KPC-2       Craposposoec         Image: A > A       B - A       KPC-2       Craposposoec         Image: A - A       B - A       KPC-2       Craposposoec         Image: A - A       B - A       KPC-2       Craposposoec         Image: A - A       B - A       B - A       B - A         Image: A - A       KDr-ac       B - A       B - A         Image: A - A       KDr-ac       Image: A       Image: A - A         Image: A - B       KDr-ac       Image: A - A       KDr-ac         Image: A - B       Image: A - B       Image: A - B       Image: A - B         Image: A - B       KDr-ac       Image: A - B       Image: A - B       Image: A - B                                                                                                    | 1   | 0 М-1 \ Оптическая сеть 1 \ Зеленк | 0             | -@ M-1 \ On      | гическая | сеть 1 \ Зеленг* |
| O A-01         + B - A         RPC-2         Старокражнос           O A-02         0 B-01         0 B-02         0 B-03           O A-04         0 B-03         0 B-03         0 B-04           O A-06         0 B-03         0 B-04         0 B-03           O A-06         0 B-05         0 B-05         0 B-07         0 B-08           O A-08         0 B-07         0 B-08         0 B-09         0 B-10           O A-11         0 B-09         0 B-10         0 B-11         0 B-10           O A-11         0 B-10         0 B-11         0 B-10         0 B-11                                                                                                    | -51 | ∎ A ~ A . KPC-1 . Ctapospiosoec    |               | +≡A - A          | KPC-1    | Старокрюковс-    |
| • A-02         • A-03         • A-04         • A-04         • A-04         • A-06         • B-03         • B-03         • B-03         • B-04         • B-05         • A-07         • B-06         • B-05         • A-07         • B-08         • A-09         • A-11         • B-09         • A-11         • B-09         • A-11         • B-09         • A-11         • B-09         • A-11         • B-09         • A-11         • B-09         • A-11         • B-09         • A-11         • B-10         • B-09         • A-11         • B-09         • A-11         • B-09         • A-11         • B-09         • A-11         • B-09         • A-11         • B-09         • A-11         • B-10         • B-10         • B-1         • B-10         • B-10                                                                                                    |     | Q A-01                             |               | +⊞B – A          | . KPC-2  | Старокрежено     |
| © A-03     © B-02       © A-04     © B-03       © A-05     © B-04       © A-06     © B-05       © A-07     © B-06       © A-07     © B-08       © A-09     © B-09       © A-11     © B-09       © A-12     © B-11                                                                                                    |     | © A-02                             |               | 08-01            |          |                  |
| A -04         B -03           A -06         B -03           A -06         B -04           A -06         B -05           A -07         B -06           A -08         B -07           A -09         B -08           A -00         B -09           A -11         B -00           A -12         B -10           Cobegreexts         Kbm-oo magge           A -12         Tatt coogreest                                                                                                    |     | @ A-03                             |               | 0 8-02           |          |                  |
| 0 A.05         0 B.04           0 A.05         0 B.05           0 A.07         0 B.05           0 A.09         0 B.08           0 A.10         0 B.09           0 A.10         0 B.09           0 A.10         0 B.09           0 A.11         0 B.10           • A.12         0 B.11           • Coeguearts         Kon-so imagar           Coeguearts         Kon-so imagar                                                                                                    |     | © A-04                             |               | © B-03           |          |                  |
| © A-06<br>© A-07<br>© A-08<br>© A-08<br>© A-09<br>© A-10<br>© B-09<br>© A-11<br>© B-09<br>© A-11<br>© B-09<br>© B-09<br>©<br>© B-09<br>© B-09<br>©<br>B-09<br>©<br>B-09<br>©<br>B-09<br>©<br>B-09<br>©<br>B-09<br>©<br>B-09<br>©<br>B-09<br>© |     | © A-05                             |               | © B-04           |          |                  |
| © A-07<br>© A-08<br>© A-09<br>© A-10<br>© A-10<br>© A-11<br>• A-12<br>• Copegeexts Kor-op image <<>> 1at copgeext •                                                                                                    |     | A-06                               |               | @ B-05           |          |                  |
| Соединать Колгоо шария (4к) Тап сооринан •                                                                                                    |     | © A-07                             |               | @ B-06           |          |                  |
| Совдинить Колтоо Icongue (не) Тап соодинан •                                                                                                    |     | © A-08                             |               | © B-07           |          |                  |
| © A-10         © B-09           © A-11         © B-10           • A-12         © B-11           • Occupients         Kon-ao image           Cocupients         Kon-ao image                                                                                                    |     | © A-09                             |               | © B-08           |          |                  |
| © A-11         © B-10           • A-12         • 0 B-10           • Object         • 0 B-10           • Object         • 0 B-10           • Object         • 0 B-10           • Object         • 0 B-10           • Object         • 0 B-10           • Object         • 0 B-10           • Object         • 0 B-10           • Object         • 0 B-10           • Object         • 0 B-10           • Object         • 0 B-10           • Object         • 0 B-10           • Object         • 0 B-10           • 0 B-10         • 0 B-10           • 0 B-10         • 0 B-10                                                                                                    |     | © A-10                             |               | © B-09           |          |                  |
| ОА-12     ОВ-11     ОКол со попри     Кол со попри                                                                                                    |     | © A-11                             |               | ID B-10          |          |                  |
| Coegeeente Kon oo magaa                                                                                                    |     | D A-12                             |               | 08-11            |          |                  |
| Соединить Кол-со ковди                                                                                                    | +   | A.A.M.                             |               | (1. m. etc.)     |          |                  |
|                                                                                                    | 5   | Соединить Колно Есоди              | <*>           | Tint congress    | •        | 1                |
|                                                                                                    |     |                                    |               |                  |          |                  |
|                                                                                                    |     |                                    |               |                  |          |                  |
|                                                                                                    |     |                                    |               |                  |          |                  |
|                                                                                                    |     |                                    |               |                  |          |                  |
|                                                                                                    |     | Englished to                       |               | 01               | LAND-UN  | 1                |
| Deserved to Ottoms                                                                                                    |     |                                    |               | 1                |          |                  |

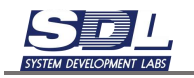

|              | Buffepiirte alsev                     | entia e co | eljipakisse sin       |                   |                                     |
|--------------|---------------------------------------|------------|-----------------------|-------------------|-------------------------------------|
| M-1 Commecta | вя сеть 1 \ Зелено<br>1. Старокрюково |            | © M-1 \ Om<br>+⊞A - A | лическая<br>КРС-1 | сеть 1 і Зелена *<br>Старокріоковсі |
| C A-01       |                                       | ~          | ⊧≡B⊸ A                | KPC-2             | Старокрюково                        |
| @ A-02       |                                       |            | 08-01                 |                   |                                     |
| @ A-03       |                                       |            | © B-02                |                   |                                     |
| © A-04       |                                       |            | @ B-03                |                   |                                     |
| © A-05       |                                       |            | © B-04                |                   |                                     |
| @ A-06       |                                       |            | 08-05                 |                   |                                     |
| © A-07       |                                       |            | 0.8-06                |                   |                                     |
| 80-A @       |                                       |            | © B-07                |                   |                                     |
| @ A-09       |                                       |            | © B-08                |                   |                                     |
| © A-10       |                                       |            | © B-09                |                   |                                     |
| © A-11       |                                       |            | @ B-10                |                   |                                     |
| @ A-12       |                                       |            | @ B-11                |                   |                                     |
| T            |                                       |            | 17.71.85              |                   |                                     |
| Соединить    | King an anagon                        | <=>        | Two cooppress         | •                 |                                     |
| A-01 - B-01  |                                       |            |                       |                   |                                     |
|              |                                       |            |                       |                   |                                     |
| 1            | Doumputs.                             |            | 01                    | LIQUO.            | 1                                   |
|              | 1 (Pulking) ( P                       |            | Vi                    | world             |                                     |

Аналогичным способом делаем оставшиеся кроссировки

# 6.1.3 Удаление кроссировок в муфте

Для удаления кроссировок в окне связей в нижней части экрана выбираем кроссировку и нажимаем кнопку «Разъединить»

|                | Вырерите элем        | енты и са | зедините их              |       |               |
|----------------|----------------------|-----------|--------------------------|-------|---------------|
| M-1 \ Оптичес  | ская сеть 1 \ Зелено |           | ⊧⊞B ~ A                  | KPC-2 | . Старокрюков |
| ▶ Ξ A ~ A . KP | С-1. Старокрюковс    | /         | -{ B-01                  |       |               |
| @ A-01         |                      | -         | <ul> <li>B-02</li> </ul> |       |               |
| © A-02         | 0                    | -         | <ul> <li>B-03</li> </ul> |       |               |
| @ A-03         | 1                    | -         | B-04                     |       |               |
| @ A-04         | 1                    | -         | B-05                     |       |               |
| © A-05         | )                    | -         | B-06                     |       |               |
| © A-06         | )                    | -         | - B-07                   |       |               |
| © A-07         | )                    |           | - B-08                   |       |               |
| Q A-08         |                      | -         | © B-09                   |       |               |
| @ A-09         |                      |           | © B-10                   |       |               |
| C A-10         |                      |           | @ B-11                   |       |               |
| @ A-11         |                      |           | @ B-12                   |       |               |
| @ A-12         |                      |           | @ B-13                   |       |               |
|                |                      |           |                          |       |               |
| Соединить      | Кол-во соеди         | <=>       | Тип соединен             | •     | Разъединить   |
| A-06 ~ B-0     | 6                    |           |                          |       |               |
| A-07 ~ B-0     | 7                    |           |                          |       |               |
| A-08 ~ B-0     | 8                    |           |                          |       | 1             |
|                |                      |           |                          |       | 14            |

Выбранная связь будет удалена из списка

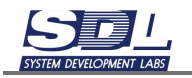

|                  | Выберите элемя      | енты и со | едините их               |           |              |    |
|------------------|---------------------|-----------|--------------------------|-----------|--------------|----|
| M-1 \ Оптичес    | жая сеть 1 \ Зелено |           | ▶⊞B ~ A                  | KPC-2     | Старокрюковс | 1  |
| ⇒ := A ~ A . KPI | С-1. Старокрюковс   | -         | - B-01                   |           |              | 빌  |
| Q A-01           |                     | -         | <li>B-02</li>            |           |              |    |
| A-02             | •                   | -         | < DB-03                  |           |              |    |
| © A-03           |                     | -         | < 0 B-04                 |           |              |    |
| C A-04           |                     | -         | < DB-05                  |           |              |    |
| @ A-05           |                     | -         | 6 8-06                   |           |              |    |
| © A-06           | 5                   |           | <ul> <li>B-07</li> </ul> |           |              |    |
| @ A-07           | 1                   | -         | © B-08                   |           |              |    |
| @ A-08           |                     |           | © B-09                   |           |              |    |
| © A-09           |                     |           | © B-10                   |           |              |    |
| @ A-10           |                     |           | © B-11                   |           |              |    |
| © A-11           |                     |           | © B-12                   |           |              |    |
| © A-12           |                     |           | @ B-13                   |           |              |    |
|                  |                     |           |                          |           |              | 1  |
| Соединить        | Коп-во соеди        | <=>       | Тип соединен             | •         | Разъединить  |    |
| A-06 ~ B-0       | 3                   |           |                          |           |              |    |
| A-07 - B-0       | 7                   |           |                          |           |              |    |
|                  |                     |           |                          |           | (1)          | ŧ. |
|                  |                     |           |                          |           | +            |    |
|                  | HANDLAND            |           |                          | 2008-0471 | 1            |    |
|                  | Тірименить          |           | Of                       | мена      |              |    |

# 6.1.4 Нанесение кроссировок в муфте

Для нанесения кроссировок нажимаем на черную стрелку рядом с названием схемы – Нанести связи

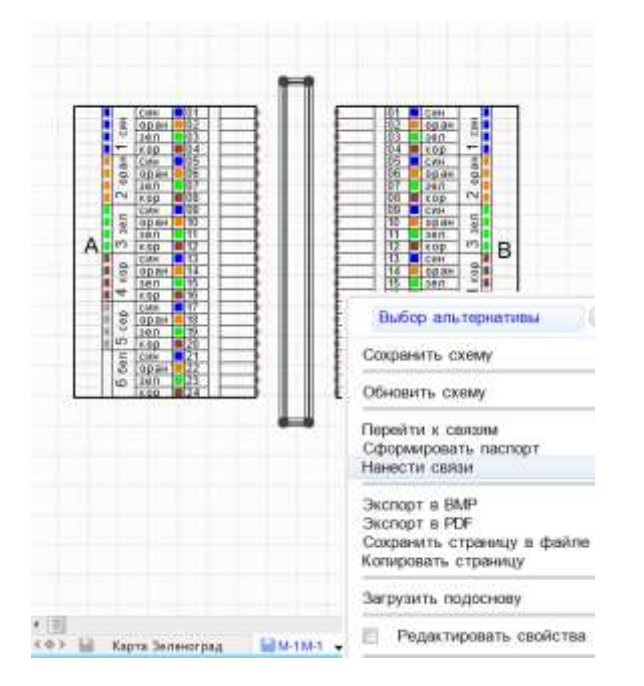

На схеме появится подпись с кроссировками

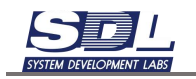

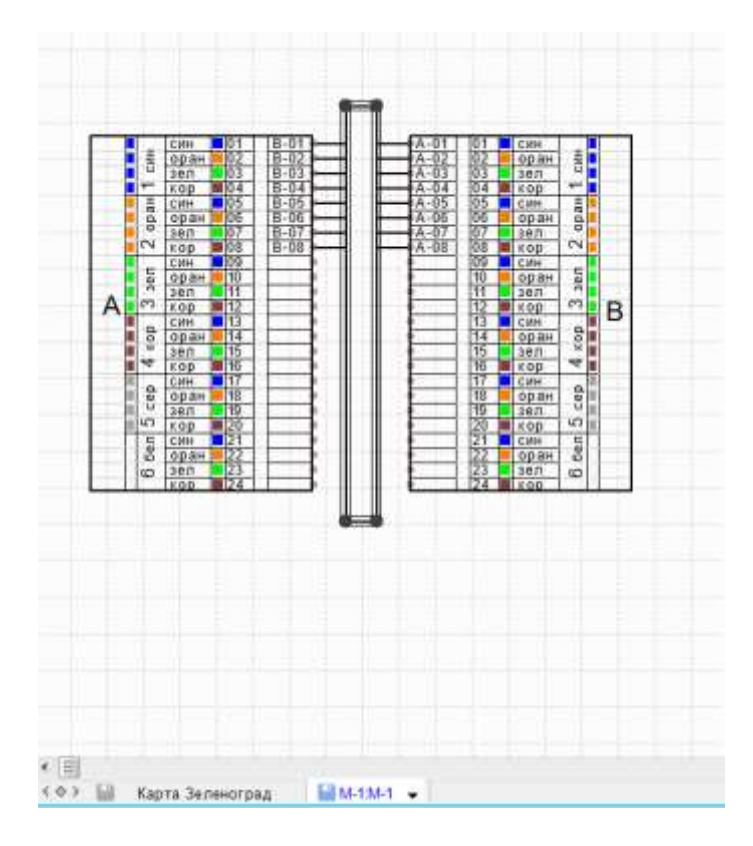

### 6.2 Паспорт кросса

Паспорт кросса в системе генерируется автоматически. За основу для генерации паспорта берутся ранее используемые библиотечные образцы кабелей и портов оптического кросса. Шаблоны формируются автоматически исходя из количества волокон, цвета волокон и модулей подтягиваются из свойств участка оптического кабеля.

### 6.2.1 Создание паспорта оптического кросса

Для создания паспорта кросса нажимаем ЛКМ по нему в базе данных. Далее нажимаем на значок создания схемы – Создание новой схемы

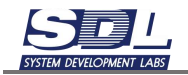

| ∧ < >  ⊗  ★                                                                                                    | 🛤 🕼 🖓 Введите тип          | 1400 |
|----------------------------------------------------------------------------------------------------|----------------------------|------|
| - 🗐 База данных                                                                                                    | Создание новых представле. | 8    |
| <ul> <li>Зеленоград</li> <li>Кабельный ввод</li> <li>Коплекторы</li> <li>Коплекторы</li> <li>Медные кабельнык</li> <li>Опоры</li> <li>Пролеты канализа</li> <li>Смотровые колоди</li> <li>Столб</li> <li>Узел концентрации</li> <li>Старокрюковский</li> <li>Е Распределитег</li> <li>Оптический кр</li> </ul> | Создание новой схемы       | >    |
| CO KPC-1                                                                                                    |                            |      |
| ≽⊞A – A . M-<br>≽⊞FC                                                                                                    | 1. Оптическая сі "         |      |

В поле «Имя схемы» вводим название оптического кросса, для которой создаем паспорт. В поле «Тип схемы» выбираем «Паспорт оптического кросса». Ставим галочку «Связать с выбранным объектом». Далее нажимаем «Создать схему»

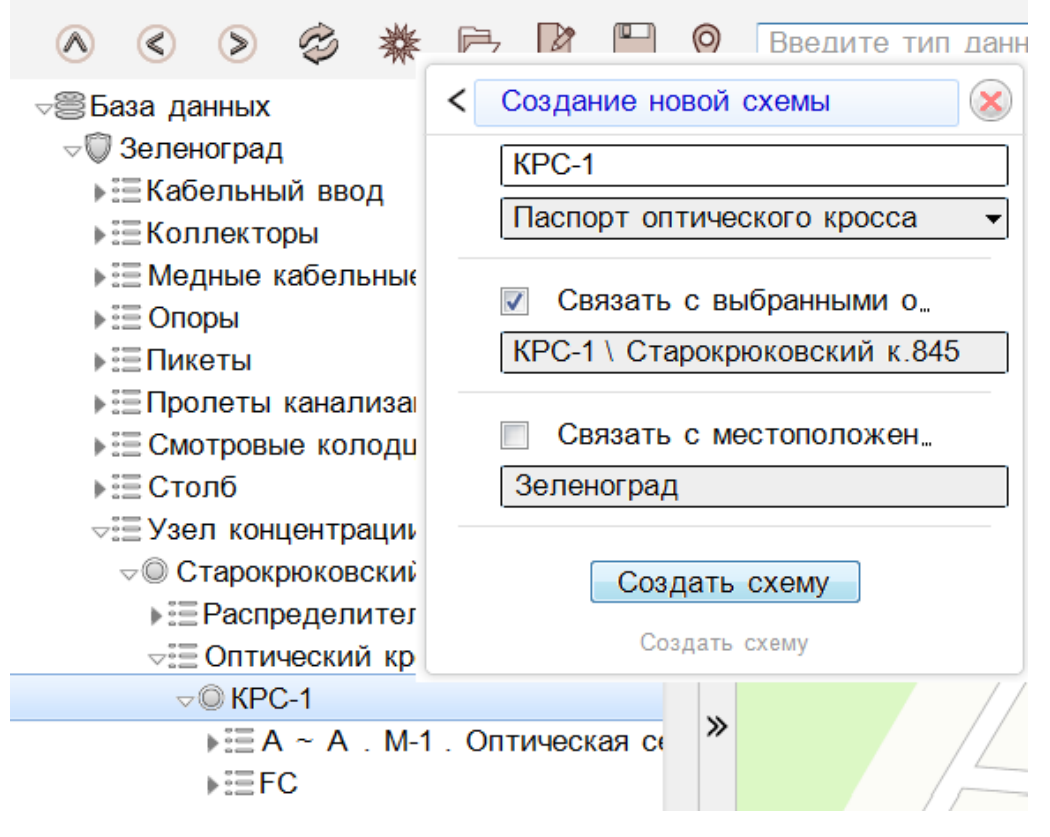

На экране появится пустая схема

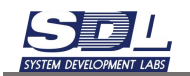

| and the second second se | the second second second second second second second second second second second second second second second se              |     |  |
|----------------------------------------------------------------------------------------------------|----------------------------------------------------------------------------------------------------|-----|--|
|                                                                                                    | вод<br>впинае отн<br>иписация<br>опцин<br>прация<br>сассная в 645<br>илительные цест<br>А. М.1. Онтическая о<br>объемые сети |     |  |
| ► ① DOOHN<br>► ② Conteleasoropics                                                                                                    |                                                                                                    |     |  |
| TROUMETD                                                                                                    | Deputyon                                                                                                    |     |  |
| Casalitica                                                                                                    | (PC4) Crimmener                                                                                                    |     |  |
| hannanii rd                                                                                                    | H.                                                                                                    |     |  |
| ACCTS IN ADDRESS                                                                                                    | 1                                                                                                    |     |  |
| Description in some rate                                                                                                    | 55.070570.37.984506                                                                                                    |     |  |
| Searcher to.                                                                                                    | Cardination (12) (2) 2024                                                                                                    |     |  |
| Annterestin                                                                                                    | Micropage-02 42 2024                                                                                                    |     |  |
| Magazo                                                                                                    | 6PC-24 FC (3a8)                                                                                                    | D   |  |
| COLUMN CIECTORINA                                                                                                    | fi patiente 02 12 2004                                                                                                    | -   |  |
| Oriationer                                                                                                    | Онтичникана кросс                                                                                                    |     |  |
| Составния по инфон.                                                                                                    | B conv:02 12 2024 . 1.                                                                                                    |     |  |
|                                                                                                    |                                                                                                    | *15 |  |

Для формирования паспорта нажимаем снизу, где подпись схемы, черную стрелочку – Сформировать паспорт

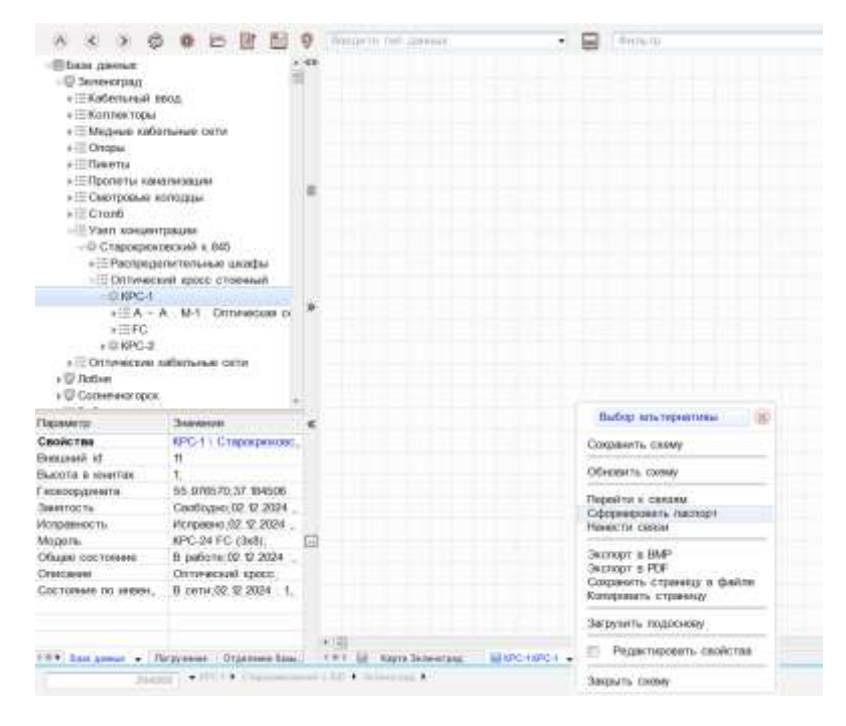

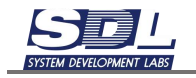

#### В появившемся окне по центру будут отображены модули кабелей

|                      | Выберите элементы и перетащи | те на требуемую сторну |
|----------------------|------------------------------|------------------------|
| ▶                    |                              |                        |
| ▶ © KPC-1            | ▶ © КРС-1 \ Старокрюковси    | ки                     |
| ▶ <sup>©</sup> KPC-1 |                              |                        |
|                      | Применить                    | Отмена                 |

Располагаем модули кабелей по сторонам. Для этого нажимаем по модулю ЛКМ. Далее удерживая ЛКМ перетаскиваем модуль на требуемую сторону

| © KPC-1 | ▶ | ▶ @ KPC-1 |
|---------|---|-----------|
|         |   |           |

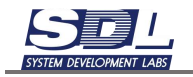

| © KPC-1<br>⊞[24] A ∼ A . M-1 . | ▶ | ▶ @ KPC-1 |
|--------------------------------|---|-----------|
|                                |   |           |

Повторяем аналогичную операцию с оставшимися модулями. Далее нажимаем кнопку «Применить»

| © KPC-1<br>⊞[24] A ~ A . M-1 . | ▶ | @ KPC-1<br>⊞[24] FC |
|--------------------------------|---|---------------------|
| ▶ © KPC-1                      |   |                     |

На схеме сформируются шаблоны модулей кабеля и порты кросса

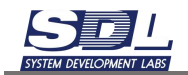

| <ul> <li>■ Медные кабе</li> <li>■ Опоры</li> <li>■ Пикеты</li> <li>■ Пропеты каза</li> <li>■ Сполоды на</li> <li>■ Столб</li> <li>■ Узол кожцент</li> <li>■ Столб</li> <li>■ Узол кожцент</li> <li>■ Столб</li> <li>■ Распреде</li> <li>■ Оптические н</li> <li>■ Побня</li> <li>■ Сспитические н</li> <li>■ Побня</li> <li>■ Сспитическорск</li> </ul> | пыные сети<br>алисации<br>рации<br>рации<br>заский к.845<br>лительные шкафы<br>ий кросс стоечный<br>А. М.1. Оптаческая си<br>абельные сети | =<br>> | A                     |  |
|----------------------------------------------------------------------------------------------------|----------------------------------------------------------------------------------------------------|--------|-----------------------|--|
| Свойства                                                                                                    | КРС-1 \ Старокрюковс.                                                                                                    |        | 15 Cier 121           |  |
| Вношний id                                                                                                    | 11                                                                                                    |        | 6 SPAK 22<br>6 194 22 |  |
| Высота в юнитах                                                                                                    | Karage and the second second                                                                                                    |        | L. 1X00 B124          |  |
| Гескоордината                                                                                                    | 55,976570;37,184506                                                                                                    |        |                       |  |
| Занятость                                                                                                    | Свободно;02.12.2024                                                                                                    |        |                       |  |
| исправность                                                                                                    | Исправно, 02.12.2024 _                                                                                                    | -      |                       |  |
|                                                                                                    | RPC-24 FC (3K8);                                                                                                    | 5      |                       |  |
| Модель                                                                                                    | D D80018.02.12.2024                                                                                                    |        |                       |  |
| Модель<br>Общее состанние                                                                                                    | Conservation of the same                                                                                                    |        |                       |  |

# 6.2.2 Создание кроссировок в оптическом кроссе

Для создания кроссировок нажимаем ПКМ по названию кросса – Внутренние соединения

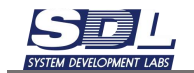

| - ШУзел концент<br>- © Старокроко<br>- © Старокроко<br>- © Спарокроко<br>- © КРС-1<br>- Ш А ~ /<br>- Ш А ~ /<br>- Ш КРС-2<br>- © КРС-2<br>- © КРС-2<br>- © КРС-2<br>- © КРС-2<br>- © КРС-2<br>- © Солнечногорск | рации<br>раский к.845<br>лительные шкафы<br>ий кросс стоечный<br>А. М-1. Оптическа<br>абельные сети                                                                          | КРС-1 \ Старокрюковский к.8.<br>Открытие<br>Добавить<br>Добавление массововым спо_<br>Дополнительная информация<br>Переименование<br>Изменить тип<br>Удаление | 8 > > > > > > > > > > > > > > > > > > > |
|----------------------------------------------------------------------------------------------------|----------------------------------------------------------------------------------------------------|----------------------------------------------------------------------------------------------------|-----------------------------------------|
| Danasante                                                                                                    | Characteristics.                                                                                                    | Ruy TROUMER CORTALIONER                                                                                                    | -                                       |
| Свойства<br>Внешний id<br>Высота в юнитах<br>Геокоордината<br>Занатость<br>Исправность<br>Исправность<br>Модель<br>Общее состояние<br>Описание<br>Состояние по инвен.                                           | КРС-11 Старокрю<br>11<br>1,<br>55.976570;37.1845<br>Саободно;02.12.20<br>Исправно;02.12.20<br>КРС-24 FC (3x8);<br>В работе;02.12.20<br>Оптический кросх<br>В сети,02.12.2024 | перемещения<br>Изменить местоположение в _<br>ссылки<br>Состав<br>В учет<br>В избранное<br>Запомнить<br>Очистить<br>История                                   |                                         |
| <0+ База данных • П                                                                                                    | огружение : Отделение                                                                                                    | Свойства                                                                                                    |                                         |

На экране появится окно, где слева и справа будут расположены модули кабелей и порты кросса.

| - В КРС-1 \ Старок<br>▶⊞ А - А . М-1<br>▶⊞FC | рюковский к.845 \<br>. Оптическая сеть |     | ⊸© КРС-1 \ Старок<br>⊧⊞А − А . М-1<br>⊧⊞FC | рюковский к.845<br>. Оптическая сет |
|----------------------------------------------|----------------------------------------|-----|--------------------------------------------|-------------------------------------|
| Соединить                                    | Кол-во, соеди.                         | <=> | Тил соединен •                             | Разъединить                         |

Нажимаем ЛКМ на номер модуля слева и справа. Для создания соединения нажимаем кнопку «Соединить»

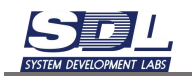

|       |                                | Выберите элек                               | иенты и со | едините их                         |                                        |
|-------|--------------------------------|---------------------------------------------|------------|------------------------------------|----------------------------------------|
| * III | © КРС-1 \ Стар<br>√⊞ А - А . М | окрюковский к.845 \<br>I-1. Оптическая сеть |            | - © КРС-1 \ Старо<br>+⊞А - А . М-1 | крюковский к 845 \*<br>Оптическая сеть |
|       | 0 A-01                         |                                             | -          | PL PL                              |                                        |
|       | @ A-02                         |                                             |            | 0.02                               |                                        |
|       | @ A-03                         |                                             |            | 02                                 |                                        |
|       | W A-04                         |                                             |            | 003                                |                                        |
|       | @ A-05                         |                                             |            | @ 04                               |                                        |
|       | A-06                           |                                             |            | 05                                 |                                        |
|       | A-07                           |                                             |            | 06                                 |                                        |
|       | @ A-08                         |                                             |            | 07                                 |                                        |
|       | @ A-09                         |                                             |            | 08                                 |                                        |
|       | @ A-10                         |                                             |            | @ 09                               |                                        |
|       | © A-11                         |                                             |            | © 10                               |                                        |
|       | @ A-12                         |                                             |            | @ 11                               |                                        |
| Ξ.    | - A 42                         |                                             |            | -5 AD                              |                                        |
| 1     | Соединить                      | Кол-во соеди                                | <=>        | Тип соединен 🝷                     | Разъединить                            |
|       | A-01 - 01                      |                                             |            |                                    |                                        |
|       |                                | Применить                                   |            | Отмена                             |                                        |

Аналогичным способом делаем оставшиеся кроссировки

# 6.2.3 Удаление кроссировок в оптическом кроссе

Для удаления кроссировок в окне связей в нижней части экрана выбираем кроссировку и нажимаем кнопку «Разъединить»

|   |                | BPQ4Druin pume    | SHITH II CO | адинила иж   |        |                 |    |
|---|----------------|-------------------|-------------|--------------|--------|-----------------|----|
| 2 | КРС-1 \ Старок | рюковский к.845 3 |             | VOKPC-1 \ C  | тарокр | рюковский к.845 | 12 |
| 3 | - A - A M-1    | Оптическая сеть   |             | *⊞A - A      | M-1    | Оптическая се:  | n- |
|   | C A-01         |                   | -           | -III FC      |        |                 |    |
|   | A-02           | 9                 | _           | 0.01         |        |                 |    |
|   | C A-03         |                   | _           | 0.02         |        |                 |    |
|   | A-04           | 3                 | -           | 0 03         |        |                 |    |
|   | @ A-05         |                   | _           | 0 04         |        |                 |    |
|   | C A-06         | 3                 | _           | 0 05         |        |                 |    |
|   | A-07           |                   | _           | 0.06         |        |                 |    |
|   | @ A-08         | 5                 | -           | 0 07         |        |                 |    |
|   | @ A-09         |                   |             | 0 08         |        |                 |    |
|   | C A-10         |                   |             | 0 09         |        |                 |    |
|   | C A-11         |                   |             | @ 10         |        |                 |    |
|   | @ A-12         |                   |             | 0.11         |        |                 |    |
| * | 10.4.m         |                   |             |              |        |                 |    |
|   | Соединить      | Kan to create     | <=>         | Тип соединия | •      | Разъединить     |    |
|   | A-02 ~ 02      |                   |             |              |        |                 |    |
|   | A-03 - 03      |                   |             |              |        |                 |    |
|   | A-04 ~ 04      |                   |             |              |        |                 |    |
|   | A-05 - 05      |                   |             |              |        |                 |    |
|   |                | Применить         |             | OTI          | AGH B  |                 |    |

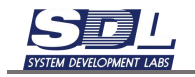

#### Выбранная связь будет удалена из списка

| - O KDC 41 Cases | ALD a Gampooning |     | - C KDC 11 Crane | eniousnouted a DAE V- |
|------------------|------------------|-----|------------------|-----------------------|
| NPG-11 Grapo     | крюковский к.вчо |     | -WINPG-1 \ G1800 | крюковский к очо      |
| A ~ A . M-1      | Оптическая сеть  |     | P == A - A . M-1 | Оптическая сете       |
| © A-01           |                  |     | - EFC            |                       |
| © A-02           | h-               | -   | 0.01             |                       |
| A-03             | )-               |     | © 02             |                       |
| © A-04           | P-               |     | 0 03             |                       |
| A-05             |                  |     | 0 04             |                       |
| @ A-06           |                  | _   | 0 05             |                       |
| Q A-07           | 2                | _   | 0.06             |                       |
| C A-08           |                  |     | 0.07             |                       |
| @ A-09           |                  |     | 0.08             |                       |
| C A-10           |                  |     | 0.09             |                       |
| 0 4.11           |                  |     | 0.10             |                       |
| 0 4 17           |                  |     | 0.11             |                       |
| 0.4.47           |                  |     | 0.40             |                       |
| Совдинать        | Kon-eo-coema     | <=> | THE CORDINAL .   | Разъединить           |
|                  |                  |     |                  | In the second second  |
| A-02 ~ 02        |                  |     |                  |                       |
| A-03 - 03        |                  |     |                  |                       |
| A-04 - 04        |                  |     |                  |                       |
| A.05 = 05        |                  |     |                  |                       |
| 1100 00          |                  |     |                  |                       |

### 6.2.4 Нанесение кроссировок в оптическом кроссе

Для нанесения кроссировок нажимаем на черную стрелку рядом с названием схемы – Нанести связи

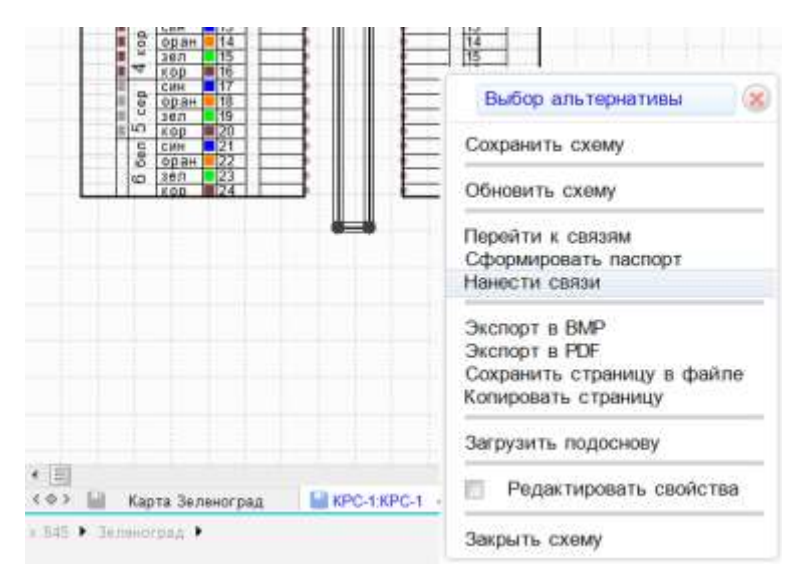

На схеме появится подпись с кроссировками

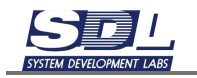

| A 200<br>4 200<br>4 200<br>4 200<br>4 200<br>5 200<br>5 | 044 FC-0<br>05 FC-0<br>06 FC-0<br>07 FC-0<br>08 FC-0<br>09<br>10<br>11<br>12<br>13<br>14<br>14<br>15<br>16 | A-04<br>A-05<br>05<br>A-07<br>A-07<br>07<br>A-08<br>08<br>10<br>10<br>12<br>12<br>14<br>15<br>15<br>15<br>15<br>15<br>15<br>15<br>15<br>15<br>15 | 2 |  |
|----------------------------------------------------------------------------------------------------|----------------------------------------------------------------------------------------------------|----------------------------------------------------------------------------------------------------|---|--|
| Ф оран<br>9 јел<br>9 јел<br>9 јел<br>9 јел<br>9 јел<br>9 јел<br>9 јел                                                                                                    | 18<br>10<br>20<br>21<br>22<br>22<br>22<br>23<br>23<br>22<br>23<br>23<br>24                                 | 18<br>20<br>21<br>21<br>22<br>22<br>22<br>22<br>22<br>22<br>22<br>22<br>22<br>22<br>22                                                           |   |  |
|                                                                                                    |                                                                                                    |                                                                                                    |   |  |

# 7. Инвентарный учет

Информация о всем оборудовании, которое добавлено в систему находится на вкладке «Учет».

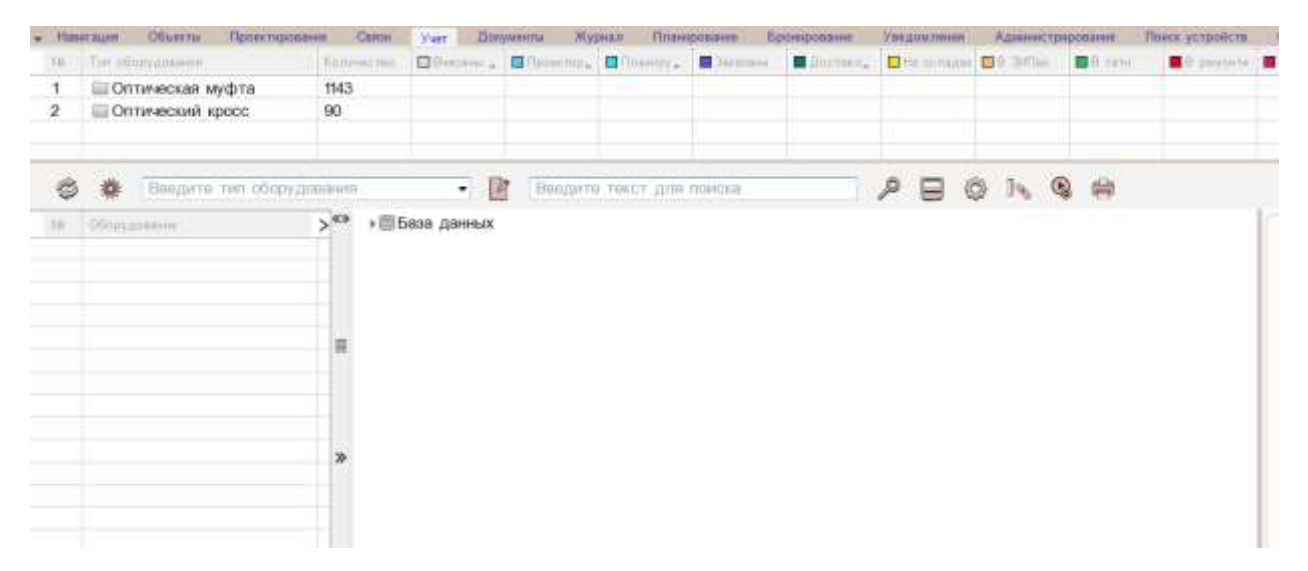

Объекты в инвентарный учет попадают автоматически, как только они добавлены в базу данных. Повторно ставить на учет их не нужно.

Для просмотра информации об объекте выбираем группу и объект в списке.

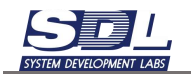

| - Staroon Stratts Development   | e (94 | - Vat           |             | Warmen P   | and some states | Type-management |        | Agamett   |        | These principalities | 10-00    | Talactural second                                                                                                    | and Descent     |                | 1 ( )          |       |
|---------------------------------|-------|-----------------|-------------|------------|-----------------|-----------------|--------|-----------|--------|----------------------|----------|----------------------------------------------------------------------------------------------------|-----------------|----------------|----------------|-------|
| In the strappenet               | -     | 0               | - 8         |            |                 |                 | dia an | CI MIL    |        |                      | H- and   |                                                                                                    | a hard          | Ø:             | All same       |       |
| 1 III Orme-ecean seyding        | 1943  |                 |             |            |                 |                 |        |           |        |                      |          |                                                                                                    |                 |                |                |       |
| 2 ПОтнеетий кросс               | - 00  |                 |             |            |                 |                 |        |           |        |                      |          |                                                                                                    |                 |                |                |       |
|                                 |       |                 |             |            |                 |                 |        |           |        |                      |          |                                                                                                    |                 |                |                |       |
| 🖇 🗿 Оптичисский красс           |       |                 | R           | PER TRUE   | the based       | -               | 28     | O. h.     | Q ==   |                      |          |                                                                                                    |                 |                |                |       |
| - Dimension >                   | - 195 | Distant garries |             |            |                 |                 |        | 200102-01 | 74.000 |                      | 1        |                                                                                                    |                 | 2.2.2          |                |       |
| + D HDC-W FC-1 Alextropens      | 29    |                 |             |            |                 |                 |        |           |        |                      | 1997     | at the up through                                                                                                    | ABRA TI E TO    | 50 325/01 1    | a Unexchence a | 1 61, |
| + CHIPS IN FC (5 Chartoness     |       |                 |             |            |                 |                 |        |           |        |                      | 05       |                                                                                                    | 11              | CONTRACTOR OF  | a ditta topa   | line  |
| + Datres # FC-2 di Dascrona.    |       |                 |             |            |                 |                 |        |           |        |                      |          |                                                                                                    |                 |                |                |       |
| a DIRPO MARC (Outprofit on a    |       |                 |             |            |                 |                 |        |           |        |                      | +(0)     | These histories and                                                                                                    |                 |                |                |       |
| + EHPC/IN FC (Canonament)       |       |                 |             |            |                 |                 |        |           |        |                      |          | STREET, STREET, STREET |                 |                |                |       |
| a ID HEPG-16 FG-1 (Octationers) | 1.5   |                 |             |            |                 |                 |        |           |        |                      | 900      | errine 1k-                                                                                                    |                 |                |                |       |
| > D HPC-10 SC (Docastrater)     |       |                 |             |            |                 |                 |        |           |        |                      | 10       | 1.000                                                                                                    |                 |                |                |       |
| + (0 HPC-10 SC (Campornant)     |       |                 |             |            |                 |                 |        |           |        |                      |          |                                                                                                    |                 |                |                |       |
| » ID HPC-10 SE (TVMypa 4py)     |       |                 |             |            |                 |                 |        |           |        |                      | 10       |                                                                                                    |                 |                |                |       |
| + 12 KPG-16 BC-1 (RED Tringel.  |       |                 |             |            |                 |                 |        |           |        |                      | 1.14     | there a                                                                                                    |                 | KPC-REFC       | 026.61         |       |
| > ID KPC 9) SC-1 (Ruse Tone.    |       |                 |             |            |                 |                 |        |           |        |                      | 1.00     | 0.011100.0                                                                                                    |                 |                |                |       |
| » ID RPC-46 SC-1 (Demépuce,     |       |                 |             |            |                 |                 |        |           |        |                      | 100      |                                                                                                    |                 |                |                |       |
| + 0 KPC-46 SC-1 (3TO Hases,     |       |                 |             |            |                 |                 |        |           |        |                      | 1.1      | station in the second                                                                                                    |                 |                |                |       |
| +0.0PC-0.5C-1_(3-0 mp.g.M.      |       |                 |             |            |                 |                 |        |           |        |                      |          |                                                                                                    |                 |                |                |       |
| + @ HPC-W SC-2 (RED Teary.      | 4.9   |                 |             |            |                 |                 |        |           |        |                      | 1.0      | treast risely                                                                                                    |                 | <u>.</u>       |                |       |
| + @ 8PG-10 SC-2 (370 Henos.     |       |                 |             |            |                 |                 |        |           |        |                      | +(1)     | A = statistic                                                                                                    |                 |                |                |       |
| + ID RPC 10 SC-3 (3TO Helice.   |       |                 |             |            |                 |                 |        |           |        |                      | 1.00     | ex accolutional                                                                                                    | 40 - P          |                |                |       |
| + 0 KPC 10 SC_(PROB1), Moc.     |       |                 |             |            |                 |                 |        |           |        |                      | +01      | Party of the local division of the                                                                                                    |                 |                |                |       |
| + 0 HPC-40 SC_{Ovagedoad ,      |       |                 |             |            |                 |                 |        |           |        |                      | 1.12     |                                                                                                    | distance in the |                |                |       |
| + D RPC-KHC-1 (H Kparsece,      | . 4   |                 |             |            |                 |                 |        |           |        |                      |          | officiaries all factors                                                                                                    | diama."         |                |                |       |
| + @ RPC-16-FC-1 (H.Kpackeice,   |       |                 |             |            |                 |                 |        |           |        |                      | 14       | the particular set                                                                                                    | 1               |                |                |       |
| + ©10PG-264-LC_(3-8 тр-д М.     |       |                 |             |            |                 |                 |        |           |        |                      | 100      | (2011) (Complexed)                                                                                                    | 18.0.41         |                |                |       |
| > III NPG-204-LC_(Cytas9cros8.  |       |                 |             |            |                 |                 |        |           |        |                      | 1.50     | e muerte port                                                                                                    | i               | _              |                |       |
| * 014PC 288 LC 2_(174 np M_     | -     |                 |             |            |                 |                 |        |           |        |                      | 1 Ada    | white state of the state                                                                                                    | in the second   |                |                |       |
| + = 10PC-2684LC_(178 mp Mag.    | 10    |                 |             |            |                 |                 |        |           |        |                      | 1        |                                                                                                    |                 |                |                |       |
| + @ IEPG-32 PG-1_9 kanaseesa    |       |                 |             |            |                 |                 |        |           |        |                      |          | and the state                                                                                                    |                 | 00.78750       | ar neral       |       |
| + UNPC-32 LC (fluxia Torreto.   |       |                 |             |            |                 |                 |        |           |        |                      |          |                                                                                                    |                 |                |                |       |
| + URPC-32 LC (Tranpa dpy        |       |                 |             |            |                 |                 |        |           |        |                      |          |                                                                                                    | Marr            | and the second |                |       |
| + united as so (vipelation) 2.  |       |                 |             |            |                 |                 |        |           |        |                      | 100 m    | -                                                                                                    |                 | - 10           |                |       |
| * TO REACH SC CADORROWN S       |       | Crosting In     | and part of | CA SERVICE | Chester.        |                 |        |           |        |                      | 1.000.00 | and the                                                                                                    | _               |                |                | _     |

В правой части экрана будет отображаться форма свойств выбранного объекта. Во вкладке «Инвентарные данные» содержится информация об объекте инвентарного учета.

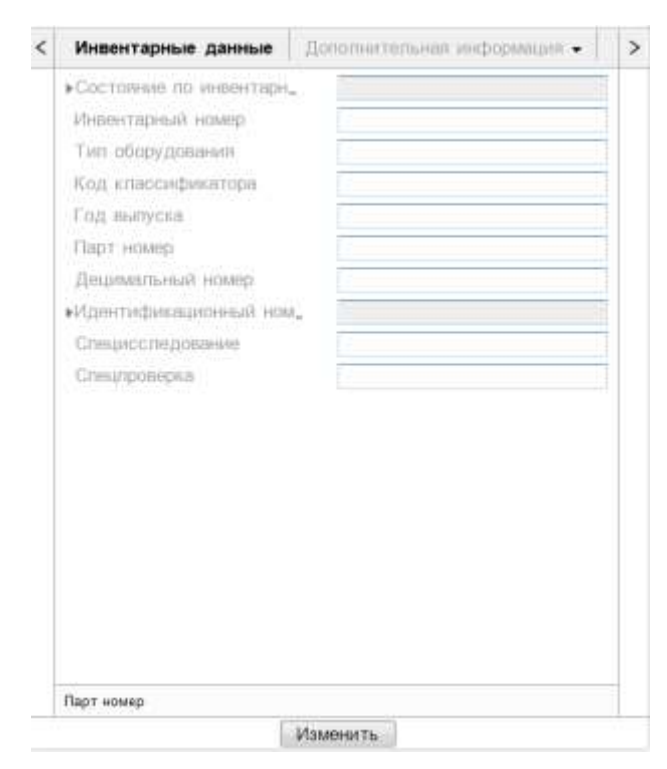

При переводе оборудования в поле «Состояние по инвентарному учету» в верхней таблице будет отображаться текущее состояние.

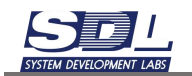

| 145  | Ter eligipaniane                                                               |                  | 0 ·         |          | 0            |           |   | -   | - O = 1000 | 10 1 Aven |   |          | · Pression     | Barren      | 0                     |                   |       |
|------|--------------------------------------------------------------------------------|------------------|-------------|----------|--------------|-----------|---|-----|------------|-----------|---|----------|----------------|-------------|-----------------------|-------------------|-------|
| . t. | Comesceas wydyte                                                               | 1143             |             |          |              |           |   |     |            |           |   |          |                |             |                       |                   |       |
| 2    | Connectual space                                                               | - 00             | _           | -        | -            | -         |   |     |            | -         |   | 1        | _              | -           | -                     |                   |       |
| 6    | Отниксний фосс                                                                 | ll.<br>Denner 11 |             | De Despe | a sector and | 1 7444/14 | 1 | 2 B | 0 %        | 9 H       | - |          |                |             |                       |                   |       |
| 141  | Obstantine                                                                     | >                | База дляныя | 65 C     |              |           |   |     |            |           |   | 4011.1   | FC 45 Jam      | TO IT GROOM | 2) 22/01 1 6          | Динитровка ті от  | T     |
| i    | · · RPH-16 PC (5 Диантрала                                                     | 5.4<br>8.1       |             |          |              |           |   |     |            |           |   | < Week   | нтарные д      |             | PERSONAL PROPERTY AND | ei estranare -    | -   × |
|      | + © RPH-16 FC-2 (6 Динтрон                                                     | B.,              |             |          |              |           |   |     |            |           |   | - Circle | 004440 190 444 |             | B spenge;             | 0.01.2025 1 12.44 | 4     |
| -    | <ul> <li>ID KPG-M44FG (Densioped)</li> <li>ID KPG-M44FG (Densioped)</li> </ul> |                  |             |          |              |           |   |     |            |           |   | 1.1      | 0.000000       |             | 8 openus              |                   |       |
|      | + CHAPE-M FC-1 (Centrelizeda)                                                  | 2 5              |             |          |              |           |   |     |            |           |   | 1.1      | 111            |             | 10.01.2025            | 10 44 48          | 10    |
|      | + 0 KPC-8 SC (locature)                                                        |                  |             |          |              |           |   |     |            |           |   |          | -1             |             |                       |                   |       |

Для позиционирования объекта в дереве в левой части экрана выбираем его с помощью ЛКМ. Далее нажимаем двойную стрелку

| Nº | Оборудование               | ▲ «» | ⊸©БДмитровка 11 стр 2                  |
|----|----------------------------|------|----------------------------------------|
|    | ▶ ◎ КРС-16 FC-1 (Бутлерова |      | ⊲≣ Оптические кроссы пункта            |
|    | • • КРН-16 FC (Б Дмитровка |      | ▶ © КРН-16 FC (БДмитровка 11 стр 2)    |
|    | ▶ © КРН-16 FC-2 (Б Дмитров |      | ▶ © КРН-16 FC-2 (Б Дмитровка 11 стр 2) |

# 8. Журнал

В системе автоматически ведется журнал по событиям и операциям базы данных. Журналы создаются и ведутся на основании действий по добавлению, изменению, удалению объектов, открытии схем, авторизации и т.д.

Информацию из журналов нельзя никак отредактировать, удалить. Они дополняются автоматически при действиях пользователей и иных событиях.

# 8.1 Системные события

Вкладка «Системные события» содержит события, которые возникают в процессе работы. К ним относится запуск серверного приложения, изменения состояний объектов, открытие и закрытие схем и т.д.

При открытии вкладки «Учет» первой вкладкой открыты системные события. Сверху располагается месяц и даты.

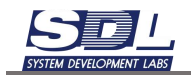

| *   | нанизация словяеты учет журнал нас                        | a chara | an syp | man. |    | 1 |    |   |   |   |    |    |    |    |    |    |    |    |    |    | 11 |    |    |     |    | -  |
|-----|-----------------------------------------------------------|---------|--------|------|----|---|----|---|---|---|----|----|----|----|----|----|----|----|----|----|----|----|----|-----|----|----|
|     | События : Декабрь 2024                                    | 1       | 2      | 3    | 4  | 5 | 6  | 7 | 8 | 9 | 10 | 11 | 12 | 13 | 14 | 15 | 16 | 17 | 18 | 19 | 20 | 21 | 22 | 23  | 24 | 25 |
| 1   | Все события                                               |         | 320    |      | 93 |   | 94 |   |   |   | 35 |    |    |    |    |    |    | 7  | 8  |    |    |    |    | 273 | 26 |    |
| ١.  | 🖾 Запуск сервера                                          |         | 1      |      | 2  |   | 22 |   |   |   | 1  |    |    |    |    |    |    | 1  | 4  |    |    |    |    | 2   | 6  |    |
| ۵.  | 🔛 Остановка сервера                                       |         | 1      |      | 1  |   | 8  |   |   |   |    |    |    |    |    |    |    | 1  |    |    |    |    |    | 2   | 2  |    |
|     | Запуск резервного копирования                             |         |        |      |    |   |    |   |   |   |    |    |    |    |    |    |    |    |    |    |    |    |    |     |    |    |
|     | Перезереное копирование завершено                         |         |        |      |    |   |    |   |   |   |    |    |    |    |    |    |    |    |    |    |    |    |    |     |    |    |
| ۵.  | Возникла ошибка во время резер.                           |         |        |      |    |   |    |   |   |   |    |    |    |    |    |    |    |    |    |    |    |    |    |     |    |    |
| 1   | Изменение состояния объекта по_                           |         | 256    |      |    |   |    |   |   |   |    |    |    |    |    |    |    |    |    |    |    |    |    | 256 |    |    |
| 1   | Изменение состояния объекта по_                           |         | 44     |      | 54 |   | 10 |   |   |   | 24 |    |    |    |    |    |    |    |    |    |    |    |    |     |    |    |
| IÌ. | ПАвторизация пользователя в сис_                          |         | 1      |      | 2  |   | 23 |   |   |   | 1  |    |    |    |    |    |    | 1  | 3  |    |    |    |    |     | 7  |    |
| 1   | Выход пользователя из системы                             |         |        |      |    |   |    |   |   |   |    |    |    |    |    |    |    |    |    |    |    |    |    |     |    |    |
| ۵.  | Ошибка при попытке подключения                            |         |        |      |    |   |    |   |   |   |    |    |    |    |    |    |    |    |    |    |    |    |    |     |    |    |
| ۵.  | Сообщение по интерграции с мон.                           |         |        |      |    |   |    |   |   |   |    |    |    |    |    |    |    |    |    |    |    |    |    |     |    |    |
|     | 🔤 Сообщение модуля горячего резе_                         |         |        |      |    |   |    |   |   |   |    |    |    |    |    |    |    |    |    |    |    |    |    |     |    |    |
| ۵.  | ПСообщение модуля вертикальной_                           |         |        |      |    |   |    |   |   |   |    |    |    |    |    |    |    |    |    |    |    |    |    |     |    |    |
| ۵.  | 🔤 Создание объекта                                        |         | 11     |      | 27 |   | 7  |   |   |   | 5  |    |    |    |    |    |    |    |    |    |    |    |    | 2   |    |    |
|     | 🔛 Удаление объекта                                        |         |        |      |    |   |    |   |   |   |    |    |    |    |    |    |    |    |    |    |    |    |    |     |    |    |
|     | Переименование объекта                                    |         |        |      |    |   |    |   |   |   |    |    |    |    |    |    |    |    |    |    |    |    |    |     |    |    |
| 44  | Состание сузны<br>Системые события - Операции базы данных |         |        |      |    |   |    |   |   |   |    |    |    |    |    |    |    |    |    |    |    |    |    |     |    |    |

При нажатии в ячейку в нижней таблице будет отображены все события на определенный день

| 110 | eager ITLA             |                | Wypead B         | -        | 44.00      | ***     |        |           |      |      |            |        |        |        |          |          |       |         |        |          |      |       |                        |     |   |     |     |      |   |
|-----|------------------------|----------------|------------------|----------|------------|---------|--------|-----------|------|------|------------|--------|--------|--------|----------|----------|-------|---------|--------|----------|------|-------|------------------------|-----|---|-----|-----|------|---|
| 10  | обытия Дек             | 0008-2024      |                  | 1        | 2          | 13      | 1      | 8 8       | 3.18 | 1.0  | 10         | ा      | 12     | 11-3   | H 10     |          | II    | E   7   | 8 29 2 | 1 (22)   | 21   | 3.024 | 25 26 27 28 29 30 21 1 | 2.3 | 4 | 8 8 | 7.8 | 1.91 | 2 |
| .71 | Box cobutte            |                |                  |          | . 120      | 1       | ю.     | - 04      |      |      | 25         |        |        |        |          |          | 1.1   |         |        |          | 213  | 1     |                        |     |   |     |     |      | t |
|     | 300000 00              | peepa          |                  |          | .t.        |         | ٤.,    | :27       |      |      |            |        |        |        |          |          | 1.1   |         |        |          | 2    | .0    |                        |     |   |     |     |      | 1 |
|     | Octoelad               | в тариары      |                  |          | 11         |         |        | 1         |      |      |            |        |        |        |          |          | L.    |         |        |          | 3    | 2     |                        |     |   |     |     |      |   |
|     | =3anyce pe             | 00084010-10    | пированні        |          |            |         |        |           |      |      |            |        |        |        |          |          |       |         |        |          |      |       |                        |     |   |     |     |      |   |
|     | Prospersor             | A Gradponie    | ND 3360[Games    |          |            |         |        |           |      |      |            |        |        |        |          |          |       |         |        |          |      |       |                        |     |   |     |     |      |   |
|     | Bowen re-              | DANGOR HI      | speak peop.      |          |            |         |        |           |      |      |            |        |        |        |          |          |       |         |        |          |      |       |                        |     |   |     |     |      |   |
|     | -Montest and           | 0.00010848     | объекта по       |          | 256        |         |        |           |      |      |            |        |        |        |          |          |       |         |        |          | -256 |       |                        |     |   |     |     |      |   |
|     | Hamoore                | e izortoméd    | ODWARTH THE      |          | 44         | 1.3     | 54     | - 10      |      |      | - 24       |        |        |        |          |          |       |         |        |          |      |       |                        |     |   |     |     |      |   |
|     | П Авторина             | gel 107620     | DETERM & OHO     |          | 1          |         | τ      | 21        |      |      | . T.       |        |        |        |          |          | C.U   | ŧ.,     |        |          |      | 18.   |                        |     |   |     |     |      |   |
|     | Burry ma               | NUMBER         | HI CHCTHINI      |          |            |         |        |           |      |      |            |        |        |        |          |          |       |         |        |          |      |       |                        |     |   |     |     |      |   |
|     | Clavent a              | CM DOTHER      | INDERCOMPANY     |          |            |         |        |           |      |      |            |        |        |        |          |          |       |         |        |          |      |       |                        |     |   |     |     |      |   |
|     | Configees              | ie 10 Hinte    | DRIVER C MON.    |          |            |         |        |           |      |      |            |        |        |        |          |          |       |         |        |          |      |       |                        |     |   |     |     |      |   |
|     | Contrapeers            | IN MULTIPLE    | oprese o pesso.  |          |            |         |        |           |      |      |            |        |        |        |          |          |       |         |        |          |      |       |                        |     |   |     |     |      |   |
|     | Confusien              | sh MO(2y110 I  | Revelatives.     |          |            |         |        |           |      |      |            |        |        |        |          |          |       |         |        |          |      |       |                        |     |   |     |     |      |   |
|     | Cotphelee              | рбьзята        |                  |          | - 11       |         | 11     | · 7       |      |      | 2          |        |        |        |          |          |       |         |        |          | 3    |       |                        |     |   |     |     |      | 1 |
|     | U Yakhees              | 0014410        |                  |          |            |         |        |           |      |      |            |        |        |        |          |          |       |         |        |          |      |       |                        |     |   |     |     |      |   |
|     | Begennes               | laterate of a  | esta             |          |            |         |        |           |      |      |            |        |        |        |          |          |       |         |        |          |      |       |                        |     |   |     |     |      |   |
| -   | The result             | without a line | and the second   | -        |            |         |        |           |      |      |            |        |        |        |          |          |       |         |        |          |      |       |                        |     |   |     |     |      |   |
|     |                        | 15005150       | Concernences of  |          |            |         |        |           |      |      |            |        |        |        |          |          |       |         |        |          |      |       |                        |     |   |     |     |      | - |
| 9   | DI 10 2024             | - 30-01-202    | 5 .              | 510      | 0.044      | 1111    | -      |           |      |      | • 9        | 0      |        |        |          |          |       |         |        |          |      |       |                        |     |   |     |     |      |   |
| 1   | Distance in succession | (Barry)        | (Inspire)        |          |            |         |        |           |      |      |            | -      |        |        |          |          |       |         | 10440  |          |      |       |                        |     |   |     |     |      |   |
| 1   | 02 12 2024             |                | Copequ sarry     | 1001     | и готов    | 14.00   | 6070   | é:        |      | - 3  | interior.  | cop    | NO.    |        |          |          |       |         |        |          |      |       |                        |     |   |     |     |      | 3 |
| 2   | 152 12 3524            |                | Пользовител      | the time | an meto    | patio   | ini i  | signal is | ern. | A    | R TIGM     | reni à | 69 (BS | minor. | estate   |          | úc te | inter l | Age    | ner:     | τ.   |       |                        |     |   |     |     |      |   |
| 5   | 02.12.2024.            | COMM 1         | CANNO GUINE      | 10/02    | Innu.      |         |        |           |      | 0    | TROLAT     | NO I   | 0.046  | 1      |          |          |       |         | Adm    | -        | t    | 5687  | ž –                    |     |   |     |     |      |   |
| 6   | 07.12.2024             | Come 1         | Cantan Guna      | 1.000    | Himes.     |         |        |           |      | 0    | TELEVIT    | 048.1  | 2040   | í      |          |          |       |         | Age    | -        | t    | 1560  | 2                      |     |   |     |     |      |   |
| 5   | 02.52.2024.            | 11 Please      |                  |          |            |         |        |           |      | 0    | 10,084     | 100.0  | diam'r | 14     |          |          |       |         | Age    |          | 1.   | 1132  | 8                      |     |   |     |     |      |   |
| 6   | 02.12.2024             | Test 11        | Cornstance a     | (real)   | annio i    | (jiech  | 0.0    | HIDON E   | 0000 | 10   | 1440140    |        | 00010  | -      | 10014    | HOLE 1   | 10.10 | 00£.    | Age    | 19940    | ł.,  | 233   | 0                      |     |   |     |     |      |   |
| £   | 02 12 2024             | Text 11        | Cost to be set a | 1000     |            | LANCES. | 18     | C#10      |      | 10   | ALC: NO    |        | 120.00 | iner   | 1.076    | NOTES 1  | -     | ini     | Agu    | IN STATE | t.   | 212   | 0                      |     |   |     |     |      |   |
| 6.  | 02.12.2024.            | Test 51        |                  |          |            |         |        |           |      | 0    | 11,244     | 10.0   | 61.00  | NI .   |          |          |       |         | Agan   | 1944     | 1.   | 232   | 0                      |     |   |     |     |      |   |
| 8   | 07 12 2024             | 192 108        | Continuese a     | erpa     | 0-00114    | . Not   | ane    | 0.        |      | 14   | MAR IN     | +++0   | COUT   | (test  | 1.0014   | ecta i   | 10.44 | cra.    | Age    | -        | τ.   | 247   | 7                      |     |   |     |     |      |   |
| 0   | 92 52 2024.            | 522 188.       | Contrained a     | torigan  | BHOCTH     | Ver     | ainin- | ė'        |      | 1et  | Million    | -      | cpe.hd | pear   | e infrae | OUTH 1   | 10.10 | CTP.    | App    | INFC:    | t    | 1243  | 8                      |     |   |     |     |      |   |
| 1   | 02 12 2024.            | 192, 108       | Contoinees a     | Kinpo    | entitie    | No.     | 1001   | 0         |      | : 44 | -          | 1910   | 00010  | -      | 1.0014   | ecte i   | 10.4  | crip.   | Appl   | www.     | τ.   | 243   | 8                      |     |   |     |     |      |   |
| 9   | 02 52 2024             | 192 88.        | Cochoeses a      | toripe   | and the    | Pice    | pane   | 0         |      | 192  | MON        | 100    | coent  |        | n offici | OCT IN 1 | ID H  | urp.    | Appe   | -        | τ.   | \$43  | 6                      |     |   |     |     |      |   |
| 18  | 02.12.2024             | 102.168        | Continees a      | koʻpé    | \$=00'04   | C PIO   | 1884   | 0         |      | . 11 | 1446440    | 4440   | coerte | 1445   | 8.00 M   | erite i  | 10.10 | ong.    | Age    | en alc   | T    | 241   | 1                      |     |   |     |     |      |   |
| 8   | 02 12 2024             | 192 108        | Controleen M     | KIRAN    | dimiticani | 1/ici   | -      | 0         |      | 44   | Anne       |        | cocho  |        | 1.00164  | ecte 1   | TO H  | crp.    | Age    | wie:     | 1.   | 248   | <i>t</i>               |     |   |     |     |      |   |
| н   | 02 12 2024             | 192 108        | Cochoween        | Kripe    | amocra     | Mol     | -      | 0         |      | -    | Address of |        | coenc  |        | n office | ecta i   | 10.10 | enp.    | Age    |          | 1    | 248   | t                      |     |   |     |     |      |   |

Дополнительно можно выбрать интервал дат по журналу. Для этого нажимаем в поле с датами и задаем интервал.

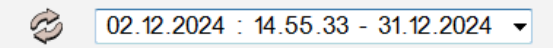

В начале отмечается начало интервала. Для переключения конца интервала ставим соответствующую галочку и выбираем дату.

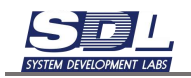

| Выбе     | ерит  | еин         | терв  | ал д          | įат   |      | ×  | Вь       | ыбе | эрит   | еин         | терв  | ал д         | цат   |       | ×  |
|----------|-------|-------------|-------|---------------|-------|------|----|----------|-----|--------|-------------|-------|--------------|-------|-------|----|
|          | Я     | нварі       | •     |               | 2     | 025  | •  |          |     | Я      | нварі       | • •   |              | 2     | 025 · | •  |
| 1        |       |             | 1     | 2             | 3     | 4    | 5  |          | 1   | $\Box$ |             | 1     | 2            | 3     | 4     | 5  |
| 2        | 6     | 7           | 8     | 9             | 10    | 11   | 12 |          | 2   | 6      | 7           | 8     | 9            | 10    | 11    | 12 |
| 3        | 13    | 14          | 15    | 16            | 17    | 18   | 19 |          | 3 ( | 13     | 14          | 15    | 16           | 17    | 18    | 19 |
| 4        | 20    | 21          | 22    | 23            | 24    | 25   | 26 |          | 4   | 20     | 21          | 22    | 23           | 24    | 25    | 26 |
| 5        | 27    | 28          | 29    | 30            | 31    | 1    | 2  |          | 5 ( | 27     | 28          | 29    | 30           | 31    | 1     | 2  |
| 6        | 3     | 4           | 5     | 6             | 7     | 8    | 9  |          | 6   | 3      | 4           | 5     | 6            | 7     | 8     | 9  |
|          | Час   | 14 🗸        | Мин   | 56            | ✓ Ce  | к 23 | •  |          |     | Час    | 14 🗸        | Мин   | 56           |       | к 23  | •  |
| <b>√</b> | Нача  | ло и        | нтер  | вала          | а дат | r    |    |          | ŀ   | Нача   | лои         | нтер  | вала         | а дат | г     |    |
| 01.0     | 01.20 | <b>25</b> : | 14.5  | 6.23          |       |      |    | 0        | 1.0 | 1.20   | <b>25</b> : | 14.5  | 6. <b>23</b> |       |       |    |
|          | {оне  | цин         | терв  | ала           | дат   |      |    | <b>v</b> | k   | (оне   | ц ин        | терв  | ала          | дат   |       |    |
| 10.0     | )1.20 | <b>25</b> : | 14.5  | 6. <b>2</b> 3 |       |      |    | 3        | 1.0 | 1.20   | <b>25</b> : | 14.5  | 6.23         |       |       |    |
|          |       |             |       |               |       |      |    |          |     |        |             |       |              |       |       |    |
|          | Зад   | ать         | инте  | рвал          | і дат | r    |    |          |     | Зад    | ать         | инте  | рвал         | і дат | -     |    |
|          | 01    | 1.01.2      | 025 : | 14.56         | .23   |      |    |          |     | Ha     | чало        | интер | вала         | дат   |       |    |

#### Система отфильтрует все события за выбранный интервал дат

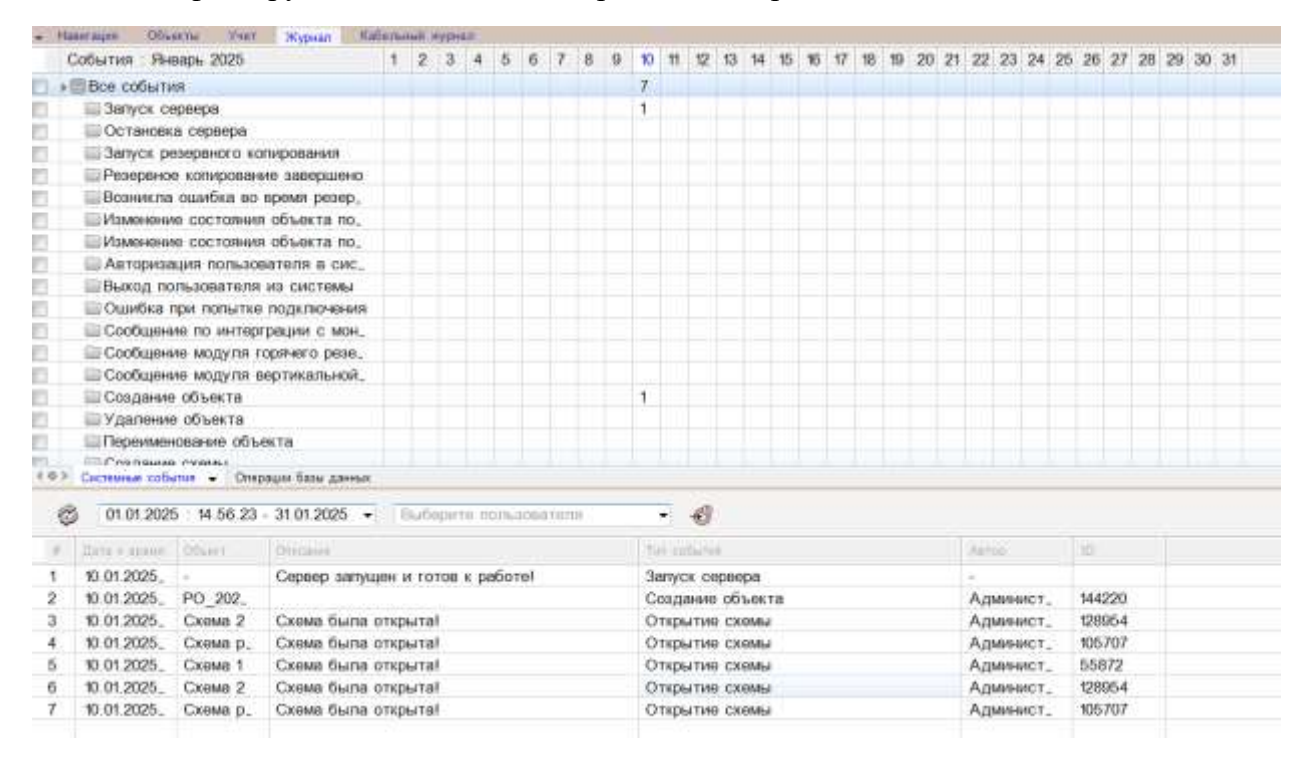

Дополнительно можно отфильтровать информацию по конкретному пользователю системы.

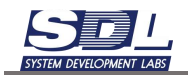

| - 14 | aser augen Oliv | ame Your     | Wypsian Mails     | Thesa | H.Hyp         | HAR    |         |             |        |              |    |    |      |       |       |       |    |    |    |    |    |    |    |      |      |     |    |      |     |    |    |    |    |
|------|-----------------|--------------|-------------------|-------|---------------|--------|---------|-------------|--------|--------------|----|----|------|-------|-------|-------|----|----|----|----|----|----|----|------|------|-----|----|------|-----|----|----|----|----|
| (    | События Ян      | варь 2025    |                   | 1     | 2 3           | 4      | 5       | 6           | 7      | 8            | 9  | 10 | 11   | 12    | 13    | 14    | 15 | 15 | 17 | 18 | 19 | 20 | 21 | 22   | 23   | 24  | 25 | 26   | 27  | 28 | 29 | 30 | 31 |
| 11.1 | Все событи      | 19           |                   |       |               |        |         |             |        |              |    | 6  |      |       |       |       |    |    |    |    |    |    |    |      |      |     |    |      |     |    |    |    |    |
|      | П Запуск се     | epeepa       |                   |       |               |        |         |             |        |              |    |    |      |       |       |       |    |    |    |    |    |    |    |      |      |     |    |      |     |    |    |    |    |
| 13   | Остановк        | а сервера    |                   |       |               |        |         |             |        |              |    |    |      |       |       |       |    |    |    |    |    |    |    |      |      |     |    |      |     |    |    |    |    |
| 10   | Папуск ре       | зараного ко  | пирования         |       |               |        |         |             |        |              |    |    |      |       |       |       |    |    |    |    |    |    |    |      |      |     |    |      |     |    |    |    |    |
|      | Резервно        | е копирован  | ие завершено      |       |               |        |         |             |        |              |    |    |      |       |       |       |    |    |    |    |    |    |    |      |      |     |    |      |     |    |    |    |    |
|      | Всаникла        | оцибка во    | премя резер_      |       |               |        |         |             |        |              |    |    |      |       |       |       |    |    |    |    |    |    |    |      |      |     |    |      |     |    |    |    |    |
|      | Измонони        | е состояни   | я объекта по.     |       |               |        |         |             |        |              |    |    |      |       |       |       |    |    |    |    |    |    |    |      |      |     |    |      |     |    |    |    |    |
|      | Изменени        | е состояния  | я объекта по_     |       |               |        |         |             |        |              |    |    |      |       |       |       |    |    |    |    |    |    |    |      |      |     |    |      |     |    |    |    |    |
| E    | П Авториза      | ция пользо   | вателя в сис_     |       |               |        |         |             |        |              |    |    |      |       |       |       |    |    |    |    |    |    |    |      |      |     |    |      |     |    |    |    |    |
|      | Выход по        | пьзователя   | NO CHICTEME       |       |               |        |         |             |        |              |    |    |      |       |       |       |    |    |    |    |    |    |    |      |      |     |    |      |     |    |    |    |    |
|      | Ошибка т        | ири попытке  | в подключения     |       |               |        |         |             |        |              |    |    |      |       |       |       |    |    |    |    |    |    |    |      |      |     |    |      |     |    |    |    |    |
| 0    | Сообщен         | ие по интер  | греции с мон_     |       |               |        |         |             |        |              |    |    |      |       |       |       |    |    |    |    |    |    |    |      |      |     |    |      |     |    |    |    |    |
|      | Ссобщени        | ие модуля г  | горячего резе.    |       |               |        |         |             |        |              |    |    |      |       |       |       |    |    |    |    |    |    |    |      |      |     |    |      |     |    |    |    |    |
| £1   | Сообщена        | ие модуля в  | вертикальной.     |       |               |        |         |             |        |              |    |    |      |       |       |       |    |    |    |    |    |    |    |      |      |     |    |      |     |    |    |    |    |
| ÷    | Создание        | объекта      |                   |       |               |        |         |             |        |              |    | 1  |      |       |       |       |    |    |    |    |    |    |    |      |      |     |    |      |     |    |    |    |    |
| 10   | Удаление        | е объекта    |                   |       |               |        |         |             |        |              |    |    |      |       |       |       |    |    |    |    |    |    |    |      |      |     |    |      |     |    |    |    |    |
|      | Переимен        | ювание объ   | екта              |       |               |        |         |             |        |              |    |    |      |       |       |       |    |    |    |    |    |    |    |      |      |     |    |      |     |    |    |    |    |
| 103  | Conduta         | Over         | DAULA BALL CAMPLE |       |               |        |         |             |        |              |    |    |      |       |       |       |    |    |    |    |    |    |    |      |      |     |    |      |     |    |    |    |    |
| -    | and a second    |              |                   | -     |               | _      |         | _           | _      | _            |    | _  | -    | 2.5   |       |       |    |    | -  |    |    |    |    |      |      |     |    |      |     |    | _  |    |    |
| ¢    | 3 01 01 2021    | 5 : 14.56.23 | - 31.01.2025 -    | A;    | дманы         | истр   | атор    | C C M       | TON    | њ <u>_</u> 1 | 0  |    |      | Ð     |       |       |    |    |    |    |    |    |    |      |      |     |    |      |     |    |    |    |    |
| 9    | Data + apage    | 20aH1        | Otecase           |       | Вы            | 5op    | альт    | ерн         | атив   | 361          |    | 8  |      | 1994  | í     |       |    |    |    |    |    |    |    | (84) | ÷2   |     |    | 10   |     |    |    |    |    |
| 1    | 10.01.2025      | PO_202_      |                   |       | 2.02          |        | 2.02    |             |        |              |    |    | A    | 36640 | 06    | 1.061 | a  |    |    |    |    |    |    | AA   | 1010 | ист | 1  | 1443 | 220 |    |    |    |    |
| 2    | 10.01.2025_     | Cxema 2      | Схема была от     |       | не ис<br>Алья | TIOR   | LOYC    | TCR<br>OD_C | MC TA  | CR.R.J       | 40 |    | p    | UTH   | сх    | owu   |    |    |    |    |    |    |    | Ад   | мин  | ист |    | 1289 | 964 |    |    |    |    |
| 3    | 10.01.2025      | Схема р.     | Схема была от     | 1     | Глави         | 464A   | MOL     | Ль          | 114.1  | erren.       |    |    | p    | ытия  | ) C20 | 0MJ   |    |    |    |    |    |    |    | Ал   | MAR  | ист |    | 105  | 707 |    |    |    |    |
| 4    | 10.01.2025_     | Схема 1      | Схема была от     | 1     | ABTO          | cxew   | ы       |             |        |              |    |    | p    | ытия  | CX    | өмы   |    |    |    |    |    |    |    | An   | MM   | ист | 2  | 658  | 372 |    |    |    |    |
| 5    | 10.01.2025_     | Схема 2      | Схема была от     | P.    | Aper          | 0000 J | ta trib | 1000        | 88.6.4 | 10           |    |    | pe   | ытия  | CX    | өмы   |    |    |    |    |    |    |    | Ад   | MM   | ист |    | 1288 | 964 |    |    |    |    |
| 6    | 10.01.2025_     | Схема р.,    | Схема была от     | кры   | Tal           |        |         |             |        |              |    | O1 | nipe | ытие  | cx    | өмы   |    |    |    |    |    |    |    | Ад   | Min  | ист | -  | 106  | 707 |    |    |    |    |
|      |                 |              |                   |       |               |        |         |             |        |              |    |    |      |       |       |       |    |    |    |    |    |    |    |      |      |     |    |      |     |    |    |    |    |
|      |                 |              |                   |       |               |        |         |             |        |              |    |    |      |       |       |       |    |    |    |    |    |    |    |      |      |     |    |      |     |    |    |    |    |

# 8.2 Операции базы данных

Вкладка «Операции базы данных» содержит операции, которые возникают в процессе работы. К ним относится добавление объектов, создание нагрузок, изменение параметров, удаление данных и т.д.

Сверху таблицы располагается месяц и даты.

| События : Декабрь 2024                                                                 | 1 | 2   | 3 | 4   | 5 | 6  | 7 | 8 | 9 | 10  | 11 | 12 | 13 | 14 | 15 | 16 | 17 | 18 | 19 | 20 | 21 | 22 | 23  | 24 | 25 | .26 | 27 | 28 | 29  |
|----------------------------------------------------------------------------------------|---|-----|---|-----|---|----|---|---|---|-----|----|----|----|----|----|----|----|----|----|----|----|----|-----|----|----|-----|----|----|-----|
| в Все транзакции                                                                       |   | 554 | 1 | 361 |   | 69 | - |   |   | 105 |    |    |    |    |    |    |    |    |    |    |    |    | 326 | 11 |    |     |    |    | 111 |
| Добавление системных данных                                                            |   |     |   |     |   |    |   |   |   |     |    |    |    |    |    |    |    |    |    |    |    |    |     |    |    |     |    |    |     |
| П Добавление промежуточных дан.                                                        |   | 6   |   | 9   |   | 1  |   |   |   | 2   |    |    |    |    |    |    |    |    |    |    |    |    | 4   |    |    |     |    |    |     |
| Импорт данных в базу                                                                   |   |     |   |     |   |    |   |   |   |     |    |    |    |    |    |    |    |    |    |    |    |    |     |    |    |     |    |    |     |
| П Добавление в словарь                                                                 |   | 370 |   | t29 |   | 11 |   |   |   | 17  |    |    |    |    |    |    |    |    |    |    |    |    | 298 | 5  |    |     |    |    |     |
| П Добавление изображения                                                               |   |     |   |     |   |    |   |   |   |     |    |    |    |    |    |    |    |    |    |    |    |    |     |    |    |     |    |    |     |
| 🔲 🔲 Добаалению файла                                                                   |   |     |   |     |   |    |   |   |   |     |    |    |    |    |    |    |    |    |    |    |    |    |     |    |    |     |    |    |     |
| Добавление элементов                                                                   |   | 29  |   | 36  |   | 10 |   |   |   | 12  |    |    |    |    |    |    |    |    |    |    |    |    | -6  |    |    |     |    |    |     |
| 📃 🔲 Добавление логических данных                                                       |   |     |   |     |   |    |   |   |   |     |    |    |    |    |    |    |    |    |    |    |    |    |     |    |    |     |    |    |     |
| 📃 🔤 Удапению данных                                                                    |   |     |   |     |   |    |   |   |   |     |    |    |    |    |    |    |    |    |    |    |    |    |     |    |    |     |    |    |     |
| 🔲 Изменение имени                                                                      |   |     |   | 1   |   |    |   |   |   |     |    |    |    |    |    |    |    |    |    |    |    |    |     |    |    |     |    |    |     |
| Изменение параметрое                                                                   |   | 30  |   | 36  |   | 10 |   |   |   | 12  |    |    |    |    |    |    |    |    |    |    |    |    | 3   | 1  |    |     |    |    |     |
| Изменение состояния                                                                    |   | 71  |   | 84  |   | 20 |   |   |   | 36  |    |    |    |    |    |    |    |    |    |    |    |    | 8   |    |    |     |    |    |     |
| 🔲 🔜 Запись трассы                                                                      |   |     |   |     |   |    |   |   |   |     |    |    |    |    |    |    |    |    |    |    |    |    |     |    |    |     |    |    |     |
| Изменение трассы                                                                       |   |     |   |     |   |    |   |   |   |     |    |    |    |    |    |    |    |    |    |    |    |    |     |    |    |     |    |    |     |
| 🗋 🔛 Удаление трассы                                                                    |   |     |   |     |   |    |   |   |   |     |    |    |    |    |    |    |    |    |    |    |    |    |     |    |    |     |    |    |     |
| Изменение попичексих данных                                                            |   |     |   |     |   |    |   |   |   |     |    |    |    |    |    |    |    |    |    |    |    |    |     |    |    |     |    |    |     |
| <ul> <li>Изначащина файла.</li> <li>Систерные события Отехнон базы данных -</li> </ul> |   |     |   |     |   |    |   |   |   |     |    |    |    |    |    |    |    |    |    |    |    |    |     |    |    |     |    |    |     |

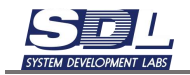

При нажатии в ячейку в нижней таблице будет отображены все события на определенный день

| Contraction of the                                                                                                    | Includion, vierning                                                                                                    |                                         |                                               | TOO LE                      |                                                                                                    | 100                                                                                              | <u>.</u>                                                                                                    |                                                                                                    | N L                                              | 123                                  |           | Let 1 |                       | -    | 50                                                                                          | 100            | 20 | - 14 | 100 | 100 | 200 | -   | 144 | -   | 264 | 144 | -       |      | 27 |
|----------------------------------------------------------------------------------------------------|----------------------------------------------------------------------------------------------------|-----------------------------------------|-----------------------------------------------|-----------------------------|----------------------------------------------------------------------------------------------------|--------------------------------------------------------------------------------------------------|----------------------------------------------------------------------------------------------------|----------------------------------------------------------------------------------------------------|--------------------------------------------------|--------------------------------------|-----------|-------|-----------------------|------|---------------------------------------------------------------------------------------------|----------------|----|------|-----|-----|-----|-----|-----|-----|-----|-----|---------|------|----|
| Coolernies 7                                                                                                    | formable source                                                                                                    |                                         | 1.0                                           | 0.0                         | -                                                                                                    | 0.7                                                                                              | 0                                                                                                    | *                                                                                                    | 0                                                |                                      | 1         | - 44  | ч.                    | - 10 | 14                                                                                          | 40             |    | - 11 |     | ~   | 20  | .87 | 4.6 | 20  | 54  | 63  | - 842 - | 21.2 | -  |
| · Bce that                                                                                                    | HAR LAND                                                                                                    |                                         | 864                                           | -3                          | 61.                                                                                                    |                                                                                                  | - 40                                                                                                    |                                                                                                    |                                                  | - 2                                  | 15        |       |                       |      |                                                                                             |                |    |      |     |     |     |     |     | 326 | п   |     |         |      |    |
| in thooseu                                                                                                    | ение системных даевы                                                                                                    | DK .                                    |                                               |                             |                                                                                                    |                                                                                                  | -                                                                                                    |                                                                                                    |                                                  | - 12                                 |           |       |                       |      |                                                                                             |                |    |      |     |     |     |     |     |     |     |     |         |      |    |
| 10 Dopeers                                                                                                    | анна промогласния 1                                                                                                    | part.                                   | S.,                                           |                             |                                                                                                    |                                                                                                  | ٩                                                                                                    |                                                                                                    |                                                  | - 2                                  |           |       |                       |      |                                                                                             |                |    |      |     |     |     |     |     | 4   |     |     |         |      |    |
| En stanops                                                                                                    | данных в базу                                                                                                    |                                         |                                               |                             |                                                                                                    |                                                                                                  |                                                                                                    |                                                                                                    |                                                  |                                      |           |       |                       |      |                                                                                             |                |    |      |     |     |     |     |     |     |     |     |         |      |    |
| iii Dooasu                                                                                                    | revene a cluogabe                                                                                                    |                                         | 370                                           | - 5                         | 19                                                                                                    |                                                                                                  | 71                                                                                                    |                                                                                                    |                                                  | 1                                    | ſ         |       |                       |      |                                                                                             |                |    |      |     |     |     |     |     | 298 | 8.  |     |         |      |    |
| iii Dobasra                                                                                                    | ение изображения                                                                                                    |                                         |                                               |                             |                                                                                                    |                                                                                                  |                                                                                                    |                                                                                                    |                                                  |                                      |           |       |                       |      |                                                                                             |                |    |      |     |     |     |     |     |     |     |     |         |      |    |
| (ii) Dopmen                                                                                                    | eesoo tpatina                                                                                                    |                                         | 100                                           |                             |                                                                                                    |                                                                                                  | -                                                                                                    |                                                                                                    |                                                  | 1                                    |           |       |                       |      |                                                                                             |                |    |      |     |     |     |     |     | -   |     |     |         |      |    |
| E Dooaan                                                                                                    | BOTHER DITIONALITY B                                                                                                    |                                         | 29                                            | - 3                         | 6                                                                                                    |                                                                                                  | 50                                                                                                    |                                                                                                    |                                                  | 1                                    | 2         |       |                       |      |                                                                                             |                |    |      |     |     |     |     |     | e . |     |     |         |      |    |
| ШДобавл                                                                                                    | ению логических данны                                                                                                    | 00                                      |                                               |                             |                                                                                                    |                                                                                                  |                                                                                                    |                                                                                                    |                                                  |                                      |           |       |                       |      |                                                                                             |                |    |      |     |     |     |     |     |     |     |     |         |      |    |
| - Vilacione                                                                                                    | nie Useerx                                                                                                    |                                         |                                               |                             |                                                                                                    |                                                                                                  |                                                                                                    |                                                                                                    |                                                  |                                      |           |       |                       |      |                                                                                             |                |    |      |     |     |     |     |     |     |     |     |         |      |    |
| Прамене                                                                                                    | HERD MANNER                                                                                                    |                                         | 102                                           | 1                           |                                                                                                    |                                                                                                  | 2                                                                                                    |                                                                                                    |                                                  | - 2                                  | _         |       |                       |      |                                                                                             |                |    |      |     |     |     |     |     | 100 |     |     |         |      |    |
| ED MOMONIAN                                                                                                    | ние паряметроя                                                                                                    |                                         | 30                                            | 3                           | 0                                                                                                    |                                                                                                  | 10                                                                                                    |                                                                                                    |                                                  | 1                                    | 2         |       |                       |      |                                                                                             |                |    |      |     |     |     |     |     | 3   | A., |     |         |      |    |
| Elitaneres                                                                                                    | Here coctoments                                                                                                    |                                         | 71                                            |                             | 6                                                                                                    |                                                                                                  | 20                                                                                                    |                                                                                                    |                                                  | - 3                                  | 6         |       |                       |      |                                                                                             |                |    |      |     |     |     |     |     | 0   |     |     |         |      |    |
| Sames .                                                                                                    | трессы                                                                                                    |                                         |                                               |                             |                                                                                                    |                                                                                                  |                                                                                                    |                                                                                                    |                                                  |                                      |           |       |                       |      |                                                                                             |                |    |      |     |     |     |     |     |     |     |     |         |      |    |
| Мамона                                                                                                    | ника трассы                                                                                                    |                                         |                                               |                             |                                                                                                    |                                                                                                  |                                                                                                    |                                                                                                    |                                                  |                                      |           |       |                       |      |                                                                                             |                |    |      |     |     |     |     |     |     |     |     |         |      |    |
| ≣Удален                                                                                                    | ню трессы                                                                                                    |                                         |                                               |                             |                                                                                                    |                                                                                                  |                                                                                                    |                                                                                                    |                                                  |                                      |           |       |                       |      |                                                                                             |                |    |      |     |     |     |     |     |     |     |     |         |      |    |
| Little Management                                                                                                    | near receivenents reasoners                                                                                                    |                                         |                                               |                             |                                                                                                    |                                                                                                  |                                                                                                    |                                                                                                    |                                                  |                                      |           |       |                       |      |                                                                                             |                |    |      |     |     |     |     |     |     |     |     |         |      |    |
| <ul> <li>Carbinar II</li> <li>Carbinar II</li> <li>Carbinar II</li> </ul>                                                                                                    | nae norweecala денных<br>ana district<br>alfanet Oneneei Gala ae<br>124 - 14 58 34 - 10 01 20                                                                                                    | 25 •                                    | Адмиян                                        | vec/par                     | op ca                                                                                                    | Асти                                                                                             |                                                                                                    | n                                                                                                    |                                                  |                                      | 0         |       |                       |      |                                                                                             |                |    |      |     |     |     |     |     |     |     |     |         |      |    |
| Or 12 20     Or 12 20                                                                                                    | nee norskeeda gerear<br>ing detern<br>fane Oneene Greater<br>124 14 58 34 - 10 01 20<br>Service energy                                                                                                    | 25 •                                    | Админ                                         | vic (par                    | op ca                                                                                                    | ACTU                                                                                             |                                                                                                    | w                                                                                                    |                                                  |                                      | ø         |       | 11-1                  |      |                                                                                             |                |    |      |     |     |     |     |     |     |     |     |         |      |    |
| Contractor     Of 12 20     Of 12 20     Of 12 20                                                                                                    | nor nor indecide general<br>internet Company Color de<br>124 14 56 34 - 10 01 20<br>Color commit                                                                                                    | 25 • 1                                  | Админ                                         | vec / per                   | op ca                                                                                                    | AC TH                                                                                            | án. (                                                                                                    | 10                                                                                                    | nce                                              |                                      | ø         |       | tu-1                  |      |                                                                                             | 0              |    |      |     |     |     |     |     |     |     |     |         |      |    |
| Contribution     Contribution     C | neer norve-secutik geween<br>men destroe<br>fahren<br>124 14 56 34 - 10 01 20<br>Control Company<br>12 2 2 2024 10 17 10                                                                                                    | 25 •                                    | Админн<br>страто                              | vic/par<br>ip               | ор са<br>Доб<br>Так                                                                                                    | ACTH<br>See 1                                                                                    |                                                                                                    | 10                                                                                                    | nte                                              | <br>876                              | ø         |       | 1                     |      |                                                                                             | ę.             |    |      |     |     |     |     |     |     |     |     |         |      |    |
| Cartanae 1     Ori D. 20     Ori D. 20  | nove norm-security gammas<br>district Company Gran (and<br>1941 14 58 54 - 10 01 20<br>5 - 1                                                                                                    | 25 •<br>Админи<br>Админи                | стрето                                        | ve:/per                     | op ca<br>Llot<br>Tas<br>flot                                                                                                    | Activ<br>Seein<br>Seein                                                                          |                                                                                                    | 10<br>0 # C                                                                                                    | nies                                             |                                      | 0         |       | 1                     |      | 11                                                                                          | 2              |    |      |     |     |     |     |     |     |     |     |         |      |    |
| <ul> <li>Bill Vaweee</li> <li>Caritanee 13</li> <li>O1 12 20</li> <li>1 0647</li> <li>1 2320</li> <li>1 0648</li> <li>4 2320</li> </ul>                                                                                                    | main more reactive gamma<br>internet Consequence Consequence<br>(24 - 14 - 58 - 54 - 10 - 01 - 20<br>20 - 1 - 10 - 01 - 20<br>20 - 1 - 10 - 01 - 20<br>20 - 20 - 20 - 20 - 10 - 17 - 10<br>20 - 20 - 20 - 20 - 20 - 77 - 10<br>20 - 20 - 20 - 20 - 20 - 20<br>20 - 20 -                                                                                                    | 25 •<br>Админи<br>Админи                | Адмиян<br>стрето<br>стрето                    | ve: / par<br>10             | op ca<br>Llot<br>Llot<br>Llot<br>Son                                                                                                    | Activ<br>Seen<br>Seen                                                                            | 64                                                                                                    | 10<br>5 # C                                                                                                    | 71125                                            | -<br>                                | 0         |       | 1                     |      | 212<br>213                                                                                  | 2              |    |      |     |     |     |     |     |     |     |     |         |      |    |
| Contrast of<br>Contrast of<br>Contrast of<br>Contrast of<br>Contrast of<br>Contrast of<br>Contrast<br>Contrast<br>Contrecontrast<br>Contrast                                                                                                    | neer north decisits gamesian<br>internet Company form and<br>faither Company form and<br>24 14 58 54 - 10 01 200<br>24 12 52 2024 10 17 10<br>02 12 2024 10 17 10<br>Housen scient<br>Through scient                                                                                                    | 25 •<br>Адмани<br>Адмани                | Адмиян<br>стрето<br>стрето                    | ve:/per<br>ip<br>ip         | ор са<br>Доб<br>Доб<br>Зон<br>Зон                                                                                                    | Actu<br>Seen<br>Seen<br>Baan<br>Marce                                                            |                                                                                                    | 10<br>0 11 C                                                                                                    | 7105                                             | epe<br>1760                          | 0         |       | 1                     |      | 502<br>202                                                                                  | 2              |    |      |     |     |     |     |     |     |     |     |         |      |    |
| BURSHEEL BURSHEEL BURSHEE | Here To Prove Cold Agenerative<br>district Chapters Cold 20<br>district Chapters Cold 20<br>district Chapters Cold 20<br>district Cold 20<br>district Cold 20                                                | 25 • С                                  | Админ<br>стрето<br>стрето                     | vec i paer<br>np<br>np      | op ca<br>flot<br>Tas<br>flot<br>Bon<br>Bon<br>Bon                                                                                                    | Activ<br>Seen<br>Cit                                                                             | inter (<br>interaction<br>interaction<br>interactio | 10<br>0 0 0<br>0 000<br>0 000                                                                                                    | 11:25                                            | ape<br>1104                          | 0         |       | 1                     |      | 1<br>1<br>1<br>1<br>1<br>1<br>1<br>1<br>1<br>1<br>1<br>1<br>1<br>1<br>1<br>1<br>1<br>1<br>1 | 2              |    |      |     |     |     |     |     |     |     |     |         |      |    |
|                                                                                                    | Internet Contratectus gasesian<br>internet Contrategas Contra gase<br>internet Contrategas Contra gase<br>124 14 56 54 - 10 01 200<br>201 22 5524 10 17 51<br>102 52 25524 10 17 51<br>103 52 52 25524 10 17 51<br>103 52 52 25524 10 17 51<br>103 52 52 25524 10 17 51<br>103 52 52 25524 10 17 51<br>103 52 52 25524 10 17 51<br>103 52 52 52 52 52 52<br>103 52 52 52 52 52<br>103 52 52 52 52 52<br>103 52 52 52 52 52<br>103 52 52 52 52<br>103 52 52 52 52<br>103 52 52 52 52<br>103 52 52 52<br>103 52 52 52<br>103 52 52 52<br>103 52 52 52<br>103 52 52<br>103 52 52 52<br>103 52 52<br>103 52<br>103 52<br>103 52<br>1 | 25 •                                    | стрето                                        | vic:/par<br>ip<br>ip        | ор са<br>Доб<br>Так<br>Доб<br>Зон<br>Зон<br>Лоб                                                                                                    | Activ<br>Seen<br>Class<br>a of<br>Seen                                                           | indur _<br>Intender<br>Intender<br>Intender                                                                                                    | 10<br>5 0 0<br>5 0 0<br>8 00<br>8 00<br>8 00<br>8 00<br>8 00<br>8                                                                                                    | nce<br>execution<br>second                       |                                      | Ø         |       | 1                     |      | 032<br>032                                                                                  | R<br>10        |    |      |     |     |     |     |     |     |     |     |         |      |    |
| Continue of<br>Continue of<br>Contintervice of<br>Continue of<br>Continue of<br>Continue of                                                                                                    | Here To Provide Calk Jakes and<br>district Company Cone can<br>district Company Cone can<br>224 14 58 54 - 10 01 20<br>224 14 58 54 - 10 01 20<br>224 2 2024 10 17 10<br>Hoosen Schell<br>Hoosen Schell                                                                                                    | 25 • 1<br>Адменен<br>Адменен            | Адмиян<br>стрето<br>стрето<br>стрето          | ve: / par<br>10<br>10       | Dop ca<br>Lot<br>Tas<br>Lot<br>Son<br>Bon<br>Dos<br>Dos<br>Dos                                                                                                    | Activ<br>Seen<br>Seen<br>Bas of<br>Chain<br>Seen<br>Seen                                         | ndur ,<br>Herald<br>Konanc<br>Scrity:<br>Ka                                                                                                    | 10<br>9 в с<br>9 али<br>жила<br>9 али                                                                                                    | nces<br>ouxor<br>secon                           | epe<br>Tool                          | 0         |       | 1                     |      | 032<br>032                                                                                  | Q<br>10        |    |      |     |     |     |     |     |     |     |     |         |      |    |
| UN22455     UN2255     UN225     UN255     UN255     UN255     UN255     UN255      | Here To Prove Cold Janeser<br>Herman<br>Herman<br>Harman<br>124 He 58 34 - 10 01 200<br>211 - 10 000<br>122 92 2024 10 17 10<br>102 92 2024 10 17 10<br>103 92 2024 10 17 10<br>Hosana scienz<br>100048 30442<br>100048 30442<br>102 12 2024 10 17 10                                                                                                    | 25 • 1<br>Админи<br>Админи              | стрето                                        | ve: / par<br>10<br>10       | op ci<br>Lot<br>Tao<br>Aol<br>Son<br>Son<br>Joi<br>Dys                                                                                                    | Activ<br>Sesti<br>Sash<br>Sash<br>Sash<br>Sash                                                   | ndur<br>Heiste<br>Koland<br>Scrity:<br>Koland                                                                                                    | N)<br>e m C<br>e ana<br>e ana<br>e ana<br>e ana                                                                                                    | nces<br>outor<br>outor                           | epto-                                | Ø         |       | 1                     |      | 635<br>635<br>11                                                                            | 10<br>10       |    |      |     |     |     |     |     |     |     |     |         |      |    |
| UKANANANANANANANANANANANANANANANANANANAN                                                                                                    | Here Torrelectus (Jaseser<br>user Instru-<br>diana) (Teleser<br>204 H 58 54 - 10 05 20<br>207 S 2524 10 17 51<br>02 52 2524 10 17 51<br>Hosan soles2<br>Hosan soles2<br>Hosan soles2<br>102 52 2024 10 17 19<br>102 52 2024 10 17 19                                                                                                    | 25 • 1<br>Админи<br>Админи<br>Админи    | Админ<br>стрето<br>опрето<br>опрето           | ve:/par<br>ip<br>ip<br>ip   | Cip Cip<br>Jot<br>Tau<br>Jot<br>Jot<br>Dis<br>Dis<br>Dis<br>Dis<br>Dis<br>Dis<br>Dis<br>Dis<br>Dis<br>Dis                                                                                                    | Activ<br>Seen<br>Cit<br>Seen<br>Base<br>Seen<br>Seen<br>Seen<br>Seen<br>Seen                     | ndur ,<br>Hitelet<br>Kal<br>Kal                                                                                                    | 10<br>9 11 C<br>2 2 0 M<br>2 2 0 M<br>2 2 0 M<br>2 2 0 M<br>2 0 M<br>2 0 M | nce<br>ouco<br>ann<br>ann<br>ann<br>ann          | ФР:<br>1704<br>суто<br>кина          | Ø         |       | 1<br>1<br>3<br>2<br>3 |      | 635<br>635<br>635                                                                           | 12<br>13<br>18 |    |      |     |     |     |     |     |     |     |     |         |      |    |
| El Monecene     Contracter de     Contracter de     Contracte | Here Ton Freedorek (Janeser<br>underheit) Chepreser Gran (Jan<br>Barris - Chepreser Gran (Jan<br>224) 14 58 54 - 10 01 20<br>224) 14 58 54 - 10 01 20<br>2242 - 9004<br>102 52 2004 10 17 10<br>Hoosen acress?<br>102 52 2004 10 17 10<br>102 52 2004 10 17 10<br>102 52 2004 10 17 10<br>102 52 2004 10 17 10<br>11 Hoosen acres?                                                                                                    | 25 • •<br>Адменел<br>Адменел<br>Адменел | Админ<br>страто<br>отрато<br>опрато<br>страто | vec i par<br>io<br>io<br>io | CD CD CD CD CD CD CD CD CD CD CD CD CD C                                                                                                    | Activ<br>Seen<br>Seen<br>Bas of<br>Seen<br>Seen<br>Seen<br>Seen<br>Seen<br>Seen<br>Seen<br>See   | nikur<br>Novanc<br>Scrity:<br>Sca<br>Scree<br>Novanc                                                                                                    | 10<br>9 II C<br>9 II C<br>9 AN<br>9 AN<br>9 AN<br>9 AN<br>9 AN<br>9 AN<br>9 AN<br>9 AN                                                                                                    | ntes<br>ouxou<br>sun<br>sun<br>sun<br>sun<br>sun | ФР:<br>1708<br>суток<br>хива<br>1708 | Ø         |       | 1<br>3<br>2<br>3      |      | 232<br>232<br>232                                                                           | 12<br>13<br>10 |    |      |     |     |     |     |     |     |     |     |         |      |    |
| UNIX-201     UNIX-201      | Here To Professional States and<br>Here Transmission Contract and<br>Here Transmission Contract and<br>Here Terminal Contract and<br>Here Terminal Contract and<br>Her                                                                                                    | 25 • 2<br>Админи<br>Админи<br>Админи    | Админ<br>страто<br>отрато<br>опрато<br>страто | vic / par<br>ip<br>ip<br>ip | COP CO<br>Trace<br>Active<br>Trace<br>Active<br>Active<br>Active<br>Acti | Activ<br>Seen<br>Cit<br>Seen<br>Seen<br>Seen<br>Seen<br>Seen<br>Seen<br>Seen<br>See              | ninar<br>ninar<br>kolan<br>kolan<br>kolan<br>kolan<br>kolan<br>kolan                                                                                                    | 10<br>9 11 C<br>9 11 C<br>9 11 C<br>9 11 C<br>9 11 C<br>9 11 C<br>9 11 C<br>9 11 C                                                                                                    | 11085<br>04400<br>14011<br>14013<br>14013        | еран<br>1708<br>кина<br>1708         | Ø<br>101. |       | 1<br>3<br>2<br>3      |      | 035<br>035<br>035                                                                           | 12<br>10<br>10 |    |      |     |     |     |     |     |     |     |     |         |      |    |
| El Hoseene      Contracte      Contracte       | memory and the second second sec                                                                                                    | 25 • 2<br>Адменет<br>Адменет<br>Адменет | Админ<br>стрето<br>стрето<br>стрето<br>стрето | ve: / par<br>10<br>10       | ap co<br>Jot<br>Tao<br>Jot<br>Tao<br>Jot<br>Dys<br>Jot<br>Dys<br>Jot<br>Dys<br>Dys<br>Jot<br>Dys<br>Dys<br>Dys<br>Dys<br>Dys<br>Dys<br>Dys<br>Dys<br>Dys<br>Dys                                                                                                    | Activ<br>Seen<br>C1<br>Seen<br>Baan<br>Sean<br>Sean<br>Sean<br>Sean<br>Sean<br>Sean<br>Sean<br>S | ndur<br>nitelati<br>kolati<br>kolati<br>kolati<br>kolati<br>kolati<br>kolati<br>kolati<br>kolati                                                                                                    | 10<br>9 # C<br>9 ans<br>9 ans<br>9 ans<br>9 ans<br>9 ans<br>9 ans                                                                                                    | псе<br>внот<br>ма а<br>слу<br>ту ж               | тон<br>куто-<br>кина<br>тон<br>сван  | ©<br>•••• |       | 1<br>3<br>2<br>3      |      | 035<br>035<br>035<br>035                                                                    | 9<br>19<br>10  |    |      |     |     |     |     |     |     |     |     |         |      |    |

Дополнительно можно выбрать интервал дат по журналу. Для этого нажимаем в поле с датами и задаем интервал.

| R      | 02 12 2024 · 14 55 22 21 12 2024   | _ |
|--------|------------------------------------|---|
| $\sim$ | 02.12.2024 . 14.00.00 - 01.12.2024 | • |
|        |                                    |   |

В начале отмечается начало интервала. Для переключения конца интервала ставим соответствующую галочку и выбираем дату.

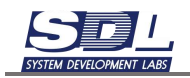

| Выб          | ыберите интервал дат |             |       |       |       | ×     | Вы | берит | е ин   | терв        | ал д  | цат   |       | ×     |    |
|--------------|----------------------|-------------|-------|-------|-------|-------|----|-------|--------|-------------|-------|-------|-------|-------|----|
|              | Я                    | нварі       | •     |       | 2     | 025 · | •  |       | Я      | нвар        | ь 🔻   |       | 2     | 025 · | •  |
| 1            |                      |             | 1     | 2     | 3     | 4     | 5  | 1     |        |             | 1     | 2     | 3     | 4     | 5  |
| 2            | 6                    | 7           | 8     | 9     | 10    | 11    | 12 | 2     | 6      | 7           | 8     | 9     | 10    | 11    | 12 |
| 3            | 13                   | 14          | 15    | 16    | 17    | 18    | 19 | 3     | 13     | 14          | 15    | 16    | 17    | 18    | 19 |
| 4            | 20                   | 21          | 22    | 23    | 24    | 25    | 26 | 4     | 20     | 21          | 22    | 23    | 24    | 25    | 26 |
| 5            | 27                   | 28          | 29    | 30    | 31    | 1     | 2  | 5     | 27     | 28          | 29    | 30    | 31    | 1     | 2  |
| 6            | 3                    | 4           | 5     | 6     | 7     | 8     | 9  | 6     | 3      | 4           | 5     | 6     | 7     | 8     | 9  |
|              | Час                  | 14 🗸        | Мин   | 56    | ✓ Ce  | к 23  | •  |       | Час    | 14 🗸        | Мин   | 56    | ▼ Ce  | к 23  | •  |
| $\checkmark$ | Нача                 | лои         | нтер  | вала  | а дат | г     |    |       | Нача   | ало и       | интер | вала  | а дат | r     |    |
| 01.0         | )1.20                | <b>25</b> : | 14.5  | 6.23  |       |       |    | 01    | .01.20 | <b>25</b> : | 14.5  | 6.23  |       |       |    |
|              | Коне                 | цин         | терв  | ала   | дат   |       |    | 1     | Коне   | ецин        | терв  | вала  | дат   |       |    |
| 10.0         | )1.20                | <b>25</b> : | 14.5  | 6.23  |       |       |    | 31    | .01.20 | 25 :        | 14.5  | 6.23  |       |       |    |
|              |                      |             |       |       |       |       |    |       |        |             |       |       |       |       |    |
|              | Зад                  | ать         | инте  | рвал  | і дат | -     |    |       | Зад    | įать        | инте  | рвал  | і дат | -     |    |
|              | 01                   | 1.01.2      | 025 : | 14.56 | .23   |       |    |       | Ha     | чало        | интер | овала | дат   |       |    |

# Система отфильтрует все события за выбранный интервал дат

| 1.00                                                                                                    | Garner Per                                                                                                    | apps 2020                                                                                                    | 1                                                       | 2                                                 | 3                        | 4   | 5                                                                           | 6                                                                              | 7.                                                           | 8                                                         | 8                                                                                                    | 0                                                                         | 11                                                                                                    | 12                   | 13 | 14                    | 15                         | 10                                   | 17                               | 18 | 19 | 20 | 21 | 22 | 23 | 24 | 25 | 26 | 27 | 20 | 29 | 30.3 |
|----------------------------------------------------------------------------------------------------|----------------------------------------------------------------------------------------------------|----------------------------------------------------------------------------------------------------|---------------------------------------------------------|---------------------------------------------------|--------------------------|-----|-----------------------------------------------------------------------------|--------------------------------------------------------------------------------|--------------------------------------------------------------|-----------------------------------------------------------|----------------------------------------------------------------------------------------------------|---------------------------------------------------------------------------|----------------------------------------------------------------------------------------------------|----------------------|----|-----------------------|----------------------------|--------------------------------------|----------------------------------|----|----|----|----|----|----|----|----|----|----|----|----|------|
| 100                                                                                                    | BCR TDEFOR                                                                                                    | cupere                                                                                                    |                                                         |                                                   |                          |     |                                                                             |                                                                                |                                                              |                                                           |                                                                                                    | 23                                                                        |                                                                                                    |                      |    |                       |                            |                                      |                                  |    |    |    |    |    |    |    |    |    |    |    |    |      |
| 1.1                                                                                                    | Добавлен                                                                                                    | IN CHOTOMISTIC COMPANY                                                                                                    |                                                         |                                                   |                          |     |                                                                             |                                                                                |                                                              |                                                           |                                                                                                    |                                                                           |                                                                                                    |                      |    |                       |                            |                                      |                                  |    |    |    |    |    |    |    |    |    |    |    |    |      |
|                                                                                                    | Добавлая                                                                                                    | но промежуточных д                                                                                                    |                                                         |                                                   |                          |     |                                                                             |                                                                                |                                                              |                                                           |                                                                                                    | 1                                                                         |                                                                                                    |                      |    |                       |                            |                                      |                                  |    |    |    |    |    |    |    |    |    |    |    |    |      |
|                                                                                                    | EPHNOPT D                                                                                                    | menal o Gany                                                                                                    |                                                         |                                                   |                          |     |                                                                             |                                                                                |                                                              |                                                           |                                                                                                    |                                                                           |                                                                                                    |                      |    |                       |                            |                                      |                                  |    |    |    |    |    |    |    |    |    |    |    |    |      |
|                                                                                                    | ⊇ Дofeener                                                                                                    | He a crosspo                                                                                                    |                                                         |                                                   |                          |     |                                                                             |                                                                                |                                                              |                                                           |                                                                                                    | ¥.                                                                        |                                                                                                    |                      |    |                       |                            |                                      |                                  |    |    |    |    |    |    |    |    |    |    |    |    |      |
|                                                                                                    | Doliannes                                                                                                    | нь кистражения                                                                                                    |                                                         |                                                   |                          |     |                                                                             |                                                                                |                                                              |                                                           |                                                                                                    |                                                                           |                                                                                                    |                      |    |                       |                            |                                      |                                  |    |    |    |    |    |    |    |    |    |    |    |    |      |
| 1.5                                                                                                    | 🛛 Добавлан                                                                                                    | anitiad; ais                                                                                                    |                                                         |                                                   |                          |     |                                                                             |                                                                                |                                                              |                                                           |                                                                                                    | É                                                                         |                                                                                                    |                      |    |                       |                            |                                      |                                  |    |    |    |    |    |    |    |    |    |    |    |    |      |
|                                                                                                    | 🗄 Добавлен                                                                                                    | BOTHEMBITIC GH                                                                                                    |                                                         |                                                   |                          |     |                                                                             |                                                                                |                                                              |                                                           |                                                                                                    |                                                                           |                                                                                                    |                      |    |                       |                            |                                      |                                  |    |    |    |    |    |    |    |    |    |    |    |    |      |
|                                                                                                    | П Добавлен                                                                                                    | ине попунаския данны                                                                                                    | is.                                                     |                                                   |                          |     |                                                                             |                                                                                |                                                              |                                                           |                                                                                                    |                                                                           |                                                                                                    |                      |    |                       |                            |                                      |                                  |    |    |    |    |    |    |    |    |    |    |    |    |      |
|                                                                                                    | ПУдаление                                                                                                    | данных                                                                                                    |                                                         |                                                   |                          |     |                                                                             |                                                                                |                                                              |                                                           |                                                                                                    | Ú.                                                                        |                                                                                                    |                      |    |                       |                            |                                      |                                  |    |    |    |    |    |    |    |    |    |    |    |    |      |
| 1.1                                                                                                    | C Passesees                                                                                                    | er annerer                                                                                                    |                                                         |                                                   |                          |     |                                                                             |                                                                                |                                                              |                                                           |                                                                                                    | £                                                                         |                                                                                                    |                      |    |                       |                            |                                      |                                  |    |    |    |    |    |    |    |    |    |    |    |    |      |
|                                                                                                    | Passesses                                                                                                    | é napeventyse                                                                                                    |                                                         |                                                   |                          |     |                                                                             |                                                                                |                                                              |                                                           |                                                                                                    | t.                                                                        |                                                                                                    |                      |    |                       |                            |                                      |                                  |    |    |    |    |    |    |    |    |    |    |    |    |      |
| 1                                                                                                    | - Management                                                                                                    | 0 COCTORIAN                                                                                                    |                                                         |                                                   |                          |     |                                                                             |                                                                                |                                                              |                                                           |                                                                                                    |                                                                           |                                                                                                    |                      |    |                       |                            |                                      |                                  |    |    |    |    |    |    |    |    |    |    |    |    |      |
|                                                                                                    | illanio, η                                                                                                    | моом                                                                                                    |                                                         |                                                   |                          |     |                                                                             |                                                                                |                                                              |                                                           |                                                                                                    |                                                                           |                                                                                                    |                      |    |                       |                            |                                      |                                  |    |    |    |    |    |    |    |    |    |    |    |    |      |
| -                                                                                                    | CIVIARHONI                                                                                                    | e tpaccui                                                                                                    |                                                         |                                                   |                          |     |                                                                             |                                                                                |                                                              |                                                           |                                                                                                    |                                                                           |                                                                                                    |                      |    |                       |                            |                                      |                                  |    |    |    |    |    |    |    |    |    |    |    |    |      |
|                                                                                                    | Vers release                                                                                                    | TRACCES                                                                                                    |                                                         |                                                   |                          |     |                                                                             |                                                                                |                                                              |                                                           |                                                                                                    |                                                                           |                                                                                                    |                      |    |                       |                            |                                      |                                  |    |    |    |    |    |    |    |    |    |    |    |    |      |
| 1.2                                                                                                    | and Addressed                                                                                                    | - reserves                                                                                                    |                                                         |                                                   |                          |     |                                                                             |                                                                                |                                                              |                                                           |                                                                                                    |                                                                           |                                                                                                    |                      |    |                       |                            |                                      |                                  |    |    |    |    |    |    |    |    |    |    |    |    |      |
|                                                                                                    | D'V'sservers                                                                                                    | e university Theers                                                                                                    |                                                         |                                                   |                          |     |                                                                             |                                                                                |                                                              |                                                           |                                                                                                    |                                                                           |                                                                                                    |                      |    |                       |                            |                                      |                                  |    |    |    |    |    |    |    |    |    |    |    |    |      |
| 07.0                                                                                                    | Voseneras/                                                                                                    | е погиченских денных<br>в фатрия                                                                                                    |                                                         |                                                   |                          |     |                                                                             |                                                                                |                                                              |                                                           |                                                                                                    |                                                                           |                                                                                                    |                      |    |                       |                            |                                      |                                  |    |    |    |    |    |    |    |    |    |    |    |    |      |
| 07 8                                                                                                    | Volancian<br>Versioner                                                                                                    | e norvenutata (Janenua<br>a dualena<br>altar 1 Conjunção Gana (Jan                                                                                                    |                                                         |                                                   |                          |     |                                                                             |                                                                                |                                                              |                                                           |                                                                                                    |                                                                           |                                                                                                    |                      |    |                       |                            |                                      |                                  |    |    |    |    |    |    |    |    |    |    |    |    |      |
|                                                                                                    | 01.01.202                                                                                                    | e norvenecus gareaux<br>a durban<br>and Conjugar Gala gar<br>5 15 01 12 - 31 01 202                                                                                                    |                                                         | Agee                                              | 16/10                    | npe | тор                                                                         | сме                                                                            | TOME                                                         | 4. N                                                      | 2                                                                                                    |                                                                           | 4                                                                                                    | 8                    |    |                       |                            |                                      |                                  |    |    |    |    |    |    |    |    |    |    |    |    |      |
|                                                                                                    | Visionerse<br>Visioner 105<br>01.01.202                                                                                                    | a moravencera garanar<br>a deatera<br>ana Concepto Gara gar<br>b 15 01 12 - 31 01 202                                                                                                    | 9 • 1                                                   | Agae                                              | renc                     | npe | тор                                                                         | сие                                                                            | TOME                                                         |                                                           | 5                                                                                                    | •                                                                         |                                                                                                    | 8                    |    | nn.                   |                            |                                      |                                  |    |    |    |    |    |    |    |    |    |    |    |    |      |
| 6                                                                                                    | 01.01.202                                                                                                    | н потиченски денных<br>в налина<br>обща Секрана бана ден<br>1 15 01 12 - 31 01 202<br>ото - отоб<br>10 01 2025 11 35 51                                                                                                    |                                                         | A.gaa                                             | refec                    | npe | qot                                                                         | сис                                                                            | TEME                                                         | s_ 8                                                      | 0<br>B 65                                                                                                    |                                                                           | 4                                                                                                    | 8                    |    | nn:-                  |                            | 442                                  | 14                               |    |    |    |    |    |    |    |    |    |    |    |    |      |
| 0                                                                                                    | 01.01.202<br>0073                                                                                                    | потиченски денных     налина     потиченски денных     налина     то потиченски денных     то потиченски     то потиченски                                                                                                    | а.<br>5 -<br>Админа                                     | Адна<br>естра                                     | Here a                   | npe | төр<br>Д)<br>Те                                                             | ба                                                                             | Teme                                                         | 4_8<br>40                                                 | 0<br>8 c.5                                                                                                    | •                                                                         | 4                                                                                                    | 8                    |    | nn.                   |                            | 1442                                 | H,                               |    |    |    |    |    |    |    |    |    |    |    |    |      |
| 0                                                                                                    | 1/2009-0000<br>01:01:2025<br>00:01:2025<br>00:073<br>144214<br>00:074                                                                                                    | 10 (19) (10) (10) (10) (10) (10) (10) (10) (10                                                                                                    | ан - С                                                  | Адна<br>естра<br>естра                            | renc<br>hop              | npe | төр<br>Д)<br>Те                                                             | сис<br>X6ai<br>KCT                                                             |                                                              | 4_8<br>670                                                | a<br>B c5                                                                                                    | •                                                                         | Ph                                                                                                    | 8                    | 1  | n m.                  | 1,2                        | 1442                                 | H                                |    |    |    |    |    |    |    |    |    |    |    |    |      |
|                                                                                                    | 01 01 2025<br>01 01 2025<br>01 01 2025<br>00073<br>144214<br>0074<br>144215                                                                                                    | the second second                                           | ан -<br>5 -<br>Адмена<br>Адмена                         | Аднал<br>кстра<br>кстра                           | nop                      | nçe | төр<br>Д)<br>Тс<br>Д)<br>Ве                                                 | сис<br>хба<br>ност<br>хба                                                      |                                                              |                                                           | a ca<br>npos                                                                                                    | •<br>09.0                                                                 | рь<br>/104                                                                                                    | 8                    | 1  |                       | 1,4                        | 1442                                 | н<br>15                          |    |    |    |    |    |    |    |    |    |    |    |    |      |
| C                                                                                                    | 01 01 2027<br>01 01 2027<br>00073<br>144214<br>16074<br>144215<br>144215                                                                                                    | <ul> <li>полически денных<br/>в личной</li> <li>то полически денных<br/>в личной</li> <li>то полически денных<br/>то полически денных<br/>полических денных<br/>полических денных<br/>полических денных<br/>полических денных денных<br/>полических денных денных<br/>полических денных денных<br/>полических денных денных денных<br/>полических денных денных денных<br/>полических денных денных денных денных<br/>полических денных денных ден</li></ul> | ала -<br>алана<br>Адмена                                | Адная<br>кстра<br>кстра                           | retic<br>top<br>top      | npe | төр<br>Д)<br>Тс<br>Д)<br>В+                                                 | сис<br>Ха<br>юст<br>Ха                                                         |                                                              | d_X<br>erb<br>Driv                                        | a cr<br>npos<br>insi<br>insi                                                                                                    | •<br>093                                                                  | рь<br>/104                                                                                                    | Ø.                   | 1  | 111-                  | 11                         | 1442                                 | н<br>15                          |    |    |    |    |    |    |    |    |    |    |    |    |      |
|                                                                                                    | 01.01.2027<br>01.01.2027<br>00073<br>144214<br>10074<br>144215<br>144215<br>144215                                                                                                    | 0 00274982102 (1994600<br>0 002970 2000,000 0040 (1997<br>1 55 01 02 - 31 01 202<br>0 01 2025 11 35 51<br>10 01 2025 11 35 51<br>10 01 2025 11 35 51                                                                                                    | ал<br>5 -<br>Адмана<br>Адмана<br>Адмана                 | Адная<br>естра<br>естра                           | nap<br>rop               | 100 | төр<br>Д)<br>Тс<br>Ду<br>В+<br>Ду                                           |                                                                                |                                                              | a X<br>ene<br>Des                                         | а сл<br>в сл<br>япы<br>япы<br>фий                                                                                                    | •<br>0000                                                                 | а<br>рь<br>(104                                                                                                    | 9                    | 1  | 1<br>1<br>2<br>2<br>1 | 11                         | 1442<br>1442                         | 14                               |    |    |    |    |    |    |    |    |    |    |    |    |      |
|                                                                                                    | 1/320000000<br>01.01.2022<br>00073<br>144214<br>10074<br>144215<br>144215<br>144215<br>144217                                                                                                    | <ul> <li>поличенских дененала<br/><ul> <li>поличенских дененала<br/><li>поличенских дененала<br/></li> </li></li></li></li></li></li></li></li></li></li></li></li></li></li></li></ul> </li> </ul>                                                                                                    | ант •<br>5 •<br>Адмана<br>Адмана                        | Адна<br>естра<br>естра                            | rop<br>rop               | πpo | тор<br>Д)<br>Тс<br>Д)<br>В+<br>Д)<br>В+                                     | сис<br>Ка<br>Ка<br>Ка<br>Ка                                                    | 1004<br>1004<br>1004                                         | a X<br>ee<br>De<br>De<br>De<br>De<br>De<br>De<br>De<br>De | о<br>прок<br>Япы<br>Япы<br>Ал                                                                                                    | •<br>eay                                                                  | ф<br>рь<br>утрч                                                                                                    | 8                    | 1  | 1                     | 1                          | 9442<br>9442<br>9442                 | 14<br>15<br>17                   |    |    |    |    |    |    |    |    |    |    |    |    |      |
|                                                                                                    | 1/510000000<br>01/01/2025<br>00/073<br>144214<br>00/74<br>144215<br>144215<br>144215<br>144217<br>100/75<br>144217                                                                                                    | <ul> <li>полических денения</li> <li>полических денения</li> <li>полических денен</li></ul>                                                                                                    | ал •<br>5 •<br>Админа<br>Админа<br>Админа               | Адная<br>естра<br>естра<br>естра<br>естра         | rop<br>rop               | npo | TOP I                                                                       | cuc<br>Xa<br>No<br>No<br>Xa<br>Xa<br>Xa                                        | 1000<br>1000<br>1000<br>1000<br>1000                         | a X<br>are<br>Driv<br>Driv<br>Driv<br>Driv<br>Driv        | 0<br>npos<br>8ms<br>8ms<br>4ms<br>8ms<br>8ms<br>8ms<br>8ms                                                                                                    | •<br>exel<br>na                                                           | ф<br>рь<br>7104                                                                                                    | 9<br>14.             | 1  |                       |                            | 4442<br>4442<br>4442                 | H<br>15<br>17<br>18              |    |    |    |    |    |    |    |    |    |    |    |    |      |
| 0 0 0<br>1 1 1<br>2 1<br>4 1<br>5 1<br>1 1<br>1 1<br>1 1<br>1 1<br>1 1<br>1 1<br>1                               | 01.01.2027<br>01.01.2027<br>144214<br>10073<br>144215<br>144215<br>144215<br>144215<br>144217<br>10075<br>144217<br>10075                                                                                                    | 0 012/04/2010         (Janesa)           0 012/04/2010         (San Janesa)           1 50 01 02/05         (San Janesa)           1 50 01 02/05         (San Janesa)           1 00 01 20/25 11 35 51         (San Janesa)           10 01 20/25 11 35 51         (San Janesa)           10 01 20/25 11 35 51         (San Janesa)                                                                                                    | ал -<br>2 -<br>Адмена<br>Адмена<br>Адмена               | Адная<br>естра<br>естра<br>естра<br>естра         | rop<br>rop               | npe | тор<br>Ду<br>Тс<br>Ду<br>Ва<br>Ду<br>Ва                                     | сис<br>Ха<br>юст<br>Ха<br>ха<br>ха<br>ха<br>ха                                 | 1004<br>1004<br>1004<br>1004<br>1004                         | 4 - 8<br>60<br>00<br>00<br>00<br>00                       | 0<br>npox<br>insi<br>insi<br>insi<br>insi<br>insi<br>insi<br>insi<br>ins                                                                                                    | •<br>094)<br>094)                                                         | 4<br>Da<br>7104                                                                                                    | 9<br>14.             | 1  | 1.<br>2<br>1.         |                            | 442<br>442                           | 14<br>15<br>17<br>18             |    |    |    |    |    |    |    |    |    |    |    |    |      |
| 07 8<br>1 11<br>2 11<br>4<br>5 11<br>7<br>8 -1<br>9<br>0 11                                                      | Visionen visionen vis | for even and the second second s                                          | ала -<br>Адмана<br>Адмана<br>Адмана<br>Адмана           | Адная<br>естра<br>естра<br>естра<br>естра         | rap<br>rap<br>rap        | 100 | Di Tep<br>Di Te<br>Di Bi<br>Di Bi<br>Di Te<br>Di                            | cuc<br>Kai<br>ku<br>Kai<br>Kai<br>Kai                                          | 17945<br>27564<br>27564<br>27564<br>27564<br>27564<br>27564  | а. Х<br>ме<br>фа<br>фа<br>фа                              | o<br>npos<br>data<br>data<br>b<br>npos                                                                                                    | •<br>0000j<br>0000j<br>0000j                                              | 04<br>7104                                                                                                    | 9<br>14.             | 1  |                       |                            | 442<br>442<br>442                    | 14<br>15<br>17<br>18             |    |    |    |    |    |    |    |    |    |    |    |    |      |
| 07 0<br>0 1 11<br>1 2<br>2 11<br>4<br>5 6 11<br>7 8 -1<br>9 10 11                                                | Visionen 105<br>01 01 2027<br>01 01 2027<br>0073<br>144215<br>144215<br>144215<br>144216<br>10076<br>144211<br>0076<br>144211<br>10076                                                                                                    | 1 001/001202 (Janeous<br>1 001/00120 (Janeous)<br>1 15 01 02 - 31 01 202<br>0 01 2025 11 35 51<br>10 01 2025 11 35 51<br>10 01 2025 11 35 55<br>10 01 2025 11 35 55<br>10 01 2025 11 35 56                                                                                                    | ала -<br>Адмана<br>Адмана<br>Адмана<br>Адмана           | Адни<br>кстра<br>кстра<br>кстра<br>кстра          | rap<br>rap<br>rap        | 100 | тор<br>Дато<br>Дани<br>Дани<br>Дани<br>Дани<br>Дани<br>Дани<br>Дани<br>Дани | Kan<br>Kan<br>Kan<br>Kan<br>Kan<br>Kan<br>Kan<br>Kan                           | 1000<br>1000<br>1000<br>1000<br>1000<br>1000<br>1000         | 4_X<br>000<br>000<br>000<br>000<br>000                    | 2<br>npox<br>8ns<br>(\$48)<br>8ns<br>1000<br>1000                                                                                                    | •<br>094)<br>095)<br>095)                                                 | 04<br>7104<br>25                                                                                                    | 9<br>10.             | 1  | 1<br>2<br>1           | -<br>-<br>-<br>-<br>-<br>- | 1442<br>1442<br>1442<br>1442         | 14<br>15<br>17<br>18             |    |    |    |    |    |    |    |    |    |    |    |    |      |
| 07 2<br>01 1<br>1 2<br>1 4<br>5 5 1<br>1 1<br>1 2<br>1 4<br>5 5 1<br>1 1<br>1 1<br>1 1<br>1 1<br>1 1<br>1 1<br>1 | 01 01 2021<br>01 01 2022<br>01 01 2022<br>00073<br>144216<br>0074<br>144215<br>144215<br>144217<br>0076<br>144217<br>0077<br>144218<br>0077<br>144218<br>0077<br>144218<br>0077                                                                                                    | 10 012 002 01 20 000 000 000 000 000 000                                                                                                    | ал •<br>Адмана<br>Адмана<br>Адмана<br>Адмана<br>Адмана  | Адии<br>естра<br>естра<br>естра<br>естра<br>естра |                          | 170 | тор<br>Дато Дана<br>Дана<br>Дана<br>Дана<br>Дана<br>Дана<br>Дана<br>Дана    | сис<br>Ха<br>юш<br>ха<br>ха<br>ха<br>ха<br>ха<br>ха<br>ха<br>ха                | 1004<br>1004<br>1004<br>1004<br>1004<br>1004<br>1004<br>1004 | 400<br>400<br>400<br>400<br>400<br>400                    | D<br>B C/<br>Provi<br>Rinu<br>Alm<br>B C/<br>Provi<br>Provi<br>Pro | •<br>0934<br>0934<br>0934<br>0934<br>0934                                 | 0%<br>(10%<br>(10%<br>(10%)<br>(10%) | φ.<br>φ.             | 1  | 1<br>1<br>2<br>1      |                            | 1442<br>1442<br>1442<br>1442<br>1442 | H<br>15<br>17<br>18<br>89-<br>20 |    |    |    |    |    |    |    |    |    |    |    |    |      |
| 0) (<br>1 1 1<br>2 1<br>4 5 5 1<br>9 0 1<br>1 2 1<br>1 1<br>1 2 1<br>1 1<br>1 1<br>1 1<br>1                      | 01 01 2022<br>01 01 2022<br>01 01 01 2022<br>01 01 01 2022<br>01 01 01 01 01 01 01 01 01 01 01 01 01 0                                                                                                    | Intervencion (Janessia<br>Intervencion (Janessia<br>Intervencion)<br>Intervencion<br>Intervencion<br>Intervencino<br>Intervencion                                                                                                    | ала •<br>Адмана<br>Адмана<br>Адмана<br>Адмана<br>Адмана | Адии<br>естра<br>естра<br>естра<br>естра<br>естра | 10p<br>10p<br>10p<br>10p | 100 | TOP<br>DITABLE<br>DITAL<br>DITAL                                            | сис<br>ба<br>юст<br>хба<br>юш<br>хба<br>юст<br>хба<br>юст<br>хба<br>ист<br>хба |                                                              | 4. X<br>400<br>400<br>400<br>400<br>400<br>400            | 0<br>npox<br>insi<br>insi<br>insi<br>insi<br>insi<br>insi<br>insi<br>ins                                                                                                    | •<br>0934<br>0935<br>0935<br>0935<br>0935<br>0935<br>0935<br>0935<br>0935 | 0%<br>(10%<br>(10%<br>(10%)<br>(10%) | φ<br>φ.<br>φ.<br>64, | 1  |                       | 1.0                        | 442<br>442<br>442<br>442             | H<br>17<br>18<br>19<br>20        |    |    |    |    |    |    |    |    |    |    |    |    |      |

Дополнительно можно отфильтровать информацию по конкретному пользователю системы.

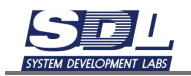

|                                                                                                    | Courtest 14                                                                                                    | 1040h 2020                                                                                                    | 1                                                               | 2                                                                  | 3                                                                                                    | -4                                                                                                    | 6                                                                                                    | 0                                                                                        | 7                                                            | 8                                                                 | 9 1                                                                                   | 1                      | 11                                                          | 12                                             | 13                              | 14   | 15                    | 杨                                            | 17                         | 18 | 19 | 20 | 21 | 22 | 23 | 24 | 26 | 26 | 27 | 28 | 29 | 30 | 31 |
|----------------------------------------------------------------------------------------------------|----------------------------------------------------------------------------------------------------|----------------------------------------------------------------------------------------------------|-----------------------------------------------------------------|--------------------------------------------------------------------|----------------------------------------------------------------------------------------------------|----------------------------------------------------------------------------------------------------|----------------------------------------------------------------------------------------------------|------------------------------------------------------------------------------------------|--------------------------------------------------------------|-------------------------------------------------------------------|---------------------------------------------------------------------------------------|------------------------|-------------------------------------------------------------|------------------------------------------------|---------------------------------|------|-----------------------|----------------------------------------------|----------------------------|----|----|----|----|----|----|----|----|----|----|----|----|----|----|
| +0                                                                                                    | Все трана                                                                                                    | BRIDAN                                                                                                    |                                                                 |                                                                    |                                                                                                    |                                                                                                    |                                                                                                    |                                                                                          |                                                              |                                                                   | 2                                                                                     | 3.                     |                                                             |                                                |                                 |      |                       |                                              |                            |    |    |    |    |    |    |    |    |    |    |    |    |    |    |
|                                                                                                    | Добавля                                                                                                    | NEW CHICTOWISCH DONNE                                                                                                    | 01                                                              |                                                                    |                                                                                                    |                                                                                                    |                                                                                                    |                                                                                          |                                                              |                                                                   |                                                                                       |                        |                                                             |                                                |                                 |      |                       |                                              |                            |    |    |    |    |    |    |    |    |    |    |    |    |    |    |
|                                                                                                    | П Добавля                                                                                                    | NING RECEIVENTION DATES                                                                                                    | jahi                                                            |                                                                    |                                                                                                    |                                                                                                    |                                                                                                    |                                                                                          |                                                              |                                                                   | 3                                                                                     |                        |                                                             |                                                |                                 |      |                       |                                              |                            |    |    |    |    |    |    |    |    |    |    |    |    |    |    |
|                                                                                                    | TODINA                                                                                                    | данных в бару                                                                                                    |                                                                 |                                                                    |                                                                                                    |                                                                                                    |                                                                                                    |                                                                                          |                                                              |                                                                   |                                                                                       |                        |                                                             |                                                |                                 |      |                       |                                              |                            |    |    |    |    |    |    |    |    |    |    |    |    |    |    |
|                                                                                                    | Добавля                                                                                                    | www.il.cnceaps                                                                                                    |                                                                 |                                                                    |                                                                                                    |                                                                                                    |                                                                                                    |                                                                                          |                                                              |                                                                   | 9                                                                                     |                        |                                                             |                                                |                                 |      |                       |                                              |                            |    |    |    |    |    |    |    |    |    |    |    |    |    |    |
|                                                                                                    | П Добавли                                                                                                    | нине изображения                                                                                                    |                                                                 |                                                                    |                                                                                                    |                                                                                                    |                                                                                                    |                                                                                          |                                                              |                                                                   |                                                                                       |                        |                                                             |                                                |                                 |      |                       |                                              |                            |    |    |    |    |    |    |    |    |    |    |    |    |    |    |
|                                                                                                    | Ш Добавли                                                                                                    | албаф онна                                                                                                    |                                                                 |                                                                    |                                                                                                    |                                                                                                    |                                                                                                    |                                                                                          |                                                              |                                                                   | 1                                                                                     |                        |                                                             |                                                |                                 |      |                       |                                              |                            |    |    |    |    |    |    |    |    |    |    |    |    |    |    |
|                                                                                                    | П Добавля                                                                                                    | HOTH FRANCING ON AN                                                                                                    |                                                                 |                                                                    |                                                                                                    |                                                                                                    |                                                                                                    |                                                                                          |                                                              |                                                                   |                                                                                       |                        |                                                             |                                                |                                 |      |                       |                                              |                            |    |    |    |    |    |    |    |    |    |    |    |    |    |    |
|                                                                                                    | Доблаги                                                                                                    | ние лопинских данны                                                                                                    | in .                                                            |                                                                    |                                                                                                    |                                                                                                    |                                                                                                    |                                                                                          |                                                              |                                                                   |                                                                                       |                        |                                                             |                                                |                                 |      |                       |                                              |                            |    |    |    |    |    |    |    |    |    |    |    |    |    |    |
|                                                                                                    | ПУдален                                                                                                    | IN DOMAGE OF                                                                                                    |                                                                 |                                                                    |                                                                                                    |                                                                                                    |                                                                                                    |                                                                                          |                                                              |                                                                   | 1                                                                                     |                        |                                                             |                                                |                                 |      |                       |                                              |                            |    |    |    |    |    |    |    |    |    |    |    |    |    |    |
|                                                                                                    | E Hawener                                                                                                    | VAL MANDON                                                                                                    |                                                                 |                                                                    |                                                                                                    |                                                                                                    |                                                                                                    |                                                                                          |                                                              |                                                                   | 1                                                                                     |                        |                                                             |                                                |                                 |      |                       |                                              |                            |    |    |    |    |    |    |    |    |    |    |    |    |    |    |
|                                                                                                    | Изменен                                                                                                    | ин параметров                                                                                                    |                                                                 |                                                                    |                                                                                                    |                                                                                                    |                                                                                                    |                                                                                          |                                                              |                                                                   | 1                                                                                     |                        |                                                             |                                                |                                 |      |                       |                                              |                            |    |    |    |    |    |    |    |    |    |    |    |    |    |    |
|                                                                                                    | Изменен                                                                                                    | UNI COCTORNER                                                                                                    |                                                                 |                                                                    |                                                                                                    |                                                                                                    |                                                                                                    |                                                                                          |                                                              |                                                                   |                                                                                       |                        |                                                             |                                                |                                 |      |                       |                                              |                            |    |    |    |    |    |    |    |    |    |    |    |    |    |    |
|                                                                                                    | Same.                                                                                                    | траспы                                                                                                    |                                                                 |                                                                    |                                                                                                    |                                                                                                    |                                                                                                    |                                                                                          |                                                              |                                                                   |                                                                                       |                        |                                                             |                                                |                                 |      |                       |                                              |                            |    |    |    |    |    |    |    |    |    |    |    |    |    |    |
|                                                                                                    | Mananee                                                                                                    | ий трассы                                                                                                    |                                                                 |                                                                    |                                                                                                    |                                                                                                    |                                                                                                    |                                                                                          |                                                              |                                                                   |                                                                                       |                        |                                                             |                                                |                                 |      |                       |                                              |                            |    |    |    |    |    |    |    |    |    |    |    |    |    |    |
|                                                                                                    | <b>Vaanee</b>                                                                                                    | не трассы                                                                                                    |                                                                 |                                                                    |                                                                                                    |                                                                                                    |                                                                                                    |                                                                                          |                                                              |                                                                   |                                                                                       |                        |                                                             |                                                |                                 |      |                       |                                              |                            |    |    |    |    |    |    |    |    |    |    |    |    |    |    |
|                                                                                                    |                                                                                                    |                                                                                                    |                                                                 |                                                                    |                                                                                                    |                                                                                                    |                                                                                                    |                                                                                          |                                                              |                                                                   |                                                                                       |                        |                                                             |                                                |                                 |      |                       |                                              |                            |    |    |    |    |    |    |    |    |    |    |    |    |    |    |
|                                                                                                    | Maymont                                                                                                    | ий логически данных                                                                                                    | 00                                                              |                                                                    |                                                                                                    |                                                                                                    |                                                                                                    |                                                                                          |                                                              |                                                                   |                                                                                       |                        |                                                             |                                                |                                 |      |                       |                                              |                            |    |    |    |    |    |    |    |    |    |    |    |    |    |    |
| 0.5                                                                                                    | Managarana<br>Managarana<br>Managarana                                                                                                    | ин поличенски данных<br>на лікопо<br>Блик <sup>с</sup> Онради Понь да                                                                                                    | ***                                                             |                                                                    |                                                                                                    |                                                                                                    |                                                                                                    |                                                                                          |                                                              |                                                                   |                                                                                       |                        |                                                             |                                                |                                 |      |                       |                                              |                            |    |    |    |    |    |    |    |    |    |    |    |    |    |    |
| . 0                                                                                                    | 01 01 20                                                                                                    | vin höfursebucken "genesan<br>og rhedrige<br>furter Orspeger finns ge<br>25 - 15 01 12 - 31 01 202                                                                                                    | ••• •<br>5 •                                                    | Aæ                                                                 |                                                                                                    | стре                                                                                                    | пор                                                                                                    | GHC                                                                                      | там                                                          |                                                                   | ,                                                                                     | •                      |                                                             | 9.                                             |                                 |      |                       |                                              |                            |    |    |    |    |    |    |    |    |    |    |    |    |    |    |
| 0                                                                                                    | 01.01.20                                                                                                    | en hohreidetet ganesen<br>ing destan<br>funter Ongegen fanz sie<br>25 - 15 01 12 - 31 01 202<br>Barten nemet                                                                                                    | 5 -<br>5 -                                                      | Aa<br>Aa                                                           |                                                                                                    | стра                                                                                                    | irop<br>o és                                                                                                    | Gric<br>(1986                                                                            | 104                                                          |                                                                   | ,<br>,<br>,                                                                           |                        | •                                                           | 9                                              | 141                             | 147. |                       |                                              |                            |    |    |    |    |    |    |    |    |    |    |    |    |    |    |
|                                                                                                    | 01 01 200                                                                                                    | en foto-encirs gameso<br>martine organization and<br>borne Organization and<br>25 16 01 12 - 31 01 202<br>data a recent<br>10 01 2025 11 25 51                                                                                                    | 5 •<br>Адмен                                                    | А <i>ш</i><br>Ар                                                   | (1.1.1.1.1.1.1.1.1.1.1.1.1.1.1.1.1.1.1.                                                                                                    | стре                                                                                                    | irop<br>o én                                                                                                    | CHC<br>1000                                                                              | 104                                                          | 1                                                                 | )<br>)<br>)                                                                           |                        | 4                                                           | 9                                              | 10                              | 1472 |                       | 4421                                         | 14                         |    |    |    |    |    |    |    |    |    |    |    |    |    |    |
| 0                                                                                                    | 01.01.200<br>10073<br>104214                                                                                                    | en honrelencias ganesan<br>en rhadme<br>Barter Oregegie Galo pe<br>25 - 15 01 12 - 31 01 202<br>December<br>10 01 2025 11 25 51                                                                                                    | 6 •<br>Адмен                                                    | A.0<br>140<br>140<br>14                                            | 00-40<br>00-40<br>0                                                                                                    | C 1 (24)                                                                                                    | атор<br>о см<br>дум<br>рато                                                                                                    |                                                                                          | 1044<br>_10<br>40.10                                         | 1                                                                 | 0                                                                                     | •                      | 4                                                           | 9.                                             | 1                               | 4472 |                       | 4421                                         | 14                         |    |    |    |    |    |    |    |    |    |    |    |    |    |    |
| 0                                                                                                    | 01.01.200<br>10073<br>344214<br>10074                                                                                                    | Martin Constantia, America<br>Martin Constant Size 228     Society of 102 - 31 01 202     Society of 102     Society of 102     Society of | б •<br>Адменн<br>Адменн                                         | AD<br>AD<br>HA                                                     | 000-00<br>00-00<br>20-00<br>20<br>20-00<br>20-00<br>20 | CTD4<br>Tparo<br>Toros<br>ENCT                                                                                                    | о см<br>ратор<br>модр                                                                                                    | Curk<br>Times<br>TICS<br>TICS<br>TICS                                                    | 104A<br>_10<br>4C10                                          | и_10<br>]<br>                                                     | 10                                                                                    |                        | 4<br>34                                                     | 8                                              | 1 2                             | 447. | ,                     | 4421                                         | 14                         |    |    |    |    |    |    |    |    |    |    |    |    |    |    |
|                                                                                                    | 01.01.200<br>10073<br>344214<br>10074<br>344215                                                                                                    | Martin Constantia, gamma and<br>martine Constant and<br>martine Constant and<br>martine Constant and<br>martine Constant<br>martine Constant<br>martine Constan                                                                                                    | 5 -<br>Адменн<br>Адменн                                         |                                                                    | 294-49<br>294-49<br>294-494-49<br>294-494-49<br>294-494-49<br>294-494-494-494-494-494-494-494-494-494-                                                                                                    | CTD4<br>ID476<br>ID476<br>ID476<br>ID476<br>ID476                                                                                 | о са<br>ауа<br>рато<br>коду<br>в                                                                                                    | Curk<br>Times<br>TCS<br>OD CI                                                            | 1044<br>_10<br>4019                                          | и_ 10<br>                                                         | 10                                                                                    | 8                      | 4<br>3.<br>104                                              | 9                                              | 1 2                             | 111  | •                     | 4421                                         | 14                         |    |    |    |    |    |    |    |    |    |    |    |    |    |    |
| 0                                                                                                    | 04.01.200<br>04.01.200<br>10073<br>344214<br>10074<br>344215<br>344215<br>344215                                                                                                | ent horresecus ganesia<br>an debra<br>line - Designe fan ga<br>25 - 16 01 12 - 31 01 202<br>25 - 16 01 12 - 31 01 202<br>25 - 16 01 12 - 31 01 202<br>25 - 16 01 12 - 31 01 202<br>20 01 2025 11 35 51                                                                                                    | б •<br>Адмен<br>Адмен                                           | A# 14                                                              | 294-49<br>294-49<br>294-494<br>294-494<br>294-494-494<br>294-494<br>2                                                                                                    | CTD4<br>TD4T0<br>TD4T0<br>HOTS<br>HOTS<br>HOTS<br>HOTS<br>HOTS<br>HOTS<br>HOTS<br>HOTS                                            | птор<br>о са<br>ауа<br>рати<br>моду<br>в                                                                                                    | Cores<br>Tess<br>Sp. Co<br>(The                                                          | 1044<br>_10<br>1010                                          | и_ 10<br>]<br>Мы_                                                 | 10                                                                                    | •                      | 4<br>34<br>104                                              | 9                                              | 1 2                             |      | ,                     | 4421                                         | 14                         |    |    |    |    |    |    |    |    |    |    |    |    |    |    |
| <b>O</b>                                                                                                    | 04.01.200<br>04.01.200<br>10073<br>344214<br>10074<br>344215<br>344215<br>344215<br>344215<br>344215                                                                            | eni Potresiacos gasesos<br>enterna<br>forma: Despace fina 28<br>85 16 01 52 - 31 01 202<br>10 01 2025 11 26 51<br>10 01 2025 11 26 51<br>10 01 2025 11 26 51                                                                                                    | 5 •<br>Адаани<br>Адаани<br>Адаани                               | Adr<br>Adr<br>H<br>A<br>Fi<br>A                                    | 204-44<br>204-44<br>2044<br>2044<br>2044<br>2044<br>2044<br>2                                                                                                    | C T Del<br>T Del Tol<br>T Del Tol<br>Tol Tol<br>Tol Tol<br>Tol Tol<br>Tol<br>Tol<br>Tol<br>Tol<br>Tol<br>Tol<br>Tol<br>Tol<br>Tol | птор<br>о са<br>ауа<br>рати<br>модь<br>в                                                                                                    | Curic<br>Trans<br>TCS<br>OD Cr<br>(The<br>DO Col                                         | 104<br>10<br>4019                                            | н_10<br>]<br>wei_                                                 | )<br>(0)<br>(0)                                                                       | •                      | 4<br>5.<br>104                                              | В.<br>м.                                       | 1 2                             |      | 3                     | 4421                                         | 14                         |    |    |    |    |    |    |    |    |    |    |    |    |    |    |
| 0 · · · · · · · · · · · · · · · · · · ·                                                                                                    | 0101 200<br>00073<br>344214<br>0074<br>344215<br>34425<br>34425<br>34425<br>344215<br>344215                                                                                    | eni Potreleccus (Janesso<br>an debras<br>line - Degrae Ras 20<br>25 - 16 01 12 - 31 01 202<br>26 - 16 01 12 - 31 01 202<br>26 - 16 01 12 - 31 01 202<br>26 - 18 - 18 - 51<br>10 01 2025 11 35 51<br>10 01 2025 11 35 51                                                                                                    | 5 •<br>Адааны<br>Адааны<br>Адааны                               | Aar<br>Aar<br>H<br>A<br>Ti<br>A                                    |                                                                                                    | c tpe<br>tpero<br>socs<br>wit a<br>xeek                                                                                           | irop<br>o da<br>ayar<br>pan<br>Aogo<br>g<br>I<br>E                                                                                                    | CHC<br>TINK<br>TCR<br>DD CF<br>TINK<br>DD CF                                             | 104<br>10<br>4019<br>4019                                    | и_К<br>]<br>wei_<br>фай                                           | )<br>10<br>40000                                                                      | •                      | €<br>104                                                    | 9                                              | 1 2                             |      | 3                     | 4421                                         | 14                         |    |    |    |    |    |    |    |    |    |    |    |    |    |    |
| 0                                                                                                    | 01.01.200<br>01.01.200<br>00073<br>144214<br>00075<br>144215<br>144215<br>144215<br>144217<br>00076                                                                             | ent horresecus gasesus<br>as debras<br>lines: Designer has gas<br>25 15 01 12 - 31 01 202<br>lines exceed<br>10 01 2025 11 25 51<br>10 01 2025 11 25 51<br>10 01 2025 11 25 51                                                                                                    | 5 •<br>Адаанн<br>Адаанн<br>Адаанн<br>Адаанн                     |                                                                    | инан<br>анста<br>даан<br>алаан<br>втор<br>өзтор                                                                                                    | c Tpe<br>Iparo<br>Nors-<br>set A<br>X056                                                                                          | irop<br>o óa<br>aya<br>pan<br>soya<br>s<br>E<br>J<br>E<br>J                                                                                                    | toxic<br>treas<br>resi<br>top of<br>the<br>better<br>better                              | 104                                                          | u_10<br>]<br>wei_<br>qui<br>qui                                   | to<br>to<br>to<br>to<br>to                                                            | ·                      | 4<br>h                                                      | 9                                              | 1 2 1                           |      | 3                     | 4421<br>4421<br>4421                         | 14<br>15<br>17             |    |    |    |    |    |    |    |    |    |    |    |    |    |    |
|                                                                                                    | 01 01 200<br>01 01 200<br>00073<br>144214<br>10074<br>144215<br>144215<br>144215<br>144215<br>144217<br>10076<br>144218                                                         | eni Potresiacos gasesos<br>entres - Depuge faso 28<br>5 - 16 01 12 - 31 01 202<br>10 01 2026 11 26 51<br>10 01 2025 11 26 51<br>10 01 2025 11 26 51<br>10 01 2025 11 26 55                                                                                                    | 5 •<br>Адаани<br>Адаани<br>Адаани<br>Адаани                     | Adv<br>Adv<br>Adv<br>Adv<br>Adv<br>Adv<br>Adv<br>Adv<br>Adv<br>Adv | 46444<br>2 2027<br>23424<br>23424<br>2344<br>23444<br>23444<br>23444<br>23444<br>23444<br>23444<br>23444<br>23444<br>23444<br>23444<br>23444<br>23444<br>23444<br>23444<br>23444<br>23444<br>23444<br>23444<br>23444<br>23444<br>24444<br>24444<br>24444<br>24444<br>24444<br>24444<br>24444<br>24444<br>24444<br>24444<br>24444<br>24444<br>24444<br>24444<br>24444<br>24444<br>24444<br>24444<br>24444<br>244444<br>244444<br>24444<br>244444<br>244444<br>2444444                                                         | c Tpe<br>Iparo<br>Iorsk<br>sect<br>sait A<br>xrea                                                                                 | ітор<br>о ба<br>аую<br>реті<br>Абда<br>Е<br>Д<br>1                                                                                                    | toxic<br>rcs<br>pp cr<br>(the<br>potum<br>k-equi<br>(che                                 | 1044<br>10<br>4019<br>4019<br>4019                           | 444<br>444<br>444                                                 | t0<br>taann<br>ta                                                                     | *<br>*                 | 4<br>5.<br>104                                              | 9<br>M.                                        | 1                               |      | 3                     | 4421<br>4421<br>4421                         | H4<br>15<br>17             |    |    |    |    |    |    |    |    |    |    |    |    |    |    |
| 0 1 1 1 1 1 1 1 1 1 1 1 1 1 1 1 1 1 1 1                                                                                                    | 010120<br>010120<br>010120<br>0073<br>144214<br>0075<br>144215<br>144215<br>144215<br>144215<br>0075<br>144216<br>0075                                                          | enii Potreelecus Jueesu<br>an dealena<br>Terre - Deguer han 20<br>25 - 16 01 12 - 31 01 202<br>10 01 2025 11 35 51<br>10 01 2025 11 35 51<br>10 01 2025 11 35 55<br>10 01 2025 11 35 55                                                                                                    | 5 •<br>Адаани<br>Адаани<br>Адаани<br>Адаани                     |                                                                    | 444444<br>444444<br>2,44444<br>2,14444<br>2,14444<br>2,1444<br>2,14442,1444<br>2,1444<br>2,1444<br>2,1444<br>2,1444<br>2,1444<br>2,1444<br>2,1444<br>2,1444<br>2,1444<br>2,1444<br>2,1444<br>2,1444<br>2,1444<br>2,1444<br>2,1444<br>2,1444<br>2,1444<br>2,1444<br>2,1444<br>2,1444<br>2,1444<br>2,1444<br>2,14444<br>2,14444<br>2,14444<br>2,14444<br>2,14444<br>2,14444<br>2,14444<br>2,14444<br>2,14444<br>2,1444442,14444<br>2,14444<br>2,14444<br>2,144442,14444<br>2,1444442,14444<br>2,144444<br>2,1444442,144444<br>2,1444442,144444<br>2,14444442,1444444<br>2,1444444442,14444444444444444444444444                                                                                                    | CTD4<br>TD470<br>ROOM<br>ANT A<br>X754                                                                                            | птор<br>о см<br>аум<br>рати<br>модр<br>я<br>1<br>Е<br>1<br>1<br>1<br>1                                                                                                    | CHIC<br>TIME<br>TCR<br>TCR<br>TCR<br>TCR<br>TCR<br>TCR<br>TCR<br>TCR<br>TCR<br>TCR       | 1040<br>10<br>4010<br>6010<br>6010                           | 444 (100 (100 (100 (100 (100 (100 (100 (                          | 0<br>10<br>quantu<br>as cinc                                                          | -<br>                  | . €<br>104                                                  | р<br>н,                                        | 1 2 1 1 1 1 1                   |      | 3                     | 4421<br>4421<br>4421<br>4421                 | H4<br>15<br>17<br>16       |    |    |    |    |    |    |    |    |    |    |    |    |    |    |
| 0) )<br>0) 1<br>1<br>2<br>2<br>3<br>4<br>5<br>5<br>7<br>0<br>9<br>0<br>1<br>1<br>1<br>2<br>1<br>1<br>1<br>2<br>1<br>1<br>1<br>1<br>1<br>1<br>1<br>1<br>1<br>1<br>1<br>1<br>1                                                                                                    | 0101200<br>0101200<br>00073<br>144214<br>10075<br>144215<br>10075<br>144215<br>10075<br>144218<br>10077                                                                         | ent Potrelector (Janesso<br>an Alabana<br>Janesso Congress Rais 200<br>25 - 16 01 12 - 31 01 202<br>25 - 16 01 12 - 31 01 202<br>26 - 17 01 2025 11 26 51<br>10 01 2025 11 26 51<br>10 01 2025 11 26 55<br>10 01 2025 11 25 56                                                                                                    | 5 •<br>Адзани<br>Адзани<br>Адзани<br>Адзани                     |                                                                    | анан<br>а жил<br>заан<br>алар<br>алар<br>алар<br>алар                                                                                                    | c Tpe<br>Tpero<br>Torse<br>Mail A<br>Xette                                                                                        | o da<br>aya<br>pan<br>Aogo<br>s<br>I<br>I<br>I<br>I<br>I<br>I<br>I                                                                                                    | toxic<br>rcs<br>potal<br>lotia<br>lotia<br>crist                                         | 104                                                          | 4-10<br>(44)<br>(44)<br>(44)<br>(44)                              | )<br>10<br>domn<br>un<br>e cho                                                        | 8<br>405               | 4<br>34<br>1044<br>26                                       | В<br>м,<br>ф,                                  | 1<br>2<br>1<br>1<br>1           |      | 3                     | 4421<br>4421<br>4421<br>4421                 | 14<br>15<br>17<br>18       |    |    |    |    |    |    |    |    |    |    |    |    |    |    |
| 0 1 1 2 2 3 4 4 5 6 7 10 11 12 10 11 12 10 11 11 11 11 11 11 11 11 11 11 11 11 | 010120<br>010120<br>00073<br>144215<br>144215<br>144215<br>144215<br>144215<br>144215<br>144215<br>144215<br>144215<br>144215<br>144215<br>144215<br>144215<br>144215<br>144215 | enii Potresiacuta gaasaa<br>Antonia<br>Seria: Dagaga faa 20<br>25 15 01 12 - 31 01 202<br>10 01 2025 11 25 51<br>10 01 2025 11 25 51<br>10 01 2025 11 25 55<br>10 01 2025 11 25 56<br>10 01 2025 11 25 56                                                                                                    | 5 •<br>Адаани<br>Адаани<br>Адаани<br>Адаани<br>Адаани           |                                                                    | 44444<br>3 2010<br>2010<br>2010<br>1010<br>1010<br>1010<br>1010                                                                                                    | c Tpe<br>tpero<br>toxis<br>esc 5<br>self A<br>xreat                                                                               | пор<br>9 см<br>ауа<br>рати<br>модь<br>8<br>1<br>1<br>1<br>1<br>2<br>1<br>1<br>2<br>1<br>1<br>2<br>1<br>1<br>2<br>1<br>1<br>2<br>1<br>1<br>1<br>1<br>1<br>1<br>1<br>1<br>1<br>1<br>1<br>1<br>1<br>1<br>1<br>1<br>1<br>1<br>1<br>1 | toxic<br>trans<br>rcs<br>op ci<br>lotia<br>lotia<br>casc:<br>lotia<br>craso<br>lotia     | 1040<br>10<br>4010<br>4010<br>4010<br>4010<br>4010           | 4. X<br>444<br>444<br>444<br>444<br>444                           | )<br>10<br>to<br>to<br>to<br>to<br>to<br>to<br>to<br>to<br>to<br>to<br>to<br>to<br>to | 8<br>8<br>100          |                                                             | β                                              | 1<br>2<br>1<br>1<br>1<br>1      |      | )<br>)<br>)<br>)<br>) | 4421<br>4421<br>4421<br>4421<br>4421         | 14<br>15<br>17<br>15<br>19 |    |    |    |    |    |    |    |    |    |    |    |    |    |    |
| 0 1 2 3 4 5 6 7 8 9 10 11 12 10                                                                                                    | 0101200<br>0101200<br>0101200<br>01073<br>194214<br>0074<br>194215<br>194215<br>194217<br>0075<br>194217<br>0075<br>194217<br>19079<br>194218<br>0077<br>194218<br>0077         | enii Potryeleccus (Janesso<br>an Alekina<br>1996)<br>25 16 01 12 - 31 01 202<br>10 01 2025 11 35 51<br>10 01 2025 11 35 51<br>10 01 2025 11 35 55<br>10 01 2025 11 35 56<br>10 01 2025 11 35 56<br>10 01 2025 11 36 56                                                                                                    | 5 •<br>Адааны<br>Адааны<br>Адааны<br>Адааны<br>Адааны<br>Адааны |                                                                    | 484-44<br>2343-4<br>2343-4<br>5700<br>8700<br>8700<br>8700<br>8700                                                                                                    | c Tpel<br>Ipario<br>Ioziski<br>esc 5<br>kali A<br>xreae                                                                           | irop<br>o da<br>aya<br>pem<br>Aoya<br>s<br>I<br>I<br>I<br>I<br>I<br>I<br>I<br>I<br>I<br>I<br>I<br>I<br>I<br>I<br>I<br>I<br>I<br>I                                                                                                | curc<br>mas<br>rcs<br>ptu<br>ptu<br>ptu<br>ptu<br>ptu<br>ptu<br>ptu<br>ptu<br>ptu<br>ptu | 1000<br>1000<br>4010<br>4010<br>4010<br>4010<br>4010<br>4010 | 444<br>444<br>444<br>444<br>444<br>444<br>444<br>444<br>444<br>44 | )<br>10<br>paan<br>to<br>s cnc<br>paan<br>paan<br>to<br>s cnc<br>s casi<br>asuit      | 8<br>405<br>405<br>409 | а.<br>10ча<br>(4)<br>(4)<br>(4)<br>(4)<br>(4)<br>(4)<br>(4) | B 3, 2, 6, 6, 6, 6, 6, 6, 6, 6, 6, 6, 6, 6, 6, | 1<br>2<br>1<br>1<br>1<br>1<br>1 |      | 3<br>3<br>3<br>3<br>3 | 4421<br>4421<br>4421<br>4421<br>4421<br>4421 | 14<br>15<br>17<br>18<br>19 |    |    |    |    |    |    |    |    |    |    |    |    |    |    |

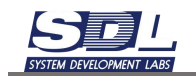

# 9. Дополнительные функции

#### 9.1 Отображение разметки в базе данных.

По умолчанию в системе отключена функция по разметке дерева. Для включения

функции нажимаем возле подписи «База данных» на кнопку — и выбираем функцию «Включить разметку в дереве».

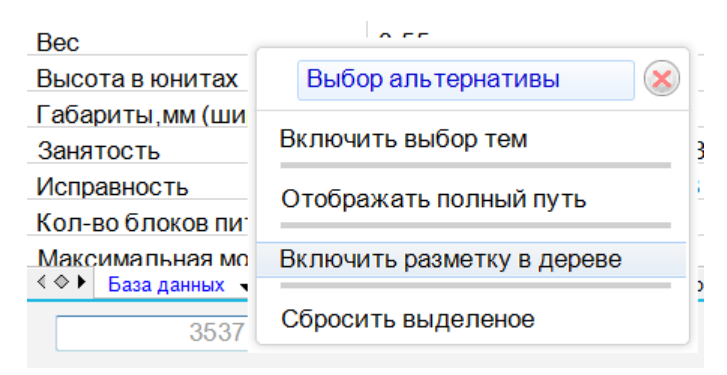

| Эсны обслуживания          | – ▶ 🛄 Зоны обслуживания      |
|----------------------------|------------------------------|
| 🕨 🥅 Интерфейсы приложений  | - 🕞 🗀 Интерфейсы приложений  |
| Конструктивы               | – ▶ 🛄 Конструктивы           |
| • Модули системы           | — 🗁 🧰 Модули системы         |
| ⊸ Сборудование             | –⊽Ш Оборудование             |
| ⊸Ш Активное                | ⊸⊡Активное                   |
| ⊸Ш Коммутаторы             | –⊸Ш Коммутаторы              |
| ⊲≣Коммутаторы              | ⊲≣Коммутаторы                |
| ▶                          | → © Huawei S5731-H48T4XC     |
| Серверы                    | – ▶ 🛄 Серверы                |
| Энергетическое обеспечение | → Энергетическое обеспечение |
| Пользователи приложения    | - Пользователи приложения    |
| Представления              | → Представления              |
| ▶ 🛄 Пункты                 | – ▶ 🛄 Пункты                 |
| ▶ 🗐 Элементы               | → 🛄 Элементы                 |
|                            |                              |

Функцию можно отключить в любой момент, выбрав в том же меню «Отключить разметку в дереве».

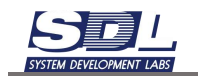

#### 9.2 Включение автоскроллинга дерева элементов

По умолчанию функция автоскроллинга отключена в дереве элементов. Для включения функции нажимаем возле подписи «База данных» на кнопку — и выбираем функцию «Включить автоскроллинг»

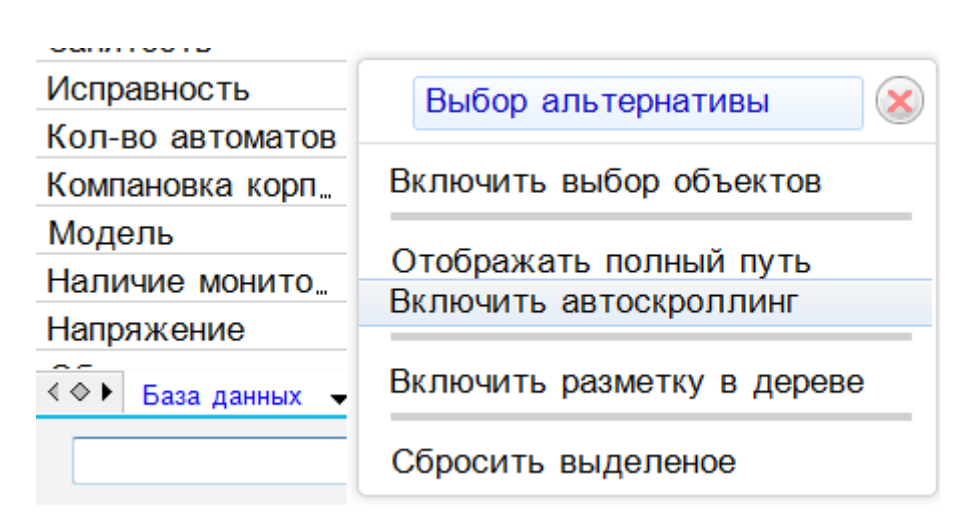

При прокручивании дерево элементов будет подстраиваться автоматически под ширину окна дерева

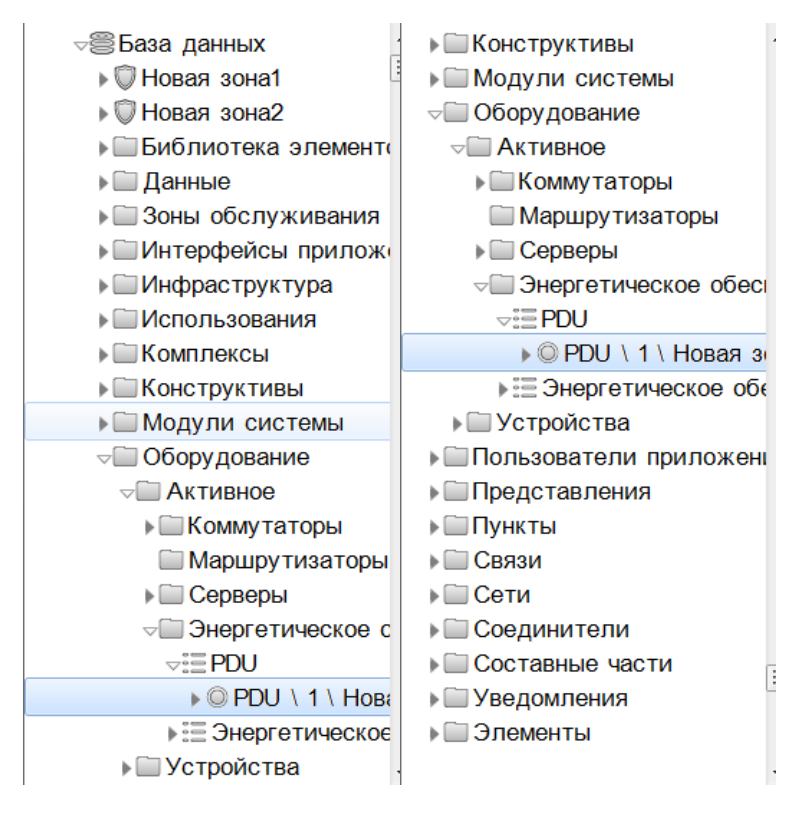

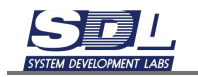

Функцию можно отключить в любой момент, выбрав в том же меню «Выключить автоскроллинг»

### 9.3 Прикрепление сторонних файлов

Для любых объектов системы можно прикреплять сторонние файлы. Для этого вызываем контекстное меню ПКМ – Дополнительная информация – Информационный файл

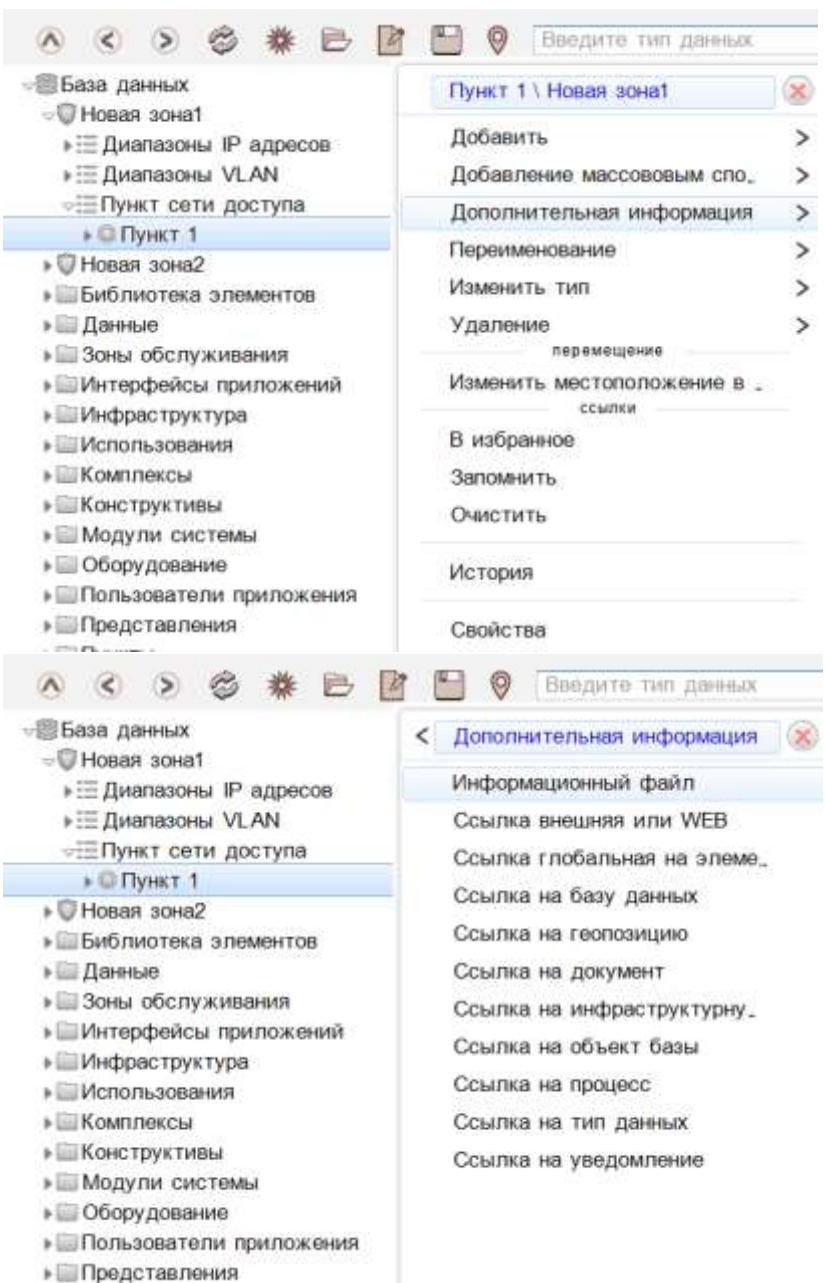

на представ

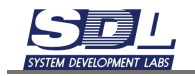

В появившемся окне задаем следующие значения:

- Имя элемента Имя, которое будет отображаться в прикрепленных файлах
- Тип элемента Расширение файла, который будет прикрепляться.
- Если серверное и клиентские приложения используют операционные системы семейства Windows этот шаг можно пропустить. ОС Windows автоматически сопоставляет расширения файлов с выбранными программами
- Если серверное и клиентское приложения используют операционные системы семейства Linux, то «Тип элемента» нужно обязательно выбирать. Linux системы автоматически не сопоставляют расширения файлов с выбранными программами
- Если серверное и клиентское приложения используют разные операционные системы, то «Тип элемента» также нужно обязательно выбирать.

| Добавление           | Параметр    | à.                    | >   |
|----------------------|-------------|-----------------------|-----|
| Имя элемента         | 1           | Јокументация пункта   | E   |
| Родитель             | T           | Тункт 1 \ Новая зона1 | 1   |
| тип элемента         | <           | райлы формата PDF     | 1   |
| Произволь            | ные файлы   | данных                |     |
| 📰 Файлы ви           | 1eo         |                       |     |
| 🔄 Файлы виз          | ON          |                       |     |
| 🗌 Файлы до           | ументов     |                       |     |
| 🗐 Файлы изо          | бражений (  | Bmp,Jpg,Png)          |     |
| 🕅 Файлы кон          | фигурирова  | ния                   |     |
| 🗌 Файлы лог          | ирования    |                       |     |
| 🗌 Файлы ма           | фокоманд ф  | юрмата JSON           |     |
| 🔲 Файлы пре          | зентаций    |                       |     |
| 🗐 Файлы при          | пожений     |                       |     |
| 🔲 Файлы при          | мечаний     |                       |     |
| 🔲 Файлы тея          | стовых дан  | ных UTF-8             |     |
| 🗵 Файлы фо           | рмата PDF   |                       |     |
| 📄 Файлы фо           | рмата внутр | еннего Unicode        |     |
| Файлы фо<br>Файлы фо | рмата внутр | еннего Unicode        | -11 |

Во вкладке «Параметры» выбираем загружаемый файл. Для этого справа от поля «Имя объекта» нажимаем на троеточие . Выбираем файл из операционной системы

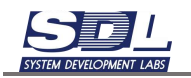

|   | Добавить Информационный файл | 8 |   | Добавить Инфор | мационный файл                                                                                                    |                                                                                                    |
|---|------------------------------|---|---|----------------|----------------------------------------------------------------------------------------------------|----------------------------------------------------------------------------------------------------|
| 1 | Параметры                    |   | < | Параметры      |                                                                                                    |                                                                                                    |
| 1 | Имя файла                    | 9 |   | Имя файла      |                                                                                                    | 0                                                                                                    |
|   | Дата внесения                |   |   | дата внесения  | Выберите                                                                                                    | n.Kedu (                                                                                                    |
|   | Описание                     |   |   | Onucariue      | АРІ СгозяР     АРІ интерф     РО_2021022     РО_2020202     РО_2022022     РО_2022022     РО_2022022     РО_2022022     РО_2022022     РА_202022     РА_2020124     РА_2020124     РА_2020124     РА_2020124     РО_20201214      Выбрать | ro 7 doc<br>beйc.docx<br>8 docx<br>8 docx<br>8 pdf<br>24 docx<br>24 pdf<br>6 карты MapInfo de<br>енный модуль с си<br>4 doc<br>4 doc<br>24 doc<br>24 doc<br>24 doc<br>24 doc<br>24 pdf<br>4 pdf<br>4 pdf<br>4 pdf<br>4 doc<br>24 doc<br>24 pdf |
| İ | Иын файла                    |   |   | Дата внесения  |                                                                                                    |                                                                                                    |
| ŝ | Bobamata                     |   | - |                | Добавить                                                                                                    |                                                                                                    |

Дополнительно можно задать дату внесения файла, а также краткое описание файла.

|   | Добавить Информаци | юнный файл         | 8 |
|---|--------------------|--------------------|---|
| < | Параметры          |                    |   |
|   | Имя файла          | F:\Документация\РО | E |
|   | Дата внесения      | 10.01.2025         |   |
|   | Описание           | PO                 |   |
|   |                    |                    |   |
|   |                    |                    |   |
|   |                    |                    |   |
|   |                    |                    |   |
|   |                    |                    |   |
|   |                    |                    |   |
|   |                    |                    |   |
|   |                    |                    |   |
|   | Описание           |                    |   |
|   |                    | Добавить           |   |

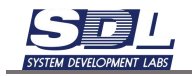

Прикрепленный файл будет отображаться под объектом в группе выбранного типа. Для просмотра файла необходимо вызвать ПКМ – Просмотр файла

| <ul> <li>✓ Пункт сети ,</li> <li>✓ Пункт 1</li> <li>↓ Здания</li> <li>↓ Коммута</li> <li>↓ Рабочее</li> <li>↓ Серверы</li> <li>↓ Система</li> <li>↓ Устройс</li> <li>↓ Файлы с</li> </ul> | доступа<br>торы<br>место<br>передачи данн<br>тва<br>формата PDF<br>201214 pdf | ных             |   |
|----------------------------------------------------------------------------------------------------|-------------------------------------------------------------------------------|-----------------|---|
| ▶≣Шкаф те                                                                                                    | пекоммуникац                                                                  |                 |   |
| ▶ 🖗 Новая зона2                                                                                                    |                                                                               | PO_20201214.pdf | < |
| Библиотека эл                                                                                                    | тементов                                                                      | Переименование  | > |
| Данные                                                                                                    |                                                                               |                 |   |
| Эсны обслужи                                                                                                    | вания                                                                         | Изменить тип    | > |
| І Интерфейсы п                                                                                                    | риложений                                                                     | Удаление        | > |
| ШИнфраструкту                                                                                                    | pa                                                                            | Просмотр файла  |   |
| Мспользования                                                                                                    | •                                                                             | ссылки —        |   |
| раметр                                                                                                    | Значение                                                                      | В избранное     |   |
| ойства                                                                                                    | PO_20201214.                                                                  | Запомнить       |   |
| та внесения                                                                                                    | 10.01.2025;                                                                   | Онистити        |   |
| исание                                                                                                    | PO;                                                                           | Очистить        |   |
|                                                                                                    |                                                                               | История         |   |
|                                                                                                    |                                                                               | Свойства        |   |

# 9.4 Просмотр больших текстов в форме свойств

Текстовые поля на формах свойств для визуального отображения имеют ограниченное количество символов. В самом поле можно писать неограниченное количество символов. Для удобства просмотра больших текстов можно вызвать функцию по просмотру текстов.

Для этого нажимаем на значок со списком 🗏 справа от поля ввода

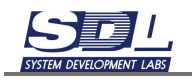

| Тункт 1 \ Новая зона1    | (8)               |                                                    |
|--------------------------|-------------------|----------------------------------------------------|
| Параметры Дополнительная | elidopination - > |                                                    |
| Общее состояние В работ  | e;07.08.2024      |                                                    |
| Исправность Исправн      | 10,07.08.2024     |                                                    |
| Описание                 | =                 |                                                    |
| Примечание               |                   | Описание                                           |
| Владелец                 |                   | Редактировать текст                                |
| Адрес                    |                   | Задать диапазон                                    |
| Местоположение           |                   | Создать пояснение                                  |
| Ввод в эксплуатац.       |                   |                                                    |
| Доступ                   |                   | Pagarreposar- Tiect                                |
| Контактная информ_       | h                 | 315 <b>100</b> 00 00 00 00 00 00 00 00 00 00 00 00 |
| Ответственный            |                   |                                                    |
| Сторонний иденти_        |                   |                                                    |
| Геокоордината            |                   |                                                    |
| Проектирующая орг_       |                   |                                                    |
| Монтажная организ_       |                   |                                                    |
| Обслуживающая о          |                   |                                                    |
| Режим работы             |                   |                                                    |
| Инвентарный номер        |                   |                                                    |
| Omicanie                 |                   |                                                    |

В появившемся окне можно просматривать неограниченное количество текста.

| Сер<br>пла<br>для<br>с б<br>фа<br>зап<br>се | оверы вын<br>аты Росси<br>а решения<br>базами да<br>йловых с<br>просов вы<br>рверов кр | толнены на<br>ійской раз<br>і обширног<br>нных, соз,<br>ервисов, о<br>сокой инте<br>упных ком | а базе і<br>работки<br>о круга<br>дание л<br>бработ<br>енсивно<br>паний. | материнской<br>и рассчитаны<br>задач:работа<br>юкальных<br>каклиентских<br>сти и создание | 1 |
|---------------------------------------------|----------------------------------------------------------------------------------------|-----------------------------------------------------------------------------------------------|--------------------------------------------------------------------------|-------------------------------------------------------------------------------------------|---|
|                                             | Готс                                                                                   | )BO                                                                                           | (                                                                        | Отмена                                                                                    |   |

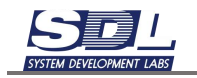

# 9.5 Функция позиционировать в дереве

Чтобы система указывала на ассоциированный объект в базе данных с фасада, карты, схем, нужно включить функцию «Позиционировать в дереве». Для этого включаем функцию нажав на черную стрелку, где указывается идентификатор объекта. Отмечаем функцию «Позиционировать в дереве».

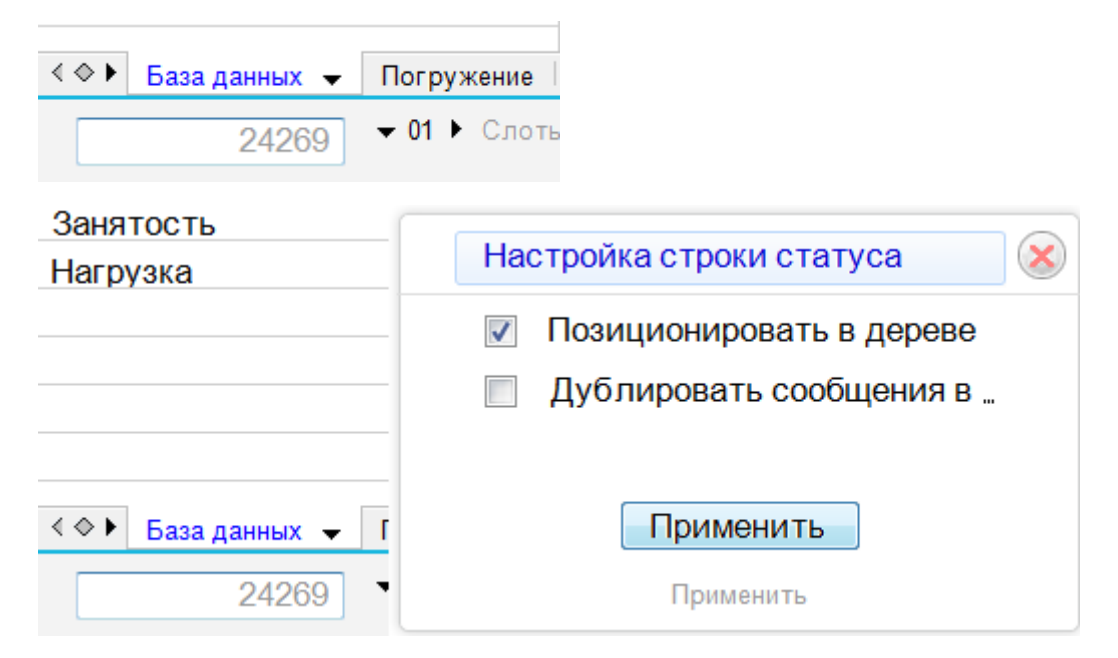

При нажатии в порт оборудования или слот внизу программы будет выводится ассоциированный порт в базе данных.

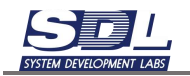

| Навигации Объест                                                                                                    | W Your                                                                                                    |                                              |   |
|----------------------------------------------------------------------------------------------------|----------------------------------------------------------------------------------------------------|----------------------------------------------|---|
| 8 8 B                                                                                                    | 😵 Пведите тип дан                                                                                                  | х. 🔹 🖶 🛛 Введите имя злемента для поможа 🔰 🌙 | 0 |
| ⊧ ШВиртуальны<br>⊧ ШДанные                                                                                                    | ые ресурсы 🔹 «»                                                                                                    | Фронтальный вид                              |   |
| <ul> <li>Воны обслу</li> <li>Модули сис</li> <li>Оборудова</li> <li>Пользовате</li> <li>Пункты</li> <li>ОРФ</li> <li>Екатерин</li> <li>Пункт с</li> <li>Пункт с</li> <li>Пункт с</li> <li>Канерин</li> </ul> | живания<br>стемы<br>ние<br>ели приложения<br>бург<br>тети доступа<br>на, 105<br>мутатор доступа<br>кт_ст_MSK_Sonai |                                              |   |
| Параметр                                                                                                    | Значение                                                                                                    |                                              |   |
| Свойства<br>Вес<br>Воздушный поток<br>Высота в U<br>Занятость<br>Исправность                                                                                                    | RT CT MSK Sona<br>8.55 ⊡<br>1<br>Свободно,31.05.20<br>Исправно:31.05.202                                           |                                              |   |
| Модель                                                                                                    | Huawei S5731-S48T                                                                                                  |                                              |   |
| 🔹 База данных 👻                                                                                                    | Погружение Отделе                                                                                                  | ORT_CT_MSK_Sonata_N#_MS_R#M#_DF .            |   |
| 481                                                                                                    | . G2 + RT_CT_MON_Sona                                                                                              | M_MO_H#IM_DF ▶ Bassa 95 ▶ ExrapsoOypr ▶ PD ▶ |   |

# 9.6 Дублировать сообщения в отдельное окно

По умолчанию все сообщения выводятся в статус-баре снизу программы. Для вывода сообщений о добавлении объектов/ошибках в отдельное окно нажимаем на черную стрелку, где указывается идентификатор объекта. Отмечаем функцию «Дублировать сообщения».

|                           | Настройка строки статуса 🛛 🛞 |
|---------------------------|------------------------------|
|                           | Позиционировать в дереве     |
|                           | 🔽 Дублировать сообщения "    |
|                           | Использовать идентифик       |
|                           | Использовать звуковые "      |
|                           |                              |
| < 🔶 База данных 👻 Погруже | Применить                    |
| 10111                     | Применить                    |
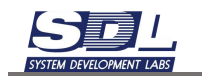

#### 9.7 Изменение типа оборудования, пункта

В системе можно изменить добавленный тип оборудования или пункта. Изменить тип можно только в рамках одного устройства. Например, коммутатор можно изменить на «Коммутатор доступа» или свой тип. Собственные типы может создать администратор системы. Более подробно об этом написано в «Руководстве администратора».

| ▶ © Huawei CE6                    | 870-48S6CQ-EI                                   | ▲ <b>≪</b> ≫                  |              |
|-----------------------------------|-------------------------------------------------|-------------------------------|--------------|
| ▶ © Huawei CE8                    | 850-32CQ-EI                                     | Huawei CE6870-48S6CQ-EI \ IIv | $\mathbf{x}$ |
| ▶ © hua-5731                      |                                                 |                               |              |
| ▶ © hua5731                       |                                                 | Открытие                      | >            |
| ▶ 🗄 Серверный бл                  | ОК                                              | Добавить                      | >            |
| Е Серверы                         |                                                 | Добавление массововым спосо   | >            |
| ▶ 🔚 Шкаф телеком                  | муникационный                                   |                               |              |
| ▶ © Пункт-З                       |                                                 | дополнительная информация     | 1            |
| © Пункт-4                         |                                                 | Использовать (что)            | >            |
| ▶ 💭 Макрорегион Северны           | Й                                               | Переименование                | >            |
| Библиотека элементов              |                                                 | Изменить тип                  | >            |
| ▶ 🛄 Данные                        |                                                 | Улаление                      | >            |
| ▶ 🛄 Зоны обслуживания             |                                                 | ссылки                        | 1            |
| Использования                     |                                                 | В избранное                   |              |
| Конструктивы                      |                                                 |                               |              |
| Параметр                          | Значение                                        | Очистить                      |              |
| Свойства                          | Huawei CE6870-48S6C                             |                               |              |
| Bec                               | 8.6; кг;                                        | Свойства                      |              |
| Воздушный поток                   | Выдув сзади;                                    |                               |              |
| Высота в юнитах                   | 1;                                              |                               |              |
| Габариты, мм (ширина; глубина     | 420; 43.6; 442; мм;                             | Изменить тип                  |              |
| Занятость                         | Свободно;13.09.2023:                            | 10.00.01                      | _            |
| Исправность                       |                                                 | 10 09 21                      |              |
| исправноств                       | Исправно;13.09.2023 :                           | 10.00.31                      |              |
| <li>База данных • Погружение</li> | Исправно;13.09.2023 :<br>Отделение базы Редакти | рование                       |              |

Для изменения типа нажимаем ПКМ по оборудованию – Изменить тип

Выбираем в меню тип, на который нужно изменить текущее оборудование. Выбираем тип устройства.

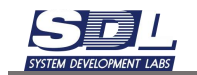

| Huawei CE68                              | 370-48S6CQ-E1                                                                                                   | - 1      | «C.9-              |   |
|------------------------------------------|----------------------------------------------------------------------------------------------------|----------|--------------------|---|
| ► Huawei CE88                            | 350-32CQ-EI                                                                                                    | < Изме   | нить тип           | 8 |
| ▶ @ hua-5731                             |                                                                                                    | Ком      | ихтатор агрегации  |   |
| Figinda5731                              |                                                                                                    | Vou      |                    |   |
| Серверный оли                            | OK                                                                                                    | KOM      | иутатор доступа    |   |
| <ul> <li>Ellipset renevel</li> </ul>     | A REAL PROFESSION AND A REAL PROFESSION AND A REAL PROFESSION AND A REAL PROFESSION AND A REAL PROFESSION AND A | Kom      | иутатор клиентский |   |
| P ⊡ Likach Terlekow                      | муникационныи                                                                                                   | Меж      | сетевой экран      |   |
| © Duawr 4                                |                                                                                                    |          |                    |   |
| Marpoperuou Cepepului                    |                                                                                                    |          |                    |   |
| <ul> <li>Библиотока элементов</li> </ul> | 2.5                                                                                                    |          |                    |   |
|                                          |                                                                                                    |          |                    |   |
|                                          |                                                                                                    |          |                    |   |
| > Monone sopaulag                        |                                                                                                    |          |                    |   |
| Конструктивы                             |                                                                                                    |          |                    |   |
|                                          |                                                                                                    |          |                    |   |
| Параметр                                 | Значение                                                                                                    |          |                    |   |
| Свойства                                 | Huawei CE6870-48S6C                                                                                             |          |                    |   |
| Bec                                      | 8.6; KF;                                                                                                    |          |                    |   |
| Воздушный поток                          | Выдув сзади;                                                                                                    |          |                    |   |
| Зысота в юнитах                          | 1,                                                                                                    |          |                    |   |
| абариты,мм (ширина;глубина,              | 420; 43.6; 442; MM;                                                                                             |          | Коннутатор доступа |   |
| Занятость                                | Свободно;13.09.2023                                                                                             | 10.00.01 |                    |   |
| Исправность                              | Исправно;13.09.2023 :                                                                                           | 10.08.31 |                    |   |
|                                          | 0                                                                                                    |          |                    |   |

## 9.8 Поиск

#### 9.8.1 Поиск по имени объекта

Для нового поиска сверху выбираем тип объекта для поиска. Система выдает только те объекты, которые добавлены в систему. Рассмотрим поиск на примере серверов. Выбираем в поле «Введите тип данных» значение «Сервер»

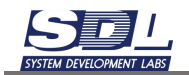

| 0 | Виндити тип данных                                                                                                    | • 😑 | Фильтр | Виндиято нили онномпита для поиска. | P | 14 | 0 |
|---|----------------------------------------------------------------------------------------------------|-----|--------|-------------------------------------|---|----|---|
|   | Выбор альтернативы                                                                                                    |     |        |                                     |   |    |   |
|   | IP адрес<br>IP соть / подсеть<br>SFP модуль<br>Зона<br>Зона<br>Интерфейс<br>Коммутатор<br>Плата<br>Помацение<br>Порт обсрудования<br>Пункт<br>Сереер<br>Слот / часть конструктива<br>Слот SFP<br>Телесоммуникационный компле<br>Устройство<br>Шкаф<br>Электрический порт<br>Юнит конструктива<br>Показать все: |     |        |                                     |   |    |   |

Далее в поле «Введите имя элемента для поиска» вписываем полное имя или часть имени

| искомого устройства. На | жимає | ем кнопку поиска 🌽 | 9 |     |          |   |   |
|-------------------------|-------|--------------------|---|-----|----------|---|---|
| Сервер                  | • 8   | Фильтр             |   | ser | <br>5 ]1 | 6 | Ø |

#### Система соберет информацию о серверах с введенным именем

| 0  | Сервер                     | • | Фильтр | • | ser | P 1% @ |
|----|----------------------------|---|--------|---|-----|--------|
| 34 | Mak a ministerin           |   |        |   |     |        |
| 1  | Serv-001 \ 1 \ Новая зона2 |   |        |   |     |        |
| 2  | Serv-002 \ 1 \ Новая зона2 |   |        |   |     |        |
|    |                            |   |        |   |     |        |
|    |                            |   |        |   |     |        |
|    |                            |   |        |   |     |        |
|    |                            |   |        |   |     |        |

Если требуется собрать информацию о всех серверах, которые есть в системе, то поле с именем оставляем пустым

| 0  | Сервер                           | • | Фильтр | • | Веедите имп отничента для поиска | P | 3% | 0 |
|----|----------------------------------|---|--------|---|----------------------------------|---|----|---|
| 34 | Make a ministering               |   |        |   |                                  |   |    |   |
| 1  | > © ToucIMS-5G-VG/220/2x5218/25_ |   |        |   |                                  |   |    |   |
| 2  | Touc 0.91 \ Пункт 1 \ Новая зо.  |   |        |   |                                  |   |    |   |
| 3  | N1 \ Пункт 1 \ Новая зона1       |   |        |   |                                  |   |    |   |
| 4  | >                                |   |        |   |                                  |   |    |   |
| 5  | ⊮ Serv-002 \ 1 \ Hosas sona2     |   |        |   |                                  |   |    |   |
|    |                                  |   |        |   |                                  |   |    |   |

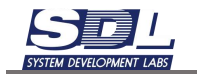

### 9.8.2 Поиск по параметру объекта

Выбираем тип объекта для поиска. Выбираем в поле «Введите тип данных» значение «Сервер»

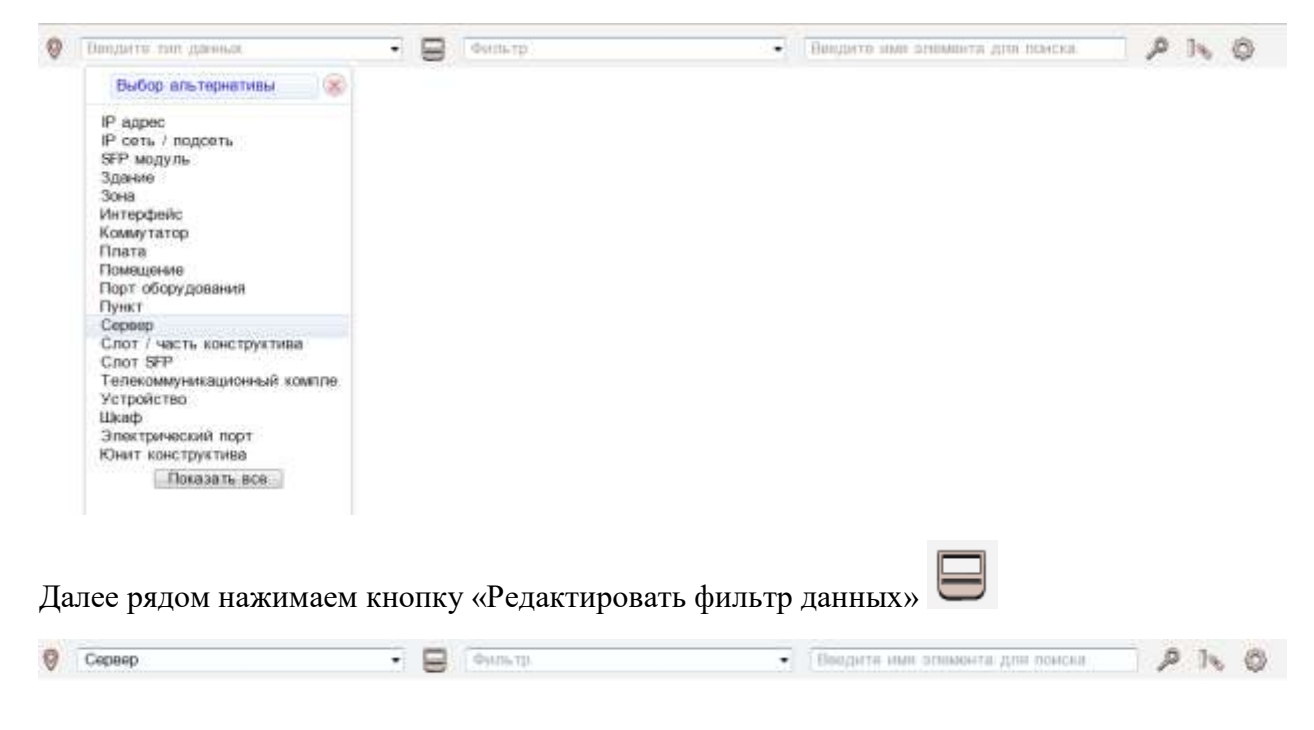

В появившемся окне задаем и ставим галочку:

- «Имя фильтра поиска» имя фильтра.
- На следующих вкладках задаем параметры и ставим галочки напротив тех параметров, которые необходимо выдать в результаты поиска.
  - Если задано значение параметра, то будет срабатывать поиск по фильтру и введенному значению

Нажимаем кнопку «Сохранить» для сохранения фильтра.

Далее нажимаем кнопку «Сохранить» для сохранения фильтра.

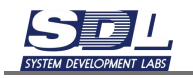

| Имя элемента не используется<br>«Родитель не используется »Исправность<br>«Исправность<br>«Исправность<br>»Занятость<br>«Исправность<br>«Исправнос |   |
|----------------------------------------------------------------------------------------------------|---|
| №Родитель не используется >Исправность >Тип элемента все типы >Занятость Не использовать б. Сервер Описание Сервер                                                                                                    |   |
| ►Тип элемента все типы В +Занятость Не использовать 6. Описание Сервер Колевскы Supermicro не используются Плимечание                                                                                                    |   |
| На использовать 6. Сервер Сервер Сервер                                                                                                    |   |
| Cenerra Supermicro de actoris Transmissione                                                                                                    |   |
| reception outpermittere                                                                                                    |   |
| кСерееры Dell не используется      Модель     Модель                                                                                                    |   |
| >Серверы Ниаwei не используется Владелец                                                                                                    |   |
| кСерверы АІС не используется // Производитель                                                                                                    |   |
| н Серверы SNR не используется 📃 Заводской номер                                                                                                    |   |
| • Серверы YADRO не используется Серийный номер                                                                                                    |   |
| Имя фильтра поиска Поиск сервера 📄 +Ввод в эксплуатац.                                                                                                    |   |
| 1 Динамическая фил. 💼 📰 Крок эксплуатации                                                                                                    |   |
| Руветственный                                                                                                    |   |
| Сторонний иденти.                                                                                                    | - |
| Место размещения                                                                                                    |   |
| Предел обслуживе_                                                                                                    |   |
| 📰 Тип объекта учета                                                                                                    |   |
| 🥅 Монтажная организ_                                                                                                    |   |
| *Геокоордината                                                                                                    |   |
| Слособ установки                                                                                                    |   |
| Роль                                                                                                    |   |
| Форм-фектор (тип)                                                                                                    |   |
| Проект                                                                                                    |   |
|                                                                                                    |   |
|                                                                                                    |   |
|                                                                                                    |   |
|                                                                                                    |   |
|                                                                                                    |   |
| Дикамичаская фильтрация Роль                                                                                                    |   |
| Company                                                                                                    | - |

На экране отобразится результаты поиска, заданные фильтром.

| 0    | Сервер                       |         |   | Поиск сервера | *                 | Веедите им | я элемента для поиска | , p |
|------|------------------------------|---------|---|---------------|-------------------|------------|-----------------------|-----|
| 1.81 | plan amazora                 | Onicasi |   |               | Mozere            |            | Omerican prisits      |     |
| 1    | ToucIMS-5G-VG/220/2x5218/25, | Серве   | p |               | ToucIMS-5G-VG/220 | 2x5218/256 | YADRO                 |     |

В фильтре можно не задавать параметры объекта, чтобы выгрузить информацию по всему типу устройств

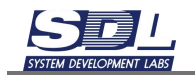

| 0   | Сереер                            | • 📄 Поиск сервера 2 | • Веедите имя                   | элемента для тоиска. 👂 |
|-----|-----------------------------------|---------------------|---------------------------------|------------------------|
| The | the annumra                       | Dimana              | Wogana                          | Производитель          |
| 1   | > C ToucIMS-5G-VG/220/2x5218/25_  | Сереер              | ToucIMS-5G-VG/220/2x5218/256_   | YADRO                  |
| 2   | » Touc 0.91 \ Пункт 1 \ Новая зо_ | Сереер              | Touc-0,9G/240TE-YA/Tatn-S/fx42_ | YADRO                  |
| 3   | >⊛N1 \ Пункт 1 \ Новая зона1      | Сервер              | S-80G-YA/X2-205/2x4210/192GB/_  | YADRO                  |
| 4   | ▶ Serv-001 \ 1 \ Новая зона2      | Сервер              | 9i-40G/124TE-YA/X2-205/2x4216/_ | YADRO                  |
| 6   | ▶ Serv-002 \ 1 \ Новая зона2      | Сервер              | 91-40G/124TE-YA/X2-205/2x4216/_ | YADRO                  |
|     |                                   |                     |                                 |                        |
|     |                                   |                     |                                 |                        |

## 9.8.3 Экспорт данных поиска

Для экспорта данных поиска внизу, где подписано название таблицы нажимаем на черную стрелку **•** «Сохранить в формате Excel»

|   |                                                  | Выбор альтернативы        |
|---|--------------------------------------------------|---------------------------|
| < | [10.01.2025 : 13.08.11] Результаты Поиск сервера | Сохранить в формате Excel |
|   |                                                  | Закрыть таблицу           |

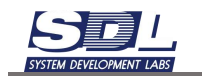

## 10.Эскпорт 10.1 Кабельный журнал.

Для открытия кабельного журнала схема связей оборудования должна быть открыта либо на просмотр, либо редактирования.

Для вызова кабельного журнала нажимаем на шестеренку – Открыть кабельный журнал.

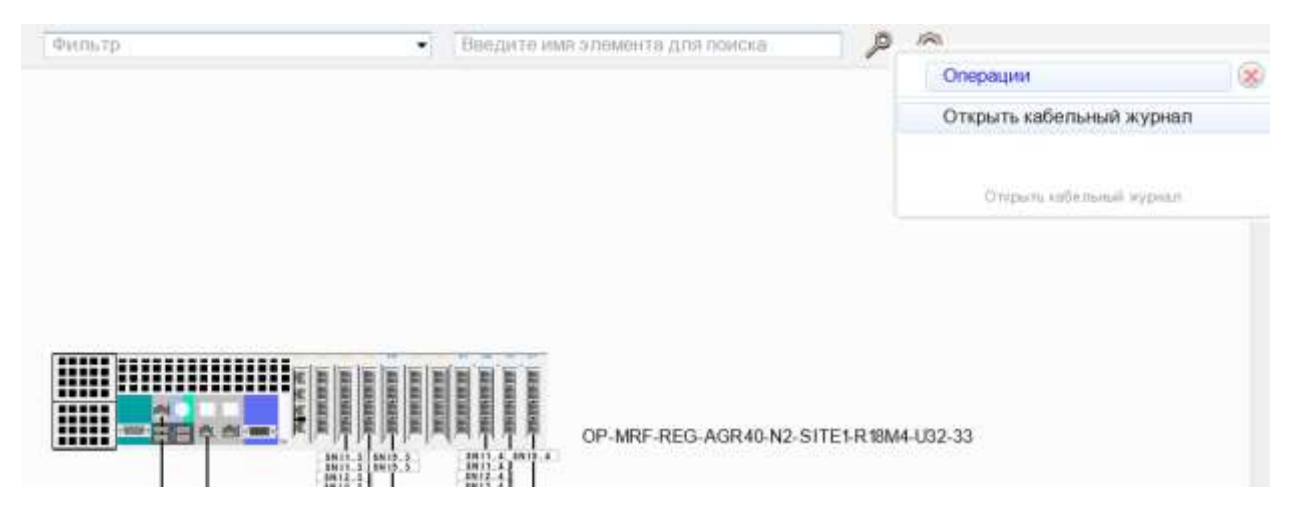

Система автоматически откроет отдельную вкладку, в которой откроется схема и все соединения на ней.

| w. Italu | CAUR      | 100.00      | Taron Indon | 100 7      | HI Katehee    | of syntax     |                 |          |              |              |              |             |             |              |     |  |
|----------|-----------|-------------|-------------|------------|---------------|---------------|-----------------|----------|--------------|--------------|--------------|-------------|-------------|--------------|-----|--|
|          |           |             |             | -          |               |               |                 |          |              | CP-MIT       | REG.AGR40    | NJ-SITELIKY | 844-022-33  |              | 100 |  |
| 4.00     |           |             |             |            |               |               |                 |          |              |              |              |             |             |              | 4   |  |
| 10.      | 1. Second |             |             | Statute is | Charles       | Protection of |                 | Operated | deres i      | Committee of |              | Break(M) +  | h           | Second St.   | 3+  |  |
| 1. )     | SN SN     | IL OF-NRE   | REG-A.      | 01-TX      | Jame, II.     | 8-4409-3.     | OP MRF REG-03.  | XT-90    | Zotes, R.    | 19-44,8-3    | ticeme-i.    | 3           | 切           | Optice Cit.  | AC  |  |
| 2.3      | - 54      | IL. OF ART  | REG-A       | OFER       | 3 anse, II.   | 8-44,09-3,    | OP-MRF-REG-53   | 02-R.X   | 3 2188, 8    | 10-44,9-3    | tolation and | à           | 173         | Oplic-LCH,   | AC  |  |
| 3. )     | - 38      | II. OF WR   | -REG-A      | 81-12      | 2 ame. II.    | 18-44.02-3    | OP-MRF-REG-53   | 03-TX    | 2 2188 II.   | 10-41.02-3   | NGZNER-L     | 3           | 490 0       | Optic-6.C(1, | AG  |  |
| 4.3      | - 35      | IL, CRI-MRI | -REG-A      | 01-RX      | 2 sms. II.    | 844.02-3      | DP-M88-48:G-63, | 03-R.X   | 2 2 188, IL  | 18-44.02-3   | 10GBmm-L     | 3           | 4           | Optic-LC(1,  | AG  |  |
| 5 )      | - 34      | I., OP-WR   | AEG-A.      | 01-TX      | 2 2788, IL.   | 18-44,02-3.   | DP-MPF-REG-53,  | 06-18    | 2 2 TER. II. | 10-44.02-3   | 1008ase-L.   | 3           | +           | Optic-LC(1.  | AC  |  |
|          | - 54      | IL, OP-MR   | HEO.A.      | OFBX       | 2 s (ak, II.  | 18-44,02-3.   | DP-MHF-REG-63.  | 04-800   | 2.918K.B.    | 18-41.0-3    | WBB6-L.      | 3           | +           | Optic-LC(1.  | AC  |  |
| 1.1      | - 84      | IL, OP-MER  | RED-A.      | 01-73      | 2 stax, IL    | 18-41029-3.   | OP MRF REG-53,  | 01.TX    | 2 FTEK, JL   | 18-41/2-3    | t00BaseL.    | 3           | 4           | Optic-LC(L   | AC  |  |
|          | - SN      | II. OP MRF  | RED-A.      | 01RX       | 2 stan, II.   | 10-4439-3.    | OP MRF REG 63.  | 01-RX    | 2 PT08. R.   | 18-41,2-3    | tiosaiei.,   | 3           | Bergerred   | Optic LC(t.  | AC  |  |
|          | - SN      | 12. OP-MRF  | REO-A.      | 02-TX      | 2 97896 . 11. | 18-4-029-3,   | OP MEE RED 53.  | 01-TX    | 23188. R.    | 18-44/4-8    |              | 3           | 1008869-L., | Optiok Cit.  | AC  |  |

Для изменения параметров соединения нажимаем ЛКМ в строке. В правой части экрана откроется форма свойств с этим соединением.

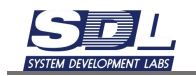

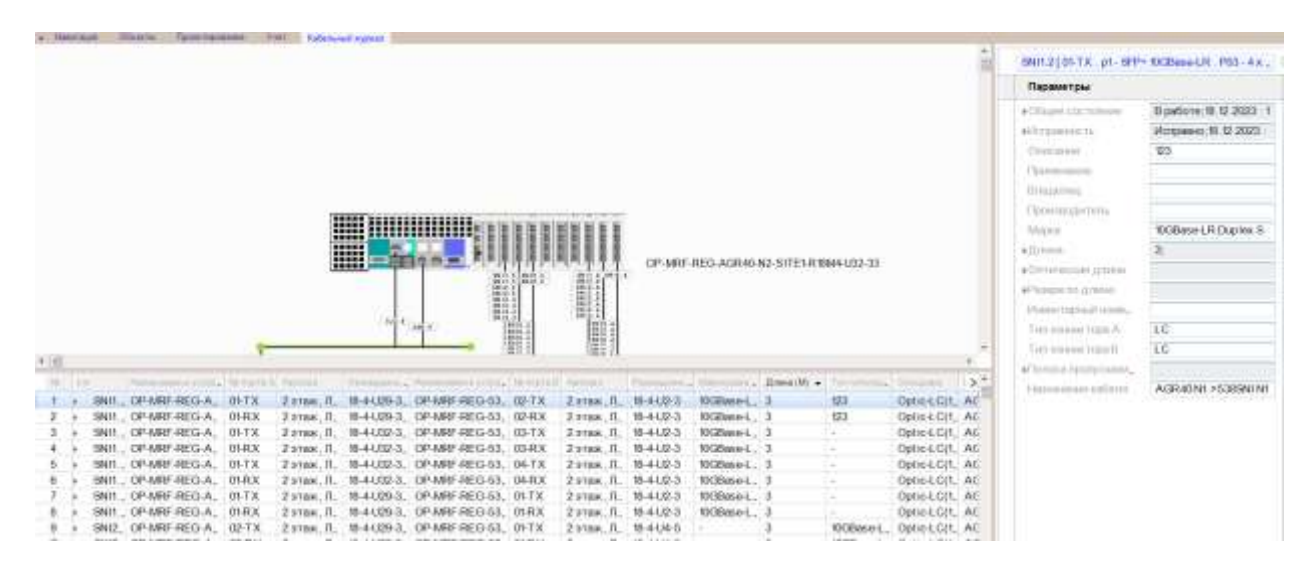

При нажатии на строчку в кабельном журнале подсвечивается выбранное соединение

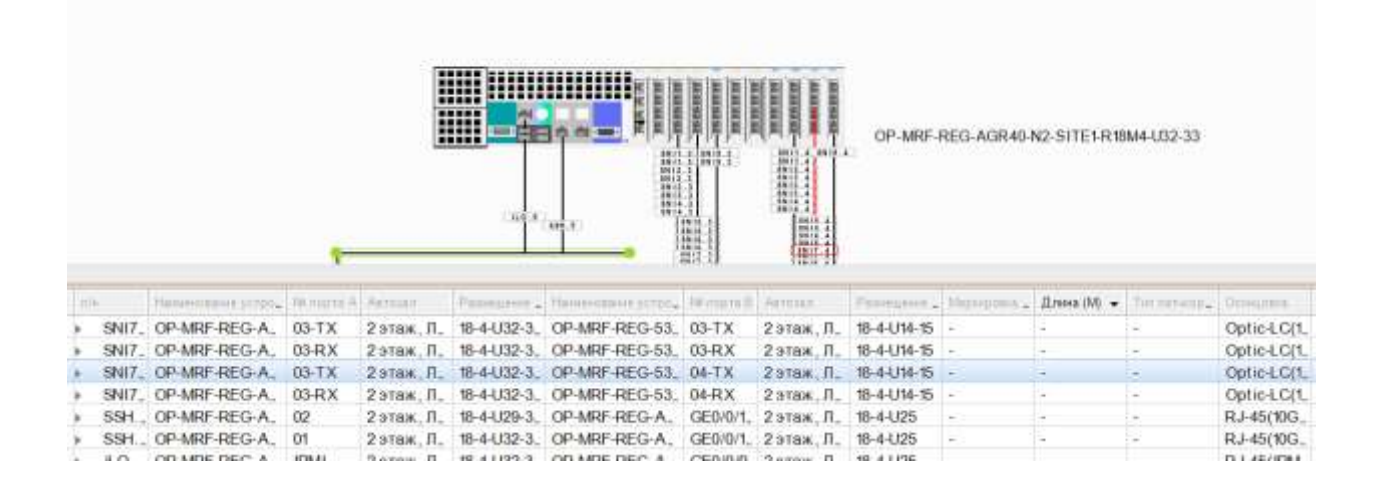

#### 10.2 Кабельный журнал соединений

Для открытия кабельного журнала схема связей оборудования должна быть открыта либо на просмотр, либо редактирования.

Для вызова кабельного журнала нажимаем на шестеренку – Открыть кабельный журнал.

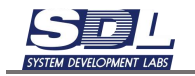

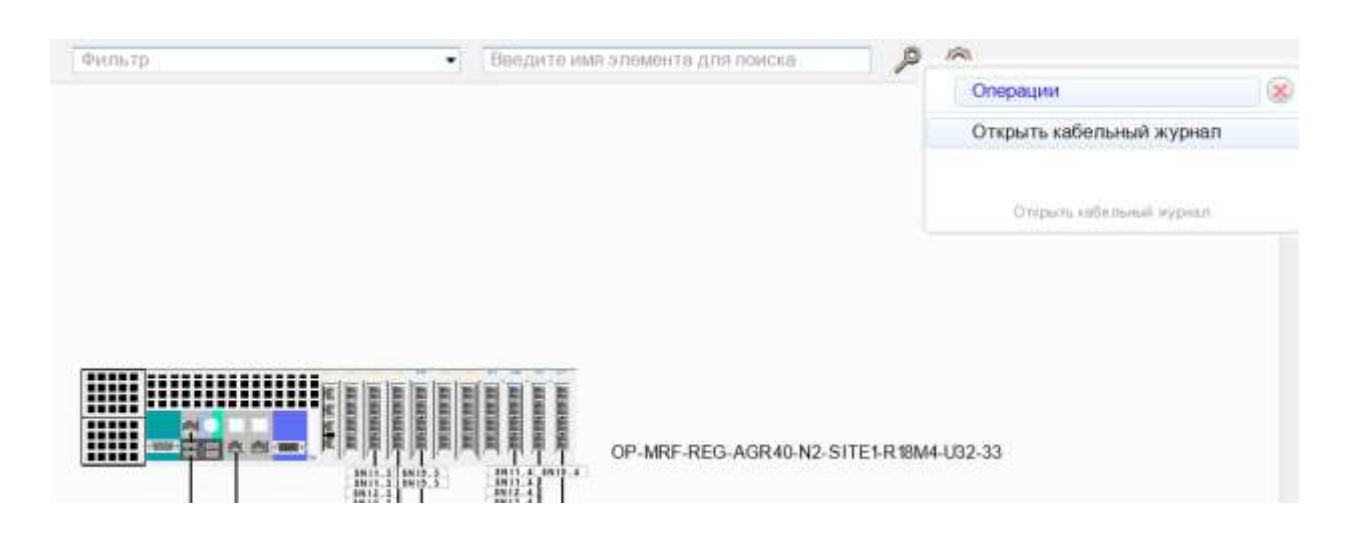

Система автоматически откроет отдельную вкладку, в которой откроется схема и все соединения на ней.

|                                          |                                                                            |                                                                                                |                                                                                              |                                                                                                    |                                                                                                    |                                                                                                    |                                                                               |                                                                                                    |                                                                                                 |                                                                            |                                                                                                    |                                                                                          |                                                                                                    | 4.00                                                               |
|------------------------------------------|----------------------------------------------------------------------------|------------------------------------------------------------------------------------------------|----------------------------------------------------------------------------------------------|----------------------------------------------------------------------------------------------------|----------------------------------------------------------------------------------------------------|----------------------------------------------------------------------------------------------------|-------------------------------------------------------------------------------|----------------------------------------------------------------------------------------------------|-------------------------------------------------------------------------------------------------|----------------------------------------------------------------------------|----------------------------------------------------------------------------------------------------|------------------------------------------------------------------------------------------|----------------------------------------------------------------------------------------------------|--------------------------------------------------------------------|
|                                          |                                                                            |                                                                                                |                                                                                              |                                                                                                    |                                                                                                    |                                                                                                    |                                                                               |                                                                                                    | CP-MRF                                                                                          | REO AGRIIO                                                                 | N2-SITELAR                                                                                                | 864-032-33                                                                               |                                                                                                    |                                                                    |
|                                          |                                                                            |                                                                                                |                                                                                              | -                                                                                                    | Me                                                                                                    |                                                                                                    |                                                                               | 間別                                                                                                    |                                                                                                 |                                                                            |                                                                                                    |                                                                                          |                                                                                                    |                                                                    |
| 111                                      |                                                                            | 10-10-                                                                                         |                                                                                              | K 6 mill                                                                                                    | Terretor                                                                                                    | <u> </u>                                                                                                    |                                                                               |                                                                                                    | Correct.                                                                                        |                                                                            | Russ(W) +                                                                                                 | 1                                                                                        | in an a                                                                                                    | +                                                                  |
|                                          | SNIT_ OF                                                                   | P-MRF-REG-)                                                                                    | A. 01-TX                                                                                     | žetne, II.                                                                                                    | 8-4109.3                                                                                                    | OP MER REG 01.                                                                                                    | 02-TX                                                                         | Zatas, D.                                                                                                    | 8-44,2-3                                                                                        | 10Gilliona-L                                                               | .Brasse(M) +<br>3                                                                                         | tu.                                                                                      | Optic + Cit.                                                                                                    | +<br>                                                              |
|                                          | SNIT , O                                                                   | P MRF REG J                                                                                    | A. 01-TX<br>A. 01-RX                                                                         | ў атан, П.<br>3 атан, П.                                                                                                    | 8-44,09-3,<br>8-44,09-3,                                                                                                    | OP MAY RED 03.<br>OP MAY RED 03.                                                                                                    | 02-TX<br>02-RX                                                                | 2 rtss. 0.<br>2 rtss. 0.                                                                                                   | 8-44,2-3<br>18-44,2-3                                                                           | Reimel,<br>Reimel                                                          | Rmsa(0) +<br>3<br>3                                                                                       | थ्य<br>ध्य                                                                               | Optic 4 C(1,<br>Optic 4 C(1,                                                                                                    | +<br>                                                              |
|                                          | SNIT , 01<br>SNIT , 02<br>SNIT , 03                                        | P MRF REG.)<br>P MRF REG.)<br>P MRF REG.)                                                      | A. 01-TX<br>A. 01-RX<br>A. 01-RX<br>A. 01-TX                                                 | 2 stas, II.<br>3 stas, II.<br>3 stas, II.<br>2 stas, II.                                                                                           | 8-4429-3,<br>8-4429-3,<br>8-4429-3,<br>8-4422-3,                                                                                 | OP-MRF REG-03,<br>OP-MRF REG-03,<br>OP-MRF REG-03,                                                                                           | 02-TX<br>02-RX<br>03-TX                                                       | 2 2188. R.<br>2 2188. R.<br>2 2188. R.                                                                                     | 8-44,2-3<br>8-44,2-3<br>8-44,2-3                                                                | Domesi,<br>Domei,<br>Domei,                                                | Rmsa(M) +<br>3<br>3<br>3                                                                                  | な3<br>な3                                                                                 | Optic & C(t)<br>Optic & C(t)<br>Optic & C(t)                                                                                                 | +<br>                                                              |
| City and a second                        | SND _ 00<br>SND _ 00<br>SND _ 00<br>SND _ 00                               | P MRF REG-)<br>P MRF REG-)<br>P MRF REG-)<br>P MRF REG-)                                       | A. 01-TX<br>A. 01-TX<br>A. 01-TX<br>A. 01-TX<br>A. 01-RX                                     | 2 атам, П.<br>2 атам, П.<br>2 атам, П.<br>2 атам, П.<br>2 атам, П.                                                                                 | 8-4429-3,<br>8-4429-3,<br>8-4429-3,<br>8-4429-3,<br>8-4422-3,<br>8-4422-3,                                                       | 0P-M8F-REG-03,<br>0P-M8F-REG-03,<br>0P-M8F-REG-03,<br>0P-M8F-REG-03,                                                                         | 02-TX<br>02-TX<br>02-TX<br>03-TX<br>03-TX                                     | 2 2188. R.<br>2 2188. R.<br>2 2188. R.<br>2 2188. R.                                                                       | 8-44,0-3<br>8-44,0-3<br>8-44,0-3<br>8-44,0-3<br>8-44,0-3                                        | Oceana<br>Oceana<br>Oceana<br>Oceana<br>Oceana<br>Oceana                   | Rmsa(M) +<br>3<br>3<br>3<br>3                                                                             | 103<br>103<br>1-                                                                         | Optic-CCIT,<br>Optic-CCIT,<br>Optic-CCIT,<br>Optic-CCIT,                                                                                     | +<br>+<br>AC<br>AG<br>AG<br>AG                                     |
| The second                               | 540 . 0<br>540 . 0<br>540 . 0<br>540 . 0                                   | P-MRF-REG-)<br>P-MRF-REG-)<br>P-MRF-REG-)<br>P-MRF-REG-)<br>P-MRF-REG-)                        | A. 01-TX<br>A. 01-TX<br>A. 01-TX<br>A. 01-TX<br>A. 01-TX                                     | 2 атав., Н.<br>2 атав., Н.<br>2 атав., П.<br>2 атав., П.<br>2 атав., П.<br>2 атав., П.                                                             | 8-44,09-3,<br>8-44,09-3,<br>8-44,09-3,<br>8-44,02-3,<br>8-44,02-3,<br>8-44,02-3,                                                 | 0P-M8F REG 53,<br>0P-M8F REG 53,<br>0P-M8F REG 53,<br>0P-M8F REG 53,<br>0P-M8F REG 53,                                                       | 02-TX<br>02-TX<br>02-RX<br>03-TX<br>03-RX<br>04-TX                            | 2 stas. R.<br>2 stas. R.<br>2 stas. R.<br>2 stas. R.<br>2 stas. R.<br>2 stas. R.                                           | 8-44,9-3<br>8-44,9-3<br>8-44,9-3<br>8-44,9-3<br>8-44,9-3<br>8-44,9-3                            | 0.20mm-L<br>0.20mm-L<br>0.20mm-L<br>10.20mm-L<br>10.20mm-L                 | Emea(V) +<br>3<br>3<br>3<br>3<br>3<br>3<br>3                                                              | 40<br>60<br>                                                                             | Optics C(1,<br>Optics C(1,<br>Optics C(1,<br>Optics C(1,<br>Optics C(1,<br>Optics C(1,                                                       | +<br>+<br>AC<br>AL<br>AL<br>AL<br>AL<br>AL                         |
|                                          | 940 . 0<br>940 . 0<br>940 . 0<br>940 . 0<br>940 . 0<br>940 . 0             | P-MRFREGJ<br>P-MRFREGJ<br>P-MRFREGJ<br>P-MRFREGJ<br>P-MRFREGJ<br>P-MRFREGJ                     | A. 01-TX<br>A. 01-TX<br>A. 01-TX<br>A. 01-TX<br>A. 01-TX<br>A. 01-TX<br>A. 01-TX             | 2 атаж, П.<br>2 атаж, П.<br>2 атаж, П.<br>2 атаж, П.<br>2 атаж, П.<br>2 атаж, П.<br>2 атаж, П.                                                     | 8-44,09-3,<br>8-44,09-3,<br>8-44,02-3,<br>8-44,02-3,<br>8-44,02-3,<br>8-44,02-3,                                                 | 0P-M8F-8EG-03.<br>0P-M8F-8EG-03.<br>0P-M8F-8EG-03.<br>0P-M8F-8EG-03.<br>0P-M8F-8EG-03.<br>0P-M8F-8EG-03.                                     | 02-TX<br>02-TX<br>02-TX<br>02-TX<br>02-TX<br>02-TX<br>04-TX<br>04-TX          | 2 1188. R.<br>2 1188. R.<br>2 1188. R.<br>2 1188. R.<br>2 1188. R.<br>2 1188. R.<br>2 1188. R.                             | 8-44,0-3<br>86-44,0-3<br>86-44,0-3<br>86-44,0-3<br>86-44,0-3<br>86-44,0-3                       | Withmeil,<br>Withmeil,<br>Withmeil,<br>Withmeil,<br>Withmeil,<br>Withmeil, | Emer (M) +<br>3<br>3<br>3<br>3<br>3<br>3<br>3<br>3<br>3<br>3<br>3<br>3                                    | 421<br>122<br>-<br>-                                                                     | Optic 4 C(1,<br>Optic 4 C(1,<br>Optic 4 C(1,<br>Optic 4 C(1,<br>Optic 4 C(1,<br>Optic 4 C(1,                                                 | +<br>AC<br>AC<br>AC<br>AC<br>AC<br>AC                              |
|                                          | SNIT - OF<br>SNIT - OF<br>SNIT - OF<br>SNIT - OF<br>SNIT - OF<br>SNIT - OF | P-MRFREG-<br>P-MRFREG-<br>P-MRFREG-<br>P-MRFREG-<br>P-MRFREG-<br>P-MRFREG-                     | A. 01-TX<br>A. 01-RX<br>A. 01-RX<br>A. 01-TX<br>A. 01-RX<br>A. 01-TX<br>A. 01-TX             | 2 stas, fl,<br>3 stas, fl,<br>3 stas, fl,<br>2 stas, fl,<br>2 stas, fl,<br>2 stas, fl,<br>2 stas, fl,<br>2 stas, fl,<br>2 stas, fl,                | 8-44,09-3,<br>8-44,09-3,<br>8-44,02-3,<br>8-44,02-3,<br>8-44,02-3,<br>8-44,02-3,<br>8-44,02-3,<br>8-44,02-3,                     | 0P-M8F-9EG-03,<br>0P-M8F-9EG-03,<br>0P-M8F-9EG-03,<br>0P-M8F-9EG-03,<br>0P-M8F-9EG-03,<br>0P-M8F-9EG-03,<br>0P-M8F-9EG-03,                   | 02-TX<br>02-TX<br>02-TX<br>03-TX<br>04-TX<br>04-TX<br>04-TX                   | 2 2108 . R.<br>2 2108 . R.<br>2 2108 . R.<br>2 2108 . R.<br>2 2108 . R.<br>2 2108 . R.<br>2 2108 . R.<br>2 2108 . R.       | 8-44,0-3<br>8-44,0-3<br>8-44,0-3<br>8-44,0-3<br>8-44,0-3<br>8-44,0-3<br>8-44,0-3                | NGIMEL<br>NGIMEL<br>NGIMEL<br>NGIMEL<br>NGIMEL<br>NGIMEL<br>NGIMEL         | Emer (M) +<br>3<br>3<br>3<br>3<br>3<br>3<br>3<br>3<br>3<br>3<br>3<br>3<br>3<br>3<br>3<br>3<br>3<br>3<br>3 | 40<br>40<br>-<br>-<br>-                                                                  | Optic & C(1),<br>Optic & C(1),<br>Optic & C(1),<br>Optic & C(1),<br>Optic & C(1),<br>Optic & C(1),<br>Optic & C(1),                          | +                                                                  |
| an an an an an an an an an an an an an a | SNR 0<br>SNR 0<br>SNR 0<br>SNR 0<br>SNR 0<br>SNR 0<br>SNR 0<br>SNR 0       | P MRF REG-<br>P MRF REG-<br>P MRF REG-<br>P MRF REG-<br>P MRF REG-<br>P MRF REG-<br>P MRF REG- | A. 01-TX<br>A. 01-RX<br>A. 01-RX<br>A. 01-RX<br>A. 01-RX<br>A. 01-RX<br>A. 01-RX<br>A. 01-RX | 2 stass, H,<br>2 stass, H,<br>2 stass, H,<br>2 stass, H,<br>2 stass, H,<br>2 stass, H,<br>2 stass, H,<br>2 stass, H,<br>2 stass, H,<br>2 stass, H, | 8-4409-3<br>8-4409-3<br>8-4402-3<br>8-4402-3<br>8-4402-3<br>8-4402-3<br>8-4402-3<br>8-4402-3<br>8-4402-3<br>8-4402-3<br>8-4402-3 | 0P-M8F REG-03,<br>0P-M8F REG-03,<br>0P-M8F REG-03,<br>0P-M8F REG-03,<br>0P-M8F REG-03,<br>0P-M8F REG-03,<br>0P-M8F REG-03,<br>0P-M8F REG-03, | 02-TX<br>02-RX<br>03-TX<br>03-TX<br>04-TX<br>04-TX<br>04-RX<br>01-TX<br>01-RX | 2 2108. R.<br>2 2108. R.<br>2 2108. R.<br>2 2108. R.<br>2 2108. R.<br>2 2108. R.<br>2 2108. R.<br>2 2108. R.<br>2 2108. R. | 844,0-3<br>844,0-3<br>844,0-3<br>844,0-3<br>844,0-3<br>844,0-3<br>844,0-3<br>844,0-3<br>844,0-3 | NGIMEL<br>NGIMEL<br>NGIMEL<br>NGIMEL<br>NGIMEL<br>NGIMEL<br>NGIMEL         | Email(M) +<br>3<br>3<br>3<br>3<br>3<br>3<br>3<br>3<br>3<br>3<br>3<br>3<br>3<br>3<br>3<br>3                | 103<br>103<br>10<br>10<br>10<br>10<br>10<br>10<br>10<br>10<br>10<br>10<br>10<br>10<br>10 | Optic 4 C(1,<br>Optic 4 C(1,<br>Optic 4 C(1,<br>Optic 4 C(1,<br>Optic 4 C(1,<br>Optic 4 C(1,<br>Optic 4 C(1,<br>Optic 4 C(1,<br>Optic 4 C(1, | +<br>+<br>AC<br>AC<br>AC<br>AC<br>AC<br>AC<br>AC<br>AC<br>AC<br>AC |

Для изменения параметров соединения нажимаем ЛКМ в строке. В правой части экрана откроется форма свойств с этим соединением.

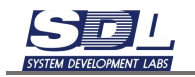

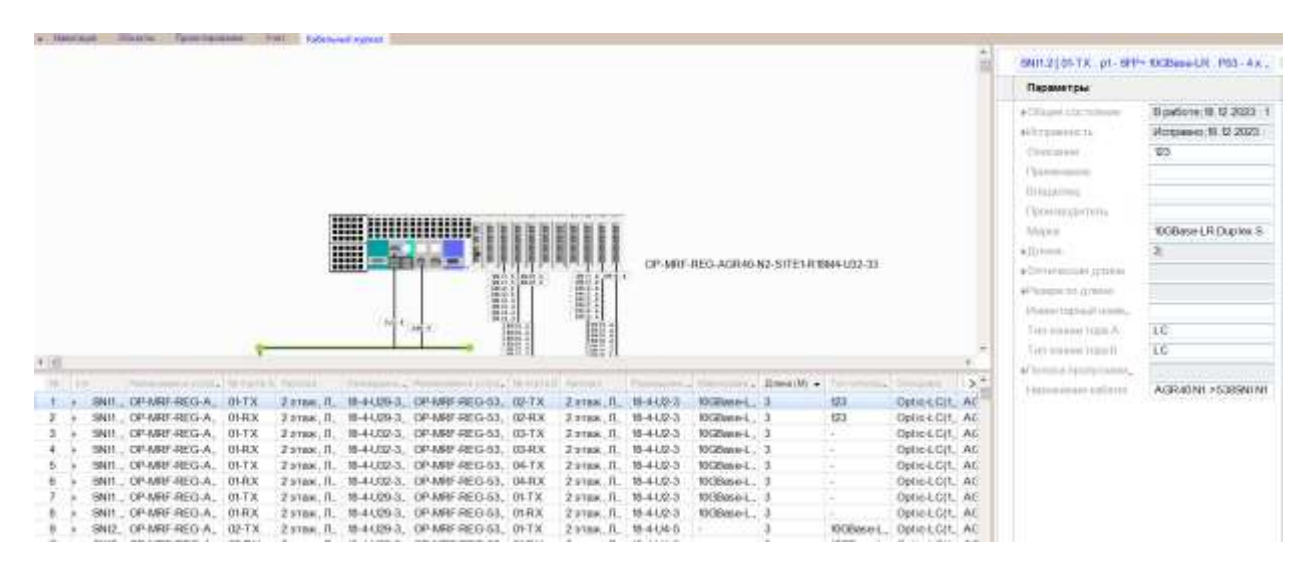

При нажатии на строчку в кабельном журнале подсвечивается выбранное соединение

|                           |                    | ę         |            |               |                    |            |            | OP-MRF-     | REG-AGR40- | N2-SITE1-R18 | 3M4-U32-33  |              |
|---------------------------|--------------------|-----------|------------|---------------|--------------------|------------|------------|-------------|------------|--------------|-------------|--------------|
| 100-                      | Harassenses arrest | TRANSFE A | Arrest     | Passagerer .  | Tame-course scree. | 10 mars il | Arrest     | Proventer . | Magazpena  | Длона (М) 📼  | Terrary and | Отнален      |
| > SNI7.                   | OP-MRF-REG-A.      | 03-TX     | 2 этаж, Л. | 18-4-U32-3_   | OP-MRF-REG-53_     | 03-TX      | 2этаж, Л.  | 18-4-U14-15 | - C        | -            | 2           | Optic-LC(1_  |
| <ul> <li>SNI7.</li> </ul> | OP-MRF-REG-A.      | 03-RX     | 2 этаж, П. | 18-4-032-3.   | OP-MRF-REG-53_     | 03-RX      | 2 этаж, П. | 18-4-U14-15 | **         | -            | -           | Optic-LC[1_  |
| <ul> <li>SNI7.</li> </ul> | OP-MRF-REG-A.      | 03-TX     | 2этаж. П.  | 18-4-U32-3_   | OP-MRF-REG-53.     | 04-TX      | 2этаж, П.  | 18-4-U14-15 | -          | 1            | -           | Optic-LC(1_  |
| > SNI7.                   | OP-MRF-REG-A.      | 03-RX     | 2этаж, Л.  | 18-4-032-3.   | OP-MRF-REG-53.     | 04-RX      | 2 этаж, Л. | 18-4-U14-15 | -          | -            | -           | Optic-LC(1_  |
| ) SSH                     | OP-MRF-REG-A.      | 02        | 2 этаж, Л. | 18-4-1.129-3. | OP-MRF-REG-A.      | GE0/0/1,   | 2 этаж, Л. | 18-4-U25    |            | -            | -           | RJ-45(10G_   |
| > SSH.                    | OP-MRF-REG-A.      | 01        | 2 этаж, Л. | 18-4-032-3.   | OP-MRF-REG-A.      | GE0/0/1.   | 2 этаж, Л. | 18-4-025    | 8          | -            | -           | RJ-45(10G_   |
| 1.0                       | OD MOE DEC: A      | ins ai    | Second B   | 0.00119.0     | OD MOE DEC. A      | CEDIDID    | Corner D   | 10 41170    |            |              |             | TO 1 ADVITOR |

#### 10.3 Кабельный журнал настройки коммутаторов

Кабельные журналы настройки коммутаторов находятся во вкладке «Кабельный журнал». Снизу, где идет табличное представление, есть возможность переключения вкладок.

Чтобы данные попадали в нужный кабельный журнал на коммутаторе должен быть заполнен параметр «Роль». Предусмотрены следующие значения:

- DATA SW
- ACC SW
- CORE SW

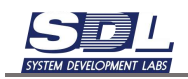

| Общие сведения      | етевые данные Конструк    |
|---------------------|---------------------------|
| Исправность         | Исправно;18.12.2023 ; 11  |
| занятость           | Свободно; 18. 12. 2023 11 |
| Описание            | 'S6730-H48X6C (48*10G     |
| Примечание          |                           |
| Модель              | Huawei S6730-H48X6C       |
| Владелец            |                           |
| Производитель       | Huawei                    |
| Заводской номер     |                           |
| Серийный номер      |                           |
| Ввод в эксплуатаци  |                           |
| Срок эксплуатации   |                           |
| Ответственный       |                           |
| Сторонний идентиф.  |                           |
| Место размещения    | U27                       |
| Предел обслуживан,  |                           |
| Тип объекта учета   |                           |
| Монтажная организа. |                           |
| Геокоордината       |                           |
| Способ установки    |                           |
| Роль                | DATA SW                   |
| Форм-фактор (тип)   |                           |

- В поле Interface A (Логический) будет выводится нагрузка, которую мы делали интерфейсом на порт оборудования или SFP модуль
- В поле Interface A (VLAN) будет выводится нагрузка, которую мы делали VLAN на порт оборудования или SFP модуль
- В поле Interface A (MODE) выводится параметр «Режим работы порта» с порта или с SFP модуля

| Na | M  | ARK   | HOSTNAME A     | INTERFACE A (DOF. | INTERFACE A (MOD. | DESCRIPTION A                         | HOSTNAME B     |           |
|----|----|-------|----------------|-------------------|-------------------|---------------------------------------|----------------|-----------|
| 1  | ۲  | CLS.1 | OP-MRF-REG-DS_ | XGE0/0/1 - SFP+1  | -                 | OP-MRF-REG-538SNI-N1-SITE1-R18M4-U2   | OP-MRF-REG-53_ | 02-TX/PC  |
| 2  | Þ  | CLS.1 | OP-MRF-REG-DS_ | XGE0/0/1 - SFP+1  | -                 | OP-MRF-REG-538SNI-N1-SITE1-R18M4-U2   | OP-MRF-REG-53_ | 02-RX/PC  |
| 3  | þ. | CLS.3 | OP-MRF-REG-DS_ | XGE0/0/3 - SFP+,  | -                 | OP-MRF-REG-538SNI-N3-SITE1-R18M4-U6-, | OP-MRF-REG-53_ | 02-TX/PC  |
| 4  | þ. | CLS.3 | OP-MRF-REG-DS_ | XGE0/0/3 - SFP+,  | -                 | OP-MRF-REG-538SNI-N3-SITE1-R18M4-U6-, | OP-MRF-REG-53_ | 02-RX/PC  |
| 5  | þ. | CLS.4 | OP-MRF-REG-DS_ | XGE0/0/4 - SFP+,  | -                 | OP-MRF-REG-538SNI-N4-SITE1-R18M4-U8-, | OP-MRF-REG-53_ | 02-TX/P0  |
| 6  | þ. | CLS.4 | OP-MRF-REG-DS_ | XGE0/0/4 - SFP+,  | -                 | OP-MRF-REG-538SNI-N4-SITE1-R18M4-U8-, | OP-MRF-REG-53_ | 02-RX/PC  |
| 7  | þ. | CLS.5 | OP-MRF-REG-DS_ | XGE0/0/5 - SFP+,  | -                 | OP-MRF-REG-538SNI-N5-SITE1-R18M4-U10_ | OP-MRF-REG-53_ | 02-TX/P0  |
| 8  | þ. | CLS.5 | OP-MRF-REG-DS_ | XGE0/0/5 - SFP+,  | -                 | OP-MRF-REG-538SNI-N5-SITE1-R18M4-U10_ | OP-MRF-REG-53_ | 02-RX/PC  |
| 9  | þ. | CLS.6 | OP-MRF-REG-DS_ | XGE0/0/6 - SFP+,  | -                 | OP-MRF-REG-538SNI-N6-SITE1-R18M4-U12, | OP-MRF-REG-53_ | 02-TX/P0  |
| 10 | þ. | CLS.6 | OP-MRF-REG-DS_ | XGE0/0/6 - SFP+,  | -                 | OP-MRF-REG-538SNI-N6-SITE1-R18M4-U12, | OP-MRF-REG-53_ | 02-RX/PC  |
| 11 | Þ  | CLS.7 | OP-MRF-REG-DS_ | XGE0/0/7 - SFP+,  | -                 | OP-MRF-REG-538SNI-N7-SITE1-R18M4-U14, | OP-MRF-REG-53_ | 02-TX/P0  |
| 12 | Þ  | CLS.7 | OP-MRF-REG-DS_ | XGE0/0/7 - SFP+,  | -                 | OP-MRF-REG-538SNI-N7-SITE1-R18M4-U14, | OP-MRF-REG-53_ | 02-RX/PC  |
| 13 | Þ  | JDS.1 | OP-MRF-REG-DS_ | XGE0/0/8 - SFP+,  | -                 | OP-MRF-REG-538SNI-N1-SITE1-R18M4-U2   | OP-MRF-REG-53_ | 01-TX/P0  |
| 14 | Þ  | JDS.1 | OP-MRF-REG-DS_ | XGE0/0/8 - SFP+,  | -                 | OP-MRF-REG-538SNI-N1-SITE1-R18M4-U2   | OP-MRF-REG-53_ | 01-RX/P0, |

#### 10.4 Сохранение в ЕХСЕL табличных представлений

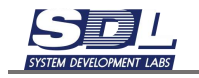

# Для выгрузки кабельного журнала нажимаем снизу на черную стрелку где идет подпись «Журнал» - Сохранить в формате Excel

|       |      |       |                     |                       |               |         |              |                     |                                                          | NUMBER OF TAXABLE |
|-------|------|-------|---------------------|-----------------------|---------------|---------|--------------|---------------------|----------------------------------------------------------|-------------------|
|       |      |       |                     | -                     | _             |         | 110.3        |                     | 100 15 3<br>100 15 3<br>500 16 3<br>500 16 5<br>100 17 1 | 02                |
| * (E) | E.   |       |                     |                       |               |         |              |                     |                                                          |                   |
| 18    | -0.1 | н.    | Наничнования устро. | . Ни порта А          | Arro          | 58.79   | Размещение " | Наименование устро- | NR nopta E                                               | Alt               |
| 1     | *    | SNI1. | OP-MRF-REG-A_       | 01-TX                 | 2 31          | аж, Л_  | 18-4-U29-3_  | OP-MRF-REG-53_      | 02-TX                                                    | 23                |
| 2     | *    | SNI1. | OP-MRF-REG-A_       | 01-RX                 | 2 эт          | аж, Л_  | 18-4-U29-3_  | OP-MRF-REG-53_      | 02-RX                                                    | 23                |
| 3     | •    | SNI1. | OP-MRF-REG-A_       | 01-TX                 | 2 эт          | аж, Л_  | 18-4-U32-3_  | OP-MRF-REG-53_      | 03-TX                                                    | 23                |
| 4     |      | SNI1. | OP-MRF-REG-A.,      | 01-RX                 | 2 3 Ta        | аж, Л_  | 18-4-U32-3_  | OP-MRF-REG-53_      | 03-RX                                                    | 23                |
| 5     |      | SNI1. | OP-MRF-REG-A_       | 01-TX                 | 2 эта         | аж, Л_  | 18-4-U32-3_  | OP-MRF-REG-53_      | 04-TX                                                    | 23                |
| 6     | *    | SNI1. | OP-MRF-REG-A_       | 01-RX                 | 2 эта         | аж, Л_  | 18-4-032-3_  | OP-MRF-REG-53_      | 04-RX                                                    | 23                |
| 7     | *    | SNI1. | OP-MRF-REG-A_       | 01-TX                 | 2 эт          | аж, Л_  | 18-4-U29-3_  | OP-MRF-REG-53_      | 01-TX                                                    | 23                |
| 8     | ×.   | SNI1. | OP-MRF-REG-A_       | 01-RX                 | 2 <b>э</b> та | аж, Л., | 18-4-U29-3_  | OP-MRF-REG-53_      | 01-RX                                                    | 23                |
| 9     | *    | SNI2_ | OP-MRF-REG-A_       | 02-TX                 | 291           | аж, Л_  | 18-4-U29-3_  | OP-MRF-REG-53_      | 01-TX                                                    | 23                |
| 10    | *    | SNI2_ | OP-MRF-REG-A_       | 02-RX                 | 2 эта         | аж, Л_  | 18-4-U29-3.  | OP-MRF-REG-53_      | 01-RX                                                    | 23                |
| 11    |      | SNI2_ | OP-MRF-REG-A_       | 02-TX                 | 2 эта         | аж, Л_  | 18-4-U29-3_  | OP-MRF-REG-53_      | 02-TX                                                    | 2э                |
| 12    | э.   | SNI2_ | OP-MRF-REG-A.,      | 02-RX                 | 2 эта         | аж, Л_  | 18-4-U29-3_  | OP-MRF-REG-53_      | 02-RX                                                    | 23                |
| 13    | ×.   | SNI2. | OP-MRF-REG-A_       | 02-TX                 | 2 эт          | аж, Л.  | 18-4-U32-3_  | OP-MRF-REG-53       | 03-TX                                                    | 23                |
| 14    |      | SNI2. | OP-MRF-REG-A_       | 02-RX                 | 2 эт          | аж, Л_  | 18-4-U32-3_  | OP-MRF-REG-53_      | 03-RX                                                    | 23                |
| 15    | э.   | SNI2, | OP-MRF-REG-A_       | 02-TX                 | 2 эт          | аж, Л_  | 18-4-U32-3_  | OP-MRF-REG-53_      | 04-TX                                                    | 23                |
| 16    |      | SNI*  | ARTIME DEAT         | AR 817                | -             | ж, Л_   | 18-4-032-3_  | OP-MRF-REG-53_      | 04-RX                                                    | 23                |
| 17    |      | SNI   | Выбор альтерна      | тивы                  | $\times$      | ж, Л_   | 18-4-U29-3_  | OP-MRF-REG-53,      | 01-TX                                                    | 23                |
| 18    | *    | SNI   |                     | and the second second |               | ж, Л_   | 18-4-U29-3_  | OP-MRF-REG-53_      | 01-RX                                                    | 23                |
| 10    | ÷.,  | SWI   | сохранить в форм    | areExcel              |               | w n     | 18.4.1120.3  | OP.MPE.PEG.53       | 02-TY                                                    | 20                |

Откроется программа, которая ассоциирована с файлами Excel. Таблица отобразится в сторонней программе

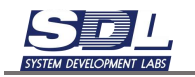

| C C |         | b = 0° = 1       FARBINAR       BODERNE       Econoporate       Econoporate       Proposate       Proposate       Proposate       Proposate | ница ос<br>- 6' 6'<br>- <u>А</u> - | жилы<br>= = =<br>= = = | ронные Раденского раз<br>Ф - ЕПеренского пол<br>€ € Дородина и го | دة المثل المعالم المعالم المعالم المعالم المعالم المعالم المعالم المعالم المعالم المعالم المعالم المعالم المعالم<br>المعالم المعالم المعالم المعالم المعالم المعالم المعالم المعالم المعالم المعالم المعالم المعالم المعالم المعالم | innia 18742.m<br>Filma<br>Tracess<br>Antennas | Eacel          | обълния<br>мровить Хороция | Heilitpatronali Da    |
|-----|---------|----------------------------------------------------------------------------------------------------|------------------------------------|------------------------|-------------------------------------------------------------------|----------------------------------------------------------------------------------------------------|-----------------------------------------------|----------------|----------------------------|-----------------------|
|     | 604     | op plianna i G illpadet                                                                                                    | 5                                  |                        | hipatomates                                                       | De Nature I                                                                                                    | 1.1.1.1.1.1.1.1.1                             |                | Creates                    |                       |
| A   | 6       | -     >: \[ fx   n/+                                                                                                    |                                    |                        |                                                                   |                                                                                                    | - 11                                          |                |                            |                       |
|     | n/e     | 1<br>Наконскоранных устройства А                                                                                                    | Nt sopra A                         | Aarosan                | :<br>Размещение оборудствиния                                     | Нанинициание устройства В                                                                                                    | Ni napre li                                   | Aarozan        | Размещение оборудовние     | Маранровка патчар     |
| z.  | \$111.2 | OP-MRF-REG-AGR4D-N1-5/TE1-R1RM4-U29-3D                                                                                                    | 01-TR                              | 2 stas, 744,           | 18-4-029-30                                                       | OP-WRF-REG-STRENI-N1-SITEL-R18MH-U3-8                                                                                                    | 02-TH                                         | 2 stee, 744    | 18-4-52-3                  | 10GBace-LR Duplex S   |
| a   | 5NI1.2  | OP-MRF-REG-AGR4D-N3-5/TE1-R18M4-U29-3D                                                                                                    | 01-8X                              | 2 31365; 7.444         | 18-8-029-30                                                       | OP-WRF-REG-SDISN(-NS-SITEL-REAM-U2-D                                                                                                    | 02-RX                                         | J stars, 7AU   | 18-8-00-0                  | 10GBape-IR Duplex S   |
| 4   | \$801.5 | OP-MRF-REG-AGR4D-N2-SITE1-R18M4-U32-33                                                                                                    | 44-76                              | 2 1756; 7.44           | 18-4-033-33                                                       | OP-MRF-REG-SDESN+IN1-UTE1-R18MH-U3-0                                                                                                    | 00-TH                                         | 2 store, 7.MJ  | 19-4-02-9                  | 1068ape-18 Duplex 3   |
| 3   | SNILS   | OP-MRF-REG-AGR4D N2-0/TE1-R18M9-U32-33                                                                                                    | 0:1-RX                             | 2 1156; 7.44           | 18-4-002-33                                                       | OP-MRF-REG-\$385N+N1-6/TE1-818M4-03-8                                                                                                    | DD-RK                                         | 2 97604, 7.445 | 18-4-42-8                  | 10GBase-i8 Duplex 3   |
| ε   | SNILA   | OP-MRF-REG-AGR4D-N2-II/TE1-R18M8-U32-38                                                                                                    | OI-TR                              | 2 1156, /44            | 18-4-092-83                                                       | OP-MRF-REG-STREN-IN1-SITEL-R18M4-02-8                                                                                                    | DM-TN                                         | 2 97604, 7.444 | 18-4-(2-8                  | 1068asie-18 Duplex I  |
| 7   | SNIL.4  | CP-MRF-REG-AGR4D-N2-II/TE1-R18M0-U32-3J                                                                                                    | 01-88                              | 2 11645, /7441         | 18-4-042-83                                                       | OP-MRF-REG-538541-N1-5/TE1-R18M4-02-8                                                                                                    | D4-RX                                         | 2 97604, 7441  | 18-4-42-8                  | 1068ese i R. Dupies 1 |
|     | 5NI1.1  | CP-MIF-REG-AGR4D-N1-5/TE1-R18444-029-30                                                                                                    | \$1-1¥                             | 2 515-5, /141          | 18-4-929-90                                                       | OP-MRF-860-538541-N3-517E1-918M4-02-3                                                                                                    | 01-78                                         | 2 9764, 744    | 18-4-02-8                  | 1008ase LR Duplex 1   |
|     | 5981.3  | OP-MIE-REG-AGR40-N1-9-TE1-R18444-029-30                                                                                                    | OI-RK                              | 2 510m, /1411          | 18-4-929-90                                                       | OP MINF REG-538640 N1-5/TE1-818M4-02-3                                                                                                    | 01-494                                        | 2.976m, 7.445  | 18-4-02-9                  | 1068ase LR Duplex 1   |
|     |         |                                                                                                    |                                    |                        |                                                                   |                                                                                                    |                                               |                |                            |                       |

## Аналогичным способом можно сохранить таблицу со свойствами ТШ

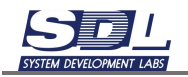

|    | ▲<br>Ξ | Юнит     | Имя оборудования | Расчет, | Расчетно | Вы" | Bec   | Ко | > |
|----|--------|----------|------------------|---------|----------|-----|-------|----|---|
|    |        |          |                  |         |          |     |       |    |   |
| 42 |        | 42       |                  |         |          |     |       |    |   |
| 41 |        | ▶ 41     | Huawei CE6870-"  | 222     | 758      | 1   | 8.6   | 2  |   |
| 40 |        | 40       |                  |         |          |     |       |    |   |
| 39 |        | ▶ 39     | СЯ-20G-SN.2208   | 547     | 1865     | 2   | 27.87 | 2  |   |
| 38 |        | ▶ 38     | СЯ-20G-SN.2208   |         |          |     |       |    |   |
| 37 |        | 37       |                  |         |          |     |       |    |   |
| 36 |        | ▶ 36     | СЯ-40G-ҮА/640/   | 354     | 1207.14  | 1   | 21.9  | 2  |   |
| 35 |        | 35       |                  |         |          |     |       |    |   |
| 34 |        | 34       |                  |         |          |     |       |    |   |
| 33 |        | 33       |                  |         |          |     |       |    |   |
| 32 | •      | 32       | Выбор альтерн    | ативы   |          |     |       |    |   |
|    | < �    | > тш-1 ∙ | Сохранить в фор  | мате Ех | cel      |     |       |    |   |
|    |        |          |                  |         |          | 10  | 0 %   |    |   |

## 10.5 Сохранение схемы в ВМР

Для сохранения схемы в опциях схемы выбираем «Экспорт в ВМР».

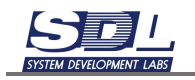

|                                                                                        | Выбор альтернативы                                                                  |
|----------------------------------------------------------------------------------------|-------------------------------------------------------------------------------------|
|                                                                                        | Режим редактирования                                                                |
|                                                                                        | Экспорт в ВМР<br>Экспорт в PDF<br>Сохранить страницу в файле<br>Копировать страницу |
| <ul> <li>Схема связей оборудования 1 ч</li> <li>емы </li> <li>Представления</li> </ul> | Закрыть схему                                                                       |

Выбираем место на компьютере. Схема будет сохранена в растровый формат.

|   | Руководство по работе с системой. С | Д | 27.02.2023 13:33 |         |              |   | Chro | Chrome HTML Do |    |  |  |
|---|-------------------------------------|---|------------------|---------|--------------|---|------|----------------|----|--|--|
|   | 🖻 Схема связей оборудования 1.bmp   |   | 19.12.2          | 2023 14 | 4:31         |   | Фай  | л "BMI         | P" |  |  |
| _ | -                                   |   |                  |         |              |   |      |                |    |  |  |
| Ø | Схема связей оборудования 1.bmp     | 3 | ର                | ⑩       | $\heartsuit$ | 1 | Q    |                | =  |  |  |

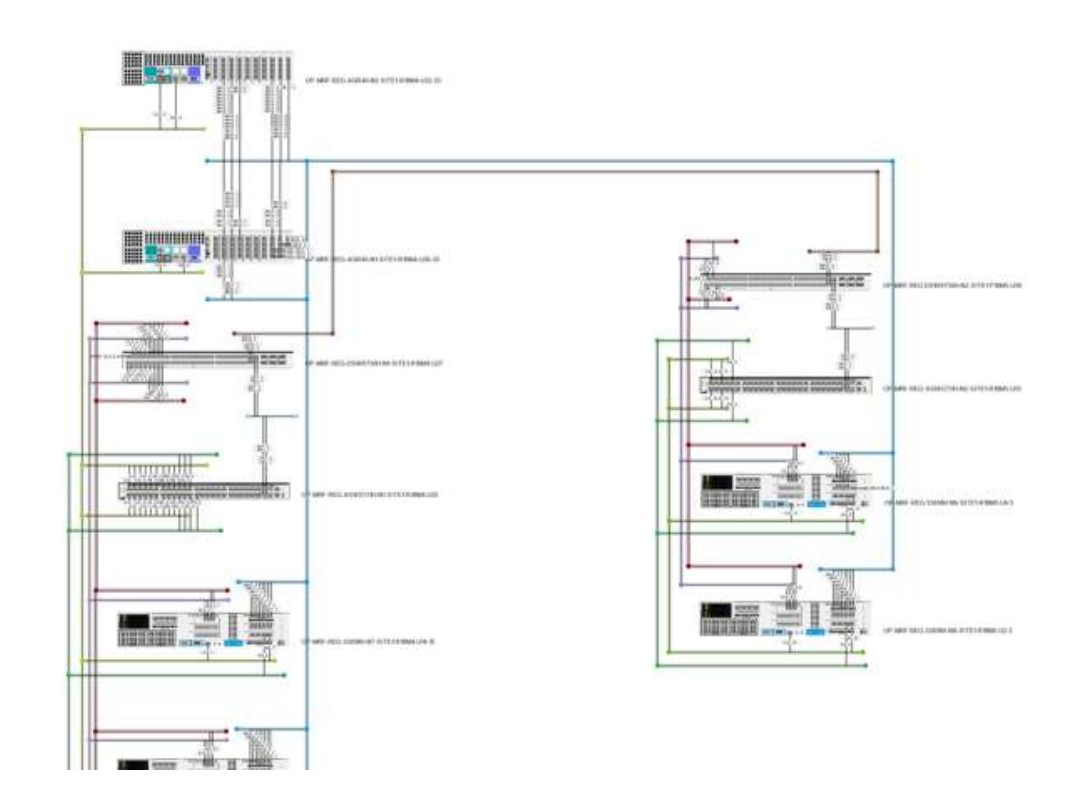

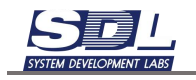

## 10.6 Сохранение схемы в PDF

Для сохранения схемы в опциях схемы выбираем «Экспорт в PDF».

|                                 | Выбор альтернативы                                |
|---------------------------------|---------------------------------------------------|
|                                 | Режим редактирования                              |
|                                 | Экспорт в ВМР                                     |
|                                 | Сохранить страницу в файле<br>Копировать страницу |
| 💿 Схема связей оборудования 1 🤜 |                                                   |
| емы 🕨 Представления 🕨           | Закрыть схему                                     |

Выбираем место на компьютере. Схема будет сохранена в формате PDF

| -   |                     |               |       |                  | 11.2     |         |           |
|-----|---------------------|---------------|-------|------------------|----------|---------|-----------|
| 0   | Руководство по рабо | оте с системо | й. СД | 27.02.2023 13:33 | Chrome H | ITML Do | 3 230 KE  |
| 2   | Схема связей обору  | дования 1.bm  | р     | 19.12.2023 14:31 | Файл "BN | IP"     | 97 657 KB |
| O   | Схема связей обору  | дования 1.pdf | :     | 19.12.2023 14:31 | Chrome H | ITML Do | 73 244 КБ |
| -FE | -                   | 1 M 200 1     |       | 214220424422     |          | 1. at   | 005 VC    |

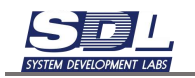

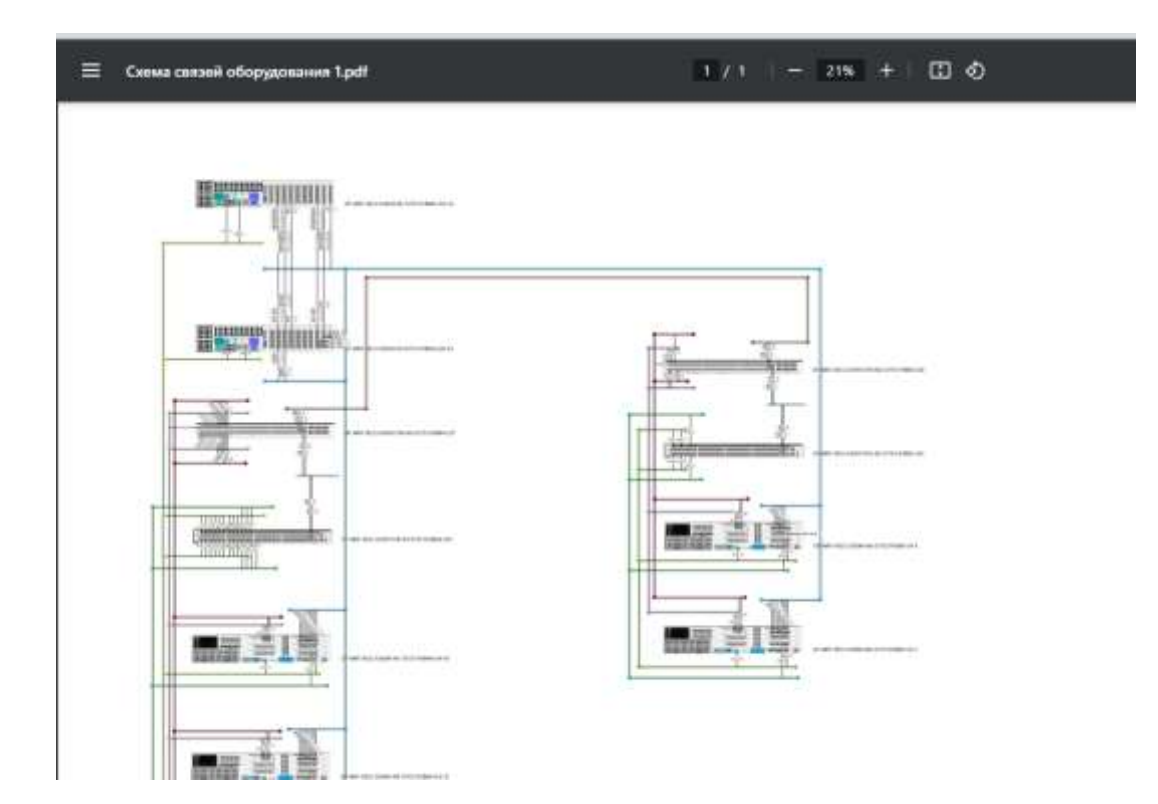